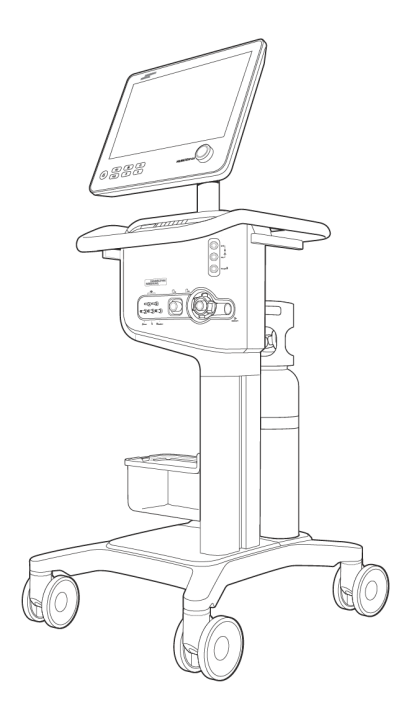

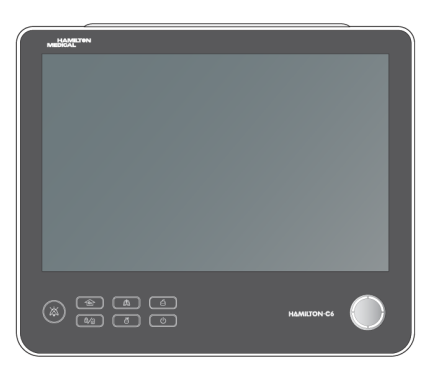

# HAMILTON-C6

# Bedienungshandbuch

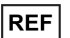

160021

Softwareversion 1.2.x 624946/02 | 2021-07-15

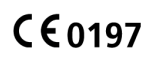

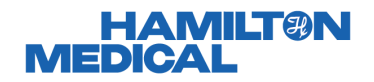

# Bedienungshandbuch HAMILTON-C6

2021-07-15

624946/02

© 2021 Hamilton Medical AG. Alle Rechte vorbehalten. Gedruckt in der Schweiz.

Diese Publikation darf ohne vorherige schriftliche Zustimmung der Hamilton Medical AG weder ganz noch teilweise vervielfältigt, in einer Datenbank oder einem Datensicherungssystem gespeichert, noch in irgendeiner Form elektronisch oder mechanisch übertragen, fotokopiert oder aufgezeichnet werden.

Dieses Dokument kann von der Hamilton Medical AG jederzeit ohne vorherige Ankündigung überarbeitet, ausgetauscht oder durch andere aktuellere Dokumente ersetzt werden. Stellen Sie sicher, dass Ihnen dieses Dokument in seiner aktuellsten Version vorliegt; für Fragen steht Ihnen die technische Support-Abteilung der Hamilton Medical AG, Schweiz, gerne zur Verfügung. Obwohl wir bei der Zusammenstellung der in diesem Handbuch enthaltenen Informationen größtmögliche Sorgfalt haben walten lassen, kann dies eine professionelle Beurteilung nicht ersetzen.

Die Hamilton Medical AG behält sich das Recht vor, unabhängig vom Inhalt dieses Handbuchs, ohne vorherige Ankündigung die beschriebenen Geräte (einschließlich der Software) zu ändern. Sofern nicht ausdrücklich schriftlich vereinbart, ist die Hamilton Medical AG nicht verpflichtet, dem Besitzer oder Bediener der im Handbuch beschriebenen Geräte (einschließlich der Software) Überarbeitungen, Aktualisierungen oder Änderungen mitzuteilen.

Die Geräte dürfen ausschließlich von entsprechend ausgebildeten Fachkräften bedient, gewartet und aufgerüstet werden. Die Hamilton Medical AG haftet in Bezug auf die Geräte lediglich im Rahmen der im *Bedienungshandbuch* zum Gerät aufgeführten eingeschränkten Garantiebedingungen. Die Hamilton Medical AG haftet nicht für Verluste, Kosten, Auslagen, Unannehmlichkeiten oder Schäden, die möglicherweise durch den Missbrauch des Produktes oder die Verwendung nicht von der Hamilton Medical AG stammender Teile beim Austausch von Komponenten entstehen bzw. im Falle einer Änderung, Zerstörung oder Entfernung der Seriennummer.

Stellen Sie bei der Rücksendung an die Hamilton Medical AG sicher, dass Sie das Standardverfahren von Hamilton Medical für die Autorisierung der Rückgabe von Waren (Return Goods Authorization, RGA) einhalten. Bei der Entsorgung von Teilen sind alle gesetzlichen Bestimmungen hinsichtlich des Umweltschutzes zu befolgen.

Die Hamilton Medical AG stellt Ihnen auf Anfrage gerne Schaltbilder, Stücklisten der verwendeten Komponenten, Beschreibungen, Kalibrationsanweisungen oder andere Informationen zur Verfügung, damit vorschriftsmäßig geschulte Fachkräfte Gerätekomponenten reparieren können, die von der Hamilton Medical AG als reparierbar gekennzeichnet sind.

Informationen zu allen von der Hamilton Medical AG verwendeten eigenen Warenzeichen und Warenzeichen von Dritten finden Sie unter: www.hamilton-medical.com/trademarks.

#### Hersteller

Hamilton Medical AG Via Crusch 8, CH-7402 Bonaduz, Schweiz Telefon: (+41) 58 610 10 20 Fax: (+41) 58 610 00 20 info@hamilton-medical.com www.hamilton-medical.com

|           |       | Vor   | wort                                              | 17 |  |  |  |  |
|-----------|-------|-------|---------------------------------------------------|----|--|--|--|--|
| Kapitel 1 |       | Sich  | Sicherheitsinformationen                          |    |  |  |  |  |
|           | 1.1   | Übei  | Überblick                                         |    |  |  |  |  |
|           | 1.2   | Elekt | lektromagnetische Verträglichkeit                 |    |  |  |  |  |
|           | 1.3   | Feue  | Feuer und andere Gefahrenquellen                  |    |  |  |  |  |
|           | 1.4   | Allge | emeines zu Betrieb und Einrichtung                | 24 |  |  |  |  |
|           | 1.4.  | .1    | Allgemeines zu Betrieb und Einrichtung            | 24 |  |  |  |  |
|           | 1.4.  | .2    | Elektrische Sicherheit: Stromzufuhr und Batterien | 25 |  |  |  |  |
|           | 1.4.  | .3    | Gaszufuhr                                         | 26 |  |  |  |  |
|           | 1.4.  | .4    | USB-Anschlüsse                                    | 27 |  |  |  |  |
|           | 1.5   | Einri | chten des Beatmungsgerätes für die Beatmung       | 27 |  |  |  |  |
|           | 1.5.  | .1    | Beatmungsschlauchsysteme, Komponenten und Zubehör | 27 |  |  |  |  |
|           | 1.5.  | .2    | Überprüfungen vor Inbetriebnahme und Tests        | 28 |  |  |  |  |
|           | 1.5.  | .3    | Befeuchter                                        | 29 |  |  |  |  |
|           | 1.5.  | .4    | IntelliCuff                                       | 29 |  |  |  |  |
|           | 1.5.  | .5    | Einrichten und Betrieb des CO2-Sensors            | 30 |  |  |  |  |
|           | 1.5.  | .6    | Verneblung                                        | 32 |  |  |  |  |
|           | 1.6   | Beat  | men des Patienten                                 | 32 |  |  |  |  |
|           | 1.6.  | .1    | Festlegen der Patienteneinstellungen              | 33 |  |  |  |  |
|           | 1.6.  | .2    | Beatmung von Neonaten                             | 33 |  |  |  |  |
|           | 1.6.  | .3    | Apnoe-Backup                                      | 34 |  |  |  |  |
|           | 1.6.  | .4    | TRC-Einstellungen                                 | 34 |  |  |  |  |
|           | 1.6.  | .5    | P/V Tool Pro                                      | 34 |  |  |  |  |
|           | 1.6.6 |       | Nichtinvasive Beatmung                            | 35 |  |  |  |  |
|           | 1.6.  | .7    | Verwendung der High-Flow Sauerstofftherapie       | 35 |  |  |  |  |
|           | 1.7   | Mon   | itoring und Alarme                                | 35 |  |  |  |  |
|           | 1.8   |       | vendung des Fahrgestells                          | 36 |  |  |  |  |
|           |       |       |                                                   |    |  |  |  |  |

| 1.9  | War                                                                                                    | tung                                                                                                    | 36                                                                                                    |  |  |  |  |
|------|----------------------------------------------------------------------------------------------------|----------------------------------------------------------------------------------------------------|----------------------------------------------------------------------------------------------------|--|--|--|--|
| 1.9  | .1                                                                                                    | Allgemeine Wartung, Reinigung und Desinfektion                                                                                                    | 37                                                                                                    |  |  |  |  |
| 1.9  | .2                                                                                                    | Vorbeugende Wartungsarbeiten                                                                                                    | 38                                                                                                    |  |  |  |  |
| 1.9  | .3                                                                                                    | O2-Sensor                                                                                                    | 38                                                                                                    |  |  |  |  |
| 1.10 | Kun                                                                                                    | dendienst und Tests                                                                                                    | 39                                                                                                    |  |  |  |  |
| 2    | Syst                                                                                                    | temüberblick                                                                                                    | 41                                                                                                    |  |  |  |  |
| 2.1  | Übe                                                                                                    | rblick                                                                                                    | 42                                                                                                    |  |  |  |  |
| 2.1  | .1                                                                                                    | Standardfunktionen und Optionen                                                                                                    | 42                                                                                                    |  |  |  |  |
| 2.2  | Gera                                                                                                    | ätebeschreibungen                                                                                                    | 45                                                                                                    |  |  |  |  |
| 2.2  | .1                                                                                                    | Informationen zum Beatmungsgerät                                                                                                    | 46                                                                                                    |  |  |  |  |
| 2.2  | .2                                                                                                    | Informationen zum Hauptbildschirm                                                                                                    | 51                                                                                                    |  |  |  |  |
| 2.2  | .3                                                                                                    | Informationen zu den Beatmungsschlauchsystemen                                                                                                    |                                                                                                    |  |  |  |  |
| 2.2  | .4                                                                                                    | Informationen zum Fahrgestell und zu den Befestigungsopt<br>nen                                                                                                    |                                                                                                    |  |  |  |  |
| 2.2  | .5                                                                                                    | Anpassen des Monitors                                                                                                    | 57                                                                                                    |  |  |  |  |
| 2.2  | .6                                                                                                    | Anschließen eines externen Monitors am DVI-Anschluss                                                                                                    |                                                                                                    |  |  |  |  |
| 2.3  | Navi                                                                                                    | gieren durch die Fenster und Bedienelemente                                                                                                    | 59                                                                                                    |  |  |  |  |
| 2.3  | .1                                                                                                    | Zugreifen auf Fenster                                                                                                    |                                                                                                    |  |  |  |  |
| 2.3  | .2                                                                                                    | Anpassen von Parametern                                                                                                    | 60                                                                                                    |  |  |  |  |
| 2.3  | .3                                                                                                    | Auswählen von Listeneinträgen                                                                                                    | 61                                                                                                    |  |  |  |  |
| 2.3  | .4                                                                                                    | Verwenden von Verknüpfungen                                                                                                    | 61                                                                                                    |  |  |  |  |
| 3    | Vor                                                                                                    | bereitung des Beatmungsgerätes                                                                                                    | 63                                                                                                    |  |  |  |  |
| 3.1  | Übe                                                                                                    | rblick                                                                                                    | 64                                                                                                    |  |  |  |  |
| 3.2  | Anso                                                                                                    | chließen an eine Stromquelle                                                                                                    | 64                                                                                                    |  |  |  |  |
| 3.2  | .1                                                                                                    | Verwenden von Batteriestrom                                                                                                    | 64                                                                                                    |  |  |  |  |
| 3.3  | Anso                                                                                                    | chließen der Sauerstoffzufuhr                                                                                                    | 65                                                                                                    |  |  |  |  |
| 3.4  | Einri                                                                                                    | chten des Beatmungsschlauchsystems                                                                                                    | 66                                                                                                    |  |  |  |  |
| 3.4  | .1                                                                                                    | Anschlüsse für das Beatmungsschlauchsystem am Beat-<br>mungsgerät                                                                                                    | 66                                                                                                    |  |  |  |  |
| 3.4  | .2                                                                                                    | Arbeiten mit dem Exspirationsventil                                                                                                    | 67                                                                                                    |  |  |  |  |
|      | 1.9         1.9         1.9         1.9         1.10         2         2.1         2.2         2.2         2.2         2.2         2.2         2.2         2.3         2.3         2.3         2.3         2.3         2.3         2.3         2.3         2.3         2.3         3.1         3.2         3.3         3.4         3.4         3.4         3.4 | <ol> <li>1.9 War</li> <li>1.9.1</li> <li>1.9.2</li> <li>1.9.3</li> <li>1.10 Kun</li> <li>2 Syss</li> <li>2.1 Übe</li> <li>2.1.1</li> <li>2.2 Gerá</li> <li>2.2.1</li> <li>2.2.2</li> <li>2.2.3</li> <li>2.2.4</li> <li>2.2.5</li> <li>2.2.6</li> <li>2.3 Navi</li> <li>2.3.1</li> <li>2.3.2</li> <li>2.3.3</li> <li>2.3.4</li> <li>3 Vor</li> <li>3.1 Übe</li> <li>3.2 Anso</li> <li>3.2 Anso</li> <li>3.2 Anso</li> <li>3.2 Anso</li> <li>3.4 Einri</li> <li>3.4.1</li> <li>3.4.2</li> </ol> | 1.9       Wartung         1.9.1       Allgemeine Wartung, Reinigung und Desinfektion         1.9.2       Vorbeugende Wartungsarbeiten         1.9.3       O2-Sensor         1.10       Kundendienst und Tests         2       Systemüberblick         2.1       Überblick         2.1.1       Standardfunktionen und Optionen         2.2       Gerätebeschreibungen         2.2.2       Informationen zum Beatmungsgerät         2.2.3       Informationen zum Hauptbildschirm         2.2.4       Informationen zum Fahrgestell und zu den Befestigungsoptionen         2.2.5       Anpassen des Monitors         2.2.6       Anschließen eines externen Monitors am DVI-Anschluss         2.3       Navigieren durch die Fenster und Bedienelemente         2.3.1       Zugreifen auf Fenster         2.3.2       Anpassen von Parametern         2.3.3       Auswählen von Listeneinträgen         2.3.4       Verwenden von Verknüpfungen         3.1       Überblick         3.2       Anschließen an eine Stromquelle         3.2.1       Verwenden von Batteriestrom         3.3       Anschließen der Sauerstoffzufuhr         3.4       Einrichten des Beatmungsschlauchsystem am Beatmungsgerät         3.4. |  |  |  |  |

|           | 3.4.3 |                                      | Auswählen der Komponenten für das Beatmungsschlauch-                          |    |  |  |  |  |
|-----------|-------|--------------------------------------|-------------------------------------------------------------------------------|----|--|--|--|--|
|           |       |                                      | system                                                                        | 67 |  |  |  |  |
|           | 3.4.4 |                                      | Zusammensetzen des Beatmungsschlauchsystems                                   | 69 |  |  |  |  |
|           | 3.4   | .5                                   | Positionieren des Beatmungsschlauchsystems                                    | 70 |  |  |  |  |
|           | 3.4   | .6                                   | Austauschen von Komponenten des Beatmungsschlauchsystems während der Beatmung | 70 |  |  |  |  |
|           | 3.5   | Einri<br>Druc                        | chten des Monitorings für den ösophagealen/transpulmonalen<br>:k              | 71 |  |  |  |  |
|           | 3.6   | Ein-                                 | und Ausschalten des Beatmungsgerätes                                          | 71 |  |  |  |  |
| Kapitel 4 | 1     | Einr                                 | ichten von externen Geräten und Sensoren                                      | 73 |  |  |  |  |
|           | 4.1   | Übe                                  | rblick                                                                        | 74 |  |  |  |  |
|           | 4.2   | Einri                                | chten eines Befeuchters                                                       | 74 |  |  |  |  |
|           | 4.3   | Einri                                | chten des IntelliCuff Cuff-Druck-Kontrollers                                  | 75 |  |  |  |  |
|           | 4.3   | .1                                   | Informationen zum IntelliCuff-Schlauch                                        | 75 |  |  |  |  |
|           | 4.3   | .2                                   | Einrichten des IntelliCuff                                                    | 75 |  |  |  |  |
|           | 4.4   | Einri                                | inrichten des CO2-Monitorings                                                 |    |  |  |  |  |
|           | 4.4   | .1                                   | Hauptstrom-CO2-Messung                                                        |    |  |  |  |  |
|           | 4.4   | .2                                   | Nebenstrom-CO2-Messung                                                        | 78 |  |  |  |  |
|           | 4.5   | Einri                                | chten des SpO2-Monitorings                                                    | 80 |  |  |  |  |
|           | 4.6   | Aktivieren von Sensoren              |                                                                               |    |  |  |  |  |
|           | 4.7   | Einri                                | chten der Verneblung                                                          | 81 |  |  |  |  |
|           | 4.7   | .1                                   | Auswählen des Verneblertyps                                                   | 82 |  |  |  |  |
|           | 4.7   | .2                                   | Einrichten eines pneumatischen Verneblers                                     | 82 |  |  |  |  |
|           | 4.7   | .3                                   | Einrichten eines Aerogen-Verneblers                                           | 83 |  |  |  |  |
|           | 4.8   | Anso                                 | chluss an externen Geräten                                                    | 83 |  |  |  |  |
| Kapitel 5 | 5     | Festlegen der Beatmungseinstellungen |                                                                               |    |  |  |  |  |
|           | 5.1   | Der Prozess im Überblick             |                                                                               |    |  |  |  |  |
|           | 5.2   | Ausv                                 | wählen der Patientengruppe                                                    | 86 |  |  |  |  |
|           | 5.2   | .1                                   | Informationen zu schnellen Setups: vorkonfigurierte Einstel-<br>lungen        | 87 |  |  |  |  |
|           | 5.3   | Eing                                 | eben von Patientendaten                                                       | 87 |  |  |  |  |
|           |       |                                      |                                                                               |    |  |  |  |  |

|           | 5.4   | Durchführen der Überprüfung vor Inbetriebnahme, der Tests und Kalibrationen |                                                                                    |     |  |  |  |  |  |
|-----------|-------|-----------------------------------------------------------------------------|------------------------------------------------------------------------------------|-----|--|--|--|--|--|
|           | 5.4.  | 1                                                                           | Durchführen der Überprüfung vor Inbetriebnahme                                     | 89  |  |  |  |  |  |
|           | 5.4.2 |                                                                             | Durchführen des Dichtheitstests für das Beatmungsschlauch-<br>system               | 91  |  |  |  |  |  |
|           | 5.4.  | 3                                                                           | Kalibrieren des Flow-Sensors für Erwachsene/Pädiatrie                              | 92  |  |  |  |  |  |
|           | 5.4.  | 4                                                                           | Kalibrieren des O2-Sensors                                                         | 94  |  |  |  |  |  |
|           | 5.4.  | 5                                                                           | Durchführen einer Nullkalibration des CO2-Sensors/-Adapters                        | 95  |  |  |  |  |  |
|           | 5.4.  | 6                                                                           | Testen der Alarme                                                                  | 97  |  |  |  |  |  |
|           | 5.5   | Ausv                                                                        | vählen des Beatmungsmodus                                                          | 97  |  |  |  |  |  |
|           | 5.5.  | .1                                                                          | Überprüfen und Anpassen der Beatmungseinstellungen                                 | 98  |  |  |  |  |  |
|           | 5.5.  | 2                                                                           | Informationen zu "Plimit" und den zugehörigen Einstellungen für die Druckkontrolle | 99  |  |  |  |  |  |
|           | 5.5.  | 3                                                                           | Informationen zu den Triggertypen                                                  | 102 |  |  |  |  |  |
|           | 5.5.  | 4                                                                           | Informationen zum Apnoe-Backup-Modus 1                                             |     |  |  |  |  |  |
|           | 5.5.  | 5                                                                           | Informationen zur automatischen Tubuskompensation (TRC) . $\uparrow$               | 108 |  |  |  |  |  |
|           | 5.6   | Einst                                                                       | ellen der Alarmgrenzwerte                                                          | 110 |  |  |  |  |  |
|           | 5.6.  | .1                                                                          | Informationen zu den Alarmgrenzwerten für "Sauerst."                               | 114 |  |  |  |  |  |
|           | 5.7   | Starten der Beatmung                                                        |                                                                                    |     |  |  |  |  |  |
|           | 5.8   | Anha                                                                        | nalten der Beatmung1                                                               |     |  |  |  |  |  |
|           | 5.9   | Informationen zu den Kontrollparametern                                     |                                                                                    |     |  |  |  |  |  |
| Kapitel 6 | 5     | Festlegen der Einstellungen für Neonaten                                    |                                                                                    |     |  |  |  |  |  |
|           | 6.1   | Einri                                                                       | chten des Beatmungsgerätes für die Beatmung von Neonaten. 1                        | 122 |  |  |  |  |  |
|           | 6.1.  | .1                                                                          | Festlegen von Patientengruppe und Gewicht                                          | 122 |  |  |  |  |  |
|           | 6.1.  | 2                                                                           | Einrichten des Beatmungsschlauchsystems                                            | 123 |  |  |  |  |  |
|           | 6.2   | Durc<br>Kalib                                                               | hführen der Überprüfung vor Inbetriebnahme, der Tests und<br>prationen             | 125 |  |  |  |  |  |
|           | 6.2.  | 1                                                                           | Kalibrieren des Flow-Sensors für Neonaten                                          | 125 |  |  |  |  |  |
|           | 6.3   | Ausv                                                                        | vählen des Beatmungsmodus                                                          | 127 |  |  |  |  |  |
|           | 6.4   | Einst                                                                       | ellen des Patientengewichts für die Beatmung                                       | 128 |  |  |  |  |  |
|           | 6.5   | Aları                                                                       | ne für die Beatmung von Neonaten                                                   | 128 |  |  |  |  |  |
|           |       |                                                                             |                                                                                    |     |  |  |  |  |  |

| 6.6       | 02-  | Anreicherung für Neonaten                     | 128 |  |  |  |  |
|-----------|------|-----------------------------------------------|-----|--|--|--|--|
| Kapitel 7 | Bea  | atmungsmodi                                   | 129 |  |  |  |  |
| 7.1       | Übe  | rblick                                        |     |  |  |  |  |
| 7.1       | 1.1  | Atemtypen und Optionen für den Atemrhythmus   |     |  |  |  |  |
| 7.1       | 1.2  | Beatmungsmodi                                 |     |  |  |  |  |
| 7.2       | Volu | umenkontrollierte Modi, Flowkontrolle         |     |  |  |  |  |
| 7.2       | 2.1  | Modus (S)CMV                                  |     |  |  |  |  |
| 7.2       | 2.2  | Modus SIMV                                    |     |  |  |  |  |
| 7.3       | Volu | umenorientierte Modi, adaptive Druckkontrolle |     |  |  |  |  |
| 7.3       | 3.1  | Modus APVcmv/(S)CMV+                          |     |  |  |  |  |
| 7.3       | 3.2  | Modus APVsimv/SIMV+                           |     |  |  |  |  |
| 7.4       | Drue | ckkontrollierte Modi                          | 142 |  |  |  |  |
| 7.4       | 4.1  | Modus PCV+                                    |     |  |  |  |  |
| 7.4       | 1.2  | Modus PSIMV+                                  |     |  |  |  |  |
| 7.4       | 4.3  | Modus PSIMV+ mit PSync                        |     |  |  |  |  |
| 7.4       | 1.4  | Modus DuoPAP                                  |     |  |  |  |  |
| 7.4       | 1.5  | Modus APRV                                    |     |  |  |  |  |
| 7.4       | 1.6  | Modus SPONT                                   |     |  |  |  |  |
| 7.5       | Inte | lligent Ventilation                           |     |  |  |  |  |
| 7.5       | 5.1  | Modus ASV                                     |     |  |  |  |  |
| 7.5       | 5.2  | Modus INTELLIVENT-ASV                         |     |  |  |  |  |
| 7.6       | Nich | ntinvasive Modi                               |     |  |  |  |  |
| 7.6       | 5.1  | Modus NIV                                     |     |  |  |  |  |
| 7.6       | 5.2  | Modus NIV-ST                                  |     |  |  |  |  |
| 7.6       | 5.3  | Modus nCPAP-PS                                |     |  |  |  |  |
| 7.6       | 5.4  | High-Flow Sauerstofftherapie                  |     |  |  |  |  |
| 7.7       | Spez | zielle Bedingungen                            |     |  |  |  |  |
| 7.7       | 7.1  | Sensorfehler-Modus                            |     |  |  |  |  |
| 7.7       | 7.2  | Sicherheitsbeatmung                           |     |  |  |  |  |

|           | 7.7.3    |       | 3    | Ambient-Modus                                                   | 160  |  |  |  |  |  |
|-----------|----------|-------|------|-----------------------------------------------------------------|------|--|--|--|--|--|
|           |          | 7.7.4 |      | Auf die Anzeige oder Kommunikation bezogene Fehlerzu-<br>stände | 160  |  |  |  |  |  |
|           | 7.8 Arbe |       |      | iten mit nichtinvasiven Modi                                    | 161  |  |  |  |  |  |
|           |          | 7.8.  | 1    | /oraussetzungen für den Einsatz                                 |      |  |  |  |  |  |
|           |          | 7.8.2 | 2    | Kontraindikationen                                              | 162  |  |  |  |  |  |
|           |          | 7.8.3 | 3    | Mögliche unerwünschte Reaktionen                                | 162  |  |  |  |  |  |
|           |          | 7.8.4 | 4    | Parametereinstellungen bei der nichtinvasiven Beatmung          | 163  |  |  |  |  |  |
|           |          | 7.8.  | 5    | Alarme bei der nichtinvasiven Beatmung                          | 163  |  |  |  |  |  |
|           |          | 7.8.0 | 6    | Überwachte Parameter bei der nichtinvasiven Beatmung            | 164  |  |  |  |  |  |
|           |          | 7.8.  | 7    | Weitere Hinweise zur Verwendung der nichtinvasiven Beat-        | 164  |  |  |  |  |  |
|           | 7.9      | )     | Arbe | iten mit dem Modus ASV                                          | 165  |  |  |  |  |  |
| 791       |          |       | 1    | Kontraindikationen                                              | 165  |  |  |  |  |  |
|           |          | 7.9.2 | 2    | Einrichten des Modus ASV auf dem Beatmungsgerät                 |      |  |  |  |  |  |
|           |          | 7.9.3 | 3    | Klinischer Workflow beim Modus ASV                              | 165  |  |  |  |  |  |
|           |          | 7.9.4 | 4    | Aufrechterhalten einer adäguaten Beatmung                       | 167  |  |  |  |  |  |
|           |          | 7.9.  | 5    | Prüfen der Alarmeinstellungen                                   | 167  |  |  |  |  |  |
|           |          | 7.9.6 | 6    | Überwachen von ASV                                              | 168  |  |  |  |  |  |
|           |          | 7.9.  | 7    | Entwöhnung                                                      | 169  |  |  |  |  |  |
|           |          | 7.9.8 | 8    | Überblick über die Funktion                                     | 170  |  |  |  |  |  |
| Kapitel 8 | 3        |       | Übe  | rwachung der Beatmung                                           | .177 |  |  |  |  |  |
| 1         | 8.1      |       | Über | blick                                                           | 178  |  |  |  |  |  |
|           | 8.2      | 2     | Anze | igen numerischer Patientendaten                                 | 170  |  |  |  |  |  |
|           |          | 8.2.  | 1    | Hauptmonitoring-Parameter (MMP)                                 | 170  |  |  |  |  |  |
|           |          | 8.2.2 | 2    | Informationen zu den sekundären Monitoring-Parametern           | 170  |  |  |  |  |  |
|           |          | 0.0   | h    | (SMP)                                                           | 180  |  |  |  |  |  |
|           |          | 8.Z.: | 3    | Anzeigen von Patientendaten im Fenster "Monitoring              | 180  |  |  |  |  |  |
|           | 8.3      | 3     | Anze | eigen grafischer Patientendaten                                 | 181  |  |  |  |  |  |
|           |          | 8.3.  | 1    | Auswahlen eines Anzeige-Layouts                                 | 182  |  |  |  |  |  |
|           |          | 8.3.2 |      | Auswählen der Optionen für die Grafikanzeige                    |      |  |  |  |  |  |

| 8.3.3                |      | .3   | Arbeiten mit Kurven                                                          |  |  |  |  |  |
|----------------------|------|------|------------------------------------------------------------------------------|--|--|--|--|--|
|                      | 8.3  | .4   | Arbeiten mit Trendgrafiken                                                   |  |  |  |  |  |
|                      | 8.3  | .5   | Arbeiten mit Loops                                                           |  |  |  |  |  |
|                      | 8.4  | Arbe | eiten mit intelligenten Grafiken190                                          |  |  |  |  |  |
|                      | 8.4  | .1   | Grafik "Dynam.Lunge": Beatmungsstatus in Echtzeit                            |  |  |  |  |  |
|                      | 8.4  | .2   | Grafik "Beatm.Status": Abhängigkeit vom Beatmungsgerät in<br>Echtzeit        |  |  |  |  |  |
|                      | 8.4  | .3   | ASV-Grafik: Patientenzustand und Zielwerte in Echtzeit                       |  |  |  |  |  |
|                      | 8.5  | Mor  | itoring des transpulmonalen/ösophagealen Drucks196                           |  |  |  |  |  |
|                      | 8.6  | Info | rmationen zu den überwachten Parametern197                                   |  |  |  |  |  |
|                      | 8.7  | Anz  | eigen der Beatmungszeit für den Patienten207                                 |  |  |  |  |  |
|                      | 8.8  | Anz  | eigen von gerätespezifischen Informationen                                   |  |  |  |  |  |
| Kapitel 9            | 9    | Um   | ngang mit Alarmen                                                            |  |  |  |  |  |
|                      | 9.1  | Übe  | rblick210                                                                    |  |  |  |  |  |
|                      | 9.1  | .1   | Anzeigen für Alarmgrenzwerte                                                 |  |  |  |  |  |
|                      | 9.1  | .2   | Umgang mit einem Alarm                                                       |  |  |  |  |  |
|                      | 9.1  | .3   | Vorübergehende Unterdrückung eines Alarms216                                 |  |  |  |  |  |
|                      | 9.2  | Info | rmationen zum Alarm Log217                                                   |  |  |  |  |  |
|                      | 9.2  | .1   | Zugreifen auf die On-Screen Hilfe zur Fehlerbehebung                         |  |  |  |  |  |
|                      | 9.3  | Eins | tellen der Alarmlautstärke (Lautstärke)219                                   |  |  |  |  |  |
|                      | 9.4  | Fehl | erbehebung bei Alarmen219                                                    |  |  |  |  |  |
|                      | 9.5  | Arbe | eiten mit einem verteilten Alarmsystem (VAS)245                              |  |  |  |  |  |
|                      | 9.5  | .1   | Aktivieren der Funktion "AUDIO global aus"                                   |  |  |  |  |  |
|                      | 9.5  | .2   | Informationen zu VAS-bezogenen Alarmen                                       |  |  |  |  |  |
| Kapitel <sup>2</sup> | 10   | Eins | stellungen und Funktionen für die Beatmung249                                |  |  |  |  |  |
|                      | 10.1 | Übe  | rblick250                                                                    |  |  |  |  |  |
|                      | 10.2 | Zugi | reifen auf die Einstellungen während der Beatmung250                         |  |  |  |  |  |
|                      | 10.  | 2.1  | Zugreifen auf die Patientendaten während der Beatmung $\ldots \ldots _{250}$ |  |  |  |  |  |
|                      | 10.  | 2.2  | Zugreifen auf die Einstellungen während der Beatmung251                      |  |  |  |  |  |

| 10.3       | Aufr  | ufen/Beenden des Standby-Modus                            | 252 |  |  |  |  |
|------------|-------|-----------------------------------------------------------|-----|--|--|--|--|
| 10.4       | Anre  | eicherung mit Sauerstoff                                  | 253 |  |  |  |  |
| 10.        | 4.1   | Durchführen eines Manövers zur offenen Absaugung          | 254 |  |  |  |  |
| 10.        | 4.2   | Informationen zu Manövern zur geschlossenen Absaugung     | 255 |  |  |  |  |
| 10.5       | Man   | ueller Atemhub                                            |     |  |  |  |  |
| 10.6       | Inspi | iratorischer und exspiratorischer Hold                    | 256 |  |  |  |  |
| 10.        | 6.1   | Inspiratorischer Hold                                     | 256 |  |  |  |  |
| 10.        | 6.2   | Exspiratorischer Hold                                     | 256 |  |  |  |  |
| 10.7       | Arbe  | eiten mit einem Vernebler                                 | 257 |  |  |  |  |
| 10.        | 7.1   | Festlegen der Einstellungen für Dauer und Synchronisation | 257 |  |  |  |  |
| 10.        | 7.2   | Arbeiten mit einem pneumatischen Vernebler                | 259 |  |  |  |  |
| 10.        | 7.3   | Arbeiten mit einem Aerogen-Vernebler                      | 259 |  |  |  |  |
| 10.8       | Sper  | ren des Touchscreens und Aufheben der Sperre              | 260 |  |  |  |  |
| 10.9       | Erste | ellen eines Screenshots                                   | 260 |  |  |  |  |
| 10.10      | Einst | tellen der Bildschirmoptionen                             | 261 |  |  |  |  |
| 10.        | 10.1  | Einstellen von Datum und Uhrzeit                          | 261 |  |  |  |  |
| 10.        | 10.2  | Bildschirmhelligkeit für Tag und Nacht                    | 262 |  |  |  |  |
| 10.11      | Info  | rmationen zum Event Log                                   | 263 |  |  |  |  |
| 10.        | 11.1  | Kopieren von Event Log-Daten                              | 263 |  |  |  |  |
| Kapitel 11 | Arb   | eiten mit dem P/V Tool                                    | 265 |  |  |  |  |
| 11.1       | Übe   | rblick                                                    | 266 |  |  |  |  |
| 11.        | 1.1   | Voraussetzungen für den Einsatz                           | 266 |  |  |  |  |
| 11.        | 1.2   | Indikationen für den Einsatz                              | 267 |  |  |  |  |
| 11.        | 1.3   | Kontraindikationen für den Einsatz                        | 267 |  |  |  |  |
| 11.2       | Verv  | vendung des P/V Tools                                     | 267 |  |  |  |  |
| 11.3       | Öffn  | nen des P/V Tools                                         | 268 |  |  |  |  |
| 11.4       | Änd   | ern der Parametereinstellungen                            | 269 |  |  |  |  |
| 11.5       | Durc  | chführen eines P/V Tool-Manövers                          | 270 |  |  |  |  |
| 11.        | 5.1   | Anzeigen von Daten                                        | 271 |  |  |  |  |

| 11.        | 5.2  | Auswählen der anzuzeigenden Daten 271                                          |  |  |  |  |  |  |
|------------|------|--------------------------------------------------------------------------------|--|--|--|--|--|--|
| 11.6       | Ana  | lysieren der Daten274                                                          |  |  |  |  |  |  |
| 11.7       | Verv | /erwenden der Referenzkurven                                                   |  |  |  |  |  |  |
| 11.8       | Durc | hführen eines Recruitmentmanövers                                              |  |  |  |  |  |  |
| Kapitel 12 | Arb  | eiten mit externen Geräten277                                                  |  |  |  |  |  |  |
| 12.1       | Arbe | eiten mit dem HAMILTON-H900 Befeuchter278                                      |  |  |  |  |  |  |
| 12.        | 1.1  | Zugreifen auf die Befeuchterparameter am Beatmungsgerät 278                    |  |  |  |  |  |  |
| 12.        | 1.2  | Informationen zu den Befeuchtungsmodi                                          |  |  |  |  |  |  |
| 12.        | 1.3  | Ändern der Feuchtigkeit mithilfe der Temperaturparameter $_{\ensuremath{283}}$ |  |  |  |  |  |  |
| 12.        | 1.4  | Aufrufen des Standby-Modus                                                     |  |  |  |  |  |  |
| 12.        | 1.5  | Ein-/Ausschalten des Befeuchters                                               |  |  |  |  |  |  |
| 12.        | 1.6  | Informationen zu befeuchterbezogenen Alarmen                                   |  |  |  |  |  |  |
| 12.        | 1.7  | Informationen zu befeuchterbezogenen Parametern                                |  |  |  |  |  |  |
| 12.2       | Arbe | eiten mit IntelliCuff                                                          |  |  |  |  |  |  |
| 12.        | 2.1  | Zugreifen auf die IntelliCuff-Parameter am Beatmungsgerät $\ldots_{289}$       |  |  |  |  |  |  |
| 12.        | 2.2  | Ein- und Ausschalten des IntelliCuff                                           |  |  |  |  |  |  |
| 12.        | 2.3  | Informationen zu IntelliCuff-Modi                                              |  |  |  |  |  |  |
| 12.        | 2.4  | Einstellen des Cuff-Drucks                                                     |  |  |  |  |  |  |
| 12.        | 2.5  | Durchführen eines Hold-Manövers                                                |  |  |  |  |  |  |
| 12.        | 2.6  | Ablassen der Luft aus dem Cuff 296                                             |  |  |  |  |  |  |
| 12.        | 2.7  | Informationen zu IntelliCuff-bezogenen Alarmen                                 |  |  |  |  |  |  |
| 12.        | 2.8  | Informationen zu IntelliCuff-bezogenen Parametern                              |  |  |  |  |  |  |
| 12.        | 2.9  | Einstellungen für "Letzt. Patient" mit dem IntelliCuff                         |  |  |  |  |  |  |
| Kapitel 13 | Wa   | rtung                                                                          |  |  |  |  |  |  |
| 13.1       | Übe  | rblick                                                                         |  |  |  |  |  |  |
| 13.2       | Rein | igung, Desinfektion und Sterilisation                                          |  |  |  |  |  |  |
| 13.3       | Vork | eugende Wartungsarbeiten                                                       |  |  |  |  |  |  |
| 13.4       | Durc | hführen von Wartungsaufgaben                                                   |  |  |  |  |  |  |
| 13.        | 4.1  | Warten der Filter                                                              |  |  |  |  |  |  |

|         | 13.  | 4.2  | Entfernen der seitlichen Abdeckung                                          | 312 |
|---------|------|------|-----------------------------------------------------------------------------|-----|
|         | 13.  | 4.3  | Austauschen des galvanischen O2-Sensors                                     | 312 |
|         | 13.  | 4.4  | Aufladen und Lagern von Batterien                                           | 312 |
|         | 13.  | 4.5  | Austauschen von Batterien                                                   | 312 |
|         | 13.5 | Verp | backung und Transport                                                       | 313 |
| Kapitel | 14   | Kor  | figuration                                                                  | 315 |
|         | 14.1 | Übe  | rblick                                                                      | 316 |
|         | 14.2 | Aufr | ufen des Konfigurationsmodus                                                | 316 |
|         | 14.3 | Kon  | figurieren der allgemeinen Einstellungen                                    | 316 |
|         | 14.  | 3.1  | Auswählen der Standardsprache                                               | 316 |
|         | 14.  | 3.2  | Auswählen der Maßeinheiten                                                  | 316 |
|         | 14.  | 3.3  | Aktivieren der Datenschnittstelle                                           | 316 |
|         | 14.  | 3.4  | Einstellen der minimalen Alarmlautstärke (Lautstärke)                       | 317 |
|         | 14.  | 3.5  | Einstellen der Empfindlichkeit für den Alarm "Prüfe Flow-Sensor auf Wasser" | 317 |
|         | 14.  | 3.6  | Manuelles Einstellen der Alarmgrenzwerte für "Sauerst."                     | 318 |
|         | 14.  | 3.7  | Einstellen des maximal verfügbaren Flows im Modus<br>HiFlowO2 für Neonaten  | 318 |
|         | 14.4 | Ausv | wählen von Modusoptionen                                                    | 318 |
|         | 14.  | 4.1  | Einstellen der Optionen für die Atemrhythmusphilosophie                     | 318 |
|         | 14.  | 4.2  | Auswählen der Modusnamenskonvention                                         | 319 |
|         | 14.  | 4.3  | Auswählen der ASV-Version                                                   | 319 |
|         | 14.  | 4.4  | Aktivieren von "TI max" für invasive Modi                                   | 319 |
|         | 14.5 | Kon  | figurieren von MMP und SMP                                                  | 319 |
|         | 14.6 | Defi | nieren von schnellen Setups                                                 | 320 |
|         | 14.  | 6.1  | Konfigurieren individueller Setup-Einstellungen                             | 320 |
|         | 14.  | 6.2  | Auswählen eines standardmäßigen schnellen Setups                            | 321 |
|         | 14.7 | Akti | vieren des Aerogen-Verneblers                                               | 322 |
|         | 14.8 | Akti | vieren der SpO2- und CO2-Messung                                            | 322 |
|         | 14.9 | Кор  | ieren von Konfigurationseinstellungen                                       | 322 |
|         |      |      |                                                                             |     |

| 14.10      | Konfigurieren von Geräteoptionen                  |  |  |  |  |  |  |  |
|------------|---------------------------------------------------|--|--|--|--|--|--|--|
| 14.        | 10.1 Hinzufügen von Softwareoptionen              |  |  |  |  |  |  |  |
| 14.        | 10.2 Aktivieren von Hardwareoptionen              |  |  |  |  |  |  |  |
| 14.        | 10.3 Entfernen von Optionen                       |  |  |  |  |  |  |  |
| Kapitel 15 | Komponenten und Zubehörteile                      |  |  |  |  |  |  |  |
| 15.1       | Überblick                                         |  |  |  |  |  |  |  |
| Kapitel 16 | Spezifikationen                                   |  |  |  |  |  |  |  |
| 16.1       | Maße und Gewichte                                 |  |  |  |  |  |  |  |
| 16.2       | Standortanforderungen                             |  |  |  |  |  |  |  |
| 16.3       | Pneumatische Spezifikationen                      |  |  |  |  |  |  |  |
| 16.4       | Elektrische Spezifikationen                       |  |  |  |  |  |  |  |
| 16.5       | Parametereinstellungen                            |  |  |  |  |  |  |  |
| 16.6       | Überwachte Parameter3.                            |  |  |  |  |  |  |  |
| 16.7       | Alarme                                            |  |  |  |  |  |  |  |
| 16.8       | Konfiguration                                     |  |  |  |  |  |  |  |
| 16.9       | Technische Daten zum Modus ASV                    |  |  |  |  |  |  |  |
| 16.10      | Beatmungsschlauchsystem – Spezifikationen         |  |  |  |  |  |  |  |
| 16.11      | Technische Leistungsdaten                         |  |  |  |  |  |  |  |
| 16.        | 11.1 Genauigkeitstest                             |  |  |  |  |  |  |  |
| 16.        | 11.2 Grundlegende Leistungsmerkmale               |  |  |  |  |  |  |  |
| 16.12      | Funktionsbeschreibung des Beatmungssystems        |  |  |  |  |  |  |  |
| 16.        | 12.1 Gaszufuhr und -abgabe                        |  |  |  |  |  |  |  |
| 16.        | 12.2 Gas-Monitoring mit dem Flow-Sensor           |  |  |  |  |  |  |  |
| 16.        | 12.3 Pneumatikdiagramm                            |  |  |  |  |  |  |  |
| 16.13      | Symbole auf den Geräteaufklebern und Verpackungen |  |  |  |  |  |  |  |
| 16.        | 13.1 Symbole am Fahrgestell                       |  |  |  |  |  |  |  |
| 16.14      | Normen und Zulassungen                            |  |  |  |  |  |  |  |
| 16.15      | Entsorgung und Herstellungsjahr                   |  |  |  |  |  |  |  |
| 16.16      | Garantie                                          |  |  |  |  |  |  |  |

| Glossar | <br> | <br> | <br> | <br> | <br> | <br> | 85 |
|---------|------|------|------|------|------|------|----|
| Index   | <br> | <br> | <br> | <br> | <br> | <br> | 95 |

#### **Dokumentation zum HAMILTON-C6**

Dieses Handbuch gehört zu einer Dokumentationsreihe, die unter anderem folgende Dokumente enthält:

Tabelle 1. Dokumentationsreihe zum HAMILTON-C6

| Dokumentname                                        | Beschreibung                                                                                                    |
|-----------------------------------------------------|----------------------------------------------------------------------------------------------------|
| Bedienungshandbuch (dieses<br>Handbuch)             | Bietet detaillierte Informationen zur Einrichtung und Bedienung des Beatmungsgerätes HAMILTON-C6.                                                                                                    |
| INTELLiVENT-ASV Bedienungshand-<br>buch             | Bietet Informationen zur Einrichtung und Bedienung des Beatmungsmodus INTELLIVENT-ASV.                                                                                                    |
| Gebrauchsanweisung für Pulsoximetrie                | Bietet Informationen zur Einrichtung und Verwendung<br>von SpO2-Sensoren und ähnlichen Sensoren mit dem<br>Beatmungsgerät.                                                                                      |
| Gebrauchsanweisung für Masimo<br>Rainbow SET        | Bietet Informationen zur Einrichtung und Verwendung<br>von rainbow SET SpO2-Sensoren von Masimo und ähn-<br>lichen Sensoren mit dem Beatmungsgerät.                                                             |
| Benutzerhandbuch zur volumetrischen<br>Kapnographie | Bietet Referenzinformationen zur CO2-Kapnographie.                                                                                                    |
| Gebrauchsanweisung zum HAMIL-<br>TON-H900           | Bietet Spezifikationen und Informationen zur Einrich-<br>tung und Bedienung des HAMILTON-H900 Befeuch-<br>ters.                                                                                                 |
| Gebrauchsanweisung für IntelliCuff                  | Bietet Spezifikationen und Informationen zur Einrich-<br>tung und Bedienung des IntelliCuff Cuff-Druck-Kon-<br>trollers.                                                                                        |
| Gebrauchsanweisung für Aerogen<br>Solo/Pro          | Bietet Spezifikationen und Informationen zur Einrich-<br>tung und Bedienung der Vernebler Aerogen Solo und<br>Aerogen Pro.                                                                                      |
| Benutzerhandbuch zur Datenschnitt-<br>stelle        | Bietet einen Überblick über die Datenschnittstelle, ein-<br>schließlich Anschluss des Beatmungsgerätes an externe<br>Geräte für den Datenaustausch sowie Unterstützung<br>für den Alarmausgang (Schwesternruf). |
| Wartungshandbuch                                    | Bietet Informationen zur Installation und Einrichtung<br>des medizintechnischen Gerätes sowie zusätzliche tech-<br>nische Daten und Informationen zur Wartung des Beat-<br>mungsgerätes.                        |

| Dokumentname                                           | Beschreibung                                                                                                    |
|--------------------------------------------------------|----------------------------------------------------------------------------------------------------|
| Erklärungen zur elektromagnetischen<br>Verträglichkeit | Bietet Informationen zur Sicherheit und Bedienung in<br>Bezug auf Emissionen und elektromagnetische Verträg-<br>lichkeit. |
| Installationshandbuch zum<br>HAMILTON-C6               | Bietet Informationen über die Installation und Einrich-<br>tung des Beatmungsgerätes und des Fahrgestells.                |

Machen Sie sich vor der Verwendung des Gerätes oder Zubehörs unbedingt mit der Dokumentation vertraut.

Die jüngste Version dieses Handbuchs sowie andere Dokumente können kostenlos von der Website MyHamilton heruntergeladen werden. Hier können Sie sich registrieren: https://www.hamiltonmedical.com/MyHamilton

Über das Hamilton Medical College stellt Hamilton Medical eine Vielzahl an Lernmodulen kostenlos zur Verfügung. Hier können Sie sich registrieren: http://college.hamilton-medical.com

#### Konventionen in diesem Handbuch

In diesem Handbuch gelten folgende Konventionen:

- Die Namen von Schaltflächen und Registerkarten sind in **Fettschrift** formatiert.
- Die Notation XX > XX gibt an, in welcher Reihenfolge Schaltflächen/Registerkarten zu berühren sind, um das entsprechende Fenster zu öffnen.

Beispielsweise bedeutet der Text "Berühren Sie **System** > **Einstell.**", dass Sie die Schaltfläche **System** und anschließend die Registerkarte **Einstell.** berühren müssen.  Die Fensterbezeichnungen setzen sich aus den Schaltflächen und Registerkarten zusammen, die berührt werden müssen, um das jeweilige Fenster zu öffnen.

Beispielsweise bedeutet die Angabe "Fenster Alarme > Grenzen 2", dass Sie zum Öffnen des Fensters die Schaltfläche Alarme und anschließend die Registerkarte Grenzen 2 berühren müssen.

- Softwareversion: Die Softwareversion des Beatmungsgerätes wird im Fenster System > Info angezeigt und sollte mit der Versionsnummer auf der Titelseite dieses Handbuchs übereinstimmen.
- Ein grünes Häkchen der eine grüne Schaltfläche xxx weist darauf hin, dass das Element bzw. die Funktion ausgewählt ist.
- Die in diesem Handbuch verwendeten Grafiken entsprechen nicht unbedingt genau den Anzeigen in Ihrer Umgebung.
- Der Begriff USB-Laufwerk bezieht sich auf passive USB-Speichergeräte, die auch als USB-Flash-Laufwerk oder USB-Speicherstick bezeichnet werden.

• Bei einigen Abbildungen werden weiße Kreise mit blauem Rand als Beschriftungen verwendet.

① Diesen Abbildungen ist entweder eine Tabelle mit einer Beschriftungslegende zugeordnet oder die Legende ist im Abbildungstitel enthalten, wenn es nur ein einziges Beschriftungselement gibt. Für die Beschriftungen können Zahlen oder Buchstaben verwendet werden. Die Beschriftungen haben *keinen Bezug* zu im umliegenden Text beschriebenen Verfahren und beziehen sich nur auf die Abbildungen selbst sowie deren zugehörige Legende.

• Bei einigen Abbildungen werden dunkelblaue Beschriftungen verwendet.

• Mit diesen Beschriftungen werden Schrittfolgen veranschaulicht. Sie beziehen sich *nicht* direkt auf die Nummerierung im Text des zugehörigen Verfahrens.

- Nicht alle Funktionen oder Produkte sind für alle Märkte verfügbar.
- Je nach Region können die Produktbeschreibung und Bestellnummer unterschiedlich sein.
- Maßeinheiten: Druckangaben erfolgen in mbar, Längenangaben in cm und Temperaturangaben in Grad Celsius (°C). Die Maßeinheiten für Druck und Länge können konfiguriert werden.
- Alle patientenbezogenen Druck-, Volumen- und Flowmessungen werden in BTPS (Körpertemperatur und Druck, gesättigt) angegeben.
- Pneumatikbezogene Druck-, Volumenund Flowmessungen werden in STPD (Standardtemperatur und -druck, trocken) angegeben.

• In den Grafiken in diesem Handbuch kann eines der folgenden Produktlogos erscheinen: HAMILTON-C6 oder HAMILTON-C6S. Der HAMILTON-C6S ist nicht für alle Märkte verfügbar.

Sicherheitsmeldungen werden folgendermaßen angezeigt:

#### 🕂 WARNUNG

Macht den Bediener auf Verletzungsrisiken, lebensgefährdende Situationen oder andere gravierende Nebenwirkungen aufmerksam, die durch den Gebrauch des Gerätes oder Bedienungsfehler ausgelöst werden können.

# 

Macht den Bediener auf ein Problem aufmerksam, das beim Gebrauch des Gerätes aufgetreten oder durch einen Bedienungsfehler hervorgerufen sein könnte, z. B. eine Fehlfunktion, einen Ausfall oder eine Beschädigung des Gerätes oder anderer Produkte.

#### HINWEIS

Hebt Informationen hervor, die besonders wichtig sind.

In Tabellen werden Sicherheitsmeldungen folgendermaßen angezeigt:

\Lambda WARNUNG!

\Lambda VORSICHT!

HINWEIS!

#### Vorgesehener Verwendungszweck

Das Beatmungsgerät HAMILTON-C6 unterstützt die Beatmung von Erwachsenen und Kindern sowie optional von Kleinkindern und Neonaten durch positiven Druck.

Anwendungsbereiche:

- Auf der Intensivstation, auf Intermediate Care-Stationen, in der Notaufnahme, in Weaningzentren oder im Aufwachraum
- Während des Transports beatmeter Patienten innerhalb des Krankenhauses

Das Beatmungsgerät HAMILTON-C6 ist ein Medizinprodukt, das nur von qualifiziertem, speziell geschultem Personal, das unter der Aufsicht eines Arztes steht, bedient werden darf. Seine Verwendung muss darüber hinaus im Rahmen seiner technischen Spezifikationen erfolgen.

# Sicherheitsinformationen

| 1.1  | Überblick                                        | 22 |
|------|--------------------------------------------------|----|
| 1.2  | Elektromagnetische Verträglichkeit               | 22 |
| 1.3  | Feuer und andere Gefahrenquellen                 | 23 |
| 1.4  | Allgemeines zu Betrieb und Einrichtung           | 24 |
| 1.5  | Einrichten des Beatmungsgerätes für die Beatmung | 27 |
| 1.6  | Beatmen des Patienten                            | 32 |
| 1.7  | Monitoring und Alarme                            | 35 |
| 1.8  | Verwendung des Fahrgestells                      | 36 |
| 1.9  | Wartung                                          | 36 |
| 1.10 | Kundendienst und Tests                           | 39 |

# 1.1 Überblick

Dieses Kapitel beinhaltet Sicherheitsinformationen zur Einrichtung und zur Bedienung des Beatmungsgerätes und Fahrgestells sowie zur Durchführung von Wartungsarbeiten.

Machen Sie sich vor der Verwendung des Beatmungsgerätes und Zubehörs unbedingt mit dem Bedienungshandbuch vertraut.

Lesen Sie unbedingt vor der Verwendung die Gebrauchsanweisung, die mit allen Geräten und Zubehörteilen, die mit dem Beatmungsgerät verwendet werden, mitgeliefert wurde.

Machen Sie sich gründlich mit allen Abschnitten dieses Sicherheitskapitels vertraut, bevor Sie das Beatmungsgerät und Zubehör einrichten und zur Beatmung eines Patienten einsetzen.

Wenn Sie Fragen zu irgendwelchen Informationen in diesem Handbuch haben, wenden Sie sich an Ihren Ansprechpartner bei Hamilton Medical oder den technischen Kundendienst.

# 1.2 Elektromagnetische Verträglichkeit

# 🕂 WARNUNG

- NICHT MR-SICHER. Nicht in der Nähe von Magnetresonanztomographen (MRT) einsetzen. In der MR-Umgebung stellen sich durch das Beatmungsgerät unzulässige Gefahren für den Patienten, das medizinische Fachpersonal und andere anwesende Personen.
- Die korrekte Funktion des Gerätes kann durch den Betrieb von Instru-

menten für die Hochfrequenzchirurgie, Mikrowellen, Kurzwellen oder starken Magnetfeldern im direkten Umfeld beeinträchtigt werden.

- Befolgen Sie die Vorsichtsma
  ßnahmen zu elektrostatischer Entladung (ESD) und elektromagnetischen St
  örungen (EMI) zum und vom Beatmungsger
  ät sowie zu und von allen angeschlossenen Ger
  äten und Zubeh
  örteilen.
- Der Einsatz von Zubehörteilen, Druckaufnehmern und Kabeln, die nicht von Hamilton Medical angegeben werden, kann zu erhöhten elektromagnetischen Emissionen oder einer reduzierten elektromagnetischen Störfestigkeit dieser Ausrüstung führen und Betriebsstörungen zur Folge haben.
- Stellen Sie sicher, dass der HAMIL-TON-C6 in einem Abstand von mindestens 15 cm zu allen 134,2 kHz-RFID-Geräten aufgestellt ist.
- Tragbare HF-Telekommunikationsgeräte, einschließlich Peripheriegeräte wie Antennenkabel und externe Antennen, sollten in einem Abstand von mindestens 30 cm zu jedem Teil des Beatmungsgerätes aufgestellt werden, das schließt auch alle angegebenen Kabel ein. Anderenfalls kann es bei dieser Ausrüstung zu Leistungseinbußen kommen.
- Bestimmte RF-übertragende Geräte (Mobiltelefone, RFID-Geräte, Walkie-Talkies, Schnurlostelefone, Pager usw.) übertragen Hochfrequenzen, die die Leistung des Beatmungsgerätes beeinträchtigen könnten, wenn sie zu nah am Beatmungsgerät betrieben werden. Beachten Sie, dass möglicherweise Hochfrequenzstörungen auftreten können, wenn tragbare Geräte in der Nähe des Beatmungsgerätes betrieben werden.

 Aufgrund ihrer Emissionseigenschaften ist die Ausrüstung für den Einsatz im industriellen Bereich und in Krankenhäusern geeignet (CISPR 11, Klasse A). Bei Verwendung in einem Wohngebiet (wofür normalerweise CISPR 11, Klasse B erforderlich ist) bietet diese Ausrüstung möglicherweise nicht ausreichend Schutz für Hochfrequenz-Kommunikationsdienste. Der Anwender muss gegebenenfalls Abhilfemaßnahmen ergreifen, z. B. eine veränderte Ausrichtung oder ein anderer Standort für die Ausrüstung.

Der HAMILTON-C6 entspricht der IEC-Ergänzungsnorm 60601-1-2 zur elektromagnetischen Verträglichkeit (EMV).

Das Beatmungsgerät erfordert besondere Vorsichtsmaßnahmen hinsichtlich der elektromagnetischen Verträglichkeit (EMV). Es muss gemäß den EMV-Informationen in den *Erklärungen zur elektromagnetischen Verträglichkeit* für das Beatmungsgerät (PN 624982) installiert und in Betrieb genommen werden.

Wenn die optionale Integration mit dem HAMILTON-H900 Befeuchter oder Intelli-Cuff verwendet wird, lesen Sie die *Erklärungen zur elektromagnetischen Verträglichkeit* zum jeweiligen Gerät (PN 624539 und 624750).

Tragbare und mobile HF-Telekommunikationsgeräte können sich auf das Beatmungsgerät sowie auf alle medizinischen elektrischen Geräte auswirken.

# 1.3 Feuer und andere Gefahrenquellen

- Das Gerät und sein Zubehör dürfen *nicht* mit entzündlichen Gasen oder Anästhetika oder in nicht ausreichend belüfteten Bereichen verwendet werden. Brandgefahr!
- Das Beatmungsgerät darf *nicht* mit Helium oder Heliumgemischen verwendet werden.
- Verwenden Sie das Beatmungsgerät nicht mit Geräten oder Hochdruck-Gasschläuchen, die verschlissen oder mit Öl oder Fett verunreinigt sind.
- Hochdrucksauerstoff kann in Gegenwart von Zündquellen spontan explodieren.
- Stellen Sie bei einem Brand sofort die Beatmung des Patienten sicher, schalten Sie das Beatmungsgerät aus und unterbrechen Sie die Strom- und Gaszufuhr.
- Verwenden Sie das Gerät *nicht*, wenn die Kabel der Hauptstromquelle beschädigt sind.
- Der HAMILTON-C6 kann in einer mit Sauerstoff angereicherten Umgebung eingesetzt werden. Um die Brandgefahr zu verringern, verwenden Sie ausschließlich Beatmungsschlauchsysteme, die für die Verwendung in mit Sauerstoff angereicherten Umgebungen vorgesehen sind. Verwenden Sie *keine* antistatischen oder elektrisch leitfähigen Schläuche.

# 1.4 Allgemeines zu Betrieb und Einrichtung

Dieser Abschnitt beinhaltet die folgenden Sicherheitsinformationen:

- Allgemeines zu Betrieb und Einrichtung
- Elektrische Sicherheit: Stromzufuhr und Batterien
- Gaszufuhr
- USB-Anschlüsse

#### 1.4.1 Allgemeines zu Betrieb und Einrichtung

#### 🕂 WARNUNG

- Es dürfen *keine* Änderungen am Gerät und seinem Zubehör vorgenommen werden.
- Ein O2-Sensor muss installiert sein.
- Schließen Sie Stickstoffmonoxid oder Stickstoffmonoxidgemische *nicht* am Sauerstoffeinlass an; das Beatmungsgerät darf *nicht* mit Stickstoffmonoxid oder Stickstoffmonoxidgemischen verwendet werden.
- Der Ausfall des Beatmungsgerätes kann den Tod des Patienten zur Folge haben, wenn keine alternative Beatmungsmöglichkeit bereitsteht.
- Eine alternative Beatmungsmöglichkeit *muss* bereitstehen, wenn das Beatmungsgerät verwendet wird. Wenn eine Fehlfunktion des Beatmungsgerätes entdeckt wird oder seine lebenserhaltenden Funktionen nicht zweifelsfrei sichergestellt sind, ist das Beatmungsgerät *umgehend* vom Patienten zu trennen und die Beatmung muss unverzüglich mit einem alternativen Gerät (beispielsweise einem Beatmungsbeutel) fort-

gesetzt werden. Hierbei muss ggf. ein PEEP und/oder eine erhöhte Sauerstoffkonzentration verwendet werden.

Das Beatmungsgerät *muss* aus dem Einsatz genommen werden und von einem autorisierten Techniker von Hamilton Medical gewartet werden.

- Verwenden Sie nur Komponenten und Zubehörteile, die in Kapitel 15 sowie im elektronischen Produktkatalog aufgeführt bzw. als mit diesem Beatmungsgerät kompatibel ausgewiesen sind. Dadurch wird ein ordnungsgemäßer Beatmungsbetrieb sichergestellt, eine Beeinträchtigung der Leistung wird verhindert und der Garantieanspruch bleibt erhalten.
- Die Verwendung dieses Gerätes ist jeweils auf einen Patienten beschränkt.
- Setzen Sie Beatmungsgerät, Komponenten und Zubehör nur gemäß dem vorgesehenen Verwendungszweck und wie in der jeweiligen Gebrauchsanweisung beschrieben ein.
- Schließen Sie Komponenten oder Geräte an den Auslassanschluss des Exspirationsventils *nur* mit Genehmigung durch Hamilton Medical an.
- Das Beatmungsgerät darf *nicht* in einer hyperbaren Kammer verwendet werden.
- Wenn Sie an irgendeinem Teil des Beatmungsgerätes Schäden feststellen, darf das Gerät *nicht* verwendet werden. Technischer Kundendienst ist erforderlich.
- Berühren Sie *nicht* gleichzeitig elektrisch leitfähige Komponenten (z. B. den USB-Anschluss) oder elektrisch leitfähige Gehäuseteile des Beatmungsgerätes und den Patienten.

- Zusätzliche Geräte, die mit den elektrischen medizintechnischen Geräten verbunden sind, müssen den entsprechenden IEC- oder ISO-Normen entsprechen. Alle Konfigurationen müssen den Anforderungen für elektrische medizintechnische Geräte, IEC 60601-1, Abschnitt 16, entsprechen.
- Jede Person, die zusätzliche Geräte an elektrische medizintechnische Geräte anschließt, konfiguriert ein medizintechnisches System und ist verantwortlich dafür sicherzustellen, dass dieses System den Anforderungen für elektrische medizintechnische Systeme entspricht. Lokale Gesetze haben Vorrang vor den oben genannten Anforderungen.

# 

- Decken Sie das Beatmungsgerät NICHT ab und positionieren Sie es NICHT so, dass der Betrieb oder die Leistung des Beatmungsgerätes beeinträchtigt wird.
- Um Verletzungen des Patienten zu verhindern, dürfen die Öffnungen auf der Rück- und Unterseite des Beatmungsgerätes NICHT blockiert werden. Diese Öffnungen dienen als Frischlufteinlass und als Entlüftungsöffnungen für den Kühlungslüfter.

#### HINWEIS

 Jeder Vorfall mit dem Gerät, der zu einer schweren Verletzung des Patienten, zum Tod oder einer möglichen Gefährdung für die öffentliche Gesundheit führt, muss dem Hersteller und den zuständigen Behörden gemeldet werden.

- Das Beatmungsgerät bietet automatische barometrische Druckkompensation.
- Aufgrund des Basisflows des Beatmungsgerätes ist der Gasflow am Auslassanschluss größer als das vom Patienten tatsächlich exspirierte Volumen.

#### 1.4.2 Elektrische Sicherheit: Stromzufuhr und Batterien

- Die Beatmung wird bei Entladung der Batterie bzw. Batterien eingestellt, wenn keine externe Stromversorgung angeschlossen ist.
- Stecken Sie den Netzstecker des Beatmungsgerätes in eine ordnungsgemäß geerdete Steckdose, um die Gefahr eines elektrischen Schlags zu minimieren. Es liegt im Verantwortungsbereich des Krankenhauses sicherzustellen, dass die Steckdose ordnungsgemäß geerdet ist (Schutzerdung).
- Jede Person, die zusätzliche Medizingeräte an Netzbuchsen am Beatmungsgerät anschließt, konfiguriert ein medizintechnisches System und ist verantwortlich dafür sicherzustellen, dass dieses System den Anforderungen für elektrische medizintechnische Systeme entspricht.
- Der HAMILTON-C6 erfordert Schutzerdung, da es sich um ein Gerät der Klasse I gemäß IEC 60601-1 handelt.
- Strombuchsen, die einen Ausfall der Beatmung auslösen können, *müssen* über eine Sperrvorrichtung verfügen.

- Es liegt im Verantwortungsbereich des Bedieners sicherzustellen, dass die Stromversorgung aller Geräte, die an den Stromanschluss des Beatmungsgerätes angeschlossen sind, den Anforderungen für elektrische medizintechnische Systeme sowie den lokalen Vorschriften entspricht.
- Die Batterie muss regelmäßig geprüft und bei Bedarf ausgetauscht werden.
- Überprüfen Sie den Batterieladestatus vor der Beatmung eines Patienten und vor dem Ziehen des Netzsteckers (bei Transporten oder in anderen Bedarfsfällen).
- Die Batterien werden nicht aufgeladen, wenn die Umgebungstemperatur 43 °C übersteigt.

# 

Um die elektrischen Schaltungen des Beatmungsgerätes gleichzeitig von allen Polen der Hauptstromquelle zu trennen, ziehen Sie den Netzstecker heraus.

#### HINWEIS

- Richten Sie das Beatmungsgerät an einem Ort ein, an dem die Hauptstromversorgung zugänglich ist.
- Das Netzkabel darf nur von autorisiertem Servicepersonal ausgetauscht werden.
- Die Angaben zur Lebensdauer der Batterien sind Näherungswerte. Die tatsächliche Lebensdauer hängt von den Geräteeinstellungen, dem Batteriealter und dem Batterieladestatus ab. Um die Lebensdauer der Batterien zu maximieren, sollten diese stets

vollständig aufgeladen sein; auch sollte die Anzahl der vollständigen Entladungen möglichst gering gehalten werden.

 Nach einer Unterbrechung der Stromversorgung speichert das Gerät die letzten Einstellungen, einschließlich der festgelegten Alarmgrenzwerte.
 Wenn das Gerät wieder an die Stromversorgung angeschlossen wird, wird die Beatmung unter Verwendung der gespeicherten Einstellungen fortgesetzt.

# 1.4.3 Gaszufuhr

# 

Bevor das Beatmungsgerät bei einem Transport eingesetzt werden kann, ist es unbedingt erforderlich, zuerst den Zustand der Sauerstoffflaschen und anderen Versorgungsquellen zu überprüfen.

#### HINWEIS

- Schließen Sie zur Vermeidung einer Beschädigung des Beatmungsgerätes ausschließlich sauberen, trockenen Sauerstoff für den medizinischen Gebrauch an das Beatmungsgerät an.
- Trennen Sie die Verbindung zu allen Gasquellen, wenn das Beatmungsgerät nicht in Betrieb ist.

#### 1.4.4 USB-Anschlüsse

#### <u> W</u>ARNUNG

- Während des Transports eines beatmeten Patienten muss der USB-Anschluss des Beatmungsgerätes abgedeckt sein, um ein Eindringen von Wasser zu vermeiden.
- Verwenden Sie den USB-Anschluss *nicht*, um drahtlose Verbindungen jeglicher Art herzustellen.

#### HINWEIS

- Berühren Sie das Beatmungsgerät, bevor Sie den USB-Anschluss verwenden, um statische Elektrizität abzuleiten.
- Sie können jeweils nur ein Gerät mit dem USB-Anschluss verbinden.
- Das USB-Laufwerk muss mit USB 1.1 kompatibel sein.
- Wenn Sie das USB-Laufwerk entfernen, bevor die Übertragung der Dateien vollständig abgeschlossen ist, müssen Sie das Beatmungsgerät ausund anschließend wieder einschalten, um den USB-Anschluss zurückzusetzen.
- Nur die folgenden Komponenten dürfen mit dem USB-Anschluss verbunden werden:

passives USB-Speicherlaufwerk (wird als USB-Laufwerk bezeichnet)

 von Hamilton Medical genehmigte
 Zubehörgeräte (Informationen dazu erhalten Sie von Ihrem autorisierten Vertreter)

# 1.5 Einrichten des Beatmungsgerätes für die Beatmung

Dieser Abschnitt enthält Sicherheitsinformationen zu den folgenden Punkten:

- Beatmungsschlauchsysteme, Komponenten und Zubehör
- Durchführen der Überprüfungen vor Inbetriebnahme und Testen
- Befeuchter
- IntelliCuff
- Einrichten und Betrieb des CO2-Monitorings
- Verneblung
- Einrichten und Betrieb des SpO2-Monitorings
   Informationen dazu finden Sie in der Gebrauchsanweisung für Pulsoximetrie.

#### 1.5.1 Beatmungsschlauchsysteme, Komponenten und Zubehör

Machen Sie sich zusätzlich zu den Informationen in diesem Abschnitt auch mit den Informationen in Abschnitt 1.3 und 1.4 vertraut.

# 

 Verwenden Sie stets einen Bakterienfilter oder einen HMEF zwischen dem Patienten und dem Inspirationsanschluss, um eine Kontaminierung des Patienten oder des Beatmungsgerätes zu vermeiden. Das Beatmungsgerät kann durch das ausgeatmete Gas kontaminiert werden, wenn kein Bakterienfilter verwendet wird.

- Vergewissern Sie sich, dass alle Komponenten des Beatmungsschlauchsets, einschließlich – aber nicht nur – Flow-Sensor, Befeuchter und anderes Zubehör, dem jeweiligen vorgesehenen Verwendungszweck für die Zielpatientengruppe entsprechen.
- Durch das Hinzufügen von Zubehörteilen oder anderen Komponenten/ Baugruppen zu einem Beatmungsschlauchsystem kann sich der Druckgradient über das Beatmungsgerät ändern, was möglicherweise die Leistung des Beatmungsgerätes beeinträchtigt.
- Stellen Sie sicher, dass am Lufteinlass ein HEPA-Filter installiert ist. Informationen dazu finden Sie in Abschnitt 13.4.1.
- Verwenden Sie für jeden neuen Patienten *stets* ein neues oder aufbereitetes Beatmungsschlauchsystem, um eine Kreuzkontamination zu vermeiden.
- Prüfen Sie während der Beatmung den Filter des Beatmungsschlauchsystems regelmäßig auf eine erhöhte Resistance oder Blockierung.

# HINWEIS

- Bakterienfilter, HMEF und sonstiges Zubehör im Exspirationsschenkel können die Flow-Resistance erheblich erhöhen und die Beatmung beeinträchtigen.
- Wenn den Konfigurationen eines Beatmungsschlauchsystems von Hamilton Medical Komponenten hinzugefügt werden sollen, dürfen gemäß den Anforderungen der ISO 80601-2-12 die inspiratorischen

und exspiratorischen Resistance-Werte des Beatmungsschlauchsystems *nicht* die in Abschnitt 16.10 angegebenen Werte überschreiten.

 Die Genauigkeit der Druck- und Volumenmessungen kann durch die Verwendung eines Beatmungsschlauchsystems mit hoher Resistance beeinträchtigt werden. Die Genauigkeit von Hamilton Medical Geräten wurde mit den Beatmungsschlauchsystemen PN 260039 für Erwachsene, PN 260189 für pädiatrische Patienten und PN 151969 für Neonaten getestet.

#### 1.5.2 Überprüfungen vor Inbetriebnahme und Tests

- Trennen Sie den Patienten vor dem Durchführen der Tests vor Inbetriebnahme vom Beatmungsgerät und verwenden Sie eine alternative Beatmungsmöglichkeit, um Verletzungen des Patienten zu vermeiden.
- Führen Sie bevor das Beatmungsgerät bei einem Patienten zum Einsatz kommt – stets die Überprüfung vor Inbetriebnahme durch, um den sicheren Betrieb des Beatmungsgerätes zu gewährleisten.
- Verwenden Sie das Beatmungsgerät ERST wieder, nachdem die erforderlichen Reparaturen durchgeführt wurden und das Gerät alle Tests vor Inbetriebnahme bestanden hat.

#### HINWEIS

- Führen Sie nach jedem Anschluss eines Beatmungsschlauchsystems oder jedem Austausch einer Komponente des Schlauchsystems den Dichtheitstest durch, um sicherzustellen, dass alle Anschlüsse des Beatmungsschlauchsystems dicht sind.
- Wenn die ausgewählte Patientengruppe nicht mit dem angeschlossenen Flow-Sensor-Typ übereinstimmt, schlägt die Kalibration fehl. Stellen Sie sicher, dass Sie den richtigen Flow-Sensor für den Patienten verwenden.

# 1.5.3 Befeuchter

#### <u> M</u> WARNUNG

- Machen Sie sich vor Verwendung des Befeuchters mit der *Gebrauchsanweisung* sowie der jeweiligen *Gebrauchsanweisung* für das Zubehör vertraut.
- Schalten Sie den Befeuchter *erst* ein, nachdem der Gasflow eingesetzt hat und reguliert wurde, damit eine Verletzung des Patienten sowie Schäden am Gerät vermieden werden. Schalten Sie den Befeuchter aus, bevor Sie den Gasflow stoppen.
- Durch das Hinzufügen von Zubehörteilen oder anderen Komponenten/ Baugruppen zu einem angeschlossenen Befeuchter kann sich der Druckgradient über das Beatmungsgerät ändern, was möglicherweise die Leistung des Beatmungsgerätes beeinträchtigt.
- Überprüfen Sie regelmäßig, ob sich in den Wasserfallen oder den Schenkeln des Beatmungsschlauchsystems Was-

ser angesammelt hat. Leeren Sie sie bei Bedarf.

# 

Vermeiden Sie bei aktiver Befeuchtung Wasseransammlungen im Flow-Sensor, indem Sie sicherstellen, dass der Flow-Sensor in einem Winkel von  $\geq 45^{\circ}$  zum Boden positioniert ist. Überschüssiges Wasser kann die Flow-Sensor-Messungen beeinträchtigen und zur Verabreichung eines falschen Volumens führen, was möglicherweise eine Hypoventilation zur Folge hat.

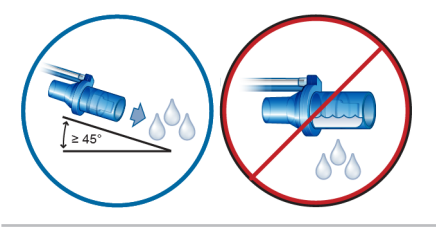

#### HINWEIS

Beim Betrieb mit Reservebatterie wird der Befeuchter nicht über das Beatmungsgerät mit Strom versorgt.

# 1.5.4 IntelliCuff

- Verbinden Sie den Schlauch unter keinen Umständen mit einem anderen Gerät oder Anschluss als dem Intelli-Cuff-Anschluss am Beatmungsgerät und dem Aufblasschlauch am Trachealtubus oder Tracheostomietubus.
- Trennen Sie den IntelliCuff-Schlauch vom Tracheal- bzw. Tracheostomietubus, wenn der IntelliCuff ausgeschaltet ist.

# 🕂 VORSICHT

- Verwenden Sie ausschließlich Einmalschläuche von Hamilton Medical mit einem Filter und einem Sicherheitsventil. Die Verwendung anderer Schläuche führt zum sofortigen Verlust des Cuff-Drucks, wenn der Schlauch vom Beatmungsgerät getrennt wird. Die Verwendung anderer Schläuche ohne Filter kann zu einer Kontamination des Gerätes führen.
- Überprüfen Sie die Schläuche regelmäßig. Gebogene oder abgeknickte Schläuche können zu falschen Monitoring-Daten führen.

#### 1.5.5 Einrichten und Betrieb des CO2-Sensors

# 🕂 WARNUNG

- Überwachen Sie die CO2-Kurve (Kapnogramm) am Bildschirm des Beatmungsgerätes. Wenn sie anormal erscheint, überprüfen Sie den Patienten, die Einstellungen und die Komponenten des Beatmungsschlauchsystems, einschließlich der CO2-Probenentnahmeleitung. Passen Sie die Komponenten an bzw. tauschen Sie sie ggf. aus.
- Wenn das Kapnogramm anormal erscheint, muss der CO2-Atemwegsadapter überprüft und ggf. ausgetauscht werden.
- Ein erhöhter Ausgangswert kann durch Sensorprobleme oder den Patientenzustand verursacht werden.
- Verwenden Sie den CO2-Sensor/ -Adapter *nicht*, wenn er beschädigt zu sein scheint oder nicht richtig funktioniert. Die Wartung muss durch

einen autorisierten Mitarbeiter von Hamilton Medical durchgeführt werden.

- Die CO2-Komponenten dürfen *nicht* verwendet werden, wenn sie feucht sind oder äußerlich Kondensations-spuren aufweisen.
- Bei der nichtinvasiven Beatmung (NIV) und der Beatmung von Neonaten mit ungecufften Tuben können Leckagen das Kapnogramm sowie die gemessenen Werte beeinflussen.
- Schließen Sie alle Komponenten stets sicher an und überprüfen Sie das System gemäß klinischen Standardverfahren auf Leckagen.
- Positionierung der Schläuche und Kabel:

– Positionieren Sie die Kabel und Schläuche *nicht* so, dass die Gefahr eines Verhedderns oder einer Strangulation des Patienten besteht.

 Stützen Sie die Schläuche ab, damit auf den ET-Tubus keine Zugbelastung ausgeübt wird.

– Spannen Sie Kabel und Schläuche nicht übermäßig an.

- Eine Systemleckage während der Verwendung, beispielsweise hervorgerufen durch einen ungecufften ET-Tubus oder einen beschädigten CO2-Sensor, kann die Messungen des Sensors, einschließlich der Werte für Flow, Volumen, Druck und andere Atemparameter, stark beeinträchtigen.
- Leckagen im Beatmungsschlauchoder Probenentnahmesystem können dazu führen, dass viel zu niedrige CO2-Werte angezeigt werden.
- Halten Sie alle Reinigungsmittel von den elektrischen Anschlüssen des CO2-Sensors fern.

- Verwenden Sie f
  ür den CO2-Sensor/ -Adapter nur Reinigungs- und Desinfektionsmittel, die in Tabelle 13-4 empfohlen werden.
- Prüfen Sie den Sensor und die Schläuche regelmäßig auf eine Ansammlung von überschüssiger Feuchtigkeit oder Sekret und tauschen Sie die Komponenten ggf. aus. Überschüssige Feuchtigkeit kann die Messungen beeinträchtigen.
- Nebenstrom-CO2-Sensor LoFlo.
   Wenden Sie dieses Verfahren nicht an, wenn der Patient die Verringerung des Gesamt-Atemminutenvolumens um 50 ml ± 10 ml/min nicht tolerieren würde. Bei den adaptiven Modi (wie ASV, APVcmv und APVsimv) wird die Verringerung vollständig ausgeglichen.
- Nebenstrom-CO2-Sensor LoFlo. Die Verwendung von Geräten, die PVC mit dem Weichmacher DEHP enthalten, sollte auf die für die Behandlung medizinisch notwendige Dauer beschränkt werden, besonders bei Neonaten und schwangeren oder stillenden Patientinnen.

# 

- KEINES der Geräte ist für den Fall einer Reanimation des Patienten mithilfe eines Defibrillators geschützt. Trennen Sie den CO2-Sensor vor Einsatz eines Defibrillators am Patienten.
- Verwenden Sie stets den richtigen CO2-Adapter. Bei erwachsenen Patienten führen kleinere Adaptermaße zu einer erhöhten Resistance der Atemwege sowie zu niedrigen Tidalvolumina und intrinsischem PEEP. Bei neonatalen Patienten verhindern

große Adaptermaße eine effektive CO2-Eliminierung und erhöhen den Totraum.

- Bringen Sie den CO2-Sensor NICHT am Patienten an. Hautverbrennungen sind möglich, da der Sensor eine Temperatur von 46 °C erreichen kann.
- Eine Verwendung mit Verneblung kann die CO2-Messungen beeinflussen. Zudem können die Arzneimittel die Fenster des Sensors verunreinigen, wodurch der Sensor womöglich vorzeitig ausfällt.
- Nebenstrom-CO2-Sensor LoFlo. Entfernen Sie die Probezelle des Probenentnahmekits vom Modul, wenn sie nicht genutzt wird.
- Nebenstrom-CO2-Sensor LoFlo. Stecken Sie KEINE Finger in die Anschlussbuchse für die Probezelle.

#### HINWEIS

• Positionieren Sie die Atemwegsadapter immer so, dass die Fenster in vertikaler Position, *niemals* in einer horizontalen Position liegen. Das trägt dazu bei, dass die Fenster nicht durch Sekret des Patienten verschmutzt werden.

Wenn es zu einer solchen Verschmutzung kommt, entfernen Sie den Adapter, spülen Sie ihn mit Wasser und schließen Sie ihn wieder an.

 Der CO2-Atemwegsadapter für Neonaten und der Flow-Sensor für Erwachsene dürfen *nicht* kombiniert werden. Dies könnte die Resistance erhöhen, Artefakte hervorrufen oder Hypoventilation, intrinsischen PEEP oder eine Überblähung verursachen.

- Platzieren Sie den CO2-Sensor/ -Adapter *nicht* zwischen dem ET-Tubus und dem Ellenbogenstück, weil sonst Patientensekret in die Schläuche gelangen und die Adapterfenster blockieren kann.
- Der CO2-Sensor und Zubehör, das mit dem Patienten in Kontakt kommt, enthält kein Naturlatex.
- CO2-Messungen können durch Distickstoffoxid, erhöhte Sauerstoffwerte, Helium und halogenierte Kohlenwasserstoffe beeinträchtigt werden.

# 1.5.6 Verneblung

Zusätzliche Sicherheitsinformationen zu Aerogen-Verneblern finden Sie in der Gebrauchsanweisung für Aerogen Solo/ Pro.

# 🕂 WARNUNG

- Die Verneblung von Medikamenten kann zu einem Verschluss und einer erhöhten Resistance eines angeschlossenen Exspirationsfilters oder eines Wärme- und Feuchtigkeitstauschers (HMEF) führen. Prüfen Sie den Filter regelmäßig auf eine erhöhte Resistance oder Blockierung.
- Schließen Sie den Vernebler im Inspirationsschenkel gemäß den Richtlinien und Standards Ihrer Einrichtung an. Der Anschluss des Verneblers zwischen Flow-Sensor und Endotrachealtubus erhöht die Totraumbeatmung und führt zu falschen Volumenmessungen.
- Die pneumatische Verneblung wirkt sich auf die abgegebene Sauerstoffkonzentration aus.

- Die Verneblung kann die Genauigkeit von CO2-Messungen beeinträchtigen.
- Durch den Einsatz eines pneumatischen Verneblers wird dem Beatmungsschlauchsystem Gas zugeführt, das die Genauigkeit von Volumenund Flowmessungen beeinträchtigen kann.

# 

Um zu vermeiden, dass das Exspirationsventil durch vernebelte Arzneimittel verklebt, müssen Sie die Membran des Exspirationsventils und/oder den Exspirationsfilter regelmäßig überprüfen und reinigen bzw. austauschen.

#### HINWEIS

• Die pneumatische Verneblung ist deaktiviert:

– Während der Beatmung von Neonaten (verwenden Sie bei Bedarf einen Aerogen-Vernebler<sup>1</sup>)

– Bei der Verwendung der HiFlowO2-Therapie

• Verwenden Sie ausschließlich zugelassene Piezovernebler mit dem HAMILTON-C6.

# 1.6 Beatmen des Patienten

Dieser Abschnitt beinhaltet die folgenden Sicherheitsinformationen:

- Festlegen der Patienteneinstellungen
- Beatmung von Neonaten
- Apnoe-Backup
- TRC-Einstellungen

<sup>&</sup>lt;sup>1</sup> Nicht für alle Märkte verfügbar.

- P/V Tool Pro
- Nichtinvasive Beatmung
- Verwendung der High-Flow Sauerstofftherapie

#### 1.6.1 Festlegen der Patienteneinstellungen

# 🕂 WARNUNG

- Es liegt im Verantwortungsbereich des behandelnden Arztes, alle Geräteeinstellungen auf ihre Richtigkeit zu überprüfen – auch dann, wenn "automatische" Funktionen wie ASV oder Standardeinstellungen verwendet werden.
- Um Verletzungen des Patienten zu vermeiden:

 Vergewissern Sie sich, dass das Beatmungsgerät mit geeigneten Schlauchsystemkomponenten für die betreffende Patientengruppe eingerichtet ist.

– Vergewissern Sie sich, dass für jede Patientengruppe der korrekte Wert für Geschlecht und Größe (Erw./Päd.) bzw. Gewicht (Neonaten) ausgewählt ist. Mit den korrekten Einträgen kann einer möglichen Hyper- bzw. Hypoventilation vorgebeugt werden.

 Das Beatmungsgerät ist ein High-Flow Gerät, das mit Flowraten von über 80 l/min und mit einer hohen Sauerstoffkonzentration betrieben werden kann.

#### 1.6.2 Beatmung von Neonaten

Machen Sie sich zusätzlich zu den Informationen in diesem Abschnitt auch mit den Informationen in Abschnitt 1.5 und 1.6 vertraut.

# 

Eine längere Applikation von zu hohen Sauerstoffkonzentrationen kann bei Frühgeborenen zu irreversibler Blindheit und Lungenfibrose führen. Gehen Sie besonders vorsichtig bei der Anreicherung mit Sauerstoff vor.

- Um einen erhöhten CO2-Wert zu vermeiden, sollten Sie bei Neonaten KEINEN Atemwegsadapter für Erwachsene verwenden, da dieser das Totraumvolumen erhöht.
- Zur Bestimmung des ungefähren Tidal- und Minutenvolumens für neonatale Patienten müssen Sie den (anatomischen) Totraum berücksichtigen. Künstliche Atemwege (z. B. Y-Stück, Flow-Sensor, ET-Tubus, CO2-Atemwegsadapter) erhöhen den Totraum.
- Vermeiden Sie bei aktiver Befeuchtung Wasseransammlungen im Flow-Sensor, indem Sie sicherstellen, dass der Flow-Sensor in einem Winkel von ≥ 45° zum Boden positioniert ist. Überschüssiges Wasser kann die Flow-Sensor-Messungen beeinträchtigen und zur Verabreichung eines falschen Volumens führen, was möglicherweise eine Hypoventilation zur Folge hat.

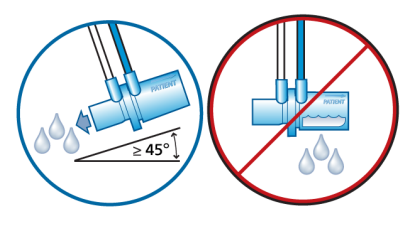

#### HINWEIS

Wenn Sie zwischen den Patientengruppen Erw./Päd. und Neonaten wechseln, müssen Sie den Flow-Sensor kalibrieren und den Dichtheitstest durchführen.

#### 1.6.3 Apnoe-Backup

# 

Wir empfehlen, die Apnoe-Backup-Funktion immer dann zu aktivieren, wenn ein Modus gewählt ist, der die Spontanatmung zulässt. Der Apnoe-Backup-Modus ist standardmäßig aktiviert.

#### 1.6.4 TRC-Einstellungen

#### 

Überprüfen Sie zur Sicherstellung der Patientensicherheit bei der Verwendung der automatischen Tubuskompensation (TRC), ob der Alarmgrenzwert für Druck korrekt eingestellt ist, da der tatsächliche Druck höher ausfallen kann als der eingestellte Druck.

# 

Um Verletzungen des Patienten zu verhindern, müssen Sie beim Festlegen der TRC-Einstellungen besonders vorsichtig vorgehen, da die Eingabe eines falschen Tubustyps oder -durchmessers den Patienten gefährden kann.

# 1.6.5 P/V Tool Pro

# 

Versuchen Sie *nicht*, das P/V Tool an *aktiven* Patienten anzuwenden, da dies zu Beschwerden beim Patienten und zu Fehlmessungen führen kann.

#### HINWEIS

- Während und für die Dauer von 30 Sekunden nach Beendigung eines Manövers werden alle Patientenalarme pausiert.
- Die Apnoe-Zeit beginnt nach Ende des Manövers.
- Das P/V Tool liefert Informationen, die in Verbindung mit hämodynamischen Daten und anderen klinischen Informationen für die Optimierung von PEEP und weiteren Einstellungen des Beatmungsgerätes genutzt werden können.
- Während des Manövers wird der obere Alarmgrenzwert für Druck automatisch auf den Wert für P top + 5 mbar eingestellt. Im Anschluss an das Manöver kehrt der obere Alarmgrenzwert für Druck zu seiner vorherigen Einstellung zurück.

Wenn der IntelliCuff angeschlossen ist, ist möglicherweise auch PCuff davon betroffen. Detaillierte Informationen dazu finden Sie in Abschnitt 12.2.4.2.

• Die besten Ergebnisse werden mit einem kalibrierten Flow-Sensor und einem dichten Beatmungsschlauchsystem erzielt.

#### 1.6.6 Nichtinvasive Beatmung

#### HINWEIS

- Als Vorsichtsmaßnahme sollten Sie jederzeit während der nichtinvasiven Beatmung darauf vorbereitet sein, den Patienten zu intubieren und die invasive Beatmung zu beginnen.
- Bei Verwendung einer Maske kann sich der Totraum erhöhen. Halten Sie bei Verwendung der nichtinvasiven Beatmung stets die Anweisungen des Maskenherstellers ein.
- Der Alarm Atemhubabbruch, ob. Vt-Grenzwert ist in nichtinvasiven Modi nicht aktiv.

#### 1.6.7 Verwendung der High-Flow Sauerstofftherapie

#### 🕂 WARNUNG

- Verwenden Sie nur Patienten-Interfaces, die für die High-Flow Sauerstofftherapie vorgesehen sind und bei denen die Ausatmung des Patienten gewährleistet ist, z. B. nicht-blockierende High-Flow Nasenkanülen, einen Trachealadapter oder eine Trachealmaske. Das ist wichtig, da das Ausatmen über das Exspirationsventil bei Verwendung der High-Flow Sauerstofftherapie nicht möglich ist.
- Stellen Sie sicher, dass das Gasleitungssystem des Beatmungsgerätes der vorgesehenen Flow-Kapazität des Leitungssystems entspricht. Sollte das System die vorgesehene Flow-Kapazität übersteigen, kann dies den Betrieb anderer Geräte stören, die auf dieselbe Gasquelle zugreifen.

• Verwenden Sie stets aktive Befeuchtung während der High-Flow Sauerstofftherapie.

#### 

Um innerhalb kurzer Zeit eine hohe Sauerstoffkonzentration zu erreichen, sind zu Beginn der Therapie Flowraten über 4 I/min erforderlich.

# 1.7 Monitoring und Alarme

#### 🕂 VORSICHT

- Um Verletzungen des Patienten zu vermeiden, müssen Sie sicherstellen, dass die Alarmgrenzwerte geeignet eingestellt sind, bevor Sie einen Patienten an das Beatmungsgerät anschließen.
- Die Sauerstoff-Monitoringfunktion des HAMILTON-C6 kann deaktiviert werden. Stellen Sie sicher, dass jederzeit eine alternative Möglichkeit des Sauerstoff-Monitorings verfügbar und aktiviert ist.
- Tauschen Sie erschöpfte (oder fehlende) O2-Sensoren so schnell wie möglich aus oder verwenden Sie externe Überwachungsgeräte, die der Norm ISO 80601-2-55 entsprechen, damit sichergestellt ist, dass das Sauerstoff-Monitoring stets funktioniert.

#### HINWEIS

• Der HAMILTON-C6 ist *nicht* für die umfassende Vitalzeichenüberwachung bei Patienten vorgesehen, die an ein Lebenserhaltungssystem angeschlossen sind.

Patienten, die an ein Lebenserhaltungssystem angeschlossenen sind, müssen von entsprechend qualifizierten Pflegekräften und mit geeigneten Überwachungsgeräten überwacht werden.

- Bevor Sie den Patienten unbeaufsichtigt lassen, vergewissern Sie sich, dass der akustische Alarm *nicht* angehalten wurde.
- Die werksseitigen Standardeinstellungen für die Alarmgrenzwerte sind entsprechend der ausgewählten Patientengruppe festgelegt, was eine unbeaufsichtigte Überwachung ermöglicht. Diese Einstellungen können jedoch unter keinen Umständen die individuelle Überprüfung des Patienten und das Einstellen der Alarmgrenzwerte gemäß seinem Zustand ersetzen.
- Auch beim Einsatz von Alarm-Monitoringsystemen kann *nicht* absolut sichergestellt werden, dass bei allen Störungen des Beatmungsgerätes eine Warnung ausgegeben wird. Alarmmeldungen können ein Problem *nicht* immer präzise umreißen, sodass immer eine professionelle Beurteilung erforderlich ist.
- Es empfiehlt sich, während der maschinellen Beatmung zusätzliche unabhängige Überwachungsgeräte, einschließlich Pulsoximetern für die SpO2-Messung, zu verwenden. Der Bediener des Beatmungsgerätes trägt weiterhin in allen Situationen die volle Verantwortung für die angemessene Beatmung und Sicherheit des Patienten.

- Alarmzustände, einschließlich technischer Fehler/Ereignisse, die nicht direkt mit einem physiologischen Sensor (CO2, SpO2) in Verbindung stehen, wirken sich nicht auf die Funktion angeschlossener physiologischer Sensoren aus. Das gilt auch für die Werte der zugehörigen CO2-, SpO2- und Pulsmessungen. Echtzeitkurven auf dem Beatmungsgerät stellen eine Möglichkeit dar, die angezeigten numerischen Werte zu beurteilen.
- Die Funktion Auto für die Alarmgrenzwerte steht während der Beatmung von Neonaten *nicht* zur Verfügung.

# 1.8 Verwendung des Fahrgestells

#### <u> (</u>WARNUNG

- Um Verletzungen und Schäden am Gerät, einschließlich Umkippen, zu vermeiden:
  - Sperren Sie die Räder des Fahrgestells, wenn Sie das Beatmungsgerät abstellen.

– Überqueren Sie Schwellen vorsichtig.

• Um eine unbeabsichtigte Extubation zu vermeiden, prüfen Sie die Gelenke des Haltearms für Patientenschläuche und sichern Sie sie gegebenenfalls.

# 1.9 Wartung

Dieser Abschnitt beinhaltet die folgenden Sicherheitsinformationen:

- Wartung, Reinigung und Desinfektion
- Vorbeugende Wartungsarbeiten
- O2-Sensor
# 1.9.1 Allgemeine Wartung, Reinigung und Desinfektion

# 🕂 WARNUNG

- Das Wiederaufbereiten von Hamilton Medical Produkten für den Einmalgebrauch kann die Eigenschaften der Produkte beeinflussen und dadurch möglicherweise dem Patienten Schaden zufügen. So kann zum Beispiel beim Wiederaufbereiten eine Veränderung der Oberflächenstruktur zu einer Veränderung der Reißfestigkeit oder Rissbildung führen. Zudem kann eine veränderte Oberflächenstruktur auch eine mikrobiologische Ansammlung von beispielsweise Sporen, Allergenen oder Pyrogenen zur Folge haben oder durch chemische Veränderung der Materialeigenschaften eine höhere Partikelzahl freisetzen
- Um das Risiko einer Kreuzkontamination zu senken, reinigen und ersetzen Sie den Lüfterfilter in regelmäßigen Abständen. Detaillierte Informationen dazu finden Sie in Tabelle 13-5 und in Abschnitt 13.4.1.
- Damit der Patient nicht mit Sterilisationsmitteln in Kontakt kommt und um einen vorzeitigen Komponentenverschleiß zu verhindern, sollten Sie nur die Sterilisationsverfahren verwenden, die in Kapitel 13 bzw. in der entsprechenden Aufbereitungsvorschrift oder Gebrauchsanweisung empfohlen werden, die der jeweiligen Komponente beiliegt.
- Hamilton Medical übernimmt *keine* Garantie für die ordnungsgemäße Funktion von Produkten für den Einmalgebrauch, falls diese vom Benutzer gereinigt und wieder verwendet werden.

- Gehen Sie beim Umgang mit Bakterienfiltern äußerst vorsichtig vor, um das Risiko einer bakteriellen Kontamination sowie Schäden am Gerät zu minimieren. Entsorgen Sie gebrauchte Filter umgehend nach der Verwendung. Beachten Sie Ihre krankenhausinternen Verfahren zur Entsorgung.
- Befolgen Sie die Reinigungs-, Desinfektions- und Sterilisationsverfahren für die einzelnen Komponenten, die in diesem Handbuch bzw. in der *Gebrauchsanweisung* des Herstellers zum Reinigungsmittel beschrieben sind.
- Trennen Sie das Gerät und alle Zubehörteile, einschließlich CO2-Sensor/-Adapter, vor der Reinigung oder Desinfektion stets von der Stromquelle. Andernfalls besteht die Gefahr eines elektrischen Schlages.

# 

- Sterilisieren Sie den CO2-Sensor NICHT und tauchen Sie ihn NICHT in Flüssigkeiten ein.
- Versuchen Sie NICHT, Komponenten im Inneren des Beatmungsgerätes zu sterilisieren.
- Versuchen Sie NICHT, das gesamte Gerät mit ETO-Gas zu sterilisieren.
- Ungeeignete Konzentrationen oder Verweilzeiten von Sterilisationsmitteln können Resistenzen von Bakterien zur Folge haben.
- Stellen Sie sicher, dass die von Ihnen verwendeten chemischen Desinfektionsmittel mit den spezifizierten Materialien kompatibel sind, um einen vorzeitigen Verschleiß der Komponenten zu vermeiden. Verwenden Sie nach jedem Einsatz bei einem Patienten ausschließlich zugelassene/geneh-

migte Reinigungs- und Desinfektionslösungen, die den Richtlinien Ihrer Einrichtung entsprechen, in Übereinstimmung mit den Empfehlungen des Herstellers für das Reinigungsmittel.

- Das Eindringen von Flüssigkeit oder das Eintauchen von Teilen in Flüssigkeit führt zu Schäden am Gerät.
- Gießen Sie KEINE Flüssigkeiten auf die Geräteoberflächen.
- Verwenden Sie KEINE Scheuermittel (z. B. Stahlwolle oder Silberpolitur), harten Bürsten, spitzen Gerätschaften oder rauen Materialien auf den Oberflächen.
- Spülen Sie alle Komponenten gründlich, die mit dem Patienten bzw. dem Atemweg in Kontakt kommen, um sicherzustellen, dass alle Reste des Reinigungs-/Desinfektionsmittels entfernt werden.
- Rückstände von Reinigungs- und Desinfektionsmitteln können Flecken oder Haarrisse verursachen, besonders bei Komponenten, die während der Sterilisation einer erhöhten Temperatur ausgesetzt werden.

## HINWEIS

Spezifische Angaben zur Reinigung, Desinfektion und Sterilisation autoklavierbarer (wiederverwendbarer) Zubehörteile und Komponenten finden Sie in der entsprechenden Aufbereitungsvorschrift sowie in der Gebrauchsanweisung, die der jeweiligen Komponente beiliegt.

# 1.9.2 Vorbeugende Wartungsarbeiten

### HINWEIS

- Entsorgen Sie alle aus dem Gerät entfernten Komponenten gemäß den Richtlinien Ihrer Einrichtung. Befolgen Sie alle gesetzlichen Bestimmungen hinsichtlich des Umweltschutzes, insbesondere bei der Entsorgung elektronischer Geräte oder Komponenten (z. B. O2-Sensor).
- Wir empfehlen, dass Sie alle Wartungsarbeiten protokollieren.
- Es dürfen *keine* Service- oder Wartungsarbeiten am Gerät durchgeführt werden, während ein Patient angeschlossen ist.
- Wenn kein (Inspirations-)Bakterienfilter verwendet wird, *muss* das Gerät als kontaminiert betrachtet werden und es *muss* gewartet werden.

# 1.9.3 O2-Sensor

## HINWEIS

- Ersetzen Sie den O2-Sensor ausschließlich durch einen Original-O2-Sensor von Hamilton Medical. Anderenfalls funktioniert die Sauerstoffmessung *nicht* und es werden eventuell dauerhaft sauerstoffbezogene Alarme generiert.
- Um Leckagen innerhalb des Beatmungsgerätes zu vermeiden, stellen Sie sicher, dass stets ein O2-Sensor installiert ist, auch dann, wenn ein externes Überwachungsgerät verwendet wird oder das Sauerstoff-Monitoring deaktiviert ist.

- An der O2-Probennahmestelle dürfen keine weiteren Gase vorhanden sein, da dadurch die Gasmessungen beeinträchtigt würden.
- Der paramagnetische O2-Sensor muss nur bei einem Ausfall ausgetauscht werden. Lassen Sie das Beatmungsgerät in diesem Fall warten.

# 1.10 Kundendienst und Tests

- Um eine den Vorschriften entsprechende Wartung zu gewährleisten und Verletzungen zu vermeiden, darf *nur* von Hamilton Medical autorisiertes Servicepersonal gemäß den Anweisungen im *Wartungshandbuch* zum Beatmungsgerät Wartungsarbeiten am Beatmungsgerät durchführen. Außerdem dürfen alle Zubehörteile und Geräte nur durch von Hamilton Medical autorisiertes Servicepersonal gewartet werden.
- Der Hersteller kann *nur* die Verantwortung für die Sicherheit, Zuverlässigkeit und Leistungsfähigkeit des Beatmungsgerätes übernehmen, wenn *alle* folgenden Anforderungen erfüllt sind:
  - Der Zusammenbau, die Erweiterung, die Nachjustierung sowie Veränderungen, Wartungsarbeiten und Reparaturen wurden von vorschriftsmäßig geschultem Personal ausgeführt.
  - Die elektrischen Anlagen des betreffenden Raums erfüllen die einschlägigen Anforderungen.
  - Das Beatmungssystem wird in Übereinstimmung mit dem *Bedienungshandbuch* zum Beatmungsgerät verwendet.

- Führen Sie nur die ausdrücklich im Wartungshandbuch zum Beatmungsgerät aufgeführten Wartungsmaßnahmen aus.
- Werden Hardware oder Software des Beatmungsgerätes ohne ausdrückliche schriftliche Einwilligung von Hamilton Medical verändert, erlöschen alle Garantie- und Haftungsansprüche.

# Systemüberblick

| 2.1 | Überblick                                       | 42 |
|-----|-------------------------------------------------|----|
| 2.2 | Gerätebeschreibungen                            | 45 |
| 2.3 | Navigieren durch die Fenster und Bedienelemente | 59 |

# 2.1 Überblick

Das Beatmungssystem des HAMILTON-C6 umfasst die folgenden grundlegenden Komponenten:

- Abnehmbarer Monitor mit integrierter Alarmleuchte und Touchscreen-Bildschirm
- Beatmungseinheit für Gasmischung und -steuerung sowie Beatmungsschlauchsystem für Gaszufuhr und -austausch
- Sauerstoff-Monitoring mithilfe eines galvanischen oder eines optionalen paramagnetischen Sensors
- Optionale Anschlüsse an einen Befeuchter, Vernebler, IntelliCuff Cuff-Druck-Kontroller, SpO2- und CO2-Sensoren sowie externe Datenschnittstellen
- Fahrgestell oder Regalmontagehalterung

Das Beatmungssystem bietet die folgenden grundlegenden Merkmale:

- Monitoring: Echtzeitkurven, numerische Monitoring-Parameter, Trends, Loops und intelligente Grafiken, die den Beatmungsstatus, die Abhängigkeit vom Beatmungsgerät und die Zielwerte, CO2- und SpO2-Messungen (sofern aktiviert) für den Patienten in Echtzeit anzeigen
- Alarme und On-Screen Hilfe zur Fehlerbehebung
- Konfigurierbare Starteinstellungen für jede Patientengruppe
- Fernsteuerung und -überwachung des HAMILTON-H900 Befeuchters

- Überwachung und Steuerung des IntelliCuff Cuff-Druck-Kontrollers über das Beatmungsgerät
- Transpulmonale Druckmessung
- Unterstützung für pneumatische und Aerogen-Verneblung

# 2.1.1 Standardfunktionen und Optionen

Das Beatmungsgerät bietet eine Reihe robuster Standardgeräte und -merkmale sowie optionale Modi und Funktionen für die unterstützten Patientengruppen.

Tabelle 2-1 führt die standardmäßige Softwarekonfiguration und die Optionen auf.

Tabelle 2-2 führt die Standardgeräte (Hardware) und die Optionen auf.

| Funktion                                                                               | Patientengruppe  |          |  |
|----------------------------------------------------------------------------------------|------------------|----------|--|
|                                                                                        | Erw./Päd.        | Neonaten |  |
| Standard: X Option: O                                                                  | Nicht zutreffend |          |  |
| Patientengruppen                                                                       | Х                | 0        |  |
| Modi                                                                                   |                  |          |  |
| Intelligente Beatmungsmodi                                                             |                  |          |  |
| ASV®                                                                                   | Х                |          |  |
| INTELLIVENT <sup>®</sup> -ASV <sup>®</sup> O<br>▲ WARNUNG! Nicht in den USA verfügbar. |                  |          |  |
| Volumenkontrollierte, flowkontrollierte Modi                                           |                  |          |  |
| (S)CMV                                                                                 | Х                |          |  |
| SIMV                                                                                   | Х                |          |  |
| Volumenorientierte, druckkontrollierte Modi                                            |                  |          |  |
| APVcmv/(S)CMV+                                                                         | Х                | Х        |  |
| APVsimv/SIMV+                                                                          | Х                | Х        |  |
| Druckkontrollierte Modi                                                                |                  |          |  |
| DuoPAP, APRV                                                                           | Х                | Х        |  |
| PCV+                                                                                   | Х                | Х        |  |
| PSIMV+                                                                                 | Х                | Х        |  |
| SPONT                                                                                  | Х                | Х        |  |
| Nichtinvasive Modi                                                                     |                  |          |  |
| HiFlowO2                                                                               | 0                | 0        |  |
| NIV, NIV-ST                                                                            | X                | Х        |  |
| nCPAP-PS                                                                               |                  | 0        |  |

## Tabelle 2-1. Standardmäßige Softwarekonfiguration und Optionen

| Funktion                         | Patientengruppe |          |  |  |
|----------------------------------|-----------------|----------|--|--|
|                                  | Erw./Päd.       | Neonaten |  |  |
| Weitere Funktionen               |                 |          |  |  |
| P/V Tool <sup>®</sup> Pro        | 0               | 0        |  |  |
| Transpulmonales Druck-Monitoring | Х               | Х        |  |  |
| Flow- und Drucktrigger           | Х               | Х        |  |  |
| IntelliSync <sup>®</sup> +       | 0               |          |  |  |
| TRC                              | Х               | Х        |  |  |
| Absaug-Tool                      | Х               | Х        |  |  |
| Trends/Loops                     | Х               | Х        |  |  |
| On-Screen Hilfe                  | Х               | Х        |  |  |

Tabelle 2-2. Standardmäßige Gerätekonfiguration (Hardware) und Optionen

| Funktionen                                                                                                    | HAMILTON-C6 |
|----------------------------------------------------------------------------------------------------|-------------|
| Standard: X Option: O Nicht zutreffend                                                                                                    |             |
| Fahrgestell oder Regalmontagelösung (Auswahl bei Bestellung)                                                                                                   | Х           |
| Zubehör für das Fahrgestell: Halter für Sauerstoffflaschen (2 Flaschen),<br>HAMILTON-H900 Befestigungssystem                                                   | 0           |
| Zweite Batterie                                                                                                    | 0           |
| Datenschnittstellenboard:<br>CO2/SpO2 oder CO2/SpO2/Aerogen-Vernebler                                                                                          | 0           |
| Erweiterte Datenanschlüsse:<br>Drei COM-Anschlüsse, zwei USB-Anschlüsse, DVI, Schwesternruf                                                                    | Х           |
| Kommunikationsprotokolle:<br>GALILEO compatible, Hamilton P2, Hamilton Block, Hamilton Block<br>(ACK), Philips VueLink Open, DrägerTestProtocol, HAMILTON-H900 | Х           |
| Bleifreier O2-Sensor                                                                                                    | Х           |
| Paramagnetischer O2-Sensor                                                                                                    | 0           |
| Integration des HAMILTON-H900 Befeuchters <sup>2</sup>                                                                                                    | Х           |
| Integration des IntelliCuff <sup>®</sup> Cuff-Druck-Kontrollers                                                                                                | 0           |

<sup>2</sup> Wird bei Anschluss eines HAMILTON-H900 Befeuchters aktiviert.

# 2.2 Gerätebeschreibungen

Dieser Abschnitt stellt einen Überblick über das Beatmungsgerät, die Beatmungsschlauchsets und das Fahrgestell bereit.

Abbildung 2-1. HAMILTON-C6 mit Zubehör

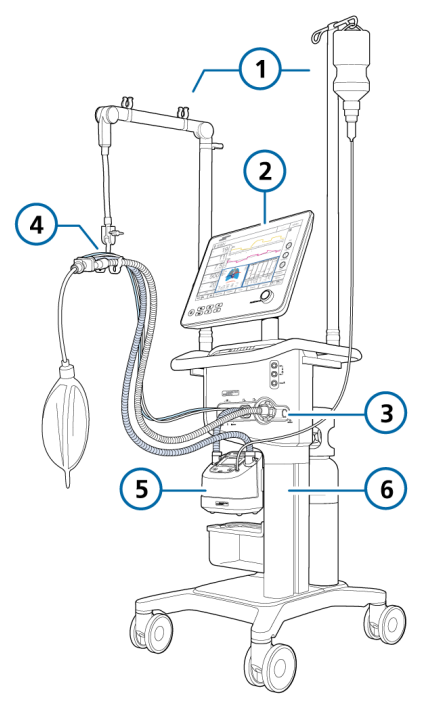

- 1 Haltearm für Pati- 4 entenschläuche und Haltearm für Infusionen
- 4 Beatmungsschlauchsystem
- 2 Anzeige und Bedienelemente
- 5 Befeuchter
- 3 Anschlüsse für 6 I das Beatmungsschlauchsystem
- 6 Fahrgestell

# 2.2.1 Informationen zum Beatmungsgerät

Abbildung 2-2. Vorderansicht, Monitor des Beatmungsgerätes

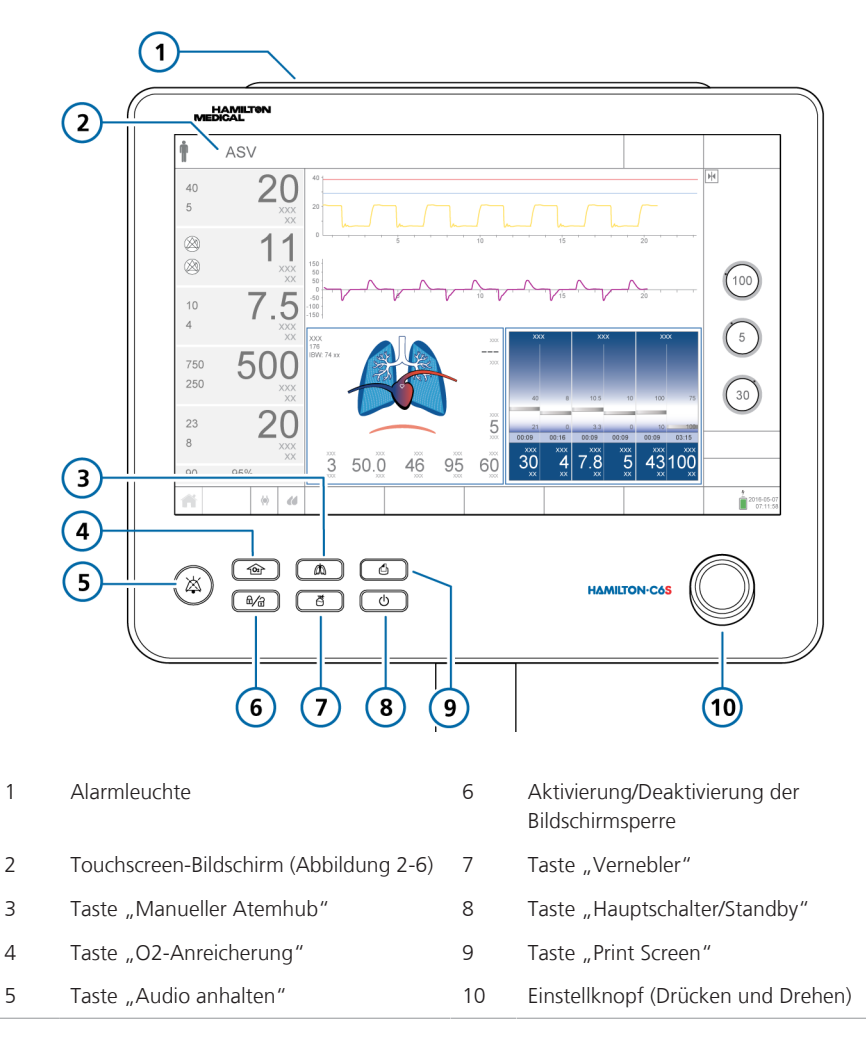

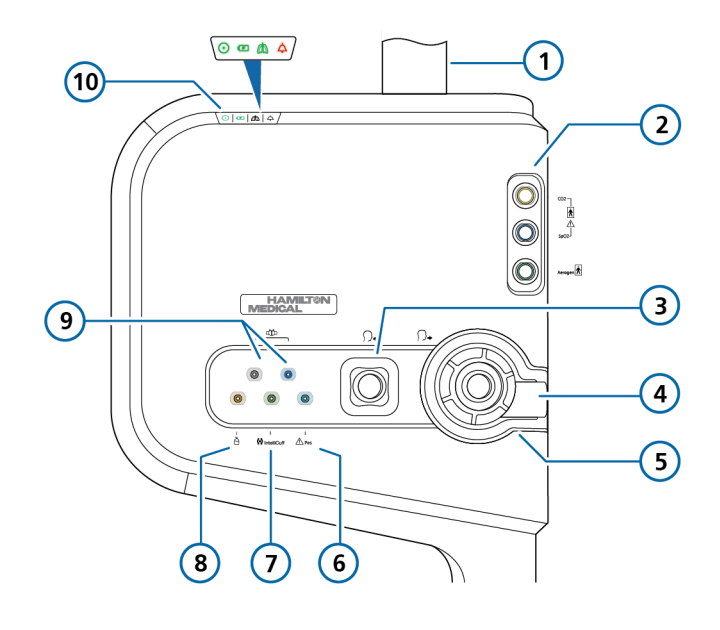

Abbildung 2-3. Vorderansicht, Haupteinheit des Beatmungsgerätes

| 1 |                   | Monitorsäule                                                                                               | 6  | <u>∧</u> Pes | Pes-Anschluss                              |
|---|-------------------|----------------------------------------------------------------------------------------------------|----|--------------|--------------------------------------------|
| 2 | CO2<br>A<br>Secos | Datenschnittstellenboard <sup>*</sup><br>mit CO2-, SpO2-, Aerogen-<br>Anschlüssen (optional) <sup>**</sup> | 7  | IntelliCuff  | IntelliCuff-Anschluss                      |
| 3 | \}₊               | Inspirationsanschluss zum<br>Patienten                                                                     | 8  | Ĉ            | Anschluss für pneumati-<br>schen Vernebler |
| 4 | ∩+                | Exspirationsanschluss vom<br>Patienten                                                                     | 9  | d)þ          | Flow-Sensor-Anschlüsse                     |
| 5 |                   | Exspirationsventil                                                                                         | 10 | ⊙ ∞ & ∆      | Statusanzeigenfeld<br>(Abschnitt 2.2.1.1)  |

\* Ist das Board nicht installiert, ist dieser Bereich mit einer Platte abgedeckt.

\*\* Beachten Sie, dass die Etiketten SpO2, CO2 und Aerogen an der Haupteinheit des Beatmungsgerätes immer vorhanden sind, unabhängig davon, ob das Datenschnittstellenboard installiert oder ein bestimmter Anschluss am Board aktiv ist.

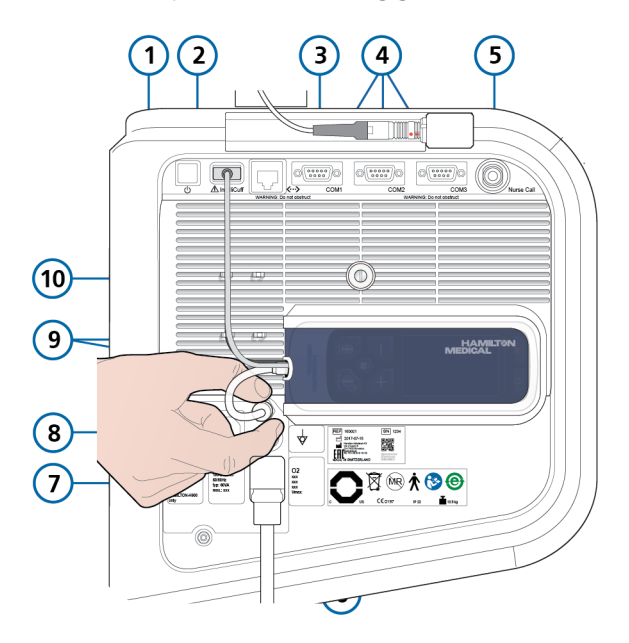

Abbildung 2-4. Rückansicht, Haupteinheit des Beatmungsgerätes

| 1 | Taste "Hauptschalter/Standby"                           | 6  | Potenzialausgleichsleiter                                                                          |
|---|---------------------------------------------------------|----|----------------------------------------------------------------------------------------------------|
| 2 | IntelliCuff-USB-Anschluss <sup>*</sup>                  | 7  | DISS- oder NIST-Hochdrucksauerstoff-<br>einlass                                                    |
| 3 | LAN-Anschluss (nur interne Verwen-<br>dung)             | 8  | Strombuchsen: eine <i>nur</i> für den HAMIL-<br>TON-H900 Befeuchter (links), Netzstrom<br>(rechts) |
| 4 | RS-232 COM1-, COM2-, COM3 <sup>**</sup> -<br>Anschlüsse | 9  | IntelliCuff-Gehäuse und -Verbindungs-<br>kabel (angeschlossen abgebildet)                          |
| 5 | Schwesternruf-Anschluss                                 | 10 | Monitorkabel                                                                                       |

\* Für den Anschluss des integrierten IntelliCuff (angeschlossen abgebildet)

\*\* Nur für den Anschluss eines HAMILTON-H900

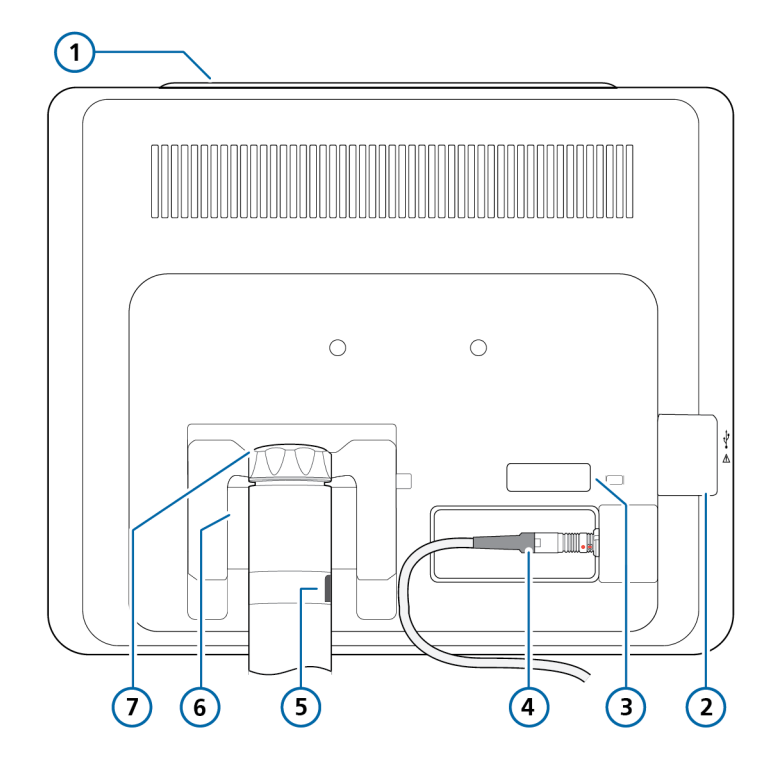

Abbildung 2-5. Rückansicht, Monitor des Beatmungsgerätes

- 1 Alarmleuchte
- 2 USB-Anschluss
- 3 DVI-Anschluss
- 4 Monitoranschluss und Kabel zum Beatmungsgerät

- 5 Montagesäule mit Verriegelungs-/ Freigabetaste
- 6 Neig- und schwenkbare Montagehalterung
- 7 Arretierkappe für die neig- und schwenkbare Montagehalterung

### 2.2.1.1 Informationen zu den Statusanzeigen am Beatmungsgerät

Anzeigeleuchten an der Vorderseite der Beatmungseinheit zeigen wichtige Informationen zum Beatmungs- und Gerätestatus an.

Wenn die Kommunikation mit dem Monitor des Beatmungsgerätes (der in den Alarmmeldungen als *Bedieneinheit* bezeichnet wird) und der Beatmungseinheit unterbrochen wird, zeigen die Statusanzeigen vorne an der Haupteinheit des Beatmungsgerätes kritische Beatmungsinformationen, einschließlich des Alarmstatus, an.

### Tabelle 2-3. Statusanzeigen

### Symbol Beschreibung

 $\odot$ 

Stromanzeige. Leuchtet stetig grün, wenn das Beatmungsgerät eingeschaltet ist.

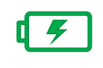

### Batteriestatusanzeige.

Leuchtet stetig grün: Leuchtet auf, um anzuzeigen, dass die Batterie vollständig aufgeladen und das Gerät an die Hauptstromversorgung angeschlossen ist, auch wenn das Beatmungsgerät ausgeschaltet ist.

Blinkt grün: Blinkt, um anzuzeigen, dass das Gerät an eine Hauptstromversorgung angeschlossen ist und die Batterie gerade geladen wird, auch wenn das Beatmungsgerät ausgeschaltet ist.

Leuchtet nicht: Leuchtet nicht, um anzuzeigen, dass die Batterie nicht aufgeladen wird (das Gerät wird mit Batteriestrom betrieben und ist nicht an eine Hauptstromversorgung angeschlossen oder die Batterie ist überhitzt).

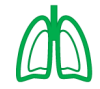

Aktive Beatmungsanzeige. Das Licht pulsiert mit jedem inspiratorischen Atemhub grün.

Detaillierte Informationen dazu finden Sie in Abschnitt 7.7.

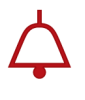

Alarmanzeige. Blinkt rot, wenn ein Alarm ausgegeben wird. Alarmbezogene Informationen finden Sie in Kapitel 9.

# 2.2.2 Informationen zum Hauptbildschirm

Abbildung 2-6. Hauptbildschirm

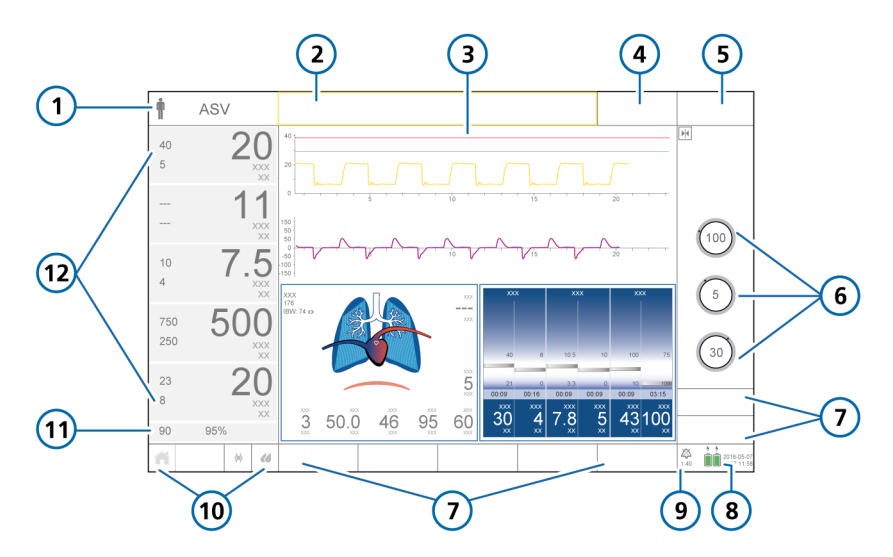

- 1 Symbol für die Patientengruppe und aktiver Modus
- 2 Meldungszeile (farbcodiert)
- 3 Konfigurierbare Grafikanzeige (vollflächige Kurven sind abgebildet)
- 4 Schaltfläche "Ziel", im Modus INTELLiVENT-ASV verfügbar
- 5 Schaltfläche "Modi"
- 6 Hauptparameter für den aktiven Modus
- \* Wenn das SpO2-Monitoring aktiviert ist.

- 7 Fensterschaltflächen: Alarme, Parameter, Monitoring, Grafiken, Tools, Ereignisse, System
- 8 Stromquelle und Datum/Uhrzeit
- 9 Anzeige "Audio anhalten" und Countdown-Timer
- 10 Schaltflächen für den schnellen Zugriff
- 11 Unterer Alarmgrenzwert und aktueller Wert für "SpO2"\*
- 12 Hauptmonitoring-Parameter (MMP)

# 2.2.3 Informationen zu den Beatmungsschlauchsystemen

Abbildung 2-7. Beatmungsschlauchsysteme für Erwachsene/Pädiatrie

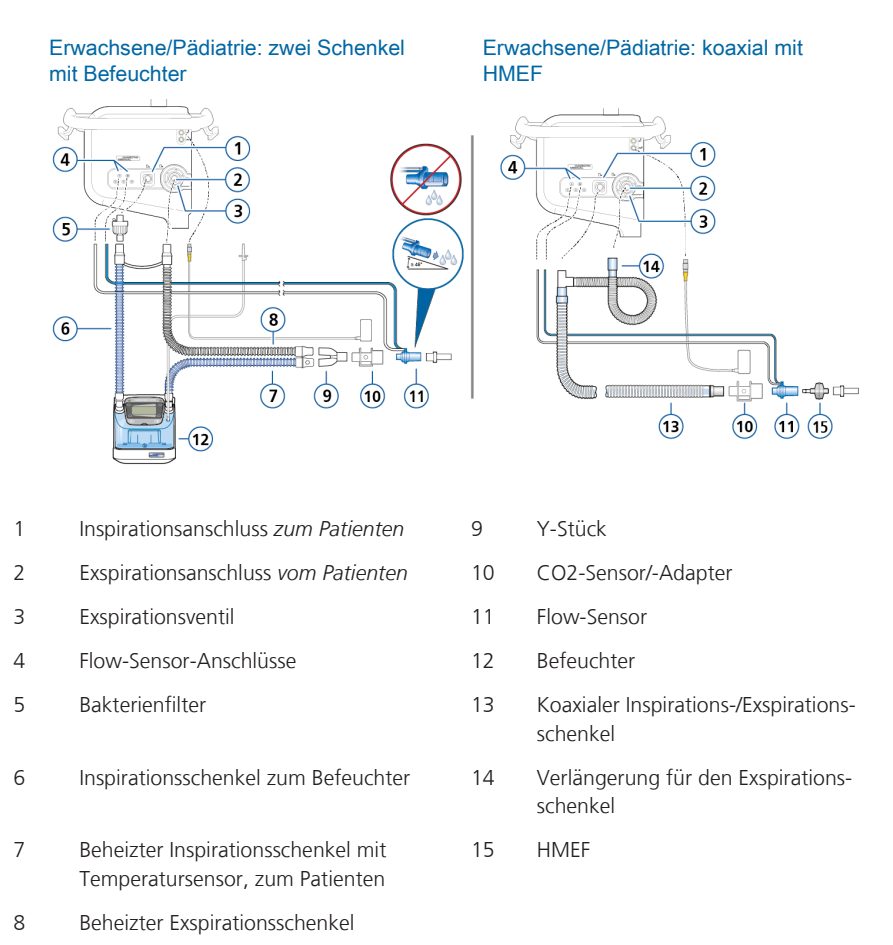

Einige Verbindungsadapter können erforderlich sein, sind aber nicht abgebildet. Informationen dazu finden Sie in der Gebrauchsanweisung zum Beatmungsschlauchsystem.

Abbildung 2-8. Beatmungsschlauchsysteme für Erwachsene/Pädiatrie: High-Flow Sauerstofftherapie

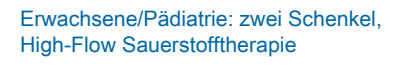

### Erwachsene/Pädiatrie: ein Schenkel, High-Flow Sauerstofftherapie

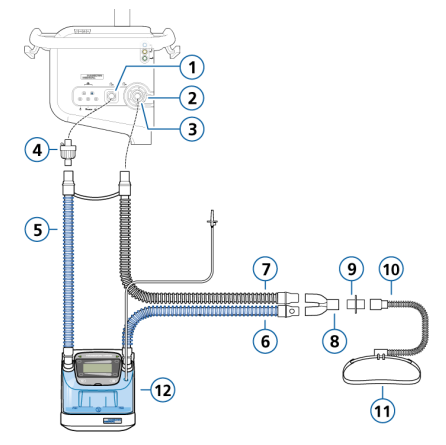

| 1 | Inspirationsanschluss zum Patienten                                     |
|---|-------------------------------------------------------------------------|
| 2 | Exspirationsanschluss vom Patienten                                     |
| 3 | Exspirationsventil                                                      |
| 4 | Bakterienfilter                                                         |
| 5 | Inspirationsschenkel zum Befeuchter                                     |
| 6 | Beheizter Inspirationsschenkel mit Tempe-<br>ratursensor, zum Patienten |

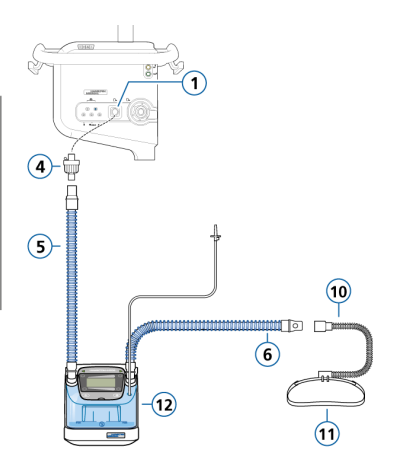

- 7 Beheizter Exspirationsschenkel
- 8 Y-Stück
- 9 Adapter (verschiedene)
- 10 Nasenkanüle
- 11 Fixierband
- 12 Befeuchter

Befeuchter

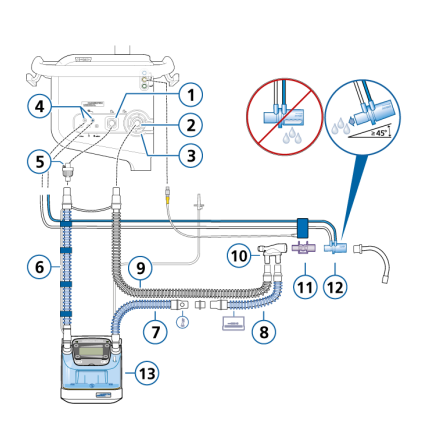

Abbildung 2-9. Beatmungsschlauchsysteme für Neonaten

Neonaten/Pädiatrie: zwei Schenkel mit

# Neonaten/Pädiatrie: zwei Schenkel mit HMEF

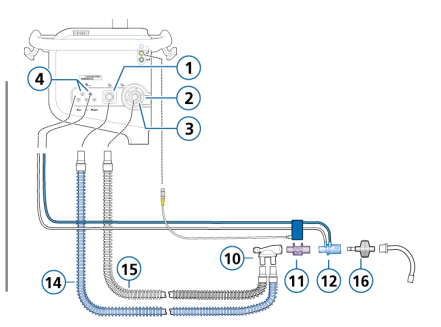

| 1 | Inspirationsanschluss zum Patienten                                                        | 9  | Beheizter<br>Exspirationsschenkel |
|---|--------------------------------------------------------------------------------------------|----|-----------------------------------|
| 2 | Exspirationsanschluss vom Patienten                                                        | 10 | Y-Stück                           |
| 3 | Exspirationsventil                                                                         | 11 | CO2-Sensor/-Adapter               |
| 4 | Flow-Sensor-Anschlüsse                                                                     | 12 | Flow-Sensor                       |
| 5 | Bakterienfilter                                                                            | 13 | Befeuchter                        |
| 6 | Inspirationsschenkel zum Befeuchter                                                        | 14 | Inspirationsschenkel              |
| 7 | Beheizter Inspirationsschenkel mit Temperatursensor, zum Patienten                         | 15 | Exspirationsschenkel              |
| 8 | Nicht beheizte Verlängerung für den Inspirations-<br>schenkel, zur Verwendung im Inkubator | 16 | HMEF                              |

Einige Verbindungsadapter können erforderlich sein, sind aber nicht abgebildet. Informationen dazu finden Sie in der Gebrauchsanweisung zum Beatmungsschlauchsystem.

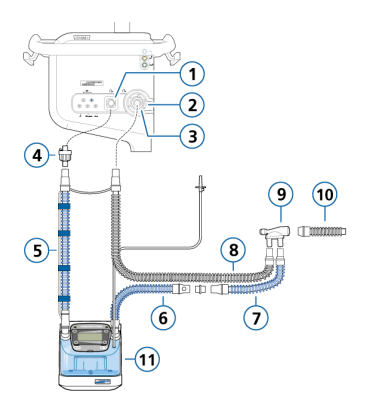

Abbildung 2-10. Beatmungsschlauchsysteme für Neonaten: High-Flow Sauerstofftherapie

Neonaten/Pädiatrie: zwei Schenkel, High-Flow Sauerstofftherapie Neonaten/Pädiatrie: ein Schenkel, High-Flow Sauerstofftherapie

1 Inspirationsanschluss zum Patienten

- 2 Exspirationsanschluss vom Patienten
- 3 Exspirationsventil
- 4 Bakterienfilter
- 5 Inspirationsschenkel zum Befeuchter
- 6 Beheizter Inspirationsschenkel mit Temperatursensor, zum Patienten

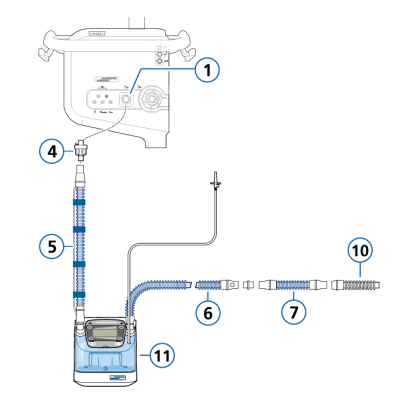

- 7 Nicht beheizte Verlängerung für den Inspirationsschenkel, zur Verwendung im Inkubator
- 8 Beheizter Exspirationsschenkel
- 9 Y-Stück
- 10 Verbindung zum Patienten-Interface (Optionen sind nicht abgebildet)
- 11 Befeuchter

Einige Verbindungsadapter können erforderlich sein, sind aber nicht abgebildet. Informationen dazu finden Sie in der Gebrauchsanweisung zum Beatmungsschlauchsystem.

Abbildung 2-11. Beatmungsschlauchsystem für Neonaten: nCPAP-PS

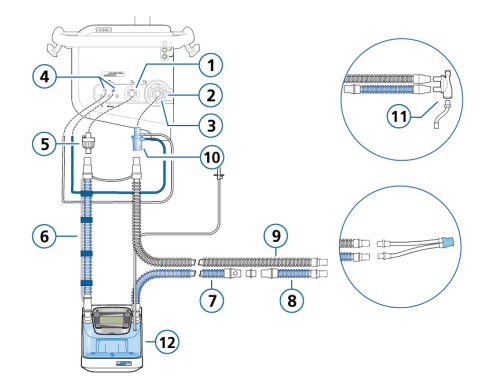

### Neonaten: nCPAP-PS

| 1 | Inspirationsanschluss zum Patienten | 7  | Beheizter Inspirationsschenkel mit<br>Temperatursensor, zum Patienten                       |
|---|-------------------------------------|----|---------------------------------------------------------------------------------------------|
| 2 | Exspirationsanschluss vom Patienten | 8  | Nicht beheizte Verlängerung für den<br>Inspirationsschenkel, zur Verwendung<br>im Inkubator |
| 3 | Exspirationsventil                  | 9  | Beheizter Exspirationsschenkel                                                              |
| 4 | Flow-Sensor-Anschlüsse              | 10 | Flow-Sensor (am Exspirationsanschluss angeschlossen)                                        |
| 5 | Bakterienfilter                     | 11 | Y-Stück                                                                                     |
| 6 | Inspirationsschenkel zum Befeuchter | 12 | Befeuchter                                                                                  |

# 2.2.4 Informationen zum Fahrgestell und zu den Befestigungsoptionen

Der HAMILTON-C6 kann optional mit einem Fahrgestell oder einer Regalmontagelösung bestellt werden. Das Fahrgestell bietet Platz für eine Sauerstoffflasche.

# 2.2.4.1 Vorbereiten des Fahrgestells für den Transport innerhalb des Krankenhauses

Lesen Sie die Sicherheitsinformationen in Kapitel 1, bevor Sie fortfahren.

# 🕂 WARNUNG

- *Nur* die in diesem Abschnitt aufgeführten Komponenten sind für den Transport innerhalb des Krankenhauses zugelassen.
- Die Verwendung zusätzlicher Elemente wie des Haltearms für Patientenschläuche kann das Fahrgestell zum Umkippen bringen.

# 

Um mögliche Schäden am Gerät zu verhindern, überladen Sie den Korb und die Schale des HAMILTON-C6 nicht und legen Sie keine Gegenstände auf dem HAMILTON-C6 ab, die seine Stabilität beeinträchtigen könnten.

Wenn das Fahrgestell für den HAMILTON-C6 verwendet wird, **müssen** das Beatmungsgerät und seine Komponenten sowie das Fahrgestell für den Transport innerhalb des Krankenhauses wie folgt konfiguriert und positioniert werden:

• Die Sauerstoffflaschen müssen sicher am Fahrgestell angebracht werden.

- *Nur* die folgenden Komponenten dürfen während des Transports angeschlossen sein:
  - Beatmungsschlauchsystem
  - Haltearm für Patientenschläuche
  - Flow-Sensor
  - CO2-Sensor (Haupt- oder Nebenstrom)
  - Sauerstoffflasche
  - SpO2-Sensor, einschließlich Masimo-Adapter
  - Aerogen-Vernebler
  - IntelliCuff
  - Befeuchter
  - Wasserflasche
  - Wasserflaschenhalter
  - Korb

# 2.2.5 Anpassen des Monitors

Sie können die Position des Monitors anpassen und ihn auf die gewünschte Ausrichtung und den gewünschten Winkel einstellen, indem Sie ihn nach Bedarf schwenken und neigen.

Mit einer Einstellkappe lässt sich der erforderliche Kraftaufwand anpassen, um den Monitor hin und her zu drehen. Sie können mit zwei Schrauben einstellen, wie hoch der erforderliche Kraftaufwand zum Anpassen des Monitor-Neigungswinkels ist. Abbildung 2-12. Monitor hin und her drehen

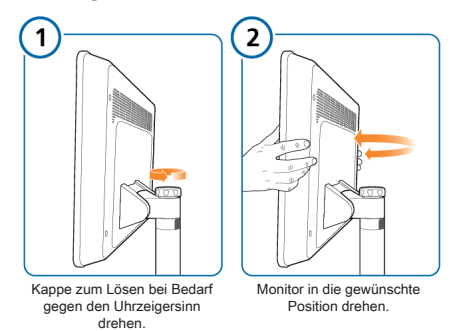

Abbildung 2-13. Monitor nach oben und unten neigen

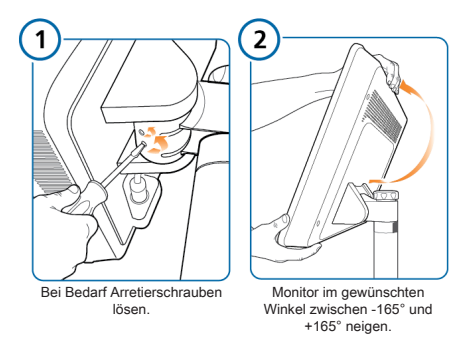

## 2.2.6 Anschließen eines externen Monitors am DVI-Anschluss

Lesen Sie die Sicherheitsinformationen in Kapitel 1, bevor Sie fortfahren.

### HINWEIS

• Ein zweiter Bildschirm soll die Anzeige der Daten in Echtzeit auf dem Bildschirm des Gerätes nicht ersetzen. Verwenden Sie den zweiten Monitor NICHT, um Komponenten zur Geräteüberwachung des Krankenhauses zu ergänzen oder zu ersetzen. • Die Einstellungen für Therapiegeräte, die auf dem zweiten Monitor angezeigt werden, sind schreibgeschützt. Sie können *nur* direkt am Gerät selbst geändert werden.

Der HAMILTON-C6 verfügt über einen zusätzlichen Video-Ausgangsanschluss (DVI), an dem ein zweiter Monitor für die Fernüberwachung angeschlossen werden kann. Siehe Abbildung 2-5.

Die Fernüberwachung kann sinnvoll sein, wenn der Patientenzustand spezielle Zugangsbeschränkungen erfordert, z. B. aufgrund von COVID-19 oder einer anderen Erkrankung.

Für die Fernüberwachung sind ein kompatibles DVI-Kabel und ein Monitor mit einer Auflösung von 1920 x 1200 Pixeln bei 60 Hz erforderlich. Stellen Sie sicher, dass das DVI-Kabel und der zweite Monitor die Standards für Elektronik in Ihrer Einrichtung erfüllen.

Wir empfehlen, bei Einsatz eines zweiten Monitors ein DVI-Glasfaserkabel zu verwenden. Stellen Sie sicher, dass Sie die Gebrauchsanweisung des Kabelherstellers beachten.

### So schließen Sie einen zweiten Monitor an:

- 1. Schrauben Sie die Platte über dem DVI-Anschluss ab.
- 2. Schließen Sie das DVI-Kabel am DVI-Anschluss des Beatmungsgerätes an.
- 3. Verbinden Sie das DVI-Kabel mit dem zweiten Monitor.
- 4. Schalten Sie den zweiten Monitor ein.

# So trennen Sie die Verbindung zu einem zweiten Monitor:

- 1. Schalten Sie den zweiten Monitor aus.
- 2. Trennen Sie das DVI-Kabel vom zweiten Monitor.
- 3. Trennen Sie das DVI-Kabel vom Beatmungsgerät.
- 4. Bringen Sie die Platte wieder über dem DVI-Anschluss an.

# 2.3 Navigieren durch die Fenster und Bedienelemente

Verwenden Sie den Touchscreen und den Einstellknopf (zum *Drücken und Drehen*), um auf Daten zuzugreifen und Einstellungen festzulegen.

So bedienen Sie die Benutzeroberfläche des HAMILTON-C6:

- Berühren Sie Elemente auf dem Bildschirm, um Fenster zu öffnen, eine Auswahl vorzunehmen und zu bestätigen oder Einstellungen mithilfe des Schiebereglers (sofern vorhanden) festzulegen.
- Verwenden Sie den Einstellknopf, um eine Auswahl vorzunehmen, Einstellungen festzulegen und die Auswahl zu bestätigen. Ein ausgewähltes Element ist gelb hervorgehoben.

- Bei Verwendung des Modus INTELLi-VENT-ASV haben Sie folgende Möglichkeiten:
  - Wischen Sie auf den Anzeigebereichen, die während der aktiven Beatmung angezeigt werden (Übersichten, Grafiken, Plethysmogramm/ Kapnogramm, SBT-Geschichte), nach links oder rechts, um zwischen den Anzeigeoptionen zu wechseln.
    - ► Wischen Sie im Anzeigebereich "SBT-Geschichte", um durch die früheren SBT-Daten zu blättern.
    - ► Wischen Sie im Übersichtsfenster für die Oxygenierung, um zwischen den Übersichten PEEP/SpO2 und FiO2/PEEP zu wechseln.
  - Wischen Sie im Fenster mit den INTELLIVENT-ASV-Einstellungen im linken Übersichtsfenster nach links oder rechts, um zwischen den Oxygenierungs- und Beatmungsübersichten zu wechseln.

In diesem Abschnitt wird die Navigation durch die Benutzeroberfläche beschrieben.

# 2.3.1 Zugreifen auf Fenster

## So öffnen Sie ein Fenster:

 Führen Sie eine der folgenden Aktionen aus, um ein Fenster zu öffnen:

– Berühren Sie die Schaltfläche und die jeweils gewünschten Registerkarten.

– Drehen Sie den Einstellknopf, um den Cursor auf die Schaltfläche oder Registerkarte zu bewegen, und drücken Sie dann den Einstellknopf.

### So schließen Sie ein Fenster:

- Führen Sie eine der folgenden Aktionen aus, um ein Fenster zu schließen:
  Berühren Sie die Fensterschaltfläche erneut.
  - Berühren Sie die Schaltfläche X.

– Drehen Sie den Einstellknopf, um den Cursor auf die Schaltfläche X zu bewegen, und drücken Sie dann den Einstellknopf.

## 2.3.2 Anpassen von Parametern

Um Einstellungen festzulegen, müssen Sie einen Parameter *aktivieren*, einen Wert *einstellen* und die Einstellung *bestätigen*.

Der HAMILTON-C6 bietet verschiedene Möglichkeiten zum Anpassen von Parametereinstellungen:

- Aktivieren Sie den Parameter und verwenden Sie den Einstellknopf, um den Wert einzustellen und zu bestätigen.
- Aktivieren Sie den Parameter und verwenden Sie den Schieberegler (sofern vorhanden), um den Wert einzustellen.

#### So ändern Sie eine Parametereinstellung:

 Aktivieren Sie den Parameter, indem Sie eine der folgenden Aktionen ausführen:

– Berühren Sie den Parameter, um ihn auszuwählen und zu aktivieren; der ausgewählte Parameter wird gelb hervorgehoben.

– Drehen Sie den Einstellknopf, um den Cursor auf den Parameter zu bewegen, und drücken Sie dann den Einstellknopf, um ihn zu aktivieren. Der aktivierte Parameter wird orange angezeigt.

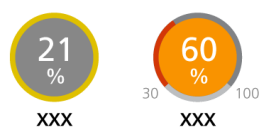

2. **Stellen Sie den Wert ein**, indem Sie eine der folgenden Aktionen ausführen:

– Sofern der Schieberegler angezeigt wird, berühren Sie ihn (Abbildung 2-14) und ziehen Sie ihn auf den gewünschten Wert. Der Wert wird auch auf dem zugehörigen Parameter angezeigt.

– Tippen Sie auf die Schaltfläche + bzw. – im Schiebereglerbereich, um den Wert schrittweise zu erhöhen/verringern.

– Drehen Sie den Einstellknopf, um den Wert zu erhöhen bzw. zu verringern.

- 3. **Bestätigen** Sie die Einstellung, indem Sie eine der folgenden Aktionen ausführen:
  - Berühren Sie den Parameter erneut.
  - Drücken Sie den Einstellknopf.

Die neue Einstellung wird sofort übernommen und die Schiebereglerleiste (sofern geöffnet) wird automatisch geschlossen.

Sie können die Schiebereglerleiste jederzeit manuell schließen, indem Sie die Schaltfläche **X** berühren. Alle vorgenommenen Änderungen werden verworfen.

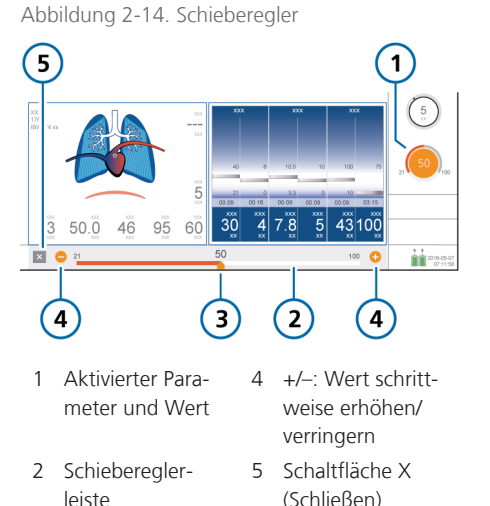

3 Schieberegler mit aktuellem Wert

# 2.3.3 Auswählen von Listeneinträgen

Einige Auswahlmöglichkeiten werden in einer Liste mit Bildlaufleiste bereitgestellt.

### So wählen Sie einen Listeneintrag aus:

- Berühren Sie die Bildlaufleiste in einer Liste, um sie auszuwählen und zu aktivieren.
- 2. Drehen Sie den Einstellknopf, um einen Bildlauf durch die Liste durchzuführen. Wenn der gewünschte Listeneintrag hervorgehoben ist, drücken Sie den Knopf, um ihn auszuwählen.

# 2.3.4 Verwenden von Verknüpfungen

Das Beatmungsgerät bietet für einige Tastenfunktionen Verknüpfungen.

Tabelle 2-4. Verknüpfungen

| Berühren Sie das<br>Symbol für den<br>schnellen Zugriff/<br>die Verknüpfung<br>auf dem Haupt-<br>bildschirm | Um folgendes Fenster<br>anzuzeigen                 |
|----------------------------------------------------------------------------------------------------|----------------------------------------------------|
| <b>††</b> ÷                                                                                                 | Fenster "Parameter" ><br>"Patient"                 |
| Bezeichnung des<br>Modus                                                                                    | Fenster "Modi"                                     |
| Beliebiger MMP                                                                                              | Fenster "Alarme" ><br>"Grenzen 1"                  |
| SpO2-Wert³ (unter<br>den MMP)                                                                               | Fenster "Alarme" ><br>"Grenzen 2"                  |
| Beliebige Grafik<br>(Kurve, intelligente<br>Grafik, Loop, Trend)                                            | Fenster für die Grafik-<br>auswahl                 |
| (beliebiges ange-<br>zeigtes Batteriesym-<br>bol)                                                           | Fenster "System" ><br>"Info 1"                     |
| 2017-08-07<br>07:11:58                                                                                      | Fenster "System" ><br>"Einstell." ><br>"Datum&Uhr" |

<sup>&</sup>lt;sup>3</sup> Wenn der SpO2-Sensor aktiviert ist.

Hamilton Medical | Bedienungshandbuch zum HAMILTON-C6

| Berühren Sie das<br>Symbol für den<br>schnellen Zugriff/<br>die Verknüpfung<br>auf dem Haupt-<br>bildschirm | Um folgendes Fenster<br>anzuzeigen                                      |
|----------------------------------------------------------------------------------------------------|-------------------------------------------------------------------------|
| i 🛱 oder 1:40                                                                                               | Fenster "Alarme" ><br>"Alarm Log"                                       |
| Alarmmeldung im<br>Fenster "Alarme" ><br>"Alarm Log"                                                        | On-Screen Hilfe zur<br>Fehlerbehebung bei<br>Alarmen                    |
| ñ                                                                                                    | Standard-Layout fest-<br>gelegt für das ausge-<br>wählte schnelle Setup |
| $\langle \bullet \rangle$                                                                                   | Fenster "System" ><br>"IntelliCuff" <sup>4</sup>                        |
|                                                                                                    | Fenster "System" ><br>"Befeuchter" <sup>4</sup>                         |

<sup>&</sup>lt;sup>4</sup> Sofern aktiviert.

# **3** Vorbereitung des Beatmungsgerätes

| 3.1 | Überblick                                                       | 64 |
|-----|-----------------------------------------------------------------|----|
| 3.2 | Anschließen an eine Stromquelle                                 | 64 |
| 3.3 | Anschließen der Sauerstoffzufuhr                                | 65 |
| 3.4 | Einrichten des Beatmungsschlauchsystems                         | 66 |
| 3.5 | Einrichten des Monitorings für den ösophagealen/transpulmonalen |    |
|     | Druck                                                           | 71 |
| 3.6 | Ein- und Ausschalten des Beatmungsgerätes                       | 71 |

# 3.1 Überblick

Um das Beatmungsgerät für den Einsatz vorzubereiten, sind folgende Schritte erforderlich:

| Schritt                                                                                                    | Siehe         |
|----------------------------------------------------------------------------------------------------|---------------|
| Schließen Sie das Gerät an<br>eine Stromquelle an.                                                                            | Abschnitt 3.2 |
| Schließen Sie die Sauer-<br>stoffzufuhr an.                                                                                   | Abschnitt 3.3 |
| Richten Sie das Beat-<br>mungsschlauchsystem ein<br>und führen Sie die Über-<br>prüfung vor Inbetrieb-<br>nahme durch.        | Abschnitt 3.4 |
| Schließen Sie externe<br>Geräte und Sensoren an.                                                                              | Kapitel 4     |
| Schalten Sie das Beat-<br>mungsgerät ein.                                                                                     | Abschnitt 3.6 |
| Wählen Sie die Patienten-<br>gruppe, den Modus sowie<br>die Alarmgrenzwerte aus<br>und geben Sie die Patien-<br>tendaten ein. | Kapitel 5     |

# 3.2 Anschließen an eine Stromquelle

# Lesen Sie die Sicherheitsinformationen in Kapitel 1, bevor Sie fortfahren.

Überprüfen Sie stets die Zuverlässigkeit des Hauptstromanschlusses, bevor Sie das Beatmungsgerät anschließen. Das Ladesymbol über der Batterie zeigt an, dass das Beatmungsgerät angeschlossen ist und die Batterien aufgeladen werden.

# So schließen Sie das Beatmungsgerät an eine Hauptstromquelle an:

 Schließen Sie das Beatmungsgerät an eine Steckdose an, die Wechselstrom (AC) bereitstellt.

Vergewissern Sie sich, dass das Netzkabel fest in die Buchse am Beatmungsgerät eingesteckt ist und dass es mit dem Halteclip befestigt ist, um ein versehentliches Herausziehen des Netzsteckers zu verhindern.

 Schließen Sie ein Ende eines Erdungskabels an den Potenzialausgleichsleiter am Beatmungsgerät (Abbildung 2-4) und das andere Ende an eine ordnungsgemäß geerdete Steckdose an.

# 3.2.1 Verwenden von Batteriestrom

Eine obligatorische Reservebatterie schützt das Beatmungsgerät vor Spannungsschwankungen und einem Ausfall der Hauptstromquelle.

Fällt die Hauptstromquelle aus, schaltet das Beatmungsgerät automatisch auf den Betrieb mit Reservebatterie um, sodass die Beatmung unterbrechungsfrei fortgesetzt wird. Um auf den Umschaltvorgang hinzuweisen, ertönt ein Alarm. Unterdrücken Sie den Alarm, um zu bestätigen, dass Sie über den Wechsel der Stromversorgung informiert sind, und setzen Sie den Alarm zurück.

Bei einem kompletten Ausfall der Batteriestromversorgung ertönt mindestens zwei Minuten lang dauerhaft ein Summerton.

Die Batterien werden immer aufgeladen, wenn das Beatmungsgerät an die Hauptstromversorgung angeschlossen ist, unabhängig davon, ob es eingeschaltet ist oder nicht. Die Batteriestatusanzeige vorne an der Haupteinheit des Beatmungsgerätes (Abschnitt 2.2.1.1) zeigt den Ladestatus der Batterie an.

Wird das Beatmungsgerät bei aktiver Beatmung mit Batteriestrom betrieben, wird die mit der aktuellen Batterieladung verbleibende Zeit im Fenster System > Info 1 im Feld Verbl. Batteriezeit angezeigt. Wenn auf dem Bildschirm Gedankenstriche (--) angezeigt werden, wird die verbleibende Zeit neu berechnet.

Eine optionale zweite Batterie ist erhältlich. Wenn diese installiert ist, wird sie auf dem Bildschirm angezeigt.

Abbildung 3-1. Stromquellenanzeigen auf dem Bildschirm

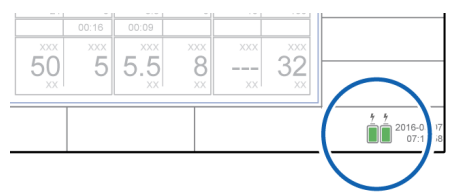

Tabelle 3-1. Batterie-/Stromversorgungsstatus

| Stromver-<br>sorgungs-<br>symbol auf<br>dem Bild-<br>schirm | Batterie-/Stromversorgungs-<br>status                                                              |
|-------------------------------------------------------------|----------------------------------------------------------------------------------------------------|
|                                                             | Das Gerät ist an die Haupt-<br>stromquelle angeschlossen<br>und die Batterie wird aufgela-<br>den. |
|                                                             | Das Gerät wird mit Batterie-<br>strom betrieben.                                                   |
| Ē                                                           | Die Batterie ist vollständig<br>aufgeladen.                                                        |
|                                                             | Die Batterie ist teilweise aufge-<br>laden.                                                        |

| Stromver-<br>sorgungs-<br>symbol auf<br>dem Bild-<br>schirm | Batterie-/Stromversorgungs-<br>status                           |
|-------------------------------------------------------------|-----------------------------------------------------------------|
| Ē                                                           | Es ist weniger als 10 %<br>Batterieladung übrig.                |
| $\bar{\boxtimes}$                                           | Die Hauptbatterie ist entweder<br>defekt oder nicht eingesetzt. |
| Batteriesta-<br>tusanzeige                                  | Informationen dazu finden Sie<br>in Abschnitt 2.2.1.1.          |

Wenn eine Batterie nicht vollständig aufgeladen ist, laden Sie sie wieder auf, indem Sie das Beatmungsgerät an die Hauptstromquelle anschließen. Detaillierte Informationen dazu finden Sie in Abschnitt 16.4.

In Kapitel 13 ist beschrieben, wie die Batterie ausgetauscht wird.

# 3.3 Anschließen der Sauerstoffzufuhr

Lesen Sie die Sicherheitsinformationen in Kapitel 1, bevor Sie fortfahren.

Hochdrucksauerstoff aus einer zentralen Gaszufuhr oder einer Gasflasche wird über einen DISS-Stecker oder ein NIST-Gasanschlussstück zugeführt. Mit der optionalen Flaschenhalterung können Sauerstoffflaschen am Fahrgestell befestigt werden. Befestigen Sie beim Einsatz von Sauerstoffflaschen diese mit den beigefügten Bändern am Wagen.

# So schließen Sie die Sauerstoffzufuhr am Beatmungsgerät an:

 Schließen Sie den Sauerstoffschlauch an den Sauerstoffeinlassanschluss des Beatmungsgerätes an (Abbildung 2-4).

# 3.4 Einrichten des Beatmungsschlauchsystems

Lesen Sie die Sicherheitsinformationen in Kapitel 1, bevor Sie fortfahren.

Der Anschluss des Beatmungsschlauchsystems umfasst die folgenden Schritte.

Informationen zur Beatmung von Neonaten finden Sie in Kapitel 6.

| Schritt                                                                                                    | Siehe           |
|----------------------------------------------------------------------------------------------------|-----------------|
| Installieren Sie das Exspira-<br>tionsventil.                                                                  | Abschnitt 3.4.2 |
| Wählen Sie das geeignete<br>Beatmungsschlauchsystem<br>und die entsprechenden<br>Komponenten aus.              | Abschnitt 3.4.3 |
| Setzen Sie das Beatmungs-<br>schlauchsystem zusam-<br>men.                                                     | Abschnitt 3.4.4 |
| Positionieren Sie das Beat-<br>mungsschlauchsystem.                                                            | Abschnitt 3.4.5 |
| Tauschen Sie Komponen-<br>ten des Beatmungs-<br>schlauchsystems während<br>der Beatmung aus.                   | Abschnitt 3.4.6 |
| Schließen Sie externe<br>Geräte und Sensoren an.                                                               | Kapitel 4       |
| Führen Sie alle erforder-<br>lichen Tests, Kalibrationen<br>sowie die Überprüfung vor<br>Inbetriebnahme durch. | Kapitel 5       |

# 3.4.1 Anschlüsse für das Beatmungsschlauchsystem am Beatmungsgerät

Abbildung 3-2 zeigt die wichtigsten Anschlüsse am Beatmungsgerät zum Anschließen des Beatmungsschlauchsets.

Schematische Darstellungen des Beatmungsschlauchsystems finden Sie in Abschnitt 2.2.3.

Abbildung 3-2. Die wichtigsten Anschlüsse, Vorderseite des Beatmungsgerätes

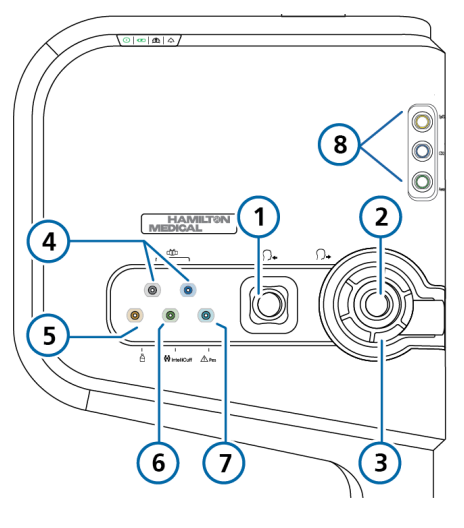

- 1 Inspirationsanschluss zum Patienten
- 2 Exspirationsanschluss vom Patienten
- 3 Exspirationsventil
- 4 Flow-Sensor-Anschlüsse

- 5 Vernebleranschluss
- 6 IntelliCuff-Schlauchanschluss
- 7 Pes-Anschluss
- 8 Datenschnittstellenboard mit CO2-, SpO2-, Aerogen-Anschlüssen (sofern installiert)

# 3.4.2 Arbeiten mit dem Exspirationsventil

In diesem Abschnitt wird die Vorgehensweise beim Zusammensetzen/Installieren und Entfernen/Zerlegen des Exspirationsventils beschrieben.

### So setzen Sie das Exspirationsventil zusammen bzw. installieren Sie es:

Siehe Abbildung 3-3.

- 1. Entfernen Sie die Sicherheitsabdeckung.
- Stellen Sie sicher, dass die Membran ordnungsgemäß am Exspirationsventilkörper ausgerichtet ist und das Metallplättchen nach oben weist (A).
- Positionieren Sie das Exspirationsventil im Exspirationsanschluss (B) und drehen Sie den Sicherungsring im Uhrzeigersinn, bis er einrastet (C).

Abbildung 3-3. Installieren des Exspirationsventils

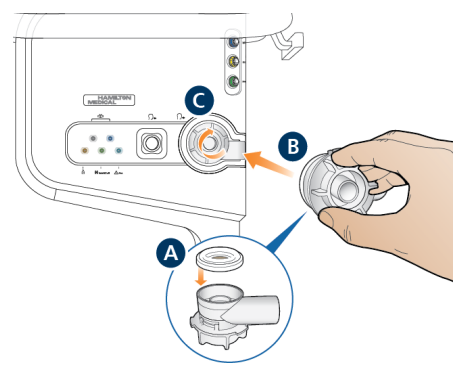

### So entfernen und zerlegen Sie das Exspirationsventil:

- 1. Entfernen Sie das Exspirationsventil vom Exspirationsanschluss am Beatmungsgerät.
- Halten Sie den Exspirationsventilkörper und entfernen Sie die Silikonmembran (A in Abbildung 3-3), indem Sie sie nach oben herausheben.

# 3.4.3 Auswählen der Komponenten für das Beatmungsschlauchsystem

Wählen Sie das richtige Beatmungsschlauchsystem für den Patienten aus.

Informationen zur Beatmung von Neonaten finden Sie in Kapitel 6.

Tabelle 3-2. Komponenten des Beatmungsschlauchsystems – Spezifikationen

| Patientendaten/<br>Komponente                                                    | Erwachsene | Pädiatrie              |
|----------------------------------------------------------------------------------|------------|------------------------|
| Größe (cm)                                                                       | > 130      | 30 bis 150             |
| IBW (kg)                                                                         | > 30       | 3 bis 48               |
| Innendurchmes-<br>ser des Beat-<br>mungsschlauch-<br>schenkels (mm) <sup>5</sup> | 15 bis 22  | 10 bis 22              |
| Flow-Sensor                                                                      | Erw./Päd.  | Erw./Päd.              |
| CO2-Atem-<br>wegsadapter                                                         | Erw./Päd.6 | Erw./Päd. <sup>6</sup> |

<sup>&</sup>lt;sup>5</sup> Beachten Sie bei Verwendung von koaxialen Beatmungsschlauchsets die Empfehlungen des Herstellers für die jeweilige Patientengruppe.

<sup>&</sup>lt;sup>6</sup> Wenn der Innendurchmesser des Trachealtubus > 4 mm beträgt.

### 3.4.3.1 Verwenden eines Filters im Beatmungsschlauchsystem

### HINWEIS

Achten Sie beim Anschließen eines Filters am Inspirations- oder Exspirationsanschluss speziell auf Passgenauigkeit und Dichtheit des Filters im Anschluss; das gilt besonders für Filter mit zusätzlichen Anschlüssen (z. B. Luer-Anschluss).

Für eine ordnungsgemäße Funktion ist es wichtig, dass alle Komponenten im Beatmungsschlauchset korrekt positioniert und fest angeschlossen sind.

Lesen Sie die Sicherheitsinformationen in Kapitel 1, bevor Sie fortfahren.

### Inspirationsbakterienfilter

Schließen Sie stets einen Bakterienfilter (Inspirationsfilter) oder HMEF zwischen dem Patienten und dem Inspirationsanschluss an, um eine Kontaminierung des Patienten oder des Beatmungsgerätes zu vermeiden.

Verwenden Sie für neonatale Patienten einen HMEF für Neonaten/Pädiatrie.

Das Beatmungsgerät kann durch das ausgeatmete Gas kontaminiert werden, wenn kein Inspirationsfilter verwendet wird. Wenn Sie keinen Inspirationsfilter verwenden und der Alarm "Exspirationsstenose" ausgegeben wird, ist das Beatmungsgerät möglicherweise kontaminiert. Lassen Sie das Beatmungsgerät warten.

### Exspirationsbakterienfilter

Bevor Sie einen Exspirationsfilter bei der Verneblung verwenden, lesen Sie die Sicherheitsinformationen in Abschnitt 1.5.6.

Ein Exspirationsfilter ist aus technischer Sicht nicht für den HAMILTON-C6 erforderlich. Der Aufbau des Exspirationsventils verhindert, dass die internen Komponenten des Beatmungsgerätes mit dem vom Patienten ausgeatmeten Gas in Berührung kommen, was eine Kreuzkontamination verhindert. Allerdings kann das Protokoll Ihrer Einrichtung unter bestimmten Umständen den Einsatz eines Exspirationsfilters vorschreiben (COVID-19 oder andere Erkrankungen/Zustände, keine Kontamination des Zimmers usw.).

Falls Sie einen Exspirationsfilter einsetzen, schließen Sie ihn an der Patientenseite des Exspirationsventils an. Beobachten Sie genau, ob die Resistance im Exspirationsschlauchsystem ansteigt.

Der Alarm Exspirationsstenose kann auch auf eine erhöhte Resistance im Exspirationsschlauchsystem hinweisen. Falls der Alarm Exspirationsstenose mehrfach auftritt, entfernen Sie sofort den Exspirationsfilter. Falls Sie eine erhöhte Resistance im Exspirationsschlauchsystem vermuten, entfernen Sie den Exspirationsfilter oder tauschen Sie den Filter aus, um diesen als Ursache auszuschließen.

# Filter mit Wärme-Feuchtigkeitstauscher (HMEF)

Der HMEF ist eine Komponente für die passive Befeuchtung, die zusammen mit einem Bakterienfilter verwendet wird. Verwenden Sie einen HMEF bei der Beatmung mit einem koaxialen Beatmungssystem.

## 3.4.4 Zusammensetzen des Beatmungsschlauchsystems

Setzen Sie das geeignete Beatmungsschlauchsystem für den Patienten zusammen. Abschnitt 2.2.3 zeigt häufig verwendete Standardkonfigurationen für Beatmungsschlauchsysteme.

Informationen zur Beatmung von Neonaten finden Sie in Kapitel 6.

## 3.4.4.1 Anschließen des Flow-Sensors

### HINWEIS

Um ungenaue Messungen des Flow-Sensors zu verhindern, muss der Flow-Sensor korrekt angeschlossen sein.

Lesen Sie die Sicherheitsinformationen in Kapitel 1, bevor Sie fortfahren.

### So schließen Sie den Flow-Sensor am Beatmungsschlauchsystem an:

1. Setzen Sie einen Flow-Sensor in das Beatmungsschlauchsystem vor dem Patientenanschluss ein.

Beachten Sie dazu auch die schematischen Darstellungen des Beatmungsschlauchsystems in Abschnitt 2.2.3. Erwachsene/Pädiatrie, Flow-Sensor-Anschluss – Schlauchsystem mit zwei Schenkeln, Y-Stück

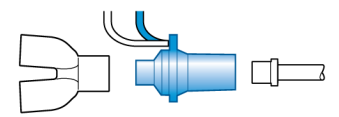

Erwachsene/Pädiatrie, Flow-Sensor-Anschluss – koaxiales Schlauchsystem

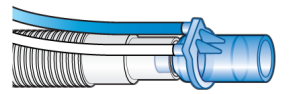

Neonaten, Flow-Sensor-Anschluss – Schlauchsystem mit zwei Schenkeln, Y-Stück

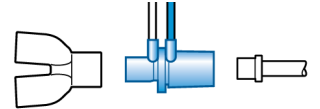

 Schließen Sie den blauen und den transparenten Schlauch an den Flow-Sensor-Anschlüssen des Beatmungsgerätes an (Abbildung 3-2).

Befestigen Sie den blauen Schlauch am blauen Anschluss. Befestigen Sie den transparenten Schlauch am silberfarbenen Anschluss.

 Kalibrieren Sie den Flow-Sensor und führen Sie den Dichtheitstest durch. Informationen dazu finden Sie in Abschnitt 5.4.

### 3.4.4.2 Verwendung eines Flow-Sensors für Erwachsene/Pädiatrie mit Beatmungsschlauchsystemen für Neonaten/Pädiatrie

### HINWEIS

Verwenden Sie nur ein Beatmungsschlauchsystem für Neonaten/Pädiatrie mit einem Flow-Sensor für Erwachsene/ Pädiatrie, wenn das IBW des Patienten maximal 20 kg beträgt.

Bei kleinen pädiatrischen Patienten mit einem IBW unter 20 kg kann die Verwendung eines Beatmungsschlauchsystems für Erwachsene/Pädiatrie einen zu großen Totraum und damit eine ineffektive Beatmung verursachen.

Erwägen Sie bei diesen Patienten stattdessen die Verwendung eines Beatmungsschlauchsystems für Neonaten/Pädiatrie mit einem Flow-Sensor für Erwachsene/ Pädiatrie.

#### So verwenden Sie einen Flow-Sensor für Erwachsene/Pädiatrie mit einem Beatmungsschlauchsystem für Neonaten/Pädiatrie:

- 1. Stellen Sie sicher, dass die Patientengruppe Erw./Päd. ausgewählt ist.
- 2. Stellen Sie sicher, dass das IBW des Patienten unter 20 kg liegt.
- Konfigurieren Sie das Beatmungsgerät für die Beatmung von erwachsenen/ pädiatrischen Patienten mit dem Flow-Sensor für Erwachsene/Pädiatrie, aber schließen Sie ein Beatmungsschlauchsystem für Neonaten/Pädiatrie an.
- 4. Führen Sie den Dichtheitstest durch, kalibrieren Sie den Flow-Sensor und führen Sie weitere Überprüfungen vor Inbetriebnahme durch. Informationen dazu finden Sie in Abschnitt 5.4.

- 5. Schließen Sie den Patienten an das Gerät an.
- 6. Starten Sie die Beatmung.

# 3.4.5 Positionieren des Beatmungsschlauchsystems

### HINWEIS

- Positionieren Sie die Flow-Sensor-Schläuche über dem Flow-Sensor, um Wasseransammlungen im Flow-Sensor und in den Schläuchen zu verhindern.
- Stellen Sie sicher, dass keine zu große Zugbelastung auf Schläuche und Kabel ausgeübt wird.

Positionieren Sie das Beatmungsschlauchsystem nach dem Zusammensetzen so, dass die Schläuche bei Bewegungen eines Patienten, beim Transport oder durch andere Aktivitäten, einschließlich Betrieb des Scannerbetts und Verneblung, *weder gequetscht, gezogen noch abgeknickt* werden.

Im nächsten Schritt werden alle erforderlichen Tests, Kalibrationen sowie die Überprüfung vor Inbetriebnahme durchgeführt. Informationen dazu finden Sie in Kapitel 5.

# 3.4.6 Austauschen von Komponenten des Beatmungsschlauchsystems während der Beatmung

Während der Beatmung kann es nötig sein, Komponenten zum Beatmungsschlauchsystem hinzuzufügen oder vorhandene Komponenten auszutauschen. Damit dies auf die sicherste Weise für den Patienten und das Personal geschieht, empfehlen wir, die folgende allgemeine Vorgehensweise einzuhalten:

- 1. Rufen Sie den Standby-Modus auf.
- 2. Stellen Sie eine alternative Beatmungsmöglichkeit zur Verfügung.
- 3. Tauschen Sie Komponenten gemäß den Standards und Protokollen Ihrer Einrichtung aus oder fügen Sie Komponenten hinzu.
- 4. Führen Sie die Überprüfung vor Inbetriebnahme durch (Abschnitt 5.4).
- 5. Schließen Sie den Patienten wieder an das Gerät an.
- 6. Überprüfen Sie die Einstellungen und setzen Sie die Beatmung fort.

# 3.5 Einrichten des Monitorings für den ösophagealen/transpulmonalen Druck

Über den Pes-Anschluss können Sie zusätzliche Druckmesswerte zum Atemwegsdruck (Paw) für Monitoring-Zwecke nutzen, z. B. Messwerte von einem Ösophagus-Ballonkatheter. Der transpulmonale Druck wird ebenfalls anhand einer Kombination aus den Paw- und Pes-Druckwerten berechnet.

## So zeigen Sie Pes-bezogene Parameter an:

 Schließen Sie einen Ösophaguskatheter am Pes-Anschluss auf der Vorderseite des Beatmungsgerätes an (Abbildung 2-3).

Die zugehörigen druckbezogenen Parameter erscheinen im Fenster Monitoring > Pes. Detaillierte Informationen dazu finden Sie in Abschnitt 8.5.

# 3.6 Ein- und Ausschalten des Beatmungsgerätes

Führen Sie folgende Schritte aus, um sicherzustellen, dass alle Ereignisse ordnungsgemäß im **Event** Log aufgezeichnet werden:

- Warten Sie nach dem Aufrufen des Standby-Modus mindestens 30 Sekunden, bevor Sie das Beatmungsgerät ausschalten.
- Warten Sie nach dem Ausschalten des Beatmungsgerätes mindestens
  3 Sekunden, bevor Sie das Beatmungsgerät wieder einschalten.

# So schalten Sie das Beatmungsgerät ein:

 Drücken Sie die Taste U (Hauptschalter/Standby) an der Vorderseite des Monitors.

Das Beatmungsgerät führt zunächst einen Selbsttest durch. Nach kurzer Zeit wird das Fenster **Standby** angezeigt.

Fahren Sie mit der Einrichtung des Beatmungsgerätes und des Patienten fort.

Abbildung 3-4. Taste "Hauptschalter/ Standby" (**1**)

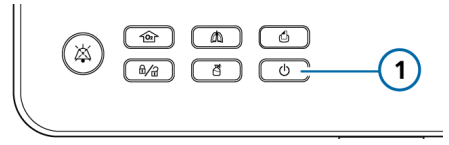

### So schalten Sie das Beatmungsgerät aus:

### HINWEIS

Bei der Verwendung des IntelliCuff müssen Sie zunächst die Luft aus dem Cuff ablassen und das Gerät ausschalten, bevor Sie das Beatmungsgerät ausschalten.

- Drücken Sie die Taste (Hauptschalter/Standby) an der Vorderseite des Monitors, um während der aktiven Beatmung das Fenster Standby aktivieren zu öffnen.
- 2. Berühren Sie zur Bestätigung die Schaltfläche **Standby aktivieren**.

Das Beatmungsgerät wechselt in den Standby-Modus.

 Halten Sie die Taste betwa
Sekunden lang gedrückt, um das Beatmungsgerät auszuschalten.

Das Beatmungsgerät wird ausgeschaltet.

# Bei einem technischen Fehler oder wenn sich das Gerät nicht ausschalten lässt
# 4

# Einrichten von externen Geräten und Sensoren

| 4.1 | Überblick                                         | 74 |
|-----|---------------------------------------------------|----|
| 4.2 | Einrichten eines Befeuchters                      | 74 |
| 4.3 | Einrichten des IntelliCuff Cuff-Druck-Kontrollers | 75 |
| 4.4 | Einrichten des CO2-Monitorings                    | 76 |
| 4.5 | Einrichten des SpO2-Monitorings                   | 80 |
| 4.6 | Aktivieren von Sensoren                           | 80 |
| 4.7 | Einrichten der Verneblung                         | 81 |
| 4.8 | Anschluss an externen Geräten                     | 83 |

## 4.1 Überblick

Der HAMILTON-C6 unterstützt eine Reihe externer Geräte und Sensoren für die Beatmung, u. a.:

- Befeuchter
- IntelliCuff Cuff-Druck-Kontroller
- Sensoren für das CO2-Monitoring
- Sensoren für die Pulsoximetrie (SpO2-Monitoring)
- Vernebler

Dieses Kapitel beschreibt, wie sie für die Beatmung eingerichtet werden.

## 4.2 Einrichten eines Befeuchters

Lesen Sie die Sicherheitsinformationen in Kapitel 1, bevor Sie fortfahren.

Bei Verwendung mit dem optionalen HAMILTON-H900 Befeuchter unterstützt das Beatmungsgerät die Fernsteuerung und -überwachung des Befeuchters.<sup>7,8</sup>

Andere Befeuchter werden ebenfalls unterstützt. Für sie wird aber keine Integration bereitgestellt. Informationen zum Anschluss eines Befeuchters, der nicht von Hamilton Medical stammt, finden Sie in der *Gebrauchsanweisung* des Herstellers.

#### So schließen Sie den HAMILTON-H900 Befeuchter am Beatmungsgerät an:

- 1. Befestigen Sie den Befeuchter ggf. am Fahrgestell.
- Schließen Sie das Netzkabel des HAMILTON-H900 Befeuchters an die speziell dafür vorgesehene Strombuchse am Beatmungsgerät an (Abbildung 2-4).
- Schließen Sie ein Potenzialausgleichskabel an den Befeuchter und an eine Erdungsbuchse in Ihrer Einrichtung an.
- Schließen Sie das Datenkabel an den Befeuchter und den konfigurierten COM-Anschluss am Beatmungsgerät an (Abbildung 2-4).

COM3 ist für den HAMILTON-H900 konfiguriert.

Wenn der Datenexport konfiguriert wurde, werden Befeuchterdaten auch vom Beatmungsgerät an ein externes Monitoringsystem übertragen.

Weiterführende Informationen:

- zum Anschließen des Befeuchters am Beatmungsschlauchsystem finden Sie in Abschnitt 2.2.3.
- zum Arbeiten mit dem Befeuchter finden Sie in der *Gebrauchsanweisung zum HAMILTON-H900*,
- zum Steuern des Befeuchters über das Beatmungsgerät finden Sie in Kapitel 12.

<sup>&</sup>lt;sup>7</sup> Nicht für alle Märkte verfügbar.

<sup>&</sup>lt;sup>8</sup> Unterstützt für die HAMILTON-H900-Software ab Version 1.05b.

## 4.3 Einrichten des IntelliCuff Cuff-Druck-Kontrollers

Das Beatmungsgerät unterstützt die Verwendung eines optionalen IntelliCuff Cuff-Druck-Kontrollers und ermöglicht die integrierte Bedienung und Überwachung des Gerätes. Bei einem eigenständigen Gerät ist die Integration des IntelliCuff nicht möglich.

Einzelheiten zur Verwendung des Intelli-Cuff während der Beatmung finden Sie in Abschnitt 12.2.

Der IntelliCuff wird in einem Fach auf der Rückseite des Beatmungsgerätes installiert. Alle Parameter und Bedienvorgänge werden über den Bildschirm des Beatmungsgerätes gesteuert.

Das USB-Daten-/Netzkabel und das Cuff-Schlauchset sind in das Beatmungsgerät integriert und bereits an die entsprechenden Anschlüsse angeschlossen. Der Cuff-Schlauch vom Patienten wird an den speziell dafür vorgesehenen IntelliCuff-Anschluss an der Vorderseite des Beatmungsgerätes angeschlossen.

Weitere Informationen zum Einrichten finden Sie in Abschnitt 4.3.2.

### 4.3.1 Informationen zum IntelliCuff-Schlauch

Der IntelliCuff-Anschluss ermöglicht nur den Anschluss am beatmungsgeräteseitigen Ende des Cuff-Druck-Schlauchs von Hamilton Medical (mit dem Absperrventil). Das Schlauchende, das am Beatmungsgerät angeschlossen wird, verfügt über ein integriertes Absperrventil, das den Abfall des Cuff-Drucks im Fall einer Diskonnektion des Schlauchs vom Beatmungsgerät verhindert. Das Patientenende des Schlauchs passt zum Anschluss für die Cuff-Druck-Messung (Pilotballon) am ET-Tubus oder an der Trachealkanüle.

## 4.3.2 Einrichten des IntelliCuff

Wenn der IntelliCuff noch nicht installiert ist, wenden Sie sich an Ihren Ansprechpartner für den technischen Kundendienst, um die IntelliCuff-Standardeinstellungen konfigurieren und den IntelliCuff im entsprechenden Fach des Beatmungsgerätes installieren zu lassen.

Nach der Installation ist das Gerät stets verfügbar.

Sie schließen für jeden Patienten den Cuff und den Schlauch an den Patientenschlauch sowie an das Beatmungsgerät an und legen die gewünschten Einstellungen fest.

#### So schließen Sie den Cuff-Schlauch an:

- Schließen Sie den Cuff-Schlauch wie in der Gebrauchsanweisung für Intelli-Cuff beschrieben an den Patientenschlauch an.
- Schließen Sie das andere Ende des Cuff-Schlauchs am IntelliCuff-Anschluss an der Vorderseite des Beatmungsgerätes an (Abbildung 4-1).

Abbildung 4-1. Anschließen des IntelliCuff-Schlauchs am IntelliCuff-Anschluss am Beatmungsgerät (1)

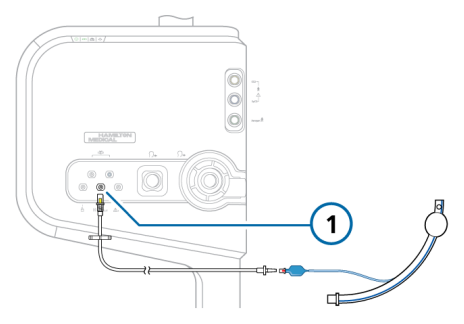

Weitere Informationen zur Bedienung finden Sie in Abschnitt 12.2 und in der *Gebrauchsanweisung für IntelliCuff*.

## 4.4 Einrichten des CO2-Monitorings

Lesen Sie die Sicherheitsinformationen in Kapitel 1, bevor Sie fortfahren.

CO2-Monitoring-Daten sind unter anderem hilfreich, um die Atemwegsintegrität des Patienten zu beurteilen oder die korrekte Platzierung des Endotrachealtubus sicherzustellen.

Für die CO2-Messung stehen zwei Optionen zur Verfügung: Hauptstrom und Nebenstrom. Welche Option verwendet wird, hängt von der klinischen Situation ab.<sup>9</sup>

Zum Aktivieren der CO2-Messung am Beatmungsgerät müssen die CO2-Hardware (in der Konfiguration) und der Sensor aktiviert werden. Tabelle 4-1. Überblick über die CO2-Messung

| Informationen zu                                        | Siehe             |
|---------------------------------------------------------|-------------------|
| Hauptstrom-CO2-<br>Messung, Anschluss<br>und Verwendung | Abschnitt 4.4.1   |
| Nebenstrom-CO2-<br>Messung, Anschluss<br>und Verwendung | Abschnitt 4.4.2   |
| Aktivieren der CO2-<br>Hardware                         | Abschnitt 14.10.2 |
| Aktivieren des CO2-<br>Sensors                          | Abschnitt 4.6     |

#### 4.4.1 Hauptstrom-CO2-Messung

Die CO2-Monitoringoption umfasst folgende Komponenten (siehe Abbildung 4-2): Datenschnittstellenboard, Atemwegsadapter und CO2-Sensor.

Der Sensor erzeugt Infrarotlicht und sendet dieses durch den Atemwegsadapter zu einem auf der gegenüberliegenden Seite angeordneten Detektor. Das vom Patienten kommende CO2, das durch den Hauptstrom-Atemwegsadapter strömt, absorbiert einen Teil dieser Infrarotenergie.

Das System ermittelt die CO2-Konzentration in den Atemgasen, indem der Anteil des Infrarotlichts gemessen wird, der absorbiert wird.

Das Beatmungsgerät zeigt die CO2-Messergebnisse als numerische Werte, Kurven, Trends und Loops an.

<sup>&</sup>lt;sup>9</sup> Das volumetrische Kapnogramm steht nur bei Verwendung eines Hauptstrom-CO2-Sensors zur Verfügung.

Abbildung 4-2. Komponenten und Baugruppe für das Hauptstrom-CO2-Monitoring

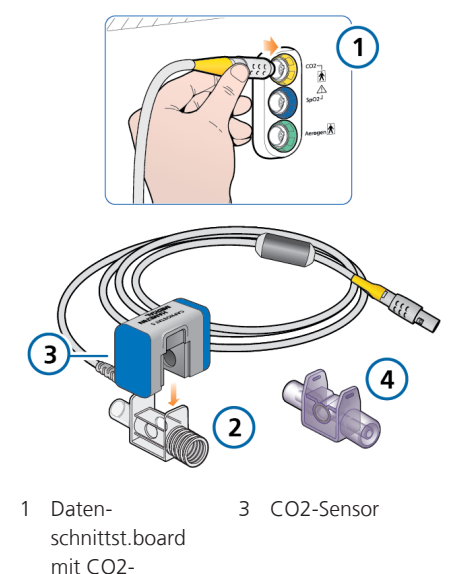

Anschluss 2 Atemwegsadap- 4 Atemwegsadapter (Erw./Päd.) ter (Neonaten)

#### 4.4.1.1 Anschließen des Hauptstrom-CO2-Sensors

Lesen Sie die Sicherheitsinformationen in Kapitel 1, bevor Sie fortfahren.

## 

Vermeiden Sie bei aktiver Befeuchtung Wasseransammlungen im CO2-Adapter/ -Sensor, indem Sie sicherstellen, dass sie in einem Winkel von ≥ 45° zum Boden positioniert sind. Überschüssiges Wasser kann die Sensormessungen beeinträchtigen.

#### HINWEIS

Sie müssen einen geeigneten Adapter verwenden, um den Hauptstrom-CO2-Sensor mit einem Flow-Sensor für Neonaten zu verbinden.

Stellen Sie vor dem Anschließen sicher, dass der CO2-Sensor und der Adapter sauber und trocken sind.

#### So richten Sie das Hauptstrom-CO2-Monitoring ein:

Siehe Abbildung 4-2.

- Schließen Sie das Sensorkabel am CO2-Anschluss (1) des Beatmungsgerätes an.
- Bringen Sie den CO2-Sensor (3) am Atemwegsadapter (2) an; richten Sie dabei die Pfeile auf beiden Komponenten aneinander aus.

Drücken Sie die Komponenten zusammen, bis sie mit einem Klicken einrasten.

- 3. Beim ersten Anschluss eines CO2-Sensors führen Sie ggf. die Nullkalibration für den Sensor/Adapter aus. Eine entsprechende Beschreibung finden Sie in Abschnitt 5.4.5.
- Schließen Sie den Sensor/Adapter in senkrechter Position an das Beatmungsschlauchsystem proximal zum Patienten an. Siehe Abbildung 4-3. (Die Abbildung zeigt einen Teil der Schritte beim Einrichten des Beatmungsschlauchsystems.)

Platzieren Sie den Atemwegsadapter nicht zwischen dem ET-Tubus und dem Ellenbogenstück, weil sich sonst Patientensekret im Adapter ansammeln kann.<sup>10</sup>

<sup>&</sup>lt;sup>10</sup> Sie können den CO2-Sensor gemäß den Richtlinien Ihrer Einrichtung vor oder nach dem Flow-Sensor anschließen.

Das Sensorkabel muss vom Patienten weg weisen.

5. Sichern Sie das Kabel so, dass es nicht im Weg ist.

Abbildung 4-3. Anschließen des CO2-Sensors/-Adapters (1) am Beatmungsschlauchsystem

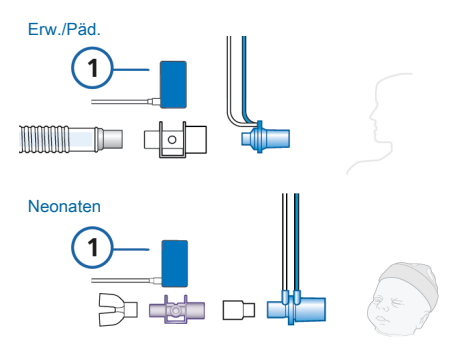

#### So überprüfen Sie die Verbindungsqualität:

 Prüfen Sie das Kapnogramm (die CO2-Kurve) auf dem Bildschirm des Beatmungsgerätes.

Überprüfen Sie den Zustand des Patienten, falls unerwartet hohe CO2-Werte auftreten. Wenn Sie feststellen, dass nicht der Zustand des Patienten die hohen Werte verursacht, muss der Sensor kalibriert werden (Abschnitt 5.4.5).

#### So trennen Sie das Sensorkabel vom Beatmungsgerät:

 Ergreifen Sie den Stecker am Schaft und ziehen Sie ihn aus dem Anschluss am Beatmungsgerät.

#### 4.4.2 Nebenstrom-CO2-Messung

Beim LoFlo CO2-Modul handelt es sich um ein Nebenstrom-CO2-Monitoringsystem, das die folgenden (in Abbildung 4-4 dargestellten) Komponenten umfasst: Datenschnittstellenboard, Atemwegsadapter für die Probenentnahme und CO2-Modul.

Das Modul erzeugt Infrarotlicht und sendet dieses durch die Probezelle zu einem auf der gegenüberliegenden Seite angeordneten Detektor. Das vom Patienten kommende CO2, das in die Probezelle aspiriert wird, absorbiert einen Teil dieser Energie. Das System verwendet eine Probenentnahmerate von 50 ml/min.

Das System ermittelt die CO2-Konzentration in den Atemgasen, indem der Anteil des Infrarotlichts gemessen wird, der absorbiert wird.

Das Beatmungsgerät zeigt die CO2-Messergebnisse als numerische Werte, Kurven, Trends und Loops an. Abbildung 4-4. Komponenten und Baugruppe für das Nebenstrom-CO2-Monitoring

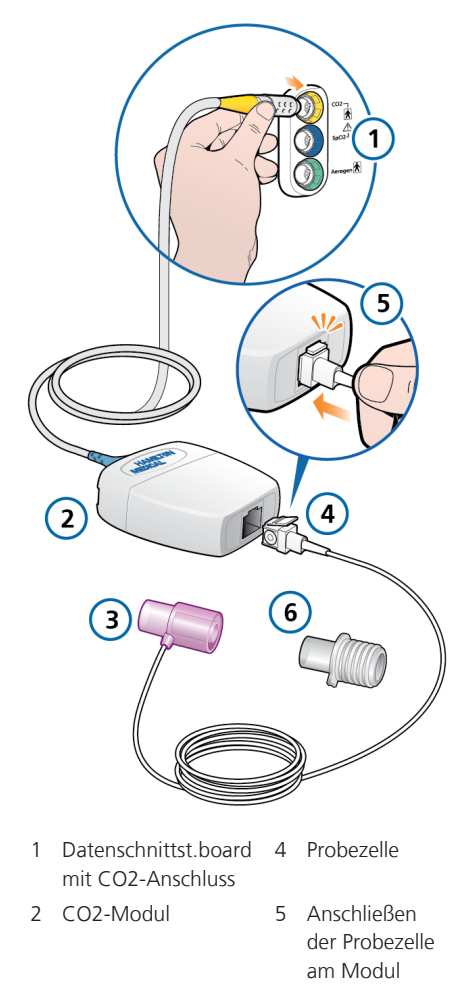

- 3 Atemwegsadapter (Neonaten)
- 6 Atemwegsadapter (Erw./ Päd.)

#### 4.4.2.1 Anschließen des Nebenstrom-CO2-Sensors

#### <u> WARNUNG</u>

Schließen Sie den CO2-Atemwegsadapter gemäß den Richtlinien und Standards Ihrer Einrichtung an. Der Anschluss des Atemwegsadapters zwischen Flow-Sensor und Endotrachealtubus erhöht den Totraum und kann zu falschen Volumenmessungen beitragen.

Lesen Sie die Sicherheitsinformationen in Kapitel 1, bevor Sie fortfahren.

#### So richten Sie das Nebenstrom-CO2-Monitoring ein:

Siehe Abbildung 4-4.

- Schließen Sie das CO2-Modulkabel am CO2-Anschluss (1) des Beatmungsgerätes an.
- Setzen Sie die Probezelle (4) in das CO2-Modul (2) ein. Die Probezelle rastet mit einem Klicken ein.

Durch das Einsetzen der Probezelle in das Modul wird die Probenentnahmepumpe automatisch gestartet. Wenn die Zelle entfernt wird, schaltet sich die Pumpe aus.

- 3. Führen Sie ggf. die Nullkalibration des Adapters durch, wie in Abschnitt 5.4.5 beschrieben, bevor Sie ihn an das Beatmungsschlauchsystem anschließen.
- Schließen Sie den Adapter zwischen Inspirationsschenkel und Flow-Sensor an (oder ggf. zwischen Inspirationsschenkel und HMEF).

Abbildung 4-5 zeigt einen Teil der Schritte beim Einrichten des Beatmungsschlauchsystems. Die Probenentnahmeleitung muss vom Patienten weg weisen.

5. Sichern Sie die Probenentnahmeleitung so, dass sie nicht im Weg ist.

Abbildung 4-5. Anschließen des CO2-Adapters (1) am Beatmungsschlauchsystem

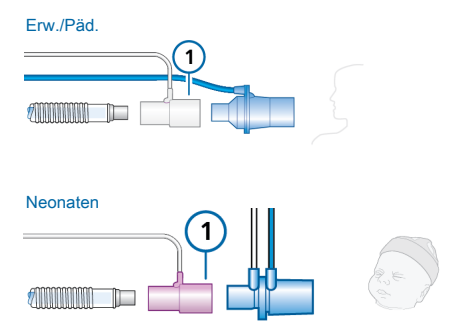

#### So entfernen Sie die Probezelle:

- 1. Entfernen Sie den Atemwegsadapter vom Beatmungsschlauchsystem.
- 2. Drücken Sie die Verriegelungsnase herunter und entfernen Sie die Probezelle aus dem CO2-Modul.

## 4.5 Einrichten des SpO2-Monitorings

Der HAMILTON-C6 unterstützt die Eingabe von **spO2**-Werten und zugehörigen Pulsoximetrie-Daten. Außerdem bietet er integriertes Monitoring und Datenanzeige.

Zum Aktivieren der **SpO2**-Messung am Beatmungsgerät müssen die SpO2-Hardware (in der **Konfiguration**) und der SpO2-Sensor aktiviert werden.

Tabelle 4-2. Überblick über die SpO2-Messung

| Informationen zu                 | Siehe                                        |
|----------------------------------|----------------------------------------------|
| Aktivieren der SpO2-<br>Hardware | Abschnitt 14.10.2                            |
| Aktivieren des SpO2-<br>Sensors  | Abschnitt 4.6                                |
| Arbeiten mit SpO2-<br>Daten      | Gebrauchs-<br>anweisung für<br>Pulsoximetrie |

## 4.6 Aktivieren von Sensoren

Lesen Sie die Sicherheitsinformationen in Kapitel 1, bevor Sie fortfahren.

Zusätzlich zur Aktivierung der Hardware für die CO2- und SpO2-Messung (Abschnitt 14.10.2) müssen die O2-, CO2und/oder SpO2-Sensoren einzeln aktiviert werden, damit Monitoring-Daten zur Verfügung stehen.

#### So aktivieren Sie das Sensor-Monitoring:

- Berühren Sie System > Sensoren > Ein/Aus.
- Wählen Sie die entsprechenden Kontrollkästchen (O2-Sensor, CO2-Sensor, SpO2-Sensor) aus, um die gewünschten Überwachungsfunktionen nach Bedarf zu aktivieren bzw. zu deaktivieren.

Bei einem Neustart des Beatmungsgerätes wird das O2-Monitoring automatisch aktiviert.

Abbildung 4-6. Fenster "System" > "Sensoren" > "Ein/Aus"

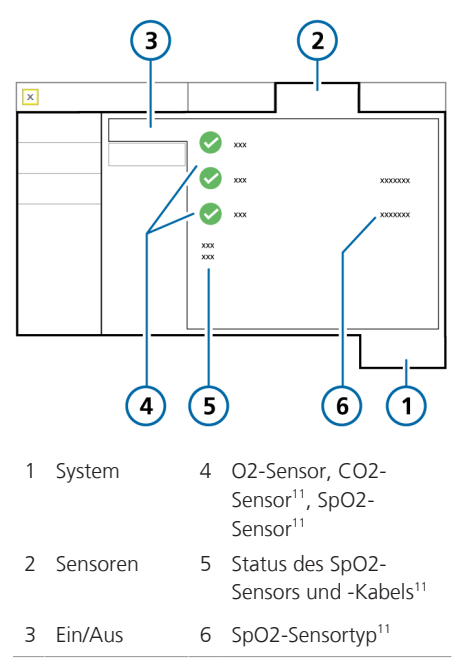

## 4.7 Einrichten der Verneblung

Der HAMILTON-C6 unterstützt die folgenden Verneblertypen:

- Pneumatisch
- Aerogen<sup>12, 13</sup>

Die folgende Abbildung zeigt ein Beispiel dafür, wo der Vernebler positioniert werden kann. Weitere mögliche Positionen finden Sie im Dokument *Nebulizer positioning guidelines* (Richtlinien zur Positionierung von Verneblern, ELO2020-124-TW), das auf der Website **MyHamilton** zur Verfügung steht, sowie in der *Gebrauchsanweisung* des Herstellers.

Abbildung 4-7. Anschließen eines Aerogen-Verneblers

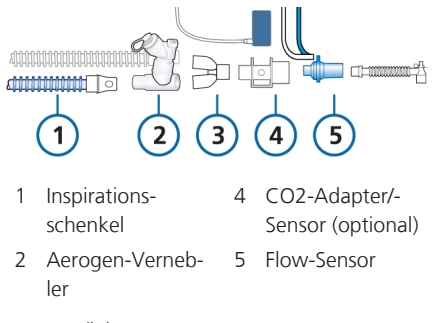

3 Y-Stück

12 Nicht für alle Märkte verfügbar.

<sup>&</sup>lt;sup>11</sup> Wenn die Option installiert und aktiviert ist.

<sup>&</sup>lt;sup>13</sup> Wenn die Option installiert und aktiviert ist.

#### 4.7.1 Auswählen des Verneblertyps

Standardmäßig ist für erwachsene und pädiatrische Patienten Pneumatisch ausgewählt.

#### So wählen Sie den Verneblertyp aus:

- 1. Berühren Sie System > Vernebler.
- Berühren Sie die entsprechende Schaltfläche: Pneumatisch oder Aerogen<sup>14</sup>

Der ausgewählte Vernebler wird sofort für den Einsatz aktiviert.

Diese Einstellung wird mit dem jeweiligen schnellen Setup gespeichert (Abschnitt 5.2.1).

# 4.7.2 Einrichten eines pneumatischen Verneblers

Die Einrichtung und Verwendung des pneumatischen Verneblers umfasst die folgenden Schritte:

Tabelle 4-3. Überblick über die Einrichtung und Verwendung des pneumatischen Verneblers

| Schritt                                                                                                    | Siehe               |
|----------------------------------------------------------------------------------------------------|---------------------|
| Stellen Sie sicher, dass der<br>Verneblertyp auf Pneuma-<br>tisch eingestellt ist.                                                         | Abschnitt 4.7.1     |
| Schließen Sie den Verneb-<br>ler am Beatmungsschlauch-<br>system und am Beat-<br>mungsgerät an und richten<br>Sie ihn für den Einsatz ein. | Dieser<br>Abschnitt |

| Schritt                                                                                                    | Siehe          |
|----------------------------------------------------------------------------------------------------|----------------|
| Konfigurieren Sie die Ein-<br>stellungen für die Dauer<br>und die Synchronisation<br>der Atemzyklen und star-<br>ten Sie die Verneblung. | Abschnitt 10.7 |
| Informationen zu unter-<br>stützten Verneblern und<br>ihrem Betrieb werden<br>ebenfalls bereitgestellt.                                  |                |

#### So schließen Sie einen pneumatischen Vernebler am Beatmungsschlauchset an:

- 1. Schließen Sie den Vernebler wie in Abbildung 4-8 gezeigt an.
- Schließen Sie den Verneblerschlauch am Vernebleranschluss des Beatmungsgerätes an (Abbildung 2-3).

Abbildung 4-8. Anschließen eines pneumatischen Verneblers

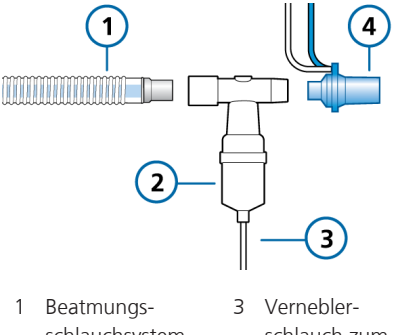

- schlauchsystem schlauch zum (koaxiales System Beatmungsgerät dargestellt)
- 2 Vernebler 4 Flow-Sensor

Weitere Einzelheiten finden Sie in der Gebrauchsanweisung des Herstellers.

<sup>&</sup>lt;sup>14</sup> Wenn die Schaltfläche "Aerogen" nicht verfügbar ist: Das Datenschnittstellenboard verfügt nicht über den Aerogen-Anschluss, die Aerogen-Option ist nicht aktiviert (Informationen dazu finden Sie in Abschnitt 14.10.2) oder die Option ist in Ihrer Region nicht erhältlich.

#### 4.7.3 Einrichten eines Aerogen-Verneblers

Lesen Sie die Sicherheitsinformationen in Kapitel 1, bevor Sie fortfahren.

Unterstützung für das Aerogen-Verneblersystem ist als Option<sup>15</sup> erhältlich.

Das System umfasst eine Datenschnittstellenboard-Komponente und den Anschluss am Beatmungsgerät (Abbildung 2-3) sowie den Aerogen Solo- bzw. Aerogen Pro-Vernebler.

Die Einrichtung und Verwendung des Aerogen-Verneblers umfasst die folgenden Schritte:

| Schritt                                                                                                    | Siehe                                           |
|----------------------------------------------------------------------------------------------------|-------------------------------------------------|
| Aktivieren Sie die Aero-<br>gen-Option in der Kon-<br>figuration. <sup>16</sup>                                                                       | Abschnitt 14.7                                  |
| Stellen Sie den Verneb-<br>lertyp auf <b>Aerogen</b> ein.                                                                                             | Abschnitt 4.7.1                                 |
| Schließen Sie den Aero-<br>gen-Vernebler am Beat-<br>mungsschlauchsystem<br>und am Beatmungs-<br>gerät an und richten Sie<br>ihn für den Einsatz ein. | Gebrauchs-<br>anweisung für<br>Aerogen Solo/Pro |
| Konfigurieren Sie die<br>Einstellungen für die<br>Dauer und die Synchro-<br>nisation der Atemzy-<br>klen und starten Sie die<br>Verneblung.           | Abschnitt 10.7                                  |
| Informationen zu unter-<br>stützten Verneblern<br>und ihrem Betrieb wer-<br>den bereitgestellt.                                                       |                                                 |

# 4.8 Anschluss an externen Geräten

Sie können das Beatmungsgerät mithilfe der Datenanschlüsse am Beatmungsgerät mit einem Patientenmonitor, einem PDMS, einem Computer oder einem verteilten Alarmsystem verbinden. Detaillierte Informationen dazu finden Sie im *Benutzerhandbuch zur Datenschnittstelle*. Dieses Dokument ist auf der Website MyHamilton verfügbar.

Indem Sie das Beatmungsgerät mit einem verteilten Alarmsystem verbinden, können Sie die Funktion AUDIO global aus für die meisten Alarme für eine unbegrenzte Zeit aktivieren. Detaillierte Informationen dazu finden Sie in Abschnitt 9.5.

<sup>&</sup>lt;sup>15</sup> Erfordert das Datenschnittstellenboard mit Aerogen-Anschluss und die Aktivierung in der Konfiguration.

<sup>&</sup>lt;sup>16</sup> Erfordert das Datenschnittstellenboard mit Aerogen-Anschluss.

# 5 Festlegen der Beatmungseinstellungen

| 5.1 | Der Prozess im Überblick                                                    | 86  |
|-----|-----------------------------------------------------------------------------|-----|
| 5.2 | Auswählen der Patientengruppe                                               | 86  |
| 5.3 | Eingeben von Patientendaten                                                 | 87  |
| 5.4 | Durchführen der Überprüfung vor Inbetriebnahme, der Tests und Kalibrationen | 88  |
| 5.5 | Auswählen des Beatmungsmodus                                                | 97  |
| 5.6 | Einstellen der Alarmgrenzwerte                                              | 110 |
| 5.7 | Starten der Beatmung                                                        | 114 |
| 5.8 | Anhalten der Beatmung                                                       | 114 |
| 5.9 | Informationen zu den Kontrollparametern                                     | 114 |

## 5.1 Der Prozess im Überblick

Dieser Abschnitt erläutert, wie der HAMIL-TON-C6 für die Beatmung eines einzelnen Patienten eingerichtet wird.

Die Einrichtung des Beatmungsgerätes für die Beatmung umfasst in der Regel die folgenden Schritte, die im Einzelnen in diesem Kapitel beschrieben werden:

- Auswählen der Patientengruppe
- Auswählen der gewünschten vorkonfigurierten Einstellungen (schnelles Setup)
- Angeben von Patientendaten
- Durchführen der Überprüfung vor Inbetriebnahme, einschließlich:

– Durchführen eines Dichtheitstests für das Beatmungsschlauchsystem

 Kalibrieren des Flow-Sensors, des O2-Sensors und Nullkalibration des CO2-Sensors

- Testen der Alarme
- Auswählen des Beatmungsmodus
- Überprüfen und Anpassen der Parametereinstellungen
- Überprüfen und Anpassen der Alarmgrenzwerte

## 5.2 Auswählen der Patientengruppe

Lesen Sie die Sicherheitsinformationen in Kapitel 1, bevor Sie fortfahren.

Der HAMILTON-C6 unterstützt die folgenden Patientengruppen: Erw./Päd. (erwachsene und pädiatrische Patienten) und Neonaten. Tabelle 5-1. Patientengruppen

| Erw./Päd.                  | Neonaten              |
|----------------------------|-----------------------|
| Geschlecht: Männ-          | Gewicht: 0,2 bis      |
| lich, Weiblich             | 30 kg                 |
| Größe: 30 bis 250 cm       | Minimales verabreich- |
| IBW: 3 bis 139 kg          | tes Tidalvolumen:     |
| Minimales verabreich-      | 2 ml                  |
| tes Tidalvolumen:<br>20 ml |                       |

## So wählen Sie die Patientengruppe und die Grundeinstellungen aus:

- Berühren Sie im Fenster Standby (Abbildung 5-1) die Registerkarte für die gewünschte Patientengruppe:
  - Erw./Päd.
  - Neonaten

– **Letzt. Patient.** Verwenden Sie die Parameter, die zuletzt am Beatmungsgerät aktiv waren.

Das Symbol für die ausgewählte Patientengruppe wird links neben dem Modusnamen oben links im Bildschirm angezeigt (Abbildung 2-6).

 Berühren Sie bei einem neuen Patienten die Schaltfläche für das gewünschte schnelle Setup (Abschnitt 5.2.1).

Zusätzlich zu den Standardeinstellungen für Geschlecht, Größe und IBW (Erw./Päd.) bzw. Gewicht (Neonaten) des Patienten werden die im ausgewählten schnellen Setup gespeicherten Einstellungen geladen und angezeigt. Abbildung 5-1. Optionen für die Patientengruppe im Fenster "Standby"

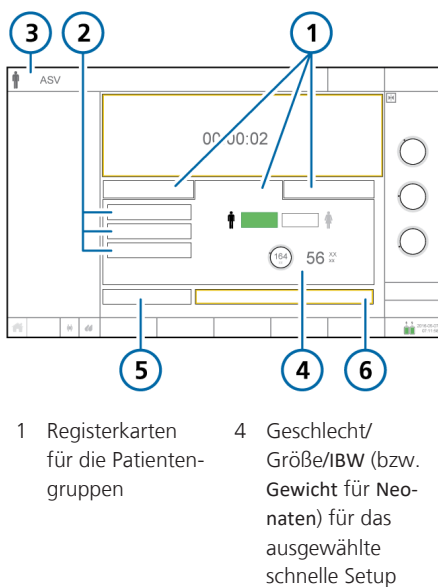

- 2 Schnelle Setups 5 Vorabcheck
- 3 Ausgewählter Modus und Patientengruppe

6 Beatmung starten (bei Auswahl von HiFlowO2: Therapie beginnen)

### 5.2.1 Informationen zu schnellen Setups: vorkonfigurierte Einstellungen

Für jede Patientengruppe können Sie bis zu drei unterschiedliche Standardkonfigurationen definieren, die als schnelle Setups bezeichnet werden.

Beim Einrichten des Patienten können Sie so das Beatmungsgerät schnell gemäß Ihren Standardprotokollen vorkonfigurieren und die Einstellungen nach Bedarf ändern. Jedes schnelle Setup definiert einen Beatmungsmodus, Einstellungen für die Modusparameter, die Auswahl für die Grafikanzeige, Einstellungen für die Alarmgrenzwerte, Einstellungen für die Grafik "Beatm.Status", Vt/IBW (Patientengruppe Erw./Päd.) oder Vt/kg (Patientengruppe Neonaten), festgelegte Befeuchtereinstellungen (sofern angeschlossen), IntelliCuff-Einstellungen (sofern angeschlossen) und Einstellungen für die Verneblung.

Die schnellen Setups werden in der Konfiguration festgelegt (Kapitel 14).

## 5.3 Eingeben von Patientendaten

### 

Durch die Eingabe der korrekten Patientendaten werden sichere Beatmungseinstellungen für den Start, den Apnoe-Backup-Modus und die Sicherheitsbeatmung sichergestellt.

Lesen Sie die Sicherheitsinformationen in Kapitel 1, bevor Sie fortfahren.

Die Angabe korrekter Patientendaten ist besonders wichtig, da das Beatmungsgerät diese Daten als Grundlage für einige Berechnungen sowie die Grundeinstellungen der Modusparameter verwendet.

• Für die Patientengruppe Erw./Päd. berechnet das Beatmungsgerät das ideale Körpergewicht (IBW) anhand des Geschlechts und der Größe des Patienten.

Die folgenden Parametereinstellungen basieren auf dem IBW: Vt, Frequenz, T tief, T hoch und TI sowie die Einstellungen für Apnoe-Backup und Sicherheit.  Bei Neonaten verwendet das Beatmungsgerät das Körpergewicht des Patienten.

Die folgenden Parameter werden basierend auf dem Gewicht festgelegt: Vt, Frequenz, T tief, T hoch, TI und TI max sowie die Einstellungen für Apnoe-Backup und Sicherheit.

#### So geben Sie Patientendaten ein:

Im Fenster Standby:

 – Erw./Päd. Geben Sie das Geschlecht und die Größe des Patienten an. Das Gerät berechnet das IBW für den Patienten.

– **Neonaten.** Geben Sie das Gewicht des Patienten an.

## 5.4 Durchführen der Überprüfung vor Inbetriebnahme, der Tests und Kalibrationen

Die in diesem Kapitel beschriebenen Tests und Kalibrationen helfen Ihnen dabei, die Betriebssicherheit und -zuverlässigkeit des Beatmungsgerätes zu überprüfen.

Schlägt ein Test fehl, beheben Sie den Fehler nach Vorschrift oder lassen Sie das Beatmungsgerät warten. Bevor das Beatmungsgerät eingesetzt werden darf, müssen alle Tests erfolgreich bestanden worden sein.

Die Testergebnisse werden gespeichert und bleiben erhalten, auch wenn das Beatmungsgerät ausgeschaltet wird. So kann das Beatmungsgerät geprüft und eingelagert werden und ist bereit für den Einsatz. Die Uhrzeit und das Datum des letzten Tests werden im Fenster System > Tests&Kalibr. angezeigt. Stellen Sie sicher, dass der zuletzt für Ihren Patienten durchgeführte Test vor Inbetriebnahme gültig ist.

Der akustische Alarm ist während der Kalibration und weitere 30 Sekunden danach angehalten.

Tabelle 5-2. Wann sollten Tests und Kalibrationen durchgeführt werden?

| Test oder<br>Kalibration                                                          | Zeitpunkt der<br>Durchführung                                                                                                    |
|-----------------------------------------------------------------------------------|----------------------------------------------------------------------------------------------------|
| Überprüfung<br>vor Inbetrieb-<br>nahme                                            | Bevor ein neuer Patient an<br>das Beatmungsgerät ange-<br>schlossen wird.                                                                                                    |
| Kalibration<br>des Flow-Sen-<br>sors und<br>Dichtheitstest                        | Nach dem Anschließen eines<br>neuen Beatmungsschlauch-<br>systems oder einer neuen<br>Komponente (einschließlich<br>eines Flow-Sensors).                                                                     |
| O2-Sensor-<br>Kalibration,<br>sofern erfor-<br>derlich                            | Nach dem Einsetzen eines<br>neuen O2-Sensors oder<br>wenn ein entsprechender<br>Alarm auftritt.<br>Bei einem paramagnetischen<br>O2-Sensor nicht erforderlich.                                               |
| Nullkalibra-<br>tion des CO2-<br>Sensors/<br>-Adapters<br>(Haupt-/<br>Nebenstrom) | Erforderlich nach dem An-<br>schließen eines CO2-Sensors<br>oder wenn ein entsprechen-<br>der Alarm auftritt.<br>Empfohlen nach dem<br>Umschalten zwischen ver-<br>schiedenen Typen von<br>Atemwegsadaptern. |
| Alarmtests                                                                        | Bei Bedarf                                                                                                    |

#### So greifen Sie auf die Funktionen für Tests und Kalibrationen zu:

- 1. Führen Sie eine der folgenden Aktionen aus:
  - Berühren Sie System > Tests&Kalibr.
  - Berühren Sie im Fenster Standby die Schaltfläche Vorabcheck.
- 2. Berühren Sie die Schaltfläche für die gewünschte Aktion.

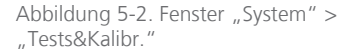

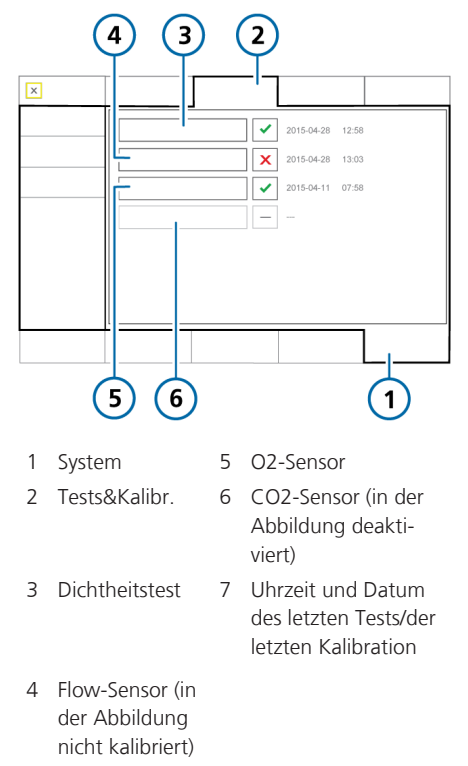

Ein Häkchen Zeigt an, dass die Komponente kalibriert und bereit ist. Zeigt an, dass die Kalibration nicht erfolgreich war. Ein Kontrollkästchen ohne Häkchen zeigt an, dass der Test/die Kalibration noch nicht durchgeführt wurde. Ein ausgegrautes Kontrollkästchen zeigt an, dass der CO2-Sensor nicht aktiviert ist.

# 5.4.1 Durchführen der Überprüfung vor Inbetriebnahme

Lesen Sie die Sicherheitsinformationen in Kapitel 1, bevor Sie fortfahren.

Einzelheiten zum Durchführen der Überprüfung vor Inbetriebnahme bei der Beatmung von Neonaten finden Sie in Abschnitt 6.2.

#### Zeitpunkt der Durchführung

Bevor ein neuer Patient an das Beatmungsgerät angeschlossen wird.

## So führen Sie die Überprüfung vor Inbetriebnahme durch:

- 1. Verwenden Sie ein Setup, das in Tabelle 5-3 beschrieben ist.
- 2. Führen Sie alle Schritte in Tabelle 5-4 durch.

Um sicherzustellen, dass das Beatmungsgerät bei Ihrem Patienten gemäß den Spezifikationen funktioniert, führen Sie die Überprüfung vor Inbetriebnahme mit dem Beatmungsschlauchsystem durch, das beim Patienten verwendet werden soll. Tabelle 5-3. Test-Setup für das Beatmungsschlauchsystem

| Komponente                        | Spezifikation                                                                              |
|-----------------------------------|--------------------------------------------------------------------------------------------|
| Beatmungs-<br>schlauch-<br>system | Erwachsene/Pädiatrie, ID10<br>bis ID22                                                     |
| Flow-Sensor                       | Erwachsene/Pädiatrie, mit<br>Adapter für die Kalibration                                   |
| Testlunge                         | Testlunge, 2 Liter, mit ET-<br>Tubus für Erwachsene zwi-<br>schen Flow-Sensor und<br>Lunge |

Tabelle 5-4. Überprüfung vor Inbetriebnahme, Überblick

|                                                                                                    | Überprüfung                                                                                                    |                                                                                                    |                                                                                                    |
|----------------------------------------------------------------------------------------------------|----------------------------------------------------------------------------------------------------|----------------------------------------------------------------------------------------------------|----------------------------------------------------------------------------------------------------|
| <ol> <li>Schließen Sie das Beatmungsgerät an<br/>die Hauptstromversorgung und eine<br/>Sauerstoffzufuhr an.</li> </ol>                       |                                                                                                    | 8                                                                                                    | Führen Sie gg<br>die Nullkalibra<br>tion des CO2-                                                                                                    |
| Setzen Sie das<br>Beatmungs-<br>schlauchsystem<br>zusammen.                                                                                  | Das Beatmungs-<br>schlauchsystem ist<br>richtig zusammen-<br>gesetzt.                                                                                                    | 9                                                                                                    | Sensors durch                                                                                                    |
| Schalten Sie das<br>Beatmungsgerät<br>ein.                                                                                                   | Während des<br>Selbsttests blinkt die<br>Alarmleuchte nach-<br>einander rot, gelb<br>und blau und der<br>Summer ertönt<br>kurz.                                                                                                    |                                                                                                    | Testalarme au                                                                                                    |
| Berühren Sie im<br>Fenster Standby<br>die Schaltfläche<br>Vorabcheck,<br>während sich das<br>Beatmungsgerät<br>im Standby-<br>Modus befindet | Das Fenster System<br>> Tests&Kalibr. wird<br>geöffnet.                                                                                                    |                                                                                                    |                                                                                                    |
|                                                                                                    | tion<br>Schließen Sie das E<br>die Hauptstromver<br>Sauerstoffzufuhr a<br>Setzen Sie das<br>Beatmungs-<br>schlauchsystem<br>zusammen.<br>Schalten Sie das<br>Beatmungsgerät<br>ein.<br>Berühren Sie im<br>Fenster Standby<br>die Schaltfläche<br>Vorabcheck,<br>während sich das<br>Beatmungsgerät<br>im Standby-<br>Modus befindet | UionÜberprüfungSchließen Sie das Beatmungsgerät an<br>die Hauptstromversorgung und eine<br>Sauerstoffzufuhr an.Das Beatmungs-<br>schlauchsystem ist<br>richtig zusammen-<br>gesetzt.Schalten Sie das<br>Beatmungsgerät<br>ein.Das Beatmungs-<br>schlauchsystem ist<br>richtig zusammen-<br>gesetzt.Schalten Sie das<br>Beatmungsgerät<br>ein.Während des<br>Selbsttests blinkt die<br>Alarmleuchte nach-<br>einander rot, gelb<br>und blau und der<br>Summer ertönt<br>kurz.Berühren Sie im<br>Fenster Standby<br>die Schaltfläche<br>Während sich das<br>Beatmungsgerät<br>im Standby-<br>Modus befindetDas Fenster System<br>>Tests&Kalibr. wird<br>geöffnet. | tionÜberprüfungSchließen Sie das Beatmungsgerät an<br>die Hauptstromversorgung und eine<br>Sauerstoffzufuhr an.8Setzen Sie das<br>Beatmungs-<br>schlauchsystem<br>zusammen.Das Beatmungs-<br>schlauchsystem ist<br>richtig zusammen-<br>gesetzt.9Schalten Sie das<br>Beatmungsgerät<br>ein.Während des<br>Selbsttests blinkt die<br>Alarmleuchte nach-<br>einander rot, gelb<br>und blau und der<br>Summer ertönt<br>kurz.9Berühren Sie im<br>Fenster Standby<br>die SchaltflächeDas Fenster System<br>> Tests&Kalibr. wird<br>geöffnet.9 |

| Aktion |                                                                        | Überprüfung                                                                                                    |
|--------|------------------------------------------------------------------------|----------------------------------------------------------------------------------------------------|
| 5      | Führen Sie den<br>Dichtheitstest<br>durch.                             | Der Test wurde<br>bestanden. Informa-<br>tionen dazu finden<br>Sie in<br>Abschnitt 5.4.2.                                                                                                    |
| 6      | Kalibrieren Sie<br>den Flow-Sensor.                                    | Die Kalibration<br>wurde erfolgreich<br>abgeschlossen.<br>Informationen dazu<br>finden Sie in<br>Abschnitt 5.4.3.                                                                                                    |
| 7      | Führen Sie ggf.<br>die Kalibration<br>des O2-Sensors<br>durch.         | Die Kalibration<br>wurde erfolgreich<br>abgeschlossen.<br>Informationen dazu<br>finden Sie in<br>Abschnitt 5.4.4.                                                                                                    |
| 8      | Führen Sie ggf.<br>die Nullkalibra-<br>tion des CO2-<br>Sensors durch. | Die Nullkalibration<br>wurde erfolgreich<br>abgeschlossen.<br>Informationen<br>dazu finden Sie in<br>Abschnitt 5.4.5.                                                                                                    |
| 9      | Lösen Sie die<br>Testalarme aus.                                       | Die entsprechende<br>Alarmmeldung wird<br>in der Meldungs-<br>zeile angezeigt.<br>Informationen dazu<br>finden Sie in<br>Abschnitt 5.4.6.<br>Beachten Sie, dass<br>Patientenalarme im<br><b>Standby</b> -Modus<br>unterdrückt wer-<br>den |

#### Abhilfemaßnahme

✓ zeigt an, dass die Komponente kalibriert und bereit ist. ▼ zeigt an, dass die

Kalibration nicht erfolgreich war.

Wenn das Beatmungsgerät die Überprüfung vor Inbetriebnahme nicht besteht, lassen Sie es warten.

# 5.4.2 Durchführen des Dichtheitstests für das Beatmungsschlauchsystem

Lesen Sie die Sicherheitsinformationen in Kapitel 1, bevor Sie fortfahren.

#### So führen Sie den Dichtheitstest durch:

- Führen Sie den Dichtheitstest im Standby-Modus durch, ohne dass ein Patient angeschlossen ist.
- Konfigurieren Sie das Beatmungsgerät, einschließlich Beatmungsschlauchsystem und Flow-Sensor, für die Beatmung.
- 3. Berühren Sie System > Tests&Kalibr.
- 4. Berühren Sie Dichtheitstest.
- Trennen Sie das Beatmungsschlauchsystem an der Patientenseite vom Flow-Sensor. Blockieren Sie nicht das offene Ende des Flow-Sensors.

Der Text Pat.-System verschließen wird nun angezeigt.

6. Blockieren Sie die Öffnung (das Tragen eines Handschuhs wird empfohlen).

> Stellen Sie sicher, dass die Öffnung komplett blockiert ist. Anderenfalls kann der Test fehlschlagen.

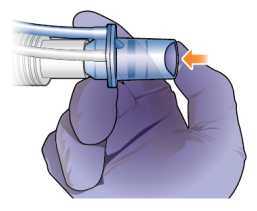

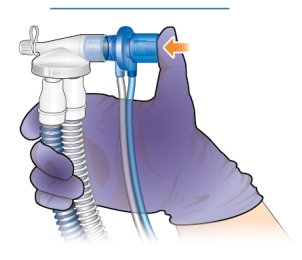

Der Text Schlauchsystem erneut anschließen wird nun angezeigt.

- 7. Schließen Sie das Schlauchsystem erneut an.
- Prüfen Sie nach Abschluss des Tests, ob im Kontrollkästchen neben Dichtheitstest ein Häkchen angezeigt wird.

#### So brechen Sie einen laufenden Test ab:

• Berühren Sie **Dichtheitstest** erneut.

#### Bei Fehlschlagen des Tests

Wenn der Test fehlschlägt, wird im Kontrollkästchen neben Dichtheitstest angezeigt. Stellen Sie sicher, dass Sie alle Schritte des Tests korrekt durchgeführt haben. Wenn das der Fall ist, führen Sie die folgenden Überprüfungen durch und wiederholen Sie nach jeder Überprüfung den Dichtheitstest, bis der Test erfolgreich abgeschlossen wird:

- Überprüfen Sie das Beatmungsschlauchsystem auf eine Diskonnektion zwischen Beatmungsgerät und Flow-Sensor oder auf andere große Leckagen (z. B. Beatmungsschlauchsystem, Befeuchter).
- Prüfen Sie, ob der Flow-Sensor und das Exspirationsventil korrekt angebracht sind.
- Wenn der Test weiterhin fehlschlägt, tauschen Sie das Exspirationsventil aus.
- Wenn der Test weiterhin fehlschlägt, tauschen Sie das Beatmungsschlauchsystem aus.

Wenn das Problem weiterhin besteht, muss das Beatmungsgerät gewartet werden.

# 5.4.3 Kalibrieren des Flow-Sensors für Erwachsene/Pädiatrie

Bei dieser Kalibration werden die Kalibrationspunkte für den verwendeten Flow-Sensor überprüft und auf den erforderlichen Wert zurückgesetzt und die Kompensation der Resistance im Schlauchsystem gemessen.

Stellen Sie sicher, dass Sie den richtigen Flow-Sensor für die ausgewählte Patientengruppe verwenden. Bei Verwendung eines falschen Sensors schlägt die Kalibration fehl.

Detaillierte Informationen zur Kalibration eines Flow-Sensors für Neonaten finden Sie in Abschnitt 6.2.1.

#### Zeitpunkt der Durchführung

Nach dem Anschluss eines Beatmungsschlauchsystems oder einer Komponente.

Bei der Kalibration des Flow-Sensors sind drei Komponenten involviert:

- Flow-Sensor
- Komponente im Beatmungsschlauchsystem direkt nach dem Flow-Sensor
- Adapter für die Kalibration

#### So kalibrieren Sie einen Flow-Sensor für Erwachsene/Pädiatrie:

- Kalibrieren Sie den Flow-Sensor im Standby-Modus, ohne dass ein Patient angeschlossen ist.
- 2. Schließen Sie den Flow-Sensor am Beatmungsschlauchsystem an.

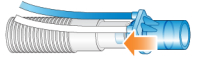

 Schließen Sie die nächste Komponente im Schlauchsystem an den Flow-Sensor an.

Je nach Ihrem Setup könnte das zum Beispiel ein HMEF, ein Vernebler, ein CO2-Sensor oder der flexible Schlauch sein.

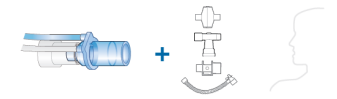

Schließen Sie zu diesem Zeitpunkt keine weiteren Komponenten an. Sobald der Kalibrationsvorgang startet, werden Sie aufgefordert, den Adapter für die Kalibration anzuschließen.

4. Berühren Sie im Fenster Standby die Schaltfläche Vorabcheck.

Das System > Tests&Kalibr. wird angezeigt. 5. Berühren Sie Flow-Sensor.

Auf dem Bildschirm erscheint eine Hilfeanleitung mit einer Übersicht des Kalibrationsvorgangs.

6. Berühren Sie **Start**, um mit der Kalibration zu beginnen.

Um die Anleitung zu schließen, ohne die Kalibration zu starten, berühen Sie **Abbrechen**.

 Wenn Sie auf dem Bildschirm dazu aufgefordert werden, befestigen Sie den Adapter für die Kalibration an der Komponente, die am Flow-Sensor angeschlossen ist, und drehen Sie alle drei zusammen um 180°, sodass der Adapter für die Kalibration direkt mit dem Beatmungsschlauchsystem verbunden ist.

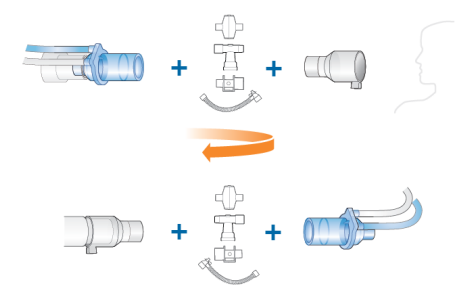

 Drehen Sie den Flow-Sensor/die Komponente/den Adapter nach entsprechender Aufforderung erneut um 180°, sodass der Flow-Sensor direkt mit dem Beatmungsschlauchsystem verbunden ist, und entfernen Sie den Adapter für die Kalibration.

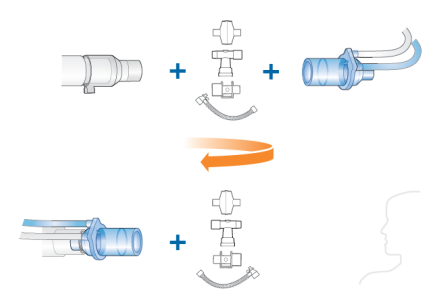

- Prüfen Sie nach Abschluss der Kalibration, ob im Kontrollkästchen neben Flow-Sensor angezeigt wird.
- 10. Wenn die Kalibration erfolgreich war, setzen Sie das Beatmungsschlauchsystem fertig zusammen und fahren Sie mit anderen Tests oder der Beatmung fort.

# So brechen Sie eine laufende Kalibration ab:

 Berühren Sie die Schaltfläche Flow-Sensor erneut.

#### Bei Fehlschlagen der Kalibration

Wenn die Kalibration fehlschlägt, wird im Kontrollkästchen neben Flow-Sensor angezeigt.

Stellen Sie sicher, dass Sie alle Schritte des Tests korrekt durchgeführt haben. Wenn das der Fall ist, führen Sie die folgenden Überprüfungen durch und wiederholen Sie nach jeder Überprüfung die Kalibration, bis die Kalibration erfolgreich ist:

- Stellen Sie sicher, dass der Flow-Sensor für die ausgewählte Patientengruppe geeignet ist.
- Überprüfen Sie das Beatmungsschlauchsystem auf eine Diskonnektion zwischen Beatmungsgerät und Flow-Sensor oder auf andere große Leckagen (z. B. Beatmungsschlauchsystem, Befeuchter).

- Prüfen Sie, ob der Flow-Sensor und das Exspirationsventil korrekt angebracht sind.
- Wenn die Kalibration weiterhin fehlschlägt, tauschen Sie den Flow-Sensor aus.
- Wenn die Kalibration weiterhin fehlschlägt, tauschen Sie die Membran des Exspirationsventils aus.
- Wenn die Kalibration weiterhin fehlschlägt, tauschen Sie das Exspirationsventil aus.

Wenn das Problem weiterhin besteht, muss das Beatmungsgerät gewartet werden.

#### 5.4.4 Kalibrieren des O2-Sensors

Kalibrieren Sie den O2-Sensor, wenn eines der folgenden Ereignisse eintritt:

- Im Kontrollkästchen neben O2-Sensor wird X angezeigt (Abbildung 5-2).
- Der Alarm O2-Sensor kalibrieren wird ausgegeben.

Der paramagnetische O2-Sensor wird nur einmal bei der Installation kalibriert.

## So führen Sie die Kalibration des O2-Sensors durch:

 Wählen Sie anhand der Informationen in Tabelle 5-5 die geeignete Einstellung für den Parameter Sauerst., um den Sensor entweder mit 21 % oder 100 % Sauerstoff zu kalibrieren.

Um beispielsweise die Kalibration bei aktiver Beatmung mit 100 % Sauerstoff durchzuführen, stellen Sie sicher, dass der Parameter Sauerst. auf mindestens 22 % eingestellt ist.

- 2. Berühren Sie System > Tests&Kalibr.
- 3. Berühren Sie **O2-Sensor**.
- 4. Prüfen Sie nach Abschluss der Kalibration, ob im Kontrollkästchen neben

O2-Sensor ein Häkchen ☑ angezeigt wird.

Tabelle 5-5. Sauerstoffkonzentrationen während der Kalibration des O2-Sensors

| Standby     | Verbindungs- | Setzen Sie |
|-------------|--------------|------------|
| oder aktive |              | "Sauerst." |
| Beatmung    |              |            |

#### Kalibration mit 100 % Sauerstoff<sup>17</sup>

| Standby            | Angeschlossen | > 21 % |
|--------------------|---------------|--------|
| Aktive<br>Beatmung | Angeschlossen | > 21 % |

#### Kalibration mit 21 % Sauerstoff

Bei einer Sauerstoffversorgung mit einer Konzentration unter 99 % müssen Sie die Sauerstoffversorgung vor der Kalibration trennen.

| Standby            | Getrennt      | beliebig |
|--------------------|---------------|----------|
| Standby            | Angeschlossen | 21 %     |
| Aktive<br>Beatmung | Angeschlossen | 21 %     |

#### Bei Fehlschlagen der Kalibration

Wenn die Kalibration fehlschlägt, wird im Kontrollkästchen neben **O2-Sensor** ein

rotes 🗙 angezeigt.

Führen Sie die folgenden Überprüfungen durch und wiederholen Sie nach jeder Überprüfung die Kalibration, bis die Kalibration erfolgreich ist:

• Stellen Sie sicher, dass ein O2-Sensor von Hamilton Medical installiert ist.

<sup>&</sup>lt;sup>17</sup> Die Kalibration mit 100 % Sauerstoff verbessert die Stabilität der Messungen bei höheren Sauerstoffkonzentrationen während des Gebrauchs.

 Wenn der zweite Kalibrationsversuch ebenfalls fehlschlägt und Sie einen galvanischen O2-Sensor verwenden, tauschen Sie den Sensor aus.

Wenn das Problem weiterhin besteht, muss das Beatmungsgerät gewartet werden.

#### 5.4.5 Durchführen einer Nullkalibration des CO2-Sensors/-Adapters

Lesen Sie die Sicherheitsinformationen in Kapitel 1, bevor Sie fortfahren.

## 

- Führen Sie die Nullkalibration nur durch, wenn der CO2-Sensor (Hauptstrom) oder das CO2-Modul (Nebenstrom) am Atemwegsadapter angeschlossen ist.
- Vergewissern Sie sich, dass Sie NICHT beide Anschlüsse des Atemwegsadapters mit Ihren Fingern verschließen.

Mit der Nullkalibration des CO2-Adapters werden die optischen Unterschiede zwischen den verschiedenen Atemwegsadaptern und mögliche Sensorabweichungen kompensiert.

Beachten Sie, dass die CO2-Sensoren im Werk kalibriert werden; Sie müssen nur für die Adapter wie im nächsten Abschnitt beschrieben eine Nullkalibration durchführen.

#### Anforderungen für die Nullkalibration bei Hauptstrom-CO2-Sensoren

Führen Sie in den folgenden Fällen eine Nullkalibration durch:

- Beim ersten Einsatz des Sensors
- Beim Wechsel zwischen unterschiedlichen Arten von Atemwegsadaptern (zum Beispiel von einem Adapter für den Einmalgebrauch zu einem wiederverwendbaren Adapter)
- Bei Ausgabe des Alarms CO2-Sensor kalibrieren

#### Anforderungen für die Nullkalibration bei Nebenstrom-CO2-Sensoren

Sie müssen die Nullkalibration bei Nebenstrom-CO2-Sensoren nur durchführen, wenn der Alarm CO2-Sensor kalibrieren ausgegeben wird.

Warten Sie nach dem Abtrennen des Adapters vom Atemweg des Patienten 2 Minuten, bevor Sie die Nullkalibration durchführen, um sicherzustellen, dass sich das CO2 vollständig verflüchtigt hat.

#### So führen Sie die Nullkalibration am CO2-Sensor/-Adapter (Hauptstrom) und am Sensor/Modul (Nebenstrom) durch:

 Schließen Sie den CO2-Adapter

 (1 Hauptstrom) bzw. das CO2-Modul
 (2 Nebenstrom) am CO2-Anschluss des Beatmungsgerätes an und stellen Sie sicher, dass das CO2-Monitoring aktiviert ist.

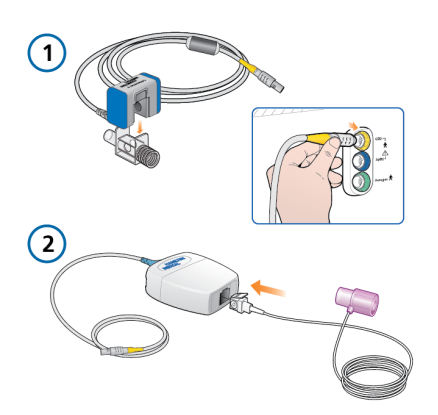

Warten Sie mindestens 2 Minuten, damit das Gerät aufwärmen kann.

- Trennen Sie den CO2-Sensor vom Beatmungsschlauchsystem.
   Die Abbildungen 4-3 und 4-5 zeigen die Sensorposition im Beatmungsschlauchsystem.
- 3. Bringen Sie den CO2-Sensor am Adapter (**1** Hauptstrom) an oder stecken Sie ihn am CO2-Modul (**2** Nebenstrom) ein.

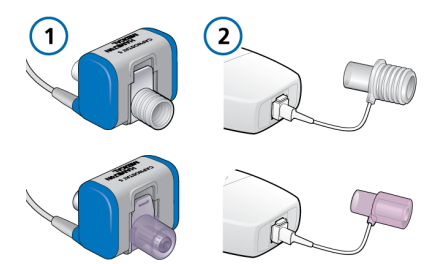

Platzieren Sie diese Komponenten so, dass sie sich außer Reichweite von allen CO2-Quellen (einschließlich der ausgeatmeten Luft des Patienten und Ihrer eigenen) sowie dem Auslassanschluss des Beatmungsgerätes befinden.

- 4. Berühren Sie **System** > **Tests&Kalibr.**
- Berühren Sie CO2-Sensor.
   Während der Kalibration dürfen Sie die Komponenten *nicht* bewegen.
- Prüfen Sie nach Abschluss der Nullkalibration, ob im Kontrollkästchen neben CO2-Sensor ein Häkchen ✓ angezeigt wird.

#### Bei Fehlschlagen der Nullkalibration

Wenn die Nullkalibration fehlschlägt, wird im Kontrollkästchen neben CO2-Sensor angezeigt.

Führen Sie die folgenden Überprüfungen durch und wiederholen Sie nach jeder Überprüfung die Nullkalibration, bis sie erfolgreich ist:

- Überprüfen Sie den Atemwegsadapter und reinigen Sie ihn gegebenenfalls.
- Wenn die Nullkalibration weiterhin fehlschlägt, stellen Sie sicher, dass sich keine CO2-Quelle in der Nähe des Atemwegsadapters befindet.
- Wenn die Nullkalibration weiterhin fehlschlägt, schließen Sie einen neuen Adapter an.
- Wenn die Nullkalibration weiterhin fehlschlägt, schließen Sie einen neuen CO2-Sensor (Hauptstrom) oder ein neues CO2-Modul (Nebenstrom) an.

Wenn das Problem weiterhin besteht, muss das Beatmungsgerät gewartet werden.

#### 5.4.6 Testen der Alarme

Während des Gerätestarts führt der HAMILTON-C6 einen Selbsttest durch, bei dem auch die ordnungsgemäße Funktion der Alarme geprüft wird. Im Rahmen dieses Tests wird ein akustischer Alarmton ausgegeben. Sie müssen *keine* weiteren Alarmtests durchführen.

Sie können bei Bedarf jeden einstellbaren Alarm testen, indem Sie die Einstellung für den Alarmgrenzwert so ändern, dass das Beatmungsgerät den eingestellten Grenzwert überschreitet bzw. nicht erreicht, wodurch der entsprechende Alarm ausgegeben wird. Weitere Informationen zum Einstellen der Alarmgrenzwerte finden Sie in Abschnitt 5.6.

Verwenden Sie für alle Tests eine Testlunge, wie sie in Abschnitt 5.4.1 beschrieben ist.

## 5.5 Auswählen des Beatmungsmodus

Der aktive Beatmungsmodus wird zusammen mit der ausgewählten Patientengruppe oben links im Bildschirm angezeigt.

Wenn die Beatmung eines Patienten das erste Mal gestartet wird, ist der dem gewählten schnellen Setup zugeordnete Modus vorausgewählt. Sie können diesen bei Bedarf ändern.

Weitere Informationen zu den einzelnen Modi finden Sie in Kapitel 7.

#### So wählen Sie einen Modus aus:

1. Führen Sie eine der folgenden Aktionen aus:

Berühren Sie den Modusnamen (1)
 links oben im Bildschirm.

– Berühren Sie **Modi** (2) rechts oben im Bildschirm.

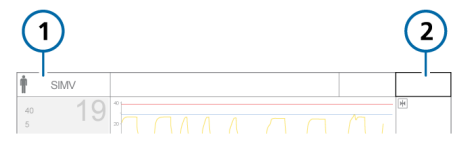

 Berühren Sie im Fenster Modi den gewünschten Modus und dann die Schaltfläche Bestätigen.

> Die Schaltfläche **Bestätigen** wird erst angezeigt, wenn Sie einen anderen Modus im Fenster auswählen.

Das Fenster Parameter wird geöffnet.

 Prüfen Sie die Parametereinstellungen (Abbildung 5-5), passen Sie sie ggf. an und berühren Sie anschließend die Schaltfläche **Bestätigen**, um den neuen Modus zu aktivieren.

Der Modus ändert sich am Ende des aktuellen Atemzyklus, nachdem Sie die Schaltfläche **Bestätigen** berührt haben.

Ohne Bestätigung wird das Fenster nach einer kurzen Zeit geschlossen und der aktuelle aktive Modus wird beibehalten. Abbildung 5-3. Fenster "Modi", Moduswechsel

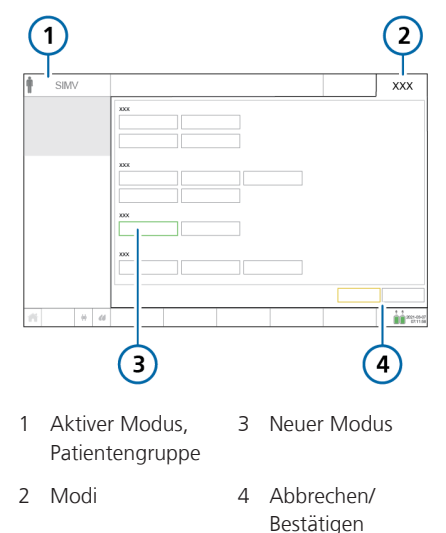

Abbildung 5-4. Fenster "Parameter", Moduswechsel

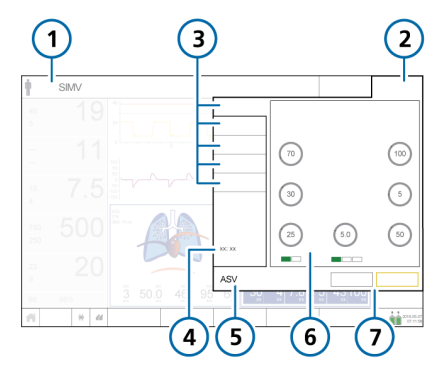

- 1 Aktiver Modus, Patientengruppe
- 2 Modi
- 3 Registerkarten: "Basis", "Erweitert", "Apnoe", "TRC", "Patient"
- 5 Neuer Modus
- 6 Parameter für den neuen Modus
- 7 Abbrechen/ Bestätigen

5.5.1 Überprüfen und Anpassen der Beatmungseinstellungen

Die Beatmungseinstellungen werden auf den Registerkarten des Fensters Parameter festgelegt: Basis, Erweitert, Apnoe, TRC. Die Registerkarte **Patient** ermöglicht den Zugriff auf die Patientendaten während der Beatmung.

Welche Registerkarten zur Verfügung stehen, hängt vom ausgewählten Modus ab und ob sich das Beatmungsgerät im Standby-Modus oder in der aktiven Beatmung befindet.

Außerdem gibt es leichte Unterschiede im Fenster, abhängig davon, ob Sie die Einstellungen für den aktiven Modus ändern oder auf einen anderen Modus umschalten.

#### So ändern Sie die Parametereinstellungen für den aktiven Modus:

 Berühren Sie Parameter, wählen Sie Einstellungen aus bzw. passen Sie sie nach Bedarf an. Siehe Abbildung 5-5.

Die Änderung wird sofort wirksam.

Weitere Informationen zum Ändern des Triggertyps finden Sie in Abschnitt 5.5.3.

- Berühren Sie Erweitert, um die Option Seufzer ggf. zu aktivieren bzw. zu deaktivieren.
- Berühren Sie ggf. Apnoe und aktivieren bzw. deaktivieren Sie Backup nach Bedarf.
- 4. Berühren Sie ggf. **TRC** und aktivieren bzw. deaktivieren Sie Einstellungen nach Bedarf bzw. passen Sie sie an. Informationen dazu finden Sie in Abschnitt 5.5.5.

4 Werte je nach Modus

 Wenn Sie grundlegende Patientendaten ändern müssen, berühren Sie Patient und passen Sie die Einstellungen nach Bedarf an. Informationen dazu finden Sie in Abschnitt 5.3.

Abbildung 5-5. Fenster "Parameter", Einstellungen für den aktiven Modus

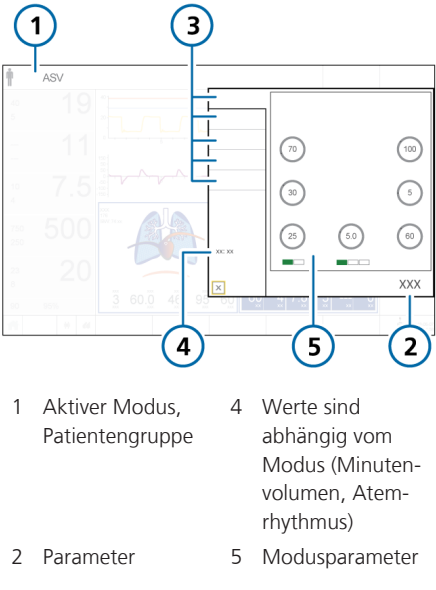

3 Registerkarten: "Basis", "Erweitert", "Apnoe", "TRC", "Patient"

# 5.5.2 Informationen zu "Plimit" und den zugehörigen Einstellungen für die Druckkontrolle

Die Einstellung für den Druckgrenzwert (Plimit) legt den maximal zulässigen Druck fest, der während der Beatmung verabreicht werden darf. Diese Einstellung ist im Fenster Parameter > Basis verfügbar (Abbildung 5-5). Außerdem ist die Parametereinstellung Plimit direkt mit dem oberen Alarmgrenzwert für Druck verbunden. Das heißt, bei einer Änderung an einer dieser beiden Einstellungen wird die jeweils andere Einstellung automatisch angepasst: Der obere Alarmgrenzwert für Druck ist immer um 10 mbar höher als der Plimit-Wert.

Je nach ausgewähltem Modus kann der Druck mithilfe der folgenden Kontrollparameter eingestellt werden:  $\Delta$ Pkontrol,  $\Delta$ Pinsp,  $\Delta$ Psupport oder P hoch.

Der insgesamt zu verabreichende Inspirationsdruck ist folgendermaßen definiert:

- ΔPkontrol + PEEP/CPAP
- ΔPsupport + PEEP/CPAP
- ΔPinsp + PEEP/CPAP
- P hoch<sup>18</sup>

Wenn der gesamte Inspirationsdruck die Einstellung für Plimit überschreitet, verabreicht das Beatmungsgerät nur den Druck, der Plimit entspricht. Das Beatmungsgerät kann den eingestellten Druck nicht verabreichen und der Alarm Druckbegrenzung wird ausgegeben. Tritt dieser Konflikt auf, wird der Parameter Plimit im Fenster Parameter gelb hervorgehoben und der Alarm Plimit prüfen wird ausgegeben.

Während der aktiven Anpassung sehen Sie eventuell, dass die Druck- oder Plimit-Parameter gelb werden, was darauf hinweist, dass der gesamte Inspirationsdruck Plimit mit den beabsichtigten Einstellungen überschreitet. Passen Sie die druckbezogenen Einstellungen an, um den Konflikt zu beheben.

Die folgenden Beispiele veranschaulichen die einzelnen Fälle.

<sup>&</sup>lt;sup>18</sup> In den Modi DuoPAP und APRV definiert der Parameter "P hoch" den gesamten zu verabreichenden Inspirationsdruck. Der Parameter "PEEP/CPAP" muss nicht berücksichtigt werden.

#### Beispiel 1: Anpassungen für die Druck-Parametereinstellungen überschreiten Plimit

Es wird von den folgenden Einstellungen für die Kontrollparameter ausgegangen:

Plimit = 32 mbar ΔPkontrol = 25 mbar PEEP/CPAP = 5 mbar Gesamter Inspirationsdruck = 30 mbar (ΔPkontrol + PEEP/CPAP in diesem Beispiel)

Der gesamte Inspirationsdruck von 30 mbar liegt unter dem Plimit-Wert. Das Beatmungsgerät verabreicht den gesamten eingestellten Inspirationsdruck.

Wenn Sie ΔPkontrol auf 30 mbar erhöhen, übersteigt der gesamte Inspirationsdruck, der jetzt 35 mbar beträgt, Plimit und Folgendes geschieht:

 Plimit (1) wird gelb hervorgehoben, was darauf hinweist, dass der gesamte Inspirationsdruck Plimit überschreitet.

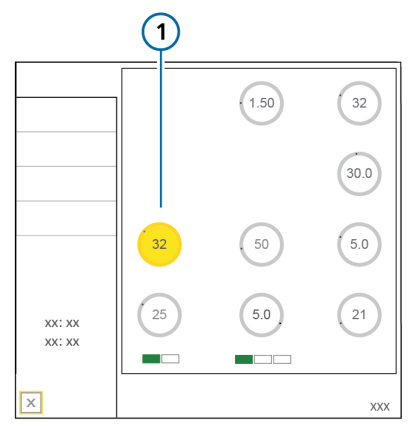

 Verringern Sie entweder die Druck-Parametereinstellungen oder erhöhen Sie Plimit, um sicherzustellen, dass Plimit größer oder gleich der Einstellung für den gesamten Inspirationsdruck ist. Sobald Plimit (1) diese Bedingung erfüllt, wird der Parameter nicht mehr gelb hervorgehoben.

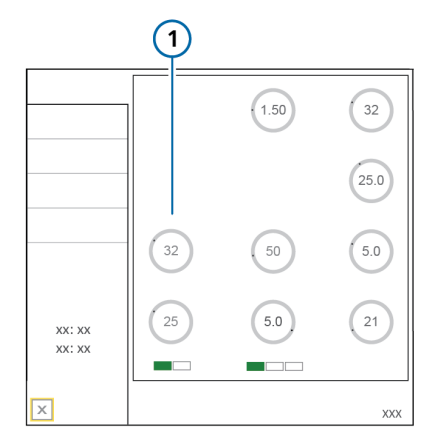

#### Beispiel 2: Anpassung für die Plimit-Einstellung liegt unter dem gesamten Inspirationsdruck

Es wird von den folgenden Einstellungen für die Kontrollparameter ausgegangen:

Plimit = 32 mbar ΔPkontrol = 25 mbar PEEP/CPAP = 5 mbar Gesamter Inspirationsdruck = 30 mbar (ΔPkontrol + PEEP/CPAP in diesem Beispiel)

Der gesamte Inspirationsdruck von 30 mbar liegt unter dem Plimit-Wert. Das Beatmungsgerät verabreicht den gesamten eingestellten Inspirationsdruck. Wenn Sie Plimit auf 25 mbar verringern, übersteigt der gesamte Inspirationsdruck von 30 mbar Plimit und Folgendes geschieht:

 Der aktuell aktive Plimit-Parameter, den Sie anpassen (1), wird orange dargestellt.

> Die Druckparameter werden gelb hervorgehoben (**2**), wenn der gesamte Inspirationsdruck Plimit überschreitet; das weist auf einen Konflikt hin.

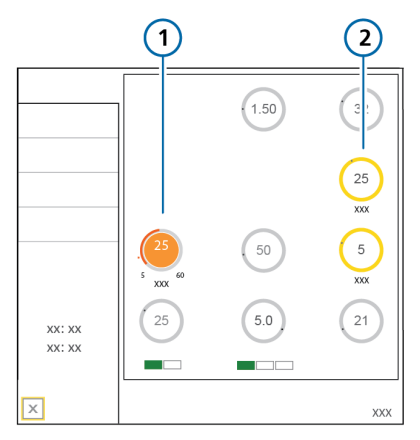

2. Sobald die neue Plimit-Einstellung bestätigt wurde, wird Plimit (1) gelb hervorgehoben, was auf einen Konflikt hinweist. Die Druckparameter wechseln zurück zu ihrer Standardfarbe.

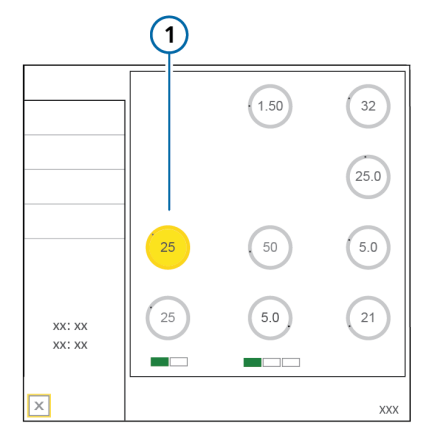

 Verringern Sie entweder die Druck-Parametereinstellungen oder erhöhen Sie Plimit, um sicherzustellen, dass Plimit größer oder gleich der Einstellung für den gesamten Inspirationsdruck ist.

> Sobald Plimit (1) diese Bedingung erfüllt, wird der Parameter nicht mehr gelb hervorgehoben.

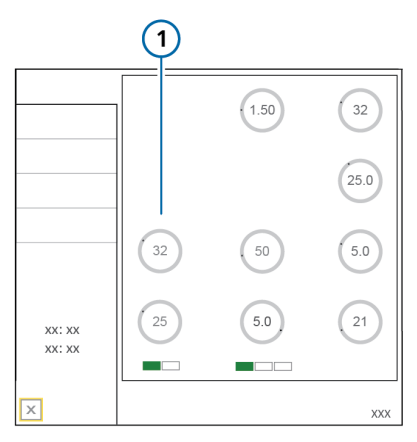

#### 5.5.3 Informationen zu den Triggertypen

Lesen Sie die Sicherheitsinformationen in Kapitel 1, bevor Sie fortfahren.

Sie können die Bedingungen auswählen, die dazu führen, dass das Beatmungsgerät basierend auf Flow, Druck oder mithilfe des IntelliSync+-Triggers<sup>19</sup> die Inspiration auslöst (Abschnitt 5.5.3.1).

Sie können auch die Bedingungen auswählen, die dazu führen, dass das Beatmungsgerät basierend auf dem Flow oder mithilfe des IntelliSync+-Triggers<sup>19</sup> die Exspiration auslöst (Abschnitt 5.5.3.2).

Detaillierte Informationen zu IntelliSync+ finden Sie in Abschnitt 5.5.3.3 und 5.5.3.4.

# 5.5.3.1 Auswählen des Triggertyps für die Inspiration

Sie können den zu verwendenden Triggertyp für die Inspiration auswählen.

Tabelle 5-6. Triggertypen für die Inspiration

| Triggertyp         | Beschreibung                                                                                                   |
|--------------------|----------------------------------------------------------------------------------------------------|
| Flowtrigger<br>(F) | Der inspiratorische Flow des<br>Patienten, der das Beat-<br>mungsgerät veranlasst,<br>einen Atemhub abzugeben. |
|                    | lst diese Option ausgewählt,<br>ist die Anzeige <b>F</b> unter dem<br>Parameter grün.                          |

| Triggertyp                                          | Beschreibung                                                                                                    |
|-----------------------------------------------------|----------------------------------------------------------------------------------------------------|
| IntelliSync+ <sup>19,</sup><br><sup>20</sup><br>(I) | Das Beatmungsgerät über-<br>wacht die vom Patienten<br>eingehenden Sensorsignale<br>und reagiert dynamisch in<br>Echtzeit darauf, indem es<br>die Inspiration und Exspira-<br>tion startet. |
|                                                     | Ist diese Option ausgewählt,<br>ist die Anzeige I unter dem<br>Parameter grün und der<br>Parameter selbst ist blau.<br>Außerdem wird der Text<br>IntelliSync+ angezeigt.                    |
| Drucktrigger<br>(P)                                 | Der Abfall im Atemwegs-<br>druck, wenn der Patient ver-<br>sucht einzuatmen. Das ver-<br>anlasst das Beatmungsgerät,<br>einen Atemhub abzugeben.                                            |
|                                                     | Ist diese Option ausgewählt,<br>ist die Anzeige <b>P</b> unter dem<br>Parameter grün.                                                                                                    |

#### So legen Sie den Triggertyp für die Inspiration und die Einstellung fest:

1. Berühren Sie Parameter.

Das Fenster Parameter > Basis wird geöffnet.

2. Berühren Sie die gewünschte Auswahlschaltfläche für den Trigger unter dem Parameter.

Auf den Schaltflächen ist folgender Text zu sehen: F (für Flowtrigger), I (für IntelliSync+) und P (für Drucktrigger). Der ausgewählte Triggertyp wird grün angezeigt.

<sup>&</sup>lt;sup>19</sup> Wenn die Option IntelliSync+ installiert ist.

<sup>20</sup> Nicht für alle Märkte verfügbar.

Bei Auswahl von IntelliSync+ wechselt der Parameter zu blau und zeigt den Text IntelliSync+ an. Das weist darauf hin, dass das Beatmungsgerät die Einstellung dynamisch in Echtzeit anpasst.

 Bei Auswahl des Flow- oder Drucktriggers passen Sie die Einstellung f
ür Trigger nach Bedarf an.

Beachten Sie Folgendes:

- Eine Änderung der Einstellung während der Inspirations- oder Exspirationsphase wirkt sich auf den nächsten Atemhub aus.
- Wenn eine Trigger-Einstellung gewählt wird, die mit den Patientenbemühungen nicht erreicht werden kann, kann kein Atemhub ausgelöst werden. Setzen Sie den Trigger auf einen erreichbaren Wert zurück und passen Sie die Triggersensitivität an die Fähigkeiten des Patienten an.
- Das Raumluftventil des HAMILTON-C6 öffnet sich bei einem Wert von -3 mbar unter dem Raumluftdruck. Um eine korrekte Triggersensitivität sicherzustellen, ist es daher wichtig, den Wert für den Drucktrigger über diesem Wert einzustellen.

Wenn beispielsweise PEEP auf 5 mbar eingestellt ist, muss P trigger auf einen Wert nicht unter -8 mbar (insgesamt -3 mbar unter dem Umgebungsdruck) eingestellt werden, um eine korrekte Triggersensitivität sicherzustellen. Abbildung 5-6. Trigger- und Steuerungsparameter

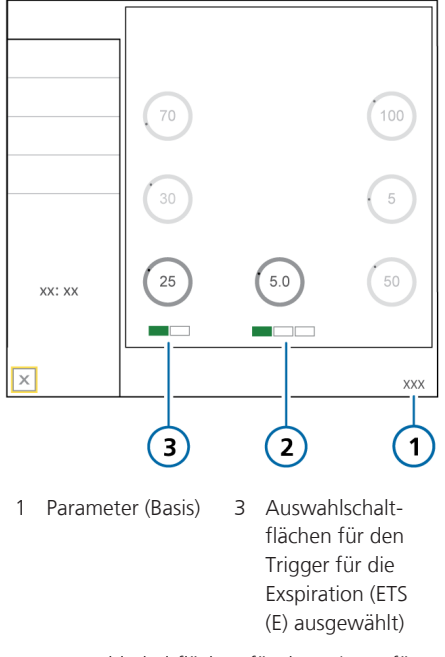

2 Auswahlschaltflächen für den Trigger für die Inspiration (Flowtrigger (F) ausgewählt)

# 5.5.3.2 Auswählen des Triggertyps für die Exspiration

Sie können den zu verwendenden Triggertyp für die Exspiration auswählen.

| Tabelle | 5-7. | Triggertypen | für die | Exspiration |
|---------|------|--------------|---------|-------------|
|---------|------|--------------|---------|-------------|

| Triggertyp                     | Beschreibung                                                                                                    |
|--------------------------------|----------------------------------------------------------------------------------------------------|
| ETS (E)                        | Der Prozentsatz des inspi-<br>ratorischen Peakflows, bei<br>dem das Beatmungsgerät<br>zwischen Inspiration und<br>Exspiration wechselt.<br>Ist diese Option aus-<br>gewählt, ist die Anzeige <b>E</b><br>unter dem Parameter<br>grün. |
| IntelliSync+ (I) <sup>21</sup> | Das Beatmungsgerät<br>überwacht die vom<br>Patienten eingehenden<br>Sensorsignale und rea-<br>giert dynamisch in Echt-<br>zeit darauf, indem es die<br>Inspiration und Exspira-<br>tion startet.                                      |
|                                | Ist diese Option aus-<br>gewählt, ist die Anzeige I<br>unter dem Parameter<br>grün und der<br>Parameter selbst ist blau.<br>Außerdem wird der Text<br>IntelliSync+ angezeigt.                                                         |

#### So legen Sie den Triggertyp für die Exspiration und die Einstellung fest:

- 1. Berühren Sie Parameter > Basis.
- 2. Berühren Sie die gewünschte Auswahlschaltfläche für den Trigger für die Exspiration unter dem Parameter.

Auf den Schaltflächen ist folgender Text zu sehen: **ETS** und I (IntelliSync+). Die ausgewählte Option wird grün angezeigt.

Bei Auswahl von IntelliSync+ wechselt der Parameter zu blau und zeigt den Text IntelliSync+ an. Das weist darauf hin, dass das Beatmungsgerät die Einstellung dynamisch in Echtzeit anpasst.

3. Bei Auswahl von ETS passen Sie die Einstellung für ETS nach Bedarf an.

#### 5.5.3.3 Informationen zu IntelliSync+

### 

- Beobachten Sie bei Verwendung der Funktion IntelliSync+ die Kurven und stellen Sie sicher, dass das Beatmungsgerät synchron zu den Einbzw. Ausatembemühungen des Patienten zur Inspiration bzw. Exspiration wechselt.
- Wenn eine Asynchronie oder Schwankungen (z. B. kardiogene Schwankungen) beobachtet werden oder die Funktion IntelliSync+ dem Patienten Unbehagen bereitet, ändern Sie den Triggertyp.

<sup>&</sup>lt;sup>21</sup> Wenn die Option IntelliSync+ installiert ist.

#### HINWEIS

IntelliSync+<sup>22</sup> ist für den Einsatz bei allen erwachsenen und pädiatrischen Patienten ab einem Körpergewicht von 10 kg vorgesehen.

IntelliSync+ ist für erwachsene und pädiatrische Patienten in allen Modi als Trigger für die Inspiration verfügbar; als Trigger für die Exspiration ist die Funktion in allen Modi außer APVcmv, SCMV, PCV+, und APRV verfügbar. Sie können IntelliSync+ als Trigger für die Inspiration und/oder für die Exspiration verwenden.

Bei spontan atmenden Patienten lassen sich die Atembemühungen des Patienten anhand einer Analyse der Kurven am Beatmungsgerät ermitteln. Diese Analyse wird vom klinischen Personal am Patientenbett durchgeführt, wo die Beatmungseinstellungen angepasst werden können, um die Synchronisation zwischen Patient und Beatmungsgerät zu verbessern.

IntelliSync+ basiert auf einem mathematischen Modell, mit dem die spontanen Atembemühungen des Patienten ermittelt werden sollen – genauso wie bei erfahrenem klinischen Personal, das auf der Grundlage seiner Beobachtungen die geeignete Behandlung bestimmt.

Durch die Analyse der Kurven am Beatmungsgerät stellt IntelliSync+ Ein- bzw. Ausatembemühungen des Patienten fest und veranlasst das Beatmungsgerät, entsprechend die Inspiration bzw. Exspiration zu starten. IntelliSync+ führt diese Analyse kontinuierlich in Echtzeit durch und kann dadurch bei jedem Atemzug auf Veränderungen im Patientenzustand reagieren. Bei aktivierter Funktion IntelliSync+ ist es wichtig, dass das Beatmungsgerät die Inspiration/Exspiration synchron zu den Atembemühungen des Patienten startet. Verabreicht das Beatmungsgerät die Atemhübe nicht synchron, ändern Sie den Triggertyp (Abschnitt 5.5.3).

Sie können den Triggerrhythmus anhand der Druck- und Flowkurven verfolgen. Abbildung 5-7 stellt Beispiele für die synchrone und asynchrone Triggerung zwischen Patient und Beatmungsgerät dar.<sup>23</sup>

Schwankungen können zu einer ungeeigneten Triggerung durch die Funktion IntelliSync+ führen (Abbildung 5-7). Werden in den Kurven Schwankungen beobachtet, ändern Sie den Triggertyp.

<sup>22</sup> Nicht für alle Märkte verfügbar.

<sup>&</sup>lt;sup>23</sup> Hamilton Medical stellt weitere Ressourcen mit zusätzlichen Informationen zur Synchronisation zwischen Patient und Beatmungsgerät bereit, einschließlich White Papers und Kurzanleitungen. Diese sind unter hamilton-medical.com verfügbar.

Abbildung 5-7. Synchrone und asynchrone Triggerung zwischen Patient und Beatmungsgerät bei Verwendung von IntelliSync+

## Synchrone Triggerung zwischen Patient und Beatmungsgerät

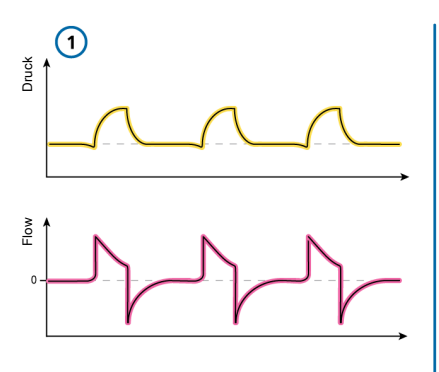

1 Kurven zeigen synchrone Triggerung zwischen Patient und Beatmungsgerät sowohl in der Inspirations- als auch in der Exspirationsphase

#### A. Verzögerte Triggerung<sup>24</sup>

- 2 Inspiratorische Bemühungen des Patienten
- 3 Beatmungsgerät startet Inspiration

#### B. Ineffektive Atembemühungen

4 Inspiratorische Bemühungen des Patienten triggern keine Exspiration

#### C. Verzögerte Einleitung der Exspiration<sup>24</sup>

- 5 Patientenmuskeln entspannen sich (Hinweis auf Bereitschaft auszuatmen)
- 6 Beatmungsgerät startet Exspiration

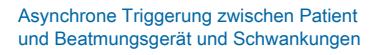

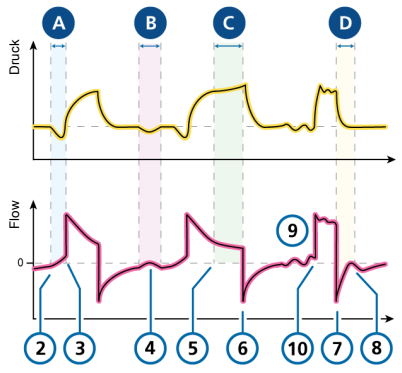

#### D. Verfrühte Einleitung der Exspiration<sup>24</sup>

- Beatmungsgerät startet Exspiration
- 8 Anzeichen für frühe Exspiration durch das Beatmungsgerät (Höcker im exspiratorischen Flow durch andauernde inspiratorische Bemühungen des Patienten)

#### Sonstiges

7

- 9 Schwankungen
- 10 Automatische Triggerung (ausgelöst durch Schwankungen)

<sup>&</sup>lt;sup>24</sup> "Triggerung" bezieht sich auf den Trigger für die Inspiration; "Einleitung" bezieht sich auf den Trigger für die Exspiration.

#### 5.5.3.4 Informationen zu den IntelliSync+ -Anzeigen am Beatmungsgerät

Wenn die Funktion aktiviert ist, wird auf der obersten Kurve im Bildschirm das

Symbol 💮 angezeigt.

Auf der Kurve erscheinen weitere Symbole, die abhängig davon, ob IntelliSync+ als Trigger für die Inspiration und/oder Exspiration ausgewählt ist, den Patiententrigger und die Inspirationszeit anzeigen.

Abbildung 5-8. IntelliSync+-Symbole auf der Kurve

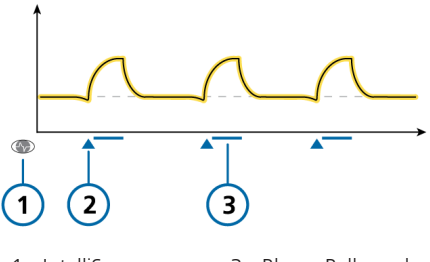

1 IntelliSync+ -Symbol 3 Blauer Balken, der die Inspirationszeit angibt\*\*

2 Blaues Symbol für den Patiententrigger für die Inspiration\*

\* Bei Auswahl von IntelliSync+ als Trigger für die Inspiration.

\*\* Bei Auswahl von IntelliSync+ als Trigger für die Exspiration.

#### 5.5.4 Informationen zum Apnoe-Backup-Modus

Lesen Sie die Sicherheitsinformationen in Kapitel 1, bevor Sie fortfahren.

Der HAMILTON-C6 bietet den Apnoe-Backup-Modus, einen Mechanismus, der mögliche Verletzungen des Patienten durch Apnoe oder Atemstillstand minimiert. Die Apnoe-Backup-Funktion ist in den folgenden Modi verfügbar: APVsimv, SIMV, SPONT, DuoPAP, APRV und NIV

#### Apnoe-Backup-Modus ist aktiviert

Im Apnoe-Backup-Modus wird die Beatmung gestartet, wenn die Apnoezeit abläuft, ohne dass ein Atemzugversuch festgestellt wurde. Die Apnoezeit wird im Fenster Alarme mithilfe des Parameters Apnoezeit eingestellt.

In diesem Fall schaltet das Beatmungsgerät automatisch sofort auf den Apnoe-Backup-Modus um.

Das Beatmungsgerät gibt einen Alarm mit niedriger Priorität aus, zeigt den Alarm Apnoe-Ventilation an und beatmet den Patienten mit den in Abschnitt 7.1.2 angegebenen Einstellungen.

Bei Einstellung auf Automat. ist die Parametereinstellung für den Apnoe-Backup-Modus vom IBW (oder bei Neonaten vom Gewicht) des Patienten abhängig.

#### So ändern Sie die Parametereinstellungen für den Apnoe-Backup-Modus:

- 1. Berühren Sie **Parameter** > **Apnoe**.
- 2. Deaktivieren Sie das Kontrollkästchen Automat.

Die Parameter mit den Einstellungen werden aktiviert.

 Ändern Sie die Werte nach Wunsch. Die Änderungen werden sofort wirksam. Abbildung 5-9. Fenster "Parameter" > "Apnoe"

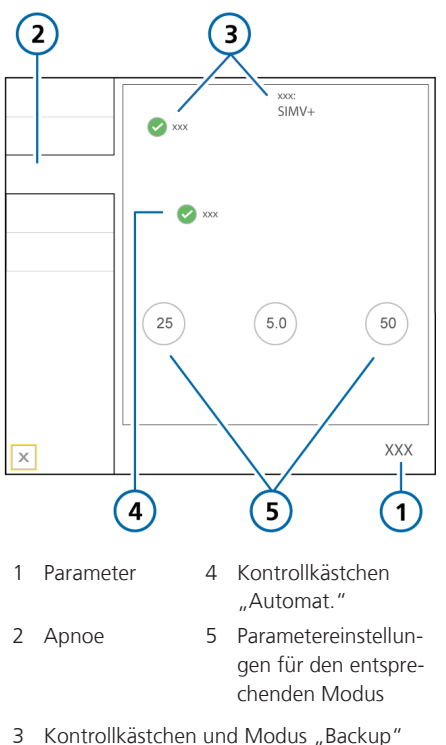

Wenn der Patient zwei aufeinander folgende Atemhübe auslöst, kehrt das Beatmungsgerät zum zuvor eingestellten Beatmungsmodus mit den entsprechenden Einstellungen zurück und zeigt die Meldung Apnoe-Ventilation beendet an.

Nach Aktivieren oder Deaktivieren des Apnoe-Backup-Modus bleibt der jeweilige Status in allen anwendbaren Modi aktiv. Bei der Apnoe-Backup-Funktion sind keine Eingriffe des behandelnden Arztes bzw. Pflegepersonals erforderlich. Der Modus kann bei aktivierter Apnoe-Backup-Funktion nach Belieben geändert werden. Es kann entweder ein neuer Modus aktiviert oder der Backup-Modus als Betriebsart übernommen werden.

#### Apnoe-Backup-Modus ist deaktiviert

Wenn bei deaktiviertem Apnoe-Backup-Modus eine Apnoe auftritt und kein Patiententrigger innerhalb der vom Bediener eingestellten Apnoezeit erfolgt, wird der Alarm Apnoe mit hoher Priorität ausgelöst.

#### 5.5.5 Informationen zur automatischen Tubuskompensation (TRC)

Lesen Sie die Sicherheitsinformationen in Kapitel 1, bevor Sie fortfahren.

Die automatische Tubuskompensation (TRC) ist für spontan atmende Patienten vorgesehen.

Bei der automatischen Tubuskompensation (TRC) handelt sich um eine zum Flow proportionale Druckunterstützung, mit der die Flow-Resistance des Endotrachealtubus (ET-Tubus) oder Tracheostomietubus (T-Kanüle) kompensiert wird.

100 % Kompensation bedeutet, dass die gesamte durch den Tubus selbst erzeugte Resistance kompensiert wird. Beachten Sie, dass die interne Resistance (z. B. durch Sekrete) und die externe Resistance (z. B. durch Abknicken des Tubus) nicht kompensiert werden.

Die Funktion TRC kann auch für die Exspirationsphase aktiviert bzw. deaktiviert werden.

In der Standardeinstellung ist die Funktion TRC deaktiviert.
Wenn die Funktion "TRC" aktiviert ist:

- Die zusätzliche durch den Tubus bedingte Atemarbeit kann teilweise oder vollständig kompensiert werden.
- Die Kurve für den trachealen Druck (Ptrachea) (orange) wird zusammen mit der Kurve für Paw (gelb) angezeigt.
- Zu Beginn der Inspirationsphase ist der Druck höher als ohne die Funktion TRC.
   Zu Beginn der Exspirationsphase fällt er dann unter den PEEP-Wert, um die flowabhängige Resistance zu kompensieren. In Abbildung 5-10 ist ein Beispiel dargestellt.
- Der angezeigte Ppeak-Wert kann höher ausfallen als die Summe aus den eingestellten Werten für PEEP/CPAP plus ΔPkontrol/ΔPsupport. Ursache dafür ist der zusätzliche Druck, der erforderlich ist, um die Tubusresistance zu kompensieren.

Abbildung 5-10. Kurven "Ptrachea" (orange) und "Paw" (gelb), bei aktiver Funktion "TRC"

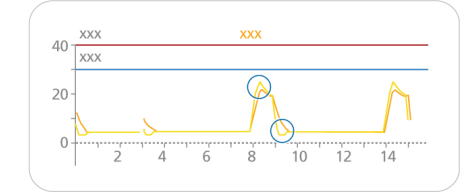

Die Kurve **Ptrachea** wird folgendermaßen berechnet:

 $\Delta P_{ETT} = K_{Tubus} \times \dot{V}$ 

wobei

| $\Delta P_{ett}$   | Zum Flow proportionaler Druckab-<br>fall über den Tubus. Das ist die Dif-<br>ferenz zwischen den Kurven<br>Ptrachea und Paw.                                                                        |
|--------------------|----------------------------------------------------------------------------------------------------|
| K <sub>Tubus</sub> | Tubuskoeffizient (Faktor k). Ab-<br>hängig vom Innendurchmesser und<br>der Länge des Tubus; ist bei einem<br>Flow von 1 Liter pro Sekunde (l/s)<br>gleich dem Verhältnis von Flow zu<br>Resistance. |
| Ý                  | Flow des Atemgases.                                                                                                    |

## So legen Sie die TRC-Einstellungen fest:

Siehe Abbildung 5-11.

- 1. Berühren Sie Parameter > TRC.
- Um die Einstellungen f
  ür die ET-Tubuskompensation festzulegen, ber
  ühren Sie ET-Tubus.

Um die Einstellungen für die Tracheostomietubus-Kompensation festzulegen, berühren Sie **T-Kanüle**.

- Geben Sie mithilfe der Parameter Tubus-ID und Kompensat. den Tubusdurchmesser (in mm) sowie den Prozentsatz für die anzuwendende Kompensation (%) an (Abbildung 5-11). Verringern Sie den Prozentsatz für die Kompensation, wenn der Tubus gekürzt wird.
- Wählen Sie bei Bedarf das Kontrollkästchen Exspiration aus, um die Kompensation auch während des Ausatmens zu aktivieren.<sup>25</sup>

<sup>&</sup>lt;sup>25</sup> Wenn beim Wechseln in den Modus (S)CMV die Kompensation für die Exspiration deaktiviert ist, wird TRC deaktiviert.

- Um die Funktion TRC zu deaktivieren (sofern sie aktiviert ist), berühren Sie TRC aus.
- 6. Berühren Sie **Anwenden**, um die Einstellungen zu bestätigen.

Abbildung 5-11. Fenster "Parameter" > "TRC"

3 "ET-Tubus" und 6 Anwenden "T-Kanüle"

# 5.6 Einstellen der Alarmgrenzwerte

Lesen Sie die Sicherheitsinformationen in Kapitel 1 und 9, bevor Sie fortfahren.

Sie können jederzeit das Fenster Alarme aufrufen und die Alarmeinstellungen ändern, ohne die Beatmung zu beeinträchtigen.

Abbildung 5-12. Fenster "Alarme" > "Grenzen 1"

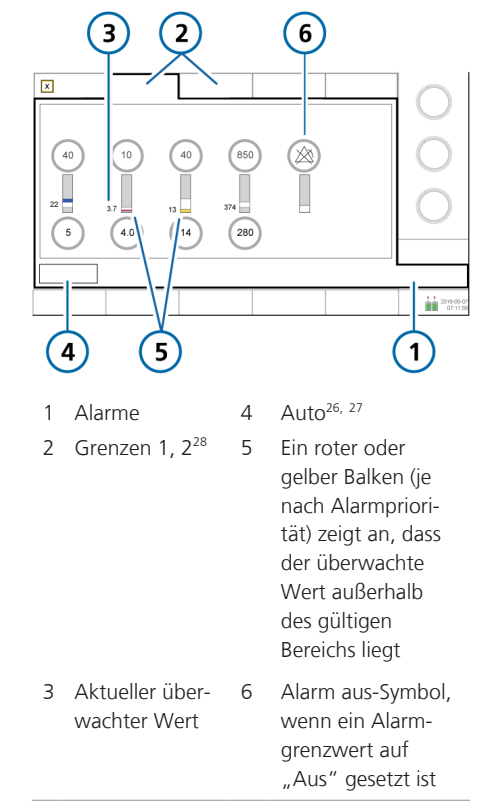

<sup>&</sup>lt;sup>26</sup> Während der Beatmung von Neonaten nicht verfügbar.

<sup>27</sup> Nicht für alle Märkte verfügbar.

<sup>&</sup>lt;sup>28</sup> Wenn die Option für die Masimo rainbow SET-Pulsoximetrie aktiviert ist, werden die zugehörigen Parameter auf der Registerkarte "Grenzen 3" angezeigt.

### So prüfen Sie Alarme und passen sie an:

 Berühren Sie entweder die Schaltfläche Alarme oder einen MMP auf der linken Seite des Bildschirms.

Das Fenster Alarme > Grenzen 1 wird angezeigt (Abbildung 5-12).

 Um einen Alarmgrenzwert einzeln einzustellen, berühren Sie den entsprechenden Parameter und ändern Sie den Wert.

Wiederholen Sie diese Schritte bei allen Alarmen, die Sie ändern möchten.

3. Sie können auf weitere Alarmeinstellungen zugreifen, indem Sie die Registerkarte **Grenzen 2** und ggf. die Registerkarte **Grenzen 3** berühren.

Das Beatmungsgerät zeigt das Symbol

(Alarm aus) an, wenn ein Alarmgrenzwert auf Aus gesetzt ist.

Weitere Informationen zu den Alarmgrenzwerten für Sauerst., einschließlich Informationen dazu, wann sie manuell eingestellt werden können, finden Sie in Abschnitt 14.3.6.

 Um Alarmgrenzwerte automatisch einzustellen, berühren Sie im Fenster Grenzen 1 die Schaltfläche Auto.<sup>29,30,31</sup>

Durch die Auswahl von **Auto** werden, mit Ausnahme der Alarmgrenzwerte für Vt und Apnoe, die Alarmgrenzwerte automatisch eingestellt, die die aktuellen Monitoring-Parameterwerte betreffen. Diese Alarmgrenzwerte bleiben unverändert und müssen manuell auf die gewünschten Werte eingestellt werden. Beachten Sie, dass einige automatische Einstellungen nicht in allen klinischen Situationen geeignet sind. Überprüfen Sie die Gültigkeit der Einstellungen so bald wie möglich.

5. Schließen Sie das Fenster.

Die folgende Tabelle beschreibt kurz die einzelnen einstellbaren Alarme des Beatmungsgerätes. Weitere detaillierte Informationen werden in Tabelle 16-9 bereitgestellt.

Informationen zu SpO2-bezogenen Alarmen finden Sie in der *Gebrauchsanweisung für Pulsoximetrie*.

<sup>&</sup>lt;sup>29</sup> Während der Beatmung von Neonaten nicht verfügbar.

<sup>&</sup>lt;sup>30</sup> SpO2-bezogene Alarme werden ebenfalls nicht automatisch eingestellt.

<sup>&</sup>lt;sup>31</sup> Nicht für alle Märkte verfügbar.

## Tabelle 5-8. Einstellbare Alarme

| Alarm                            | Definition                                                                                                    |
|----------------------------------|----------------------------------------------------------------------------------------------------|
| Apnoezeit                        | Der maximal zulässige Zeitraum, der zwischen dem Beginn<br>zweier aufeinander folgender Inspirationen verstreichen darf.                                                                                                    |
|                                  | Wenn der Patient während dieser Zeit keinen Atemhub triggert:                                                                                                    |
|                                  | • Wird ein Alarm mit niedriger Priorität ausgegeben, wenn der<br>Apnoe-Backup-Modus aktiviert ist. Beginnt die Apnoe-Ventila-<br>tion.                                                                                                    |
|                                  | Wird ein Alarm mit hoher Priorität ausgegeben, wenn der<br>Apnoe-Backup-Modus deaktiviert ist.                                                                                                    |
|                                  | Der Alarm Apnoe kann im Modus nCPAP-PS deaktiviert werden.                                                                                                    |
| Druck (zu tief und zu hoch)      | Unterer und oberer überwachter Druck im Atemweg des<br>Patienten (Ppeak). Wenn der obere Grenzwert für Druck erreicht<br>ist oder das Gerät den unteren Grenzwert für Druck nicht<br>erreicht, wird ein Alarm mit hoher Priorität ausgegeben. |
|                                  | Wenn der Druck die Einstellung für Plimit (oberer Grenzwert für Druck minus 10 mbar) erreicht, wird der Druck auf diese Einstel-<br>lung begrenzt; er steigt nicht weiter an.                                                                 |
|                                  | Wenn der verabreichte Druck gleich dem eingestellten oberen<br>Alarmgrenzwert für Druck ist, bricht das Gerät den Atemhub ab<br>und senkt den Druck auf den PEEP-Wert.                                                                        |
|                                  | Auf Seufzer-Atemhübe trifft diese Regel nicht zu. In diesem Fall<br>kann das Beatmungsgerät einen Inspirationsdruck von 3 mbar<br>unter dem oberen Alarmgrenzwert für Druck abgeben.                                                          |
| ExspMinVol (zu tief und zu hoch) | Unterer und oberer Grenzwert für das exspiratorische Minuten-<br>volumen. Wenn einer der Grenzwerte erreicht ist, wird ein<br>Alarm mit hoher Priorität ausgegeben.                                                                           |
| fTotal (zu tief und zu hoch)     | Unterer und oberer Grenzwert für die Gesamtatemfrequenz<br>(fTotal), umfasst spontane Atemzüge und mandatorische Atem-<br>hübe. Wenn einer der Grenzwerte erreicht ist, wird ein Alarm<br>mit mittlerer Priorität ausgegeben.                 |
| PetCO2 (zu tief und zu hoch)     | Unterer und oberer überwachter <b>PetCO2</b> -Wert. Wenn einer der Grenzwerte erreicht ist, wird ein Alarm mit mittlerer Priorität ausgegeben.                                                                                                |

| Alarm                               | Definition                                                                                                    |
|-------------------------------------|----------------------------------------------------------------------------------------------------|
| Sauerstoff (zu tief und zu<br>hoch) | Unterer und oberer Grenzwert für die überwachte Sauerstoff-<br>konzentration (Sauerst.). Wenn einer der Grenzwerte erreicht<br>ist, wird ein Alarm mit hoher Priorität ausgegeben.<br>Sie können die Alarmgrenzwerte für Sauerst. nur einstellen,                     |
|                                     | wenn das Kontrollkastchen SauerstAlarmgrenzwerte manuell<br>einstellen in der Konfiguration ausgewählt ist. Informationen<br>dazu finden Sie in Abschnitt 14.3.6.                                                                                                    |
| Vt (zu tief und zu hoch)            | Unterer und oberer Grenzwert für das exspiratorische Tidalvolu-<br>men für zwei aufeinander folgende Atemhübe. Wenn einer der<br>Grenzwerte erreicht ist, wird ein Alarm mit mittlerer Priorität<br>ausgegeben.                                                       |
|                                     | Wenn das verabreichte Vt höher als das 1,5-Fache des einge-<br>stellten oberen Alarmgrenzwerts für Vt ist, wird der Alarm<br>Atemhubabbruch, ob. Vt-Grenzwert ausgegeben. In diesem Fall<br>bricht das Gerät den Atemhub ab und senkt den Druck auf den<br>PEEP-Wert. |
|                                     | Die Parameter für APV reduzieren den Druck für den nächsten<br>Atemhub um 3 mbar.                                                                                                    |

## 5.6.1 Informationen zu den Alarmgrenzwerten für "Sauerst."

Die oberen/unteren Alarmgrenzwerte für Sauerst. werden standardmäßig automatisch auf die aktuelle Einstellung für Sauerst. ± 5 (absoluter Wert) gesetzt. Die Parameter der Alarmgrenzwerte für Sauerst. sind im Fenster Alarme deaktiviert.

Wenn die Option Sauerst.-Alarmgrenzwerte manuell einstellen in der Konfiguration ausgewählt ist, werden die Grenzwertparameter für den Alarm Sauerst. im Fenster Alarme > Grenzen 2 aktiviert und können nach Bedarf angepasst werden. Detaillierte Informationen dazu finden Sie in Abschnitt 14.3.6.

# 5.7 Starten der Beatmung

Überprüfen Sie vor dem Starten der Beatmung die Patientendaten im Fenster Standby und stellen Sie sicher, dass sie korrekt sind.

## So starten Sie die Beatmung:

 Führen Sie eine der folgenden Aktionen aus:

– Drücken Sie im Standby-Modus die Taste Hauptschalter/Standby.

– Berühren Sie im Standby-Modus die Schaltfläche Beatmung starten.

– Bewegen Sie den Cursor mit dem Einstellknopf auf die Schaltfläche **Beatmung starten** und drücken Sie den Einstellknopf.

Wenn der Modus HiFlowO2 ausgewählt ist, trägt die Schaltfläche die Bezeichnung **Therapie beginnen**.

Die Beatmung wird gestartet.

Während der aktiven Beatmung leuchtet die Taste Hauptschalter/Standby weiß.

# 5.8 Anhalten der Beatmung

# So rufen Sie den Standby-Modus auf und halten die Beatmung an:

- 1. Drücken Sie die Taste Hauptschalter/ Standby.
- 2. Berühren Sie im Bestätigungsfenster die Schaltfläche **Standby aktivieren**.

Das Gerät wechselt in den **Standby-**Modus (Abbildung 5-1). Der gelbe Zähler zeigt die im **Standby-**Modus verstrichene Zeit an.

Wenn sich das Gerät im Standby-Modus befindet, leuchtet die Taste Hauptschalter/ Standby grün.

# 5.9 Informationen zu den Kontrollparametern

Tabelle 5-9 beschreibt kurz die einzelnen Kontrollparameter des Beatmungsgerätes.

Tabelle 16-5 im Kapitel "Spezifikationen" gibt die Bereiche und Standardeinstellungen für die Kontrollparameter an, einschließlich der Genauigkeit.

| Parameter    | Definition                                                                                                    |
|--------------|----------------------------------------------------------------------------------------------------|
| %MinVol      | Prozentsatz des im Modus <b>ASV</b> abzugebenden Minutenvolumens.<br>Das Beatmungsgerät verwendet die Einstellungen % <b>MinVol, Größe</b> und<br>Geschlecht, um das Ziel-Minutenvolumen zu berechnen.                                                                                          |
|              | Addieren Sie 20 % pro Grad Körpertemperatur > 38,5 °C.                                                                                                    |
| Apnoe-Backup | Eine Funktion, mit der die Beatmung gestartet wird, wenn die einstell-<br>bare Apnoezeit abläuft, ohne dass ein Atemzugversuch festgestellt<br>wurde.                                                                                                    |
|              | Wenn Automat. aktiviert ist, basiert die Berechnung der Kontrollparame-<br>ter auf dem IBW des Patienten.                                                                                                    |
|              | Gilt für die Modi APVsimv, SIMV, SPONT, DuoPAP, APRV und NIV.                                                                                                    |
|              | Lesen Sie unbedingt die Sicherheitsinformationen in Kapitel 1.                                                                                                    |
| Druckrampe   | P-Rampe. Die Geschwindigkeit, in der der Druck auf den eingestellten<br>Wert ansteigt.                                                                                                    |
|              | Mit der Einstellung Druckrampe können Sie die anfängliche Flowabgabe<br>während eines druckkontrollierten oder druckunterstützten Atemhubs<br>genau einstellen, um den Flow des Beatmungsgerätes auf den Bedarf<br>des Patienten abzustimmen. Gilt für alle Atemhübe.                           |
|              | Hinweise:                                                                                                    |
|              | <ul> <li>Kurze Werte f ür Druckrampe (0 bis 50 ms) bewirken einen h öheren<br/>anf änglichen Flow und f ühren zum schnelleren Erreichen des Ziel-<br/>drucks. Das kann f ür Patienten mit erh öhtem respiratorischem<br/>Antrieb von Vorteil sein.</li> </ul>                                   |
|              | <ul> <li>Bei bestimmten Patienten wurde eine Korrelation zwischen k ürzeren<br/>Werten f ür Druckrampe und geringerer Atemarbeit festgestellt.</li> </ul>                                                                                                    |
|              | <ul> <li>Eine zu niedrige Einstellung für Druckrampe kann, insbesondere in<br/>Verbindung mit einem kleinen ET-Tubus (hohe Resistance), zu einer<br/>merklichen Drucküberschreitung während der frühen Inspirations-<br/>phase und als Folge davon zum Alarm Druckbegrenzung führen.</li> </ul> |
|              | <ul> <li>Wird die Druckrampe zu hoch eingestellt, erreicht das Beatmungs-<br/>gerät möglicherweise nicht den eingestellten Inspirationsdruck. Das<br/>Ziel ist die Erreichung eines rechteckigen Druckprofils.</li> </ul>                                                                       |
| Drucktrigger | Siehe Trigger, Inspiration.                                                                                                    |
| ETS          | Siehe Trigger, Exspiration.                                                                                                    |
| Flow         | Der Modus HiFlowO2 stellt einen kontinuierlichen und gleichbleibenden<br>Flow von medizinischem Gas zum Patienten in Litern pro Minute bereit.                                                                                                    |

## Tabelle 5-9. Kontrollparameter, definiert

| Parameter                            | Definition                                                                                                    |
|--------------------------------------|----------------------------------------------------------------------------------------------------|
| FlowPattern                          | FlowPattern für die Gasgemischabgabe.<br>Wird nicht durch den Patientendruck oder andere Einschränkungen<br>beeinflusst, solange der inspiratorische Peakflow oder der Druckgrenz-<br>wert nicht überschritten werden.<br>Gilt für volumenkontrollierte mandatorische Atemhübe. |
| Flowtrigger                          | Siehe Trigger, Inspiration.                                                                                                    |
| Frequenz                             | Atemfrequenz oder Anzahl der Atemhübe pro Minute.                                                                                                    |
| Geschlecht                           | Geschlecht des Patienten. Wird zur Berechnung des idealen Körper-<br>gewichts (IBW) für erwachsene und pädiatrische Patienten verwendet.                                                                                                    |
| Gewicht                              | Tatsächliches Körpergewicht. Einsatz nur bei Neonaten.                                                                                                    |
| Größe                                | Größe des Patienten. Wird zur Berechnung des idealen Körpergewichts<br>(IBW) für erwachsene und pädiatrische Patienten verwendet.                                                                                                    |
| HAMILTON-H900-<br>bezogene Parameter | Werden angezeigt, wenn ein HAMILTON-H900 Befeuchter angeschlos-<br>sen ist. Informationen dazu finden Sie in Abschnitt 12.1.7.                                                                                                    |
| l:E                                  | Verhältnis von Inspirations- zu Exspirationszeit.<br>Gilt für mandatorische Atemhübe sowie für die Modi APVsimv/APVcmv<br>und PCV+.                                                                                                    |
| IBW<br>(kg)                          | Ideales Körpergewicht ("Ideal Body Weight"). Ein basierend auf Größe<br>und Geschlecht berechneter Wert, der bei Berechnungen für die ASV-<br>Beatmungseinstellungen und Starteinstellungen für erwachsene und<br>pädiatrische Patienten verwendet wird.                        |
| IntelliCuff-bezogene<br>Parameter    | Werden angezeigt, wenn ein IntelliCuff Cuff-Druck-Kontroller ange-<br>schlossen ist. Informationen dazu finden Sie in Abschnitt 12.2.8.                                                                                                    |
| P hoch                               | Die Einstellung für "Druck zu hoch" in den Modi APRV und DuoPAP.<br>Absoluter Druck, einschließlich PEEP.                                                                                                    |
| P tief                               | Die Einstellung für "Druck zu tief" im Modus APRV.                                                                                                    |
| Peakflow                             | Inspiratorischer Peakflow (maximaler Flow).<br>Gilt für volumenkontrollierte mandatorische Atemhübe, wenn das Gerät<br>dafür konfiguriert ist (Abschnitt 14.4.1).                                                                                                    |
| PEEP/CPAP                            | Positiver endexspiratorischer Druck und kontinuierlicher positiver Atem-<br>wegsdruck; Basisdrücke, die in der Exspirationsphase verabreicht wer-<br>den.<br>Gilt für alle Atemhübe bis auf die Modi APRV und HiFlowO2.                                                         |

| Parameter | Definition                                                                                                    |
|-----------|----------------------------------------------------------------------------------------------------|
| Plateau   | Inspirationspause oder Plateau, als Prozentsatz der Gesamtzeit des<br>Atemzyklus.                                                                                                    |
|           | Nachdem das erforderliche Gasgemisch abgegeben wurde (nach Errei-<br>chen des vom Bediener eingestellten Vt), bleibt das Gas zunächst in der<br>Lunge und die Exspiration ist während der eingestellten Plateau-Zeit blo-<br>ckiert. Durch die Verwendung eines Plateaus wird die Verweildauer des<br>Gases in der Lunge des Patienten erhöht. |
|           | Gilt für volumenkontrollierte mandatorische Atemhübe, wenn das Gerät dafür konfiguriert ist (Abschnitt 14.4.1).                                                                                                    |
| Plimit    | Der maximal zulässige Druck, der während der Beatmung angewendet<br>werden darf. Gilt nicht für den Modus (S)CMV, bei Seufzer-Atemhüben<br>oder im Modus HiFlowO2.                                                                                                    |
|           | Bei einer Änderung der Plimit-Einstellung bzw. des oberen Alarmgrenz-<br>werts für Druck wird der jeweils andere Parameter automatisch ange-<br>passt: der obere Alarmgrenzwert für Druck liegt stets 10 mbar über dem<br>Plimit-Wert.                                                                                                    |
|           | Beim Anpassen der Druckparameter zeigt das Beatmungsgerät an,<br>wenn der gesamte Inspirationsdruck (einschließlich PEEP/CPAP) die Ein-<br>stellung für Plimit übersteigt. Detaillierte Informationen dazu finden Sie<br>in Abschnitt 5.5.2.                                                                                                   |
|           | Im Modus ASV muss die Einstellung für Plimit mindestens 15 mbar über dem PEEP/CPAP-Wert liegen, damit der ASV-Kontroller ordnungsgemäß funktioniert.                                                                                                    |
| Sauerst.  | Sauerstoffkonzentration, die vom Gerät abgegeben werden muss.<br>Gilt für alle Atemhübe und bei HiFlowO2.                                                                                                    |
| Seufzer   | Wenn die Funktion <b>Seufzer</b> aktiviert ist, wird jeder fünfzigste Atemhub mit einer der folgenden Einstellungen angewendet:                                                                                                    |
|           | <ul> <li>In druckkontrollierten Modi liegt der verabreichte Druck &gt; 10 mbar<br/>über der aktuellen Einstellung für ΔPkontrol oder ΔPinsp.</li> </ul>                                                                                                    |
|           | <ul> <li>In volumenkontrollierten Modi beträgt das verabreichte Tidalvolumen<br/>150 % der aktuellen Einstellung für das Tidalvolumen (Vt).</li> </ul>                                                                                                    |
|           | Bei Seufzer-Atemhüben bleiben die Alarmgrenzwerte für Druck und Vt<br>wirksam, um den Patienten vor zu hohem Druck und Volumen zu<br>schützen.                                                                                                    |
|           | Nicht für neonatale Patienten oder die Modi DuoPAP bzw. APRV oder bei HiFlowO2 verfügbar.                                                                                                    |
| T hoch    | Zeitdauer beim oberen Druckniveau, P hoch, in den Modi DuoPAP und APRV.                                                                                                    |

| Parameter | Definition                                                                                                    |
|-----------|----------------------------------------------------------------------------------------------------|
| T tief    | Zeitdauer beim unteren Druckniveau, P tief, im Modus APRV.                                                                                                    |
| TI        | Inspirationszeit; die Zeitdauer für die Verabreichung von Gas für die<br>Inspiration bei der Einstellung ΔPkontrol oder Vt. Dient mit der Einstel-<br>lung Frequenz zum Festlegen der Atemzykluszeit.<br>Gilt für die Modi (S)CMV, SIMV, PCV+, APVcmv, APVsimv, PSIMV+, NIV-ST<br>und nCPAP-PS.                                                                                                    |
|           | In den Modi PCV+, APVcmv, (S)CMV und SIMV kann TI über die Frequenz<br>und TI oder über das I:E-Verhältnis gesteuert werden (wird in der Konfi-<br>guration festgelegt). Alle anderen Modi werden über die Frequenz und<br>TI gesteuert.                                                                                                    |
| TI max    | Maximale Inspirationszeit für flowgesteuerte Atemhübe in den folgenden Modi:                                                                                                    |
|           | Alle Patientengruppen: NIV und NIV-ST                                                                                                    |
|           | <ul> <li>Patientengruppe Neonaten: APVsimv, PSIMV+, DuoPAP, SPONT und<br/>nCPAP-PS</li> </ul>                                                                                                    |
|           | In der Konfiguration können Sie die Parametereinstellung TI max für die<br>folgenden Modi aktivieren:                                                                                                    |
|           | • Patientengruppe Erw./Päd.: APVsimv, PSIMV+, DuoPAP und SPONT                                                                                                    |
|           | Bei allen Patientengruppen wird die Umschaltung von Inspiration auf<br>Exspiration bei spontanen Atemzügen normalerweise durch die Einstel-<br>lung für ETS oder IntelliSync+ <sup>32</sup> gesteuert. Wenn die Gasleckage jedoch<br>bedeutsam ist, wird der eingestellte Zyklus möglicherweise nicht<br>erreicht. Die Einstellung TI max bietet ein Backup, sodass die Inspiration<br>beendet werden kann. Das Beatmungsgerät schaltet auf Exspiration<br>um, wenn der für TI max eingestellte Wert erreicht ist. |
| Тір       | Inspirationspause oder Plateauzeit.                                                                                                    |
|           | Nachdem das erforderliche Gasgemisch abgegeben wurde (nach Errei-<br>chen des vom Bediener eingestellten Vt), bleibt das Gas zunächst in der<br>Lunge, wobei die Exspiration während der eingestellten Tip-Zeit blo-<br>ckiert ist.                                                                                                    |
|           | Durch die Verwendung eines inspiratorischen Plateaus wird die Verweil-<br>dauer des Gases in der Lunge des Patienten erhöht.                                                                                                    |
|           | Gilt für volumenkontrollierte mandatorische Atemhübe, wenn das Gerät dafür konfiguriert ist (Abschnitt 14.4.1).                                                                                                    |

<sup>&</sup>lt;sup>32</sup> Wenn die Option IntelliSync+ installiert ist.

| Parameter                       | Definition                                                                                                    |
|---------------------------------|----------------------------------------------------------------------------------------------------|
| TRC: Exspiration                | Aktiviert die Kompensation während des Ausatmens.                                                                                                    |
| TRC: Kompensat.                 | Prozentsatz für die Kompensation (%).                                                                                                    |
| TRC: TRC-Tubus/<br>TRC aus      | Folgende Optionen sind verfügbar: ET-Tubus (Endotrachealtubus),<br>T-Kanüle (Tracheostomietubus) oder TRC aus (TRC deaktivieren)                                                                               |
| TRC: Tubus-ID                   | Innendurchmesser des Tubus, in mm.                                                                                                    |
| TRC-bezogene Einstel-<br>lungen | Tubuskompensation. Verringert die Atemarbeit des Patienten durch<br>Kompensieren der Tubusresistance.                                                                                                    |
|                                 | Lesen Sie die Sicherheitsinformationen in Kapitel 1.                                                                                                    |
| Trigger, Exspiration            | Das Beatmungsgerät bietet die folgenden Triggertypen für die Exspira-<br>tion: ETS und IntelliSync+ <sup>32, 27</sup> , die auf alle Atemhübe angewendet wer-<br>den.                                          |
|                                 | Weitere Informationen zur Auswahl des zu verwendenden Triggers finden Sie in Abschnitt 5.5.3.2.                                                                                                    |
|                                 | ETS (exspiratorische Triggersensitivität)                                                                                                    |
|                                 | Der Prozentsatz des inspiratorischen Peakflows, bei dem das Beat-<br>mungsgerät zwischen Inspiration und Exspiration wechselt.                                                                                 |
|                                 | Wenn die ETS-Einstellung erhöht wird, führt das zu einer kürzeren Inspi-<br>rationszeit. Mit der ETS-Einstellung können Sie die Inspirationszeit von<br>druckunterstützten Atemhüben des Patienten anpassen.   |
|                                 | IntelliSync+                                                                                                    |
|                                 | Mit der IntelliSync+-Einstellung überwacht das Beatmungsgerät die vom<br>Patienten eingehenden Sensorsignale und reagiert dynamisch in Echt-<br>zeit darauf, indem es die Inspiration und Exspiration startet. |

| Parameter            | Definition                                                                                                    |
|----------------------|----------------------------------------------------------------------------------------------------|
| Trigger, Inspiration | Das Beatmungsgerät bietet die folgenden Triggertypen: Flow, Druck und IntelliSync+ <sup>32</sup> , die auf alle Atemhübe angewendet werden.                                                                                                    |
|                      | Weitere Informationen zur Auswahl des zu verwendenden Triggers finden Sie in Abschnitt 5.5.3.                                                                                                    |
|                      | Wenn eine Trigger-Einstellung gewählt wird, die der Patient nicht errei-<br>chen kann, kann kein Atemhub ausgelöst werden. Setzen Sie den Trig-<br>ger auf einen erreichbaren Wert zurück und passen Sie die Triggersensi-<br>tivität an die Fähigkeiten des Patienten an. |
|                      | Flow                                                                                                    |
|                      | Der inspiratorische Flow des Patienten, der das Beatmungsgerät veran-<br>lasst, einen Atemhub abzugeben.                                                                                                    |
|                      | IntelliSync+                                                                                                    |
|                      | Mit der IntelliSync+-Einstellung überwacht das Beatmungsgerät die vom<br>Patienten eingehenden Sensorsignale und reagiert dynamisch in Echt-<br>zeit darauf, indem es die Inspiration und Exspiration startet.                                                             |
|                      | Druck                                                                                                    |
|                      | Der Abfall im Atemwegsdruck, wenn der Patient versucht einzuatmen.<br>Das veranlasst das Beatmungsgerät, einen Atemhub abzugeben.                                                                                                    |
|                      | Die Änderung der Einstellung während der:                                                                                                    |
|                      | Inspirationsphase wirkt sich auf den nächsten Atemhub aus.                                                                                                    |
|                      | • Exspirationsphase wirkt sich auf den übernächsten Atemhub aus.                                                                                                    |
| Vt/kg                | Tidalvolumen pro Gewicht.                                                                                                    |
| Vt                   | Während der Inspiration in den Modi APVcmv, APVsimv, (S)CMV und<br>SIMV verabreichtes Tidalvolumen.                                                                                                    |
| ΔPinsp               | Druck (zusätzlich zu PEEP/CPAP), der während der Inspirationsphase abgegeben wird.                                                                                                    |
|                      | Gilt für die Modi PSIMV+ PSync, NIV-ST und nCPAP-PS.                                                                                                    |
| ΔPkontrol            | Der Druck, der (zusätzlich zu PEEP/CPAP) während der Inspirationsphase in den Modi PCV+ und PSIMV+ abgegeben wird.                                                                                                    |
| ΔPsupport            | Druckunterstützung für spontane Atemzüge in den Modi SPONT, NIV,<br>APVsimv, PSIMV+ und DuoPAP. Dabei handelt es sich um den Druck<br>(zusätzlich zu PEEP/CPAP), der während der Inspirationsphase abgege-<br>ben wird.                                                    |
|                      | Die Druckunterstützung hilft dem Patienten, der Flow-Resistance des<br>Beatmungsschlauchsystems und des ET-Tubus entgegenzuwirken. Sie<br>kompensiert das abnehmende Tidalvolumen und die steigende Atem-<br>frequenz eines spontan atmenden Patienten.                    |

# 6 Festlegen der Einstellungen für Neonaten

| 6.1 | Einrichten des Beatmungsgerätes für die Beatmung von Neonaten.              | .122 |
|-----|-----------------------------------------------------------------------------|------|
| 6.2 | Durchführen der Überprüfung vor Inbetriebnahme, der Tests und Kalibrationen | .125 |
| 6.3 | Auswählen des Beatmungsmodus                                                | .127 |
| 6.4 | Einstellen des Patientengewichts für die Beatmung                           | .128 |
| 6.5 | Alarme für die Beatmung von Neonaten                                        | .128 |
| 6.6 | O2-Anreicherung für Neonaten                                                | .128 |

# 6.1 Einrichten des Beatmungsgerätes für die Beatmung von Neonaten

Lesen Sie die Sicherheitsinformationen in Kapitel 1, bevor Sie fortfahren.

Die Einrichtung des Beatmungsgerätes für die Beatmung von Neonaten umfasst die folgenden Schritte:

| Schritt                                                                                                    | Siehe                     |
|----------------------------------------------------------------------------------------------------|---------------------------|
| Wählen Sie am Beatmungs-<br>gerät die Patientengruppe aus<br>und geben Sie das Gewicht<br>ein.                                     | Abschnitt<br>6.1.1        |
| Installieren Sie das Exspira-<br>tionsventil.                                                                                      | Abschnitt<br>3.4.2        |
| Wählen Sie das geeignete<br>Beatmungsschlauchsystem<br>und die entsprechenden Kom-<br>ponenten aus und setzen Sie<br>sie zusammen. | Abschnitt<br>6.1.2        |
| Positionieren Sie das Beat-<br>mungsschlauchsystem.                                                                                | Abschnitt<br>6.1.2.5      |
| Schließen Sie externe Geräte<br>an.                                                                                                | Kapitel 4                 |
| Führen Sie die Überprüfung<br>vor Inbetriebnahme sowie alle<br>erforderlichen Tests und Kali-<br>brationen aus.                    | Abschnitte<br>6.2 und 5.4 |
| Wählen Sie den Beatmungs-<br>modus aus.                                                                                            | Abschnitte<br>6.3 und 5.5 |

# 6.1.1 Festlegen von Patientengruppe und Gewicht

# 

Durch die Eingabe der korrekten Patientendaten werden sichere Beatmungseinstellungen für den Start, den Apnoe-Backup-Modus und die Sicherheitsbeatmung sichergestellt.

Sie wählen die Patientengruppe und das Gewicht im Fenster **Standby** aus, wenn Sie das Beatmungsgerät das erste Mal für den Patienten einrichten.

Sie können diese Informationen bei Bedarf während der Beatmung im Fenster Patient ändern.

Abbildung 6-1. Fenster "Standby" für Neonaten

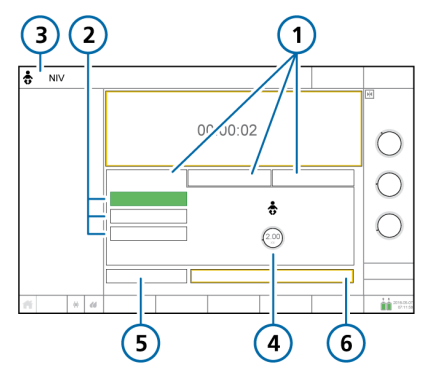

- Registerkarten f
   die Patientengruppen (Neonaten ausgew
   gew
   ählt)
- 2 Schaltflächen für das schnelle Setup
- 3 Ausgewählter Modus und Patientengruppe

Gewicht

4

5 Vorabcheck

### So wählen Sie die Patientengruppe aus:

- Berühren Sie im Fenster Standby die Registerkarte Neonaten. Siehe Abbildung 6-1.
- Berühren Sie die entsprechende Schaltfläche für das schnelle Setup.
   Standardmäßig haben diese Schaltflächen die Namen Neonatal 1, Neonatal 2 und Neonatal 3. Die Namen und Einstellungen für die schnellen Setups werden in der Konfiguration festgelegt. Detaillierte Informationen dazu finden Sie in Abschnitt 5.2.1.
- 3. Berühren Sie den Parameter Gewicht und stellen Sie das Körpergewicht des Patienten ein.

Standardmäßig ist das Gewicht auf 2 kg eingestellt.

Sie können jetzt den Beatmungsmodus auswählen, wenn der gewünschte Modus nicht bereits ausgewählt ist.

## 6.1.2 Einrichten des Beatmungsschlauchsystems

Die Einrichtung eines Beatmungsschlauchsystems für Neonaten umfasst die folgenden Schritte:

Tabelle 6-1. Zusammensetzen des Beatmungsschlauchsystems

| Siehe             |
|-------------------|
| Abschnitt 6.1.2.1 |
| Abschnitt 6.1.2.2 |
| Abschnitt 6.1.2.4 |
| Abschnitt 6.1.2.5 |
|                   |

# 6.1.2.1 Auswählen der Komponenten für das Beatmungsschlauchsystem

Wählen Sie das richtige Beatmungsschlauchsystem und die richtigen Komponenten für Ihren Patienten in der Tabelle 6-2 aus.

Tabelle 6-2. Spezifikationen für die Komponenten des Beatmungsschlauchsystems für Neonaten

| Patientengruppe/<br>Komponente                     | Spezifikation |
|----------------------------------------------------|---------------|
| Patientengruppe                                    | Neonaten      |
| Gewicht (kg)                                       | 0,2 bis 30    |
| Innendurchmesser des<br>Beatmungsschlauchs<br>(mm) | 10 bis 12     |
| Flow-Sensor                                        | Neonaten      |
| CO2-Atemwegsadapter                                | Neonaten      |

## 6.1.2.2 Anschließen des Beatmungsschlauchsystems für Neonaten

Die Abbildungen 2-9 bis 2-11 in Kapitel 2 zeigen typische Konfigurationen von Beatmungsschlauchsystemen für Neonaten.

## 6.1.2.3 Arbeiten mit dem Exspirationsventil

Sie gehen wie bei erwachsenen und pädiatrischen Patienten vor. Informationen dazu finden Sie in Abschnitt 3.4.2.

# 6.1.2.4 Anschließen des Flow-Sensors für Neonaten

Beachten Sie Folgendes:

- Verwenden Sie zur Beatmung Ihres neonatalen Patienten einen Flow-Sensor für Neonaten von Hamilton Medical.
- Verwenden Sie *keinen* Flow-Sensor für Erwachsene/Pädiatrie.
- Der Flow-Sensor für Neonaten fügt dem System einen Totraum von 1,3 ml hinzu.
- Während der Kalibration wird der Flow-Sensor *stets* nach dem Y-Stück platziert, unabhängig davon, welcher Modus am Beatmungsgerät ausgewählt ist.

### So schließen Sie den Flow-Sensor für Neonaten an:

 Für alle Modi außer nCPAP-PS oder bei Verwendung von HiFlowO2 schließen Sie einen Flow-Sensor zwischen dem Y-Stück des Beatmungsschlauchsystems und dem Patientenanschluss an. Siehe Abbildung 6-2.

Bei Verwendung des Modus nCPAP-PS schließen Sie den Flow-Sensor zwischen dem Ende des Exspirationsschenkels und dem Exspirationsventil am Beatmungsgerät an (Abbildung 6-3).

Beachten Sie, dass Sie der Flow-Sensor während der Kalibration proximal zum Patienten platziert werden muss.

Im Modus HiFlowO2 wird kein Flow-Sensor verwendet.

 Schließen Sie den blauen und den transparenten Schlauch an die Flow-Sensor-Anschlüsse des Beatmungsgerätes an. Befestigen Sie den blauen Schlauch am blauen Anschluss. Befestigen Sie den transparenten Schlauch am silberfarbenen Anschluss.

 Kalibrieren Sie den Flow-Sensor und führen Sie den Dichtheitstest durch. Informationen dazu finden Sie in Abschnitt 6.2.

Abbildung 6-2. Flow-Sensor zwischen Y-Stück und Patienten-Interface anschließen

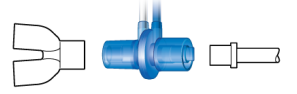

Abbildung 6-3. Anschließen des Flow-Sensors am Exspirationsventil, Modus nCPAP-PS

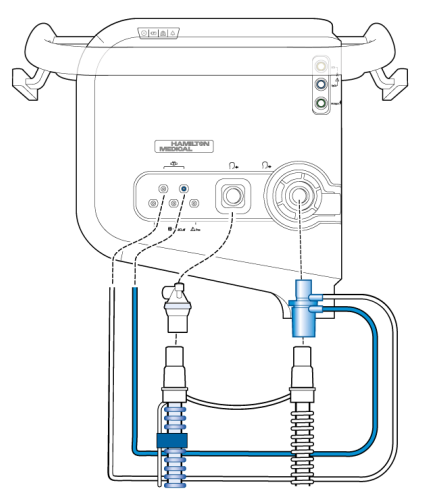

## 6.1.2.5 Positionieren des Beatmungsschlauchsystems

Positionieren Sie das Beatmungsschlauchsystem nach dem Zusammensetzen so, dass die Schläuche bei Bewegungen eines Patienten, beim Transport oder durch andere Aktivitäten, einschließlich Betrieb des Scannerbetts und Verneblung, *weder gequetscht, gezogen noch abgeknickt* werden.

# 6.2 Durchführen der Überprüfung vor Inbetriebnahme, der Tests und Kalibrationen

Lesen Sie die Sicherheitsinformationen in Kapitel 1, bevor Sie fortfahren.

In den folgenden Abschnitten in diesem Kapitel finden Sie spezifische Informationen für die Beatmung von Neonaten. Sie ergänzen die Informationen in Kapitel 5.

Detaillierte Informationen dazu, wann die Tests durchzuführen sind, sowie zur vollständigen Vorgehensweise bei der Überprüfung vor Inbetriebnahme finden Sie in Abschnitt 5.4.

## Zeitpunkt der Durchführung

Bevor ein neuer Patient an das Beatmungsgerät angeschlossen wird.

### So führen Sie die Überprüfung vor Inbetriebnahme durch:

- 1. Verwenden Sie ein Setup, das in Tabelle 6-3 beschrieben ist.
- 2. Führen Sie alle Schritte in Tabelle 6-4 durch.

Um sicherzustellen, dass das Beatmungsgerät bei Ihrem Patienten gemäß den Spezifikationen funktioniert, führen Sie die Überprüfung vor Inbetriebnahme mit dem Beatmungsschlauchsystem durch, das beim Patienten verwendet werden soll.

Tabelle 6-3. Test-Setup für das Beatmungsschlauchsystem

| Komponente                        | Spezifikation                                |
|-----------------------------------|----------------------------------------------|
| Beatmungs-<br>schlauch-<br>system | Neonaten, ID10 bis ID12                      |
| Flow-Sensor                       | Neonaten, mit Adapter für<br>die Kalibration |

| Komponente | Spezifikation                                                                                                    |
|------------|----------------------------------------------------------------------------------------------------|
| Testlunge  | Neonaten, mit ET-Tubus für<br>Neonaten zwischen Flow-<br>Sensor und Testlunge (es<br>wird eine IngMar-Testlunge<br>für Neonaten empfohlen) |

Tabelle 6-4. Überprüfung vor Inbetriebnahme, Überblick

| Schritt                                        | Siehe            |
|------------------------------------------------|------------------|
| Durchführen der Überprü-                       | Abschnitt 5.4 in |
| fung vor Inbetriebnahme                        | Kapitel 5        |
| Führen Sie den Dichtheits-                     | Abschnitt 5.4.2  |
| test durch.                                    | in Kapitel 5     |
| Kalibrieren des Flow-Sen-<br>sors für Neonaten | Abschnitt 6.2.1  |
| Durchführen weiterer                           | Abschnitt 5.4 in |
| Kalibrationen nach Bedarf                      | Kapitel 5        |

# 6.2.1 Kalibrieren des Flow-Sensors für Neonaten

Kalibrieren Sie den Flow-Sensor, nachdem ein neuer Flow-Sensor angeschlossen wurde oder jedes Mal wenn der Alarm Flow-Sensor kalibrieren ausgegeben wird.

Während der Kalibration wird der Flow-Sensor *stets* nach dem Y-Stück platziert, unabhängig davon, welcher Modus am Beatmungsgerät ausgewählt ist.

Ein Flow-Sensor ist für alle Modi erforderlich außer bei Verwendung von HiFlowO2. Stellen Sie sicher, dass der Adapter für die Kalibration zur Verfügung steht, bevor Sie fortfahren.

# So kalibrieren Sie den Flow-Sensor für Neonaten:

- Kalibrieren Sie den Flow-Sensor im Standby-Modus, ohne dass ein Patient angeschlossen ist.
- 2. Stellen Sie sicher, dass die Patientengruppe Neonaten ausgewählt ist, ein Flow-Sensor für Neonaten angeschlossen ist und der Adapter für die Kalibration zur Verfügung steht.
- Konfigurieren Sie das Beatmungsgerät für die Beatmung, indem Sie den Flow-Sensor am Y-Stück anschließen.
- 4. Berühren Sie im Fenster Standby die Schaltfläche Vorabcheck.

Das System > Tests&Kalibr. wird angezeigt.

5. Berühren Sie Flow-Sensor.

Auf dem Bildschirm erscheint eine Hilfeanleitung mit einer Übersicht des Kalibrationsvorgangs.

6. Berühren Sie **Start**, um mit der Kalibration zu beginnen.

Um die Anleitung zu schließen, ohne die Kalibration zu starten, berühen Sie **Abbrechen**.

7. Schließen Sie nach entsprechender Aufforderung auf dem Bildschirm den Adapter für die Kalibration an die Patientenseite des Flow-Sensors an.

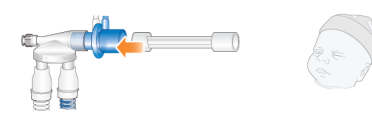

 Drehen Sie nach entsprechender Aufforderung den Flow-Sensor und den Adapter für die Kalibration um 180°, sodass der Adapter direkt am Y-Stück angeschlossen ist.

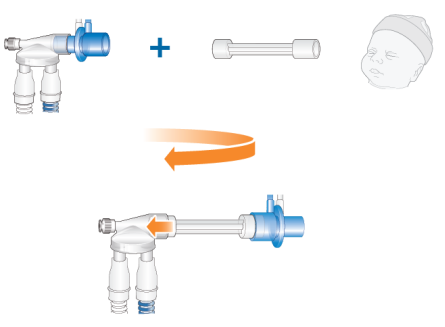

9. Drehen Sie den Flow-Sensor/Adapter nach entsprechender Aufforderung wieder um 180°, sodass der Flow-Sensor direkt am Y-Stück angeschlossen ist, und entfernen Sie den Adapter für die Kalibration.

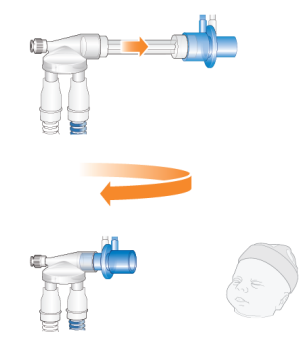

- 11. Wenn die Kalibration erfolgreich war, setzen Sie das Beatmungsschlauchsystem fertig zusammen und fahren Sie mit anderen Tests oder der Beatmung fort.

### Bei Fehlschlagen der Kalibration

Wenn die Kalibration fehlschlägt, wird im Kontrollkästchen neben Flow-Sensor angezeigt.

Führen Sie die folgenden Überprüfungen durch und wiederholen Sie nach jeder Überprüfung die Kalibration, bis die Kalibration erfolgreich ist:

- Stellen Sie sicher, dass der Flow-Sensor für die ausgewählte Patientengruppe geeignet ist.
- Überprüfen Sie das Beatmungsschlauchsystem auf eine Diskonnektion zwischen Beatmungsgerät und Flow-Sensor oder auf andere große Leckagen (z. B. Beatmungsschlauchsystem, Befeuchter).
- Prüfen Sie, ob der korrekte Flow-Sensor angeschlossen ist und ob der Flow-Sensor und das Exspirationsventil bzw. die Membran korrekt angebracht sind.
- Wenn die Kalibration weiterhin fehlschlägt, tauschen Sie den Flow-Sensor aus.
- Wenn die Kalibration weiterhin fehlschlägt, tauschen Sie die Membran des Exspirationsventils aus.
- Wenn die Kalibration weiterhin fehlschlägt, tauschen Sie das Exspirationsventil aus.

Wenn das Problem weiterhin besteht, muss das Beatmungsgerät gewartet werden.

# 6.3 Auswählen des Beatmungsmodus

Die beim Beatmungsgerät verfügbaren Beatmungsmodi für Neonaten sind entweder druckkontrollierte oder adaptive (druckadaptive und volumenorientierte) Modi.

Beachten Sie, dass das Beatmungsgerät während der späteren Phase der Exspiration einen kontinuierlichen und konstanten Basisflow vom Inspirations- zum Exspirationsauslass erzeugt.

Eine Liste der unterstützten Modi sowie weitere Informationen zu den einzelnen Modi finden Sie in Kapitel 7.

Abbildung 6-4. Fenster "Modi", Neonaten

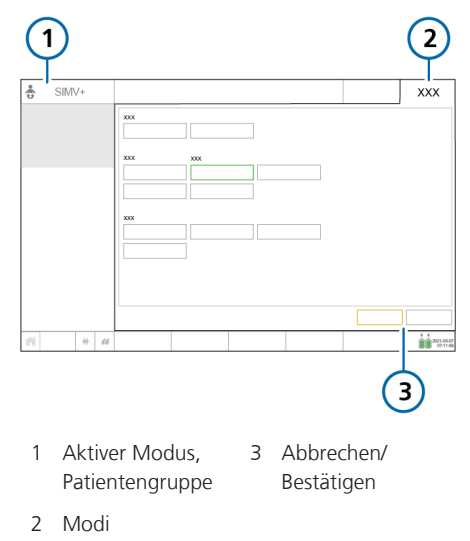

### So wählen Sie den Beatmungsmodus aus:

 Informationen dazu finden Sie in Abschnitt 5.5.

# 6.4 Einstellen des Patientengewichts für die Beatmung

Für Neonaten verwendet das Beatmungsgerät das tatsächliche Körpergewicht (anstelle des berechneten IBW), das über den Parameter Gewicht eingestellt wird.

Die Angabe des korrekten Gewichts ist besonders wichtig, da das Beatmungsgerät diese Daten als Grundlage für einige Berechnungen sowie die Einstellungen der Modusparameter verwendet. Standardmäßig ist das Gewicht für Neonaten auf 2 kg eingestellt.

Informationen zum Einrichten des Patienten finden Sie in Abschnitt 6.1.1.

# 6.5 Alarme für die Beatmung von Neonaten

Beachten Sie, dass bei den folgenden einstellbaren Alarmen die Einstellung der anfänglichen Alarmgrenzwerte auf dem Gewicht des Patienten basiert:

- Tidalvolumen, zu hoch und zu tief (Vt)
- Minutenvolumen, zu hoch und zu tief (ExspMinVol)

Stellen Sie vor dem Start der Beatmung sicher, dass das korrekte Gewicht des Patienten im Fenster Standby eingestellt ist. Informationen dazu finden Sie in Abschnitt 6.1.1.

# 6.6 O2-Anreicherung für Neonaten

Die verabreichte Sauerstoffkonzentration wird während des Anreicherungsmanövers auf 125 % der letzten Einstellung für Sauerst. erhöht.

Weitere Einzelheiten zur O2-Anreicherung finden Sie in Kapitel 10.

# Beatmungsmodi

| 7.1 | Überblick                                        | 130 |
|-----|--------------------------------------------------|-----|
| 7.2 | Volumenkontrollierte Modi, Flowkontrolle         | 135 |
| 7.3 | Volumenorientierte Modi, adaptive Druckkontrolle | 138 |
| 7.4 | Druckkontrollierte Modi                          | 142 |
| 7.5 | Intelligent Ventilation                          | 150 |
| 7.6 | Nichtinvasive Modi                               | 153 |
| 7.7 | Spezielle Bedingungen                            | 158 |
| 7.8 | Arbeiten mit nichtinvasiven Modi                 | 161 |
| 7.9 | Arbeiten mit dem Modus ASV                       | 165 |

# 7.1 Überblick

Der HAMILTON-C6 bietet eine umfassende Palette an Beatmungsmodi, die eine vollständige oder teilweise Unterstützung bei der Beatmung ermöglichen.

Die Hauptziele der maschinellen Beatmung sind:

- CO2-Eliminierung
- Oxygenierung
- Reduzierte Atemarbeit
- Patientensynchronisation

In den detaillierten Beschreibungen zu den einzelnen Modi in diesem Kapitel wird die Funktionsweise der Parameter erläutert, um diese Ziele zu erreichen.

# 7.1.1 Atemtypen und Optionen für den Atemrhythmus

Beatmungsgeräte von Hamilton Medical unterstützen zwei grundlegende Atemtypen: mandatorische Atemhübe und spontane Atemzüge.

Mandatorische Atemhübe. Das Beatmungsgerät oder der Patient bestimmt, wann die Inspiration gestartet wird (Triggerung). Das Ende der Inspiration (Steuerung) wird vom Beatmungsgerät festgelegt.

**Spontane Atemzüge**. Der Patient bestimmt, wann die Inspiration gestartet wird (Triggerung) und endet (Steuerung). Der Patient atmet selbständig oder erhält Unterstützung durch das Beatmungsgerät.

Das Beatmungsgerät regelt den Atemrhythmus mandatorischer Atemhübe über die Kombination von Inspirationszeit (TI) und Frequenz. Für einige Modi können Sie festlegen, dass das Beatmungsgerät eine der folgenden Kombinationen für die Steuerung des Atemrhythmus verwendet: I:E/Plateau, TI/Plateau oder Peakflow/Tip.

Tabelle 7-1 beschreibt, welche Atemrhythmusphilosophie beim ausgewählten Beatmungsmodus angewendet wird.

| Modus                                                          | l:E/<br>Plateau | TI/<br>Plateau | Peak-<br>flow/<br>Tip |
|----------------------------------------------------------------|-----------------|----------------|-----------------------|
| (S)CMV,<br>SIMV                                                | I:E             | TI             | Peak-<br>flow         |
| APVcmv,<br>APVsimv,<br>PCV+,<br>PSIMV+,<br>NIV-ST,<br>nCPAP-PS | I:E             | TI             | ΤΙ                    |
| DuoPAP,<br>APRV                                                | T hoch          | T hoch         | T<br>hoch             |

Tabelle 7-1. Atemrhythmusphilosophie

Informationen zur Auswahl des zu verwendenden Atemrhythmus finden Sie in Abschnitt 14.4.1. Abbildung 7-1. Parameter für den Atemrhythmus

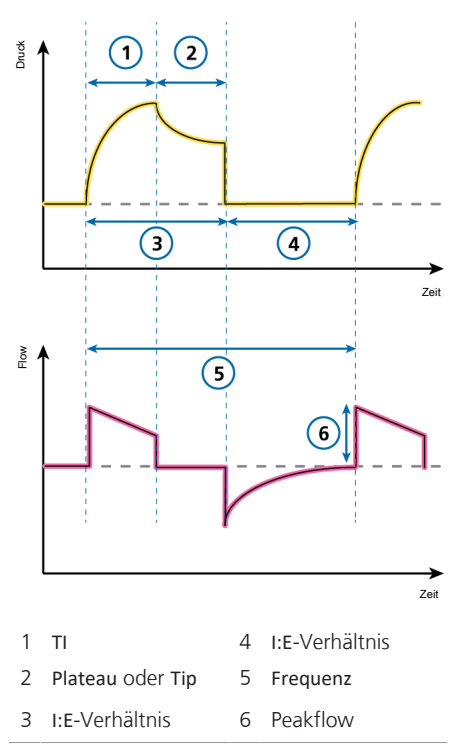

Beachten Sie, dass wir in den in diesem Kapitel abgebildeten Atemmustern I:E verwenden. Die tatsächliche Anzeige auf Ihrem Gerät hängt von der Auswahl für den Atemrhythmus am Beatmungsgerät ab.

# 7.1.2 Beatmungsmodi

Die Modusauswahl ist eine medizinische Entscheidung, die von der CO2-Eliminierung, der Oxygenierung, der Atemaktivität und den Atembemühungen des Patienten abhängt.

Ein Beatmungsmodus kombiniert den Atemtyp, die Atemsequenz und die Variablen für die Kontrolle.

Die folgenden Tabellen geben einen Überblick über die verfügbaren Beatmungsmodi.

| Bezeichnung<br>des Modus | Patienten-<br>gruppe | Modus                                                                                                    |
|--------------------------|----------------------|----------------------------------------------------------------------------------------------------|
| Volumenkontro            | ollierte Modi, mit I | Flowkontrolle                                                                                                    |
| (S)CMV                   | Erw./Päd.            | Die Atemhübe sind volumenkontrolliert und mandatorisch und umfassen auch patientengetriggerte Atemhübe.                                          |
| SIMV                     | Erw./Päd.            | Volumenkontrollierte mandatorische Atemhübe können sich mit druckunterstützten spontanen Atemzügen abwechseln.                                   |
| Volumenorienti           | ierte Modi, mit ad   | laptiver Druckkontrolle                                                                                                    |
| APVcmv/<br>(S)CMV+       | Alle                 | Die Atemhübe sind volumenorientiert und mandatorisch.                                                                                            |
| APVsimv/<br>SIMV+        | Alle                 | Volumenorientierte mandatorische Atemhübe können sich mit druckunterstützten spontanen Atemzügen abwechseln.                                     |
| Druckkontrollie          | rte Modi             |                                                                                                    |
| PCV+                     | Alle                 | Alle Atemhübe sind druckkontrolliert und mandatorisch, unab-<br>hängig davon, ob sie vom Patienten oder vom Beatmungsgerät<br>ausgelöst werden.  |
| PSIMV+                   | Alle                 | Mandatorische Atemhübe sind druckkontrolliert. Mandatori-<br>sche Atemhübe können sich mit druckunterstützten spontanen<br>Atemzügen abwechseln. |
| DuoPAP                   | Alle                 | Mandatorische Atemhübe sind druckkontrolliert. Spontane<br>Atemzüge können auf beiden Druckniveaus ausgelöst werden.                             |
| APRV                     | Alle                 | Spontane Atemzüge können kontinuierlich ausgelöst werden.<br>Die Druckentlastung zwischen den Niveaus trägt zur Beatmung<br>bei.                 |
| SPONT                    | Alle                 | Jeder Atemzug ist spontan mit druckunterstützten spontanen<br>Atemzügen oder ohne.                                                               |

Tabelle 7-2. Beatmungsmodi des HAMILTON-C6, Beschreibung und zutreffende Patientengruppe

| Bezeichnung<br>des Modus | Patienten-<br>gruppe | Modus                                                                                                    |
|--------------------------|----------------------|----------------------------------------------------------------------------------------------------|
| Intelligent Vent         | ilation              |                                                                                                    |
| ASV                      | Erw./Päd.            | Der Bediener stellt %MinVol, PEEP und Sauerst. ein. Frequenz,<br>Tidalvolumen, Druck und I:E-Verhältnis beruhen auf den physio-<br>logischen Patientendaten.                                                                                |
| INTELLIVENT-<br>ASV      | Erw./Päd.            | Management der CO2-Eliminierung und Oxygenierung durch<br>das Beatmungsgerät, basierend auf vom Arzt festgelegten Ziel-<br>bereichen und Parametergrenzwerten sowie physiologischen<br>Patientendaten. Der zugrunde liegende Modus ist ASV. |
| Nichtinvasive M          | odi                  |                                                                                                    |
| NIV                      | Alle                 | Jeder Atemzug ist spontan.                                                                                                    |
| NIV-ST                   | Alle                 | Jeder Atemzug ist spontan, solange der Patient über der einge-<br>stellten Frequenz atmet. Für mandatorische Atemhübe kann<br>eine Backup-Frequenz festgelegt werden.                                                                       |
| nCPAP-PS                 | Neonaten             | Jeder Atemzug ist spontan, solange der Patient über der einge-<br>stellten Frequenz atmet. Für mandatorische Atemhübe kann<br>eine Backup-Frequenz festgelegt werden.                                                                       |
| HiFlowO2                 | Alle                 | High-Flow Sauerstofftherapie. Keine unterstützten Atemzüge.                                                                                                    |

| Modustyp                  | Intelligent                | : Ventilation              | Volumenc<br>adaptive Dn | orientierte,<br>uckkontrolle | Volumenk        | ontrolliert                |           |                            | Druckko                    | ntrolliert                 |         |                            |                            | Nichtin                    | wasiv          |              |
|---------------------------|----------------------------|----------------------------|-------------------------|------------------------------|-----------------|----------------------------|-----------|----------------------------|----------------------------|----------------------------|---------|----------------------------|----------------------------|----------------------------|----------------|--------------|
| Modus                     | ASV                        | INTELLIVENT-<br>ASV***     | APVcmv                  | APVsimv                      | (s)CMV          | NIS<br>I                   | PCV+      | PSIMV<br>+PSync            | +VMIS4                     | DuoPAP                     | APRV    | SPONT                      | NN                         | NIV-ST                     | nCPAP-<br>PS** | HIFlow<br>02 |
| Timing                    | 1                          | 1                          | Frequenz                | Frequenz                     | Frequenz        | Frequenz                   | Frequenz  | Frequenz                   | Frequenz                   | Frequenz                   | Ttief   | 1                          | :                          | Frequenz                   | Frequenz       | ı            |
| -                         | 1                          | :                          | *                       | F                            | *               | *                          |           | F                          | F                          | T hoch                     | Thoch   | :                          | :                          | F                          | F              |              |
| Mandatorische<br>Atemhübe | 1                          | 1                          | ۲ţ                      | ž                            | ٧t              | ž                          | ΔPkontrol | ΔPinsp                     | ΔPkontrol                  | P hoch                     | P hoch  | I                          | :                          | ΔPinsp                     | ΔPinsp         | I            |
| Spontane                  | I                          | 1                          | :                       | APsupport                    | 1               | APsupport                  | ΔPkontrol | ΔPinsp                     | ΔPsupport                  | ΔPsupport                  | 1       | APsupport                  | APsupport                  | ΔPinsp                     | ΔPinsp         | 1            |
| official                  | Trigger für<br>Exspiration | Trigger für<br>Exspiration | :                       | Trigger für<br>Exspiration   | 1               | Trigger für<br>Exspiration |           | Trigger für<br>Exspiration | Trigger für<br>Exspiration | Trigger für<br>Exspiration |         | Trigger für<br>Exspiration | Trigger für<br>Exspiration | Trigger für<br>Exspiration | ETS            |              |
|                           | 1                          | :                          | :                       | :                            | :               | :                          | :         |                            | 1                          | :                          | :       |                            | TI max                     | TI max                     | TI max         |              |
| Basisdruck PEEP/<br>CPAP  | ×                          | AUTO                       | ×                       | ×                            | ×               | ×                          | ×         | ×                          | ×                          | ×                          | P tief  | ×                          | ×                          | ×                          | ×              | 1            |
| Trigger                   | ×                          | ×                          | ×                       | ×                            | ×               | ×                          | ×         | ×                          | ×                          | ×                          | ×       | ×                          | ×                          | ×                          | ×              |              |
| Druckrampe                | ×                          | ×                          | ×                       | ×                            | 1               | ×                          | ×         | ×                          | ×                          | ×                          | ×       | ×                          | ×                          | ×                          | ×              |              |
| Sauenst.                  | ×                          | AUTO                       | ×                       | ×                            | ×               | ×                          | ×         | ×                          | ×                          | ×                          | ×       | ×                          | ×                          | ×                          | ×              | ×            |
| Geschlecht                | ×                          | ×                          | ×                       | ×                            | ×               | ×                          | ×         | ×                          | ×                          | ×                          | ×       | ×                          | ×                          | ×                          |                | ×            |
| Größe***                  | ×                          | ×                          | ×                       | ×                            | ×               | ×                          | ×         | ×                          | ×                          | ×                          | ×       | ×                          | ×                          | ×                          | :              | ×            |
| Modusspezifisch           | %MinVol                    | AUTO<br>%MinVol            | :                       |                              | Flow<br>Pattern | Flow<br>Pattern            |           | 1                          | 1                          | 1                          |         |                            | :                          |                            |                | Flow         |
|                           | Plimit                     | Plimit                     | Plimit                  | Plimit                       | Plateau         | Plateau                    | Plimit    | Plimit                     | Plimit                     | Plimit                     | Plimit  | Plimit                     | Plimit                     | Plimit                     | Plimit         | 1            |
| Seufzer***                | ×                          | ×                          | ×                       | ×                            | ×               | ×                          | ×         | ×                          | ×                          | :                          | 1       | ×                          | ×                          | ×                          | :              | 1            |
| Apnoe-<br>Backup          | 1                          | 1                          | 1                       | APVsimv                      | I               | (S)CMV                     | ł         | I                          | I                          | APVsimv                    | APVsimv | APVsimv                    | PCV+                       | 1                          | 1              | I            |
| · I-E/Disteau Ti/Dis      | steel oder Deek            | ft until                   | Nur Neonaten            | N                            | ur Env /Päd     |                            | ×         | oilt für dieser            | Modue                      |                            |         |                            |                            |                            |                |              |

# 7.2 Volumenkontrollierte Modi. **Flowkontrolle**

Die folgenden Modi sind volumenkontrolliert mit Flowkontrolle:

- (S)CMV
- SIMV

# 7.2.1 Modus (S)CMV

(S)CMV steht für Synchronized Controlled Mandatory Ventilation - also synchronisierte kontrollierte mandatorische Beatmung.

Die Atemhübe im Modus (S)CMV sind volumenkontrolliert und mandatorisch.

Der Atemhub kann vom Beatmungsgerät oder vom Patienten ausgelöst werden. Wenn der Atemzug spontan ist (vom Patienten ausgelöst wird), kann die Inspirationsfrequenz ansteigen.

Wenn in einem vorgegebenen Zeitraum durch Patientenbemühungen kein Atemhub ausgelöst wird, verabreicht das Beatmungsgerät für die vorgegebene Inspirationszeit ein festgelegtes Tidalvolumen bei einem konstanten Flow oder mit einem vom Bediener ausgewählten Flowprofil bei einer festgelegten Atemfrequenz.

Das Beatmungsgerät verabreicht stets das eingestellte Tidalvolumen; der Druck im Atemweg kann abhängig von der Resistance und Compliance der Patientenlunge ansteigen oder abfallen.

Zum Schutz der Patientenlunge ist es wichtig, den oberen Druckgrenzwert mit Bedacht einzustellen

- Die Einstellung für das Tidalvolumen (Vt) definiert das verabreichte Volumen.
- Die Einstellungen f
  ür Frequenz und I:E bestimmen den zeitlichen Ablauf des Atemzyklus.
- Die Plateau-Einstellung (in %) wird immer im Verhältnis zur Gesamtdauer des Atemhubs eingestellt.

Abbildung 7-2. Modus (S)CMV: Atemmuster und Parameter

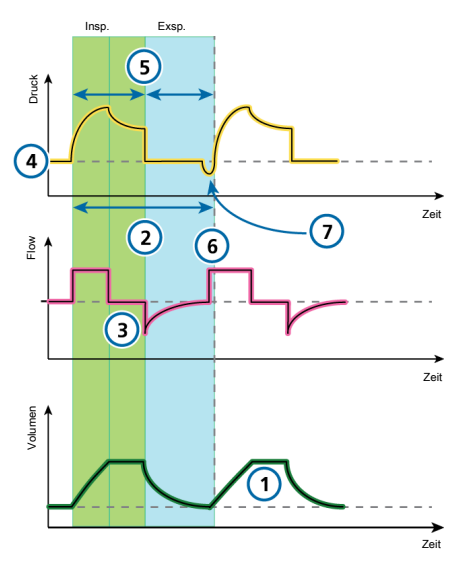

# Parameter am Beatmungsgerät

### CO2-Eliminierung

- Vt 3 Plateau 2 Frequenz
  - Seufzer (nicht abgebildet)

### Oxygenierung

- 4 PEEP 6 FlowPattern
- Sauerst. (nicht abgebildet)

### Patientensynchronisation

7 Trigger

1

5 1.E33

<sup>&</sup>lt;sup>33</sup> Abhängig von der ausgewählten Atemrhythmusphilosophie.

# 7.2.2 Modus SIMV

SIMV steht für Synchronized Intermittent Mandatory Ventilation – also synchronisierte intermittierende mandatorische Beatmung.

Der Modus SIMV kombiniert die Eigenschaften der Modi (S)CMV und SPONT und verabreicht volumenkontrollierte mandatorische Atemhübe oder druckunterstützte (vom Patienten ausgelöste) spontane Atemzüge.

Der Modus SIMV stellt sicher, dass das eingestellte Zielvolumen während der mandatorischen Atemhübe abgegeben wird. Nach Abgabe des mandatorischen Atemhubs kann der Patient im verbleibenden SIMV-Atemintervall nach Belieben spontan atmen.

Jedes SIMV-Atemintervall umfasst mandatorische (Tmand) und spontane (Tspont) Beatmungszeit.

Wenn der Patient während Tmand einen Atemhub auslöst, gibt das Beatmungsgerät sofort einen mandatorischen Atemhub ab. Löst der Patient während Tspont einen Atemhub aus, verabreicht das Beatmungsgerät einen spontanen druckunterstützten Atemzug.

Löst der Patient während Tspont keinen Atemhub aus, gibt das Beatmungsgerät automatisch am Ende von Tmand einen mandatorischen Atemhub ab.

Beim Modus **SIMV** werden die Parameter sowohl für den mandatorischen als auch den spontanen Atemtyp eingestellt.

- Die Einstellung f
  ür das Tidalvolumen (Vt) definiert das bei mandatorischen Atemh
  üben abzugebende Volumen.
- Frequenz und I:E bestimmen den zeitlichen Ablauf des Atemzyklus.
- ΔPsupport definiert die Druckunterstützung über dem PEEP-Wert. Für spontane Atemzüge definiert die exspiratorische Triggersensitivität (ETS) den Prozentsatz des Peakflows, bei dem das Beatmungsgerät in die Exspirationsphase übergeht.

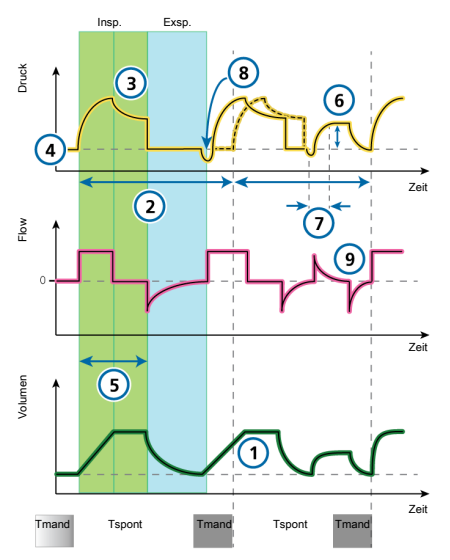

Abbildung 7-3. Modus SIMV: Atemmuster und Parameter

### Parameter am Beatmungsgerät

### CO2-Eliminierung

- 1 Vt 3 Plateau
- 2 Frequenz Seufzer (nicht abgebildet)

#### Oxygenierung

- 4 PEEP 6 ΔPsupport
- 5 I:E<sup>34</sup> Sauerst. (nicht abgebildet) FlowPattern (nicht abgebildet)

### Patientensynchronisation

- 7 Druckrampe 9 ETS
- 8 Trigger

<sup>&</sup>lt;sup>34</sup> Abhängig von der ausgewählten Atemrhythmusphilosophie.

# 7.3 Volumenorientierte Modi, adaptive Druckkontrolle

Die folgenden Modi sind volumenorientiert mit adaptiver Druckkontrolle:

- APVcmv/(S)CMV+
- APVsimv/SIMV+

In diesem Handbuch verwenden wir für diese Modi die Nomenklatur APVcmv/ APVsimv. Sie können das zu verwendende Format in der Konfiguration auswählen (Abschnitt 14.4.2).

## HINWEIS

- Der minimale Inspirationsdruck (Ppeak – PEEP) in den Modi APVcmv und APVsimv beträgt 5 mbar. Beachten Sie, dass eine kleine Einstellung für das Tidalvolumen bei hoher Lungencompliance zu höheren Tidalvolumina als erwartet führen kann.
- Stellen Sie für adaptive Modi wie APVcmv oder APVsimv sicher, dass Plimit korrekt eingestellt ist. Diese Einstellung ist ein Druck-Sicherheitsgrenzwert, mit dem das Gerät den für das Erreichen des Ziel-Tidalvolumens erforderlichen Inspirationsdruck einstellt.

Der maximal verfügbare Inspirationsdruck (Plimit) wird durch eine blaue Linie auf der Druckkurve angezeigt.

Wenn Plimit zu niedrig eingestellt wird, hat das Gerät möglicherweise nicht genügend Spielraum zur Justierung des Inspirationsdrucks, um das gewünschte Ziel-Tidalvolumen abzugeben.

# 7.3.1 Modus APVcmv/(S)CMV+

APVcmv steht für Adaptive Pressure Ventilation with controlled mandatory ventilation – also adaptive Druckbeatmung mit druckkontrollierter mandatorischer Beatmung. Dieser Modus wird auch (S)CMV+ genannt, was für Synchronized Controlled Mandatory Ventilation steht – also synchronisierte kontrollierte mandatorische Beatmung.

APVcmv ist ein volumenorientierter, druckkontrollierter Beatmungsmodus. Er funktioniert weitgehend wie der konventionelle volumenkontrollierte Beatmungsmodus (S)CMV, nur dass die Variable für die Kontrolle hier Druck anstelle von Flow ist. Der Druck wird zwischen zwei Atemhüben angepasst, um das Ziel-Tidalvolumen zu erreichen.

Der Atemhub kann vom Beatmungsgerät oder vom Patienten ausgelöst werden. Wenn der Atemhub vom Patienten ausgelöst wird, kann die Inspirationsfrequenz ansteigen.

Das Beatmungsgerät verwendet die Einstellung Plimit (oberer Alarmgrenzwert für Druck minus 10 mbar) als Sicherheitsgrenze für die Anpassung des Inspirationsdrucks und überschreitet diesen Wert nicht. Eine Ausnahme stellen Seufzer-Atemhübe dar, bei denen das Beatmungsgerät Inspirationsdrücke von 3 mbar unter dem oberen Alarmgrenzwert für Druck abgeben kann.

Die Atemhübe im Modus **APVcmv** sind volumenorientiert und mandatorisch und werden je nach den Lungenbedingungen mit möglichst geringem Druck abgegeben.

Der Bediener stellt das Ziel-Tidalvolumen (Vt) ein.

Das Beatmungsgerät gibt das eingestellte Zielvolumen (Vt) mit einer vorgegebenen Frequenz ab. Der Patient kann mandatorische Atemhübe zwischen den Atemhüben der vorgegebenen Frequenz auslösen.

Abbildung 7-4. APVcmv/(S)CMV+: Atemmuster und Parameter

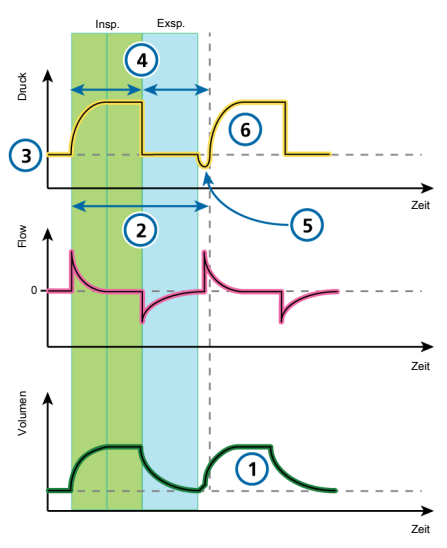

Parameter am Beatmungsgerät CO2-Eliminierung

- 1 Vt 2 Frequenz Seufzer (nicht abgebildet) Oxygenierung
- 3 PEEP 4 I:E<sup>35</sup>

Sauerst. (nicht abgebildet)

### Patientensynchronisation

5 Trigger 6 Druckrampe

<sup>&</sup>lt;sup>35</sup> Abhängig von der ausgewählten Atemrhythmusphilosophie.

# 7.3.2 Modus APVsimv/SIMV+

APVsimv steht für Adaptive Pressure Ventilation with synchronized intermittent mandatory ventilation – also adaptive Druckbeatmung mit synchronisierter intermittierender mandatorischer Beatmung. Dieser Modus wird auch SIMV+ genannt, Synchronized Intermittent Mandatory Ventilation plus – also synchronisierte intermittierende mandatorische Beatmung plus.

Der Modus APVsimv kombiniert die Eigenschaften der Modi APVcmv und SPONT und verabreicht volumenorientierte mandatorische Atemhübe oder druckunterstützte (vom Patienten ausgelöste) spontane Atemzüge.

Der Modus APVsimv stellt sicher, dass das eingestellte Zielvolumen während der mandatorischen Atemhübe abgegeben wird.

Nach Abgabe des mandatorischen Atemhubs kann der Patient im verbleibenden APV-Atemintervall nach Belieben spontan atmen.

Das Beatmungsgerät verwendet die Einstellung Plimit (oberer Alarmgrenzwert für Druck minus 10 mbar) als Sicherheitsgrenze für die Anpassung des Inspirationsdrucks und überschreitet diesen Wert nicht. Eine Ausnahme stellen Seufzer-Atemhübe dar, bei denen das Beatmungsgerät Inspirationsdrücke von 3 mbar unter dem oberen Alarmgrenzwert für Druck abgeben kann.

Jedes Atemintervall umfasst mandatorische (Tmand) und spontane (Tspont) Beatmungszeit.

- Wenn der Patient während Tmand einen Atemhub auslöst, gibt das Beatmungsgerät sofort einen mandatorischen Atemhub ab.
- Löst der Patient während Tspont einen Atemhub aus, verabreicht das Beatmungsgerät einen spontanen druckunterstützten Atemhub.

Löst der Patient während Tspont keinen Atemhub aus, gibt das Beatmungsgerät automatisch am Ende von Tmand einen mandatorischen Atemhub ab.

Bei diesem Modus werden die Parameter sowohl für den mandatorischen als auch den spontanen Atemtyp eingestellt.

- Die Einstellung für das Tidalvolumen (Vt) definiert das bei mandatorischen Atemhüben abzugebende Volumen.
- Frequenz und I:E bestimmen den zeitlichen Ablauf des Atemzyklus für mandatorische Atemhübe.
- Für spontane Atemzüge definiert ΔPsupport die Druckunterstützung über dem PEEP-Wert.
- ETS legt den Zeitpunkt der Inspiration für die Atemhübe fest.

Die Inspirationszeit kann auch mithilfe des Parameters TI max begrenzt werden.<sup>36</sup>

<sup>&</sup>lt;sup>36</sup> Der Parameter "TI max" ist nur für erwachsene/pädiatrische Patienten verfügbar, wenn er in der Konfiguration aktiviert wird (Abschnitt 14.4.4). Für Neonaten steht er immer zur Verfügung.

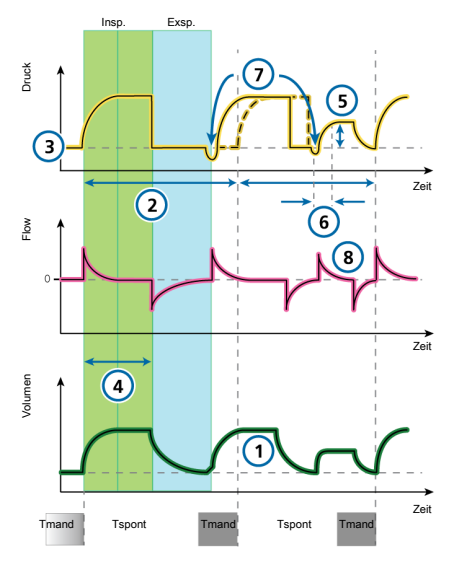

Abbildung 7-5. APVsimv/SIMV+: Atemmuster und Parameter

### Parameter am Beatmungsgerät CO2-Eliminierung

1 Vt 2 Frequenz

Seufzer (nicht abgebildet)

### Oxygenierung

- 3 PEEP 5 ΔPsupport
- 4 I:E<sup>37</sup> Sauerst. (nicht abgebildet)

### Patientensynchronisation

- 6 Druckrampe 8 ETS
- 7 Trigger

<sup>&</sup>lt;sup>37</sup> Abhängig von der ausgewählten Atemrhythmusphilosophie.

# 7.4 Druckkontrollierte Modi

Die folgenden Modi sind druckkontrolliert:

- PCV+
- PSIMV+
- PSIMV+ mit PSync
- DuoPAP
- APRV
- SPONT

## 7.4.1 Modus PCV+

**PCV+** steht für *Pressure Controlled Ventilation* – also druckkontrollierte Beatmung.

Die Atemhübe im Modus PCV+ sind druckkontrolliert und mandatorisch.

Das Beatmungsgerät gibt einen konstanten Druck ab; das Volumen hängt somit von den Druckeinstellungen, der Inspirationszeit und der Resistance und Compliance der Patientenlunge ab.

Beim Modus PCV+ werden Parameter nur für mandatorische Atemhübe eingestellt.

- Die Einstellung f
  ür die Druckkontrolle (ΔPkontrol) definiert den angewendeten Druck 
  über dem PEEP-Wert.
- Frequenz und I:E bestimmen den zeitlichen Ablauf des Atemzyklus.
- Die Einstellung für Druckrampe steuert, wie schnell das Beatmungsgerät den gewünschten Druck erreicht.

Abbildung 7-6. Modus PCV+: Atemmuster und Parameter

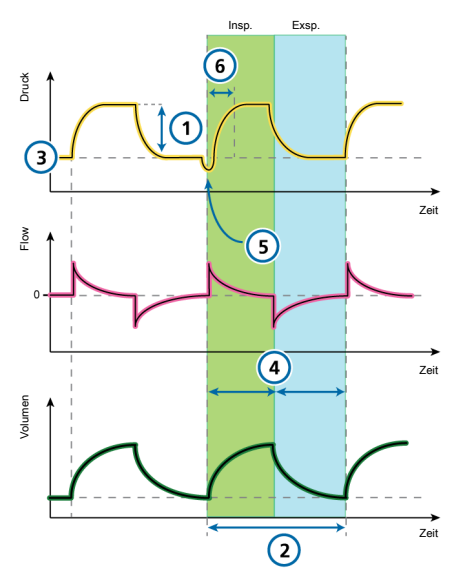

### Parameter am Beatmungsgerät CO2-Eliminierung

1 ΔPkontrol 2 Frequenz Seufzer (nicht abgebildet)

### Oxygenierung

3 PEEP 4 I:E<sup>38</sup>

Sauerst. (nicht abgebildet)

### Patientensynchronisation

5 Trigger 6 Druckrampe

<sup>&</sup>lt;sup>38</sup> Abhängig von der ausgewählten Atemrhythmusphilosophie.

# 7.4.2 Modus PSIMV+

**PSIMV+** steht für *Pressure controlled Synchronized Intermittent Mandatory Ventilation* – also druckkontrollierte synchronisierte intermittierende mandatorische Beatmung.

Beim Modus PSIMV+ stehen zwei Optionen zur Verfügung: mit oder ohne PSync. Eine Beschreibung des Modus PSIMV+ mit aktiver PSync finden Sie in Abschnitt 7.4.3.

Im Modus **PSIMV+** handelt es sich bei den mandatorischen Atemhüben um **PCV+-**Atemhübe. Diese können sich mit spontanen Atemzügen abwechseln.

Jedes SIMV-Atemintervall umfasst mandatorische (Tmand) und spontane (Tspont) Beatmungszeit.

- Wenn der Patient während Tmand einen Atemhub auslöst, gibt das Beatmungsgerät sofort einen mandatorischen Atemhub ab.
- Löst der Patient während Tspont einen Atemhub aus, verabreicht das Beatmungsgerät einen spontanen druckunterstützten Atemzug.
- Löst der Patient während Tspont keinen Atemhub aus, gibt das Beatmungsgerät automatisch am Ende von Tmand einen mandatorischen Atemhub ab.

Beim Modus **PSIMV+** werden die Parameter sowohl für den mandatorischen als auch den spontanen Atemtyp eingestellt.

 Für mandatorische Atemhübe definiert die Einstellung für die Druckkontrolle (ΔPkontrol) den angewendeten Druck über dem PEEP-Wert. Frequenz und I:E bestimmen den zeitlichen Ablauf des Atemzyklus.

- Für spontane Atemzüge definiert ΔPsupport die Druckunterstützung über dem PEEP-Wert.
- ETS legt den Zeitpunkt der Inspiration für die Atemhübe fest.

Die Inspirationszeit kann auch mithilfe des Parameters TI max begrenzt werden.<sup>39</sup>

<sup>&</sup>lt;sup>39</sup> Der Parameter "TI max" ist nur für erwachsene/pädiatrische Patienten verfügbar, wenn er in der Konfiguration aktiviert wird (Abschnitt 14.4.4). Für Neonaten steht er immer zur Verfügung.
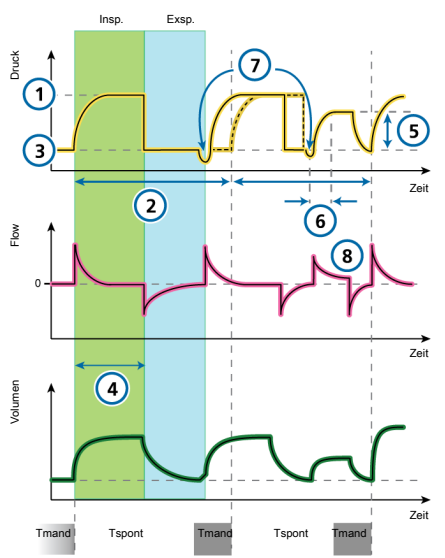

Abbildung 7-7. Modus PSIMV+: Atemmuster und Parameter

#### Parameter am Beatmungsgerät

#### CO2-Eliminierung

1 ΔPkontrol 2 Frequenz Seufzer (nicht abgebildet)

#### Oxygenierung

3 PEEP 5 ΔPsupport
 4 I:E<sup>40</sup> Sauerst. (nicht abgebildet)

#### Patientensynchronisation

- 6 Druckrampe 8 ETS
- 7 Trigger

<sup>&</sup>lt;sup>40</sup> Abhängig von der ausgewählten Atemrhythmusphilosophie.

## 7.4.3 Modus PSIMV+ mit PSync

**PSIMV+** steht für *Pressure controlled Synchronized Intermittent Mandatory Ventilation* – also druckkontrollierte synchronisierte intermittierende mandatorische Beatmung.

Beim Modus **PSIMV+** stehen zwei Optionen zur Verfügung: mit oder ohne **PSync**. Eine Beschreibung des Modus **PSIMV+** ohne aktive **PSync** finden Sie in Abschnitt 7.4.2.

Löst der Patient einen Atemhub aus, gibt das Beatmungsgerät einen mit der Einstellung für ΔPinsp unterstützten Atemhub ab.

Löst der Patient keinen Atemhub aus, gibt das Beatmungsgerät automatisch einen mandatorischen Atemhub mit der Einstellung für ΔPinsp ab.

Beim Modus **PSIMV+** werden die Parameter sowohl für den mandatorischen als auch den spontanen Atemtyp eingestellt.

- Die Einstellung f
  ür ΔPinsp definiert den angewendeten Druck 
  über dem PEEP-Wert sowohl bei mandatorischen Atemh
  üben als auch bei spontanen Atemz
  ügen.
- Frequenz und TI definieren den Atemrhythmus für mandatorische Atemhübe.
- Bei spontanen Atemzügen legt ETS den Zeitpunkt der Inspiration für die Atemzüge fest.

Die Inspirationszeit kann auch mithilfe des Parameters TI max begrenzt werden.<sup>41</sup>

Abbildung 7-8. Modus PSIMV+ mit PSync: Atemmuster und Parameter

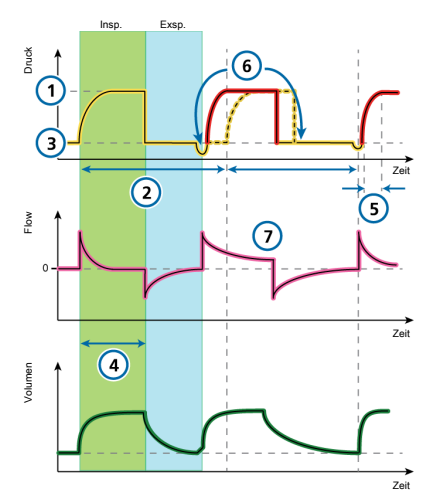

#### Parameter am Beatmungsgerät CO2-Eliminierung

1 ΔPinsp 2 Frequenz Seufzer (nicht abgebildet)

#### Oxygenierung

3 PEEP 4 I:E<sup>42</sup> Sauerst. (nicht abgebildet)

#### Patientensynchronisation

- 5 Druckrampe 7 ETS
- 6 Trigger

<sup>&</sup>lt;sup>41</sup> Der Parameter "TI max" ist nur für erwachsene/pädiatrische Patienten verfügbar, wenn er in der Konfiguration aktiviert wird (Abschnitt 14.4.4). Für Neonaten steht er immer zur Verfügung.

<sup>&</sup>lt;sup>42</sup> Abhängig von der ausgewählten Atemrhythmusphilosophie.

### 7.4.4 Modus DuoPAP

**DuoPAP** steht für *Duo Positive Airway Pressure* – also biphasischer positiver Atemwegsdruck.

DuoPAP ist eine Form der Druckbeatmung, die dazu entwickelt wurde, die spontane Atmung auf zwei alternierenden CPAP-Niveaus zu unterstützen.

In diesem Modus schaltet das Beatmungsgerät automatisch und regelmäßig zwischen zwei vom Bediener gewählten Niveaus hin und her (positiver Atemwegsdruck bzw. CPAP).

Die zyklische Umschaltung zwischen den Niveaus wird durch die Atemrhythmuseinstellungen des Modus **DuoPAP** oder durch die Atembemühungen des Patienten bewirkt.

Beim Modus DuoPAP wird der Wechsel zwischen den beiden Werten durch die Druckeinstellungen P hoch und PEEP/CPAP sowie die Zeiteinstellungen T hoch und Frequenz bestimmt.

Beachten Sie Folgendes:

- Bei konventioneller Einstellung und bei fehlender spontaner Atmung ähnelt DuoPAP dem Modus PCV+.
- Wenn Sie die Frequenz verringern und T hoch im Verhältnis zur Zeiteinstellung des unteren Druckwerts relativ kurz halten, ähnelt der Modus eher PSIMV+, bei dem spontane Atemzüge auf mandatorische Atemhübe folgen.
- Wird T hoch beinahe auf die Atemzykluszeit eingestellt, bei der im unteren Niveau gerade genug Zeit für eine vollständige bzw. nahezu vollständige Exspiration bleibt, ähnelt dieser Modus APRV (Abschnitt 7.4.5).

Die spontane Atmung im Modus DuoPAP kann, unabhängig davon, ob sie im PEEP/ CPAP- oder P hoch-Niveau auftritt, druckunterstützt werden.

ΔPsupport wird auf einen Wert relativ über dem PEEP/CPAP-Wert eingestellt. Das bedeutet, dass spontane Atemzüge beim P hoch-Wert nur dann unterstützt werden, wenn dieser Zieldruck größer als P hoch ist.

Abbildung 7-9. Modus DuoPAP: Atemmuster und Parameter

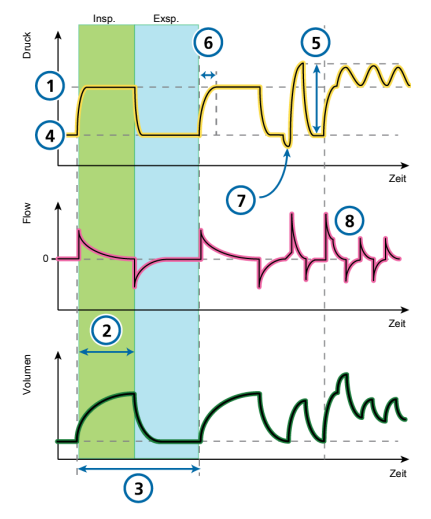

#### Parameter am Beatmungsgerät CO2-Eliminierung

- 1 Phoch 3 Frequenz
- 2 Thoch

#### Oxygenierung

- 4 PEEP/CPAP 5 ΔPsupport Sauerst. (nicht abgebildet) Patientensynchronisation
- 6 Druckrampe<sup>43</sup> 8 ETS
- 7 Trigger<sup>44</sup>

<sup>&</sup>lt;sup>43</sup> Druckanstiegszeit für P hoch und Psupport.

<sup>&</sup>lt;sup>44</sup> Wird nur verwendet, um spontane Atemzüge zu zählen oder die Patientenaktivität zu überwachen.

## 7.4.5 Modus APRV

APRV steht für *Airway Pressure Release Ventilation* – also Beatmung mit Atemwegsdruckentlastung.

Der eingestellte Atemwegsdruck P hoch wird vorübergehend zum unteren Niveau P tief abgesenkt und danach schnell wiederhergestellt, um die Lunge erneut zu füllen.

Bei Patienten ohne spontane Atembemühungen ähnelt APRV einer druckkontrollierten Beatmung mit umgekehrtem Atemzeitverhältnis.

Beim Modus APRV ist eine spontane Atmung während des Atemzyklus jederzeit möglich.

APRV ist ein unabhängiger Modus. Wenn der Modus gewechselt wird, werden die Druck- und Atemrhythmuseinstellungen aus anderen Modi nicht auf den Modus APRV übertragen und umgekehrt.

Wenn das erste Mal in den Modus APRV umgeschaltet wird, basieren die vorgeschlagenen Grundeinstellungen für Atemrhythmus und Druck, wie in der folgenden Tabelle dargestellt, auf dem IBW (bzw. auf dem Gewicht bei neonatalen Patienten).

Tabelle 7-3. Standardeinstellungen für APRV

| IBW/<br>Gewicht<br>(kg) | P hoch/<br>P tief<br>(mbar) | T hoch<br>(s) | T tief<br>(s) |
|-------------------------|-----------------------------|---------------|---------------|
| 0,2 bis<br>2,99         | 20 / 5                      | 1,4           | 0,2           |
| 3 bis 5,9               | 20/5                        | 1,7           | 0,3           |
| 6 bis 8,9               | 20/5                        | 2,1           | 0,3           |
| 9 bis 20,9              | 20/5                        | 2,6           | 0,4           |

| IBW/<br>Gewicht<br>(kg) | P hoch/<br>P tief<br>(mbar) | T hoch<br>(s) | T tief<br>(s) |
|-------------------------|-----------------------------|---------------|---------------|
| 21 bis 39               | 20/5                        | 3,5           | 0,5           |
| 40 bis 59               | 20/5                        | 4,4           | 0,6           |
| > 60                    | 20/5                        | 5,4           | 0,6           |

Abbildung 7-10. Modus APRV: Atemmuster und Parameter

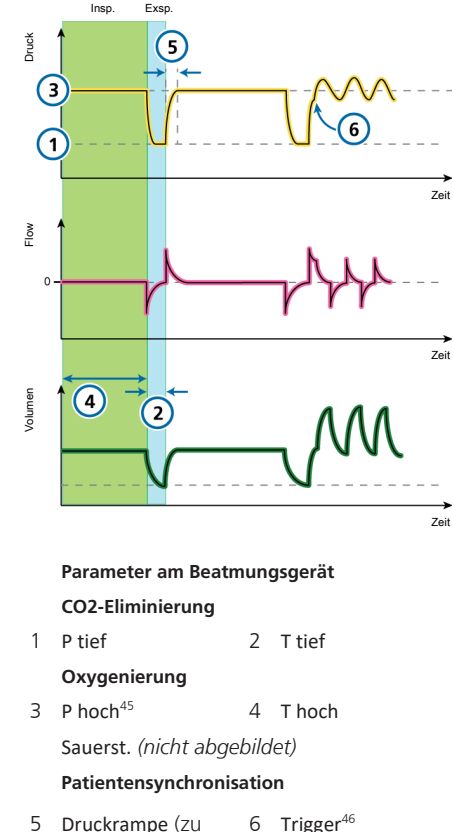

5 Druckrampe (Zu 6 Trigger<sup>40</sup> P hoch)

<sup>&</sup>lt;sup>45</sup> Wird die Zeit für "T hoch" lang und für "T tief" kurz eingestellt, wird die Einstellung für "P hoch" faktisch zum PEEP-Wert.
<sup>46</sup> Wird nur verwendet, um spontane Atemzüge zu zählen oder die Patientenaktivität zu überwachen.

### 7.4.6 Modus SPONT

SPONT steht für spontaner Modus.

Im Modus **SPONT** werden spontane Atemzüge und manuell vom Bediener ausgelöste mandatorische Atemhübe verabreicht.

Wenn die Druckunterstützung auf null eingestellt ist, arbeitet das Beatmungsgerät wie ein herkömmliches CPAP-System.

- Die Einstellung f
  ür die Druckunterst
  ützung (ΔPsupport) definiert den angewendeten Druck w
  ährend der Inspiration.
- Die Einstellung für PEEP legt den während der Exspiration verabreichten PEEP fest.
- ETS legt den Zeitpunkt der Inspiration für die Atemhübe fest.

Die Inspirationszeit kann auch mithilfe des Parameters TI max begrenzt werden.<sup>47</sup>

Abbildung 7-11. Modus SPONT: Atemmuster und Parameter

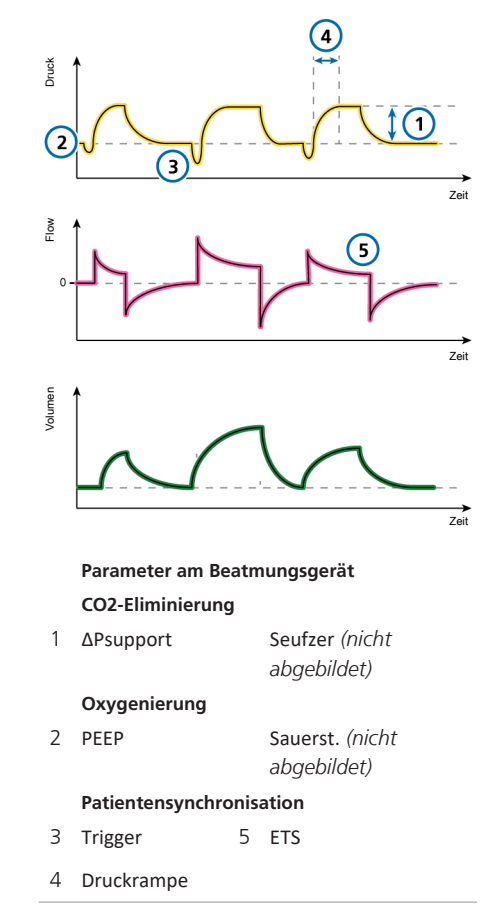

Hamilton Medical | Bedienungshandbuch zum HAMILTON-C6

<sup>&</sup>lt;sup>47</sup> Der Parameter "TI max" ist nur für erwachsene/pädiatrische Patienten verfügbar, wenn er in der Konfiguration aktiviert wird (Abschnitt 14.4.4). Für Neonaten steht er immer zur Verfügung.

## 7.5 Intelligent Ventilation

Die folgenden Modi sind adaptive druckkontrollierte, volumenorientierte intelligente Beatmungsmodi:

- ASV®
- INTELLIVENT®-ASV®

Die Modi ASV und INTELLIVENT-ASV sind für neonatale Patienten *nicht* verfügbar.

### 7.5.1 Modus ASV

ASV steht für Adaptive Support Ventilation<sup>®</sup> – also adaptive Druckunterstützung.

ASV sorgt unabhängig von den Atembemühungen des Patienten für die Einhaltung eines vom Bediener eingestellten minimalen Minutenvolumens.

Das Ziel-Atemmuster (Tidalvolumen und Atemfrequenz) wird vom Beatmungsgerät basierend auf der Annahme berechnet, dass das optimale Atemmuster zur geringstmöglichen Atemarbeit sowie zum minimalen Kraftaufwand beim Atmen (Distensionsdruck) führt. Die Grundeinstellungen finden Sie in Tabelle 7-4.

ASV justiert den Inspirationsdruck und die mandatorische Frequenz bei jedem Atemhub unter Berücksichtigung der Veränderungen in der Lungenmechanik (Resistance, Compliance, **RCexsp**) und unter Anwendung von Lungenschutzstrategien, um die Zielvorgaben zu erfüllen.

Die Druckbegrenzung (Plimit) sowie das Tidalvolumen (Vt) werden reduziert und die Frequenz wird erhöht. Abbildung 7-12. Modus ASV: Atemmuster und Parameter

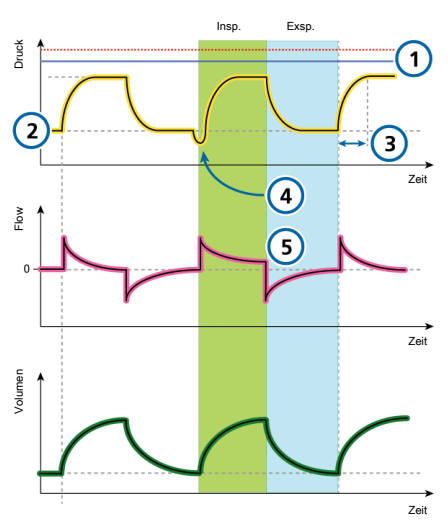

#### Parameter am Beatmungsgerät CO2-Eliminierung

- 1 Plimit Seufzer (nicht abgebildet) %MinVol (nicht abgebildet) Oxygenierung
- 2 PEEP/CPAP Sauerst. (nicht abgebildet)

#### Patientensynchronisation

- 3 Druckrampe 5 ETS
- 4 Trigger

#### ASV erhält ein voreingestelltes minimales Minutenvolumen aufrecht:

- Nimmt automatisch Anpassungen vor, um Veränderungen im Patientenzustand zwischen dem aktiven und passiven Zustand zu berücksichtigen
- Mandatorische Atemhübe sind druckkontrolliert
- Spontane Atemzüge sind druckunterstützt
- Verhindert Tachypnoe

- Verhindert einen AutoPEEP
- Verhindert Totraumbeatmung
- Überschreitet einen ΔPinsp-Druck von 10 mbar unter dem oberen Grenzwert für Druck nicht

Der Bediener stellt %MinVol, PEEP und Sauerst. ein.

Detaillierte Informationen zum Arbeiten mit dem Modus ASV finden Sie in Abschnitt 7.9.

| Patientengruppe | IBW (kg)  | ΔPinsp (mbar) | TI (s) | Anfängliche<br>Frequenz<br>(bpm) |
|-----------------|-----------|---------------|--------|----------------------------------|
| Pädiatrie       | 3 bis 5   | 15            | 0,4    | 30                               |
|                 | 6 bis 8   | 15            | 0,6    | 25                               |
|                 | 9 bis 11  | 15            | 0,6    | 25                               |
|                 | 12 bis 14 | 15            | 0,7    | 20                               |
|                 | 15 bis 20 | 15            | 0,8    | 20                               |
|                 | 21 bis 23 | 15            | 0,9    | 20                               |
|                 | 24 bis 29 | 15            | 1      | 20                               |
|                 | > 30      | 15            | 1      | 20                               |
| Erwachsene      | 10 bis 29 | 15            | 1      | 20                               |
|                 | 30 bis 39 | 15            | 1      | 18                               |
|                 | 40 bis 59 | 15            | 1      | 15                               |
|                 | 60 bis 89 | 15            | 1      | 15                               |
|                 | 90 bis 99 | 18            | 1,5    | 15                               |
|                 | > 100     | 20            | 1,5    | 15                               |

Tabelle 7-4. Grundeinstellungen für das Atemmuster im Modus ASV

### 7.5.1.1 ASV und ASV 1.1

ASV 1.1 ist die Standardeinstellung für den Modus ASV. Die frühere Version von ASV ist ebenfalls auf dem Gerät verfügbar und kann in der Konfiguration ausgewählt werden.

ASV 1.1 folgt der Empfehlung für niedriges Tidalvolumen (Bellani G, et al. JAMA 2016) und umfasst zusätzliche Funktionen sowie Änderungen:

- Erhöhte Zielfrequenz und niedrigere Tidalvolumina sowie niedrigeren Distensionsdruck für einen Großteil der Patienten im Vergleich zum ASV-Standardmodus.
- Bei hohen Zeitkonstanten und hohen Minutenvolumina ist Vt max auf 15 ml/kg begrenzt

Detaillierte Informationen zum Arbeiten mit dem Modus ASV finden Sie in Abschnitt 7.9.

## 7.5.2 Modus INTELLiVENT-ASV

INTELLIVENT-ASV ist für erwachsene und pädiatrische Patienten als Option<sup>48</sup> auf dem HAMILTON-C6 verfügbar.

INTELLIVENT-ASV ist ein moderner Beatmungsmodus und basiert auf dem bewährten Modus "Adaptive Support Ventilation" (ASV, adaptive Druckunterstützung). Er reguliert automatisch die CO2-Eliminierung und die Oxygenierung bei passiven und aktiven Patienten. Die Grundlage dafür liefern die physiologischen Daten des Patienten sowie die vom Arzt festgelegten Zielwerte.

Bei diesem Modus legt der Arzt für den Patienten die Zielwerte für PetCO2 und SpO2 fest. Auf der Grundlage dieser Zielvorgaben und der physiologischen Eingangsdaten des Patienten (PetCO2 und SpO2) automatisiert INTELLiVENT-ASV das Management der Parameter für die CO2-Eliminierung (%MinVol) und die Oxygenierung (PEEP und Sauerst.).

INTELLIVENT-ASV überwacht den Patientenzustand kontinuierlich und passt die Parameter automatisch und auf sichere Weise an, um den Patienten mit minimalen Eingriffen durch das Pflegepersonal von der Intubation bis zur Extubation innerhalb der Zielbereiche zu halten.

Weitere Informationen zur Bedienung finden Sie im INTELLiVENT-ASV Bedienungshandbuch.

<sup>&</sup>lt;sup>48</sup> Nicht für alle Märkte verfügbar (einschließlich der USA).

## 7.6 Nichtinvasive Modi

Die folgenden Modi sind nichtinvasiv:

- NIV
- NIV-ST
- nCPAP-PS
- HiFlowO2

Bei den Modi NIV und NIV-ST handelt es sich um Beatmungsmodi mit nichtinvasiver positiver Druckunterstützung ("Noninvasive Positive Pressure Ventilation", NPPV).

nCPAP-PS ist ein Modus für Neonaten, der nasalen kontinuierlichen positiven Atemwegsdruck mit Druckkontrolle sowie intermittierende positive Druckunterstützung über ein nasales Interface (Maske oder Prongs) für Kleinkinder und Neonaten liefert.

HiFlowO2 ist ein Modus, bei dem Patienten über ein nasales Interface kontinuierlich ein Gemisch aus Luft und Gas verabreicht wird.

Detaillierte Informationen zum Arbeiten mit nichtinvasiven Modi finden Sie in Abschnitt 7.8.

## 7.6.1 Modus NIV

NIV steht für NonInvasive Ventilation – also nichtinvasive Beatmung.

Im Modus **NIV** werden spontane Atemzüge verabreicht.

**NIV** ist für die Verwendung mit einer Maske oder einem anderen nichtinvasiven Patienten-Interface ausgelegt.

Wenn die Druckunterstützung auf null eingestellt ist, arbeitet das Beatmungsgerät wie ein herkömmliches CPAP-System.

- Die Einstellung f
  ür die Druckunterst
  ützung (ΔPsupport) definiert den angewendeten Druck w
  ährend der Inspiration.
- ETS legt den Zeitpunkt der Inspiration für die Atemhübe fest.

Die Inspirationszeit kann auch mithilfe des Parameters TI max begrenzt werden.

• Die Einstellung für PEEP legt den während der Exspiration verabreichten PEEP fest.

Weitere Einzelheiten zum Arbeiten mit nichtinvasiven Modi finden Sie in Abschnitt 7.8. Abbildung 7-13. Modus NIV: Atemmuster und Parameter

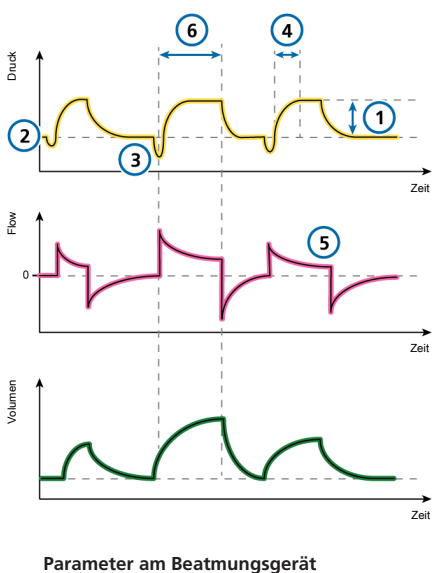

## CO2-Eliminierung

1 ΔPsupport Seufzer (nicht abgebildet)

#### Oxygenierung

2 PEEP Sauerst. (nicht abgebildet)

#### Patientensynchronisation

- 3 Trigger 5 ETS
- 4 Druckrampe 6 TI max

## 7.6.2 Modus NIV-ST

NIV-ST steht für Spontaneous/Timed Noninvasive Ventilation – also spontane/ zeitgesteuerte nichtinvasive Beatmung.

Der Modus NIV-ST gibt zeit- oder flowgesteuerte Atemhübe ab. Jede Triggerung durch den Patienten führt zu einem flowgesteuerten, druckunterstützten Atemhub.

Fällt die Atemfrequenz bei vom Patienten ausgelösten Atemhüben unter die eingestellte mandatorische Frequenz, werden zeitgesteuerte Atemhübe gemäß den Einstellungen für Frequenz und Atemrhythmus verabreicht.

Wenn der Patient während des aktuellen Atemintervalls einen Atemhub auslöst, ermöglicht das Beatmungsgerät unverzüglich einen spontanen Atemzug. Triggert der Patient während dieses Zeitraums keine Inspiration, initiiert das Beatmungsgerät einen mandatorischen Atemhub mit der eingestellten Frequenz.

Dieser Modus erfordert die Einstellung der erforderlichen Parameter sowohl für mandatorische Atemhübe als auch für spontane Atemzüge.

- Die Einstellung f
  ür den Inspirationsdruck (ΔPinsp) definiert den angewendeten Druck sowohl bei mandatorischen Atemh
  üben als auch bei spontanen Atemz
  ügen.
- Die Parametereinstellungen für Frequenz und TI (Inspirationszeit) definieren den Atemrhythmus.

 Für spontane Atemzüge definiert die ETS-Einstellung den Prozentsatz des Peakflows, bei dem das Gerät in die Exspirationsphase übergeht.

Wenn das Beatmungsgerät (z. B. aufgrund einer Leckage) keinen exspiratorischen Trigger erkennt, wird die Inspirationszeit durch TI max begrenzt.

Abbildung 7-14. Modus NIV-ST: Atemmuster und Parameter

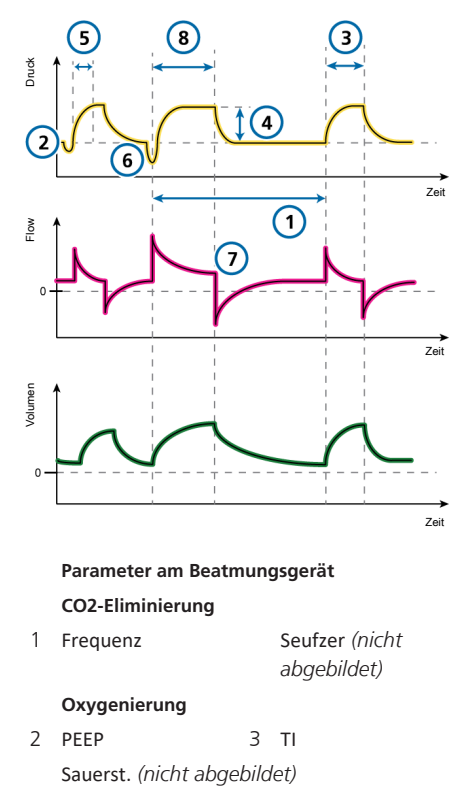

#### Patientensynchronisation

- 4 ΔPinsp 7 ETS
- 5 Druckrampe 8 TI max
- 6 Trigger

## 7.6.3 Modus nCPAP-PS

nCPAP-PS steht für *nasal Continuous Positive Airway Pressure* – also nasaler kontinuierlicher positiver Atemwegsdruck.

nCPAP-PS ist ein Modus für Neonaten, der nasalen kontinuierlichen positiven Atemwegsdruck sowie intermittierende positive Druckunterstützung über ein nasales Interface (Maske oder Prongs) für Kleinkinder und Neonaten liefert. Er ist darauf ausgelegt, CPAP über ein nasales Interface (Maske oder Prongs) zu verabreichen.

Wenn Pinsp auf null eingestellt ist, arbeitet das Beatmungsgerät wie ein herkömmliches nCPAP-System.

Wenn der Patient während des aktuellen Atemintervalls einen Atemhub auslöst, ermöglicht das Beatmungsgerät unverzüglich einen spontanen Atemzug. Triggert der Patient während dieses Zeitraums keine Inspiration, initiiert das Beatmungsgerät einen mandatorischen Atemhub mit der eingestellten Frequenz.

Dieser Modus erfordert die Einstellung der erforderlichen Parameter sowohl für mandatorische Atemhübe als auch für spontane Atemzüge.

- Die Einstellung f
  ür den Inspirationsdruck (ΔPinsp) definiert den angewendeten Druck sowohl bei mandatorischen Atemh
  üben als auch bei spontanen Atemz
  ügen.
- Die Parametereinstellungen für Frequenz und TI (Inspirationszeit) definieren den Atemrhythmus.
- Für spontane Atemzüge definiert die ETS-Einstellung den Prozentsatz des Peakflows, bei dem das Gerät in die Exspirationsphase übergeht.

Wenn das Beatmungsgerät (z. B. aufgrund einer Leckage) keinen exspiratorischen Trigger erkennt, wird die Inspirationszeit durch TI max begrenzt.

 Die Einstellung TI max bietet eine Alternative: Wenn die Inspiration länger als TI max dauert, wechselt das Beatmungsgerät zur Exspiration.

Beachten Sie, dass das Volumen in diesem Modus *nicht* überwacht wird.

Abbildung 7-15. Modus nCPAP-PS: Atemmuster und Parameter

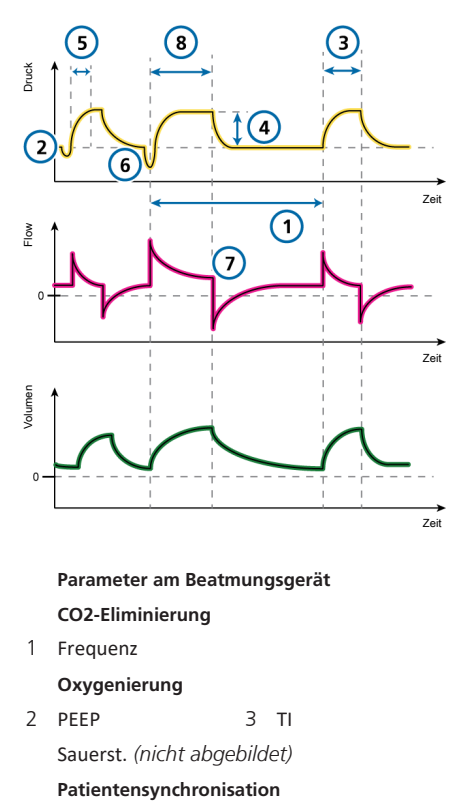

- 4 ΔPinsp 7 ETS
- 5 Druckrampe 8 TI max
- 6 Trigger

## 7.6.4 High-Flow Sauerstofftherapie

High-Flow Sauerstoff (HiFlowO2<sup>49</sup>) ist für erwachsene, pädiatrische und neonatale Patienten indiziert, die spontan ein- und ausatmen können.

HiFlowO2 ist eine optionale Therapie, bei der ein kontinuierlicher Flow von beheizten und befeuchteten Atemgasen an den Patienten abgegeben wird. Ein funktionierender Befeuchter ist erforderlich.

Der eingestellte Flow kann bei erwachsenen und pädiatrischen Patienten zwischen 2 und 100 l/min sowie bei neonatalen Patienten zwischen 2 und 30 l/min variieren.<sup>50</sup> In der Konfiguration können Sie den maximalen Flow festlegen, der im Modus HiFlowO2 für neonatale Patienten eingestellt werden kann. Detaillierte Informationen dazu finden Sie in Abschnitt 14.3.7.

Der Bediener legt die Sauerstoffkonzentration und die Flowrate fest. Wenn ein Flow-Sensor angeschlossen ist, wird der Atemwegsdruck (**Pprox**) überwacht.

Abhängig von der Resistance des Schlauchsystems und des Patientenanschlusses sind eventuell höhere Drücke erforderlich, um den eingestellten Flow zu verabreichen. Der Druck wird im Inneren des Beatmungsgerätes gemessen. Wenn der Druck den oberen Druckgrenzwert von 45 mbar übersteigt, wird der Alarm Auf Obstruktion prüfen mit mittlerer Priorität ausgegeben.

Wenn der Druck weiter ansteigt und einen Wert von 50 mbar überschreitet, wechselt der Alarm Auf Obstruktion prüfen zu hoher Priorität. In diesem Fall wird der Gasflow sofort angehalten und der Druck wird abgebaut. Sobald der Druck abgebaut ist, startet das Gerät mit dem vorherigen Flow neu.

Diese respiratorische Unterstützung wird für gewöhnlich über eine Nasenkanüle verabreicht. Dabei übersteigt der Flow den inspiratorischen Peakflow des Patienten und stellt inspirierten Sauerstoff in einer Konzentration von bis zu 100 % bereit.

Die High-Flow Sauerstofftherapie kann unter Verwendung eines Beatmungsschlauchsystems mit einem Schenkel oder mit zwei Schenkeln verabreicht werden. Dabei werden eine High-Flow Nasenkanüle oder ein Trachealadapter/eine Trachealmaske eingesetzt, damit die Ausatmung des Patienten gewährleistet ist.

Beachten Sie, dass während der High-Flow Sauerstofftherapie Diskonnektions- und Apnoe-Alarme nicht aktiv sind.

## 7.6.4.1 Verabreichen der High-Flow Sauerstofftherapie

Beachten Sie, dass sich das Beatmungsgerät im **Standby**-Modus befinden muss, damit der Modus geändert werden kann.

#### So wenden Sie die High-Flow Sauerstofftherapie an:

1. Richten Sie ein geeignetes Beatmungsschlauchsystem für den Patienten ein.

Die Abbildungen 2-8 und 2-10 zeigen ein nichtinvasives Beatmungsschlauchset.

- Versetzen Sie das Beatmungsgerät in den Standby-Modus und berühren Sie Modi.
- 3. Berühren Sie **HiFlowO2** und anschließend **Bestätigen**.

<sup>&</sup>lt;sup>49</sup> Nicht für alle Märkte verfügbar.

<sup>&</sup>lt;sup>50</sup> In einigen Märkten kann die maximal mögliche Einstellung für den Flow begrenzt sein.

Das Fenster Parameter > Basis wird geöffnet.

Lesen Sie die im Fenster angezeigten Sicherheitsinformationen aufmerksam:

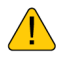

Nur High Flow O2-Therapie geeignete Patienteninterfaces verwenden. Bei Verwendung von ungeeigneten Patienteninterfaces kann eine Patientengefährdung auftreten. Aktive Befeuchtung ist zwingend erforderlich.

 Stellen Sie die gewünschten Werte für Sauerst. und Flow ein und berühren Sie die Schaltfläche Bestätigen.

Sie können diese Einstellungen jederzeit ändern.

Das Fenster Standby mit der Schaltfläche Therapie beginnen wird angezeigt.

- Führen Sie die Überprüfungen vor Inbetriebnahme, insbesondere den Dichtheitstest, durch. Informationen dazu finden Sie in Abschnitt 5.4.
- 6. Berühren Sie im Fenster **Standby** die Schaltfläche **Therapie beginnen**, um die Sauerstofftherapie zu starten.

Der Hauptbildschirm ändert sind und zeigt neben den mit der Therapie verbundenen Grafiken und Parametern die folgenden Sicherheitsinformationen zur Sauerstofftherapie an.

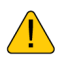

Hi Flow O2-Therapie Keine Apnoe-Erkennung! Keine Diskonnektionserkennung!

## 7.6.4.2 Im Modus HiFlowO2 überwachte Parameter

Während der Durchführung der High-Flow Sauerstofftherapie werden die folgenden Parameter überwacht:

- Sauerst.
- Flow (in Trends und als MMP)
- T Befeuchter<sup>51</sup>
- SpO2/FiO2, SpO2, falls aktiviert
- Wenn ein Flow-Sensor angeschlossen ist, wird der Pprox-Wert überwacht<sup>52</sup>

Das Fenster Alarme > Grenzen 1 ist während der High-Flow Sauerstofftherapie nicht verfügbar.

## 7.7 Spezielle Bedingungen

Unter bestimmten Umständen können folgende Modi/Zustände am Beatmungsgerät beobachtet werden:

Tabelle 7-5. Überblick der speziellen Zustände

| Informationen zu                                                   | Siehe           |
|--------------------------------------------------------------------|-----------------|
| Sensorfehler-Modus                                                 | Abschnitt 7.7.1 |
| Sicherheitsbeatmung                                                | Abschnitt 7.7.2 |
| Ambient-Modus                                                      | Abschnitt 7.7.3 |
| Auf die Anzeige oder<br>Kommunikation bezo-<br>gene Fehlerzustände | Abschnitt 7.7.4 |

<sup>&</sup>lt;sup>51</sup> Wenn der Fernzugriff auf einen HAMILTON-H900 Befeuchter aktiviert ist.

<sup>52 &</sup>quot;Pprox" ist im Fenster "Monitoring" verfügbar.

### 7.7.1 Sensorfehler-Modus

Wenn beim Flow-Sensor ein Problem auftritt, das länger als drei Atemzyklen anhält, wird der Alarm Externer Flow-Sensor fehlerhaft ausgegeben und das Beatmungsgerät schaltet in den Sensorfehler-Modus. Die Beatmung wird im Modus PCV+ fortgesetzt.

Nachdem der Alarm behoben wurde, beendet das Beatmungsgerät den Sensorfehler-Modus und setzt die Beatmung im zuvor eingestellten Modus mit den vorherigen Einstellungen fort.

Weitere Informationen zum Alarm Externer Flow-Sensor fehlerhaft finden Sie in Abschnitt 9.4.

Folgendes trifft auf die Beatmung im Sensorfehler-Modus zu:

- Das Beatmungsgerät schaltet auf den Modus PCV+ um.
- Der interne Druck im Beatmungsgerät (Pvent) wird anstelle des Atemwegsdrucks (Paw) angezeigt.
- Die Monitoring-Parameter im Zusammenhang mit der Flow-Sensor-Messung werden grau dargestellt. Das weist darauf hin, dass die Werte ungenau sind.
- Die Meldung Sensorfehlermodus gestartet wird im Event Log aufgezeichnet.

## 7.7.2 Sicherheitsbeatmung

Im Falle bestimmter technischer Fehler schaltet das Beatmungsgerät auf die Sicherheitsbeatmung um. Dies gibt dem Bediener die nötige Zeit zur Durchführung von Abhilfemaßnahmen, einschließlich der Besorgung eines Ersatzbeatmungsgerätes.

Wenn diese Umstände bei Verwendung des Modus HiFlowO2 auftreten, schaltet das Beatmungsgerät in den Sicherheitsmodus um.

Folgendes trifft auf die Sicherheitsbeatmung zu:

- Das Beatmungsgerät überwacht die Eingangsdaten vom Patienten während der Sicherheitsbeatmung nicht.
- Bei der Sicherheitsbeatmung läuft die Turbine konstant zur Erzeugung des Inspirationsdrucks (ΔPinsp) (Tabellen 7-6 und 7-7).

Im Sicherheitsmodus gibt die Turbine am Inspirationsanschluss einen konstanten Druck von 5 mbar ab.

- Bei der Sicherheitsbeatmung werden über das Exspirationsventil die Systemdrücke zwischen PEEP und Inspirationsdruck umgeschaltet.
- Sie müssen die Netzversorgung des Beatmungsgerätes ausschalten, um die Sicherheitsbeatmung zu beenden.

Tabelle 7-6. Einstellungen für die Sicherheitsbeatmung (Erw./Päd.)

| IBW<br>(kg) | ∆Pinsp<br>(mbar) | Fre-<br>quenz<br>(bpm) | Sauerst.<br>(%) |
|-------------|------------------|------------------------|-----------------|
| 3 bis 5,9   | 15               | 35                     | > 21 %          |
| 6 bis 8,9   | 15               | 30                     | > 21 %          |
| 9 bis 19,9  | 15               | 25                     | > 21 %          |
| 20 bis 30   | 15               | 20                     | > 21 %          |
| 31 bis 39   | 15               | 17                     | > 21 %          |
| 40 bis 59   | 15               | 15                     | > 21 %          |
| 60 bis 89   | 15               | 12                     | > 21 %          |
| 90 bis 99   | 18               | 12                     | > 21 %          |
| ≥ 100       | 20               | 12                     | > 21 %          |

PEEP wird auf den PEEP-Wert im vorherigen Modus eingestellt und das I:E-Verhältnis ist 1:4.

Tabelle 7-7. Einstellungen für die Sicherheitsbeatmung (Neonaten)

| Gewicht<br>(kg)  | ∆Pinsp<br>(mbar) | Fre-<br>quenz<br>(bpm) | Sauerst.<br>(%) |
|------------------|------------------|------------------------|-----------------|
| < 1,26           | 15               | 60                     | > 21 %          |
| 1,26 bis<br>2,99 | 15               | 45                     | > 21 %          |
| 3,0 bis 5,9      | 15               | 35                     | > 21 %          |
| 6,0 bis 8,9      | 15               | 30                     | > 21 %          |
| 9,0 bis 19,9     | 15               | 25                     | > 21 %          |
| > 20             | 15               | 20                     | > 21 %          |

PEEP wird auf den PEEP-Wert im vorherigen Modus eingestellt und das I:E-Verhältnis ist 1:3.

## 7.7.3 Ambient-Modus

Wenn der technische Fehler so schwerwiegend ist, dass eine sichere Beatmung möglicherweise nicht gewährleistet ist, wechselt das Beatmungsgerät zum Ambient-Modus.

Folgendes trifft auf die Beatmung im Ambient-Modus zu:

- Der Inspirationskanal und die Exspirationsventile werden geöffnet, sodass der Patient ohne Unterstützung Raumluft atmen kann.
- Stellen Sie umgehend eine alternative Beatmungsmöglichkeit zur Verfügung.
- Sie müssen die Netzversorgung des Beatmungsgerätes ausschalten, um den Ambient-Modus zu beenden.

### 7.7.4 Auf die Anzeige oder Kommunikation bezogene Fehlerzustände

Wenn ein Problem mit dem Monitor und der Anzeige bzw. der Kommunikation zwischen Monitor und Beatmungseinheit auftritt, wechselt das Beatmungsgerät in den Zustand Anzeige-/Verbindungsfehler.

In diesem Fall überprüfen Sie zunächst, ob die Kabelverbindungen zwischen Monitor und Beatmungsgerät fest und sicher sitzen. Wird das Problem dadurch nicht behoben, sorgen Sie für eine alternative Beatmungsmöglichkeit und lassen Sie das Beatmungsgerät warten. Folgendes trifft auf die Beatmung im Zustand Anzeige-/Verbindungsfehler zu:

• Es besteht ein merkliches Anzeigeproblem, wobei eine der folgenden Situationen zutrifft:

 Der Bildschirm ist vollständig dunkel (funktioniert nicht).

 Auf dem Bildschirm werden keine Daten angezeigt und eine der folgenden Fehlermeldungen wird ausgegeben: Keine Verbindung zur Bedieneinheit oder Anzeigefehler.

• Überprüfen Sie umgehend die Statusanzeigen an der Vorderseite des Beatmungsgerätes (Abschnitt 2.2.1.1).

– Wenn das Lungensymbol grün ist und blinkt, wird die Beatmung fortgesetzt.

 Ist das Lungensymbol abgedunkelt, wurde die Beatmung angehalten oder der Ambient-Modus aufgerufen. Stellen Sie umgehend eine alternative Beatmungsmöglichkeit zur Verfügung!

• Je nach Art des Fehlers ertönt der Summer sofort oder mit einer Verzögerung von 30 Sekunden.

Der Summerdauerton kann nicht unterdrückt werden. Sie müssen das Beatmungsgerät ausschalten, um diesen Zustand zu beenden.

- Die ausgegebenen Alarme werden im Event Log und im Alarm Log protokolliert, obwohl Sie diese möglicherweise aufgrund von Anzeigeproblemen nicht ansehen können.
- Sorgen Sie für eine alternative Beatmungsmöglichkeit.
- Lassen Sie das Beatmungsgerät warten.

## 7.8 Arbeiten mit nichtinvasiven Modi

In diesem Abschnitt erhalten Sie einen Überblick über die Anforderungen für die nichtinvasive Beatmung, die Kontraindikationen für den Einsatz sowie wichtige Informationen zu Einstellungen und Alarmen.

Verwenden Sie bei Einsatz der nichtinvasiven positiven Druckunterstützung (NPPV) anstelle eines invasiven Tubus ein nichtinvasives Patienten-Interface, z. B. eine Maske.

### 7.8.1 Voraussetzungen für den Einsatz

Lesen Sie die Sicherheitsinformationen in Kapitel 1, bevor Sie fortfahren.

Die folgenden Voraussetzungen **müssen** beim Einsatz der nichtinvasiven Beatmung erfüllt sein:

 Der Patient muss einen kontrollierten Atemhub auslösen können und regelmäßig spontan atmen.

Die nichtinvasive Beatmung ist als zusätzliche Unterstützung bei der Beatmung von Patienten mit regelmäßiger spontaner Atmung vorgesehen.

- Der Patient muss bei Bewusstsein sein.
- Ein ausreichender Atemweg muss aufrechterhalten werden können.
- Die Intubation muss jederzeit möglich sein.
- Die Maske oder das Interface muss gut sitzen.

## 7.8.2 Kontraindikationen

### 

 Wenn eine zusätzliche Komponente, z. B. ein HMEF, zwischen dem Flow-Sensor und dem Patienten platziert wird, beeinträchtigt der zusätzliche Widerstand die Erkennung einer Diskonnektion des Patienten durch das Beatmungsgerät.

Stellen Sie zur korrekten Erkennung einer Diskonnektion des Patienten den unteren Alarmgrenzwert für Druck sowie die Alarmgrenzwerte für Volumen angemessen ein und überwachen Sie den Wert für SpO2 und ggf. PetCO2 des Patienten genau.

- Um mögliche Verletzungen des Patienten zu vermeiden, darf die nichtinvasive Beatmung NICHT bei Patienten ohne oder mit nur unregelmäßiger spontaner Atmung eingesetzt werden. Die nichtinvasive Beatmung ist als zusätzliche Unterstützung bei der Beatmung von Patienten mit regelmäßiger spontaner Atmung vorgesehen.
- Um mögliche Verletzungen des Patienten zu vermeiden, darf die nichtinvasive Beatmung NICHT bei intubierten Patienten eingesetzt werden.

Der Einsatz der nichtinvasiven Beatmung ist kontraindiziert, wenn **eine** der folgenden Bedingungen erfüllt ist:

- Der Patient hat keinen Atemantrieb
- Teilweise oder vollständige Blockierung des Atemwegs
- Gastrointestinale Blutung
- Anatomische oder subjektive Unverträglichkeit des NIV-Interface
- Der Patient ist nicht in der Lage, zu kooperieren oder den Atemweg zu schützen

### 7.8.3 Mögliche unerwünschte Reaktionen

Die folgenden Reaktionen auf die nichtinvasive Beatmung sind möglich:

- Aspiration, Mageninsufflation
- Erhöhung des intracraniellen Drucks (intracranial pressure, ICP)
- Verringerung des arteriellen Drucks
- CO2-Rückatmung
- Klaustrophobie
- Unbehagen
- Dyssynchronie
- Haut- oder Bindehautverletzungen

# 7.8.4 Parametereinstellungen bei der nichtinvasiven Beatmung

## <u> warnung</u>

- Das Exspirationsvolumen des Patienten kann sich aufgrund von Leckagen um die Maske vom gemessenen exspirierten Volumen unterscheiden.
- Spitzendrücke über 33 mbar können das Risiko der Aspiration durch Mageninsufflation erhöhen. Bei der Beatmung mit solchen Drücken sollte der Einsatz eines invasiven Modus in Betracht gezogen werden.

Bei einer signifikanten Leckage kann der inspiratorische Flow unter keinen Umständen den ETS-Wert unterschreiten; das verhindert, dass das Beatmungsgerät zur Exspiration wechseln kann, und die Inspiration wird endlos verlängert. Aus diesem Grund bietet die Einstellung TI max eine Alternative, um zur Exspiration zu wechseln. Wenn die Inspiration länger als TI max dauert, wechselt das Beatmungsgerät zur Exspiration.

Vergewissern Sie sich, dass die Einstellung für TI max lang genug ist, um ETS die Chance einzuräumen, die Zyklen des Beatmungsgerätes zu steuern.

- Durch das Anpassen der Einstellung TI max wird die zulässige Inspirationszeit verlängert oder verkürzt.
- Wird für ETS eine höhere Einstellung als der Standardwert von 25 % gewählt, kann das Beatmungsgerät die Inspiration bei einem höheren Flow beenden, um größere Leckagen auszugleichen.

Andere Parameter erfordern besondere Aufmerksamkeit:

- Die Interaktion zwischen Patient und Beatmungsgerät muss aufmerksam beobachtet werden.
- Stellen Sie ΔPsupport bzw. ΔPinsp so ein, dass geeignete Tidalvolumina erzielt werden.
- Leckagen können in nichtinvasiven Modi den tatsächlich verabreichten PEEP senken und so zu einer automatischen Triggerung führen.
- Passen Sie PEEP noch weiter an, wobei Sie Oxygenierung und AutoPEEP berücksichtigen.

# 7.8.5 Alarme bei der nichtinvasiven Beatmung

Aufgrund der wechselnden und unvorhersehbaren Leckagemengen sind Volumenalarme in nichtinvasiven Modi weniger aussagekräftig als in anderen Modi. Alarme basieren auf dem vom Flow-Sensor gemessenen Exspirationsgasvolumen. Dieser Wert kann erheblich niedriger als das verabreichte Tidalvolumen sein, da das abgegebene Tidalvolumen die Summe des angezeigten Werts für VTE und des Leckagevolumens ist.

Um ein zu schnelles Auslösen von Volumenalarmen zu vermeiden, sollten Sie die unteren Alarmgrenzwerte für Vt und ExspMinVol auf einen niedrigen Wert einstellen.

Da es sich bei den nichtinvasiven Modi um Druckmodi handelt, müssen Sie druckbezogene Alarme beachten. Können der definierte PEEP und der Inspirationsdruck aufrecht erhalten werden, kompensiert das Beatmungsgerät die Gasleckage in ausreichendem Umfang.

# 7.8.6 Überwachte Parameter bei der nichtinvasiven Beatmung

#### HINWEIS

- Die folgenden numerischen Monitoring-Parameter können *nicht* für eine zuverlässige Analyse des Patientenzustands verwendet werden: ExspMin-Vol, RCexsp, Rinsp, InspFlow, AutoPEEP und Cstat.
- Eine fortlaufende Überwachung der klinischen Parameter und des Patientenkomforts ist von entscheidender Bedeutung.
- Bei den Parametern VTE NIV, MinVol NIV, MVSpont NIV und MVLeckage werden Leckagen kompensiert. Sie werden in nichtinvasiven Modi einge-setzt. Diese Parameter sind Schätz-werte und geben keine genauen Werte an.

Aufgrund der Leckage am Patienten-Interface können die angezeigten exspirierten Volumina in den nichtinvasiven Modi wesentlich geringer ausfallen als die abgegebenen Volumina.

Der Flow-Sensor misst das verabreichte Volumen und das exspirierte Tidalvolumen. Das Beatmungsgerät zeigt die Differenz als VLeckage in Prozent (%) und als MVLeckage in l/min an. Anhand der Werte für VLeckage und MVLeckage können Sie beurteilen, wie gut die Maske oder ein anderes nichtinvasives Patienten-Interface sitzt.

Während eine Leckage am Patienten-Interface die Messung des Tidalvolumens beeinflusst, wirken sich Leckagen im Beatmungsschlauchsystem selbst nicht auf das gemessene Tidalvolumen aus. Zusätzlich zu anderen klinischen Parametern können TI, Ppeak, PEEP/CPAP, I:E, fTotal, Pmittel und fSpont zur Bewertung der Patientenbeatmung verwendet werden.

### 7.8.7 Weitere Hinweise zur Verwendung der nichtinvasiven Beatmung

Aufgrund einiger spezieller Eigenschaften sind bei der Verwendung der nichtinvasiven Beatmung folgende Punkte zu berücksichtigen.

#### IntelliTrig-Funktion

IntelliTrig kompensiert für die Synchronisation Leckagen und die Resistance zwischen dem Beatmungsgerät und dem Patienten. Die Funktion misst die Leckage am Patienten-Interface (Maske) bei jedem Atemhub.

Anhand dieser Informationen passt Intelli-Trig den Triggermechanismus an, indem es den Einfluss der Leckage und des sich ändernden Atemmusters auf die vom Bediener eingestellte Triggersensitivität verringert.

## Aufrechterhalten von PEEP und Vermeiden der Autotriggerung

Bei der nichtinvasiven Beatmung können signifikante Leckagen auftreten, die möglicherweise zu einem niedrigeren verabreichten PEEP/CPAP und zu einer Autotriggerung führen. Überprüfen Sie, ob die Maske richtig anliegt, wenn der eingestellte PEEP/CPAP nicht erreicht werden kann.

Der Alarm PEEP-Verlust weist auf unkompensierte Leckagen hin (d. h., der gemessene PEEP/CPAP liegt 3 mbar unter dem eingestellten PEEP/CPAP).

#### Überprüfen von Sitz und Position der Maske

Überprüfen Sie regelmäßig die Maskenposition und korrigieren Sie diese bei Bedarf. Reagieren Sie sofort und der Situation entsprechend auf alle Alarme.

Der Parameter VLeckage des Beatmungsgerätes ist nur ein Indikator für den Sitz der Maske.

Um den ordnungsgemäßen Sitz der Maske zu prüfen, stellen Sie sicher, dass der Wert für die Leckage im Fenster Monitoring (VLeckage, MVLeckage) akzeptabel ist.

Um die Leckage während der Beatmung zu überwachen, stellen Sie den unteren Grenzwert für den Alarm Druck auf einen Wert nahe dem eingestellten Druck für die Beatmung ein (PEEP/CPAP +  $\Delta$ Pinsp/  $\Delta$ Psupport). Wenn übermäßige Leckagen vorliegen, kann das Beatmungsgerät den eingestellten Druck möglicherweise nicht erreichen und gibt einen Alarm aus.

## 7.9 Arbeiten mit dem Modus ASV

ASV ist für passive und spontan atmende erwachsene und pädiatrische Patienten indiziert.

## 7.9.1 Kontraindikationen

In folgenden Fällen sind ASV und ASV 1.1 kontraindiziert:

- Bei Kleinkindern und Neugeborenen
- Bei hoher Leckage (NIV oder bronchopleurale Fistel)
- Bei unregelmäßigem respiratorischen Antrieb (Cheyne-Stokes-Atmung)

# 7.9.2 Einrichten des Modus ASV auf dem Beatmungsgerät

#### So richten Sie das Beatmungsgerät mit ASV ein:

- 1. Berühren Sie Modi.
- 2. Berühren Sie **ASV** und anschließend **Bestätigen**.
- 3. Wählen Sie die geeigneten Einstellungen für die Parameter:

– %MinVol: Stellen Sie einen Wert ein, der zum gleichen Minutenvolumen führt wie ein vorheriger Modus, sofern zutreffend.

– PEEP, Sauerst., Trigger, ETS, Druckrampe: Stellen Sie die Parameter entsprechend den klinischen Anforderungen und dem Patientenzustand ein.

4. Überprüfen Sie die Alarmgrenzwerte und passen Sie sie ggf. an.

Stellen Sie den oberen Alarmgrenzwert für Druck auf einen geeigneten Wert ein.

Der maximale im Modus ASV verabreichte Spitzendruck (Plimit) liegt 10 mbar unter dem oberen Alarmgrenzwert für Druck oder entspricht der Einstellung für Plimit.

Der maximale Spitzendruck für den Modus ASV kann auch über den Parameter Plimit im Fenster Parameter eingestellt werden.

Wird der Plimit-Wert geändert, ändert sich auch der obere Grenzwert für Druck. Detaillierte Informationen dazu finden Sie in Abschnitt 5.5.2.

5. Schließen Sie den Patienten an das Beatmungsgerät an und starten Sie die Beatmung.

Das Beatmungsgerät initiiert mehrere Test-Atemhübe. Das Gerät wählt automatisch die Werte für die Atemfrequenz (fTotal), die Inspirationszeit (TI) und den Inspirationsdruck ( $\Delta$ Pinsp) auf Grundlage des berechneten IBW und gemäß den Angaben in Tabelle 7-4.

### 7.9.3 Klinischer Workflow beim Modus ASV

Abbildung 7-16 gibt einen Überblick über den klinischen Workflow für den Modus ASV.

Technische Spezifikationen finden Sie in Abschnitt 16.9.

Abbildung 7-16. Der klinische Einsatz von ASV

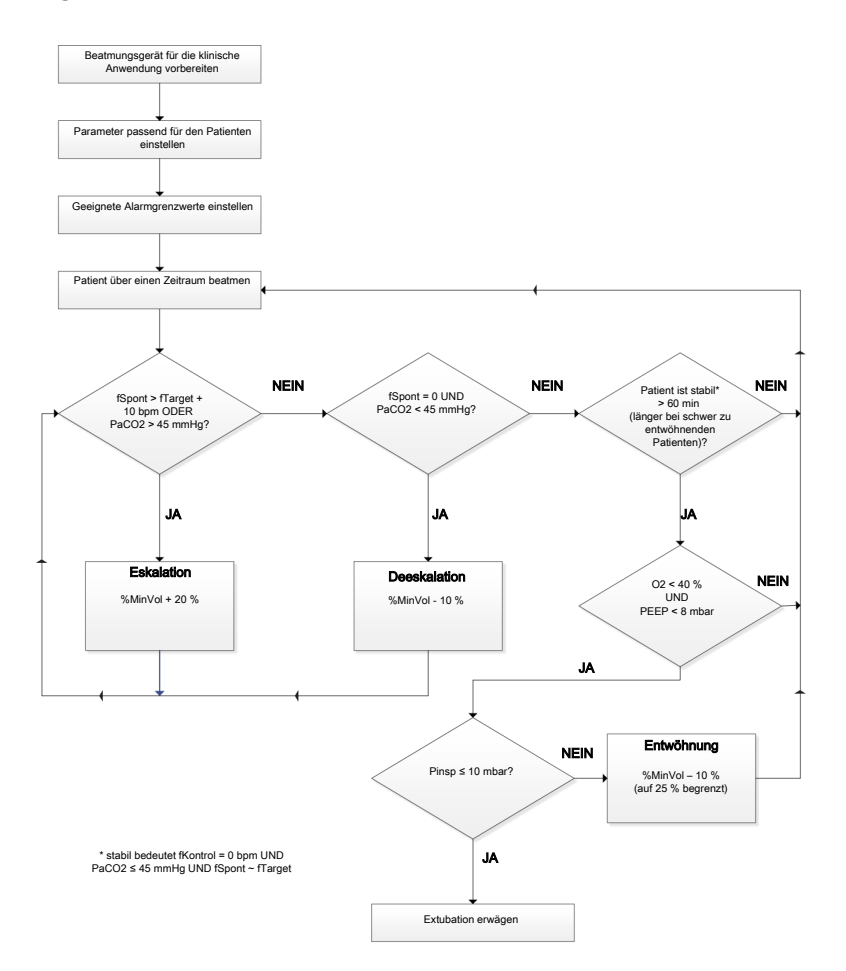

## 7.9.4 Aufrechterhalten einer adäquaten Beatmung

## <u> W</u>ARNUNG

Verwenden Sie zum Ändern der Einstellung für das Minutenvolumen stets den Parameter **%MinVol**. Verändern Sie *nicht* die Einstellung für das Patientengewicht, um das gewünschte **IBW** zum Steuern des Minutenvolumens zu erreichen.

Sobald der Modus ASV gestartet wird, berechnet das Beatmungsgerät gemäß den Regeln für ASV und dem eingestellten %MinVol ein optimales Atemmuster und die zugehörigen Zielwerte für das Tidalvolumen und die Frequenz, um die Zielwerte zu erreichen. Abhängig davon, ob der Patient passiv ist oder aktiv atmet, verabreicht das Beatmungsgerät druckkontrollierte oder druckunterstützte Atemhübe in Übereinstimmung mit einer Lungenschutzstrategie. Detaillierte Informationen dazu finden Sie in Abschnitt 7.9.8.4.

Sobald die berechneten Zielwerte erreicht sind, muss das Ergebnis der Beatmung beurteilt werden. Alle überwachten Parameter können hierzu herangezogen werden.

Um den respiratorischen Säure-Basen-Status zu beurteilen, wird jedoch empfohlen, die arteriellen Blutgaswerte zu messen und das Minutenvolumen entsprechend einzustellen.

Tabelle 7-8 zeigt Beispiele für die Justierung der Einstellung für %MinVol. Tabelle 7-8. Blutgaswerte, Patientenzustand und Einstellungsmöglichkeiten für ASV

| Zustand                                   | Änderung des %MinVol                                                                                  |
|-------------------------------------------|----------------------------------------------------------------------------------------------------|
| Normale arteri-<br>elle Blutgas-<br>werte | Keine                                                                                                 |
| PetCO2 oder<br>PaCO2 zu hoch              | %MinVol erhöhen<br>Auf die Inspirationsdrücke<br>achten                                               |
| PaCO2 zu tief                             | %MinVol verringern<br>Auf mittlere Drücke und<br>Oxygenierungsstatus ach-<br>ten                      |
| Hoher respirato-<br>rischer Antrieb       | Erhöhung von <b>%MinVol</b><br>erwägen<br>Sedierung, Analgesie oder<br>andere Behandlungen<br>erwägen |
| O2-Sättigung zu<br>tief                   | Keine<br>Erhöhung von PEEP/CPAP<br>und/oder Sauerst. erwä-<br>gen                                     |

## 7.9.5 Prüfen der Alarmeinstellungen

Es ist *nicht* möglich, eine Einstellung für %MinVol zu wählen, die mit den Lungenschutzregeln von ASV nicht kompatibel ist (eine detaillierte Beschreibung finden Sie in Abschnitt 7.9.8.4). Als Folge versucht ASV, die maximal mögliche Beatmung zu erreichen, und löst den Alarm ASV: Zielwerte unerreichbar aus. Abbildung 7-17. Beispiel einer zu hohen Einstellung für "%MinVol", die nicht mit den Lungenschutzregeln kompatibel ist

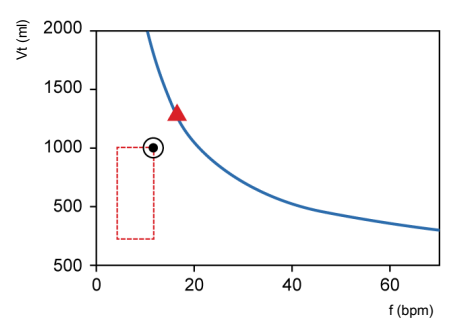

## 7.9.6 Überwachen von ASV

ASV interagiert fortlaufend mit dem Patienten. Wenn sich die Atemmechanik des Patienten ändert, passt sich ASV diesen Veränderungen an. Wenn sich die Atemaktivität des Patienten ändert, passt ASV die Einstellungen an.

Die in Abbildung 7-18 gezeigte ASV-Grafik stellt den Patientenstatus relativ zum eingestellten Zielwert grafisch in Echtzeit dar. Detaillierte Informationen zur Grafik finden Sie in Abschnitt 8.4.3.

Detaillierte Informationen zum Anzeigen der ASV-Grafik und zu den ASV-Monitoring-Werten finden Sie in Abschnitt 8.4.

Um den Fortschritt über die Zeit zu überwachen, wird empfohlen, die Trends für ΔPinsp, fTotal und fSpont aufzuzeichnen. Überprüfen Sie diese Trends zusammen mit der Einstellung %MinVol, um einen Einblick in den Beatmungsstatus des Patienten zu erhalten. Tabelle 7-9 gibt einen Überblick über die Interpretationen typischer Atemmuster. Abbildung 7-18. ASV-Grafik

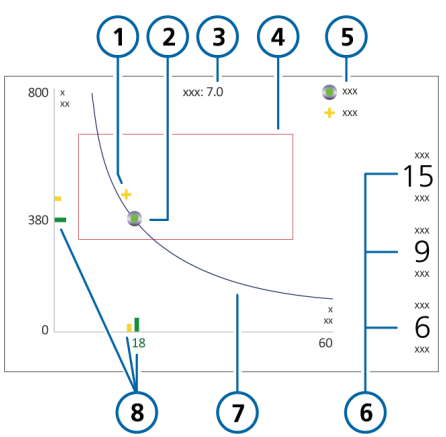

- 1 Patientensymbol: Schnittpunkt aus aktuell gemessenem Tidalvolumen und gemessener Frequenz
- 2 Zielpunkt: Schnittpunkt aus Ziel-Tidalvolumen und Zielfrequenz

3 Ziel-Minuten-

volumen

- 5 Legende
- ΔPinsp: Vom Beatmungsgerät eingestellter Inspirationsdruck
   fKontrol: Maschi-

nelle Beatmungsfrequenz

fSpont: Spontane Atemfrequenz

- 7 Minutenvolumenkurve
- 4 Sicherheitsrahmen 8 Aktuell gemessener Punkt (gelb) und Zielwert (grün)

## 7.9.7 Entwöhnung

Die Entwöhnung der Patienten vom Beatmungsgerät ist eine klinische Aufgabe, die Erfahrung erfordert und bei der mehr als nur Beatmungsaspekte eine Rolle spielen. Dieser Abschnitt dient nicht dazu, über den Betrieb des Beatmungsgerätes im Modus ASV hinausgehende klinische Informationen bereitzustellen.

ASV ermöglicht es dem Patienten jederzeit, spontane Atemzüge durchzuführen. Selbst während einer Periode vollständig kontrollierter Beatmung können Episoden spontaner Atmung auftreten, die von ASV unterstützt werden. Mit anderen Worten, die Entwöhnung kann mit ASV so früh starten, dass sie möglicherweise klinisch unbemerkt bleibt. Es ist daher wichtig, die spontanen Atembemühungen des Patienten über die Zeit zu überwachen. Der Entwöhnungsprozess kann in der Trendanzeige überwacht werden, wenn der Inspirationsdruck (ΔPinsp), die Gesamtfrequenz (fTotal) und die spontane Atemfrequenz (fSpont) aufgezeichnet werden.

Es kann erforderlich sein, die Einstellung für %MinVol auf 70 % oder sogar noch niedriger abzusenken, um den Patienten zu "motivieren", die spontane Atmung wieder aufzunehmen. Kann ein Patient minuten- oder stundenlang mit der niedrigeren Einstellung für %MinVol weiteratmen, bedeutet dies nicht, dass die Entwöhnung abgeschlossen ist. Die Einstellung für %MinVol muss stets in Zusammenhang mit dem Wert für ΔPinsp interpretiert werden, der erforderlich ist, um das eingestellte Minutenvolumen zu erreichen. Nur wenn  $\Delta Pinsp$  und fKontrol ihre Minimalwerte erreicht haben, kann davon ausgegangen werden, dass die Entwöhnung abgeschlossen ist.

Tabelle 7-9. Interpretation des Atemmusters bei einer Einstellung für "%MinVol", die unter 100 liegt

| ΔPinsp | fKontrol | fSpont     | Interpretation                                                                                                    |
|--------|----------|------------|----------------------------------------------------------------------------------------------------|
| > 10   | > 10     | 0          | <i>Gefahr einer Hypoventilation.</i> Überprüfen Sie die<br>arteriellen Blutgaswerte und erwägen Sie die<br>Erhöhung von %MinVol.                                                                        |
| > 10   | 0        | Akzeptabel | Erzwungenes Entwöhnungsmuster. Überprüfen Sie<br>die arteriellen Blutgaswerte und die Atem-<br>bemühungen des Patienten. Erwägen Sie eine ent-<br>sprechende Erhöhung oder Verringerung von<br>%MinVol. |
| < 8    | 0        | Akzeptabel | <i>Keine Beatmungsunterstützung.</i> Erwägen Sie die Extubation.                                                                                                    |
| > 10   | 0        | Hoch       | <i>Dyspno</i> e. Erwägen Sie die Erhöhung von <b>%MinVo</b> l<br>und andere klinische Behandlungen. Überprüfen<br>Sie auf Autotriggerung.                                                               |

## 7.9.8 Überblick über die Funktion

Die folgenden Abschnitten bieten einen kurzen Überblick über das Management der Beatmung mit ASV.

#### 7.9.8.1 Normales Minutenvolumen

ASV definiert ein normales Minutenvolumen entsprechend der Grafik in Abbildung 7-19.

Abbildung 7-19. Normales Minutenvolumen als Funktion des idealen Körpergewichts (IBW)

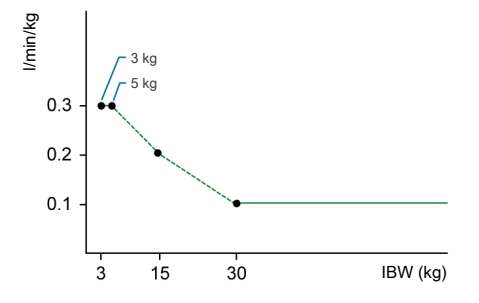

Bei Patienten mit einem IBW ab 30 kg wird das Minutenvolumen wie folgt berechnet: 0,1 l/kg \* IBW (durchgehende Linie).

Bei Patienten mit einem IBW unter 30 kg wird der Wert in der Abbildung oben als gepunktete Linie dargestellt.

Das Minutenvolumen für einen Patienten mit einem Gewicht von 15 kg berechnet sich wie folgt:

#### 0,2 l/kg \* 15 kg = 3 l/min

Das normale Minutenvolumen bei einem eingestellten IBW von 70 kg beträgt beispielsweise 7 l/min.

# 7.9.8.2 Kompensation bei Änderungen des Totraums

Der Totraum wird berechnet als 2,2 ml pro kg. Dieser Totraum ist ein Nennwert, der im Mittel bei intubierten Patienten gültig ist, deren Endotrachealtubus über einen Standard-Katheteranschluss am Y-Stück des Beatmungsgerätes angeschlossen ist.

Veränderungen des alveolären Totraums aufgrund eines schlecht angepassten Beatmungs-Perfusions-Verhältnisses müssen über den Parameter **%MinVol** kompensiert werden.

Wenn dieser Totraum durch eine Konfiguration mit künstlichen Atemwegskomponenten geändert wird, wie etwa durch die Verwendung eines Filters mit Wärme-Feuchtigkeitstauscher (HMEF) oder eines nicht standardmäßigen Schlauchsystems, müssen Sie die Einstellung für **%MinVol** ändern, um den zusätzlichen oder fehlenden Totraum zu berücksichtigen.

#### 7.9.8.3 Ziel-Minutenvolumen

Bei ASV muss für den Patienten ein geeignetes Minutenvolumen gewählt werden. Das Minutenvolumen wird über den Parameter **%MinVol** eingestellt, mit dem, in Verbindung mit der Größe des Patienten, das Gesamt-Minutenvolumen in Litern pro Minute (I/min) festgelegt wird.

Wenn für %MinVol die Einstellung 100 % gewählt wird, entspricht dies einem normalen Minutenvolumen (Abschnitt 7.9.8.1). Eine Einstellung unter oder über 100 % entspricht einem Minutenvolumen, das höher oder niedriger ist als normal. Aus dem Wert von **%MinVol** wird das Ziel-Minutenvolumen (in I/min) folgendermaßen berechnet:

Ideales Körpergewicht (in kg) x NormMin-Vent (in I/kg/min) x (%MinVol/100)

Hierbei ist NormMinVent das normale Minutenvolumen. Siehe Abbildung 7-19.

Beispielsweise wird bei einem **%MinVol** = 100 und einem IBW = 70 kg ein Ziel-Min-Vol von 7 l/min berechnet. Dieser Zielwert kann durch eine Reihe von Kombinationen aus Tidalvolumen (Vt) und Atemfrequenz (f) erreicht werden. Dies ist in Abbildung 7-20 dargestellt, wo alle möglichen Kombinationen aus Vt und f auf der fettgedruckten Kurve liegen, der Kurve für das Ziel-Minutenvolumen.

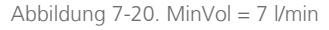

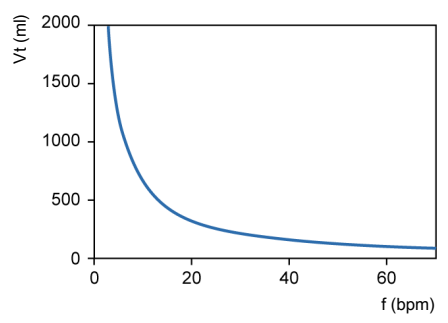

#### 7.9.8.4 Lungenschutzstrategie

Nicht alle der in Abbildung 7-20 dargestellten Kombinationen von Vt und f sind für den Patienten sicher. Die hohen Tidalvolumina würden die Lungen überdehnen und die niedrigen Tidalvolumina können keine alveoläre Belüftung gewährleisten.

Ein weiteres Risiko liegt in ungeeigneten Beatmungsfrequenzen. Hohe Frequenzen können zu einer dynamischen Hyperinflation oder Breath Stacking und so zu unbeabsichtigtem PEEP führen. Niedrige Frequenzen können zu Hypoventilation und Apnoe führen. Daher ist es notwendig, die möglichen Kombinationen von Vt und f einzuschränken.

Wenn die möglichen Kombinationen von Vt und f Einschränkungen unterliegen, verwendet ASV eine Doppelstrategie:

- Die Bedienereingaben für ASV legen absolute Grenzen fest.
- Interne Berechnungen, die auf den Messwerten des Patienten beruhen, schränken diese Grenzwerte weiter ein, um eventuellen Fehlern des Bedieners entgegenzuwirken und den Änderungen der Atemmechanik zu folgen.

Die Wirkung der Strategie ist in Abbildung 7-21 dargestellt und wird in den folgenden Abschnitten erläutert.

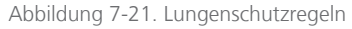

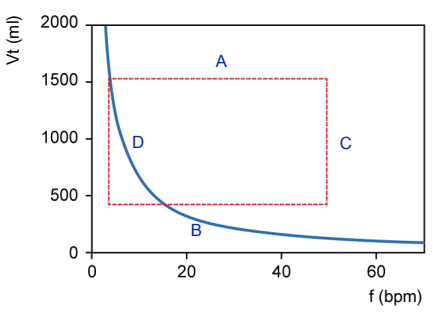

#### A: Grenzwert für zu hohes Tidalvolumen

Das bei ASV angewendete Tidalvolumen kann durch drei Einstellungen des Bedieners begrenzt werden (siehe A in Abbildung 7-21): oberer Alarmgrenzwert für Druck, oberer Alarmgrenzwert für Vt und die Größe des Patienten.

Beachten Sie Folgendes:

- Sie müssen den oberen Alarmgrenzwert für Druck einstellen, bevor ein Patient an das Beatmungsgerät angeschlossen wird. Der maximale im Modus ASV angewendete Druck liegt 10 mbar unter dem oberen Alarmgrenzwert für Druck.
- Darüber hinaus ist das Zielvolumen auf 150 % des oberen Alarmgrenzwerts für Vt begrenzt und die Druckunterstützung ist so begrenzt, dass das Inspirationsvolumen den oberen Alarmgrenzwert für Vt bei maschinellen Atemhüben nicht länger als einige Atemhübe überschreitet.
- Wenn Sie einen sehr hohen Alarmgrenzwert für Druck von beispielsweise 60 mbar einstellen, wird das Zielvolumen durch das zweite Kriterium begrenzt: 15 ml/kg.
- Prüfen Sie die Einstellung für Vt zu hoch, um sicherzustellen, dass das Ziel-Minutenvolumen bei passiven Patienten erzielt werden kann.

#### B: Grenzwert für zu tiefes Tidalvolumen

Sie müssen bei Verwendung niedriger Tidalvolumina Vorsicht walten lassen, um eine unzureichende Belüftung der Alveolen zu vermeiden. Der bestimmende Parameter für die alveoläre Belüftung ist der Totraum (Vds). Der Wert des Tidalvolumens muss immer größer als der Vds-Wert sein. Es wird allgemein akzeptiert, dass eine erste Annäherung an den Totraum durch folgende einfache Gleichung ermittelt werden kann (Radford 1954):

#### Vds = 2,2 \* IBW

ASV berechnet den unteren Grenzwert für das Tidalvolumen anhand der folgenden Gleichung: IBW \* 4,4 ml/kg. Aus der Berechnung ergibt sich, dass der Faktor für die Multiplikation mindestens das Zweifache des Totraums beträgt.

#### C: Grenzwert für zu hohe Frequenz

Die maximale Frequenz (C in Abbildung 7-21) wird von den Einstellungen des Bedieners für %MinVol und dem IBW abgeleitet, das aus der vom Bediener eingegebenen Größe des Patienten (Größe) berechnet wird. Die für die Berechnung der maximalen Frequenz verwendete Gleichung lautet:

#### fmax = Ziel-MinVol / minimales Vt

Wenn Sie jedoch einen übermäßig hohen %MinVol-Wert von 350 % wählen, ergibt sich eine maximale Frequenz von 77 bpm. Um den Patienten vor derartig hohen Frequenzen zu schützen, verfügt ASV über einen weiteren Sicherheitsmechanismus, der die Exspirationsfähigkeit des Patienten berücksichtigt.

Ein Maß für die Exspirationsfähigkeit des Patienten ist die exspiratorische Zeitkonstante (RCexsp). Um eine fast vollständige Exspiration bis zum elastischen Gleichgewichtspunkt des Atemsystems (90 % des maximalen potenziellen Volumenaustauschs) zu erreichen, ist theoretisch eine Exspirationszeit von mindestens 2 \* RCexsp erforderlich. Aus diesem Grund berechnet ASV die maximale Frequenz anhand des Prinzips, eine minimale Inspirationszeit von 1 \* RCexsp und eine minimale Exspirationszeit von 2 \* RCexsp zu ermöglichen, was zu folgenden Gleichungen führt:

fmax = 60 / (3 x RCexsp) = 20 / RCexsp fmax  $\leq$  60 bpm

Dieser Grenzwert bezieht sich ausschließlich auf die Atemfrequenz des Beatmungsgerätes, *nicht* auf die des Patienten.

#### D: Grenzwert für zu tiefe Frequenz

Die niedrigste Zielfrequenz (siehe D in Abbildung 7-21) ist gemäß dem IBW vordefiniert. Informationen dazu finden Sie in Tabelle 7-4.

#### 7.9.8.5 Optimales Atemmuster

Obwohl die Lungenschutzregeln die möglichen Kombinationen von Vt und f bereits einschränken, schreibt ASV ausdrücklich eine Zielkombination vor. Am Beispiel in Abbildung 7-21 wird deutlich, dass es innerhalb des punktierten Rechtecks noch erheblichen Raum für eine Auswahl gibt. Dieser Auswahlvorgang ist eine exklusive Funktion von ASV.

Das Gerät geht von der Annahme aus, dass das optimale Atemmuster identisch ist mit dem, das ein nicht unterstützter Patient normalerweise wählt, sofern der Patient in der Lage ist, dieses Muster beizubehalten.

Es ist allgemein bekannt, dass die Auswahl des Atemmusters entweder von der Atemarbeit oder von dem erforderlichen Kraftaufwand zur Aufrechterhaltung des Musters bestimmt wird. ASV berechnet die optimale Frequenz anhand der Bedienereinstellung für %MinVol und des berechneten IBW sowie anhand des Messwerts für RCexsp (Abschnitt 7.5.1).

Sobald die optimale Frequenz bestimmt ist, wird das Ziel-Vt folgendermaßen berechnet:

#### Vt = Ziel-MinVol / optimale Frequenz

Abbildung 7-22 zeigt die Position des Ziel-Atemmusters sowie die Sicherheitsgrenzwerte, die durch die Lungenschutzregeln vorgegeben werden. Das Rechteck zeigt die Sicherheitsgrenzwerte, der Kreis zeigt das Ziel-Atemmuster.

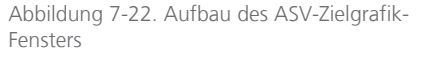

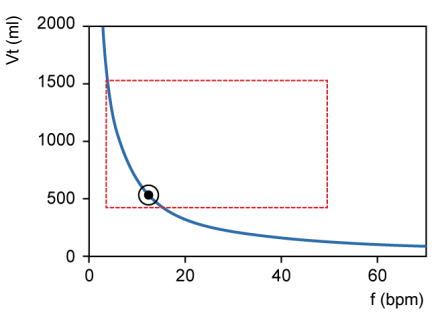

#### 7.9.8.6 Erste Atemhübe: Wie ASV startet

Wie erreichen Sie die Zielwerte bei einem gegebenen Patienten, wenn Sie nicht wissen, ob er spontan atmen kann oder nicht? Zu diesem Zweck verwendet ASV eine vordefinierte Frequenz gemäß dem berechneten IBW. Weitere Informationen finden Sie in Tabelle 7-4.

Vom Patienten ausgelöste Atemhübe werden druckunterstützt und durch den Flow gesteuert oder der Übergang zur Exspiration erfolgt auf Grundlage von IntelliSync+, sofern diese Option ausgewählt ist. Wenn der Patient keinen Atemhub auslöst, erfolgt die Abgabe des Atemhubs zeitgesteuert mit voreingestelltem Druck.

Die folgenden Parameter werden (manuell) vom Bediener eingestellt:

- PEEP/CPAP
- Sauerst.
- Druckrampe
- ETS
- Triggertyp und -sensitivität

Die Liste der Parameter wird automatisch von ASV angepasst und kann nicht vom Bediener eingestellt werden:

- Mandatorische Atemfrequenz: zum Ändern der Gesamtatemfrequenz
- Inspirationsdruck: zum Ändern des inspiratorischen Volumens
- *Inspirationszeit:* um den Gasflow in die Lunge zu ermöglichen
- Start-Atemmuster

Um ASV sicher zu starten, geben Sie die Größe und das Geschlecht des Patienten ein, aus denen das IBW berechnet wird.

Sobald die Beatmung gestartet wird, werden zunächst einige Test-Atemhübe abgegeben. Danach werden die sich ergebenden Werte für Frequenz und Tidalvolumen gemessen und mit den Zielwerten verglichen. ASV reagiert dann auf die Differenzen zwischen den Ist- und Zielwerten für das Tidalvolumen und die Frequenz.

#### 7.9.8.7 Annäherung an die Zielwerte

Abbildung 7-23 zeigt ein mögliches Szenario nach den anfänglichen Test-Atemhüben. Das aktuelle Atemmuster, das als Patientensymbol dargestellt wird, zeigt eine klare Abweichung von den Zielwerten. Die Aufgabe von ASV ist nun, das Patientensymbol so dicht wie möglich an den Kreis zu bewegen.

Abbildung 7-23. Beispiel nach drei anfänglichen Atemhüben

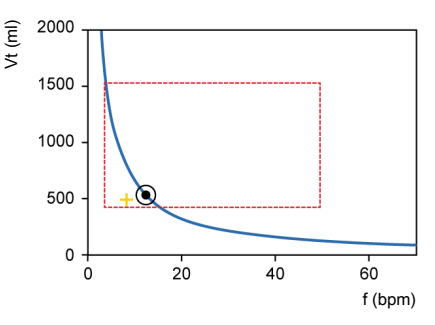

Das Patientensymbol kennzeichnet die für Vt und Frequenz tatsächlich gemessenen Werte.

Um die Zielwerte zu erreichen, wendet ASV folgende Strategie an:

- Wenn das tatsächliche Vt < das Ziel-Vt ist, wird der Inspirationsdruck erhöht.
- Wenn das tatsächliche Vt > das Ziel-Vt ist, wird der Inspirationsdruck verringert.
- Wenn das tatsächliche Vt = das Ziel-Vt ist, bleibt der Inspirationsdruck unverändert.

- Wenn die tatsächliche Frequenz < die Zielfrequenz ist, wird die Frequenz fKontrol erhöht.
- Wenn die tatsächliche Frequenz > die Zielfrequenz ist, wird die Frequenz fKontrol verringert.
- Wenn die tatsächliche Frequenz = die Zielfrequenz ist, bleibt die Frequenz fKontrol unverändert.

Als Ergebnis bewegt sich das Patientensymbol in Abbildung 7-23 zum Kreis hin. Der Istwert für Vt wird aus dem Mittelwert der inspiratorischen und exspiratorischen Volumina berechnet. Durch diese Definition werden teilweise Leckagen im Beatmungsschlauchsystem, einschließlich Endotrachealtubus, kompensiert.

### 7.9.8.8 Dynamisches Anpassen des Lungenschutzes

Die vom Bediener voreingestellten Werte werden nicht von ASV geändert und die daraus abgeleiteten Sicherheitsgrenzwerte bleiben wie in den vorherigen Abschnitten definiert. Wenn sich jedoch die Atemmechanik ändert, ändern sich auch die Sicherheitsgrenzwerte entsprechend, wie in Abschnitt 7.9.8.4 definiert. Die Sicherheitsgrenzwerte werden mit jedem Atemhub aktualisiert.

Wenn z. B. die Lunge steifer wird, wird der obere Grenzwert für Vt proportional verringert und der obere Grenzwert für die Frequenz wird erhöht.

Diese dynamische Anpassung stellt sicher, dass ASV jederzeit ein sicheres Atemmuster anwendet. Grafisch dargestellt ändert sich das punktierte Rechteck wie in Abbildung 7-24 dargestellt. Abbildung 7-24. Lungenschutzgrenzwerte

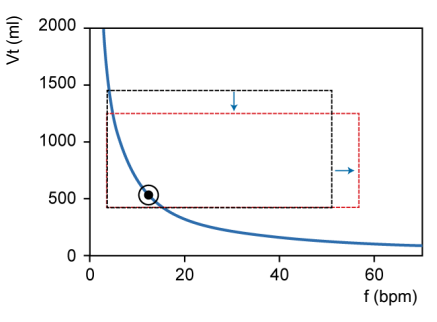

Die Lungenschutzgrenzwerte werden dynamisch geändert und an die Atemmechanik angepasst.

Die vom Bediener eingestellten Grenzwerte werden jedoch nie verletzt.

### 7.9.8.9 Dynamische Anpassung des optimalen Atemmusters

Nachdem das optimale Atemmuster berechnet ist, wird es bei jedem Atemhub gemäß den Messwerten für RCexsp überprüft. Anhand der ASV-Algorithmen wird ein neues Ziel-Atemmuster berechnet. Die Zielwerte ändern sich bei gleichbleibenden Bedingungen nicht. Wenn sich jedoch die Atemmechanik des Patienten ändert, verändern sich auch die Zielwerte.

# Überwachung der Beatmung

| 8.1 | Überblick                                          | 178 |
|-----|----------------------------------------------------|-----|
| 8.2 | Anzeigen numerischer Patientendaten                | 178 |
| 8.3 | Anzeigen grafischer Patientendaten                 | 181 |
| 8.4 | Arbeiten mit intelligenten Grafiken                | 190 |
| 8.5 | Monitoring des transpulmonalen/ösophagealen Drucks | 196 |
| 8.6 | Informationen zu den überwachten Parametern        | 197 |
| 8.7 | Anzeigen der Beatmungszeit für den Patienten       | 207 |
| 8.8 | Anzeigen von gerätespezifischen Informationen      |     |

## 8.1 Überblick

Sie können konfigurieren, wie die Patientendaten während der Beatmung angezeigt werden, einschließlich der Anzeige der Daten in numerischer und grafischer Form in einer Kombination von Kurven, Loops, Trends und intelligenten Grafiken, die Sie an die Bedürfnisse Ihrer Einrichtung anpassen können (Abbildung 8-1).

Daten stehen auch im Fenster Monitoring zur Verfügung, das Sie jederzeit aufrufen können, ohne die Abgabe von Atemhüben zu beeinträchtigen.

Die Liste der überwachten Parameter finden Sie in Abschnitt 8.6.

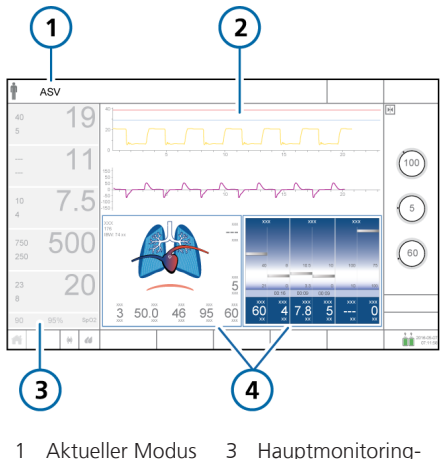

Abbildung 8-1. Hauptbildschirm

- 3 Hauptmonitoring-Parameter (MMP) (Abschnitt 8.2.1)
- 2 Kurven 4 Grafikanzeige, konfigurierbar (Abschnitt 8.3)

## 8.2 Anzeigen numerischer Patientendaten

Numerische Patientendaten werden an folgenden Orten bereitgestellt:

- Im Hauptbildschirm werden die konfigurierten Hauptmonitoring-Parameter (MMP) zentral angezeigt. Informationen dazu finden Sie in Abschnitt 8.2.1.
- Im Bereich Monitoring (sofern angezeigt) werden die sekundären Monitoring-Parameter (SMP) dargestellt. Informationen dazu finden Sie in Abschnitt 8.2.2.
- Im Fenster Monitoring kann auf alle Parameterdaten zugegriffen werden. Informationen dazu finden Sie in Abschnitt 8.2.3.

# 8.2.1 Hauptmonitoring-Parameter (MMP)

Die Hauptmonitoring-Parameter sind die numerischen Monitoring-Parameter, die links auf dem Bildschirm angezeigt werden. Jeder angezeigte Parameter verfügt über die folgenden Angaben: aktueller Wert, Name und Einheit des Monitoring-Parameters sowie ggf. eingestellte Alarmgrenzwerte.

Die angezeigten MMP und ihre Reihenfolge auf dem Bildschirm können in der Konfiguration geändert werden (Kapitel 14). Alle Monitoring-Parameter können als MMP angezeigt werden. Daher können sich die MMP auf verschiedenen Beatmungsgeräten unterscheiden. Beachten Sie, dass Ppeak stets angezeigt wird. Wenn der Parameter Sauerst. als MMP ausgewählt ist, werden die Alarmgrenzwerte folgendermaßen angezeigt:

- Wenn die Grenzwerte für "Sauerst." automatisch eingestellt werden, sind sie auf 5 % (absolut) über bzw. unter der Parametereinstellung für Sauerst. festgelegt.
- Wenn das Kontrollkästchen Sauerst.-Alarmgrenzwerte manuell einstellen in der Konfiguration ausgewählt ist, werden die Grenzwerte im Fenster Alarme manuell festgelegt und die entsprechenden Werte werden neben dem MMP angezeigt.

Ein MMP wird gewöhnlich weiß angezeigt. Wenn er direkt mit einem aktiven Alarm verknüpft ist, wird der MMP entsprechend der Alarmpriorität gelb oder rot dargestellt. Außerdem erscheint rechts neben dem betroffenen MMP ein farbiger Balken (Abbildung 8-2). Nach dem Zurücksetzen des Alarms wird der betreffende MMP wieder weiß angezeigt und der Balken verschwindet.

**Tipp.** Berühren Sie zum Anpassen der Grenzwerte einen beliebigen MMP, um das Fenster Alarme anzuzeigen.

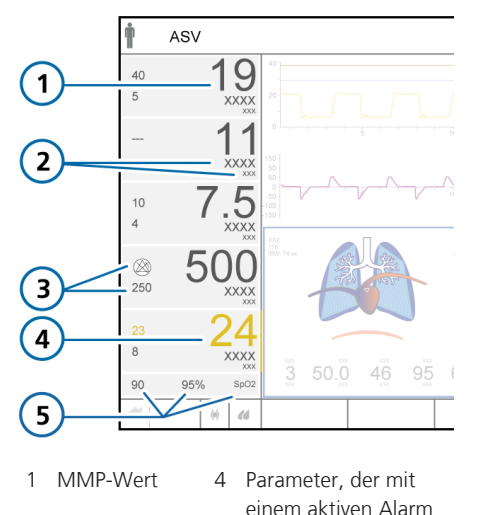

- verknüpft ist 2 Parameter- 5 Unterer Alarmgrenzname/Einhei- wert für "SpO2", ten SpO2-Wert\*
- 3 Oberer/unterer Alarmgrenzwert

\* Wenn der SpO2-Sensor aktiviert und angeschlossen ist

## 8.2.2 Informationen zu den sekundären Monitoring-Parametern (SMP)

Daten zu zusätzlichen Monitoring-Parametern, die als sekundäre Monitoring-Parameter (SMP) bezeichnet werden, stehen im Bereich **Monitoring** zur Verfügung.

Abbildung 8-3. Bereich "Monitoring" für SMP (1)

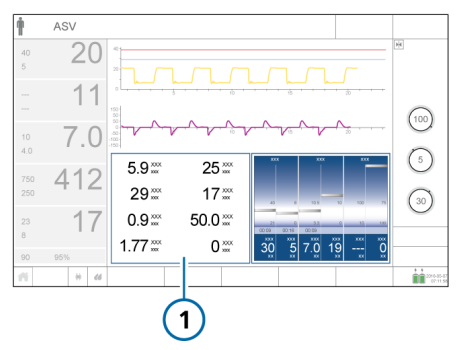

Die in diesem Bereich angezeigten Parameter können konfiguriert werden; siehe Abschnitt 14.5.

Folgende Parameter werden standardmäßig als SMP angezeigt: Vt/IBW (Erw./Päd.) oder Vt/Gewicht (Neonaten), Pplateau, RCexsp, TI, Distensionsdruck (ΔP), Pmittel, Cstat und fSpont.

Der Bereich **Monitoring** mit den SMP kann mithilfe der Grafiklayouts 2 und 3 angezeigt werden (Tabelle 8-2).

#### So zeigen Sie den Bereich "Monitoring" an:

- Berühren Sie den Bereich des Bildschirms, in dem Sie die sekundären Monitoring-Parameter anzeigen möchten (Abschnitt 8.3.1).
- 2. Berühren Sie im Fenster für die Grafikauswahl die Registerkarte **Grafiken**.
- 3. Berühren Sie die Schaltfläche **Monitoring** (Abbildung 8-4).

## Der Bereich Monitoring mit den SMP wird angezeigt (Abbildung 8-3).

Abbildung 8-4. Fenster für die Grafikauswahl > "Grafiken"

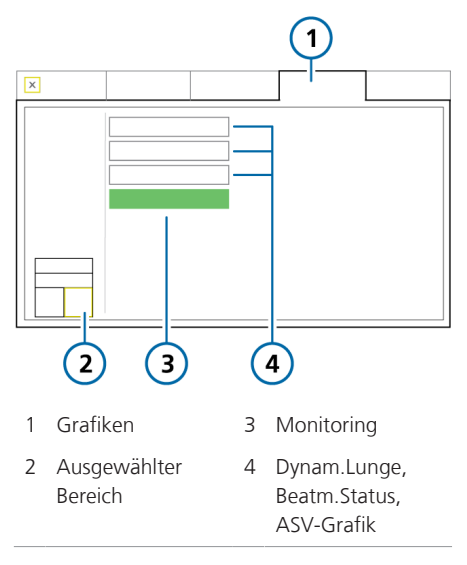

# 8.2.3 Anzeigen von Patientendaten im Fenster "Monitoring"

Über das Fenster Monitoring kann folgendermaßen auf die Daten zu den überwachten Parametern zugegriffen werden:

- Die Registerkarte **Allgemein** (Abbildung 8-5) bietet Zugriff auf die Werte für die Beatmungsparameter.
- Über die Registerkarten **CO2** und **SpO2** (sofern verfügbar) kann auf die betreffenden CO2- bzw. SpO2-bezogenen Parameterwerte zugegriffen werden.
- Bei entsprechender Verwendung bietet die Registerkarte **Pes** Zugriff auf die Parameter für den ösophagealen und transpulmonalen Druck.
|   |          | 2        | ) (           | 4                       | 5              |
|---|----------|----------|---------------|-------------------------|----------------|
| × |          |          |               |                         |                |
|   | 29 ***   | 50.5 *** | 18 xxx        | 9 ***                   | XXX            |
|   | 27 ***   | 7.4 💥    | 0 ***         | 19.4 💥                  | XXX            |
|   | 16 🖾     | 430 💥    | 1.56 ***      | 0.27 ***                |                |
| 5 | 5.0 ×××  | 432 💥    | 1.54 💥        | 0 ***                   |                |
| 0 | ).0 ***  | X0X      | 1:1 💥         | 0.32 ***                |                |
|   | XXX      | 7.3 xx   | 6.2 ***       | 30 ***                  |                |
|   | XXX      | 0.00 *** | 1             |                         |                |
|   | , [      |          |               |                         |                |
| ( | 1        |          | 3             |                         |                |
|   | <u> </u> |          | $\overline{}$ |                         |                |
| 1 | Moni     | toring   | 4             | CO2 und<br>(falls aktiv | SpO2<br>/iert) |
| 2 | Allger   | mein     | 5             | Pes                     |                |
| 3 | Param    | neterwer | te            |                         |                |

Abbildung 8-5. Fenster "Monitoring" > "Allgemein"

#### So zeigen Sie das Fenster "Monitoring" > "Allgemein" an:

• Berühren Sie Monitoring.

Das Fenster Monitoring > Allgemein wird angezeigt.

## 8.3 Anzeigen grafischer Patientendaten

Neben den numerischen Daten zeigt das Beatmungsgerät die vom Bediener wählbaren Grafikansichten für die Echtzeitwerte der Patientendaten (Tabelle 8-1).

Das Beatmungsgerät verfügt über mehrere Ansichten für diese Daten und ermöglicht es Ihnen, die anzuzeigenden Daten und deren Position in vorkonfigurierten Layouts auszuwählen. Sie wählen ein Layout, in dem die von Ihnen gewünschte Kombination aus Kurven über den gesamten oder halben Bildschirm, Grafiken und Informationsfenstern dargestellt wird.

Sie können einzelne Elemente sowie das Anzeige-Layout jederzeit ändern.

Tabelle 8-1. Optionen für Grafikansichten

| Grafiktyp                                                                      | Optionen                                                                    |                                                                                                    |
|--------------------------------------------------------------------------------|-----------------------------------------------------------------------------|----------------------------------------------------------------------------------------------------|
| Kurven<br>(im zeit-<br>lichen<br>Verlauf dar-<br>gestellte<br>Daten-<br>werte) | <ul><li>Druck</li><li>Flow</li><li>Volumen</li><li>Aus</li></ul>            | <ul> <li>PCO2<sup>53</sup></li> <li>FCO2<sup>53</sup></li> <li>Plethysmo-<br/>gramm<sup>54</sup></li> <li>Pes<sup>55</sup></li> <li>Ptranspulm<sup>55</sup></li> </ul> |
| Grafiken<br>(Intelligente<br>Grafiken)                                         | <ul> <li>Dynam.<br/>Lunge<sup>56</sup></li> <li>Beatm<br/>Status</li> </ul> | <ul> <li>ASV-Grafik<sup>57</sup></li> <li>Monitoring<br/>(SMP)</li> </ul>                                                                                              |
| Trends                                                                         | Trenddaten üb<br>oder 72 Stund<br>ausgewählten<br>eine Parameter            | er 1, 6, 12, 24<br>en für einen<br>Parameter oder<br>rkombination                                                                                                    |

<sup>&</sup>lt;sup>53</sup> CO2-Option erforderlich.

<sup>&</sup>lt;sup>54</sup> SpO2-Option erforderlich.

<sup>&</sup>lt;sup>55</sup> Es sind nur Daten verfügbar, wenn ein Ösophaguskatheter am Pes-Anschluss des Beatmungsgerätes angeschlossen ist.

<sup>&</sup>lt;sup>56</sup> Nur für erwachsene/pädiatrische Patienten.

<sup>57</sup> Nur im Modus ASV.

| Grafiktyp | Optionen                     |                                                          |
|-----------|------------------------------|----------------------------------------------------------|
| Loops     | • Druck/                     | <ul> <li>Volumen/<br/>PCO2<sup>53</sup></li> </ul>       |
|           | Volumen                      | Volumen/                                                 |
|           | • Druck/                     | FCO2 <sup>53</sup>                                       |
|           | Flow                         | Pes/                                                     |
|           | <ul> <li>Volumen/</li> </ul> | Volumen <sup>55</sup>                                    |
|           | Flow                         | <ul> <li>Ptranspulm/<br/>Volumen<sup>55</sup></li> </ul> |

#### 8.3.1 Auswählen eines Anzeige-Layouts

Sie können ein Layout und die anzuzeigenden Grafiken auswählen. Außerdem ist es jederzeit möglich, das Standard-Layout wiederherzustellen.

Tabelle 8-2 beschreibt die Layout-Optionen.

Tabelle 8-2. Optionen für das Grafiklayout

| Layout 1. Vier Kurven über den gesamten Bildschirm                                                                                               |  |
|----------------------------------------------------------------------------------------------------|--|
| Layout 2. Zwei Kurven über<br>den gesamten Bildschirm und<br>eine beliebige Kombination<br>aus Grafiken und Kurven über<br>den halben Bildschirm |  |
| <i>Layout 3.</i> Eine beliebige Kom-<br>bination aus Kurven über den<br>halben Bildschirm und<br>Grafiken                                        |  |
| <i>Layout 4</i> . Dynamische Lunge in der Vollbildanzeige                                                                                        |  |
|                                                                                                    |  |

Die Grafikauswahl, die Sie für das ausgewählte Layout festlegen, bleibt für den aktuellen Patienten gespeichert, bis sie manuell geändert wird. Beim Einrichten eines neuen Patienten wird jedes Layout auf die Standardgrafiken zurückgesetzt, die im ausgewählten schnellen Setup festgelegt sind.

**Tipp.** Beim Einrichten eines neuen Patienten können Sie Layout 1, 2 und 3 individuell mit den von Ihnen bevorzugten Grafiken konfigurieren und dann später jederzeit schnell zwischen diesen Ansichten umschalten, indem Sie das gewünschte Layout im Fenster **Grafiken** auswählen.

#### So ändern Sie das Layout der Anzeigegrafiken:

- 1. Berühren Sie **Grafiken** (Abbildung 8-6).
- 2. Berühren Sie die gewünschte Layout-Option.

Um zur Standardkonfiguration für das Layout zurückzukehren, berühren Sie die Schaltfläche **Standardeinst.** 

Das Fenster wird automatisch geschlossen und der Bildschirm an die neue Auswahl angepasst.

Abbildung 8-6. Fenster "Grafiken", Layout-Optionen

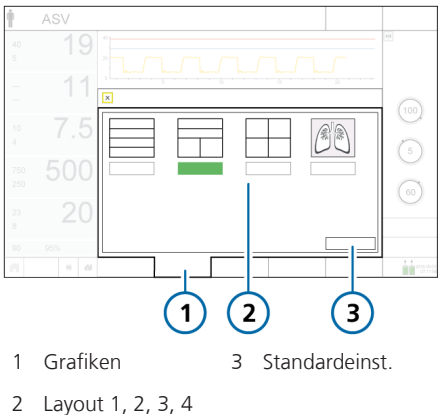

Abbildung 8-7. Fenster für die Grafikauswahl

#### 8.3.2 Auswählen der Optionen für die Grafikanzeige

Sie können die Grafiken jederzeit ändern.

#### So ändern Sie den Inhalt einer Grafik oder einer Kurve:

1. Berühren Sie den Teil des Bildschirms. den Sie ändern möchten

Der ausgewählte Bereich wird mit einem gelben Rahmen angezeigt.

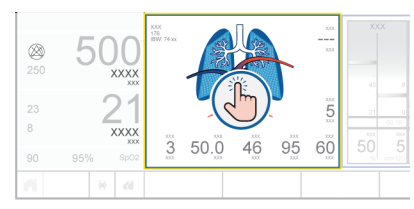

Das Fenster für die Grafikauswahl wird mit der aktuellen Auswahl angezeigt (Abbildung 8-7).

2. Berühren Sie die gewünschte Option, um diese auszuwählen, oder berühren Sie eine der Registerkarten (Trends, Loops, Grafiken, Kurven), um auf zusätzliche Optionen zuzugreifen.

Nachdem Sie Ihre Wahl getroffen haben, wird das Fenster automatisch geschlossen und der Bildschirm an die neue Auswahl angepasst.

1 00 dd 3 1 Trends, Loops, 3 Verfügbare Grafiken (abgebil-Optionen det), Kurven 2 Ausgewählter Bereich

### 8 3 3 Arbeiten mit Kurven

Das Beatmungsgerät kann zusätzlich zu anderen Daten, die in Tabelle 8-1 aufgeführt werden, den Druck, das Volumen und den Flow im zeitlichen Verlauf darstellen

Die Kurven stellen eine fortlaufende grafische Echtzeitansicht der ausgewählten Parameter über mehrere Atemhübe hinweg bereit. Daher bieten sie auch eine Möglichkeit, die numerischen Werte für die überwachten Parameter zu beurteilen

#### 8.3.3.1 Kurvenansichten

Je nach ausgewählter Layout-Option können eine oder mehrere Kurven auf dem Bildschirm angezeigt werden.

Tabelle 8-3. Optionen für das Kurven-Layout

*Layout 1.* Bis zu vier Kurven über den gesamten Bildschirm

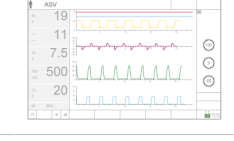

Layout 2. Bis zu zwei Kurven über den gesamten Bildschirm plus mindestens zwei Kurven über den halben Bildschirm

Layout 3. Eine Kombination aus zwei oder mehr Kurven über den halben Bildschirm und Grafiken

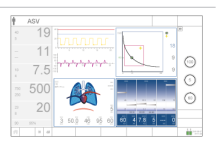

#### 8.3.3.2 Anzeigen von Kurven

# Sie wählen die Kurvenoptionen im Fenster Kurven aus.

Abbildung 8-8. Fenster für die Grafikauswahl > "Kurven"

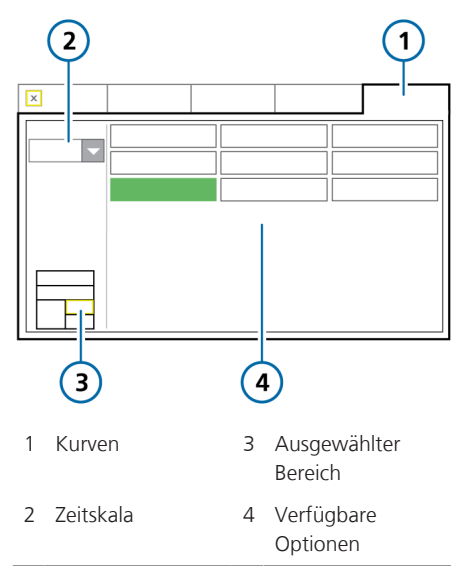

#### So fügen Sie eine Kurve über den ganzen Bildschirm hinzu oder ändern sie:

1. Berühren Sie die Kurve, die Sie ändern möchten (Abschnitt 8.3.2).

Das Fenster für die Grafikauswahl wird geöffnet und die Registerkarte **Kurven** ist ausgewählt (Abbildung 8-8).

- 2. Ändern Sie bei Bedarf die Zeitskala, die auf alle Kurven angewendet wird.
- 3. Berühren Sie den Kurventyp, den Sie anzeigen möchten.

Um den Bereich leer zu lassen, berühren Sie **Aus**.<sup>58</sup>

Nach der Auswahl wird das Fenster geschlossen und die gewählte Kurve angezeigt.

<sup>&</sup>lt;sup>58</sup> Die Option "AUS" ist für die oberste Kurve über den gesamten Bildschirm in den Layouts 1 und 2 sowie für die Kurve links oben im Layout 3 deaktiviert.

#### So fügen Sie eine Kurve über den halben Bildschirm hinzu oder ändern sie:

- Berühren Sie die Grafik oder die Kurve, die Sie ändern möchten.
   Das Fenster für die Grafikauswahl wird geöffnet (Abbildung 8-8).
- Berühren Sie die Registerkarte Kurven, wenn sie noch nicht angezeigt wird (Abbildung 8-8).

Das Layout auf der linken Seite gibt an, welche Kurve konfiguriert wird (die obere oder die untere).

- 3. Ändern Sie bei Bedarf die Zeitskala, die auf alle Kurven angewendet wird.
- 4. Berühren Sie den Kurventyp, den Sie anzeigen möchten.

Um den Bereich leer zu lassen, wählen Sie  ${\rm Aus.}^{\rm 58}$ 

Nachdem Sie die Auswahl vorgenommen haben, geschieht Folgendes:

– Wenn Sie eine einzelne Kurve hinzufügen oder ändern, wird das Fenster geschlossen und die ausgewählte Kurve wird angezeigt.

– Wenn Sie eine Grafik durch eine Kurve ersetzen, werden die Optionen für die zweite Kurve im Fenster angezeigt.

5. Wählen Sie für die zweite Kurve den anzuzeigenden Kurventyp.

Wenn Sie Ihre Auswahl getroffen haben, wird das Fenster geschlossen und die gewählte Kurve angezeigt. Abbildung 8-9. Zwei Kurven über den halben Bildschirm

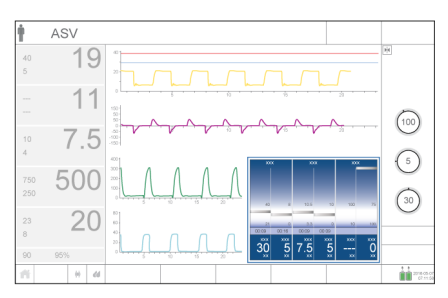

#### 8.3.3.3 Informationen zur Druck-/Zeit-Grafik (Paw)

Die blaue Druckgrenzwertlinie zeigt den maximalen Druck an, den das Beatmungsgerät verabreicht und den Sie mithilfe des Parameters Plimit festlegen können. Der obere Alarmgrenzwert für Druck wird als rote Linie dargestellt. Der obere Alarmgrenzwert für Druck ist immer um 10 mbar höher als der Plimit-Wert.

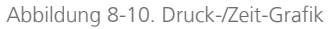

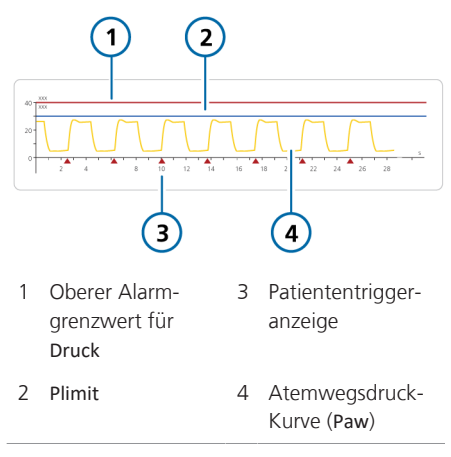

Bei aktivierter Funktion TRC wird die Kurve für den trachealen Druck (Ptrachea) (orange) zusammen mit der Kurve für Paw (gelb) angezeigt. Informationen dazu finden Sie in Abschnitt 5.5.5.

### 8.3.3.4 Ändern der Zeitskala für Kurven

Die *Skalierung* bezieht sich auf die Werte auf der X- und Y-Achse einer Kurve oder eines Loops. In den auf dem Beatmungsgerät dargestellten Kurven wird auf der X-Achse die Zeit dargestellt, während auf der Y-Achse verschiedenste Parameter abgebildet werden können (einschließlich Druck, Flow und Volumen).

Sie können die Zeitskala (Werte auf der X-Achse) für die Kurven ändern; Ihre Auswahl wird auf alle angezeigten Kurven angewendet.

Mit dem Skalenwert wird die Länge der X-Achse angepasst. Beispielsweise bedeutet ein Skalenwert von 22, dass auf der X-Achse die Kurve in einem Zeitraum von 0 bis 22 Sekunden dargestellt wird.

Wenn Sie vom Layout 1 oder 2 auf Layout 3 umschalten, wird die Zeitskala für Kurven erhöht. Wenn Sie vom Layout 3 auf Layout 1 oder 2 umschalten, wird die Zeitskala für Kurven verringert.

Der HAMILTON-C6 bietet die folgenden Optionen für die Zeitskala (in Sekunden):

- Kurven über den gesamten Bildschirm (Layout 1 und 2): 11, 22, 33, 66
   Die Standardeinstellung für die Patientengruppe Erw./Päd. ist 22, für Neonaten 11.
- Kurven über den halben Bildschirm (Layout 3): 5,5, 11, 22, 33

#### So ändern Sie die Zeitskala:

 Berühren Sie im Fenster Kurven die Pfeilschaltfläche Zeitskala (Abbildung 8-8) und wählen Sie die zu verwendende Zeitskala aus.

Ihre Auswahl wird auf alle angezeigten Kurven angewendet.

# 8.3.3.5 Einfrieren und Überprüfen von Kurven und Trends

Sie können die Anzeige von Kurven und Trends vorübergehend einfrieren. Nach 30 Sekunden ohne Aktivität wird das Einfrieren automatisch wieder aufgehoben.

Wenn die Funktion Einfrieren aktiviert wird, werden alle angezeigten Kurven und Trendgrafiken eingefroren. Das ermöglicht es Ihnen, für eine genaue Prüfung einen Bildlauf durchzuführen. Die Funktion Einfrieren ist zeitlich über die angezeigten Kurven synchronisiert.

Die Funktion Einfrieren ist besonders nützlich, wenn Sie ein Hold-Manöver durchführen. Der Bildschirm wird automatisch eingefroren, nachdem ein inspiratorisches bzw. exspiratorisches Hold-Manöver erfolgreich durchgeführt wurde.

Beachten Sie, dass bei aktivierter Funktion Einfrieren alle Elemente auf dem Bildschirm nicht verfügbar sind.

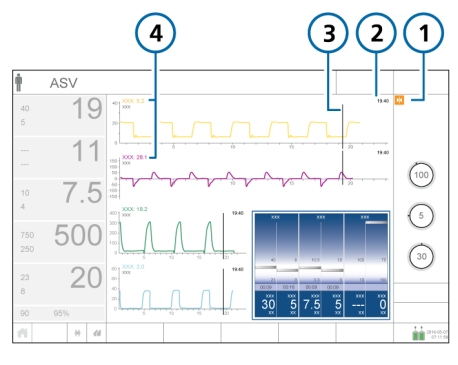

Abbildung 8-11. Einfrieren von Kurven

1 Schaltfläche "Einfrieren" 3 Cursor

- 2 Zeit am Cursor
- 4 Wert am Cursor (gleiche Farbe wie die Kurve)

#### So frieren Sie Kurven ein:

1. Berühren Sie die Schaltfläche 🕅 (Einfrieren).

Alle angezeigten Kurven und Trendgrafiken werden eingefroren und Cursorbalken werden angezeigt.

2. Um für die Analyse einen Bildlauf durch die Grafiken durchzuführen, führen Sie eine der folgenden Aktionen aus:

Fahren Sie mit dem Finger eine
 Kurve oder einen Trend entlang. Der
 Cursor bewegt sich mit dem Finger.

– Drehen Sie den Einstellknopf im oder entgegen den Uhrzeigersinn.

Die Cursorbalken bewegen sich nach rechts oder links.

 Sie können das Einfrieren des Bildschirms aufheben, indem Sie die Schaltfläche Herneut berühren oder den Einstellknopf drücken. Der Bildschirm zeigt wieder die Echtzeitdaten an und alle Elemente des Bildschirms sind wieder verfügbar.

## 8.3.4 Arbeiten mit Trendgrafiken

Die Trenddaten umfassen alle Daten seit dem Einschalten des Beatmungsgerätes für einen ausgewählten Parameter aus den letzten 1, 6, 12, 24 oder 72 Stunde(n).

Abbildung 8-12. Trendbereich

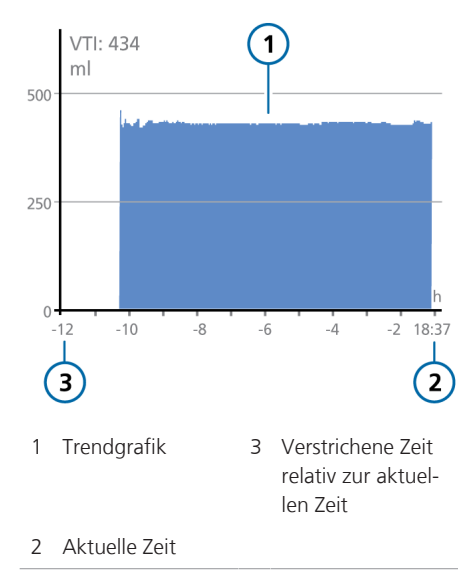

Sobald das Beatmungsgerät eingeschaltet wird, speichert es kontinuierlich bis zu 72 Stunden überwachte Parameterdaten, auch wenn es sich im **Standby**-Modus befindet. Diese Daten werden gelöscht, wenn ein neuer Patient eingerichtet wird.

Sie können die Trendgrafiken auch einfrieren und genauer untersuchen. Wenn Trends eingefroren werden, werden im Fenster die Zeit sowie der entsprechende Wert des überwachten Parameters angezeigt. Für die meisten Monitoring-Parameter können Trends erstellt werden. Folgende Parameter werden im Trend immer kombiniert: Ppeak/PEEP, ExspMinVol/MVspont, fTotal/fKontrol, Vds/VTE, VTE/VTalv und SpO2/Sauerst. sowie SpO2/FiO2 (sofern sie auf Ihrem Gerät unterstützt werden).

## 8.3.4.1 Anzeigen von Trends

Trendgrafiken können mithilfe der Grafiklayouts 2 und 3 angezeigt werden (Tabelle 8-2).

Abbildung 8-13. Fenster für die Grafikauswahl > "Trends"

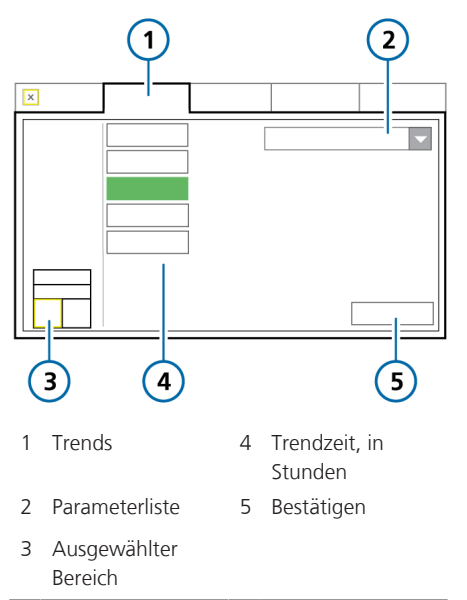

#### So zeigen Sie Trends an:

- Berühren Sie den Bildschirmbereich, wo Sie eine Trendgrafik anzeigen möchten (Abschnitt 8.3.2).
- Berühren Sie im Fenster für die Grafikauswahl die Registerkarte Trends (Abbildung 8-13).
- 3. Wählen Sie den bzw. die Parameter für die Trendanzeige aus.
- 4. Berühren Sie die gewünschte Trendzeit.

Die ausgewählte Zeit wird auf alle angezeigten Trends angewendet.

5. Berühren Sie die Schaltfläche **Bestäti**gen.

Die ausgewählten Trenddaten werden angezeigt (Abbildung 8-12).

## 8.3.5 Arbeiten mit Loops

Der HAMILTON-C6 ermöglicht die Anzeige eines dynamischen Loops auf Grundlage der Parameterkombinationen, die in Tabelle 8-1 aufgeführt werden.

Abbildung 8-14. Loop-Grafik, Loop "Druck/ Volumen" wird angezeigt

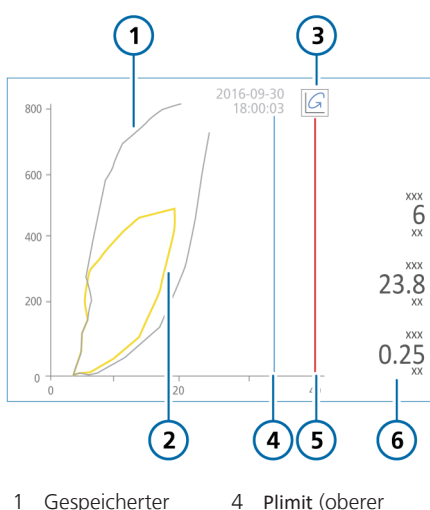

Alarmgrenzwert

für Druck – 10 mbar)\*

5 Oberer Alarm-

arenzwert für

- 1 Gespeicherter Referenz-Loop
- 2 Aktueller Loop
- Druck<sup>\*</sup> 3 Schaltfläche 6 Wichtigste Para-"Loop-Referenz" meter
- \* Wird ggf. angezeigt

#### 8.3.5.1 Anzeigen von Loops

Loops können in Layout 2 und 3 angezeigt werden (Tabelle 8-2).

Abbildung 8-15. Fenster für die Grafikauswahl > "Loops"

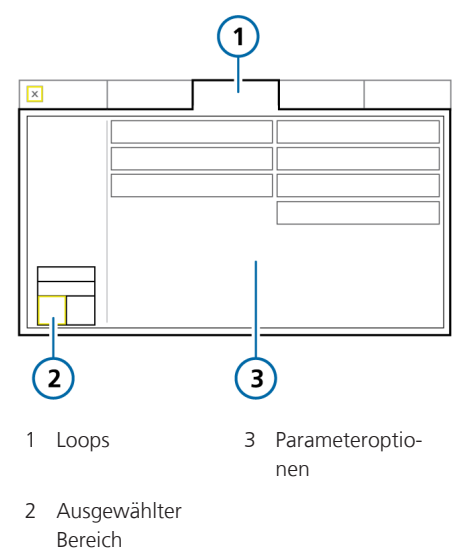

#### So zeigen Sie Loops an:

- Berühren Sie den Bildschirmbereich, wo Sie einen Loop anzeigen möchten (Abschnitt 8.3.2).
- 2. Berühren Sie im Fenster für die Grafikauswahl die Registerkarte **Loops**.
- 3. Berühren Sie die Parameterkombination, die Sie anzeigen möchten.

Die gewählte Kombination wird angezeigt (Abbildung 8-14).

#### 8.3.5.2 Speichern von Loops

Sie können einen Loop für Vergleichszwecke als Referenz speichern.

#### So speichern Sie einen neuen Loop:

 Berühren Sie in der Loop-Anzeige (Abbildung 8-14) die Schaltfläche (Loop-Referenz), um die Loop-Kurve mit dem aktuellen Datum und der aktuellen Uhrzeit zu speichern.

Die vorherige und die aktuelle Kennlinie werden angezeigt. Alle zuvor gespeicherten Loops werden verworfen.

## 8.4 Arbeiten mit intelligenten Grafiken

Sie können alle folgenden intelligenten Grafiken auf dem Bildschirm des Beatmungsgerätes anzeigen:

- Grafik "Beatm.Status"
- Grafik "Dynam.Lunge"
- ASV-Grafik
- Monitoring (SMP) (Abschnitt 8.2.2)

Die intelligenten Grafiken werden alle über die Registerkarte **Grafiken** im Fenster für die Grafikauswahl angezeigt.

### 8.4.1 Grafik "Dynam.Lunge": Beatmungsstatus in Echtzeit

Die Grafik Dynam.Lunge<sup>59</sup> stellt eine aktuelle grafische Darstellung der wichtigsten Beatmungsdaten bereit (Abbildung 8-16). Sie zeigt das Tidalvolumen, die Compliance der Lunge, die Patiententriggerung, die Resistance und den Cuff-Druck in Echtzeit an.

Neben der grafischen Darstellung zeigt die Grafik numerische Daten zu den wichtigsten Parametern an. Wenn alle Werte im normalen Bereich liegen, ist die Grafik grün eingerahmt.

Die Grafik Dynam.Lunge umfasst die folgenden Komponenten:

- Maschineller Atemhub
- Respiratorische Compliance
- Atemwegs-Resistance
- Patiententriggerung
- SpO2-Daten (falls installiert und aktiviert)
- IntelliCuff-Daten (falls angeschlossen und aktiv)

<sup>59</sup> Nur für erwachsene/pädiatrische Patienten.

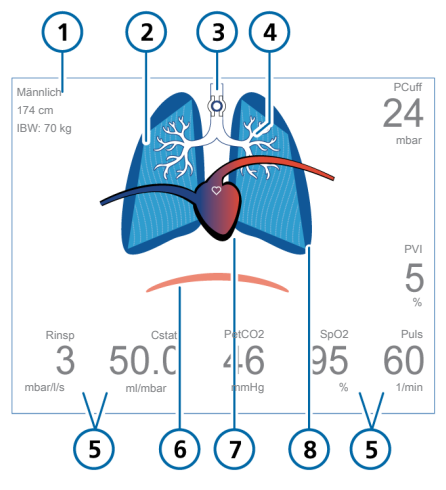

Abbildung 8-16. Grafik "Dynam.Lunge"

- 1 Geschlecht, Größe, IBW
- 5 Überwachte Parameterwerte
- 2 Darstellung der Compliance der Lunge
- 3 Cuff-Anzeige\*
- 4 Darstellung der Atemwegs-Resistance
- 6 Patiententrigger (Zwerchfell)
- 7 Anzeige von Herz und Puls\*\*
- 8 Darstellung von Atemhüben und Tidalvolumen

\* Wenn der IntelliCuff angeschlossen und aktiv ist.

<sup>\*\*</sup> Wenn der SpO2-Sensor aktiviert und angeschlossen ist.

#### Maschinelle Atemhübe, mit Tidalvolumen

Der maschinelle Atemhub wird als Paar Lungenflügel dargestellt, die sich synchron zur Abgabe des Atemhubs durch das Beatmungsgerät ausdehnen und zusammenziehen. Das verabreichte Tidalvolumen (Vt) wird in Echtzeit angezeigt. Die Lungengröße wird im Verhältnis zur "normalen" Lungengröße für die Größe des Patienten angezeigt.

Der Alarm Diskonnektion wird durch eine leere Lunge angezeigt. Der Alarm Exspirationsstenose wird durch eine überblähte Lunge angezeigt.

Anhand der Bewegungen und der Form der Lunge können Sie sich schnell vergewissern, dass das Beatmungsgerät den Patienten beatmet.

#### **Respiratorische Compliance**

Die respiratorische Compliance ist ein Maß für die Dehnbarkeit der Lunge. Die Compliance wird durch die Umrisslinien der Lunge veranschaulicht, die in Abbildung 8-17 dargestellt sind. Der statische Messwert wird über den Parameter Cstat bereitgestellt. Abbildung 8-17. Beispiele für die Darstellung der Compliance der Lunge (Cstat) in der Grafik "Dynam.Lunge"

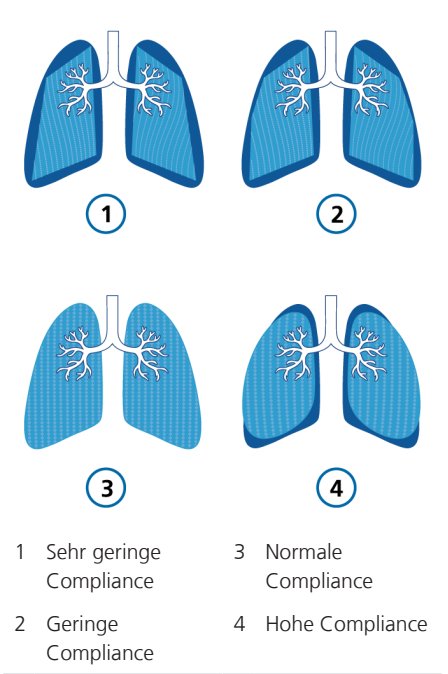

#### Atemwegs-Resistance

Die Atemwegs-Resistance bezeichnet die gesamte Resistance, die durch den Atemweg des Patienten sowie den künstlichen Atemweg, z. B. einen Endotrachealtubus oder einen Tracheostomietubus, erzeugt wird. Die Atemwegs-Resistance wird mithilfe der Größe und Farbe des Tracheobronchialbaums veranschaulicht, der in Abbildung 8-18 dargestellt ist. Der Messwert für die Resistance wird über den Parameter Rinsp bereitgestellt. Abbildung 8-18. Beispiele für die Darstellung der Resistance durch den Bronchialbaum in der Grafik "Dynam.Lunge"

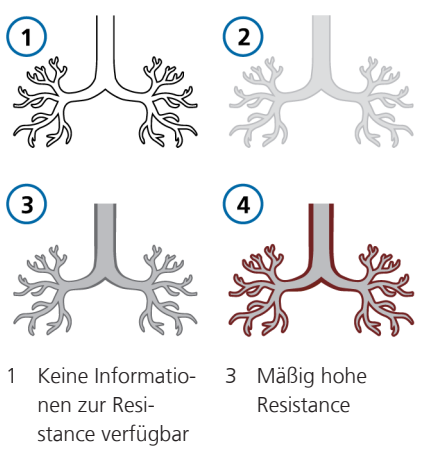

- 2 Normale Resistance
- 4 Hohe Resistance

#### Patiententrigger

Wird ein Patiententrigger erkannt, wird zu Beginn der Inspiration kurz eine Darstellung des Zwerchfellmuskels angezeigt, wie in Abbildung 8-19 zu sehen ist. Daran können Sie schnell erkennen, ob der Atemhub vom Patienten ausgelöst wurde.

Abbildung 8-19. Patiententriggerung (1) in der Grafik "Dynam.Lunge"

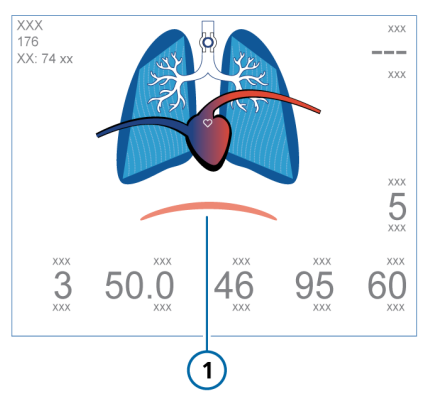

#### SpO2-Daten

Wenn die **SpO2**-Option aktiviert und ein Sensor angeschlossen ist, wird in der Grafik **Dynam.Lunge** ein Herz mit großen Gefäßen über der Lunge angezeigt. Das Herz schlägt synchron zur Pulsfrequenz des Patienten. Siehe Abbildung 8-16.

Detaillierte Informationen zur SpO2-Messung finden Sie in der *Gebrauchsanweisung für Pulsoximetrie*.

#### IntelliCuff-Daten

Wenn ein IntelliCuff Cuff-Druck-Kontroller am Beatmungsgerät angeschlossen ist, wird in der Grafik Dynam.Lunge der Parameter PCuff angezeigt.

Ist der IntelliCuff angeschlossen, eingeschaltet und aktiv, umfasst die Grafik Dynam.Lunge auch ein Cuff-Symbol im Bronchialbaum (Abbildung 8-16); dieses Symbol zeigt auch den Status von Intelli-Cuff-bezogenen Alarmen an (siehe Tabelle 12-7).

#### 8.4.1.1 Anzeigen der Grafik "Dynam.-Lunge"

Die Grafik Dynam.Lunge kann in Layout 2 und 3 sowie im Vollbildanzeigemodus in Layout 4 angezeigt werden (Tabelle 8-2).

## So zeigen Sie die Grafik "Dynam.Lunge" an:

- Berühren Sie den Bildschirmbereich, wo Sie die Grafik Dynam.Lunge anzeigen möchten (Abschnitt 8.3.1).
- Berühren Sie im Fenster für die Grafikauswahl die Registerkarte Grafiken (Abbildung 8-7).
- 3. Berühren Sie Dynam.Lunge.

Das Fenster wird geschlossen und die Grafik Dynam.Lunge wird angezeigt.

Abbildung 8-20. Grafik "Dynam.Lunge" auf dem Bildschirm

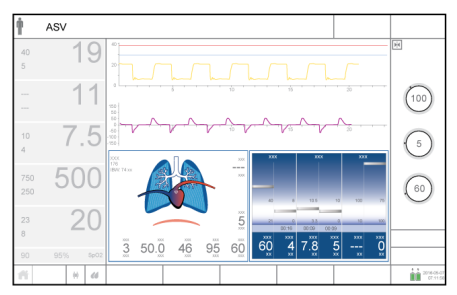

## So wählen Sie die Grafik "Dynam.Lunge" in der Vollbildanzeige aus:

- 1. Berühren Sie Grafiken.
- 2. Wählen Sie Layout 4 (Abbildung 8-6).

Das Fenster wird geschlossen und die Grafik Dynam.Lunge füllt den gesamten Bildschirm aus (Abbildung 8-21).

Abbildung 8-21. Grafik "Dynam.Lunge", Vollbildanzeige

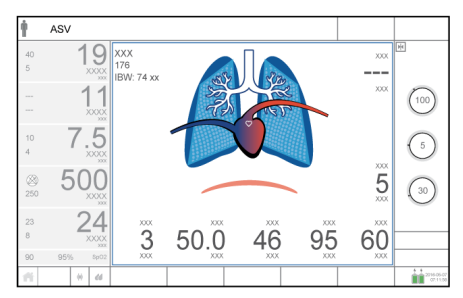

#### 8.4.2 Grafik "Beatm.Status": Abhängigkeit vom Beatmungsgerät in Echtzeit

Die Grafik Beatm.Status (Abbildung 8-22) stellt sechs Parameter im Zusammenhang mit der Abhängigkeit des Patienten vom Beatmungsgerät in den Bereichen Oxygenierung, CO2-Eliminierung und Patientenaktivität dar.

Ein sich in der Säule nach oben und unten bewegender Schwimmer zeigt den Wert für jeden Parameter an.

Wenn sich die Anzeige im weißen Bereich (Entwöhnung) befindet, wird ein Timer gestartet, der zeigt, wie lange dieser Wert bereits im Entwöhnungsbereich liegt. Wenn sich alle Werte im vom Anwender konfigurierten Entwöhnungsbereich befinden, ist die Farbe des Rahmens um die Grafik **Beatm.Status** grün. Dadurch wird angezeigt, dass eine erfolgreiche Entwöhnung in Betracht gezogen werden kann. Ein Timer wird angezeigt, der aufzeichnet, wie lange sich alle Werte bereits im Entwöhnungsbereich befinden (Abbildung 8-22).

Die Grafik wird mit jedem Atemzyklus aktualisiert.

Tabelle 8-4 beschreibt die in der Grafik Beatm.Status dargestellten Parameter.

Sie können die Bereiche der Parameter für den Entwöhnungsbereich in der Konfiguration einstellen. Informationen zum Einstellen der Werte finden Sie in Abschnitt 14.6.1. Abbildung 8-22. Grafik "Beatm.Status"

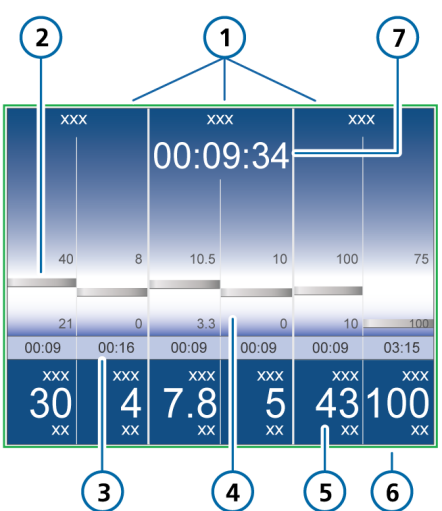

- 1 Bezeichnung der Gruppe
- 2 Überwachter Wert, Grafik (Schwimmer)
- 3 Zeit, seit der der Wert im Entwöhnungsbereich liegt
- 4 Entwöhnungsbereich mit vom Bediener konfigurierbaren Grenzwerten

- 5 Überwachter Wert, numerisch
- 6 Grüner Umriss zeigt an, dass sich alle Werte im Entwöhnungsbereich befinden
- 7 Zeit, seit der alle Werte im Entwöhnungsbereich liegen

Tabelle 8-4. Parameter der Grafik "Beatm.-Status"

Parameter Definition (Einheit)

Weitere Informationen, einschließlich Bereiche und Genauigkeit, finden Sie in Tabelle 16-5.

| Sauerst. (%)                  | Sauerstoffeinstellung.                                                                                                    |
|-------------------------------|----------------------------------------------------------------------------------------------------|
| PEEP (mbar)                   | PEEP/CPAP-Einstellung.                                                                                                    |
| MinVol (l/min)                | Normales Minutenvolu-<br>men (siehe Abschnitt 7.9).                                                                                                    |
| ΔPinsp (mbar)                 | Inspirationsdruck; Ziel-<br>druck (zusätzlich zu PEEP/<br>CPAP), der während der<br>Inspirationsphase abgege-<br>ben wird.                                                  |
| RSB (1/(l*min)) <sup>60</sup> | Index für schnelle Flachat-<br>mung ("Rapid Shallow<br>Breathing Index"). Die<br>Gesamtatemfrequenz<br>(fTotal) geteilt durch das<br>exspirierte Tidalvolumen<br>(VTE).     |
| %fSpont (%)                   | Prozentsatz spontaner<br>Atemzüge. Der fortlau-<br>fend gemessene Durch-<br>schnitt des Prozentsatzes<br>der spontanen Atemzüge<br>über die letzten<br>10 Gesamtatemzyklen. |

#### 8.4.2.1 Anzeigen der Grafik "Beatm.-Status"

Die Grafik Beatm.Status kann in Layout 2 und 3 angezeigt werden (Tabelle 8-2).

#### So zeigen Sie die Grafik "Beatm.Status" an:

- Berühren Sie den Bildschirmbereich, wo Sie die Grafik Beatm.Status anzeigen möchten (Abschnitt 8.3.1).
- Berühren Sie im Fenster für die Grafikauswahl die Registerkarte Grafiken (Abbildung 8-7).
- 3. Berühren Sie Beatm.Status.

Die Grafik Beatm.Status wird angezeigt (Abbildung 8-22).

# 8.4.3 ASV-Grafik: Patientenzustand und Zielwerte in Echtzeit

Die ASV-Grafik ist im Modus ASV<sup>61</sup> verfügbar und veranschaulicht, wie der adaptive ASV-Algorithmus die Parameter in Richtung der Zielwerte bewegt. Die Grafik zeigt die Zielwerte und die Echtzeitwerte der Patientendaten für Tidalvolumen, Frequenz, Druck und Minutenvolumen an.

In Abbildung 7-18 in Kapitel 7 ist die Grafik detailliert beschrieben.

<sup>&</sup>lt;sup>60</sup> Die Standardwerte für den Entwöhnungsbereich basieren auf Normalwerten < 100 / (I\*min) für erwachsene Patienten. Die Standardwerte können in der Konfiguration geändert werden.

<sup>&</sup>lt;sup>61</sup> Nur für erwachsene/pädiatrische Patienten.

#### 8.4.3.1 Anzeigen der ASV-Grafik

Die ASV-Grafik kann in Layout 2 und 3 angezeigt werden (Tabelle 8-2).

#### So zeigen Sie die ASV-Grafik an:

- Berühren Sie den Bildschirmbereich, wo Sie die ASV-Grafik anzeigen möchten (Abschnitt 8.3.1).
- Berühren Sie im Fenster für die Grafikauswahl die Registerkarte Grafiken (Abbildung 8-7).
- 3. Berühren Sie ASV-Grafik.

Die ASV-Grafik wird angezeigt (Abbildung 8-23).

Abbildung 8-23. ASV-Grafik (1)

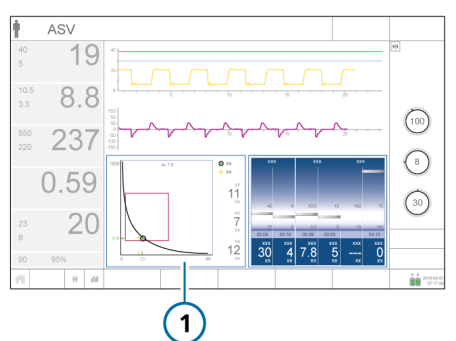

## 8.5 Monitoring des transpulmonalen/ösophagealen Drucks

Über den Pes-Anschluss können Sie zusätzliche Druckmesswerte zum Atemwegsdruck (Paw) für Monitoring-Zwecke nutzen, z. B. Messwerte von einem Ösophagus-Ballonkatheter. Anhand einer Kombination aus den Paw- und Pes-Druckwerten wird auch der transpulmonale Druck berechnet.

Einzelheiten zum Anschließen finden Sie in Abschnitt 3.5.

Nach dem Anschluss werden die folgenden Parameterwerte im Fenster Monitoring > Pes angezeigt (Abbildung 8-24): Pes max, Pes Plateau, Pes min, Pes P0.1, Pes PTP, Ptrans I und Ptrans E (Beschreibungen finden Sie in Tabelle 8-5).

Die Werte für Pes und Ptranspulm können auch als Kurven (Abschnitt 8.3.3), Loops (Abschnitt 8.3.5) und Grafiken imP/V Tool (Abschnitt 11.6) angezeigt werden.

Abbildung 8-24. Fenster "Monitoring" > "Pes"

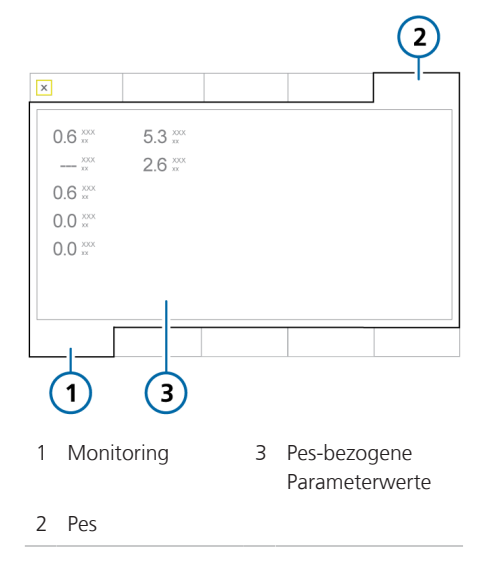

## 8.6 Informationen zu den überwachten Parametern

Die folgende Tabelle stellt eine Liste der überwachten Parameter des Beatmungsgerätes bereit.

Im Fenster **Monitoring** können Sie alle Parameterwerte prüfen (Abschnitt 8.2.3). Die Anzeige der überwachten Parameter wird mit jedem Atemhub aktualisiert und ist zeitgesteuert. Parameterspezifikationen finden Sie in Abschnitt 16.6.

Ausführliche Informationen zu **SpO2**-bezogenen Parametern finden Sie in der *Gebrauchsanweisung für Pulsoximetrie*.

Tabelle 8-5. Überwachte Parameter

| Parameter<br>(Einheit)              | Definition                                                                                                    |
|-------------------------------------|----------------------------------------------------------------------------------------------------|
| Druck                               |                                                                                                    |
| AutoPEEP<br>(mbar)                  | Der Unterschied zwischen dem eingestellten PEEP und dem berechneten Gesamt-PEEP innerhalb der Lunge.                                                                                                    |
|                                     | AutoPEEP ist der anormale Druck, der durch eingeschlossene Luft in den<br>Alveolen aufgrund einer nicht ausreichenden Entleerung der Lunge erzeugt<br>wird. Idealerweise sollte er null sein. Der AutoPEEP berechnet sich nach der<br>Methode der kleinsten Quadrate (LSF), die auf den gesamten Atemzyklus<br>angewendet wird. |
|                                     | Aktiv atmende Patienten können Artefakte oder Rauschen hervorrufen, was<br>die Genauigkeit dieser Messungen beeinflussen kann.                                                                                                    |
|                                     | Bei vorhandenem AutoPEEP besteht die Gefahr eines Volu- oder Barotraumas.<br>Bei aktiv atmenden Patienten kann AutoPEEP eine zusätzliche Anstrengung für<br>den Patienten bedeuten.                                                                                                    |
|                                     | AutoPEEP oder Air Trapping kann durch eine zu kurze Exspirationsphase ent-<br>stehen, was unter den folgenden Umständen auftreten kann:                                                                                                    |
|                                     | Abgegebenes Tidalvolumen zu hoch                                                                                                    |
|                                     | Exspirationszeit zu kurz oder Atemfrequenz zu hoch                                                                                                    |
|                                     | • Impedanz des Beatmungsschlauchsystems zu hoch oder Blockierung des<br>exspiratorischen Atemwegs                                                                                                    |
|                                     | Exspiratorischer Peakflow zu hoch                                                                                                    |
| Distensions-<br>druck, ΔP<br>(mbar) | Ein berechneter Wert, der das Verhältnis von Tidalvolumen zur statischen<br>Compliance anzeigt und den Unterschied zwischen <b>Pplateau</b> und <b>PEEP</b> wieder-<br>gibt.                                                                                                    |

| Parameter<br>(Einheit)    | Definition                                                                                                    |
|---------------------------|----------------------------------------------------------------------------------------------------|
| PEEP/CPAP<br>(mbar)       | Überwachter PEEP/CPAP. Der Atemwegsdruck am Ende der Exspiration.<br>Der gemessene PEEP/CPAP kann leicht vom eingestellten PEEP/CPAP abwei-<br>chen, besonders bei spontan atmenden Patienten.                                         |
| Pes max <sup>62</sup>     | Siehe <b>Ppeak</b> . Der Druck wird über den <b>Pes</b> -Anschluss gemessen, anstatt den Atemwegsdruck zu verwenden.                                                                                                    |
| Pes min <sup>62</sup>     | Siehe PEEP. Der Druck wird über den Pes-Anschluss gemessen, anstatt den Atemwegsdruck zu verwenden.                                                                                                    |
| Pes P0.162                | Siehe P0.1. Der Druck wird über den Pes-Anschluss gemessen, anstatt den Atemwegsdruck zu verwenden.                                                                                                    |
| Pes Plateau <sup>62</sup> | Siehe Pplateau. Der Druck wird über den Pes-Anschluss gemessen, anstatt den Atemwegsdruck zu verwenden.                                                                                                    |
| Pes PTP <sup>62</sup>     | Siehe PTP. Der Druck wird über den Pes-Anschluss gemessen, anstatt den Atemwegsdruck zu verwenden.                                                                                                    |
| ∆Pinsp<br>(mbar)          | Inspirationsdruck; der automatisch berechnete Zieldruck (zusätzlich zu PEEP),<br>der während der Inspirationsphase abgegeben wird.                                                                                                    |
|                           | Wird auch in der Grafik Beatm.Status angezeigt.                                                                                                    |
|                           | Nicht alle Modi verwenden den Parameter <u>APinsp</u> . Stattdessen wird dieser Ziel-<br>druck abhängig vom ausgewählten Modus anhand der folgenden Parameter<br>eingestellt:                                                          |
|                           | APVcmv, APVsimv, ASV: Automatisch berechneter Zieldruck                                                                                                    |
|                           | PCV+: ΔPkontrol-Einstellung                                                                                                    |
|                           | <ul> <li>PSIMV+, NIV-ST, nCPAP-PS: ΔPinsp-Einstellung</li> </ul>                                                                                                    |
|                           | SPONT, NIV: ΔPsupport-Einstellung                                                                                                    |
|                           | APRV, DuoPAP: P hoch-Einstellung                                                                                                    |
| Pmittel<br>(mbar)         | Mittlerer Atemwegsdruck. Der absolute Druck, über den Atemzyklus gemittelt.<br>Pmittel ist ein wichtiger Indikator für die mögliche Auswirkung des verabreich-<br>ten positiven Drucks auf die Hämodynamik und die umliegenden Organe. |

<sup>&</sup>lt;sup>62</sup> Es sind nur Daten verfügbar, wenn ein Ösophaguskatheter am Pes-Anschluss des Beatmungsgerätes angeschlossen ist.

| Parameter<br>(Einheit)              | Definition                                                                                                    |
|-------------------------------------|----------------------------------------------------------------------------------------------------|
| Ppeak<br>(mbar)                     | Spitzendruck im Atemweg des Patienten. Höchster Druck während des letzten Atemzyklus.                                                                                                    |
|                                     | Er wird durch die Atemwegs-Resistance und -Compliance beeinflusst. <b>Ppeak</b><br>kann bei hoher Atemwegs-Resistance bedeutend vom Alveolardruck abwei-<br>chen. Dieser Wert wird stets angezeigt.                                                                                             |
|                                     | <b>Ppeak</b> wird auch von <b>IntelliCuff</b> zur Steuerung des Cuff-Drucks im Modus <b>Auto</b> verwendet. Detaillierte Informationen dazu finden Sie in Abschnitt 12.2.3.                                                                                                    |
| Pplateau<br>(mbar)                  | Plateau- oder endinspiratorischer Druck. Der Druck, der am Ende der Inspira-<br>tion gemessen wird, wenn der Flow null oder beinahe null ist.                                                                                                    |
|                                     | Gibt in etwa den Alveolardruck wieder. <b>Pplateau</b> wird für mandatorische und zeitgesteuerte Atemhübe angezeigt.                                                                                                    |
| Pprox                               | Der Atemwegsdruck am proximalen Patientenanschluss.                                                                                                    |
| (mbar)                              | Wird im Modus HiFlowO2 nur angezeigt, wenn ein Flow-Sensor angeschlossen ist.                                                                                                    |
| Ptrans E <sup>62</sup>              | Wird anhand der Ptranspulm-Kurve berechnet. Der arithmetische Mittelwert von Ptranspulm für die letzten 100 ms der letzten Exspiration.                                                                                                    |
| Ptrans I <sup>62</sup>              | Wird anhand der Ptranspulm-Kurve berechnet. Der arithmetische Mittelwert von Ptranspulm für die letzten 100 ms der letzten Inspiration.                                                                                                    |
| Flow                                |                                                                                                    |
| Flow <sup>63</sup><br>(l/min)       | Der Gasflow zum Patienten im Modus HiFlowO2.                                                                                                    |
| ExspFlow<br>(I/min)                 | Exspiratorischer Peakflow.                                                                                                    |
| InspFlow<br>(I/min)                 | Inspiratorischer Peakflow, spontan oder mandatorisch. Wird bei jedem Atem-<br>hub gemessen.                                                                                                    |
| Volumen                             |                                                                                                    |
| ExspMinVol<br>MinVol NIV<br>(I/min) | Exspiratorisches Minutenvolumen. Der fortlaufend über die letzten 8 Atem-<br>hübe gemittelte Durchschnitt des Exspirationsvolumens pro Minute. In nichtin-<br>vasiven Modi ändert sich ExspMinVol zu MinVol NIV. MinVol NIV ist ein ange-<br>passter Parameter, der die Leckage berücksichtigt. |

<sup>&</sup>lt;sup>63</sup> Wird nur als MMP angezeigt; wird nicht im Fenster "Monitoring" angezeigt.

| Parameter<br>(Einheit)       | Definition                                                                                                    |
|------------------------------|----------------------------------------------------------------------------------------------------|
| MVSpont                      | Spontanes exspiratorisches Minutenvolumen.                                                                                                    |
| MVSpont NIV<br>(I/min)       | Der fortlaufend über die letzten 8 mandatorischen Atemhübe und spontanen<br>Atemzüge gemittelte Durchschnitt des überwachten Exspirationsvolumens pro<br>Minute für spontane Atemzüge.                                  |
|                              | In nichtinvasiven Beatmungsmodi wird der Parameter MVSpont durch MVSpont<br>NIV ersetzt. MVSpont NIV ist ein angepasster Parameter, der die Leckage<br>berücksichtigt.                                                  |
| VLeckage<br>(%)<br>MVLeckage | Aufgrund der Leckage am Patienten-Interface können die angezeigten exspi-<br>rierten Volumina in den nichtinvasiven Modi wesentlich geringer ausfallen als<br>die abgegebenen Volumina.                                 |
| (l/min)                      | Der Flow-Sensor misst das verabreichte Volumen und das exspirierte Tidalvolu-<br>men. Das Beatmungsgerät zeigt die Differenz als VLeckage in % und als<br>MVLeckage in l/min an, gemittelt über die 8 letzten Atemhübe. |
|                              | VLeckage/MVLeckage kann Leckagen auf der Patientenseite des Flow-Sensors anzeigen. Leckagen zwischen Beatmungsgerät und Flow-Sensor sind nicht enthalten.                                                               |
|                              | Anhand der Werte für VLeckage und MVLeckage können Sie beurteilen, wie gut die Maske oder ein anderes nichtinvasives Patienten-Interface sitzt.                                                                         |
| VTE<br>VTE NIV               | Exspiratorisches Tidalvolumen; das Volumen, das vom Patienten ausgeatmet wird.                                                                                                    |
| (ml)                         | Da der Parameter anhand von Messungen des Flow-Sensors bestimmt wird,<br>zeigt er weder ein Mehrvolumen aufgrund von Kompression noch einen Volu-<br>menverlust aufgrund von Leckagen im Beatmungsschlauchsystem an.    |
|                              | Wenn eine Leckage auf Patientenseite vorhanden ist, kann der angezeigte<br>VTE-Wert niedriger sein als das Tidalvolumen, das der Patient tatsächlich<br>erhält.                                                         |
|                              | In nichtinvasiven Beatmungsmodi wird der Parameter VTE durch VTE NIV<br>ersetzt. VTE NIV ist ein angepasster Parameter, der die Leckage berücksichtigt.                                                                 |
| VTESpont<br>(ml)             | Spontanes exspiratorisches Tidalvolumen; das Volumen, das vom Patienten ausgeatmet wird.                                                                                                    |
|                              | Wenn eine Leckage auf Patientenseite vorhanden ist, kann der angezeigte<br>VTESpont-Wert niedriger sein als das Tidalvolumen, das der Patient tatsächlich<br>erhält.                                                    |
|                              | Wird nur für spontane Atemzüge angezeigt.                                                                                                    |
| VTI<br>(ml)                  | Inspiratorisches Tidalvolumen; das dem Patienten verabreichte Volumen, das durch die Flow-Sensor-Messung ermittelt wird.                                                                                                |
|                              | Wenn eine Leckage auf Patientenseite vorhanden ist, kann der angezeigte VTI-<br>Wert größer als der angezeigte VTE-Wert sein.                                                                                           |

| Parameter<br>(Einheit)       | Definition                                                                                                    |
|------------------------------|----------------------------------------------------------------------------------------------------|
| Vt/IBW<br>Vt/Gewicht<br>(kg) | Das Tidalvolumen wird bei erwachsenen/pädiatrischen Patienten anhand des<br>idealen Körpergewichts (IBW) berechnet; bei Neonaten wird dafür das tatsäch-<br>liche Körpergewicht verwendet.                                                                                           |
| Zeit                         |                                                                                                    |
| fKontrol<br>(bpm)            | Mandatorische Atemfrequenz. Der fortlaufend gemessene Durchschnitt der<br>vom Gerät abgegebenen Atemhübe pro Minute während der letzten<br>8 Gesamtatemzyklen.                                                                                                    |
| fSpont                       | Spontane Atemfrequenz.                                                                                                    |
| (bpm)                        | Der fortlaufend gemessene Durchschnitt der Anzahl spontaner Atemzüge pro<br>Minute, gemessen während der letzten 8 Gesamtatemzyklen.                                                                                                    |
| fTotal                       | Gesamtatemfrequenz.                                                                                                    |
| (bpm)                        | Der fortlaufend gemessene Durchschnitt der Gesamtatemfrequenz der letzten<br>8 Atemzyklen; umfasst sowohl mandatorische Atemhübe als auch spontane<br>Atemzüge. Wenn der Patient oder der Bediener einen Atemhub auslöst, kann<br>fTotal über der Einstellung für Frequenz liegen.   |
| I:E                          | Verhältnis Inspirationszeit:Exspirationszeit.                                                                                                    |
|                              | Verhältnis von Inspirationszeit zu Exspirationszeit des Patienten für jeden<br>Atemzyklus. Umfasst sowohl mandatorische Atemhübe als auch spontane<br>Atemzüge. I:E kann vom eingestellten I:E-Verhältnis abweichen, wenn der<br>Patient spontan atmet.                              |
| TE                           | Exspirationszeit.                                                                                                    |
| (s)                          | Bei mandatorischen Atemhüben wird der Parameter TE vom Start der Exspira-<br>tion an gemessen, bis das eingestellte Intervall für den Wechsel zur Inspiration<br>abgelaufen ist.                                                                                                    |
|                              | Bei spontanen Atemzügen wird der Parameter TE vom Start der Exspiration an<br>(vorgegeben durch die Einstellung für ETS) gemessen, bis der Patient die<br>nächste Inspiration triggert. TE kann von der eingestellten Exspirationszeit<br>abweichen, wenn der Patient spontan atmet. |

| Parameter<br>(Einheit) | Definition                                                                                                    |
|------------------------|----------------------------------------------------------------------------------------------------|
| TI                     | Inspirationszeit.                                                                                                    |
| (s)                    | Bei mandatorischen Atemhüben wird der Parameter TI vom Start der Atem-<br>hubabgabe an gemessen, bis das eingestellte Intervall für den Wechsel zur<br>Exspiration abgelaufen ist.                                                                                                    |
|                        | Bei spontanen Atemzügen wird der Parameter TI vom Patiententrigger an gemessen, bis der Flow auf die Einstellung für ETS für den Wechsel zur Exspira-<br>tion abfällt. TI kann von der eingestellten Inspirationszeit abweichen, wenn der Patient spontan atmet.                                                                        |
| Andere, berechne       | te und angezeigte Parameter                                                                                                    |
| Cstat<br>(ml/mbar)     | Die statische Compliance des Atemwegsystems, einschließlich Lungen- und<br>Brustwand-Compliance, die anhand der Methode der kleinsten Quadrate (LSF)<br>berechnet wird. Mithilfe von Cstat können Veränderungen der elastischen<br>Eigenschaften der Lunge des Patienten diagnostiziert werden.                                         |
|                        | Aktiv atmende Patienten können Artefakte oder Rauschen hervorrufen, was die Genauigkeit dieser Messungen beeinflussen kann.                                                                                                    |
| Sauerst.<br>(%)        | Sauerstoffkonzentration des abgegebenen Gasgemisches. Wird von einem O2-<br>Sensor in der Inspirationspneumatik gemessen.                                                                                                    |
|                        | Dieser Parameter wird nicht angezeigt, wenn kein O2-Sensor installiert ist, er<br>defekt oder kein Originalteil von Hamilton Medical ist oder wenn das Sauer-<br>stoff-Monitoring deaktiviert ist.                                                                                                    |
| P0.1<br>(mbar)         | Atemwegs-Okklusionsdruck. Der Druckabfall während der ersten 100 ms nach<br>Auslösen eines Atemhubs. <b>P0.1</b> zeigt den Atemantrieb und die inspiratorischen<br>Bemühungen des Patienten an.                                                                                                    |
|                        | P0.1 bezieht sich ausschließlich auf patientengetriggerte Atemhübe.                                                                                                    |
|                        | Ein <b>P0.1</b> -Wert von -3 mbar weist auf starke inspiratorische Bemühungen hin<br>und ein Wert von -5 mbar weist auf zu starke Bemühungen hin, möglicher-<br>weise da der Patient "lufthungrig" ist (inspiratorischer Peakflow oder gesamte<br>Unterstützung bei der Beatmung ist nicht ausreichend) oder sich zu sehr<br>anstrengt. |
|                        | Wenn P0.1 unter -3 mbar liegt:                                                                                                    |
|                        | • Erhöhen Sie die Druck- oder Volumeneinstellungen (je nach Modus).                                                                                                    |
|                        | • Erhöhen Sie die Einstellung für %MinVol (nur Modus ASV).                                                                                                    |
|                        | • Verkürzen Sie die Einstellung für Druckrampe.                                                                                                    |

| Parameter<br>(Einheit) | Definition                                                                                                    |
|------------------------|----------------------------------------------------------------------------------------------------|
| PTP<br>(mbar*s)        | Inspiratorisches Druck-Zeit-Produkt.                                                                                                    |
|                        | Der gemessene Druckabfall, der zum Triggern des Atemhubs erforderlich ist,<br>multipliziert mit dem Zeitintervall bis zum Erreichen des PEEP/CPAP-Drucks am<br>Beginn der Inspiration.           |
|                        | PTP gilt nur für patientengetriggerte Atemhübe und weist auf Bemühungen des Patienten hin, den Atemhub zu auszulösen. Die Bemühungen hängen von folgenden Faktoren ab:                           |
|                        | Intensität der Anstrengungen des Patienten                                                                                                    |
|                        | Triggersensitivität                                                                                                    |
|                        | Volumen und Resistance des Beatmungsschlauchsystems                                                                                                    |
|                        | PTP gibt keine Gesamtanstrengung des Patienten an. Es handelt sich jedoch<br>um einen guten Indikator zur Beurteilung der Frage, wie gut das Beatmungs-<br>gerät an den Patienten angepasst ist. |
|                        | Wenn die PTP-Werte ansteigen, führen Sie folgende Schritte aus:                                                                                                    |
|                        | Erhöhen Sie die Triggersensitivität.                                                                                                    |
|                        | Verringern Sie die Druckrampe.                                                                                                    |
|                        |                                                                                                    |

| Parameter<br>(Einheit) | Definition                                                                                                    |  |  |  |  |
|------------------------|----------------------------------------------------------------------------------------------------|--|--|--|--|
| RCexsp<br>(s)          | Exspiratorische Zeitkonstante. Die Zeit, in der sich die Lunge entleert, wie nachfolgend erklärt:                                                                             |  |  |  |  |
|                        | Ist-TE, % Entleerung                                                                                                    |  |  |  |  |
|                        | 1 x RCexsp, 63 %                                                                                                    |  |  |  |  |
|                        | 2 x RCexsp, 86,5 %                                                                                                    |  |  |  |  |
|                        | 3 x RCexsp, 95 %                                                                                                    |  |  |  |  |
|                        | 4 x RCexsp, 98 %                                                                                                    |  |  |  |  |
|                        | RCexsp wird als das Verhältnis zwischen VTE und dem Flow bei 75 % des VTE berechnet.                                                                                          |  |  |  |  |
|                        | Normale Werte bei intubierten erwachsenen Patienten:                                                                                                    |  |  |  |  |
|                        | <ul> <li>Kurz, &lt; 0,6 Sekunden: restriktive Erkrankung (ARDS, Atelektase, Steifheit<br/>der Brustwand)</li> </ul>                                                           |  |  |  |  |
|                        | <ul> <li>Normal, 0,6 bis 0,9 Sekunden: normale Compliance und Resistance oder<br/>Kombination aus verringerter Compliance und erhöhter Resistance</li> </ul>                  |  |  |  |  |
|                        | <ul> <li>Lang, &gt; 0,9 Sekunden: obstruktive Erkrankung (COPD, Asthma), Bronchos-<br/>pasmus, Obstruktion oder falsche Positionierung des ET-Tubus</li> </ul>                |  |  |  |  |
|                        | Verwenden Sie RCexsp zum Einstellen der optimalen TE (Ziel: TE $\geq$ 3 x RCexsp):                                                                                            |  |  |  |  |
|                        | • Bei passiven Patienten: Passen Sie Frequenz und I:E an.                                                                                                    |  |  |  |  |
|                        | <ul> <li>Bei aktiven Patienten: Erhöhen Sie ΔPsupport und/oder ETS, um eine längere<br/>TE zu erreichen.</li> </ul>                                                           |  |  |  |  |
|                        | Durch die genannten Schritte kann sich die Häufigkeit von AutoPEEP verringern.                                                                                                |  |  |  |  |
| Rinsp<br>(mbar/(l/s))  | Resistance gegenüber dem inspiratorischen Flow, die während der Inspiration durch den Endotrachealtubus und die Atemwege des Patienten erzeugt wird.                          |  |  |  |  |
|                        | Sie wird berechnet nach der Methode der kleinsten Quadrate (LSF), die auf die Inspirationsphase angewendet wird. Der Wert wird auch in der Grafik Dynam<br>Lunge dargestellt. |  |  |  |  |
|                        | Aktiv atmende Patienten können Artefakte oder Rauschen hervorrufen, was die Genauigkeit dieser Messungen beeinflussen kann.                                                   |  |  |  |  |

| Parameter<br>(Einheit) | Definition                                                                                                    |  |  |  |
|------------------------|----------------------------------------------------------------------------------------------------|--|--|--|
| RSB<br>(1/(l*min))     | Index für schnelle Flachatmung ("Rapid Shallow Breathing Index").                                                                                                    |  |  |  |
|                        | Die Gesamtatemfrequenz (fTotal) geteilt durch das exspirierte Tidalvolumen (VTE).                                                                                                    |  |  |  |
|                        | Da ein Patient mit Dyspnoe in der Regel schneller und flacher atmet als ein<br>Patient ohne Atemnot, ist der <b>RSB</b> -Wert bei Patienten mit Atemnot hoch und<br>bei Patienten ohne Atemnot niedrig. |  |  |  |
|                        | Der <b>RSB-</b> Wert wird klinisch häufig als Indikator dafür verwendet, ob ein beat-<br>meter Patient bereit für die Entwöhnung ist.                                                                   |  |  |  |
|                        | RSB ist nur für spontan atmende Patienten von Bedeutung, die über 40 kg<br>wiegen, und wird nur dann angezeigt, wenn 80 % der letzten 25 Atemhübe<br>spontane Atemzüge waren.                           |  |  |  |
| Beatmungszeit          | Wird im Fenster Parameter > Patient angezeigt und gibt an, wie lange der<br>Patient bereits beatmet wird. Detaillierte Informationen dazu finden Sie in<br>Abschnitt 8.7.                               |  |  |  |
| IntelliCuff-bezoge     | n                                                                                                    |  |  |  |
| PCuff<br>(mbar)        | Nur für IntelliCuff. Informationen dazu finden Sie in Abschnitt 12.2.8.                                                                                                    |  |  |  |
| Befeuchterbezoge       | n                                                                                                    |  |  |  |
| T Y-Stück<br>(°C)      | <i>Nur für HAMILTON-H900 Befeuchter</i> . Informationen dazu finden Sie in Tabelle 12-5.                                                                                                    |  |  |  |
| T Befeuchter<br>(°C)   | <i>Nur für HAMILTON-H900 Befeuchter</i> . Informationen dazu finden Sie in Tabelle 12-5.                                                                                                    |  |  |  |
| CO2-bezogen            |                                                                                                    |  |  |  |
| FetCO2                 | Fraktionale, endtidale CO2-Konzentration.                                                                                                    |  |  |  |
| (%)                    | Ermöglicht die Beurteilung des PaCO2-Gehalts (arterielles CO2). Hinweis: Bei<br>Lungenembolien sind diese Werte ungenau.                                                                                |  |  |  |
|                        | Verfügbar, wenn ein CO2-Sensor angeschlossen und aktiviert ist.                                                                                                    |  |  |  |

| Parameter<br>(Einheit) | Definition                                                                                                    |
|------------------------|----------------------------------------------------------------------------------------------------|
| PetCO2<br>(mmHg)       | Endtidaler CO2-Druck.<br>Der maximale CO2-Partialdruck, der während eines Atemzuges exspiriert wird<br>(unmittelbar vor dem Beginn der Inspiration). Er repräsentiert den letzten Luft-<br>anteil, der am Gasaustausch im Alveolarbereich beteiligt war, und ist daher<br>unter bestimmten Bedingungen ein zuverlässiger Index für den CO2-Partial-<br>druck im arteriellen Blut.<br>Bei Lungenembolien spiegelt der PetCO2-Wert nicht den PaCO2-Wert wider.<br>Ist der PetCO2-Wert < 10. ist der Qualitätsindex rot und der Alarm CO2: |
|                        | schlechte Signalqualität wird ausgegeben.<br>Verfügbar, wenn ein CO2-Sensor angeschlossen und aktiviert ist.                                                                                                    |
| SlopeCO2<br>(%CO2/l)   | Anstieg des alveolären Plateaus in der PetCO2-Kurve, der den Volumen-/Flow-<br>Status der Lunge anzeigt.<br>Verfügbar, wenn ein Hauptstrom-CO2-Sensor angeschlossen und aktiviert ist.                                                                                                    |
| VTalv/min<br>(ml/min)  | Alveoläres Minutenvolumen.<br>Ermöglicht die Beurteilung des tatsächlichen Alveolarvolumens (im Gegensatz<br>zum Minutenvolumen).<br>Valv * f (normiert auf 1 Minute)<br>Verfügbar, wenn ein Hauptstrom-CO2-Sensor angeschlossen und aktiviert ist.                                                                                                    |
| V′CO2<br>(ml/min)      | CO2-Eliminierung.<br>Exspiriertes CO2-Nettovolumen pro Minute. Ermöglicht die Beurteilung der<br>metabolischen Rate (z. B. erhöht bei Sepsis) und des Behandlungsfortschritts.<br>Verfügbar, wenn ein Hauptstrom-CO2-Sensor angeschlossen und aktiviert ist.                                                                                                    |
| Vds<br>(ml)            | Atemwegstotraum.<br>Bietet eine effektive In-vivo-Messung des Volumens, das in den Atemwegen<br>verloren geht. Ein relativer Anstieg des Totraums verweist auf ein Anwachsen<br>der respiratorischen Insuffizienz und kann als Indikator für die aktuelle Patien-<br>tensituation betrachtet werden. Bei Patienten mit einem großen Totraum<br>besteht ein besonderes Risiko, wenn die Muskeln auch Anzeichen von Ermü-<br>dung zeigen.<br>Verfügbar, wenn ein Hauptstrom-CO2-Sensor angeschlossen und aktiviert ist.                   |
| Vds/VTE<br>(%)         | Atemwegs-Totraumfraktion an der Atemwegsöffnung.<br>Verfügbar, wenn ein Hauptstrom-CO2-Sensor angeschlossen und aktiviert ist.                                                                                                    |
| VeCO2<br>(ml)          | Ausgeatmetes CO2-Volumen; wird mit jedem Atemhub aktualisiert.<br>Verfügbar, wenn ein Hauptstrom-CO2-Sensor angeschlossen und aktiviert ist.                                                                                                    |
| ViCO2<br>(ml)          | Eingeatmetes CO2-Volumen; wird mit jedem Atemhub aktualisiert.<br>Verfügbar, wenn ein Hauptstrom-CO2-Sensor angeschlossen und aktiviert ist.                                                                                                    |

| Parameter<br>(Einheit) | Definition                                                                 |
|------------------------|----------------------------------------------------------------------------|
| VTalv<br>(ml)          | Alveoläres Tidalvolumen.                                                   |
|                        | VTE – Vds                                                                  |
|                        | Verfügbar, wenn ein Hauptstrom-CO2-Sensor angeschlossen und aktiviert ist. |

## 8.7 Anzeigen der Beatmungszeit für den Patienten

Das Fenster Parameter > Patient enthält einen Timer, der anzeigt, wie lange der Patient bereits beatmet wird.

Abbildung 8-25. Beatmungszeit

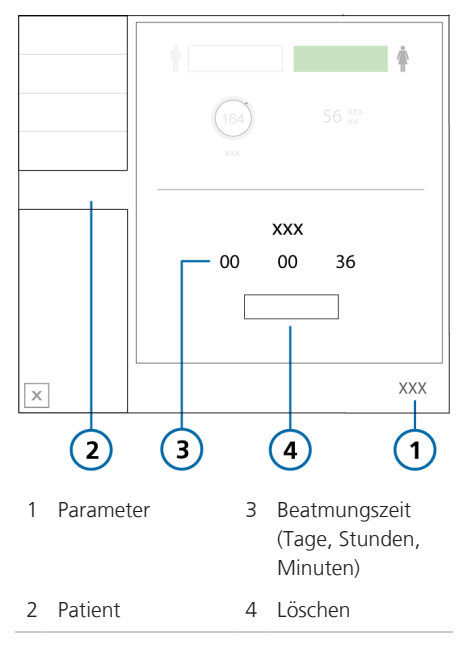

Die Zeiterfassung mit dem Timer arbeitet folgendermaßen:

- Der Timer wird gestartet, wenn Sie die Beatmung starten.
- Bei Aufruf des Standby-Modus wird der Timer angehalten. Wenn Sie den Standby-Modus beenden und die aktive Beatmung wieder aufnehmen, zählt der Timer ab dem letzten Wert weiter.
- Wenn Sie im Fenster Standby einen neuen Patienten einrichten und die Beatmung starten, wird der Timer auf "0" zurückgesetzt.
- Bei Auswahl der Option Letzt. Patient im Fenster Standby zählt der Timer ab dem zuletzt aufgezeichneten Zeitwert weiter.
- Durch Berühren von Löschen wird der Timer auf "0" zurückgesetzt.

Beim Zurücksetzen des Timers erfolgt ein Eintrag im Event Log, wobei die Uhrzeit des Reset-Vorgangs sowie die Betriebsdauer des Beatmungsgerätes bis zum Reset aufgezeichnet werden.

#### So setzen Sie den Timer auf "0" zurück:

- 1. Berühren Sie Parameter.
- 2. Berühren Sie im Fenster Parameter die Registerkarte Patient.
- 3. Berühren Sie Löschen.

Der Timer startet wieder bei 00Tg. 00Std. 00Min.

## 8.8 Anzeigen von gerätespezifischen Informationen

In den Fenstern **System > Info** werden gerätespezifische Informationen wie folgt angezeigt:

System > Info 1 zeigt die Seriennummer, das Modell, die Softwareversion, die Betriebsstunden, die Zeit seit Start und den Batteriestatus an.

System > Info 2 enthält Details zum Datenschnittstellenboard sowie Informationen zu angeschlossenen Geräten.

System > Info 3 zeigt die installierten Optionen an.

#### So zeigen Sie die gerätespezifischen Informationen an:

- 1. Berühren Sie System.
- 2. Berühren Sie die gewünschte Registerkarte Info.

Umgang mit Alarmen

| Überblick                                       | 210                                                                                                    |
|-------------------------------------------------|----------------------------------------------------------------------------------------------------|
| Informationen zum Alarm Log                     | 217                                                                                                    |
| Einstellen der Alarmlautstärke (Lautstärke)     | 219                                                                                                    |
| Fehlerbehebung bei Alarmen                      | 219                                                                                                    |
| Arbeiten mit einem verteilten Alarmsystem (VAS) | 245                                                                                                    |
|                                                 | Überblick<br>Informationen zum Alarm Log<br>Einstellen der Alarmlautstärke (Lautstärke)<br>Fehlerbehebung bei Alarmen<br>Arbeiten mit einem verteilten Alarmsystem (VAS) |

## 9.1 Überblick

Vom Bediener einstellbare und nicht einstellbare Alarme informieren Sie zusammen mit einer optischen Alarmanzeige über Zustände, die Ihre Aufmerksamkeit erfordern.

Die Alarme werden wie in Tabelle 9-1 beschrieben in Alarme mit hoher, mittlerer und niedriger Priorität unterteilt. Die optischen Alarmanzeigen des Beatmungsgerätes werden in Abbildung 9-1 beschrieben.

Weitere Alarmzustände beziehen sich auf Alarme zu technischen Fehlern oder technischen Hinweisen sowie auf Informationsmeldungen.

Aktive Alarme werden im Alarm Log angezeigt (Abbildung 9-2). Informationen zu den Alarmen werden auch im Event Log gespeichert.

Alarme werden folgendermaßen in der Farbe angezeigt, die der Alarmpriorität entspricht:

- Die Alarmleuchte oben am Monitor leuchtet und blinkt.
- Die Meldungszeile auf dem Bildschirm des Beatmungsgerätes wird farbig dargestellt und der Alarmtext wird angezeigt.
- Der zugehörige MMP mit aktivem Alarm wird in Farbe zusammen mit einem farbigen Balken rechts neben dem betroffenen Parameter angezeigt. Der betreffende Alarmgrenzwert wird ebenfalls in der entsprechenden Farbe angezeigt.
- Im Fenster Monitoring wird ein Parameter, der mit einem aktiven Alarm verbunden ist, in der entsprechenden Farbe angezeigt.

- Alle in der Grafik Dynam.Lunge angezeigten betroffenen Parameter werden farbig dargestellt.
- Die Symbole für den Schnellzugriff für IntelliCuff und den Befeuchter werden in der entsprechenden Farbe angezeigt, wenn ein entsprechender Alarm aktiv ist.
- Der Alarmtext erscheint im Alarm Log.
- Die Alarmstatusanzeige vorne an der Haupteinheit des Beatmungsgerätes blinkt rot, wenn ein Alarm ausgegeben wird. Informationen dazu finden Sie in Abschnitt 2.2.1.1.

Wenn ein Alarmzustand so schwerwiegend ist, dass eine sichere Beatmung möglicherweise nicht gewährleistet ist, wechselt das Gerät standardmäßig in den Ambient-Modus (Abschnitt 7.7). Das Inspirationsventil wird geschlossen und das Raumluft- und das Exspirationsventil werden geöffnet, sodass der Patient ohne Unterstützung die Raumluft atmen kann.

Wenn die Kommunikation mit dem Monitor des Beatmungsgerätes (der in den Alarmmeldungen als *Bedieneinheit* bezeichnet wird) und der Beatmungseinheit unterbrochen wird, zeigen die Statusanzeigen vorne an der Haupteinheit des Beatmungsgerätes den Status des Beatmungsgerätes optisch an. Detaillierte Informationen zu den Anzeigen finden Sie in Tabelle 2-3.

Beim Prüfen von Alarmen können Sie im Fenster Alarme > Alarm Log auf die On-Screen Hilfe zur Fehlerbehebung bei Alarmen zugreifen. Informationen dazu finden Sie in Abschnitt 9.2.1.

Weitere Informationen zum Einstellen der Alarmgrenzwerte finden Sie in Abschnitt 5.6.

#### Tabelle 9-1 beschreibt die akustischen und optischen Merkmale dieser Alarmtypen und stellt Anleitungen zum Umgang mit dem Alarm bereit.

Tabelle 9-1. Alarmanzeigen

| Alarmtyp              | Meldungszeile               | Alarmleuchte/<br>Alarmstatus-<br>anzeige                                                                        | Akustisches<br>Signal                                                                                   | Erforderliche<br>Maßnahme                                                                                                    |
|-----------------------|-----------------------------|----------------------------------------------------------------------------------------------------|----------------------------------------------------------------------------------------------------|----------------------------------------------------------------------------------------------------|
| Hohe<br>Priorität     | Rot, mit Alarm-<br>meldung  | Rot, blinkend<br>Alarmstatus-<br>anzeige vorne<br>an der Haupt-<br>einheit des<br>Beatmungs-<br>gerätes blinkt  | Folge von 5 Piep-<br>tönen, die so<br>lange wiederholt<br>werden, bis der<br>Alarm aufgeho-<br>ben ist. | Die Sicherheit des<br>Patienten ist gefährdet.<br>Das Problem muss<br>sofort behoben werden.                                                                                                    |
| Mittlere<br>Priorität | Gelb, mit Alarm-<br>meldung | Gelb, blinkend<br>Alarmstatus-<br>anzeige vorne<br>an der Haupt-<br>einheit des<br>Beatmungs-<br>gerätes blinkt | Folge von 3 Piep-<br>tönen, die in<br>Intervallen wie-<br>derholt wird.                                 | Sie sollten sich sofort<br>um den Patienten küm-<br>mern.<br>Drücken Sie für die<br>meisten Alarme die<br>Taste Audio anhalten,<br>um den Alarm zurück-<br>zusetzen. Bei einigen<br>Alarmen müssen Sie das<br>Alarm Log öffnen, um<br>sie zurückzusetzen<br>(berühren Sie dazu die<br>Meldungszeile oder die<br>Anzeige Audio anhalten<br>unten rechts im Bild-<br>schirm). |

| Alarmtyp                                                        | Meldungszeile                                                                                                    | Alarmleuchte/<br>Alarmstatus-<br>anzeige                                                                                   | Akustisches<br>Signal                                                                                                    | Erforderliche<br>Maßnahme                                                                                                    |
|-----------------------------------------------------------------|----------------------------------------------------------------------------------------------------|----------------------------------------------------------------------------------------------------|----------------------------------------------------------------------------------------------------|----------------------------------------------------------------------------------------------------|
| Niedrige<br>Priorität                                           | Gelb, mit Alarm-<br>meldung                                                                                                    | Gelb, stetig<br>leuchtend<br>Alarmstatus-<br>anzeige vorne<br>an der Haupt-<br>einheit des<br>Beatmungs-<br>gerätes blinkt | Zwei Abfolgen<br>von Pieptönen.<br>Sie werden nicht<br>wiederholt.                                                                                 | Drücken Sie für die<br>meisten Alarme die<br>Taste Audio anhalten,<br>um den Alarm zurück-<br>zusetzen. Bei einigen<br>Alarmen müssen Sie das<br>Alarm Log öffnen, um<br>sie zurückzusetzen<br>(berühren Sie dazu die<br>Meldungszeile oder die<br>Anzeige Audio anhalten<br>unten rechts im Bild-<br>schirm).                                                                                                    |
| Kommu-<br>nikations-<br>fehler mit<br>der<br>Bedienein-<br>heit | Kommunikati-<br>onsfehler zwi-<br>schen dem<br>Monitor des<br>Beatmungs-<br>gerätes und der<br>Beatmungsein-<br>heit.<br>Es können keine<br>Meldungen<br>angezeigt wer-<br>den.<br>Detaillierte Infor-<br>mationen dazu<br>finden Sie in<br>Abschnitt 7.7.4. | Alarmstatus-<br>anzeige vorne<br>an der Haupt-<br>einheit des<br>Beatmungs-<br>gerätes blinkt                              | Kontinuierlicher<br>Summerton nach<br>einer Verzöge-<br>rung von<br>30 Sekunden.<br>Der Summerdau-<br>erton kann nicht<br>unterdrückt wer-<br>den. | <ul> <li>Überprüfen Sie die Lun-<br/>genstatusanzeige vorne<br/>an der Haupteinheit des<br/>Beatmungsgerätes<br/>(Abschnitt 2.2.1.1).</li> <li>Wenn sie blinkt, wird<br/>die Beatmung fortge-<br/>setzt, bis Sie das Gerät<br/>ausschalten. Wenn sie<br/>nicht blinkt, wird keine<br/>Beatmung verabreicht.</li> <li>Stellen Sie umgehend<br/>eine alternative Beat-<br/>mungsmöglichkeit<br/>zur Verfügung.</li> <li>Schalten Sie das Beat-<br/>mungsgerät aus,<br/>indem Sie die Taste<br/>Hauptschalter/<br/>Standby auf der Rück-<br/>seite des Gerätes<br/>10 Sekunden lang<br/>gedrückt halten.</li> <li>Lassen Sie das Beat-<br/>mungsgerät warten.</li> </ul> |

| Alarmtyp                                           | Meldungszeile                                                                                                    | Alarmleuchte/<br>Alarmstatus-<br>anzeige                                                                       | Akustisches<br>Signal                                                                                                    | Erforderliche<br>Maßnahme                                                                                                    |
|----------------------------------------------------|----------------------------------------------------------------------------------------------------|----------------------------------------------------------------------------------------------------|----------------------------------------------------------------------------------------------------|----------------------------------------------------------------------------------------------------|
| Keine<br>Verbin-<br>dung zur<br>Bedien-<br>einheit | Es ist ein Fehler<br>mit dem Monitor<br>des Beatmungs-<br>gerätes aufgetre-<br>ten.<br>Wenn die Bild-<br>schirmanzeige<br>noch funktio-<br>niert, wird das<br>Fenster für den<br>Fehlermodus der<br>Bedieneinheit<br>angezeigt.<br>Detaillierte Infor-<br>mationen dazu<br>finden Sie in<br>Abschnitt 7.7.4. | Alarmstatus-<br>anzeige vorne<br>an der Haupt-<br>einheit des<br>Beatmungs-<br>gerätes blinkt                  | Kontinuierlicher<br>Summerton.<br>Der Summerdau-<br>erton kann nicht<br>unterdrückt wer-<br>den.                                                                                                    | <ul> <li>Überprüfen Sie die Lun-<br/>genstatusanzeige vorne<br/>an der Haupteinheit des<br/>Beatmungsgerätes<br/>(Abschnitt 2.2.1.1).</li> <li>Wenn sie blinkt, wird<br/>die Beatmung fortge-<br/>setzt, bis Sie das Gerät<br/>ausschalten. Wenn sie<br/>nicht blinkt, wird keine<br/>Beatmung verabreicht.</li> <li>Stellen Sie umgehend<br/>eine alternative Beat-<br/>mungsmöglichkeit<br/>zur Verfügung.</li> <li>Schalten Sie das Beat-<br/>mungsgerät aus,<br/>indem Sie die Taste<br/>Hauptschalter/<br/>Standby auf der Rück-<br/>seite des Gerätes<br/>10 Sekunden lang<br/>gedrückt halten.</li> <li>Lassen Sie das Beat-<br/>mungsgerät warten.</li> </ul> |
| Techni-<br>scher<br>Fehler                         | Rot, mit dem<br>Text <i>Sicherheits-</i><br><i>beatmung</i> ,<br><i>Sicherheitsthera-</i><br><i>pie</i> oder <i>Techni-</i><br><i>scher Fehler:</i><br><i>xxxxxx</i>                                                                                                    | Rot, blinkend<br>Alarmstatus-<br>anzeige vorne<br>an der Haupt-<br>einheit des<br>Beatmungs-<br>gerätes blinkt | Wie beim Alarm<br>mit hoher Prio-<br>rität, sofern tech-<br>nisch möglich. Es<br>ertönt zumindest<br>ein kontinuierli-<br>cher Summerton.<br>Der Summerdau-<br>erton kann nicht<br>unterdrückt wer-<br>den. | <ul> <li>Das Beatmungsgerät<br/>wechselt zur Sicherheits-<br/>beatmung oder, wenn<br/>keine sichere Beatmung<br/>möglich ist, in den<br/>Ambient-Modus.</li> <li>Stellen Sie eine alter-<br/>native Beatmungs-<br/>möglichkeit zur Ver-<br/>fügung.</li> <li>Schalten Sie das Beat-<br/>mungsgerät aus.</li> </ul>                                                                                                    |

• Lassen Sie das Beatmungsgerät warten.

| Alarmtyp                     | Meldungszeile                                                                                                    | Alarmleuchte/<br>Alarmstatus-<br>anzeige    | Akustisches<br>Signal                        | Erforderliche<br>Maßnahme                                                                                                    |
|------------------------------|----------------------------------------------------------------------------------------------------|---------------------------------------------|----------------------------------------------|----------------------------------------------------------------------------------------------------|
| Techni-<br>sches<br>Ereignis | Hängt vom<br>Schweregrad des<br>Ereignisses ab.<br>Kann niedrig,<br>mittel oder hoch<br>sein.                                                     | ldentisch zur<br>zugeordneten<br>Alarmstufe | ldentisch zur<br>zugeordneten<br>Alarmstufe. | Ein technischer Alarm<br>kann in der Regel nicht<br>vom Bediener behoben<br>werden. Die Beatmung<br>wird fortgesetzt.<br>Lassen Sie das Beat-<br>mungsgerät warten. |
| Techni-<br>scher<br>Hinweis  | Stellt technische<br>Informationen zu<br>einem Problem<br>bei der Hard-<br>ware oder Soft-<br>ware bereit; wird<br>nur im Event Log<br>angezeigt. |                                             |                                              | Keine Maßnahme ist<br>erforderlich.                                                                                                    |

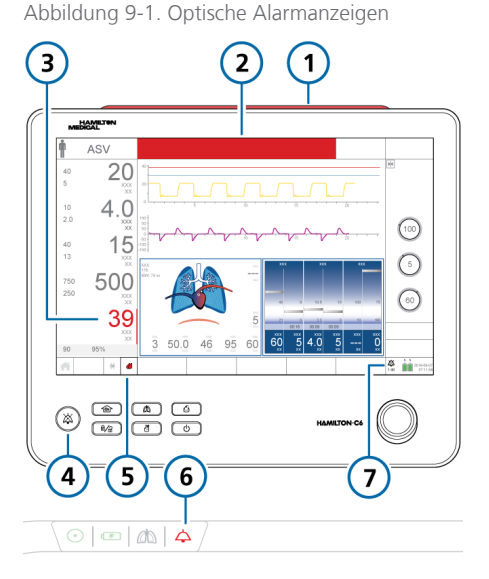

- 1 Alarmleuchte
  - 5 Mit dem Alarm verbundenes **Befeuchtersymbol**
- 2 Meldungszeile
- 3 Mit dem Alarm verbundener MMP und farbiger Balken
- 6 Alarmstatus
  - anzeige blinkt
- 7 Anzeige "Audio anhalten" und Countdown
- 4 Taste "Audio anhalten"

## 9.1.1 Anzeigen für Alarmgrenzwerte

Alarmgrenzwerte werden angezeigt:

- In den Fenstern Alarme > Grenzen
- Auf dem Hauptbildschirm links neben den MMP (sofern zutreffend)

Wenn ein Alarmgrenzwert deaktiviert ist (also kein Grenzwert angewendet wird), wird auf dem Gerät das folgende Alarm aus-Symbol<sup>64</sup> angezeigt:

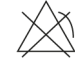

Weitere Informationen zum Einstellen der Alarmgrenzwerte finden Sie in Abschnitt 5.6.

## 9.1.2 Umgang mit einem Alarm

## 🕂 WARNUNG

Wenn die Funktion Audio anhalten aktiv ist, werden die folgenden kritischen Alarme weiterhin akustisch ausgegeben:

- Apnoe
- Prüfe Flow-Sensor auf Wasser
- Netzversorgung ausgefallen
- Keine Beatmung nach Stromausfall
- Keine Sauerstoffzufuhr
- Keine Verbindung zur Bedieneinheit
- Remote-Kommunikationsfehler
- Remote-Kommunikations-Timeout
- SpO2 zu tief
- Technische Ereignisse: 231003, 243001, 243002, 283007, 284003 und 285003
- Alle technischen Fehler

## 

Stellen Sie die Alarmgrenzwerte mit Bedacht entsprechend dem Patientenzustand ein. Werden die Grenzwerte zu hoch oder zu niedrig eingestellt, läuft das dem Zweck des Alarmsystems zuwider

<sup>64</sup> Nicht für alle Märkte verfügbar.

Hamilton Medical | Bedienungshandbuch zum HAMILTON-C6

#### HINWEIS

Die werksseitigen Standardeinstellungen für die Alarmgrenzwerte sind entsprechend der ausgewählten Patientengruppe festgelegt, was eine unbeaufsichtigte Überwachung ermöglicht. Diese Einstellungen können jedoch *unter keinen Umständen* die individuelle Überprüfung des Patienten und das Einstellen der Alarmgrenzwerte gemäß seinem Zustand ersetzen.

Alarme können sowohl durch einen klinischen Zustand als auch durch ein Geräteproblem verursacht werden. Außerdem kann ein einziger Alarmzustand mehrere Alarme auslösen.

Ihre Suche nach den Ursachen des Alarmzustands sollte durch die angezeigten Alarmmeldungen unterstützt werden, sich aber nicht auf diese beschränken.

## So gehen Sie bei Auftreten eines Alarms vor:

- 1. Gehen Sie sofort zum Patienten.
- 2. Stellen Sie eine ausreichende und wirksame Beatmung des Patienten sicher.

Sie können die Wiedergabe von akustischen Alarmen ggf. anhalten. Informationen dazu finden Sie in Abschnitt 9.1.3.

 Beheben Sie den Alarmzustand anhand der Alarmmeldungen. Informationen dazu finden Sie in Abschnitt 9.4.

> Für die meisten Alarme gilt: Wenn die Ursache für die Alarmauslösung behoben wurde, setzt das Beatmungsgerät den Alarm automatisch zurück. Bei einigen Alarmen ist ein weiterer Schritt erforderlich: Sie müssen das Alarm Log öffnen (berühren Sie dazu

die Meldungszeile oder die Anzeige Audio anhalten unten rechts im Bildschirm), um den Alarm zurückzusetzen.

Nehmen Sie das Beatmungsgerät bei technischen Fehlern außer Betrieb, notieren Sie den Fehlercode und lassen Sie das Beatmungsgerät warten.

4. Passen Sie ggf. den Alarmgrenzwert an.

# 9.1.3 Vorübergehende Unterdrückung eines Alarms

Der akustische Alarmton ist eine Komponente eines Alarms. Bei den meisten Alarmen können Sie die Ausgabe des Alarmtons jeweils zwei Minuten lang anhalten (unterdrücken).

Wenn das Beatmungsgerät zusammen mit einem verteilten Alarmsystem verwendet wird, können Sie die Funktion AUDIO global aus aktivieren, um den Alarmton für die meisten Alarme für eine unbegrenzte Zeit zu unterdrücken. Detaillierte Informationen zum Arbeiten mit einem verteilten Alarmsystem (VAS) finden Sie in Abschnitt 9.5.

#### So unterdrücken Sie einen Alarm vorübergehend:

 Drücken Sie die Taste (Audio anhalten) vorne am Monitor des Beatmungsgerätes.

Der akustische Alarm des Beatmungsgerätes wird zwei Minuten lang stumm geschaltet. Durch erneutes Drücken der Taste wird die Funktion Audio anhalten deaktiviert.
Die Hintergrundbeleuchtung der Taste Audio anhalten leuchtet dauerhaft rot, während die Funktion Audio anhalten aktiv ist.

Auf dem Bildschirm wird auch folgendermaßen darauf hingewiesen, dass die Funktion Audio anhalten aktiviert ist (Abbildung 9-1):

- Die Anzeige Audio anhalten wird angezeigt.
- Ein Countdown-Timer auf dem Hauptbildschirm zeigt, wie lange die Funktion Audio anhalten noch aktiv bleibt.

Wenn die Zeit abgelaufen ist und das Problem inzwischen nicht behoben wurde, ertönt erneut ein akustischer Alarm.

# 9.2 Informationen zum Alarm Log

Das Alarm Log zeigt bis zu 7 aktive Alarmmeldungen oder bis zu 11 inaktive Alarmmeldungen an:

- Im Alarm Log werden die aktiven Alarme in der Reihenfolge angezeigt, in der sie ausgegeben werden (Abbildung 9-2). Zudem erscheinen die Alarmmeldungen abwechselnd in der Meldungszeile. Aktive Alarme werden in breiten farbcodierten Feldern angezeigt.
- Wenn keine Alarme aktiv sind, zeigt das Alarm Log die letzten inaktiven Alarme an (Abbildung 9-3). Inaktive Alarme werden in schmalen farbcodierten Feldern angezeigt. Außerdem ist das i-Symbol auf dem Bildschirm zu sehen.

• Berühren Sie einen Alarmeintrag, um die Hilfe zur Fehlerbehebung direkt auf dem Bildschirm anzuzeigen.

#### So zeigen Sie Alarme an:

 Öffnen Sie mit einer der folgenden Aktionen das Fenster Alarme > Alarm Log:

– Berühren Sie einen aktiven Alarm in der Meldungszeile oben im Bildschirm (Abbildung 9-2).

– Berühren Sie die Anzeige für inaktive Alarme (das i-Symbol) (Abbildung 9-3).

– Berühren Sie die Anzeige Audio anhalten unten rechts im Bildschirm (Abbildung 9-1).

– Berühren Sie Alarme > Alarm Log.

Der zuletzt aufgetretene Alarm wird ganz oben in der Liste angezeigt.

#### So löschen Sie die Liste mit den inaktiven Alarmen:

 Berühren Sie die Schaltfläche Löschen (Abbildung 9-3).

Durch das Schließen des Alarm Logs wird dessen Inhalt nicht gelöscht.

Abbildung 9-2. Alarm Log mit aktiven Alarmen

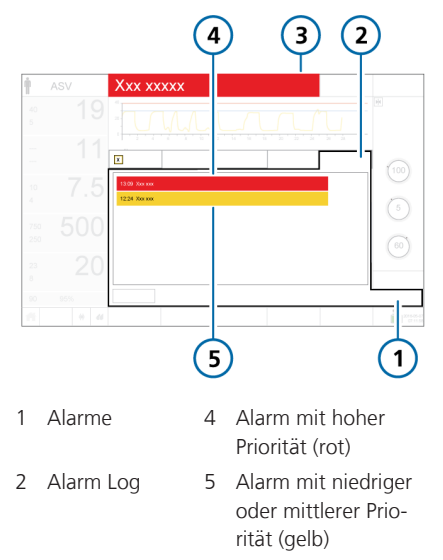

3 Alarmtext in der Meldungszeile

Abbildung 9-3. Alarm Log mit inaktiven Alarmen

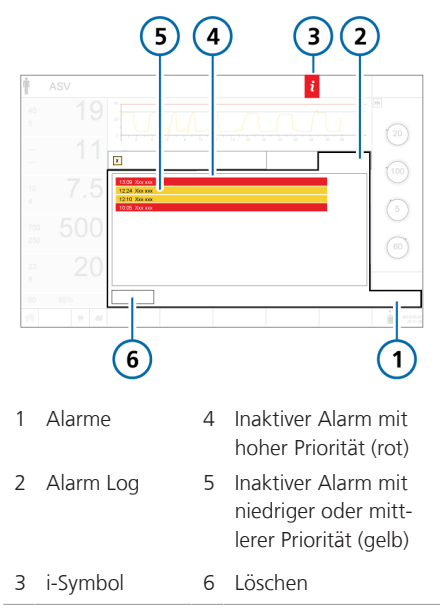

#### 9.2.1 Zugreifen auf die On-Screen Hilfe zur Fehlerbehebung

Für die Alarme steht eine Hilfe zur Fehlerbehebung zur Verfügung.

#### So zeigen Sie die Hilfe für einen Alarm an:

1. Berühren Sie die Alarmmeldung im Alarm Log.

Ein Hilfefenster wird im Alarm Log angezeigt und stellt Informationen zur Fehlerbehebung für den ausgewählten Alarm bereit.

2. Wenn Sie die Hilfe für einen anderen Alarm anzeigen wollen, berühren Sie die nächste Alarmmeldung.

Der Inhalt des Hilfefensters wird mit den neuen Informationen aktualisiert.

Der Alarm wird angezeigt, so lange das Fenster geöffnet ist, selbst wenn der Alarm nicht mehr aktiv ist.

3. Schließen Sie das Hilfefenster durch Berühren der Schaltfläche X.

Abbildung 9-4. Fenster für die On-Screen Hilfe

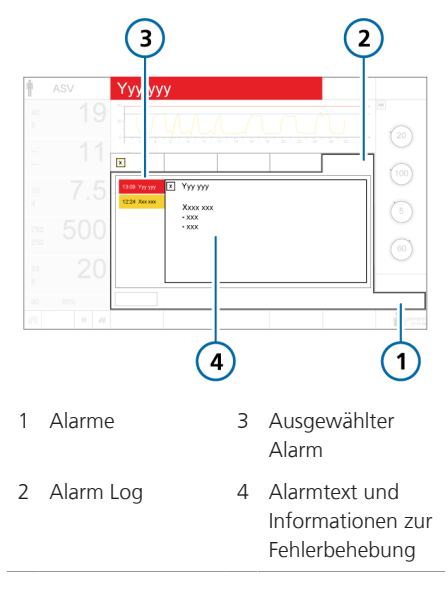

# 9.3 Einstellen der Alarmlautstärke (Lautstärke)

## 🕂 WARNUNG

Stellen Sie die Alarmlautstärke so ein, dass der Lautstärkepegel über dem Geräuschpegel der Umgebung liegt. Andernfalls kann es vorkommen, dass Sie den Alarm nicht hören und Alarmzustände nicht erkennen.

Sie können die Lautstärke für akustische Alarme einstellen.

Standardmäßig ist die Lautstärke auf 5 (Erw./Päd.) bzw. 3 (Neonaten) eingestellt.

Wenn Sie während der Beatmung eines Patienten für die Lautstärke einen Wert einstellen, der unter dem Standardwert liegt, wird der Wert auf die Standardeinstellung zurückgesetzt, sobald:

- ein neuer Patient eingerichtet wird,
- das Beatmungsgerät aus- und wieder eingeschaltet wird.

Sie können keine Lautstärke festlegen, die unter dem minimalen Wert liegt, der für das Gerät konfiguriert wurde (Kapitel 14).

#### So stellen Sie die Alarmlautstärke ein:

- 1. Berühren Sie System > Einstell.
- Berühren Sie die Schaltfläche Lautstärke, wenn das Fenster Lautstärke noch nicht angezeigt wird.
- 3. Aktivieren Sie den Parameter Lautstärke und passen Sie die Einstellung nach Bedarf an.
- 4. Berühren Sie die Schaltfläche **Test**, um die Lautstärke zu überprüfen.

Stellen Sie sicher, dass der Lautstärkepegel über dem Geräuschpegel der Umgebung liegt. 5. Wiederholen Sie ggf. den Vorgang und schließen Sie das Fenster.

Abbildung 9-5. Parameter für die Alarmlautstärke

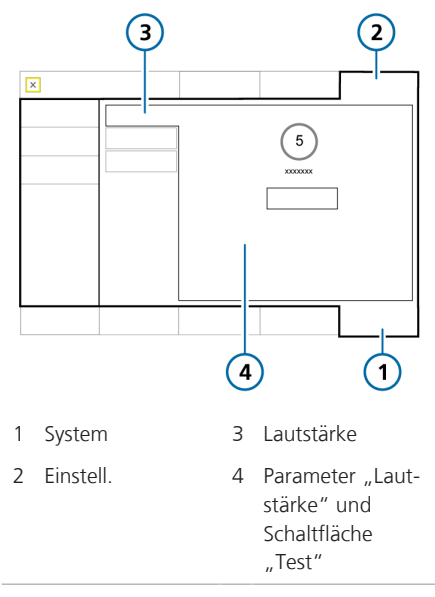

# 9.4 Fehlerbehebung bei Alarmen

Tabelle 9-2 enthält eine alphabetische Liste der Alarmmeldungen, die vom HAMILTON-C6 angezeigt werden können, zusammen mit den Definitionen und den vorgeschlagenen Abhilfemaßnahmen.

Diese Maßnahmen zur Problembehebung sind so angeordnet, dass zuerst die häufigste Problemursache behoben oder zuerst die wirksamste Abhilfemaßnahme durchgeführt wird. Die vorgeschlagenen Maßnahmen lösen das jeweilige Problem jedoch nicht in jedem Fall. Wenn das Problem auch nach Durchführung der empfohlenen Maßnahmen nicht behoben ist, wenden Sie sich an durch Hamilton Medical autorisiertes Servicepersonal.

Weitere Alarminformationen finden Sie in der entsprechenden Dokumentation:

- Informationen zu SpO2-bezogenen Alarmen finden Sie in der Gebrauchsanweisung für Pulsoximetrie.
- Informationen zu INTELLIVENT-ASVbezogenen Alarmen finden Sie im INTELLIVENT-ASV Bedienungshandbuch.

- Informationen zu HAMILTON-H900bezogenen Alarmen finden Sie in Abschnitt 12.1.6 und in der *Gebrauchsanweisung zum HAMILTON-H900*.
- Informationen zu IntelliCuff-bezogenen Alarmen finden Sie in Abschnitt 12.2.7 und in der *Gebrauchsanweisung für IntelliCuff*.

| Alarm                                 | Definition                                                                                                    | Maßnahme                                                                                                    |
|---------------------------------------|----------------------------------------------------------------------------------------------------|----------------------------------------------------------------------------------------------------|
| Absaugmanöver                         | Niedrige Priorität. Der Wartemo-<br>dus ist aktiv und die Einstellungen<br>des Beatmungsgerätes werden<br>beibehalten, obwohl das Beat-<br>mungsgerät keine Atemhübe<br>abgibt.                                                                                                    | Um die Beatmung bei Bedarf fortzu-<br>setzen, schließen Sie zuerst den<br>Patienten wieder an.                                                                                                    |
| Aerogen-Verneb-<br>ler diskonnektiert | <ul> <li>Mittlere Priorität. Eine der<br/>folgenden Bedingungen trifft<br/>während der aktiven Beatmung<br/>und Verneblung zu:</li> <li>Als Verneblertyp ist "Aerogen"<br/>ausgewählt und der Countdown-<br/>Timer läuft, aber:</li> <li>Es ist kein Vernebler ange-<br/>schlossen.</li> <li>Der Vernebler ist nicht ord-<br/>nungsgemäß angeschlossen<br/>und wird nicht mit Strom ver-<br/>sorgt.</li> </ul> | <ul> <li>Stellen Sie sicher, dass ein Aerogen-<br/>Vernebler am Beatmungsschlauch-<br/>set angeschlossen ist.</li> <li>Prüfen Sie die Verbindung des Ver-<br/>neblers mit dem Aerogen-Anschluss<br/>am Beatmungsgerät.</li> <li>Wenn das Problem weiterhin<br/>besteht, muss das Beatmungsgerät<br/>gewartet werden.</li> </ul> |

Tabelle 9-2. Alarme und andere Meldungen

| Alarm                          | Definition                                                                                                    | Maßnahme                                                                                                    |
|--------------------------------|----------------------------------------------------------------------------------------------------|----------------------------------------------------------------------------------------------------|
| Ambient-Modus                  | Die Inspirations- und Exspirations-<br>kanäle werden geöffnet, sodass<br>der Patient ohne Unterstützung<br>Raumluft atmen kann. Informatio-<br>nen dazu finden Sie in<br>Abschnitt 7.7.                                                      | Stellen Sie umgehend eine alternative<br>Beatmungsmöglichkeit zur Verfügung.                                                                                                    |
| Apnoe                          | Hohe Priorität. Kein Patienten-<br>trigger innerhalb der vom Bedie-<br>ner eingestellten Apnoezeit in den<br>Modi (S)CMV, SIMV, APVsimv, Duo-<br>PAP, APRV, SPONT, NIV, NIV-ST<br>oder nCPAP-PS. Der Apnoe-Backup-<br>Modus ist deaktiviert. | <ul> <li>Kontrollieren Sie den Patienten-<br/>zustand.</li> <li>Überprüfen Sie die exspiratorische<br/>Triggersensitivität.</li> <li>Erwägen Sie einen Moduswechsel.</li> </ul>                                                                                                    |
| Apnoe-Ventilation<br>beendet   | Niedrige Priorität. Der Backup-<br>Modus wurde aufgehoben und<br>das Beatmungsgerät beatmet wie-<br>der mit dem zuvor eingestellten<br>Beatmungsmodus (vor der<br>Apnoe).                                                                    | Keine Maßnahme erforderlich.                                                                                                    |
| Apnoe-Ventilation              | Niedrige Priorität. Der Apnoe-<br>Backup-Modus wurde gestartet.<br>Während der vom Bediener einge-<br>stellten Apnoezeit wurde kein<br>Atemhub abgegeben. Der Apnoe-<br>Backup-Modus ist aktiviert.                                          | <ul> <li>Kontrollieren Sie den Patienten-<br/>zustand.</li> <li>Überprüfen Sie die exspiratorische<br/>Triggersensitivität.</li> <li>Überprüfen Sie die Parameter-<br/>einstellungen des Backup-Modus.</li> <li>Erwägen Sie einen Moduswechsel.</li> </ul>                                                                                   |
| ASV: Zielwerte<br>unerreichbar | Niedrige Priorität. Das vom Bedie-<br>ner eingestellte <b>%MinVo</b> l kann<br>nicht abgegeben werden, wahr-<br>scheinlich aufgrund von Konflikten<br>zwischen den Einstellungen oder<br>aufgrund der Lungenschutzregeln.                    | <ul> <li>Kontrollieren Sie den Patienten-<br/>zustand.</li> <li>Überprüfen Sie die Einstellung für<br/>Plimit und ändern Sie sie gegebe-<br/>nenfalls.</li> <li>Erwägen Sie einen Moduswechsel.<br/>Beachten Sie jedoch, dass bei ande-<br/>ren Modi eine Umsetzung der Lun-<br/>genschutzregeln eventuell nicht<br/>möglich ist.</li> </ul> |

| Alarm                                 | Definition                                                                                                    | Maßnahme                                                                                                    |
|---------------------------------------|----------------------------------------------------------------------------------------------------|----------------------------------------------------------------------------------------------------|
| Atemhubabbruch,<br>ob. Vt-Grenzwert   | Mittlere Priorität. Das abgegebene<br>Vt übersteigt den eingestellten<br>oberen Alarmgrenzwert für Vt um<br>mehr als das 1,5-Fache. Der Druck<br>wird auf PEEP-Niveau reduziert.<br>Die Parameter für APV reduzieren<br>den Druck für den nächsten Atem-<br>hub um 3 mbar.<br>In den nichtinvasiven Modi deakti-<br>viert. | <ul> <li>Verringern Sie die Einstellung für<br/>ΔPsupport.</li> <li>Passen Sie den oberen Alarmgrenz-<br/>wert für Vt an.</li> </ul>                                                                                                    |
| Auf Obstruktion<br>prüfen             | <i>Mittlere Priorität</i> . Der interne<br>Druck im Modus HiFlowO2 liegt<br>über 45 mbar.<br><i>Hohe Priorität</i> . Wenn der Druck<br>weiter ansteigt und 50 mbar über-<br>schreitet, wechselt der Alarm zu<br>hoher Priorität, der Flow wird<br>angehalten und der Druck wird<br>abgebaut.                               | <ul> <li>Beobachten Sie den Patienten.</li> <li>Überprüfen Sie das Patienten-Interface auf Blockagen.</li> <li>Wenn keine Blockagen vorhanden sind, erwägen Sie eine Reduzierung des Flows, um den Druck zu verringern.</li> <li>Überprüfen Sie die Schenkel des Beatmungsschlauchsystems auf Knicke.</li> </ul>                                                                                      |
| Batterie 1, 2: Aus-<br>tausch erford. | <i>Niedrige Priorität.</i> Die Batterieka-<br>pazität ist für einen zuverlässigen<br>Betrieb unzureichend. Die Batterie<br>muss sofort ausgetauscht werden.                                                                                                    | <ul> <li>Schließen Sie das Beatmungsgerät<br/>an die Hauptstromversorgung an<br/>(AC).</li> <li>Tauschen Sie die Batterie aus.</li> <li>Falls keine Ersatzbatterie vorhanden<br/>ist, stellen Sie eine alternative Beat-<br/>mungsmöglichkeit zur Verfügung,<br/>bis das Problem gelöst ist.</li> <li>Wenn das Problem weiterhin<br/>besteht, muss das Beatmungsgerät<br/>gewartet werden.</li> </ul> |
| Batterie 1, 2:<br>defekt              | <i>Hohe Priorität</i> . Die Batterie ist<br>defekt. Die Beatmung wird fortge-<br>setzt, wenn eine alternative<br>Stromquelle angeschlossen ist.                                                                                                    | <ul> <li>Tauschen Sie die Batterie aus.</li> <li>Stellen Sie eine alternative Beat-<br/>mungsmöglichkeit bereit.</li> <li>Wenn das Problem weiterhin<br/>besteht, muss das Beatmungsgerät<br/>gewartet werden.</li> </ul>                                                                                                    |

| Alarm                                   | Definition                                                                                                    | Maßnahme                                                                                                    |
|-----------------------------------------|----------------------------------------------------------------------------------------------------|----------------------------------------------------------------------------------------------------|
| Batterie 1, 2:<br>falsche Batterie      | <i>Niedrige Priorität</i> . Die verwendete<br>Batterie ist nicht für dieses Beat-<br>mungsgerät geeignet.                                     | <ul> <li>Tauschen Sie die Batterie mit einer<br/>geeigneten Lithium-Ionen-Batterie<br/>aus.</li> <li>Schließen Sie das Beatmungsgerät<br/>an die Hauptstromversorgung an<br/>(AC).</li> <li>Stellen Sie eine alternative Beat-<br/>mungsmöglichkeit zur Verfügung,<br/>bis das Problem gelöst ist.</li> </ul>                                                                                            |
| Batterie 1, 2: Kali-<br>bration nötig   | Niedrige Priorität. Die Batterie<br>erfordert eine Kalibration. Sie kön-<br>nen die Batterie weiterverwenden.                                 | Tauschen Sie die Batterie mit einer<br>ordnungsgemäß kalibrierten Batterie<br>aus, um die Beatmung fortzusetzen.                                                                                                    |
| Batterie 1, 2:<br>Temperatur zu<br>hoch | Hohe Priorität. Die Batterietemperatur ist höher als erwartet.                                                                                | <ul> <li>Nehmen Sie das Beatmungsgerät<br/>aus der Sonne oder entfernen Sie es<br/>aus der Nähe von Wärmequellen.</li> <li>Tauschen Sie die Batterie aus.</li> <li>Stellen Sie eine alternative Beat-<br/>mungsmöglichkeit zur Verfügung,<br/>bis das Problem gelöst ist.</li> <li>Wenn das Problem weiterhin<br/>besteht, muss das Beatmungsgerät<br/>gewartet werden.</li> </ul>                       |
| Batterie vollstän-<br>dig entladen      | <i>Hohe Priorität</i> . Die Batterieladung<br>liegt unter 5 %. Das Beatmungs-<br>gerät wechselt in den Ambient-<br>Modus.                     | <ul> <li>Schließen Sie das Beatmungsgerät<br/>an die Hauptstromversorgung an<br/>(AC). Durch den Anschluss an den<br/>Hauptstrom wird die Batterie auch<br/>geladen.</li> <li>Stellen Sie umgehend eine alterna-<br/>tive Beatmungsmöglichkeit zur Ver-<br/>fügung, bis das Problem gelöst ist.</li> <li>Wenn das Problem weiterhin<br/>besteht, muss das Beatmungsgerät<br/>gewartet werden.</li> </ul> |
| Batterie weiter<br>aufladen             | Niedrige Priorität. Das Beatmungs-<br>gerät wird über die Hauptstrom-<br>versorgung mit Strom versorgt<br>und die Batterieladung ist niedrig. | Laden Sie die Batterie weiter auf, bis<br>der Alarm behoben wurde.                                                                                                    |

| Alarm                              | Definition                                                                                                    | Maßnahme                                                                                                    |
|------------------------------------|----------------------------------------------------------------------------------------------------|----------------------------------------------------------------------------------------------------|
| Batterie: Span-<br>nungsverlust    | <i>Hohe Priorität</i> . Keine Batterie vor-<br>handen.                                                                                                    | <ul> <li>Schließen Sie das Beatmungsgerät<br/>an die Hauptstromversorgung an<br/>(AC).</li> <li>Setzen Sie eine neue Batterie ein.</li> </ul>                                                                                                    |
| Batterie-Kommu-<br>nikationsfehler | <i>Hohe Priorität</i> . Batteriedaten sind<br>nicht verfügbar. Die Beatmung<br>wird fortgesetzt.                                                                                                    | <ul> <li>Überprüfen Sie die Batteriean-<br/>schlüsse und ob die Batterie korrekt<br/>installiert ist.</li> <li>Stellen Sie sicher, dass der Batterie-<br/>riegel richtig verschlossen ist.</li> <li>Wenn das Problem weiterhin<br/>besteht, tauschen Sie die Batterie<br/>aus.</li> <li>Wenn das Problem weiterhin<br/>besteht, muss das Beatmungsgerät<br/>gewartet werden.</li> </ul> |
| Batteriestand<br>niedrig           | Der Alarm Batteriestand niedrig<br>kann je nach Alter und Zustand<br>der Batterie verschiedene Prio-<br>ritäten haben. Die Alarmprio-<br>ritäten sind folgendermaßen defi-<br>niert:<br>Hohe Priorität. Das Beatmungs-<br>gerät wird mit Batteriestrom<br>betrieben und die Batterieladung<br>ist kritisch niedrig. Es verbleiben<br>mindestens 5 Minuten Betriebs-<br>zeit.<br>Wenn der Alarm Batteriestand<br>niedrig mit hoher Priorität beim<br>Starten des Beatmungsgerätes<br>auftritt, verbleiben eventuell weni-<br>ger als 5 Minuten Betriebszeit.<br>Mittlere Priorität. Das Beatmungs-<br>gerät wird mit Batteriestrom<br>betrieben und die Batterieladung<br>ist niedrig. | <ul> <li>Schließen Sie das Beatmungsgerät<br/>an eine Hauptstromquelle an.</li> <li>Installieren Sie die aufgeladene Bat-<br/>terie.</li> <li>Stellen Sie nötigenfalls eine alterna-<br/>tive Beatmungsmöglichkeit zur Ver-<br/>fügung.</li> </ul>                                                                                                    |

| Alarm                                           | Definition                                                                                                    | Maßnahme                                                                                                    |
|-------------------------------------------------|----------------------------------------------------------------------------------------------------|----------------------------------------------------------------------------------------------------|
| Beatmung<br>gestoppt                            | Technischer Fehler. Ein Problem<br>bei der Hardware oder der Soft-<br>ware wurde entdeckt. Das Beat-<br>mungsgerät wechselt in den<br>Ambient-Modus. | <ul> <li>Stellen Sie eine alternative Beat-<br/>mungsmöglichkeit zur Verfügung,<br/>bis das Problem gelöst ist.</li> <li>Wenden Sie sich an Ihren Ansprech-<br/>partner bei Hamilton Medical.</li> <li>Lassen Sie das Beatmungsgerät war-<br/>ten.</li> </ul>                                                                                                    |
| Bedieneinh.<br>Fehler in Einstel-<br>lungsdatei | <i>Niedrige Priorität</i> . Ein Monitorfehler ist aufgetreten.                                                                                       | <ul> <li>Überprüfen Sie die Beatmungseinstellungen und deaktivieren Sie den Alarm. Die Beatmung wird normal fortgesetzt.</li> <li>Starten Sie das Gerät ggf. neu.</li> <li>Wenn das Problem weiterhin besteht, muss das Beatmungsgerät gewartet werden.</li> </ul>                                                                                                    |
| CO2: schlechte<br>Signalqualität                | <i>Niedrige Priorität</i> . Die Signal-<br>qualität des CO2-Sensors ist<br>schlecht.<br>Wird auch ausgegeben, wenn<br>PetCO2 < 10 mmHg.              | <ul> <li>Kontrollieren Sie den Patienten-<br/>zustand.</li> <li>Überprüfen Sie die CO2-Sensor-<br/>und -Adapterverbindungen.</li> <li>Stellen Sie sicher, dass die Atem-<br/>wegsadapter nicht horizontal zum<br/>Boden positioniert sind, um eine<br/>Ansammlung von Patientensekreten<br/>zu verringern.</li> <li>Wenn sich Sekret angesammelt hat,<br/>entfernen Sie den Adapter, spülen<br/>Sie ihn mit Wasser und schließen Sie<br/>ihn wieder an.</li> </ul> |
| CO2-Atemwegs-<br>adapter prüfen                 | Niedrige Priorität. Diskonnektion<br>des Adapters, optische Blockade<br>oder Adaptertyp geändert.                                                    | <ul> <li>Kontrollieren Sie den Patienten-<br/>zustand.</li> <li>Prüfen Sie den Atemwegsadapter<br/>auf eine Ansammlung von über-<br/>schüssiger Feuchtigkeit/Kontamina-<br/>tion durch Sekret.</li> <li>Tauschen Sie den Atemwegsadapter<br/>aus bzw. führen Sie eine Nullkalibra-<br/>tion durch.</li> </ul>                                                                                                    |

| Alarm                        | Definition                                                                                                    | Maßnahme                                                                                                    |
|------------------------------|----------------------------------------------------------------------------------------------------|----------------------------------------------------------------------------------------------------|
| CO2-Sensor<br>defekt         | <i>Niedrige Priorität</i> . Das Signal vom<br>CO2-Sensor deutet auf einen<br>Hardwarefehler hin oder ein Sen-<br>sor eines anderen Herstellers ist<br>installiert. | <ul> <li>Trennen Sie den Sensor vom CO2-<br/>Modul. Warten Sie einige Sekunden<br/>und schließen Sie ihn dann wieder<br/>an.</li> <li>Führen Sie eine Nullkalibration am<br/>Sensor durch. Stellen Sie sicher, dass<br/>der Sensor während der Nullkalibra-<br/>tion am Atemwegsadapter ange-<br/>schlossen ist.</li> </ul>                                                                                                    |
|                              |                                                                                                    | <ul> <li>Tauschen Sie den CO2-Sensor aus.<br/>Stellen Sie sicher, dass ein Original-<br/>sensor von Hamilton Medical<br/>verwendet wird.</li> </ul>                                                                                                    |
| CO2-Sensor<br>diskonnektiert | <i>Niedrige Priorität</i> . Das CO2-Modul<br>ist installiert, doch das Gerät erhält<br>kein Signal vom CO2-Sensor. Das<br>CO2-Monitoring ist aktiviert.            | <ul> <li>Stellen Sie sicher, dass ein CO2-Sensor angeschlossen ist.</li> <li>Prüfen Sie die Anschlüsse des CO2-Sensors (CO2-Sensorkabel am Modul, CO2-Modul am Beatmungsgerät).</li> <li>Wenn das Problem weiterhin besteht, muss das Beatmungsgerät gewartet werden.</li> </ul>                                                                                                    |
| CO2-Sensor<br>kalibrieren    | <i>Niedrige Priorität</i> . Eine vorherige<br>Sensornullkalibration schlug fehl.                                                                                   | <ul> <li>Führen Sie die folgenden Überprüfungen durch und wiederholen Sie nach jeder Überprüfung die Kalibration, bis die Kalibration erfolgreich ist:</li> <li>Reinigen oder tauschen Sie den Atemwegsadapter aus.</li> <li>Führen Sie eine Nullkalibration am Sensor durch und stellen Sie dabei sicher, dass sich keine CO2-Quelle in der Nähe des Atemwegsadapters befindet.</li> <li>Tauschen Sie den Atemwegsadapter aus.</li> <li>Wenn das Problem weiterhin besteht, muss das Beatmungsgerät gewartet werden.</li> </ul> |

| Alarm                              | Definition                                                                                                    | Maßnahme                                                                                                    |
|------------------------------------|----------------------------------------------------------------------------------------------------|----------------------------------------------------------------------------------------------------|
| CO2-Sensor<br>überhitzt            | <i>Niedrige Priorität</i> . Die Temperatur<br>am CO2-Sensor ist zu hoch.                                                                                    | <ul> <li>Überprüfen Sie, ob der Sensor durch eine externe Wärmequelle beeinträchtigt ist.</li> <li>Entfernen Sie den Sensor aus dem Atemweg und trennen Sie den Sensor vom CO2-Modul. Schließen Sie ihn wieder an.</li> <li>Prüfen Sie, ob die für den Betrieb des Systems festgelegten Umgebungsbedingungen vorliegen. Prüfen Sie, ob die Atemwegstemperatur überhöht ist, was durch einen defekten Befeuchter, eine defekte Schlauchheizung oder einen defekten könnte.</li> </ul>                                |
| CO2-Sensor-<br>Aufwärmphase        | <i>Niedrige Priorität</i> . Die Betriebstem-<br>peratur des CO2-Sensors ist noch<br>nicht erreicht oder instabil.                                           | Warten Sie, bis sich der Sensor<br>erwärmt hat.                                                                                                    |
| Diskonnektion<br>Beatm.gerät-Seite | Hohe Priorität. Das am Flow-Sen-<br>sor gemessene VTI ist weniger als<br>ein Achtel des abgegebenen VTI<br>und das abgegebene VTI über-<br>schreitet 50 ml. | <ul> <li>Überprüfen Sie das Exspirationsventil: <ul> <li>Überprüfen Sie den Zustand des Exspirationsventils. Tauschen Sie es bei jeglichen Defekten aus.</li> <li>Überprüfen Sie, ob das Exspirationsventil durch Verneblung beeinträchtigt ist.</li> <li>Stellen Sie sicher, dass das Exspirationsventil sachgemäß installiert ist.</li> <li>Überprüfen Sie das Exspirationsventil auf Diskonnektionen.</li> </ul> </li> <li>Tauschen Sie den Flow-Sensor. Tauschen Sie den Flow-Sensor bei Bedarf aus.</li> </ul> |

| Alarm                      | Definition                                                                                                    | Maßnahme                                                                                                    |
|----------------------------|----------------------------------------------------------------------------------------------------|----------------------------------------------------------------------------------------------------|
| Diskonnektion<br>Pat-Seite | Hohe Priorität. VTE ist weniger als<br>ein Achtel des abgegebenen VTI<br>und das abgegebene VTI über-<br>schreitet 50 ml.<br>Gilt für invasive Modi. In den Modi<br>APRV und DuoPAP nur während<br>der Druckphase anwendbar.                                                                                                    | <ul> <li>Kontrollieren Sie den Patienten-<br/>zustand.</li> <li>Überprüfen Sie das Beatmungs-<br/>schlauchsystem auf eine Diskonnek-<br/>tion zwischen Patient und Flow-Sen-<br/>sor oder auf andere große Leckagen<br/>(z. B. ET-Tuben).</li> </ul>                                                                                                    |
| Druck nicht<br>entlastet   | Hohe Priorität. Der Atemwegs-<br>druck hat den Grenzwert für Druck<br>überschritten und der Druck<br>wurde nach 5 Sekunden nicht<br>über das Exspirationsventil entlas-<br>tet. Das Beatmungsgerät wechselt<br>in den Ambient-Modus.                                                                                                    | <ul> <li>Überprüfen Sie, ob das Exspirations-<br/>ventil und das Beatmungsschlauch-<br/>system geknickt oder verstopft sind.</li> <li>Stellen Sie eine alternative Beat-<br/>mungsmöglichkeit zur Verfügung,<br/>bis das Problem gelöst ist.</li> <li>Lassen Sie das Beatmungsgerät war-<br/>ten.</li> </ul>                                                                                                    |
| Druck zu hoch              | Hohe Priorität; niedrig, wenn<br>"Audio anhalten" aktiviert ist. Der<br>gemessene Inspirationsdruck über-<br>steigt den eingestellten oberen<br>Alarmgrenzwert für Druck. Das<br>Beatmungsgerät schließt unver-<br>züglich das Inspirationsventil, um<br>den Gasflow zum Patienten zu<br>stoppen, und öffnet das Exspira-<br>tionsventil, um den Druck auf das<br>PEEP/CPAP-Niveau abzusenken.<br>Steigt der Druck für länger als<br>5 Sekunden auf 15 mbar über<br>dem oberen Alarmgrenzwert für<br>Druck, öffnet das Beatmungsgerät<br>das Entlastungsventil.<br>Steigt der Druck für länger als<br>7 Sekunden auf 15 mbar über<br>dem oberen Alarmgrenzwert für<br>Druck, wechselt das Beatmungs-<br>gerät in den Ambient-Modus. | <ul> <li>Kontrollieren Sie den Patienten-<br/>zustand.</li> <li>Passen Sie den Alarmgrenzwert für<br/>Druck an.</li> <li>Überprüfen Sie, ob der künstliche<br/>Atemweg des Patienten geknickt<br/>oder verstopft ist.</li> <li>Überprüfen Sie, ob die Schenkel des<br/>Beatmungsschlauchsystems oder die<br/>Schläuche des Flow-Sensors<br/>geknickt oder verstopft sind.</li> <li>Verwenden Sie eine alternative<br/>Beatmungsmöglichkeit, wenn das<br/>Beatmungsgerät in den Ambient-<br/>Modus gewechselt hat.</li> </ul> |

| Alarm                              | Definition                                                                                                    | Maßnahme                                                                                                    |
|------------------------------------|----------------------------------------------------------------------------------------------------|----------------------------------------------------------------------------------------------------|
| Druck zu hoch/<br>Seufzer          | <i>Hohe Priorität</i> . Ein Seufzer konnte<br>nicht vollständig abgegeben wer-<br>den, da ein zu hoher Inspirations-<br>druck erforderlich wäre. Der Seuf-<br>zer wird nur zum Teil abgegeben.                                                                                                    | <ul> <li>Kontrollieren Sie den Patienten-<br/>zustand.</li> <li>Überprüfen Sie, ob der künstliche<br/>Atemweg des Patienten geknickt<br/>oder verstopft ist.</li> <li>Überprüfen Sie, ob die Schenkel des<br/>Beatmungsschlauchsystems oder die<br/>Schläuche des Flow-Sensors<br/>geknickt oder verstopft sind.</li> <li>Deaktivieren Sie ggf. die Funktion<br/>Seufzer.</li> </ul> |
| Druck zu tief                      | Hohe Priorität. Der eingestellte<br>Druck wurde während der Inspira-<br>tion nicht erreicht.                                                                                                    | <ul> <li>Kontrollieren Sie den Patienten-<br/>zustand.</li> <li>Überprüfen Sie das Beatmungs-<br/>schlauchsystem auf eine Diskonnek-<br/>tion zwischen Patient und Flow-Sen-<br/>sor oder auf andere große<br/>Leckagen.</li> </ul>                                                                                                    |
| Druckbegrenzung<br>wurde verändert | Niedrige Priorität. Die Einstellung<br>für den Druckgrenzwert (Plimit)<br>hat sich geändert.<br>Entweder wurde die Einstellung<br>für Plimit oder für den oberen<br>Grenzwert für Druck vom Bediener<br>angepasst.<br>Bei einer Änderung des Plimit-<br>Werts oder des oberen Alarm-<br>grenzwerts für Druck wird der<br>jeweils andere Wert automatisch<br>angepasst: Der obere Alarmgrenz-<br>wert für Druck ist immer um<br>10 mbar höher als der Plimit-Wert. | Stellen Sie sicher, dass der Grenzwert<br>für "Druck" hoch genug ist, damit<br>ausreichend Druck für eine adäquate<br>Beatmung zur Verfügung steht.<br>Wenn der Druck nicht für eine<br>adäquate Beatmung ausreicht, wird<br>der Alarm Druckbegrenzung ausgege-<br>ben.                                                                                                    |
| Druckbegrenzung                    | Mittlere Priorität; niedrig nach<br>Alarmunterdrückung. Der Inspira-<br>tionsdruck, einschließlich PEEP/<br>CPAP, liegt über dem Druckgrenz-<br>wert (Plimit). Das Beatmungsgerät<br>begrenzt den angewendeten<br>Druck, weshalb der Zieldruck bzw.<br>das Zielvolumen möglicherweise<br>nicht erreicht wird.                                                                                                    | <ul> <li>Überprüfen Sie, ob der Patient ausreichend beatmet wird.</li> <li>Überprüfen und bestätigen Sie die Einstellungen einschließlich der Alarme.</li> </ul>                                                                                                    |

| Alarm                                           | Definition                                                                                                    | Maßnahme                                                                                                    |
|-------------------------------------------------|----------------------------------------------------------------------------------------------------|----------------------------------------------------------------------------------------------------|
| Echtzeituhr<br>Ausfall                          | Mittlere Priorität. Datum und Uhr-<br>zeit sind nicht eingestellt.                                                                                                    | Stellen Sie das Datum und die Uhrzeit<br>ein (Fenster <b>System &gt; Einstell</b> .).                                                                                                    |
| Eingeschr. Leis-<br>tung durch zu<br>große Höhe | Mittlere Priorität; niedrig nach<br>Alarmunterdrückung. Der Atem-<br>wegsdruck kann bei der aktuellen<br>Höhe nicht erreicht werden.<br>Solange sich das Gerät auf einer<br>Höhe über dem Grenzwert befin-<br>det, kann der Druck nicht erreicht<br>werden, und der Alarm bleibt<br>aktiv. | <ul> <li>Kontrollieren Sie den Patienten-<br/>zustand.</li> <li>Erwägen Sie eine Verringerung der<br/>Höhe, falls möglich, um die Zielleis-<br/>tung zu erreichen.</li> <li>Stellen Sie eine alternative Beat-<br/>mungsmöglichkeit zur Verfügung,<br/>bis das Problem gelöst ist.</li> </ul> |
| Einstellungen<br>prüfen                         | <i>Niedrige Priorität</i> . Eine Änderung<br>an einer Parameter- oder Alarm-<br>einstellung wurde nicht gespei-<br>chert.                                                                                                    | Überprüfen und bestätigen Sie die Ein-<br>stellungen einschließlich der Alarme.                                                                                                    |
| Entlastungsventil<br>defekt                     | <i>Niedrige Priorität.</i> Während einer<br>Routineüberprüfung des Raum-<br>luftventils im Rahmen eines Dicht-<br>heitstests stellte sich das Ventil als<br>defekt heraus.                                                                                                    | Wenn das Problem weiterhin besteht,<br>muss das Beatmungsgerät umgehend<br>gewartet werden.                                                                                                    |
|                                                 | Der Alarm wird zurückgesetzt,<br>wenn der Dichtheitstest erfolgreich<br>abgeschlossen wird.                                                                                                    |                                                                                                    |
|                                                 | Die Beatmung ist nicht zwangsläu-<br>fig beeinträchtigt.                                                                                                    |                                                                                                    |

| Alarm                               | Definition                                                                                                    | Maßnahme                                                                                                    |
|-------------------------------------|----------------------------------------------------------------------------------------------------|----------------------------------------------------------------------------------------------------|
| Exspirations-<br>stenose            | Hohe Priorität. Entweder ist der<br>endexspiratorische Druck zu hoch<br>oder der endexspiratorische Flow<br>ist zu niedrig.<br>Beachten Sie, dass Sie einen Inspi-<br>rationsfilter verwenden müssen,<br>um eine Kontaminierung zu ver-<br>meiden. Das Beatmungsgerät<br>kann kontaminiert werden, wenn<br>kein Inspirationsfilter verwendet<br>wird.<br>Nicht aktiv im Modus HiFlowO2. | <ul> <li>Kontrollieren Sie den Patienten-<br/>zustand.</li> <li>Überprüfen Sie, ob der Exspirations-<br/>schenkel blockiert ist.</li> <li>Überprüfen Sie das Exspirations-<br/>ventil. Tauschen Sie es bei Bedarf<br/>aus.</li> <li>Überprüfen Sie, ob die Schläuche<br/>des Flow-Sensors verstopft sind.</li> <li>Passen Sie die Parameter für den<br/>Atemrhythmus an, um die Exspirati-<br/>onszeit zu verlängern.</li> <li>Stellen Sie eine alternative Beat-<br/>mungsmöglichkeit zur Verfügung,<br/>bis das Problem gelöst ist.</li> <li>Lassen Sie das Beatmungsgerät war-<br/>ten.</li> </ul> |
| Externer Flow-<br>Sensor fehlerhaft | Hohe Priorität. Der externe Flow-<br>Sensor funktioniert nicht einwand-<br>frei.<br>Der Alarm wird ausgegeben,<br>wenn der Alarm Prüfe Flow-Sensor<br>oder Prüfe Flow-Sensor-Schlauch<br>mehr als 3 aufeinander folgende<br>Atemzyklen lang aktiv ist. Das<br>Beatmungsgerät wechselt in den<br>Sensorfehler-Modus<br>(Abschnitt 7.7.1).                                                | <ul> <li>Prüfen Sie den Flow-Sensor auf<br/>überschüssige Sekrete und/oder<br/>Ansammlung von Wasser.</li> <li>Stellen Sie eine alternative Beat-<br/>mungsmöglichkeit bereit und reini-<br/>gen Sie den Flow-Sensor mit steri-<br/>lem Wasser.</li> <li>Schließen Sie einen neuen Flow-<br/>Sensor an und kalibrieren Sie ihn.</li> </ul>                                                                                                    |
| Fehler im techn.<br>Stand           | <i>Technischer Fehler</i> . Ein Problem<br>mit der Konfiguration der Hard-<br>ware wurde erkannt. Die Beat-<br>mung ist nicht möglich.                                                                                                    | Lassen Sie das Beatmungsgerät war-<br>ten.                                                                                                    |
| Fehler in Einstel-<br>lungsdatei    | Niedrige Priorität. Die Informatio-<br>nen zu den Einstellungen am Beat-<br>mungsgerät können nicht geladen<br>werden.                                                                                                    | <ul> <li>Überprüfen Sie die Beatmungseinstellungen und deaktivieren Sie den Alarm. Die Beatmung wird normal fortgesetzt.</li> <li>Starten Sie das Gerät ggf. neu.</li> <li>Wenn das Problem weiterhin besteht, muss das Beatmungsgerät gewartet werden.</li> </ul>                                                                                                    |

| Alarm                      | Definition                                                                                                    | Maßnahme                                                                                                    |
|----------------------------|----------------------------------------------------------------------------------------------------|----------------------------------------------------------------------------------------------------|
| Flow-Sensor<br>kalibrieren | Hohe Priorität während der Beat-<br>mung, niedrige Priorität im<br>Standby-Modus. Das Beatmungs-<br>gerät hat keine korrekten Kalibra-<br>tionsdaten oder die automatische<br>Neukalibration des Flow-Sensors<br>ist nicht möglich.                                                          | <ul> <li>Stellen Sie sicher, dass der richtige<br/>Flow-Sensor für die ausgewählte<br/>Patientengruppe am Beatmungs-<br/>schlauchsystem angeschlossen ist.</li> <li>Kalibrieren Sie den Flow-Sensor<br/>umgehend.</li> </ul>                                                                                                    |
|                            | Im Standby-Modus kann das da-<br>rauf hinweisen, dass die Patienten-<br>gruppe geändert wurde.                                                                                                    |                                                                                                    |
|                            | Beachten Sie, dass die Flow-, Volu-<br>men- und Druckmesswerte bei<br>nicht kalibriertem Flow-Sensor<br>unpräziser sind.                                                                                                    |                                                                                                    |
| Flow-Sensor<br>wenden      | Mittlere Priorität. Entweder ist der<br>Flow-Sensor am Beatmungs-<br>schlauchsystem in falscher Aus-<br>richtung angeschlossen oder die<br>Anschlüsse des Flow-Sensors am<br>Beatmungsgerät sind vertauscht<br>worden.<br>Die Beatmung wird fortgesetzt,<br>jedoch korrigiert das Beatmungs- | <ul> <li>Überprüfen Sie den Flow-Sensor.<br/>Das Ende, das mit PATIENT gekenn-<br/>zeichnet ist, weist zum Patienten.</li> <li>Tauschen Sie die Schlauchan-<br/>schlüsse des Flow-Sensors am Beat-<br/>mungsgerät aus.</li> <li>Stecken Sie den blauen Schlauch in<br/>den blauen Anschluss. Stecken Sie<br/>den transparenten Schlauch in den</li> </ul> |
| Frequenz zu hoch           | <i>Mittlere Priorität.</i> Der gemessene<br>Wert für fTotal übersteigt den ein-<br>gestellten Alarmgrenzwert.                                                                                                    | <ul> <li>silberfarbenen Anschluss.</li> <li>Überprüfen Sie, ob der Patient ausreichend beatmet wird (VTE).</li> <li>Überprüfen Sie die Alarmgrenzwerte.</li> <li>Überprüfen Sie die Triggersensitivität.</li> <li>Wenn das Beatmungsgerät im Modus ASV arbeitet, finden Sie Informationen in Abschnitt 7.9.</li> </ul>                                    |
| Frequenz zu tief           | Mittlere Priorität. Der gemessene<br>Wert für fTotal ist niedriger als der<br>eingestellte Alarmgrenzwert.                                                                                                    | <ul> <li>Kontrollieren Sie den Patienten-<br/>zustand.</li> <li>Passen Sie den unteren Alarmgrenz-<br/>wert für fTotal an.</li> </ul>                                                                                                    |

| Alarm                                  | Definition                                                                                                    | Мавланте                                                                                                    |
|----------------------------------------|----------------------------------------------------------------------------------------------------|----------------------------------------------------------------------------------------------------|
| Geräteausgang<br>Temperatur zu<br>hoch | Hohe Priorität. Die Inspirations-<br>temperatur ist zu hoch.<br>Die Beatmung wird fortgesetzt,<br>aber wenn die Temperatur weiter<br>hoch bleibt, wechselt das Beat-<br>mungsgerät möglicherweise in<br>den Ambient-Modus. | <ul> <li>Prüfen Sie, ob die Raumtemperatur<br/>die maximale Betriebstemperatur<br/>des Beatmungsgerätes übersteigt.</li> <li>Überprüfen Sie, ob der Lufteinlass<br/>am Gerät blockiert ist.</li> <li>Stellen Sie eine alternative Beat-<br/>mungsmöglichkeit zur Verfügung,<br/>bis das Problem gelöst ist.</li> <li>Lassen Sie das Beatmungsgerät war-<br/>ten, wenn sich die Temperatur nicht<br/>reduzieren lässt.</li> </ul> |
| Gerätetemperatur<br>zu hoch            | <i>Hohe Priorität</i> . Die Innentempera-<br>tur des Beatmungsgerätes ist<br>höher als zulässig.                                                                                                    | <ul> <li>Nehmen Sie das Beatmungsgerät<br/>aus der Sonne oder entfernen Sie es<br/>aus der Nähe von Wärmequellen.</li> <li>Prüfen Sie den Filter und den Lüfter<br/>des Kühlgebläses.</li> <li>Stellen Sie eine alternative Beat-<br/>mungsmöglichkeit bereit.</li> <li>Lassen Sie das Beatmungsgerät war-<br/>ten.</li> </ul>                                                                                                   |
| HEPA-Filter<br>ersetzen                | <i>Niedrige Priorität.</i> Der HEPA-Filter<br>am Lufteinlass weist eine erhöhte<br>Resistance auf.                                                                                                    | Tauschen Sie den HEPA-Filter umge-<br>hend aus.                                                                                                    |
| IRV                                    | Niedrige Priorität. Das eingestellte<br>I:E-Verhältnis ist größer als 1:1,<br>was zu einer Beatmung im umge-<br>kehrten Verhältnis führt.<br>Gilt nicht für die Modi PSIMV<br>+PSync, SPONT, NIV, NIV-ST oder<br>HiFlowO2. | Überprüfen Sie die Parametereinstel-<br>lungen für die Atemrhythmusphiloso-<br>phie.                                                                                                    |
| Kein O2-Sensor                         | <i>Niedrige Priorität</i> . Das Gerät erhält<br>kein Signal vom O2-Sensor.                                                                                                    | <ul> <li>Tauschen Sie den O2-Sensor UMGE-<br/>HEND aus oder verwenden Sie einen<br/>ISO 80601-2-55-konformen exter-<br/>nen O2-Monitor, um sicherzustel-<br/>len, dass der O2-Wert stets über-<br/>wacht wird.</li> <li>Kalibrieren Sie den Sensor oder las-<br/>sen Sie das Beatmungsgerät warten,<br/>wenn ein paramagnetischer O2-<br/>Sensor verwendet wird.</li> </ul>                                                      |

| Alarm                                 | Definition                                                                                                    | Maßnahme                                                                                                    |
|---------------------------------------|----------------------------------------------------------------------------------------------------|----------------------------------------------------------------------------------------------------|
| Keine Beatmung<br>nach Stromausfall   | Hohe Priorität. Fehler durch Aus-<br>fall der Stromversorgung. Die<br>Beatmung ist nicht möglich.                                                                                             | <ul> <li>Stellen Sie eine alternative Beat-<br/>mungsmöglichkeit zur Verfügung.</li> <li>Wenden Sie sich an Ihren Ansprech-<br/>partner für technische Fragen bei<br/>Hamilton Medical.</li> <li>Lassen Sie das Beatmungsgerät war-<br/>ten.</li> </ul>                                                                                                    |
| Keine Sauerstoff-<br>zufuhr           | <i>Hohe Priorität</i> . Der Flow der<br>Sauerstoffquelle ist geringer als<br>zulässig.                                                                                                    | <ul> <li>Kontrollieren Sie den Patienten-<br/>zustand.</li> <li>Überprüfen Sie die Sauerstoffzu-<br/>fuhr. Stellen Sie eine andere Sauer-<br/>stoffquelle bereit, falls erforderlich.</li> <li>Überprüfen Sie die Sauerstoff-<br/>quelle/-zufuhr auf mögliche<br/>Leckagen.</li> <li>Stellen Sie eine alternative Beat-<br/>mungsmöglichkeit zur Verfügung,<br/>bis das Problem gelöst ist.</li> </ul> |
| Keine Verbindung<br>zur Bedieneinheit | Hohe Priorität. Es ist ein Problem<br>mit dem Monitor und der Anzeige<br>oder mit dem Datenaustausch<br>zwischen Monitor und Beat-<br>mungseinheit aufgetreten.                               | <ul> <li>Stellen Sie umgehend eine alternative Beatmungsmöglichkeit zur Verfügung.</li> <li>Schalten Sie das Beatmungsgerät aus, indem Sie den Hauptschalter auf der Rückseite des Gerätes 10 Sekunden lang gedrückt halten.</li> <li>Lassen Sie das Beatmungsgerät warten.</li> </ul>                                                                                                    |
| Lautsprecher<br>defekt                | Hohe Priorität. Eine Fehlfunktion<br>des Lautsprechers wurde erkannt.<br>Ein technischer Alarm kann in der<br>Regel nicht vom Bediener beho-<br>ben werden. Die Beatmung wird<br>fortgesetzt. | <ul> <li>Kontrollieren Sie den Patienten-<br/>zustand.</li> <li>Stellen Sie eine alternative Beat-<br/>mungsmöglichkeit zur Verfügung,<br/>bis das Problem gelöst ist.</li> <li>Lassen Sie das Beatmungsgerät war-<br/>ten.</li> </ul>                                                                                                    |

| Alarm                         | Definition                                                                                                    | Maßnahme                                                                                                    |
|-------------------------------|----------------------------------------------------------------------------------------------------|----------------------------------------------------------------------------------------------------|
| Lüfterausfall                 | <i>Mittlere Priorität</i> . Ein Problem mit<br>dem Kühlungslüfter wurde<br>erkannt.                                          | <ul> <li>Stellen Sie eine alternative Beat-<br/>mungsmöglichkeit zur Verfügung,<br/>bis das Problem gelöst ist.</li> </ul>                             |
|                               |                                                                                                    | <ul> <li>Trennen Sie das Beatmungsgerät<br/>vom Patienten.</li> </ul>                                                                                  |
|                               |                                                                                                    | • Lassen Sie das Beatmungsgerät war-<br>ten.                                                                                                    |
| Minutenvolumen<br>zu hoch     | <i>Hohe Priorität</i> . Der gemessene<br>Wert für <b>ExspMinVol</b> übersteigt                                               | Kontrollieren Sie den Patienten-<br>zustand.                                                                                                    |
|                               | den eingestellten Alarmgrenzwert.                                                                                            | <ul> <li>Überprüfen und bestätigen Sie die<br/>Einstellungen einschließlich der<br/>Alarme.</li> </ul>                                                 |
| Minutenvolumen<br>zu tief     | Hohe Priorität. Der gemessene<br>Wert für ExspMinVol ist niedriger<br>als der eingestellte Alarmgrenz-<br>wert.              | Kontrollieren Sie den Patienten-<br>zustand.                                                                                                    |
|                               |                                                                                                    | <ul> <li>Überprüfen Sie, ob das Beatmungs-<br/>schlauchsystem und der künstliche<br/>Atemweg des Patienten undicht<br/>oder verstopft sind.</li> </ul> |
|                               |                                                                                                    | <ul> <li>Überprüfen und bestätigen Sie die<br/>Einstellungen einschließlich der<br/>Alarme.</li> </ul>                                                 |
| Netzversorgung<br>ausgefallen | Niedrige Priorität. Das Beatmungs-<br>gerät läuft aufgrund eines Ausfalls<br>einer Hauptstromquelle im Batte-<br>riebetrieb. | Unterdrücken Sie den Alarm.                                                                                                    |
|                               |                                                                                                    | <ul> <li>Überprüfen Sie die Integrität der<br/>Verbindung mit der Hauptstrom-<br/>quelle.</li> </ul>                                                   |
|                               |                                                                                                    | • Überprüfen Sie den Batteriestatus.                                                                                                    |
|                               |                                                                                                    | <ul> <li>Treffen Sie Vorkehrungen f ür einen<br/>möglichen Stromausfall.</li> </ul>                                                                    |
|                               |                                                                                                    | <ul> <li>Stellen Sie eine alternative Beat-<br/>mungsmöglichkeit zur Verfügung,<br/>bis das Problem gelöst ist.</li> </ul>                             |

| Alarm                         | Definition                                                                                                    | Maßnahme                                                                                                    |
|-------------------------------|----------------------------------------------------------------------------------------------------|----------------------------------------------------------------------------------------------------|
| O2-Sensor defekt              | <i>Niedrige Priorität</i> . Der O2-Sensor<br>ist erschöpft.<br>Die O2-Messgenauigkeit ist redu-<br>ziert.                                                                                                    | <ul> <li>Tauschen Sie den O2-Sensor aus.</li> <li>Tauschen Sie den O2-Sensor UMGE-<br/>HEND aus oder verwenden Sie einen<br/>ISO 80601-2-55-konformen exter-<br/>nen O2-Monitor, um sicherzustel-<br/>len, dass der O2-Wert stets über-<br/>wacht wird.</li> <li>Kalibrieren Sie den Sensor oder las-<br/>sen Sie das Beatmungsgerät warten,<br/>wenn ein paramagnetischer O2-<br/>Sensor verwendet wird.</li> </ul> |
| O2-Sensor<br>ersetzen         | Hohe Priorität. Kommunikations-<br>fehler; der O2-Sensor ist defekt.<br>Die Beatmung ist nicht zwangsläu-<br>fig beeinträchtigt. Die Sauerstoff-<br>konzentration sollte davon nicht<br>beeinträchtigt sein. Die Beatmung<br>kann fortgesetzt werden. | <ul> <li>Tauschen Sie den O2-Sensor aus.</li> <li>Wenn der O2-Sensor nicht ausge-<br/>tauscht werden kann, erwägen Sie<br/>ihn zu deaktivieren.</li> <li>Kalibrieren Sie den Sensor oder las-<br/>sen Sie das Beatmungsgerät warten,<br/>wenn ein paramagnetischer O2-<br/>Sensor verwendet wird.</li> </ul>                                                                                                    |
| O2-Sensor<br>kalibrieren      | Niedrige Priorität. Die Kalibrations-<br>daten des O2-Sensors liegen nicht<br>im erwarteten Bereich oder der<br>Sensor ist neu und muss kalibriert<br>werden.<br>Die O2-Messgenauigkeit ist redu-<br>ziert.                                           | <ul> <li>Kalibrieren Sie den O2-Sensor.</li> <li>Prüfen Sie, ob die Temperatureinstellungen die Standortspezifikationen erfüllen.</li> <li>Tauschen Sie den O2-Sensor bei Bedarf aus.</li> <li>Lassen Sie das Beatmungsgerät warten.</li> <li>Kalibrieren Sie den Sensor oder lassen Sie das Beatmungsgerät warten, wenn ein paramagnetischer O2-Sensor verwendet wird.</li> </ul>                                   |
| O2-Sensor nicht<br>kompatibel | <i>Niedrige Priorität</i> . Der falsche O2-<br>Sensortyp ist installiert.                                                                                                    | Stellen Sie sicher, dass ein O2-Sensor<br>von Hamilton Medical verwendet wird<br>und ordnungsgemäß installiert ist.                                                                                                    |
| Optionen nicht<br>gefunden    | <i>Hohe Priorität</i> . Beim Start wurden<br>Optionen nicht gefunden.                                                                                                    | <ul> <li>Starten Sie das Gerät neu.</li> <li>Wenn das Problem weiterhin<br/>besteht, muss das Beatmungsgerät<br/>gewartet werden.</li> </ul>                                                                                                    |

| Alarm          | Definition                                                                                                    | Maßnahme                                                                                                    |
|----------------|----------------------------------------------------------------------------------------------------|----------------------------------------------------------------------------------------------------|
| PEEP zu hoch   | Mittlere Priorität. Der überwachte<br>Wert für PEEP übersteigt (den fest-<br>gelegten Wert für PEEP + 5 mbar)<br>für zwei aufeinander folgende<br>Atemhübe.<br>Nur für die Modi DuoPAP und<br>APRV: Der Alarm gilt sowohl für<br>die Einstellung P hoch als auch für<br>die Einstellung P tief. Der Alarm<br>ertönt, wenn der überwachte<br>Wert für P hoch höher ist als (der<br>festgelegte Wert für P hoch +<br>5 mbar) oder der überwachte<br>Wert für P tief höher ist als (der<br>festgelegte Wert für P tief +<br>5 mbar) für zwei aufeinander fol-<br>gende Atemhübe.<br>Wenn T tief auf < 3 Sekunden<br>festgelegt ist, wird der Alarm PEEP<br>zu hoch für P tief-Einstellungen<br>deaktiviert. Dadurch treten weni-<br>ger Fehlalarme auf. | <ul> <li>Kontrollieren Sie den Patienten-<br/>zustand.</li> <li>Überprüfen und bestätigen Sie die<br/>Einstellungen einschließlich der<br/>Alarme.</li> <li>Überprüfen Sie das Exspirations-<br/>ventil auf mögliche Blockaden.</li> <li>Überprüfen Sie, ob der Exspirations-<br/>schenkel blockiert ist.</li> </ul>      |
| PEEP-Verlust   | <ul> <li>Mittlere Priorität. Einer der<br/>folgenden Zustände liegt vor:</li> <li>Der Druck liegt während der<br/>Exspiration für mehr als<br/>10 Sekunden unter (eingestell-<br/>ter Wert für "PEEP/CPAP" –<br/>3 mbar).</li> <li>Der gemessene endexspiratori-<br/>sche Druck liegt für zwei aufein-<br/>ander folgende Atemhübe<br/>unter (eingestellter Wert für<br/>"PEEP/CPAP" – 3 mbar).</li> </ul>                                                                                                    | <ul> <li>Kontrollieren Sie den Patienten-<br/>zustand.</li> <li>Überprüfen Sie das Beatmungs-<br/>schlauchsystem auf Leckagen. Tau-<br/>schen Sie das Beatmungsschlauch-<br/>system ggf. aus.</li> <li>Überprüfen Sie den Zustand des<br/>Exspirationsventils. Tauschen Sie es<br/>bei jeglichen Defekten aus.</li> </ul> |
| PetCO2 zu hoch | <i>Mittlere Priorität</i> . Der Wert für<br><b>PetCO2</b> übersteigt den eingestell-<br>ten Alarmgrenzwert.                                                                                                    | <ul> <li>Kontrollieren Sie den Patienten-<br/>zustand.</li> <li>Überprüfen und bestätigen Sie die<br/>Einstellungen einschließlich der<br/>Alarme.</li> </ul>                                                                                                    |

| Alarm                                    | Definition                                                                                                    | Maßnahme                                                                                                    |
|------------------------------------------|----------------------------------------------------------------------------------------------------|----------------------------------------------------------------------------------------------------|
| PetCO2 zu tief                           | <i>Mittlere Priorität</i> . Der Wert für <b>PetCO2</b> ist niedriger als der eingestellte Alarmgrenzwert.                                                                      | <ul> <li>Kontrollieren Sie den Patienten-<br/>zustand.</li> <li>Überprüfen Sie, ob das Beatmungs-<br/>schlauchsystem und der Flow-Sen-<br/>sor/künstliche Atemweg des Patien-<br/>ten undicht sind.</li> <li>Überprüfen und bestätigen Sie die<br/>Einstellungen einschließlich der<br/>Alarme.</li> </ul> |
| Plimit prüfen                            | Niedrige Priorität. Der Inspirations-<br>druck, einschließlich PEEP/CPAP,<br>liegt über dem Druckgrenzwert<br>(Plimit).<br>Gilt nicht für die Modi APVcmv,<br>APVsimv und ASV. | <ul> <li>Überprüfen Sie, ob der Patient aus-<br/>reichend beatmet wird.</li> <li>Passen Sie Plimit und/oder die<br/>Druck-Parametereinstellungen nach<br/>Bedarf an.</li> </ul>                                                                                                    |
| Prüfe CO2-<br>Probenentnahme-<br>leitung | <i>Niedrige Priorität</i> . Die Probenent-<br>nahmeleitung des Nebenstrom-<br>CO2-Sensors ist durch Wasser blo-<br>ckiert.                                                     | <ul> <li>Kontrollieren Sie den Patienten-<br/>zustand.</li> <li>Tauschen Sie die Probenentnahme-<br/>leitung aus.</li> </ul>                                                                                                    |

| Alarm                                         | Definition                                                                                                    | Maßnahme                                                                                                    |
|-----------------------------------------------|----------------------------------------------------------------------------------------------------|----------------------------------------------------------------------------------------------------|
| Prüfe Flow-Sensor<br>auf Wasser <sup>65</sup> | <i>Nur Neonaten</i> . Im Flow-Sensor<br>wurde Wasser erkannt, das die<br>Messungen beeinträchtigt.                                                                                           | <ul> <li>Entfernen Sie das gesamte Wasser<br/>aus dem Flow-Sensor und den Flow-<br/>Sensor-Schläuchen.</li> </ul>                                                        |
|                                               | <i>Mittlere Priorität</i> . Sie müssen den<br>Alarm innerhalb von 90 Sekunden<br>bestätigen, indem Sie die Taste<br>Audio anhalten drücken. Dadurch                                          | <ul> <li>Sie müssen den Flow-Sensor in<br/>einem Winkel ≥ 45° aufstellen, um<br/>Wasseransammlungen zu vermei-<br/>den.</li> </ul>                                       |
|                                               | erhalten Sie Zeit, das angesam-<br>melte Wasser aus dem Flow-Sen-<br>sor und den Schläuchen zu entfer-<br>nen.                                                                               | • Passen Sie den Parameter Empfindl.<br>FS-Alarm an.                                                                                                    |
|                                               | <i>Hohe Priorität.</i> Wenn der Alarm<br>nicht innerhalb von 90 Sekunden<br>bestätigt wird, wechselt der Alarm<br>zu hoher Priorität.                                                        |                                                                                                    |
|                                               | Der Alarm bleibt aktiv, bis die<br>Flow-Sensor-Messungen wieder<br>im erwarteten Bereich liegen.                                                                                             |                                                                                                    |
|                                               | Sie können die Alarmempfindlich-<br>keit festlegen oder den Alarm in<br>der Konfiguration deaktivieren.<br>Informationen dazu finden Sie in<br>Abschnitt 14.3.5.                             |                                                                                                    |
| Prüfe Flow-Sensor                             | Hohe Priorität. Flow-Sensor-Mess-<br>ergebnisse liegen außerhalb des<br>erwarteten Bereichs.                                                                                                 | <ul> <li>Vergewissern Sie sich, dass der<br/>Flow-Sensortyp für den Patienten<br/>geeignet ist (Erw./Päd. oder Neo-<br/>naten)</li> </ul>                                |
|                                               | der folgende Atemzyklen fortbe-<br>steht, wird der Alarm Externer<br>Flow-Sensor fehlerhaft ausgegeben<br>und das Beatmungsgerät schaltet<br>in den Sensorfehler-Modus<br>(Abschnitt 7.7.1). | <ul> <li>Überprüfen Sie den Anschluss des<br/>Flow-Sensors am Beatmungsgerät.</li> <li>Schließen Sie einen neuen Flow-<br/>Sensor an und kalibrieren Sie ihn.</li> </ul> |

<sup>65</sup> Nicht für alle Märkte verfügbar.

| Alarm                              | Definition                                                                                                    | Maßnahme                                                                                                    |
|------------------------------------|----------------------------------------------------------------------------------------------------|----------------------------------------------------------------------------------------------------|
| Prüfe Flow-<br>Sensor-Schlauch     | Hohe Priorität. Die Schläuche des<br>Flow-Sensors sind getrennt oder<br>verstopft.<br>Wenn der Alarm über 3 aufeinan-<br>der folgende Atemzyklen fortbe-<br>steht, wird der Alarm Externer<br>Flow-Sensor fehlerhaft ausgegeben<br>und das Beatmungsgerät schaltet<br>in den Sensorfehler-Modus<br>(Abschnitt 7.7.1).                                   | <ul> <li>Überprüfen Sie den Anschluss des<br/>Flow-Sensors am Beatmungsgerät.</li> <li>Schließen Sie einen neuen Flow-<br/>Sensor an und kalibrieren Sie ihn.</li> </ul>                                                                                                    |
| Remote-Kommu-<br>nikationsfehler   | Nur bei Verbindung zu einem<br>externen Gerät mithilfe des Proto-<br>kolls Hamilton Block (ACK).<br>Mittlere Priorität. Der Datenaus-<br>tausch mit dem externen Gerät<br>funktioniert nicht ordnungs-<br>gemäß.<br>Die Verbindung zum externen<br>Gerät bleibt unterbrochen, bis<br>das Problem behoben wird.                                          | <ul> <li>Überprüfen Sie das Kabel und die<br/>Verbindung am angezeigten COM-<br/>Anschluss des Beatmungsgerätes<br/>und am Anschluss des Gerätes.</li> <li>Lesen Sie die <i>Gebrauchsanweisung</i><br/>des Herstellers des externen<br/>Gerätes, um weitere Informationen<br/>zum Beheben von Kommunikations-<br/>fehlern zu erhalten.</li> </ul> |
| Remote-Kommu-<br>nikations-Timeout | Nur bei Verbindung zu einem<br>externen Gerät mithilfe des Proto-<br>kolls Hamilton Block (ACK).<br>Mittlere Priorität. Die Kommunika-<br>tion zwischen dem Beatmungs-<br>gerät und dem externen Gerät<br>war mindestens 2 Sekunden lang<br>unterbrochen.<br>Die Verbindung zum externen<br>Gerät bleibt unterbrochen, bis das<br>Problem behoben wird. | <ul> <li>Überprüfen Sie das Kabel und die<br/>Verbindung am angezeigten COM-<br/>Anschluss des Beatmungsgerätes<br/>und am Anschluss des Gerätes.</li> <li>Lesen Sie die <i>Gebrauchsanweisung</i><br/>des Herstellers des externen<br/>Gerätes, um weitere Informationen<br/>zum Beheben von Kommunikations-<br/>fehlern zu erhalten.</li> </ul> |

| Alarm                 | Definition                                                                                                    | Maßnahme                                                                                                    |
|-----------------------|----------------------------------------------------------------------------------------------------|----------------------------------------------------------------------------------------------------|
| Sauerstoff zu<br>hoch | <ul> <li>Hohe Priorität.</li> <li>Eine der folgenden Situationen ist<br/>aufgetreten:</li> <li>Wenn die Alarmgrenzwerte für<br/>Sauerst. automatisch eingestellt<br/>werden, liegt die gemessene<br/>Sauerstoffkonzentration um<br/>mehr als 5 % (absolut) über der<br/>aktuellen Parametereinstellung<br/>für Sauerst.</li> <li>Wenn das Kontrollkästchen<br/>SauerstAlarmgrenzwerte manu-<br/>ell einstellen in der Konfigura-<br/>tion ausgewählt ist, liegt die<br/>gemessene Sauerstoff-<br/>konzentration über dem einge-<br/>stellten oberen Grenzwert.</li> </ul>            | <ul> <li>Kalibrieren Sie den O2-Sensor.</li> <li>Installieren Sie einen neuen O2-Sensor.</li> <li>Überprüfen Sie die Alarmgrenzwerte (wenn sie manuell eingestellt wurden).</li> <li>Kalibrieren Sie den Sensor oder lassen Sie das Beatmungsgerät warten, wenn ein paramagnetischer O2-Sensor verwendet wird.</li> </ul>                                                                                                    |
| Sauerstoff zu tief    | <ul> <li>Hohe Priorität.</li> <li>Eine der folgenden Situationen ist<br/>aufgetreten:</li> <li>Wenn die Alarmgrenzwerte für<br/>"Sauerst." automatisch einge-<br/>stellt werden, liegt die gemes-<br/>sene Sauerstoffkonzentration<br/>um mehr als 5 % (absolut)<br/>unter der aktuellen Parameter-<br/>einstellung für Sauerst.</li> <li>Wenn das Kontrollkästchen<br/>SauerstAlarmgrenzwerte manu-<br/>ell einstellen in der Konfigura-<br/>tion ausgewählt ist, liegt die<br/>gemessene Sauerstoff-<br/>konzentration unter dem einge-<br/>stellten unteren Grenzwert.</li> </ul> | <ul> <li>Kontrollieren Sie den Patienten-<br/>zustand.</li> <li>Überprüfen Sie die Sauerstoffzu-<br/>fuhr. Stellen Sie eine andere Sauer-<br/>stoffquelle bereit, falls erforderlich.</li> <li>Kalibrieren Sie den O2-Sensor.</li> <li>Stellen Sie eine alternative Beat-<br/>mungsmöglichkeit bereit und instal-<br/>lieren Sie einen neuen O2-Sensor.</li> <li>Kalibrieren Sie den Sensor oder las-<br/>sen Sie das Beatmungsgerät warten,<br/>wenn ein paramagnetischer O2-<br/>Sensor verwendet wird.</li> </ul> |

| Alarm                         | Definition                                                                                                    | Maßnahme                                                                                                    |
|-------------------------------|----------------------------------------------------------------------------------------------------|----------------------------------------------------------------------------------------------------|
| Selbsttest<br>fehlerhaft      | Hohe Priorität. Der Selbsttest<br>während des Starts ist fehlge-<br>schlagen. Die Schaltfläche <b>Beat-<br/>mung starten</b> ist nicht verfügbar.<br>Wenn dieser Fehler beim Neustart<br>des Gerätes nach einem vollständi-<br>gen Stromausfall auftritt, wechselt<br>das Gerät in den Ambient-Modus. | <ul> <li>Starten Sie das Gerät neu.</li> <li>Wenn das Problem weiterhin<br/>besteht, muss das Beatmungsgerät<br/>gewartet werden.</li> <li>Wenn das Gerät in den Ambient-<br/>Modus wechselt, müssen Sie eine<br/>alternative Beatmungsmöglichkeit<br/>bereitstellen und das Beatmungs-<br/>gerät warten lassen.</li> </ul> |
| Sicherheits-<br>beatmung      | Technischer Fehler. Ein Problem<br>bei der Hardware oder der Soft-<br>ware wurde entdeckt. Das Beat-<br>mungsgerät schaltet auf die<br>Sicherheitsbeatmung um.                                                                                                    | <ul> <li>Stellen Sie eine alternative Beat-<br/>mungsmöglichkeit zur Verfügung,<br/>bis das Problem gelöst ist.</li> <li>Lassen Sie das Beatmungsgerät war-<br/>ten.</li> </ul>                                                                                                    |
| Sicherheitsmodus              | Technischer Fehler. Ein Problem<br>bei der Hardware oder der Soft-<br>ware wurde entdeckt. Das Beat-<br>mungsgerät schaltet auf den<br>Sicherheitsmodus um.                                                                                                    | <ul> <li>Stellen Sie eine alternative Beat-<br/>mungsmöglichkeit zur Verfügung,<br/>bis das Problem gelöst ist.</li> <li>Lassen Sie das Beatmungsgerät war-<br/>ten.</li> </ul>                                                                                                    |
| Sprache nicht<br>geladen      | Niedrige Priorität. Die ausgewähl-<br>ten Sprachdaten können nicht<br>geladen werden.                                                                                                    | <ul> <li>Starten Sie das Gerät neu.</li> <li>Wenn das Problem weiterhin<br/>besteht, muss das Beatmungsgerät<br/>gewartet werden.</li> </ul>                                                                                                    |
| Summer defekt                 | Hohe Priorität. Eine Fehlfunktion<br>des Summers wurde erkannt. Ein<br>technischer Alarm kann in der<br>Regel nicht vom Bediener beho-<br>ben werden.                                                                                                    | <ul> <li>Starten Sie das Gerät neu.</li> <li>Stellen Sie eine alternative Beat-<br/>mungsmöglichkeit zur Verfügung,<br/>bis das Problem gelöst ist.</li> <li>Wenn das Problem weiterhin<br/>besteht, muss das Beatmungsgerät<br/>gewartet werden.</li> </ul>                                                                |
| Taste nicht<br>funktionsfähig | <i>Mittlere Priorität</i> . Die Funktions-<br>taste ist defekt. Die Beatmung<br>wird fortgesetzt.                                                                                                    | <ul> <li>Schalten Sie das Beatmungsgerät<br/>mithilfe der Taste Hauptschalter/<br/>Standby auf der Rückseite des<br/>Gerätes aus.</li> <li>Lassen Sie das Beatmungsgerät war-<br/>ten.</li> </ul>                                                                                                    |

| Alarm                                | Definition                                                                                                    | Maßnahme                                                                                                    |
|--------------------------------------|----------------------------------------------------------------------------------------------------|----------------------------------------------------------------------------------------------------|
| Technischer<br>Fehler: xxxxx         | Technischer Fehler. Ein Problem<br>bei der Hardware oder der Soft-<br>ware wurde entdeckt. Das Beat-<br>mungsgerät wechselt in den<br>Ambient-Modus oder zur<br>Sicherheitsbeatmung.                                                   | <ul> <li>Stellen Sie eine alternative Beat-<br/>mungsmöglichkeit zur Verfügung,<br/>bis das Problem gelöst ist.</li> <li>Lassen Sie das Beatmungsgerät war-<br/>ten.</li> </ul> |
| Technisches<br>Ereignis: xxxxxx      | Niedrige, mittlere oder hohe Prio-<br>rität. Ein Problem bei der Hard-<br>ware oder der Software wurde<br>entdeckt. Ein technischer Alarm<br>kann in der Regel nicht vom<br>Bediener behoben werden. Die<br>Beatmung wird fortgesetzt. | Lassen Sie das Beatmungsgerät war-<br>ten.                                                                                                    |
| Touchscreen<br>reagiert nicht        | <i>Niedrige Priorität</i> . Der Touchscreen ist defekt.                                                                                                    | <ul> <li>Schalten Sie das Beatmungsgerät<br/>aus und wieder ein.</li> <li>Wenn das Problem weiterhin<br/>besteht, muss das Beatmungsgerät<br/>gewartet werden.</li> </ul>       |
| Turbinenfehler                       | Hohe Priorität. Eine Fehlfunktion<br>der Turbine wurde erkannt. Ein<br>technischer Alarm kann in der<br>Regel nicht vom Bediener beho-<br>ben werden. Das Beatmungsgerät<br>wechselt in den Ambient-Modus.                             | <ul> <li>Stellen Sie umgehend eine alterna-<br/>tive Beatmungsmöglichkeit zur Ver-<br/>fügung.</li> <li>Lassen Sie das Beatmungsgerät war-<br/>ten.</li> </ul>                  |
| Turbine-Wartung<br>erforderl.        | <i>Niedrige Priorität</i> . Das Ende der<br>Lebensdauer für die Turbine ist<br>erreicht.                                                                                                    | Lassen Sie das Beatmungsgerät war-<br>ten.                                                                                                    |
| Unbekannte<br>Bestellnummer          | Technischer Fehler. Ein Problem<br>bei der Hardware oder der Soft-<br>ware wurde entdeckt. Das Beat-<br>mungsgerät wechselt in den<br>Ambient-Modus.                                                                                   | <ul> <li>Stellen Sie eine alternative Beat-<br/>mungsmöglichkeit zur Verfügung,<br/>bis das Problem gelöst ist.</li> <li>Lassen Sie das Beatmungsgerät war-<br/>ten.</li> </ul> |
| Ungültiges Daten-<br>schnittst.board | <i>Niedrige Priorität</i> . Das installierte<br>Datenschnittstellenboard ist<br>ungültig.                                                                                                    | <ul> <li>Wenden Sie sich an Ihren Ansprechpartner für technische Fragen bei<br/>Hamilton Medical.</li> <li>Lassen Sie das Beatmungsgerät warten.</li> </ul>                     |

| Alarm                   | Definition                                                                                                    | Maßnahme                                                                                                    |
|-------------------------|----------------------------------------------------------------------------------------------------|----------------------------------------------------------------------------------------------------|
| Vt zu hoch              | Mittlere Priorität. Während 2 auf-<br>einander folgenden Atemhüben<br>übersteigt das gemessene VTE den<br>eingestellten Grenzwert.<br>Wenn das verabreichte Tidalvolu-<br>men in den invasiven Modi 150 %<br>des eingestellten oberen Alarm-<br>grenzwerts für Vt überschreitet (Vt<br>> 1,5 * oberer Alamgrenzwert für<br>Vt), wird der Alarm Atemhubab-<br>bruch, ob. Vt-Grenzwert ausgege-<br>ben. | <ul> <li>Überprüfen Sie die Einstellungen für<br/>"Druck" und "Volumen", um mög-<br/>liche Leckagen und Diskonnektio-<br/>nen zu ermitteln.</li> <li>Überprüfen und bestätigen Sie die<br/>Einstellungen einschließlich der<br/>Alarme.</li> </ul>                                                                                                 |
| Vt zu tief –<br>Leckage | Niedrige Priorität. Der eingestellte<br>Wert für Vt kann aufgrund einer<br>Leckage nicht erreicht werden.<br>Nur in den Modi APVsimv und<br>APVcmv.                                                                                                    | <ul> <li>Kontrollieren Sie den Patienten-<br/>zustand.</li> <li>Überprüfen Sie das System auf<br/>Leckagen.</li> <li>Saugen Sie ggf. Sekret ab.</li> <li>Stellen Sie sicher, dass der obere<br/>Grenzwert für Druck angemessen<br/>ist.</li> <li>Wechseln Sie zu einem anderen<br/>Beatmungsmodus.</li> </ul>                                      |
| Vt zu tief              | <i>Mittlere Priorität</i> . Während 2 auf-<br>einander folgenden Atemhüben<br>ist das gemessene VTE niedriger<br>als der eingestellte Grenzwert.                                                                                                    | <ul> <li>Kontrollieren Sie den Patienten-<br/>zustand.</li> <li>Überprüfen und bestätigen Sie die<br/>Einstellungen einschließlich der<br/>Alarme.</li> <li>Überprüfen Sie das Beatmungs-<br/>schlauchsystem und den künstlichen<br/>Atemweg des Patienten auf<br/>Leckagen, geknickte Schenkel oder<br/>Schläuche und Diskonnektionen.</li> </ul> |

## 9.5 Arbeiten mit einem verteilten Alarmsystem (VAS)

Lesen Sie die Sicherheitsinformationen in Kapitel 1, bevor Sie fortfahren.

# <u> warnung</u>

- Jedes verteilte Alarmsystem (VAS), das mit dem Beatmungsgerät verwendet wird, muss die Anforderungen der Norm IEC 60601-1-8:2006/A1:2012 Abschnitt 6.11.2.2.1 erfüllen. Geräte, die diese Anforderungen nicht erfüllen, können Alarme vom Beatmungsgerät nicht zuverlässig empfangen.
- Stellen Sie sicher, dass Alarme am Überwachungsgerät für das verteilte Alarmsystem zu hören sind.
- Überprüfen Sie regelmäßig den Patienten und das Beatmungsgerät, wenn eine Verbindung zu einem verteilten Alarmsystem (VAS) besteht.

#### HINWEIS

Die Verzögerung zwischen der Ausgabe eines Alarms und der Übertragung dieses Alarms an das angeschlossene VAS beträgt weniger als 2 Sekunden.

Ein verteiltes Alarmsystem (VAS) umfasst ein Netzwerk aus Medizingeräten, die in der Lage sind, Alarmzustände zu erkennen, ausgegebene Alarme an ein oder mehrere externe Überwachungsgeräte zu senden und die Alarme auf diesen externen Geräten, z. B. an einer zentralen Station, anzuzeigen. Mithilfe eines COM-Anschlusses auf der Rückseite des Beatmungsgerätes kann das Beatmungsgerät als Teil eines VAS konfiguriert werden.<sup>65</sup> Der COM-Anschluss muss mit dem Protokoll Hamilton Block (ACK) konfiguriert werden.

Wenn das Beatmungsgerät als Teil eines VAS konfiguriert ist, kann die Ausgabe von akustischen Alarmen auf dem HAMILTON-C6 für eine unbegrenzte Zeit angehalten werden. Diese Funktion wird als AUDIO global aus bezeichnet.

Wenn die Funktion AUDIO global aus aktiviert ist, werden Alarme des Beatmungsgerätes an andere Geräte im VAS übertragen, während die optischen Alarmanzeigen am Beatmungsgerät aktiv bleiben (Abschnitt 9.1).

Wenn Sie die Ausgabe von akustischen Alarmen auf dem Beatmungsgerät anhalten möchten, müssen Sie die Funktion AUDIO global aus mit den folgenden Schritten aktivieren:

| Schritt                              | Siehe                                                                     |
|--------------------------------------|---------------------------------------------------------------------------|
| Beatmungsgerät am VAS<br>anschließen | Abschnitt 4.8<br>und Benutzer-<br>handbuch zur<br>Datenschnitt-<br>stelle |
| Kommunikationsprotokoll<br>auswählen | Abschnitt 14.3.3                                                          |
| AUDIO global aus aktivie-<br>ren     | Abschnitt 9.5.1                                                           |

Detaillierte Informationen zu anderen Geräten in Ihrem VAS finden Sie in der *Gebrauchsanweisung* des jeweiligen Herstellers.

# 9.5.1 Aktivieren der Funktion "AUDIO global aus"

Damit die Funktion AUDIO global aus aktiviert werden kann, muss das Beatmungsgerät an ein VAS-kompatibles externes Gerät angeschlossen werden und das geeignete Kommunikationsprotokoll muss ausgewählt werden.

# So aktivieren Sie die Funktion "AUDIO global aus":

- 1. Berühren Sie System > Einstell.
- 2. Berühren Sie Lautstärke.
- Markieren Sie das Kontrollkästchen Status AUDIO global aus (Abbildung 9-6).

Der Text Bereit für AUDIO global aus wird in der Meldungszeile angezeigt.

 Drücken Sie die Taste (Audio anhalten), um die Funktion AUDIO global aus zu aktivieren.

Der Text AUDIO global aus wird in der Meldungszeile angezeigt. Die meisten Alarme des Beatmungsgerätes werden unterdrückt. Die Alarme, die weiterhin akustisch ausgegeben werden, finden Sie in Abschnitt 9.5.2. Abbildung 9-6. Aktivieren des Status AUDIO global aus

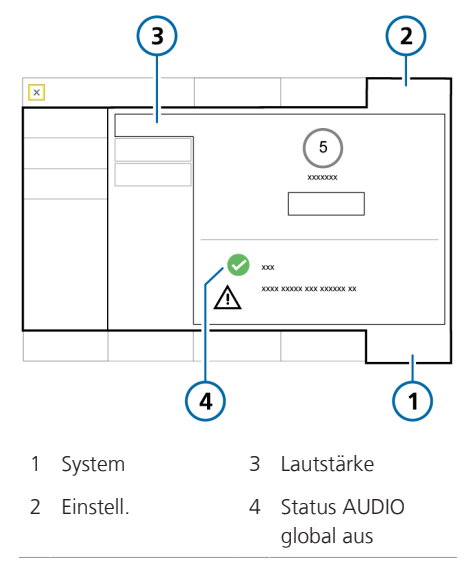

#### So beenden Sie den Status AUDIO global aus und die Funktion "Audio anhalten":

Drücken Sie die Taste

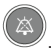

Die Funktion Audio anhalten wird am Beatmungsgerät beendet. Für alle Alarme des Beatmungsgerätes wird ein akustischer Alarm ausgegeben.

## 9.5.2 Informationen zu VAS-bezogenen Alarmen

# <u> WARNUNG</u>

Wenn die Funktion Audio anhalten aktiv ist, werden die folgenden kritischen Alarme weiterhin akustisch ausgegeben:

- Apnoe
- Prüfe Flow-Sensor auf Wasser
- Netzversorgung ausgefallen
- Keine Beatmung nach Stromausfall
- Keine Sauerstoffzufuhr
- Keine Verbindung zur Bedieneinheit
- Remote-Kommunikationsfehler
- Remote-Kommunikations-Timeout
- SpO2 zu tief
- Technische Ereignisse: 231003, 243001, 243002, 283007, 284003 und 285003
- Alle technischen Fehler

Für bestimmte Alarme wird weiterhin ein akustischer Alarm ausgegeben, wenn die Funktion AUDIO global aus aktiviert ist. Wird einer der oben aufgeführten Alarme ausgegeben, wird die Funktion AUDIO global aus deaktiviert und das Beatmungsgerät gibt einen akustischen Alarm aus.

Sie müssen die Funktion AUDIO global aus wie im Folgenden beschrieben erneut manuell aktivieren.

#### So beheben Sie den Alarm und aktivieren wieder die Funktion "AUDIO global aus":

- 1. Beheben Sie den Alarmzustand (Tabelle 9-2).
- 2. Drücken Sie die Taste (Audio anhalten).

Der Text AUDIO global aus wird erneut in der Meldungszeile angezeigt. Die Alarme des Beatmungsgerätes werden wie in Abschnitt 9.5.1 beschrieben unterdrückt.

Die folgenden Alarme des Beatmungsgerätes weisen auf ein Kommunikationsproblem zwischen dem Beatmungsgerät und dem externen Gerät hin:

- Remote-Kommunikations-Timeout
- Remote-Kommunikationsfehler

Detaillierte Informationen zu diesen Alarmen finden Sie in Tabelle 9-2.

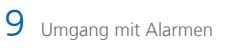

# 10 Einstellungen und Funktionen für die Beatmung

| 10.1  | Überblick                                            | 250 |
|-------|------------------------------------------------------|-----|
| 10.2  | Zugreifen auf die Einstellungen während der Beatmung | 250 |
| 10.3  | Aufrufen/Beenden des Standby-Modus                   | 252 |
| 10.4  | Anreicherung mit Sauerstoff                          | 253 |
| 10.5  | Manueller Atemhub                                    | 255 |
| 10.6  | Inspiratorischer und exspiratorischer Hold           | 256 |
| 10.7  | Arbeiten mit einem Vernebler                         | 257 |
| 10.8  | Sperren des Touchscreens und Aufheben der Sperre     | 260 |
| 10.9  | Erstellen eines Screenshots                          | 260 |
| 10.10 | Einstellen der Bildschirmoptionen                    | 261 |
| 10.11 | Informationen zum Event Log                          | 263 |

# 10.1 Überblick

Lesen Sie die Sicherheitsinformationen in Kapitel 1, bevor Sie fortfahren.

Dieses Kapitel beschreibt, wie die Beatmungseinstellungen während der aktiven Beatmung geändert werden und wie spezielle Funktionen am Beatmungsgerät auszuführen sind.

# 10.2 Zugreifen auf die Einstellungen während der Beatmung

Sie können die Patientendaten und die Einstellungen für die Beatmungsparameter nach Bedarf während der Beatmung ändern.

### 10.2.1 Zugreifen auf die Patientendaten während der Beatmung

#### HINWEIS

Bei einer Änderung der Größe (Erw./Päd.) oder des Gewichts (Neonaten) des Patienten werden die folgenden Einstellungen automatisch basierend auf dem neu berechneten IBW oder dem aktualisierten Gewicht angepasst:

- Einstellung für den Apnoe-Backup-Modus (bei Auswahl der Einstellung Automat.)
- Startwerte für die Sicherheitsbeatmung

Die anderen Einstellungen und Alarmgrenzwerte werden nicht aktualisiert.

Während der Beatmung wird das grundlegende Patientenprofil mit Geschlecht, Größe und Beatmungszeit im Fenster Parameter > Patient angezeigt (Abschnitt 5.2). Wenn sich das Beatmungsgerät im Standby-Modus befindet, kann im Fenster Standby auf die Patientenparameter zugegriffen werden.

Beachten Sie, dass diese Parameter ausgegraut sind und nicht zur Verfügung stehen, wenn Sie mit dem Setup Letzt. Patient beatmen.

# So ändern Sie die Patientendaten während der Beatmung:

 Führen Sie eine der folgenden Aktionen aus:

 Berühren Sie das Symbol Patient, das sich oben links auf dem Bildschirm neben dem Modusnamen befindet (Abbildung 10-1).

– Berühren Sie **Parameter** und danach die Schaltfläche **Patient** und passen Sie die Einstellungen nach Bedarf an.

Abbildung 10-1. Fenster "Parameter" > "Patient" ("Erw./Päd." abgebildet)

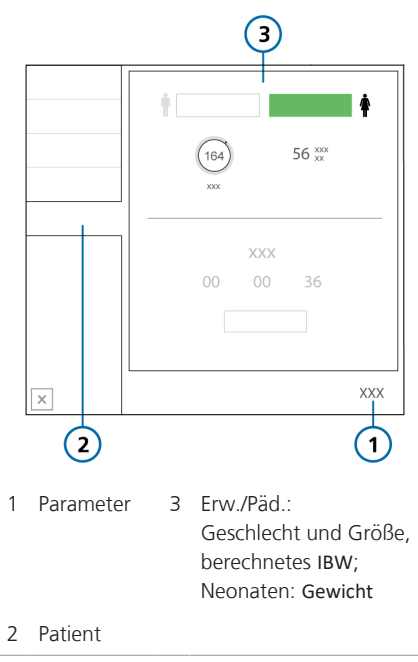

#### 10.2.2 Zugreifen auf die Einstellungen während der Beatmung

Sie können Einstellungen während der Beatmung jederzeit nach Bedarf anpassen. Die Änderungen werden sofort übernommen

- Berühren Sie einen beliebigen MMP, den Parameter SpO2 unter den MMP oder die Schaltfläche Alarme, um auf die Parameter für die Alarmgrenzwerte zuzugreifen.
- Berühren Sie die Schaltfläche Parameter, um auf die Modusparameter zuzugreifen. Einige Parameter sind auch auf der rechten Seite des Hauptbildschirms verfügbar.
- Berühren Sie den Modusnamen links oben im Bildschirm (Abbildung 5-1) oder die Schaltfläche Modi. um den gewählten Beatmungsmodus zu ändern

Der Modus ändert sich am Ende des aktuellen Atemzyklus.

Beachten Sie, dass Sie im Standby-Modus nur die Modi HiFlowO2 und nCPAP-PS auswählen können

- Berühren Sie das Symbol Patient oder berühren Sie Parameter > Patient, um auf die Patienteneinstellungen zuzugreifen.
- Berühren Sie das Symbol Home, um die Anzeige auf die Standardkonfiguration zurückzusetzen, die für das ausgewählte schnelle Setup festgelegt ist.
- Berühren Sie die Symbole IntelliCuff oder Befeuchter. um die Fenster mit den entsprechenden Einstellungen zu öffnen

Der Monitor des Beatmungsgerätes ermöglicht auch den Zugriff auf Tastenfunktionen

Mittels der Tasten an der Vorderseite des Beatmungsgerätes können Sie auf wichtige Funktionen einschließlich der Aktivierung des Standby-Modus und des Anhaltens des akustischen Alarms zugreifen.

Abbildung 10-2. Funktionstasten

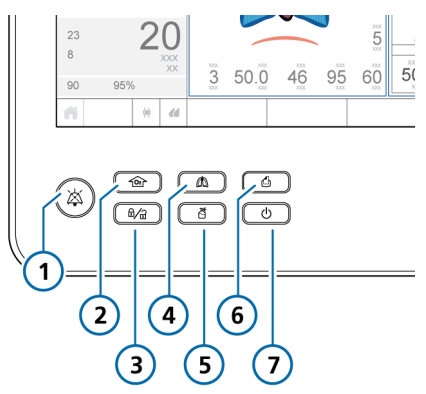

- 1 Audio anhalten
- 2 O2-Anreicherung/ Absaugung
- 3 Aktivierung/Deaktivierung der Bildschirmsperre
- 4 Manueller Atemhub

- 5 Vernebler ein/aus
- 6 Screenshot (Bildschirm drucken)
- Hauptschalter/ 7 Standby

# 10.3 Aufrufen/Beenden des Standby-Modus

## 🕂 WARNUNG

Im Standby-Modus setzt das Beatmungsgerät *nicht* automatisch die Beatmung fort, wenn der Patient erneut angeschlossen wird. Sie müssen die Beatmung manuell neu starten.

#### HINWEIS

- Im Standby-Modus werden Patientenalarme unterdrückt.
- Akustische Patientenalarme werden 1 Minute lang nach dem Starten der Beatmung aus dem Standby-Modus unterdrückt.

Beim **Standby**-Betrieb handelt es sich um einen Ruhemodus, der es ermöglicht, alle Einstellungen des Beatmungsgerätes beizubehalten, auch wenn das Beatmungsgerät gerade keine Beatmung durchführt.

# So aktivieren Sie den Standby-Modus am Beatmungsgerät:

1. Drücken Sie bei eingeschaltetem Beat-

mungsgerät kurz die Taste (Hauptschalter/Standby) (Abbildung 10-2).

Das Fenster Standby aktivieren (1) wird geöffnet.

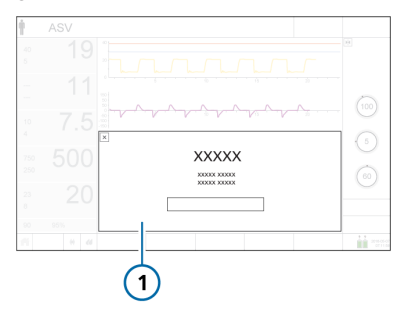

 Berühren Sie Standby aktivieren.
 Das Fenster Standby wird geöffnet (Abbildung 10-3).

Im Standby-Modus ist die Hintergrundbeleuchtung der Taste Hauptschalter/ Standby grün.

Während des **Standby**-Modus zeigt das Fenster die Zeit an, die verstrichen ist, seitdem sich das Beatmungsgerät im **Standby**-Modus befindet.

Beachten Sie Folgendes: Wenn ein anderes Fenster auf dem Bildschirm geöffnet ist, wird die verstrichene Zeit in einem kleinen gelben Feld auf der linken Seite im Fenster **Standby** angezeigt.

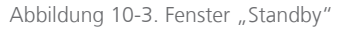

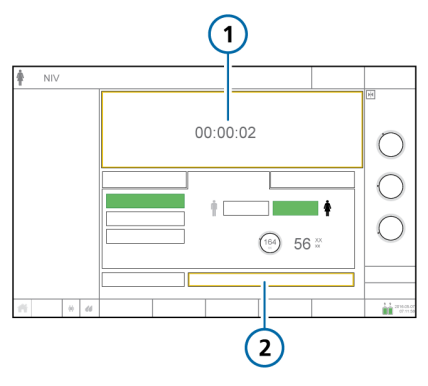

Im Standby-Modus verstrichene Zeit 2 Beatmung starten (bei Auswahl von HiFlowO2: Therapie beginnen)
#### So beenden Sie den Standby-Modus und starten die Beatmung:

- Führen Sie eine der folgenden Aktionen aus:
  - Berühren Sie Beatmung starten.

Wenn der Modus HiFlowO2 ausgewählt ist, trägt die Schaltfläche die Bezeichnung Therapie beginnen.

ტ – Drücken Sie kurz die Taste

Die Beatmung wird mit den zuvor vorgenommenen Einstellungen fortgesetzt. Während der aktiven Beatmung leuchtet die Hintergrundbeleuchtung der Taste Hauptschalter/Standby weiß.

### 10.4 Anreicherung mit Sauerstoff

- Während die Funktion "O2-Anreicherung" aktiv ist, sind die Sauerstoffalarme unterdrückt.
- Während die Funktion "O2-Anreicherung" aktiv ist, wird der Alarm Diskonnektion Pat-Seite unterdrückt.

Die Anreicherung mit Sauerstoff ist vor bzw. nach dem Absaugen des Tracheal-/ Endotrachealtubus oder bei anderen klinischen Anwendungen nützlich.

Das Gerät verabreicht je nach ausgewählter Patientengruppe 2 Minuten lang die folgende Sauerstoffkonzentration:

- Erw./Päd. 100 % Sauerstoff - Neonaten, 125 % der aktuellen Einstellung für Sauerst.

#### So starten Sie die Anreicherung mit Sauerstoff:

Drücken Sie die Taste 💷 (02-• Anreicherung) (Abbildung 10-2).

Nach einer kurzen Zeit beginnt das Beatmungsgerät, eine erhöhte Sauerstoffkonzentration abzugeben (siehe oben).

Wenn diese Funktion aktiv ist, ist die Hintergrundbeleuchtung der Taste grün. Die Farbe des Parameters Sauerst. wechselt zu grün und die aktuell verabreichte Konzentration wird mit einem Countdown-Timer angezeigt.

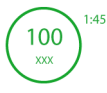

Anschließend setzt das Beatmungsgerät die Konzentration wieder auf die vom Bediener festgelegte Konzentration zurück.

#### So stoppen Sie die O2-Anreicherung manuell:

Führen Sie eine der folgenden Aktio-۲ nen aus:

– Drücken Sie die Taste

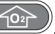

Die Beatmung wird mit der zuvor vom Bediener eingestellten Sauerstoffkonzentration fortgesetzt.

– Ändern Sie die O2-Konzentration mithilfe des Parameters Sauerst.

Die Beatmung wird mit der eingestellten Sauerstoffkonzentration fortgesetzt.

# 10.4.1 Durchführen eines Manövers zur offenen Absaugung

### 🕂 VORSICHT

Luftleckagen können dazu führen, dass das Beatmungsgerät nicht mehr erkennen kann, wenn der Patient nach einem Manöver zur offenen Absaugung wieder am Beatmungsgerät angeschlossen wird. Das hat zur Folge, dass für den restlichen Absaugzeitraum (bis zu 60 Sekunden) keine Beatmung verabreicht wird. Halten Sie in diesem Fall das Manöver manuell an, wie im folgenden Verfahren beschrieben.

#### HINWEIS

Beachten Sie, dass das Absaug-Tool *nur* zur Verfügung steht, wenn die Option auf Ihrem Gerät aktiviert ist.

Das Absaug-Tool soll den Bediener vor einer möglichen Kontamination schützen und die Sicherheit des Patienten während eines Manövers zur offenen Absaugung sicherstellen. Beachten Sie, dass das Absaug-Tool die Beatmung anhält, wenn das Beatmungsgerät eine Diskonnektion des Patienten erkennt.

Das Absaugen kann die gemessenen Werte beeinflussen.

Die Absaugfunktion ist deaktiviert bei Verwendung von:

- HiFlowO2
- Modus NIV oder NIV-ST

#### So führen Sie ein Manöver zur offenen Absaugung durch:

- Drücken Sie die Taste (02-Anreicherung) für die Prä-Oxygenierung.
- Trennen Sie den Patienten vom Gerät. Der Text Absaugmanöver wird in der Meldungszeile angezeigt.

Durch das Trennen des Patienten wird die Beatmung angehalten, sodass keine Gase durch das Beatmungsschlauchsystem strömen. Alle Alarme werden eine Minute lang unterdrückt.

- Verwenden Sie einen Absaugkatheter (nicht im Lieferumfang enthalten), um alle Sekrete aus dem Atemweg des Patienten abzusaugen.
- 4. Schließen Sie den Patienten erneut an das Beatmungsgerät an.

Die Beatmung wird wieder aufgenommen, die Post-Oxygenierung startet und alle akustischen Alarme werden erneut eine Minute lang unterdrückt. Die Alarmmeldungen und die Alarmleuchte sind weiterhin aktiv.

#### So halten Sie das Manöver manuell an:

Drücken Sie die Taste erneut.

# 10.4.2 Informationen zu Manövern zur geschlossenen Absaugung

#### HINWEIS

Befolgen Sie beim Durchführen eines Manövers zur geschlossenen Absaugung die Richtlinien Ihrer Einrichtung.

Überprüfen Sie die Einstellungen für die Alarmgrenzwerte und erwägen Sie, ob vor der Durchführung eines Manövers zur geschlossenen Absaugung die Funktion "O2-Anreicherung" verwendet werden sollte.

Wenn das Absaug-Tool auf Ihrem Gerät aktiviert ist, stellen Sie sicher, dass die Funktion "O2-Anreicherung" während der Durchführung eines Manövers zur geschlossenen Absaugung *nicht* aktiv ist.

Während der Durchführung eines Manövers zur geschlossenen Absaugung wird die Beatmung fortgesetzt und die aktuellen Einstellungen müssen *nicht* angepasst werden.

Sie können ein Manöver zur geschlossenen Absaugung in den folgenden druckkontrollierten Modi durchführen: APVcmv, APVsimv, PCV+, PSIMV+, DuoPAP, APRV, SPONT, ASV oder INTELLIVENT-ASV.

# 10.5 Manueller Atemhub

Sie können die Inspiration verlängern und einen manuell ausgelösten Atemhub verabreichen.

Wenn diese Funktion aktiv ist, ist die Hintergrundbeleuchtung der Taste Manueller Atemhub grün.

Beachten Sie, dass manuelle Atemhübe im Modus HiFlowO2 deaktiviert sind.

#### So verabreichen Sie einen manuellen Atemhub:

> Drücken Sie während der Exspiration

kurz die Taste (Manueller Atemhub) (Abbildung 10-2).

Der manuelle Atemhub wird mit den Einstellungen für mandatorische Atemhübe (Standardwerte oder vom Bediener eingestellte Werte) verabreicht.

Wenn Sie versuchen, während der Frühphase der Inspiration oder der Frühphase der Exspiration einen manuellen Atemhub auszulösen, wird der Atemhub nicht abgegeben.

#### So lösen Sie eine verlängerte Inspirationsphase aus:

 Halten Sie die Taste (Manueller Atemhub) während einer beliebigen Beatmungsphase gedrückt.

Wenn sich das Beatmungsgerät in der Exspirationsphase befindet, gibt das Gerät eine Mindestexspirationsphase ab und wechselt dann zur Inspiration. Das Gerät erhält den Inspirationsdruck aufrecht, bis Sie die Taste loslassen, bzw. für höchstens 15 Sekunden.

# 10.6 Inspiratorischer und exspiratorischer Hold

Das Beatmungsgerät unterstützt sowohl inspiratorische als auch exspiratorische Hold-Manöver.

Beachten Sie, dass Hold-Manöver im Modus "HiFlowO2" deaktiviert sind.

### 10.6.1 Inspiratorischer Hold

Bei einem inspiratorischen Hold-Manöver werden die Inspirations- und Exspirationsventile für kurze Zeit geschlossen. Mit diesem Manöver können Sie den echten Plateau-Atemwegsdruck berechnen.

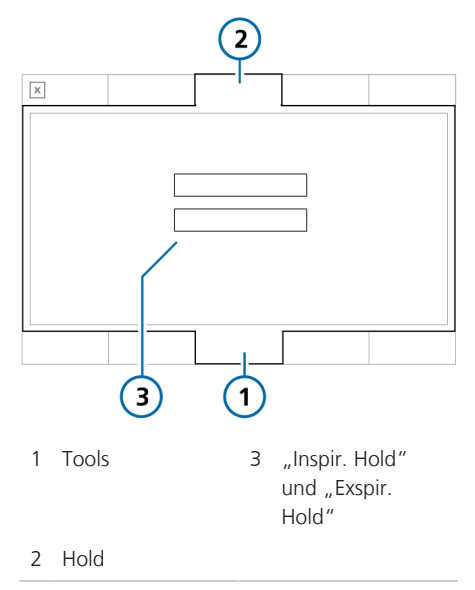

#### So führen Sie ein inspiratorisches Hold-Manöver aus:

- 1. Berühren Sie **Tools** > **Hold**.
- 2. Berühren Sie Inspir. Hold.

Das Beatmungsgerät führt das inspiratorische Hold-Manöver folgendermaßen durch:

– Erw./Päd. Hold-Manöver über
10 Sekunden

– Neonaten. Hold-Manöver über3 Sekunden

Um das inspiratorische Hold-Manöver vorzeitig zu beenden, berühren Sie **Inspir. Hold** erneut.

Für die Dauer des Hold-Manövers erscheint eine Fortschrittsanzeige.

Nach Abschluss des Hold-Manövers wird das Fenster geschlossen. Die Kurven werden auf dem Bildschirm eingefroren.

- 3. Überprüfen Sie ggf. die Kurven.
- Berühren Sie die Schaltfläche (Einfrieren) oder drücken Sie den Einstellknopf, um das Einfrieren der Anzeige aufzuheben.

### 10.6.2 Exspiratorischer Hold

Führen Sie dieses Manöver durch, um den Druck in den Atemwegen des Patienten sowie die Bemühungen und die inspiratorische Kraft des Patienten zu messen. Es wird auch zur Berechnung des intrinsischen PEEP verwendet.

Das Raumluftventil des Beatmungsgerätes öffnet sich bei einem Wert von 3 mbar unter dem Umgebungsdruck. Beachten Sie, dass Druckwerte unter -3 mbar nicht angezeigt werden.

Abbildung 10-4. Fenster "Hold"

#### So führen Sie ein exspiratorisches Hold-Manöver aus:

- 1. Berühren Sie Tools > Hold.
- 2. Berühren Sie Exspir. Hold.

Das Beatmungsgerät führt das exspiratorische Hold-Manöver folgendermaßen durch:

– Erw./Päd. Hold-Manöver über 10 Sekunden

Neonaten. Hold-Manöver über
 Sekunden

Um das exspiratorische Hold-Manöver vorzeitig zu beenden, berühren Sie **Exspir. Hold** erneut.

Für die Dauer des Hold-Manövers erscheint eine Fortschrittsanzeige.

Nach Abschluss des Hold-Manövers wird das Fenster geschlossen. Die Kurven werden auf dem Bildschirm eingefroren.

- 3. Überprüfen Sie ggf. die Kurven.
- Berühren Sie die Schaltfläche M (Einfrieren) oder drücken Sie den Einstellknopf, um das Einfrieren der Anzeige aufzuheben.

# 10.7 Arbeiten mit einem Vernebler

Das Beatmungsgerät unterstützt den Einsatz von pneumatischen Verneblern und von Aerogen-Verneblern.

Dieser Abschnitt enthält detaillierte Informationen zum Arbeiten mit dem Vernebler. Tabelle 10-1. Überblick über die Verneblung

| Informationen zu                                                                   | Siehe            |
|------------------------------------------------------------------------------------|------------------|
| Festlegen der Dauer<br>der Verneblung und<br>der Synchronisation<br>der Atemzyklen | Abschnitt 10.7.1 |
| Pneumatische Verneblung                                                            | Abschnitt 10.7.2 |
| Aerogen-Verneblung                                                                 | Abschnitt 10.7.3 |

# 10.7.1 Festlegen der Einstellungen für Dauer und Synchronisation

Sie können die folgenden Einstellungen für die Verneblung festlegen:

Tabelle 10-2. Einstellungsoptionen für den Vernebler

| Einstellung          | Beschreibung                                                        |
|----------------------|---------------------------------------------------------------------|
| Dauer                | Der Zeitraum, für den die<br>Verneblung verabreicht wird.           |
| Dauerbe-<br>trieb    | Die Verneblung wird für eine<br>unbegrenzte Dauer verab-<br>reicht. |
| Synchroni-<br>sation | Wann die Verneblung<br>während des Atemzyklus<br>verabreicht wird.  |

Diese Einstellungen können in der Konfiguration als Standardwerte für das ausgewählte schnelle Setup gespeichert werden (Abschnitt 14.6).

Der Timer im Fenster **System > Vernebler** zeigt an, wie lange die Verneblung schon aktiv ist. In diesem Fenster wird auch die eingestellte **Dauer** angezeigt. Wird eine Verneblungseinstellung während der aktiven Verneblung geändert, wird der Timer auf "0" zurückgesetzt.

#### So wählen Sie die Verneblungsdauer:

- Berühren Sie System > Vernebler (Abbildung 10-5).
- Berühren Sie den Parameter Dauer und wählen Sie einen Wert zwischen 5 und 40 Minuten.

Standardmäßig ist eine Dauer von 30 Minuten eingestellt.

Wählen Sie das Kontrollkästchen Kontinuierlich für eine unbegrenzte Betriebsdauer. Das heißt, die Verneblung ist aktiv, bis Sie die Taste Vernebler erneut drücken, um die Verneblung anzuhalten.

# So legen Sie die Synchronisationsoptionen fest:

Sie können diese Einstellungen jederzeit unabhängig davon ändern, ob die Verneblung aktiv ist.

 Berühren Sie im Fenster System > Vernebler (Abbildung 10-5) die gewünschte Einstellung für die Synchronisation.

Die Optionen werden in Tabelle 10-3 beschrieben.

Abbildung 10-5. Fenster "System" > "Vernebler"

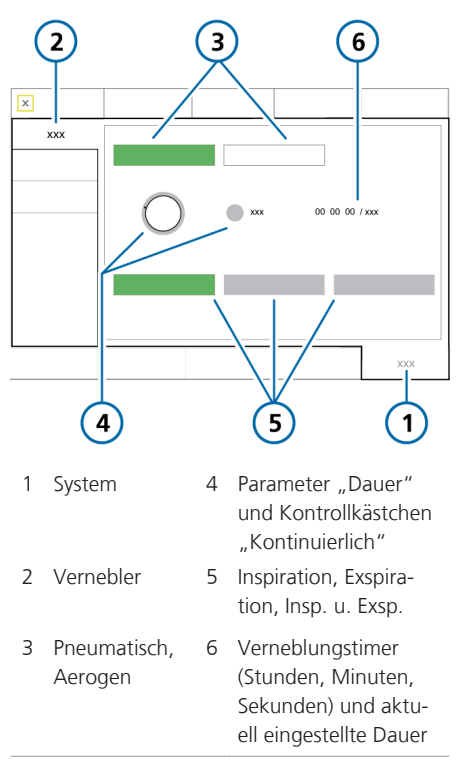

Tabelle 10-3. Synchronisationsoptionen für den Vernebler

| Beatmungs-  | Der Vernebler verabreicht                |
|-------------|------------------------------------------|
| phase       | Medikamente                              |
| Inspiration | Während der Inspiration des<br>Patienten |
| Exspiration | Während der Exspiration des<br>Patienten |
| lnsp. u.    | Kontinuierlich, während der              |
| Exsp.       | Inspiration und Exspiration              |

#### 10.7.2 Arbeiten mit einem pneumatischen Vernebler

Lesen Sie die Sicherheitsinformationen in Kapitel 1, bevor Sie fortfahren.

Die Verneblung mit einem pneumatischen Vernebler steht in allen Beatmungsmodi zur Verfügung *außer* während der Beatmung von Neonaten und im Modus HiFlowO2.

Für die Verabreichung verschriebener Medikamente über das Schlauchsystem des Beatmungsgerätes stellt das Beatmungsgerät eine stabile Druckquelle bereit, über die ein integrierter pneumatischer Standardvernebler betrieben werden kann, der mit dem Vernebleranschluss verbunden ist. Der verabreichte Druck ermöglicht einen optimalen Flow von etwa 8 l/min.

Das Beatmungsgerät kompensiert automatisch das durch den pneumatischen Vernebler zugeführte zusätzliche Volumen, um das eingestellte Tidalvolumen zu verabreichen.

Für eine wirksame Verneblung muss ein pneumatisches Verneblergefäß verwendet werden.

Weitere Informationen zur Verwendung des Verneblers, einschließlich des Einfüllens von Medikamenten, finden Sie in der *Gebrauchsanweisung* des Herstellers. Einzelheiten zum Anschließen und Einrichten finden Sie in Abschnitt 4.7.

#### So starten und stoppen Sie die Verneblung:

1. Drücken Sie die Taste (Vernebler) (Abbildung 10-2).

Wenn diese Funktion aktiv ist, ist die Hintergrundbeleuchtung der Taste grün.

Der Verneblerflow wird unter Verwendung von 100 % Sauerstoff für die angegebene Dauer mit der Atemphase synchronisiert, die im Fenster System > Vernebler festgelegt wurde (Abschnitt 10.7.1).

2. Sie können die Verneblung jederzeit

anhalten, indem Sie die Taste

Die Hintergrundbeleuchtung der Taste wechselt zu weiß und die Verneblung wird gestoppt.

#### 10.7.3 Arbeiten mit einem Aerogen-Vernebler

Lesen Sie die Sicherheitsinformationen in Kapitel 1 sowie die Gebrauchsanweisung für Aerogen Solo/Aerogen Pro, bevor Sie fortfahren.

Das Aerogen-Verneblersystem ist als Option erhältlich. Die Verneblung mit Aerogen steht für alle Beatmungsmodi zur Verfügung.<sup>66</sup>

Sie können einen Aerogen-Vernebler für die Verabreichung verschriebener Medikamente über das Schlauchsystem des Beatmungsgerätes verwenden. Der Vernebler wird zusammen mit standardmäßigen Beatmungsschlauchsystemen verwendet, um verschriebene Inhalationsmedikamente in Aerosolform zu verabreichen, ohne dass

<sup>66</sup> Nicht für alle Märkte verfügbar.

die Patienteneinstellungen am Beatmungsgerät geändert werden müssen. Das Nachfüllen ist ohne Unterbrechung der Beatmung möglich.

Weitere Informationen zur Aktivierung und Einrichtung finden Sie in Abschnitt 4.7 und in der *Gebrauchsanweisung für Aerogen Solo/Aerogen Pro*.

#### So starten und stoppen Sie die Verneblung:

1. Drücken Sie die Taste (Vernebler) (Abbildung 10-2).

Die Hintergrundbeleuchtung der Taste wechselt zu grün, wenn die Verneblung aktiv ist.

Die Verneblung wird für die angegebene Dauer mit der Atemphase synchronisiert, die im Fenster System > Vernebler festgelegt wurde (Abschnitt 10.7.1).

2. Sie können die Verneblung jederzeit

anhalten, indem Sie die Taste

Die Hintergrundbeleuchtung der Taste wechselt zu weiß und die Verneblung wird gestoppt.

Während der Beatmung gibt das Beatmungsgerät möglicherweise den Alarm Aerogen-Vernebler diskonnektiert aus. Detaillierte Informationen dazu finden Sie in Abschnitt 9.4.

# 10.8 Sperren des Touchscreens und Aufheben der Sperre

Sie können den Touchscreen sperren, um unabsichtliche Eingaben zu verhindern.

Wenn der Bildschirm gesperrt ist:

- Ist die Hintergrundbeleuchtung der Taste grün.
- Wird bei Berühren des Bildschirms ein akustischer Signalton ausgegeben und die Meldung Bildschirm gesperrt! angezeigt.
- Bleiben einige Bedienelemente des Gerätes verfügbar, während andere deaktiviert werden:

 Aktive Bedienelemente: Audio anhalten, Manueller Atemhub, O2-Anreicherung, Vernebler

 Inaktive Bedienelemente: Touchscreen, Hauptschalter/Standby, Screenshot, Einstellknopf

#### So sperren und entsperren Sie den Bildschirm:

 Drücken Sie die Taste (Aktivierung/Deaktivierung der Bildschirmsperre) (Abbildung 10-2).

## 10.9 Erstellen eines Screenshots

Lesen Sie die Sicherheitsinformationen in Abschnitt 1.4.4, bevor Sie ein USB-Laufwerk mit dem Beatmungsgerät verwenden.

Mit der Taste (Screenshot) wird eine PNG-Datei des aktuellen Bildschirms des Beatmungsgerätes auf einem USB-Speichergerät gespeichert.

#### So erstellen Sie einen Screenshot des Bildschirms:

- 1. Stecken Sie ein USB-Speichergerät in den USB-Anschluss (Abbildung 2-5).
- Drücken Sie die Taste (Abbildung 10-2), wenn der gewünschte Bildschirm angezeigt wird.

Das Bild wird im Ordner screenshots auf dem Speichergerät gespeichert. Die Hintergrundbeleuchtung der Taste ist grün, während das Bild gespeichert wird.

Der Dateiname weist das folgende Format auf:

screenshot\_C6-sn-jjjj-mm-tt\_hh-mm-ss.png
wobei gilt:

C6 ist der Gerätename sn ist die Seriennummer des Gerätes jjjj ist das Jahr mm ist der Monat tt ist der Tag hh ist die Stunde (im 24-Stunden-Format) mm sind die Minuten ss sind die Sekunden

## 10.10 Einstellen der Bildschirmoptionen

Sie können die Bildschirmhelligkeit für Tag und Nacht sowie das Datum und die Uhrzeit des Gerätes einstellen.

# 10.10.1 Einstellen von Datum und Uhrzeit

Sie stellen das Datum und die Uhrzeit für das Beatmungsgerät im Fenster System > Einstell. ein. Stellen Sie sicher, dass das Datum und die Uhrzeit korrekt eingestellt sind, damit die Einträge im Event Log mit den richtigen Datums- und Zeitstempeln versehen sind.

# So stellen Sie das Datum und die Uhrzeit ein:

1. Führen Sie eine der folgenden Aktionen aus:

– Berühren Sie die Anzeige Datum/ Uhrzeit unten rechts im Bildschirm (Tabelle 2-4).

– Berühren Sie System > Einstell. > Datum&Uhr (Abbildung 10-6).

 Passen Sie das Datum und die Uhrzeit an und berühren Sie anschließend Anwenden, um die Änderungen zu speichern. Abbildung 10-6. Einstellungen "Datum&Uhr"

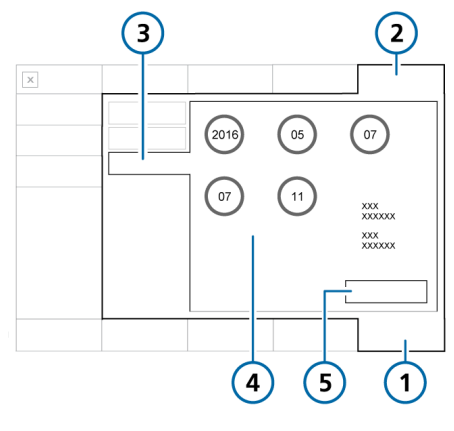

- 1 System 4 Einstellungen für Datum und Uhrzeit
- 2 Einstell.
- zeit 5 Anwenden
- 3 Datum&Uhr

#### 10.10.2 Bildschirmhelligkeit für Tag und Nacht

Verwenden Sie diese Einstellungen, um die Helligkeit für die Verwendung am Tag und während der Nacht zu konfigurieren.

#### So stellen Sie die Helligkeit ein:

- Berühren Sie System > Einstell. (Abbildung 10-7).
- 2. Berühren Sie Tag&Nacht.
- Um den Modus Tag mit einem hellen Bildschirm auszuwählen, berühren Sie die Schaltfläche Tag. Um den Modus Nacht mit einem abgedunkelten Bildschirm auszuwählen, berühren Sie die Schaltfläche Nacht.

- 4. Passen Sie die Bildschirmhelligkeit im jeweiligen Modus mithilfe des Parameters Helligkeit an. Die gewählte Einstellung wird die neue Standardeinstellung für diesen Modus.
- Berühren Sie die Schaltfläche Automat., damit das Gerät die Helligkeit entsprechend dem Umgebungslicht regelt.

Das Gerät erfasst fortlaufend den Lichteinfall und passt die Einstellungen für die Bildschirmhelligkeit dynamisch an.

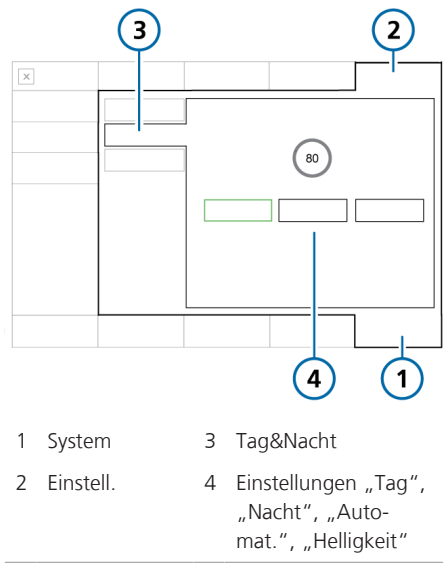

Abbildung 10-7. Fenster "Tag&Nacht"

Tabelle 10-4. Einstellungen für "Tag" und "Nacht"

| Einstellung | Helligkeitsbe-<br>reich | Standard-<br>einstel-<br>lung |
|-------------|-------------------------|-------------------------------|
| Tag         | 10 % bis 100 %          | 80 %                          |
| Nacht       | 10 % bis 100 %          | 40 %                          |

# 10.11 Informationen zum Event Log

Sobald das Beatmungsgerät eingeschaltet ist, werden in den Event Logs Daten zu klinisch relevanten Vorgängen des Beatmungsgerätes erfasst. Hierzu zählen Alarme, technische Hinweise, Änderungen an den Einstellungen, Kalibrationen, Manöver sowie Sonderfunktionen.

Für die Ereignisklassifizierung werden außerdem Datum, Uhrzeit und eine eindeutige Kennung (ID) angegeben.

Alarme sind je nach Priorität farbig gekennzeichnet (gelb = niedrige oder mittlere Priorität; rot = hohe Priorität).

Servicetechniker können zusätzlich ein detaillierteres Event Log abrufen, das technische Details und Konfigurationsinformationen enthält.

Beim Einrichten eines neuen Patienten:

- Wenn Sie die Registerkarte Letzt. Patient auswählen, wird das bestehende Event Log weitergeführt und Daten werden ergänzt.
- Bei Auswahl einer Registerkarte für eine andere Patientengruppe (Erw./Päd. oder Neonaten) wird das Event Log gelöscht und neu gestartet.

Event Log-Daten bleiben nach dem Abschalten des Beatmungsgerätes oder bei Ausfall der Stromversorgung erhalten. Maximal 10.000 Ereignisse werden gespeichert. Wenn der Speicher für ein Event Log voll ist, überschreiben neue Ereignisse die ältesten Einträge in der Log-Datei.

Sie können Event Log-Daten kopieren. Informationen dazu finden Sie in Abschnitt 10.11.1.

#### So zeigen Sie das Event Log an:

• Berühren Sie Ereignisse.

Abbildung 10-8. Fenster "Ereignisse"

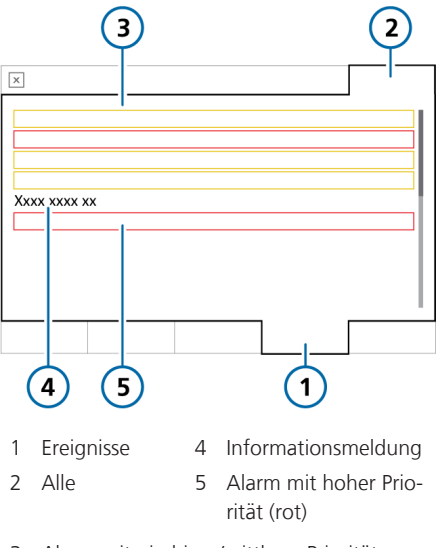

3 Alarm mit niedriger/mittlerer Priorität (gelb)

### 10.11.1 Kopieren von Event Log-Daten

Lesen Sie die Sicherheitsinformationen in Abschnitt 1.4.4, bevor Sie ein USB-Laufwerk mit dem Beatmungsgerät verwenden.

Sie können die Event Logs und Service Logs auf einem USB-Laufwerk speichern. Das Laufwerk muss das Format FAT oder FAT32 besitzen und darf über *kein* installiertes Betriebssystem oder Sicherheitssystem verfügen.

#### So kopieren Sie das Log:

- 1. Versetzen Sie das Beatmungsgerät in den Standby-Modus und schließen Sie ein USB-Laufwerk am USB-Anschluss an (Abbildung 2-5).
- Berühren Sie Tools > Hilfsmittel (Abbildung 10-9).
- 3. Berühren Sie Logs export.
- Trennen Sie das USB-Laufwerk, sobald der Text Export erfolgreich ausgeführt angezeigt wird.

Auf dem USB-Laufwerk wird ein Ordner mit der Bezeichnung "C6-sn<Seriennummer>" erstellt, in dem alle Event Log- und Service Log-Dateien enthalten sind.

Abbildung 10-9. Fenster "Datentransfer"

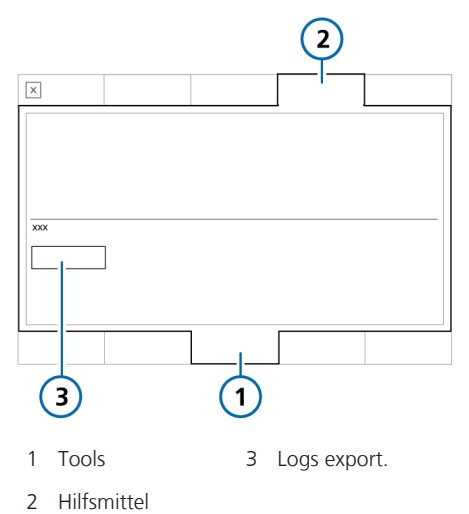

# Arbeiten mit dem P/V Tool

| 11.1 | Überblick                             | 266 |
|------|---------------------------------------|-----|
| 11.2 | Verwendung des P/V Tools              | 267 |
| 11.3 | Öffnen des P/V Tools                  | 268 |
| 11.4 | Ändern der Parametereinstellungen     | 269 |
| 11.5 | Durchführen eines P/V Tool-Manövers   | 270 |
| 11.6 | Analysieren der Daten                 | 274 |
| 11.7 | Verwenden der Referenzkurven          | 274 |
| 11.8 | Durchführen eines Recruitmentmanövers | 275 |

# 11.1 Überblick

Lesen Sie die Sicherheitsinformationen in Kapitel 1, bevor Sie fortfahren.

Bei P/V Tool Pro (auch als P/V Tool bezeichnet) handelt es sich um ein Tool für die Diagnose und das Recruitment. Es ermöglicht die Durchführung eines Manövers, um die Compliance des gesamten Atemsystems einschließlich Lungen und Brustwand zu bestimmen. Die Compliance der Lunge wird in einer quasi-statischen Druck/Volumen-Kurve aufgezeichnet.

Das P/V Tool unterstützt das klinische Personal bei:

- der Bestimmung der Eigenschaften der Lunge des Patienten sowie deren Compliance,
- der Bestimmung des maximalen Plateaudrucks für die Beatmung,
- der Ermittlung des positiven endexspiratorischen Drucks (PEEP), mit dem die Oxygenierung verbessert, die endtidale CO2-Konzentration verringert, ein Alveolarkollaps nach einem Recruitmentmanöver vermieden und die Compliance der Lunge verbessert wird,
- der Durchführung eines P/V Tool-Manövers, um die Compliance des gesamten Atemsystems einschließlich Lungen und Brustwand zu bestimmen, die Compliance der Lunge wird in einer quasi-statischen Druck/Volumen-Kurve aufgezeichnet,
- der Durchführung eines Recruitmentmanövers, um kollabierte Alveolen in der Lunge zu öffnen oder neu zu füllen,
- der Bestimmung des eröffneten Volumens und der Berechnung des Zeitpunktes, ab wann die Lunge komplett eröffnet ist.

### 11.1.1 Voraussetzungen für den Einsatz

Die folgenden Voraussetzungen müssen vor dem Durchführen eines P/V Tool-Manövers erfüllt sein:

- Der Patient ist intubiert und passiv, d. h., er atmet *nicht* spontan.
- Das Beatmungsschlauchsystem ist dicht.

Im gesamten System des Beatmungsgerätes, dem Beatmungsschlauchsystem und beim beatmetem Patienten darf keine Gasleckage vorliegen.

• Die Verneblung ist deaktiviert.

Das P/V Tool ist während sowie für die Dauer von fünf Atemhüben nach einer Verneblung deaktiviert.

• Der Flow-Sensor muss optimal funktionieren.

Die Genauigkeit der ermittelten Daten hängt von der Qualität des Flow-Sensor-Anschlusses ab. Das P/V Tool ist deaktiviert, wenn der Alarm Flow-Sensor kalibrieren aktiv ist.

- Das P/V Tool ist in den folgenden Modi aktiviert: (S)CMV, SIMV, APVcmv, APVsimv, PCV+, PSIMV+, DuoPAP, APRV, ASV und INTELLIVENT-ASV.
- Das P/V Tool ist in den folgenden Modi deaktiviert: SPONT, NIV, NIV-ST, nCPAP-PS, Apnoe-Backup-Modi und HiFlowO2.
- Dem Patienten wurden zwischen zwei P/V Tool-Manövern mindestens fünf Atemhübe verabreicht.
- Die P/V Tool-Option ist am Beatmungsgerät aktiviert.

### 11.1.2 Indikationen für den Einsatz

Der Einsatz des P/V Tools ist bei Erwachsenen, Kindern und Neonaten indiziert, solange die in Abschnitt 11.1.1 beschriebenen Voraussetzungen gegeben sind.

# 11.1.3 Kontraindikationen für den Einsatz

Der Einsatz des P/V Tools ist kontraindiziert, wenn *eines* der folgenden Kriterien zutrifft:

- Leckagen im System
- Schwangerschaft
- Lungenemphysem
- Hämodynamische Instabilität
- Nachgewiesene oder vermutete intracranielle Hypertension
- Patienten, die keinen hohen intrapulmonalen Druck tolerieren (z. B. Rechtsherzinsuffizienz)

### 11.2 Verwendung des P/V Tools

Lesen Sie die Sicherheitsinformationen in den Abschnitten 11.1.1 bis 11.1.3, bevor Sie fortfahren.

Bei der Verwendung des P/V Tools führen Sie die folgenden Schritte aus:

| Schritt                                        | Siehe            |
|------------------------------------------------|------------------|
| Öffnen Sie das P/V Tool.                       | Abschnitt 11.3   |
| Passen Sie die Parameter-<br>einstellungen an. | Abschnitt 11.4   |
| Führen Sie ein P/V Tool-<br>Manöver durch.     | Abschnitt 11.5   |
| Zeigen Sie die Daten an.                       | Abschnitt 11.5.1 |
| Verwenden Sie Referenz-<br>kurven.             | Abschnitt 11.7   |
| Führen Sie ein<br>Recruitmentmanöver<br>durch. | Abschnitt 11.8   |

Für die Verwendung des P/V Tools ist keine Diskonnektion des Beatmungsschlauchsystems oder Änderung der Beatmungseinstellungen erforderlich.

Das P/V Tool kann während der aktiven Beatmung verwendet werden.

# 11.3 Öffnen des P/V Tools

#### So öffnen Sie das P/V Tool:

- 1. Berühren Sie **Tools** > **P/V Tool**.
- 2 Lesen Sie die Sicherheitsinformationen und berühren Sie anschließend Bestätigen, um fortzufahren. Das Fenster P/V Tool wird geöffnet (Abbildung 11-1).

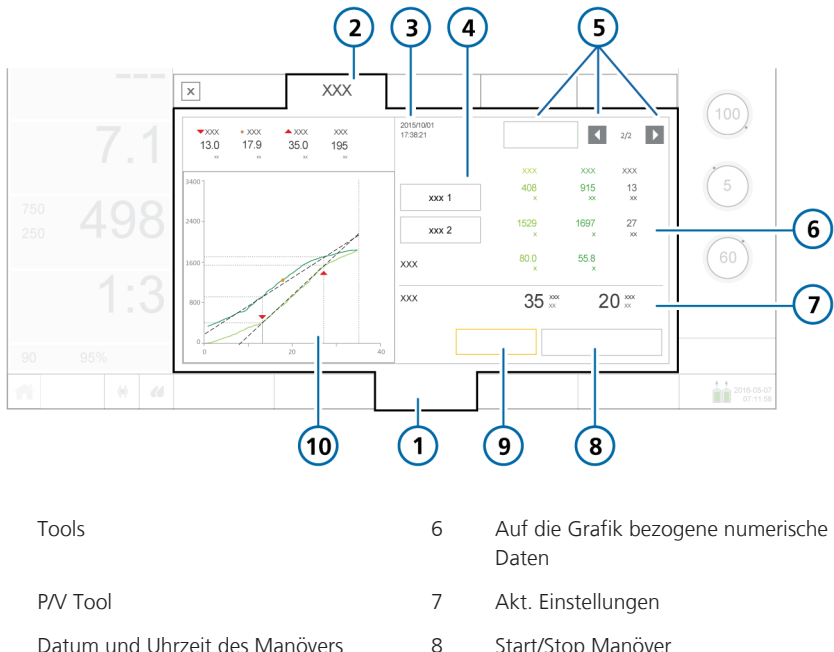

Abbildung 11-1. Fenster "P/V Tool"

2

1

- 3 Datum und Uhrzeit des Manövers
- 4 Cursor 1 und 2
- Schaltfläche "Referenz" und Pfeile für 5 die Navigation in der Geschichte

Im nächsten Schritt werden die Parametereinstellungen geändert.

- Start/Stop Manöver
- 9 Einstell.
- P/V Tool-Grafik 10

# 11.4 Ändern der Parametereinstellungen

#### HINWEIS

- Stellen Sie einen niedrigen Wert für P top ein, um das Generieren von stark erhöhten Volumina zu vermeiden, wenn Sie das Manöver bei Patienten mit obstruktiven Lungenerkrankungen ("weiche Lunge") wie COPD durchführen.
- Stellen Sie die Anstiegzeit niedrig ein, um zuverlässige Daten beim Durchführen des P/V Tool-Manövers sicherzustellen. Die Anstiegzeit bestimmt auch die Dauer des Manövers.

Sie können die in Tabelle 11-1 aufgeführten Kontrollparameter für ein P/V Tool-Manöver konfigurieren.

#### So ändern Sie die Parametereinstellungen:

1. Berühren Sie im Fenster P/V Tool die Option Einstell.

Das Fenster Einstell. wird geöffnet (Abbildung 11-2).

2. Prüfen Sie die Einstellungen und passen Sie sie ggf. an.

Die Parameter P top, T pause und End PEEP erfordern bei der Einstellung eventuell zusätzliche Schritte, die in den folgenden Abschnitten beschrieben sind. Tabelle 11-1. Parametereinstellungen für das P/V Tool

| Parameter               | Beschreibung                                                                                                    |
|-------------------------|----------------------------------------------------------------------------------------------------|
| P Start (mbar)          | Anfangsdruck.<br>Standardwert: Aktueller PEEP                                                                                                    |
| P top (mbar)            | Oberer Zielwert für den<br>Druck während des Manö-<br>vers.<br>Standardwert: 35                                                                       |
| End PEEP<br>(mbar)      | Nach dem Manöver abzuge-<br>bender Enddruck und PEEP.<br>Standardwert: Aktueller PEEP                                                                 |
| Anstiegzeit<br>(mbar/s) | Rate der Druckänderung; die<br>Zeit bis zum Erreichen des<br>Zieldrucks.<br>Standardwert: 3                                                           |
| T pause (s)             | Länge der Pause während<br>des P/V Tool-Manövers; Zeit-<br>raum, in dem der Zieldruck<br>verabreicht wird.<br>Standardwert: 0                         |
| T total (s)             | Die Dauer des Manövers.<br>Dieser Wert wird auf der<br>Grundlage der Einstellungen<br>für die oben genannten<br>Parameter berechnet.<br>Standardwert: |

Abbildung 11-2. Parametereinstellungen für das P/V Tool

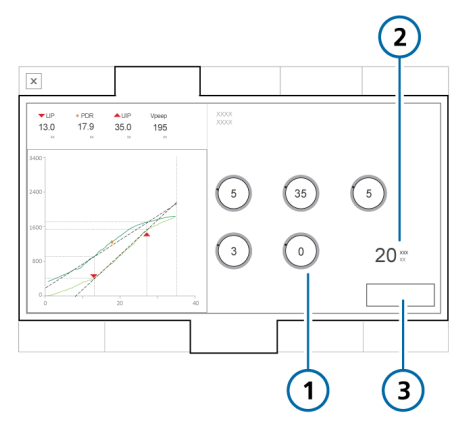

- 1 Parametereinstel- 3 Schließen lungen (Tabelle 11-1)
- 2 Berechneter Wert für T total

#### So stellen Sie "P top" auf > 40 mbar oder "T pause" auf > 5 Sekunden ein:

- Berühren Sie den entsprechenden Parameter, um ihn zu aktivieren, und stellen Sie ihn auf den maximal zulässigen Wert ein (40 für P top und 5 für T pause).
- 2. Drücken Sie den Einstellknopf, um die Einstellung zu akzeptieren.
- 3. Um einen der Parameter über diesen Grenzwert hinaus einzustellen, berühren Sie den Parameter erneut und drehen Sie den Einstellknopf, um den Wert wie gewünscht festzulegen.
- 4. Drücken Sie den Einstellknopf, um den geänderten Wert zu akzeptieren.

#### So legen Sie die Einstellung für "End PEEP" oder "P Start" unterschiedlich vom "PEEP/ CPAP"-Wert fest:

- Wenn Sie f
  ür End PEEP oder P Start einen anderen Wert festlegen als den PEEP/CPAP-Wert, fordert Sie das Ger
  ät auf, die neue Einstellung zu best
  ätigen.
- Berühren Sie die Schaltfläche Ja bzw. Nein, um die Einstellung zu bestätigen.

Im nächsten Schritt wird das P/V Tool-Manöver durchgeführt. Informationen dazu finden Sie in Abschnitt 11.5.

# 11.5 Durchführen eines P/V Tool-Manövers

#### HINWEIS

Wenn der IntelliCuff angeschlossen ist und verwendet wird, sollte zur Vermeidung von Infektionen vor der Durchführung eines Recruitmentmanövers der Cuff-Druck mithilfe des Cuff-Druck-Kontrollers erhöht werden, damit der Atemweg dicht abgeschlossen ist.

#### So führen Sie ein P/V Tool-Manöver durch:

1. Berühren Sie Start/Stop-Manöver.

Das Gerät führt für die in den Einstellungen festgelegte Zeitdauer ein Recruitmentmanöver durch.

 Berühren Sie die Schaltfläche Start/ Stop Manöver erneut, um das P/V Tool-Manöver vorzeitig zu beenden.

Am Ende des P/V Tool-Manövers wird die Beatmung fortgesetzt und die Ergebnisse des Manövers werden angezeigt. Siehe Abbildung 11-1. Im nächsten Schritt werden die resultierenden Daten geprüft.

#### 11.5.1 Anzeigen von Daten

Die während des P/V Tool-Manövers gesammelten Daten werden grafisch und numerisch angezeigt.

| Schritt                                                                     | Siehe              |
|-----------------------------------------------------------------------------|--------------------|
| Wählen Sie die anzuzei-<br>genden Daten.                                    | Abschnitt 11.5.2   |
| Zeigen Sie die numeri-<br>schen Daten an.                                   | Abschnitt 11.5.2.1 |
| Analysieren Sie die Kur-<br>ven.                                            | Abschnitt 11.6     |
| Verwenden Sie eine<br>vorherige Kurve als<br>Referenz zum Verglei-<br>chen. | Abschnitt 11.7     |

# 11.5.2 Auswählen der anzuzeigenden Daten

Im Fenster **P/V Tool** können Sie aus den folgenden Grafiktypen auswählen:

Tabelle 11-2. Grafiktypen für das P/V Tool

| Grafiktyp | Beschreibung                                                                                                    |
|-----------|----------------------------------------------------------------------------------------------------|
| Paw/V     | Atemwegsdruck zu Atem-<br>wegsvolumen.                                                                                                    |
|           | Das Verhältnis von Atem-<br>wegsdruck und Lungenvolu-<br>men. Es zeigt an, wieviel<br>Druck erforderlich ist, um<br>die Lunge bei jedem Volu-<br>menschritt zu füllen.<br>Siehe Abbildung 11-3. |
|           |                                                                                                    |

| Grafiktyp              | Beschreibung                                                                                                    |
|------------------------|----------------------------------------------------------------------------------------------------|
| Paw/V +<br>Paw/dV      | Atemwegsdruck zu Atem-<br>wegsvolumen und die Diffe-<br>renz im Atemwegsvolumen<br>zwischen Inspirations- und<br>Exspirationsschenkel. |
|                        | In dieser Ansicht wird die<br>Differenz in den Werten für<br>das Atemwegsvolumen<br>rechts im Fenster P/V Tool in<br>orange angezeigt. |
|                        | Siehe Abbildung 11-4.                                                                                                    |
| Paw/Flow               | Atemwegsdruck zu Atem-<br>wegsflow.                                                                                                    |
|                        | Siehe Abbildung 11-5.                                                                                                    |
| Pes/Volumen            | Am Pes-Anschluss gemesse-<br>ner Druck zu Atemwegs-<br>volumen.                                                                        |
|                        | Siehe Abbildung 11-6.                                                                                                    |
| Ptranspulm/<br>Volumen | Transpulmonaler Druck (Paw<br>– Pes) zu Atemwegs-<br>volumen.                                                                          |
|                        | Siehe Abbildung 11-7.                                                                                                    |

#### So wählen Sie eine Grafik:

1. Berühren Sie die P/V Tool-Grafik.

Das Fenster für die Grafikauswahl wird geöffnet und die Schaltflächen für alle verfügbaren Optionen werden angezeigt (Tabelle 11-2).

2. Berühren Sie die gewünschte Schaltfläche.

Das Fenster wird geschlossen und die gewählte Grafik wird angezeigt.

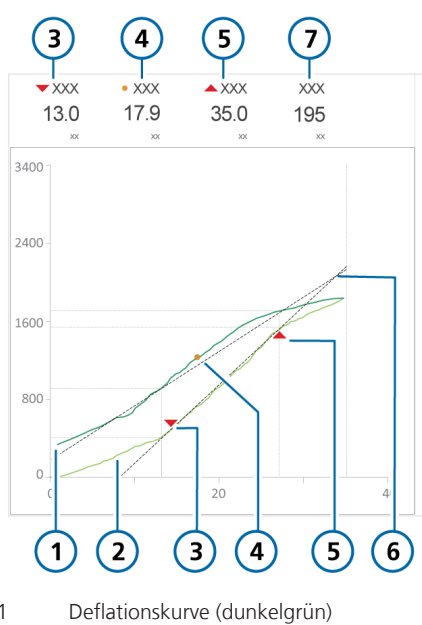

Abbildung 11-3. Grafik "Paw/V"

- 1
- 2 Inflationskurve (hellgrün)
- 3 Unterer Inflektionspunkt (Lower Inflection Point, LIP)
- Derecruitmentpunkt 4 (Point of De-Recruitment, PDR)
- Oberer Inflektionspunkt 5 (Upper Inflection Point, UIP)
- Richtlinien zwischen den Punkten 6
- 7 Vpeep (Volumen der gefüllten Lunge, wenn der eingestellte Wert für "PEEP" erreicht wurde)

Abbildung 11-4. Grafik "Paw/V + Paw/dV" (1)

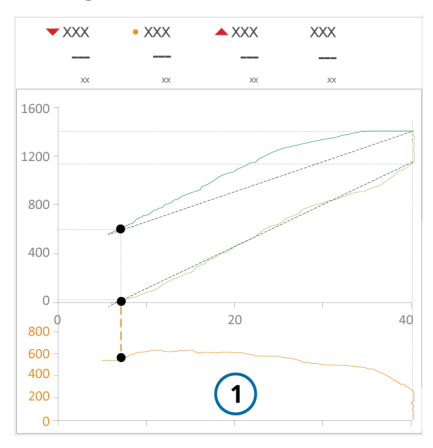

Abbildung 11-5. Grafik "Paw/Flow"

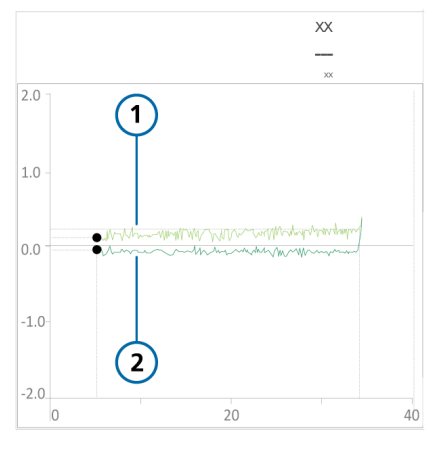

- Inflationskurve (hellgrün) 1
- 2 Deflationskurve (dunkelgrün)

Abbildung 11-6. Grafik "Pes/Volumen"

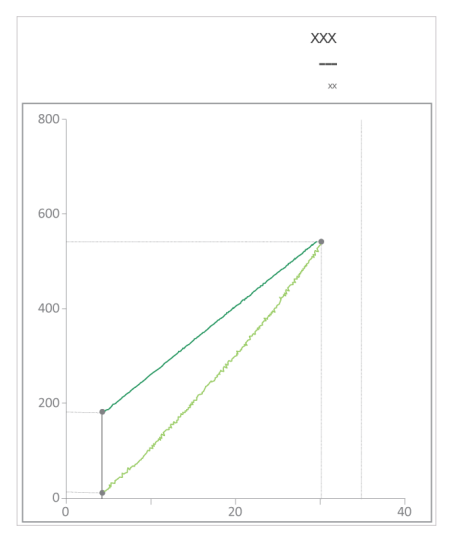

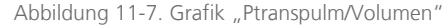

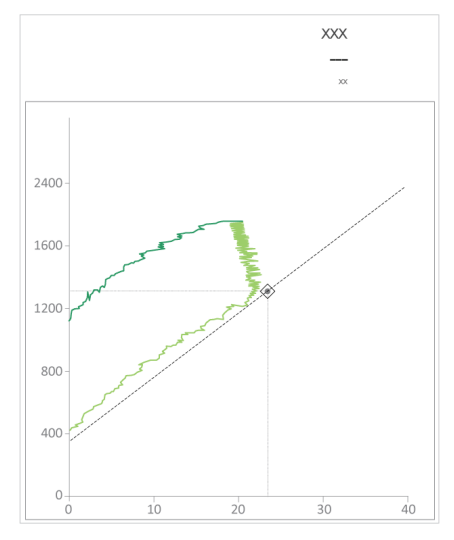

#### 11.5.2.1 Numerische Daten

Die Daten werden auch numerisch angezeigt (Abbildung 11-8).

Die Daten sind dynamisch. Die Werte ändern sich je nach Auswahl im Fenster P/V Tool, sodass Sie die Daten auf der Grundlage präziser Werte analysieren können.

Parameterspezifikationen, einschließlich Bereiche und Genauigkeit, finden Sie in der Tabelle 16-6.

Abbildung 11-8. Überprüfen der Daten

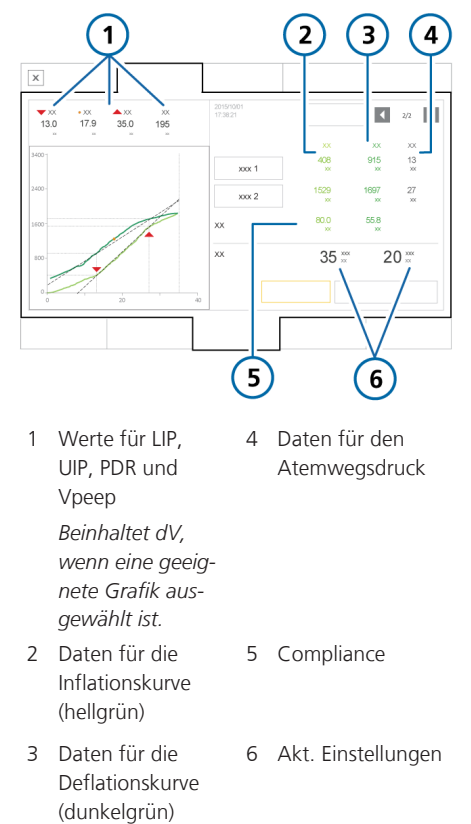

# 11.6 Analysieren der Daten

Nach Abschluss des P/V Tool-Manövers werden die Inflations- und Deflationskurve für das Manöver in der Grafik "P/V Tool" angezeigt.

Blättern Sie mithilfe der Cursor durch die aufgezeichneten Kurven, um die erfassten Werte zu den Inflations- und Deflationskurven im Detail zu analysieren.

#### So bewegen Sie die Cursor:

- 1. Berühren Sie die Schaltfläche **Cursor 1** oder **Cursor 2** (Abbildung 11-1).
- 2. Bewegen Sie den Cursor mit dem Einstellknopf.

Die Daten werden automatisch mit der Bewegung des Cursors aktualisiert.

3. Berühren Sie die Schaltfläche erneut, um den Cursor zu deaktivieren.

### 11.7 Verwenden der Referenzkurven

Die Referenzkurve dient zur Verdeutlichung des Fortschritts eines Patienten über die Zeit bzw. zum Vergleich des Zustandes vor und nach einem Recruitmentmanöver.

Je nach Dauer der gespeicherten Manöver können zwischen 3 und 20 Kurven gespeichert werden. Die ältesten Kurven werden gelöscht, wenn neue Recruitmentmanöver durchgeführt werden.

Sie können eine Inflations-/Deflationskurve als die Referenzkurve wählen. Diese Auswahl kann jederzeit geändert werden. Diese Kurve wird in der Grafik "P/V Tool" überlagert. Gespeicherte Einstellungen, Referenzkurven und Daten werden gelöscht, wenn das Gerät neu gestartet oder die Beatmung mit einem neuen Patienten gestartet wird.

Abbildung 11-9. Anzeigen einer Referenzkurve

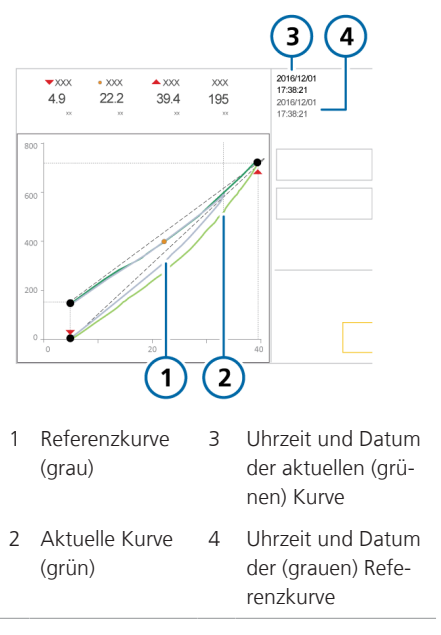

#### So zeigen Sie eine Referenzkurve an:

 Berühren Sie die Pfeilschaltfläche für die Navigation nach links oder rechts (Abbildung 11-1), um einen Bildlauf durch die gespeicherten Kurven durchzuführen.

Während des Bildlaufs durch die gespeicherten Kurven wird jede Kurve in grau in der **Grafik** "P/V Tool" angezeigt (Abbildung 11-9).

2. Berühren Sie die Schaltfläche **Referenz**, um die angezeigte Kurve als Referenzkurve festzulegen.

Die Referenzkurve wird in grau angezeigt. Die aktuelle Inflations- und Deflationskurve sowie die zugehörigen Werte werden grün angezeigt.

#### So heben Sie die Auswahl einer Referenzkurve auf:

 Berühren Sie die Schaltfläche Referenz erneut, um die Auswahl der Referenzkurve aufzuheben.

# 11.8 Durchführen eines Recruitmentmanövers

Das P/V Tool kann auch zur Durchführung von Recruitmentmanövern verwendet werden. Detaillierte Informationen dazu finden Sie in Abschnitt 11.5.

Stellen Sie zum Durchführen eines Recruitmentmanövers P top auf den gewünschten Druck ein. Die Dauer des Manövers wird durch die Parametereinstellungen für das P/V Tool bestimmt (Tabelle 11-1).

Nach Abschluss des Recruitmentmanövers zeigt die resultierende Grafik das eröffnete Lungenvolumen an.

# Arbeiten mit externen Geräten

| 12.1 | Arbeiten mit dem HAMILTON-H900 Befeuchter | .278 |
|------|-------------------------------------------|------|
| 12.2 | Arbeiten mit IntelliCuff                  | .289 |

# 12.1 Arbeiten mit dem HAMIL-TON-H900 Befeuchter

Lesen Sie die Sicherheitsinformationen in Kapitel 1, bevor Sie fortfahren.

Wenn der HAMILTON-H900 Befeuchter zusammen mit dem Beatmungsgerät eingesetzt wird, kann direkt vom Bildschirm des Beatmungsgerätes aus auf die Parameter und Statusanzeigen des Befeuchters zugegriffen werden. Außerdem werden die Funktionen zwischen den Geräten synchronisiert.<sup>67</sup>

Sie können einige Befeuchterfunktionen sowohl vom Beatmungsgerät aus als auch direkt am Befeuchter selbst bedienen.

Dieser Abschnitt beschreibt, wie die Befeuchtereinstellungen mithilfe des Beatmungsgerätes konfiguriert und überwacht werden.

Detaillierte Informationen zu den Einstellungen, Spezifikationen, zum Befeuchterbetrieb, zur Befeuchterkonfiguration sowie wichtige Sicherheitsinformationen finden Sie in der *Gebrauchsanweisung zum HAMILTON-H900*. Tabelle 12-1. Überblick über die Bedienung

| Informationen zu                                                 | Siehe            |
|------------------------------------------------------------------|------------------|
| Zugreifen auf die<br>Befeuchterparameter am<br>Beatmungsgerät    | Abschnitt 12.1.1 |
| Befeuchtungsmodi                                                 | Abschnitt 12.1.2 |
| Ändern der Feuchtigkeit<br>mithilfe der Temperatur-<br>parameter | Abschnitt 12.1.3 |
| Aufrufen des <b>Standby-</b><br>Modus                            | Abschnitt 12.1.4 |
| Ein-/Ausschalten des<br>Befeuchters                              | Abschnitt 12.1.5 |
| Befeuchterbezogene<br>Alarme                                     | Abschnitt 12.1.6 |
| Befeuchterbezogene<br>Parameter                                  | Abschnitt 12.1.7 |

#### 12.1.1 Zugreifen auf die Befeuchterparameter am Beatmungsgerät

Im Fenster **Befeuchter** werden die Temperatur am Ausgang der Befeuchterkammer (T Befeuchter) sowie die Temperatur am Y-Stück des Befeuchters (T Y-Stück) angezeigt. Außerdem bietet es Zugriff auf die in Tabelle 12-1 aufgeführten Bedienvorgänge.

<sup>67</sup> Nicht für alle Märkte verfügbar.

#### So öffnen Sie das Fenster "Befeuchter":

- Führen Sie eine der folgenden Aktionen aus (Abbildung 12-1):
  - Berühren Sie das Symbol 🕖 (Befeuchter).
  - Berühren Sie **System > Befeuchter**.

Bei einer Unterbrechung der Kommunikation zwischen Befeuchter und Beatmungsgerät wird das Fenster deaktiviert.

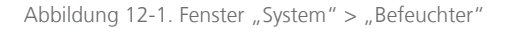

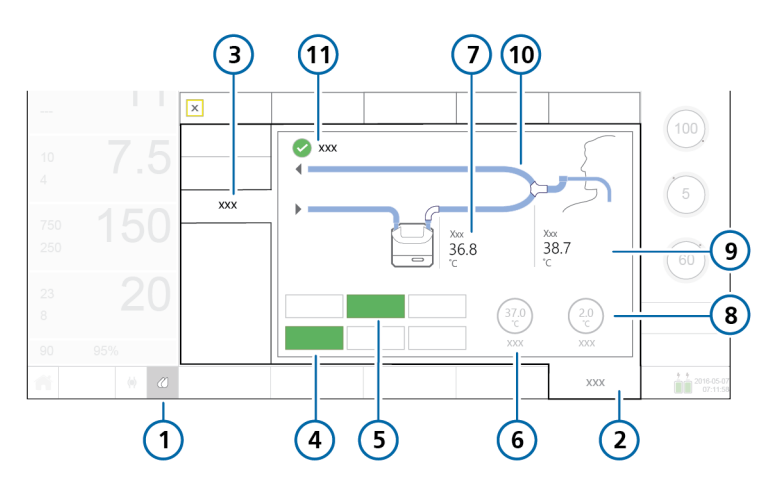

| 1 | Befeuchtersymbol                                      | 7  | T Befeuchter                              |
|---|-------------------------------------------------------|----|-------------------------------------------|
| 2 | System                                                | 8  | Parameter TGradient                       |
| 3 | Befeuchter                                            | 9  | T Y-Stück                                 |
| 4 | Aktiver Befeuchtungsmodus<br>(Invasiv, NIV, HiFlowO2) | 10 | Beatmungsschlauchsystem                   |
| 5 | Aus, Auto, Manuell                                    | 11 | Kontrollkästchen Exsp. Temperaturerhöhung |
| 6 | Parameter "Temperatur"                                |    |                                           |

#### 12.1.1.1 Informationen zur Befeuchter-Schaltfläche

Die **Befeuchter**-Schaltfläche (C) links unten im Bildschirm ermöglicht den schnellen Zugriff auf das Fenster **Befeuch**ter und zeigt den Status des Befeuchters an, einschließlich eventuell aktiver Alarme.

Tabelle 12-2. Symbolstatus der Befeuchter-Schaltfläche

| Symbolsta-<br>tus | Beschreibung                                                                                                    |
|-------------------|----------------------------------------------------------------------------------------------------|
|                   | Ausgegraut. Der Befeuchter ist<br>nicht angeschlossen.<br>Wenn kein Symbol angezeigt<br>wird, ist diese Option in Ihrem<br>Land nicht verfügbar. |
| (                 | Nur Umriss. Der Befeuchter ist<br>angeschlossen, aber ausge-<br>schaltet.                                                                        |
|                   | <i>Gefüllt, weiß</i> . Der Befeuchter ist angeschlossen und eingeschaltet.                                                                       |
|                   | <i>Gelb.</i> Der Befeuchter ist ange-<br>schlossen und ein Befeuchter-<br>alarm mit niedriger oder mitt-<br>lerer Priorität ist aktiv.           |
|                   | <i>Rot.</i> Der Befeuchter ist ange-<br>schlossen und ein Befeuchter-<br>alarm mit hoher Priorität ist                                           |

aktiv.

#### 12.1.1.2 Überprüfen des Verbindungsstatus

Nachdem die Verbindung zwischen dem Befeuchter und dem Beatmungsgerät hergestellt wurde, wird der aktive Verbindungsstatus auf beiden Geräten angezeigt: Das Befeuchtersymbol auf dem Bildschirm des Beatmungsgerätes (Tabelle 12-2), und das Symbol SSS (Verbindung zum Beatmungsgerät) auf dem Befeuchter werden aktiv.

Beachten Sie, dass das Symbol für den Verbindungsstatus auf dem Befeuchter nicht angezeigt wird, wenn der **Standby**-Modus aktiviert ist.

#### 12.1.2 Informationen zu den Befeuchtungsmodi

Der HAMILTON-H900 bietet Befeuchtungsmodi für die invasive (INV) und nichtinvasive (NIV) Beatmung sowie für die High-Flow Sauerstofftherapie (HiFlowO2<sup>68</sup>).

Der eingestellte Modus bestimmt die anfänglichen Temperatureinstellungen am Ausgang der Befeuchterkammer und am Y-Stück sowie die zulässigen Temperaturbereiche für diese Einstellungen. Die Parametereinstellungen werden in Tabelle 12-3 beschrieben.

Der Modus Invasiv erlaubt einen höheren Temperaturbereich als der Modus NIV. Detaillierte Informationen zu den Einstellungen und Bereichen für den Befeuchter finden Sie in der *Gebrauchsanweisung zum HAMILTON-H900*.

<sup>&</sup>lt;sup>68</sup> Auf dem Bildschirm des Beatmungsgerätes wird der Text "HiFlowO2" angezeigt, auf dem HAMILTON-H900 Befeuchter erscheint dagegen der Text "HiFlow".

Das Fenster System > Befeuchter zeigt eine schematische Darstellung des Beatmungsschlauchsystems, die dem ausgewählten Befeuchtermodus entspricht. Die Schaltfläche für den ausgewählten Modus ist grün dargestellt.

Der aktuell eingestellte Befeuchtungsmodus wird im Fenster System > Befeuchter angezeigt. Sie können den Befeuchtermodus jederzeit umstellen.

Die Abbildungen 12-2 bis 12-4 zeigen Beispiele für das Fenster **Befeuchter** für den jeweiligen Modus.

Wenn der Befeuchter am Beatmungsgerät angeschlossen ist, gleicht er den Befeuchtungsmodus *automatisch* daran an, welche Art von Beatmungsmodus am Beatmungsgerät ausgewählt ist. Wenn beispielsweise der Modus am Beatmungsgerät invasiv ist, z. B. **ASV**, wird der Befeuchter automatisch auf den Modus **Invasiv** eingestellt.<sup>69</sup>

Je nach ausgewähltem Befeuchtungsmodus können Sie die Parameter automatisch oder manuell einstellen:

- Der Befeuchter unterstützt invasive und nichtinvasive Beatmungsmodi sowie die High-Flow Sauerstofftherapie, für die Sie entweder automatische (Auto) oder manuelle Einstellungen verwenden können.
- Der Befeuchter wird bei jedem Wechsel von einem Modus zu einem anderen automatisch auf die Auto-Einstellungen umgestellt und die konfigurierten Standardeinstellungen für den neu ausgewählten Befeuchtungsmodus werden geladen.

Detaillierte Informationen zu den Parametereinstellungen Auto und Manuell finden Sie in Abschnitt 12.1.2.1.

Außerdem gleicht sich der Befeuchter dem Betriebsstatus des Beatmungsgerätes an. Bei aktiver Beatmung ist der Befeuchter in Betrieb. Wenn sich das Beatmungsgerät im **Standby**-Modus befindet, wird beim Befeuchter automatisch der **Standby**-Modus aufgerufen.

Beachten Sie, dass bei ausgeschaltetem Befeuchter und eingeschaltetem Beatmungsgerät der Befeuchter *nicht automatisch* gestartet wird, wenn Sie die Beatmung starten. Der Befeuchter muss manuell eingeschaltet werden. Informationen dazu finden Sie in Abschnitt 12.1.5.

# 12.1.2.1 Parametereinstellungen "Auto" und "Manuell"

Für die Einstellung der Temperatur am Ausgang der Befeuchterkammer und des Temperaturgradienten stehen folgende Methoden zur Verfügung:

- Sie werden aus den konfigurierten Standardeinstellungen auf dem Befeuchter geladen (Modus Auto).
- Sie werden manuell durch den Bediener eingestellt (Modus Manuell).

Bei der Einstellung Auto sind die Temperaturparameter im Fenster System > Befeuchter deaktiviert. Sie müssen zunächst den Modus Manuell aktivieren, um Änderungen an Einstellungen vornehmen zu können.

In beiden Fällen steuert der Befeuchter die Temperaturen automatisch so, dass die festgelegten Einstellungen erreicht werden.

<sup>&</sup>lt;sup>69</sup> Unterstützt für den HAMILTON-H900 ab Version 1.10x. Bei Verwendung einer älteren Befeuchterversion benutzt der Befeuchter bei der Behandlung des Patienten mit der HiFlowO2-Therapie dieselben Temperatur- und Feuchtigkeitseinstellungen wie im Befeuchtermodus "Invasiv".

#### Automatische Einstellungen ("Auto")

Wenn der Befeuchter auf Auto eingestellt wird, lädt er die zugehörigen Standardeinstellungen, die für den ausgewählten Befeuchtermodus in der Konfiguration festgelegt wurden, und verwendet diese zum Steuern der Gastemperatur.

Im Modus Auto sind die Temperaturparameter im Fenster System > Befeuchter am Beatmungsgerät ausgegraut (deaktiviert), sie zeigen jedoch die für Auto konfigurierten Einstellungen an (Abbildung 12-2 und Abbildung 12-3).

Detaillierte Informationen zu diesen Finstellungen finden Sie in der Gebrauchsanweisung zum HAMILTON-H900.

Abbildung 12-2. Modus "Auto", Befeuchtung "Invasiv"

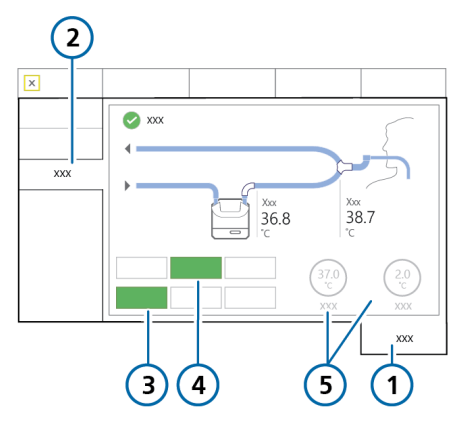

- System 1
- 2 Befeuchter

4 Auto

- 5 Deaktivierte Parameter, auf denen die für Auto konfigurierten Temperatureinstellungen angezeigt werden
- 3 Aktueller Modus (Invasiv abgebildet)

Abbildung 12-3. Modus "Auto", Befeuchtung ...HiFlowO2 "

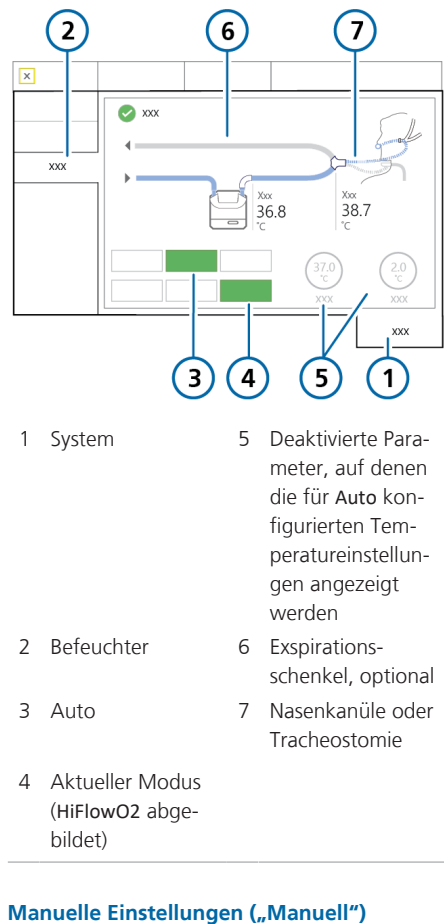

Bei der Einstellung auf Manuell legen Sie die Parameter folgendermaßen fest:

- Invasiv, NIV: Temperatur, T.-Gradient
- *HiFlow*: Temperatur

Die einzelnen Parameter sind in der Tabelle 12-3 beschrieben

Die Temperaturparameter im Fenster System > Befeuchter am Beatmungsgerät sind aktiviert (Abbildung 12-4).

Sie können die Einstellungen im Fenster System > Befeuchter sowie direkt am Befeuchter ändern. Wenn Sie die Werte am Befeuchter ändern, spiegeln sich diese Werte auch auf den Parametern im Fenster System > Befeuchter wider.

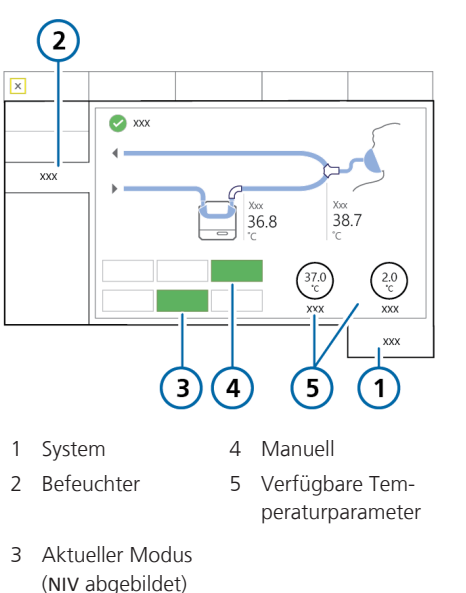

Abbildung 12-4. Modus "Manuell, Befeuchtung "Nichtinvasiv" (NIV)

#### 12.1.3 Ändern der Feuchtigkeit mithilfe der Temperaturparameter

Sie können folgende Parameter an beiden Geräten anpassen:

Tabelle 12-3. Einstellbare Parameter am Befeuchter

| Parameter                          | Beschreibung                                                                                                    |
|------------------------------------|----------------------------------------------------------------------------------------------------|
| Temperatur                         | Temperatur am Ausgang der<br>Befeuchterkammer.<br>Der mögliche Wertebereich für<br>diesen Parameter hängt vom<br>Betriebsmodus ab, der für den<br>Befeuchter ausgewählt ist:<br>Invasiv, nichtinvasiv (NIV) oder<br>HiFlowO2. |
|                                    | Höhere Werte führen zu einer<br>höheren absoluten Feuchtig-<br>keit.                                                                                                    |
| TGradient                          | Die Differenz zwischen der<br>Temperatur am Ausgang der<br>Befeuchterkammer und der<br>Temperatur am Y-Stück.<br>Ein höherer Wert verringert die<br>Kondensation.<br>Kann nur in den Modi Invasiv                             |
|                                    | und NIV geändert werden.                                                                                                    |
| Exsp. Tem-<br>peratur-<br>erhöhung | Wenn diese Option aus-<br>gewählt ist, erhöht der<br>Befeuchter die Heizleistung im<br>Exspirationsschenkel, um die<br>Kondensation zu reduzieren.                                                                            |

Die Parameter Temperatur und T.-Gradient sind in gewisser Weise miteinander verknüpft. Die maximal zulässige Temperatur am Patienten (Y-Stück) beträgt 42 °C. Die Kombination der für diese beiden Parameter eingestellten Werte darf diesen Grenzwert nicht überschreiten. Wenn T.-Gradient beispielsweise auf 2 °C eingestellt wird, ist die höchste mögliche Einstellung für Temperatur im Modus Invasiv 40 °C.

Beachten Sie jedoch, dass die Einstellung für T.-Gradient Vorrang hat vor dem Temperatur-Wert. Wenn Temperatur beispielsweise auf 40 °C eingestellt ist, können Sie für T.-Gradient eine Einstellung von 3 °C wählen, obwohl die Kombination 42 °C überschreitet. Sobald die Einstellung für T.-Gradient übernommen wird, wird der Wert für Temperatur automatisch auf 39 °C zurückgesetzt.

# So legen Sie die Einstellungen für den Befeuchter manuell fest:

 Führen Sie eine der folgenden Aktionen aus:

 Berühren Sie im Fenster System > Befeuchter am Beatmungsgerät die Schaltfläche Manuell und wählen Sie anschließend die gewünschten Werte für Temperatur und T.-Gradient aus.

 Ändern Sie die Temperatur am Kammerausgang oder den Temperaturgradienten direkt am Befeuchter.

Die Änderungen werden sofort übernommen.

#### So reduzieren Sie die Kondensation im Exspirationsschenkel:

 Erhöhen Sie die Temperatur im Exspirationsschenkel, indem Sie die Schaltfläche Exsp. Temperaturerhöhung berühren.

Ein Häkchen zeigt an, dass die Option ausgewählt ist.

Detaillierte Informationen dazu, wie Sie direkt am Befeuchter arbeiten, finden Sie in der *Gebrauchsanweisung zum HAMIL-TON-H900*.

### 12.1.4 Aufrufen des Standby-Modus

Der Befeuchter wechselt automatisch in den Standby-Modus, wenn der Standby-Modus am Beatmungsgerät aufgerufen wird.

# 12.1.5 Ein-/Ausschalten des Befeuchters

Sie können den Befeuchter sowohl über das Beatmungsgerät als auch am Befeuchter selbst ein- bzw. ausschalten.

Wenn Sie den Befeuchter an das Beatmungsgerät anschließen, übernimmt der Befeuchter denselben Betriebszustand wie das Beatmungsgerät.

Das heißt, wenn sich das Beatmungsgerät im **Standby**-Modus befindet, gilt das auch für den Befeuchter. Beatmet das Beatmungsgerät aktiv einen Patienten, nimmt der Befeuchter umgehend den Betrieb auf.

#### So schalten Sie den Befeuchter über das Beatmungsgerät aus:

 Berühren Sie im Fenster System > Befeuchter die Schaltfläche Aus (Abbildung 12-1).

Die Schaltfläche **Aus** wird grün und alle Parameter im Fenster werden deaktiviert.

Die Schaltflächen **Auto** und **Manuell** bleiben verfügbar.

#### So schalten Sie den Befeuchter über das Beatmungsgerät wieder ein:

- Berühren Sie im Fenster System > Befeuchter die Schaltfläche Manuell oder Auto, um den Befeuchter einzuschalten (Abbildung 12-1).
- 2. Überprüfen Sie die Einstellungen und ändern Sie sie gegebenenfalls.

Wenn Sie die Beatmung starten, wird der Befeuchter automatisch gestartet.

Wenn der Befeuchter ausgeschaltet ist, während Sie die Beatmung starten, wird er nicht automatisch eingeschaltet.

#### 12.1.6 Informationen zu befeuchterbezogenen Alarmen

Befeuchterbezogene Alarmmeldungen werden an den folgenden Positionen angezeigt:

- Grafisch auf dem Befeuchter
- Alarmmeldung auf dem Hauptbildschirm des Beatmungsgerätes
- Das **Befeuchtersymbol** ändert die Farbe (Tabelle 12-2).

Die Liste der hier aufgeführten Alarme ist möglicherweise nicht vollständig. Lesen Sie unbedingt die *Gebrauchsanweisung zum HAMILTON-H900*, um weitere Einzelheiten und Informationen zur Fehlerbehebung zu erhalten.

Abbildung 12-5. Anzeigen für befeuchterbezogene Alarme am Beatmungsgerät (Alarm mit hoher Priorität wird angezeigt)

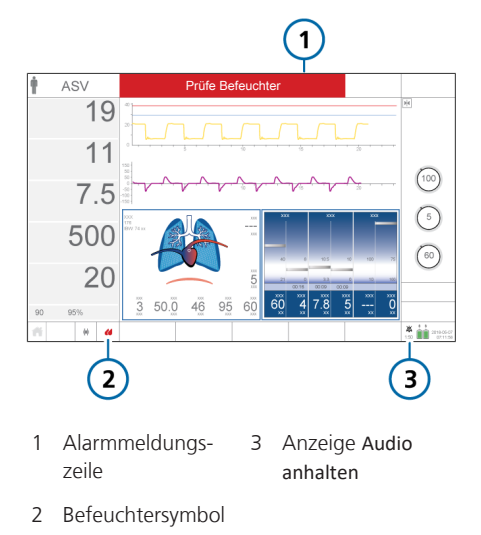

#### So pausieren Sie die Wiedergabe des akustischen Befeuchteralarms:

 Berühren Sie die Taste (Audio anhalten) am Beatmungsgerät oder am Befeuchter.

Beachten Sie, dass durch Berühren der Taste Audio anhalten am Beatmungsgerät vorübergehend auch der Alarm am Befeuchter unterdrückt wird.

In Tabelle 12-4 werden die am Beatmungsgerät angezeigten befeuchterbezogenen Alarme und die zugehörigen Symbole am Befeuchter aufgeführt.

#### Tabelle 12-4. Befeuchteralarme

| Alarmtext am<br>Beatmungsgerät | Alarmsymbol<br>am HAMIL-<br>TON-H900 | Beschreibung |
|--------------------------------|--------------------------------------|--------------|
|--------------------------------|--------------------------------------|--------------|

Detaillierte Informationen zu den einzelnen Alarmen sowie zu den Maßnahmen zu deren Behebung finden Sie in der Gebrauchsanweisung zum HAMILTON-H900 Befeuchter.

| Hohe Priorität                                                                                            |                     |                                                                                                    |
|----------------------------------------------------------------------------------------------------|---------------------|----------------------------------------------------------------------------------------------------|
| Neigung des Befeuchters                                                                                   |                     | <ul> <li>Der Befeuchter ist gefährlich stark geneigt.</li> <li>Der Befeuchter ist in einem Winkel von 10°<br/>oder darüber zum Boden aufgestellt.</li> </ul>                                                                                                    |
| Befeuchterkammer Temp. zu<br>hoch<br>Befeuchter-Y-Stück Temp. zu<br>hoch                                  |                     | <ul> <li>Die Temperatur ist zu hoch.</li> <li>Die Gastemperatur am Ausgang der<br/>Befeuchterkammer oder am Y-Stück liegt<br/>über dem eingestellten Wert.</li> </ul>                                                                                                    |
| Befeuchter Wasserstand zu<br>hoch                                                                         |                     | <ul> <li>Hoher Wasserstand in der Befeuchterkammer.</li> <li>Der Wasserstand in der Befeuchterkammer liegt über der Markierung für den maximalen Füllstand.</li> </ul>                                                                                                    |
| Fehler am Befeuchter                                                                                      | Nicht<br>zutreffend | <ul> <li>Überprüfen Sie den Befeuchterbetrieb und<br/>alle Verbindungen.</li> <li>Tauschen Sie den Befeuchter aus und lassen<br/>Sie ihn warten.</li> <li>Wenn die Nummer für einen technischen<br/>Fehler angezeigt wird, notieren Sie sie und<br/>geben Sie sie an, wenn der Befeuchter<br/>gewartet wird.</li> </ul> |
| Prüfe Befeuchter<br>Hohe, mittlere und niedrige<br>Priorität.<br>Wird nur am Beatmungsgerät<br>angezeigt. | Nicht<br>zutreffend | <ul> <li>Dieser Text wird angezeigt, wenn sich der<br/>Alarm auf andere Probleme als die in dieser<br/>Liste aufgeführten Befeuchteralarme<br/>bezieht.</li> <li>Überprüfen Sie den Befeuchterbetrieb und<br/>alle Verbindungen.</li> </ul>                                                                             |

| Alarmtext am<br>Beatmungsgerät                                                                    | Alarmsymbol<br>am HAMIL-<br>TON-H900                                                           | Beschreibung                                                                                                    |
|---------------------------------------------------------------------------------------------------|------------------------------------------------------------------------------------------------|----------------------------------------------------------------------------------------------------|
| Mittlere Priorität                                                                                |                                                                                                |                                                                                                    |
| Befeuchterkammer Temp. zu<br>niedrig<br>Befeuchter-Y-Stück Temp. zu<br>niedrig                    |                                                                                                | <ul> <li>Die Temperatur ist zu niedrig</li> <li>Die Gastemperatur am Ausgang der<br/>Befeuchterkammer oder am Y-Stück liegt<br/>unter dem eingestellten Wert.</li> </ul>                                                                                                    |
| Befeuchter Wasserstand zu<br>niedrig                                                              |                                                                                                | <ul> <li>Niedriger Wasserstand in der Befeuchter-<br/>kammer.</li> <li>Der Wasserstand in der Befeuchterkammer<br/>liegt unter der Markierung für einen niedri-<br/>gen Füllstand. Der Wasserstand in der<br/>Befeuchterkammer ist niedrig.</li> </ul>                                                                                                    |
| Prüfe Befeuchterkammer                                                                            |                                                                                                | <ul> <li>Es ist keine Kammer oder eine nicht kompa-<br/>tible Befeuchterkammer eingesetzt.</li> <li>Entweder fehlt die Kammer, sie ist falsch<br/>eingesetzt oder nicht kompatibel.</li> </ul>                                                                                                    |
| Prüfe Beatmungsschlauch am<br>Befeuchter links<br>Prüfe Beatmungsschlauch am<br>Befeuchter rechts |                                                                                                | <ul> <li>Es ist kein Schlauch oder ein defekter<br/>Schlauch angeschlossen.</li> <li>Ein Schenkel des Schlauchsystems ist nicht<br/>ordnungsgemäß angeschlossen.</li> </ul>                                                                                                    |
| Niedrige Priorität                                                                                |                                                                                                |                                                                                                    |
| Prüfe Befeuchterkommunika-<br>tion<br>Wird nur am Beatmungsgerät<br>angezeigt.                    | Das Symbol<br>für die Ver-<br>bindung zum<br>Beatmungs-<br>gerät wird<br>nicht ange-<br>zeigt. | <ul> <li>Beachten Sie, dass die Befeuchterinformationen im Fenster "System" &gt; "Info 2" auf dem Beatmungsgerät fehlen und die Schaltfläche für den schnellen Zugriff auf den Befeuchter ausgegraut ist.</li> <li>Es besteht ein Verbindungsproblem zwischen dem Befeuchter und dem Beatmungsgerät.</li> <li>Stellen Sie sicher, dass das Befeuchterdaten-<br/>lichel fort em Befeuchter ausge auch einer des Befeuchter ausgegraut.</li> </ul> |

| Stellen Sie Sicher, dass das Dereuchterdaten- |
|-----------------------------------------------|
| kabel fest am Befeuchter sowie am konfigu-    |
| rierten COM-Anschluss am Beatmungsgerät       |
| angeschlossen ist.                            |

### 12.1.7 Informationen zu befeuchterbezogenen Parametern

Befeuchterdaten werden an den folgenden Positionen angezeigt:

- Fenster Monitoring > Allgemein
- Fenster System > Befeuchter
- Als MMP (sofern konfiguriert)
- Als SMP (sofern konfiguriert)
- Fenster System > Info 2

Die folgenden Parameter beziehen sich auf den Befeuchterbetrieb.

Tabelle 12-5. HAMILTON-H900-bezogene Parameter

| Parameter                          | Beschreibung                                                                                                    |
|------------------------------------|----------------------------------------------------------------------------------------------------|
| HAMILTON-<br>H900                  | Gibt an, dass der<br>Befeuchter angeschlossen<br>ist, und zeigt die aktuelle<br>Softwareversion.<br>Wird im Fenster System ><br>Info 2 angezeigt.                                                                                                    |
| Temperatur                         | Kontrollparameter. Infor-<br>mationen dazu finden Sie<br>in Tabelle 12-3.                                                                                                    |
| T Befeuchter                       | Überwachter Parameter.<br>Am Ausgang der<br>Befeuchterkammer<br>gemessene Temperatur.<br>Wird im Fenster Monito-<br>ring > Allgemein und im<br>Fenster System > Befeuch-<br>ter angezeigt<br>In der Konfiguration kann<br>dieser Parameter als MMP<br>oder als SMP eingestellt<br>werden. |
| TGradient                          | Kontrollparameter. Infor-<br>mationen dazu finden Sie<br>in Tabelle 12-3.                                                                                                    |
| T Y-Stück                          | Überwachter Parameter.<br>Am Y-Stück gemessene<br>Temperatur.<br>Wird im Fenster System ><br>Befeuchter angezeigt.<br>In der Konfiguration kann<br>dieser Parameter als MMP<br>oder als SMP eingestellt<br>werden.                                                                        |
| Exsp. Tem-<br>peratur-<br>erhöhung | Kontrollparameter. Infor-<br>mationen dazu finden Sie<br>in Tabelle 12-3.                                                                                                    |
#### 12.2 Arbeiten mit IntelliCuff

Das Beatmungsgerät bietet die integrierte Überwachung und Steuerung für den IntelliCuff<sup>70</sup>. Bei einem eigenständigen Gerät ist die Integration des IntelliCuff nicht möglich.

Diese Integration ermöglicht es Ihnen, die wichtigsten Monitoring-Daten anzuzeigen und die Bedienung und Einstellungen für IntelliCuff direkt über das Fenster Intelli-Cuff auf dem Bildschirm des Beatmungsgerätes zu steuern.

Detaillierte Informationen zum vorgesehenen Verwendungszweck, zur Einrichtung, zur Bedienung und zu den Spezifikationen für IntelliCuff finden Sie in der *Gebrauchsanweisung für IntelliCuff*.

Weitere Informationen zum Einrichten finden Sie in Abschnitt 4.3.

In den folgenden Abschnitten wird beschrieben, wie der IntelliCuff über das Beatmungsgerät gesteuert wird.

Tabelle 12-6. Für IntelliCuff auf dem Beatmungsgerät verfügbare Bedienvorgänge

| Informationen zu                                                            | Siehe            |
|-----------------------------------------------------------------------------|------------------|
| Zugreifen auf die Intelli-<br>Cuff-Parameter am Beat-<br>mungsgerät         | Abschnitt 12.2.1 |
| Ein- oder Ausschalten des<br>IntelliCuff                                    | Abschnitt 12.2.2 |
| Auswählen des Modus für<br>das Einstellen der Parame-<br>ter (Auto/Manuell) | Abschnitt 12.2.3 |

| Informationen zu                    | Siehe            |
|-------------------------------------|------------------|
| Einstellen des Cuff-Drucks          | Abschnitt 12.2.4 |
| Durchführen eines Hold-<br>Manövers | Abschnitt 12.2.5 |
| Ablassen der Luft aus<br>dem Cuff   | Abschnitt 12.2.6 |

#### 12.2.1 Zugreifen auf die IntelliCuff-Parameter am Beatmungsgerät

Im Fenster IntelliCuff werden die Einstellung für den Cuff-Druck und der aktuelle Wert (PCuff) sowie die folgenden überwachten Parameter angezeigt: VLeckage, MVLeckage und Ppeak. Außerdem bietet es Zugriff auf die in Tabelle 12-6 aufgeführten Bedienvorgänge.

#### So öffnen Sie das Fenster "IntelliCuff":

1. Schließen Sie den IntelliCuff einschließlich Cuff-Schlauch an.

Das Fenster IntelliCuff ist verfügbar, wenn das Gerät angeschlossen ist (unabhängig davon, ob der IntelliCuff eingeschaltet ist).

2. Öffnen Sie mit einer der folgenden Aktionen das Fenster IntelliCuff:

– Berühren Sie das **IntelliCuff**-Symbol (Abschnitt 12.2.1.1)

– Berühren Sie System > IntelliCuff.

<sup>70</sup> Unterstützt für den IntelliCuff ab Version 1.0.2.2.

Abbildung 12-6. Fenster "System" > "IntelliCuff"

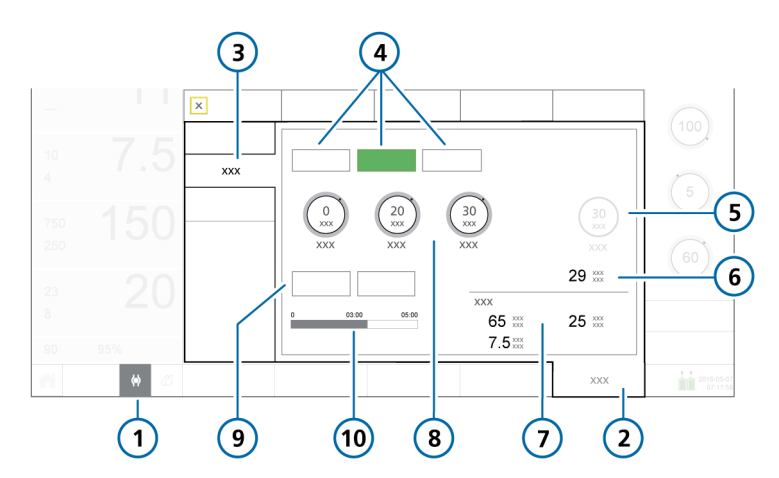

| 1 | IntelliCuff-Symbol                                                                                              | 6  | PCuff                                                                                  |
|---|----------------------------------------------------------------------------------------------------|----|----------------------------------------------------------------------------------------|
| 2 | System                                                                                                    | 7  | Monitoring der Beatmung: VLeckage,<br>MVLeckage, Ppeak                                 |
| 3 | IntelliCuff                                                                                                    | 8  | Druckparameter: Relativ (Rel. Druck),<br>Minimum (Min. Druck), Maximum<br>(Max. Druck) |
| 4 | Aus, Auto, Manuell                                                                                              | 9  | "Druck abl." und "Hold"                                                                |
| 5 | Parameter "Cuff-Druck" (Parameter-<br>name lautet <i>Hold-Druck</i> , wenn ein<br>Hold-Manöver ausgeführt wird) | 10 | Fortschrittsanzeige des Hold-Timers                                                    |

#### 12.2.1.1 Informationen zur Schaltfläche "IntelliCuff"

Die Schaltfläche **IntelliCuff** links unten im Bildschirm ermöglicht den schnellen Zugriff auf das Fenster "IntelliCuff" und zeigt den Status des Kontrollers an, einschließlich eventuell aktiver Alarme.

Tabelle 12-7. Symbolstatus der Schaltfläche "IntelliCuff"

| Symbol-<br>status            | Beschreibung                                                                                                    |
|------------------------------|----------------------------------------------------------------------------------------------------|
| < >                          | Ausgegraut. Der IntelliCuff ist nicht angeschlossen.                                                                                                    |
| < >                          | Der Cuff ist leer. Der IntelliCuff ist angeschlossen, aber ausgeschaltet.                                                                                                    |
|                              | Wenn der IntelliCuff ausge-<br>schaltet oder die Luft abgelas-<br>sen ist und ein Alarm mit<br>hoher oder mittlerer Priorität<br>auftritt, wird dieses Symbol in<br>der derselben Farbe wie die<br>Alarmpriorität angezeigt (rot<br>oder gelb). |
| $\langle \phi \rangle$       | <i>Weiß</i> . Der IntelliCuff ist ange-<br>schlossen und in Betrieb.                                                                                                    |
| $\langle \phi \rangle$       | <i>Gelb</i> . Der IntelliCuff ist ange-<br>schlossen und ein IntelliCuff-<br>bezogener Alarm mit niedriger<br>oder mittlerer Priorität ist aktiv.                                                                                               |
| $\langle \mathbf{Q} \rangle$ | Rot. Der IntelliCuff ist ange-<br>schlossen und ein IntelliCuff-<br>bezogener Alarm mit hoher<br>Priorität ist aktiv.                                                                                                    |

#### 12.2.1.2 Überprüfen des Verbindungsstatus

Nachdem die Verbindung zwischen dem IntelliCuff und dem Beatmungsgerät hergestellt wurde, wird der aktive Verbindungsstatus auf beiden Geräten angezeigt: Das IntelliCuff-Symbol auf dem Bildschirm des Beatmungsgerätes (Tabelle 12-7), und das Symbol Zum (Verbindung zum Beatmungsgerät) auf dem IntelliCuff werden aktiv.

## 12.2.2 Ein- und Ausschalten des IntelliCuff

Der integrierte IntelliCuff ist stets angeschlossen, muss aber über das Fenster IntelliCuff am Beatmungsgerät ein- bzw. ausgeschaltet werden.

Standardmäßig ist das Gerät ausgeschaltet, wenn das Beatmungsgerät gestartet und ein neuer Patient eingerichtet wird<sup>71</sup>.

Bei Auswahl der Einstellung Letzt. Patient im Standby-Modus werden alle IntelliCuff-Parameter (Cuff-Druck, Rel. Druck, Min. Druck, Max. Druck und der ausgewählte Modus) auf die zuletzt ausgewählten Einstellungen gesetzt. Beachten Sie, dass stattdessen die Standardeinstellungen verwendet werden, wenn der IntelliCuff ausgeschaltet und neu gestartet wird.

Bevor Sie das Beatmungsgerät ausschalten, müssen Sie die Luft aus dem Cuff ablassen und den IntelliCuff ausschalten.

<sup>&</sup>lt;sup>71</sup> Ausnahme. Falls Sie einen neuen Patienten einrichten, ohne den IntelliCuff nach dem vorherigen Einsatz auszuschalten, gibt das Beatmungsgerät den Alarm IntelliCuff nicht ausschaltbar aus, wenn Sie im Standby-Fenster "Erw./Päd." oder "Neonaten" berühren. Stellen Sie sicher, dass Sie die Luft ablassen und den IntelliCuff ausschalten, bevor Sie einen neuen Patienten einrichten.

#### So schalten Sie den IntelliCuff über das Beatmungsgerät EIN:

 Berühren Sie im Fenster System > IntelliCuff die Option Auto oder Manuell (Abschnitt 12.2.3).

Der IntelliCuff startet mit den Einstellungen wie angegeben.

### So schalten Sie den IntelliCuff über das Beatmungsgerät AUS:

 Berühren Sie im Fenster System > IntelliCuff die Option Druck abl. (Abschnitt 12.2.6) oder trennen Sie den Cuff-Schlauch.

Wenn Sie versuchen, den IntelliCuff vor dem Ablassen der Luft oder dem Trennen des Cuffs auszuschalten, wird der Alarm IntelliCuff nicht ausschaltbar ausgegeben.

2. Berühren Sie innerhalb von 1 Minute nach dem Ablassen der Luft aus dem Cuff die Option **Aus**.

Wenn die Luft aus dem Cuff abgelassen oder der Cuff getrennt wurde, wird der IntelliCuff ausgeschaltet.

Wenn Sie das Gerät nicht innerhalb von 1 Minute nach dem Ablassen der Luft ausschalten, gibt das Beatmungsgerät den Alarm Luft aus Cuff abgelassen aus.

Berühren Sie in diesem Fall **Aus** oder blasen Sie den Cuff wieder auf, indem Sie **Auto** oder **Manuell** berühren, um das Gerät weiter zu verwenden.

#### 12.2.3 Informationen zu IntelliCuff-Modi

Das Beatmungsgerät HAMILTON-C6 ermöglicht die manuelle oder automatische Steuerung des Cuff-Drucks.<sup>72</sup>

#### So wählen Sie den zu verwendenden Modus aus:

 Berühren Sie im Fenster System > IntelliCuff die Option Auto oder Manuell (Abbildung 12-6).

#### 12.2.3.1 Modus "Manuell"

Im Modus Manuell stellen Sie den gewünschten Cuff-Druck direkt ein (Abschnitt 12.2.4). Der IntelliCuff erhält diesen Druck auf einem konstanten Niveau unabhängig vom aktuellen Atemwegsdruck aufrecht.

Während Recruitmentmanövern wird der Cuff-Druck automatisch eingestellt (Abschnitt 12.2.4.2).

Abbildung 12-7. Fenster "System" > "Intelli-Cuff", Modus "Manuell"

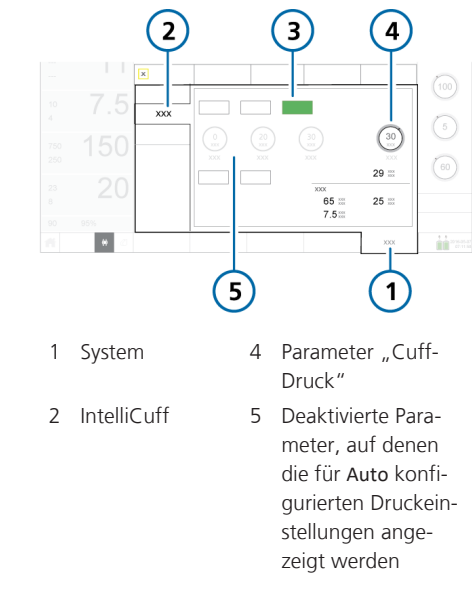

3 Manuell

<sup>&</sup>lt;sup>72</sup> Die automatische Steuerung ist nur über das Fenster "IntelliCuff" am Beatmungsgerät möglich; sie steht direkt am IntelliCuff nicht zur Verfügung.

#### 12.2.3.2 Modus "Auto"

Im Modus Auto<sup>73</sup> passt das Gerät den Cuff-Druck dynamisch an, damit der gewünschte Druck innerhalb der eingestellten Grenzwerte aufrechterhalten wird.

Sie geben den gewünschten Cuff-Druck relativ zum überwachten Spitzendruck an (Ppeak). Der von Ihnen eingestellte Wert wird zu Ppeak addiert, um den gewünschten Cuff-Druck festzulegen.

#### Cuff-Druck = Ppeak + Rel. Druck

Sie geben auch die Grenzwerte für den maximalen und minimalen Druck an, wie im Folgenden beschrieben.

Abbildung 12-8. Fenster "System" > "Intelli-Cuff", Modus "Auto"

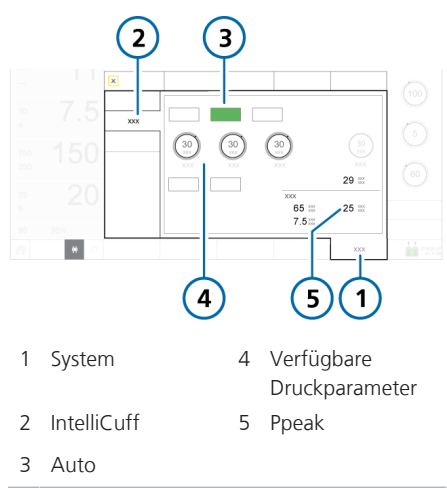

#### 12.2.4 Einstellen des Cuff-Drucks

Die Vorgehensweise beim Einstellen des Cuff-Drucks unterscheidet sich zwischen den Modi Manuell und Auto.

#### So stellen Sie im Modus *Manuell* den Cuff-Druck über das Beatmungsgerät ein:

 Berühren Sie im Fenster System > IntelliCuff den Parameter Cuff-Druck und stellen Sie den gewünschten Wert ein. Siehe Abbildung 12-7.

Der IntelliCuff beginnt sofort damit, den Druck auf diese Einstellung anzupassen und erhält ihn auf einem konstanten Niveau aufrecht.

#### So stellen Sie im Modus *Auto* den Cuff-Druck über das Beatmungsgerät ein:

 Berühren Sie im Fenster System > IntelliCuff den Parameter Rel. Druck und stellen Sie den gewünschten Wert ein. Siehe Abbildung 12-8.

Der eingestellte Wert wird zur Einstellung für **Ppeak** addiert. Daraus ergibt sich der verabreichte Cuff-Druck.

Wird also beispielsweise bei einer Einstellung für **Ppeak** von 20 mbar der Parameter **Rel. Druck** auf 5 mbar gesetzt, wird ein Cuff-Druck (**PCuff**) von 25 mbar aufrechterhalten.

2. Berühren Sie die Parameter Min. Druck und Max. Druck, um den minimal bzw. maximal anzuwendenden Druck festzulegen.

Der IntelliCuff beginnt sofort damit, den Druck auf diese Einstellungen anzupassen.

<sup>73</sup> Der Modus "Auto" ist bei Verwendung der High-Flow Sauerstofftherapie (HiFlowO2) nicht verfügbar.

#### 12.2.4.1 Informationen zu den Parametereinstellungen "Min./Max. Druck"

Für die Parameter Min. Druck und Max. Druck gelten die folgenden oberen und unteren Grenzwerte.

Tabelle 12-8. Grenzwerte der Parametereinstellungen für den IntelliCuff-Modus "Auto"

| Parameter  | Unterer<br>Grenzwert                        | Oberer<br>Grenzwert                         |
|------------|---------------------------------------------|---------------------------------------------|
| Min. Druck | 15 mbar                                     | Aktuelle Ein-<br>stellung für<br>Max. Druck |
| Max. Druck | Aktuelle Ein-<br>stellung für<br>Min. Druck | 50 mbar <sup>74</sup>                       |

Sie können bei Bedarf für den Parameter Min. Druck einen Wert einstellen, der unter dem unteren Grenzwert liegt.

## So stellen Sie für "Min. Druck" einen Wert unter 15 mbar ein:

- Berühren Sie den Parameter Min. Druck und stellen Sie ihn auf den minimal zulässigen Wert von 15 mbar ein.
- 2. Drücken Sie den Einstellknopf, um die Einstellung zu akzeptieren.
- 3. Um für den Parameter einen Wert einzustellen, der unter diesem Grenzwert liegt, berühren Sie den Parameter erneut und drehen Sie den Einstellknopf, um den Wert wie gewünscht festzulegen.
- 4. Drücken Sie den Einstellknopf, um die Einstellung zu akzeptieren.

Der Parameter Min. Druck wird orange dargestellt; das zeigt an, dass der Parameter auf einen Wert unter 15 mbar eingestellt wurde.

## 12.2.4.2 Cuff-Druck während eines Recruitmentmanövers

#### HINWEIS

- Recruitmentmanöver sind nur möglich, wenn sich der IntelliCuff im Modus Auto befindet.
- Bei der Durchführung eines Recruitmentmanövers wird der Cuff-Druck automatisch für die Dauer des Manövers eingestellt.

Während eines Recruitmentmanövers wird der Cuff-Druck entweder mithilfe des P/V Tools eingestellt oder im Rahmen des automatischen Recruitments im Modus INTELLIVENT-ASV wie in Tabelle 12-9 dargestellt.

Tabelle 12-9. Cuff-Druck während eines Recruitmentmanövers

| Recruitment-<br>manöver wird<br>durchgeführt mit-<br>hilfe von | Cuff-Druck-Einstellung<br>(vom Gerät festgelegt,<br>nicht einstellbar) |
|----------------------------------------------------------------|------------------------------------------------------------------------|
| P/V Tool                                                       | Der höchste Wert von:                                                  |
|                                                                | • P top + 5 mbar <sup>75</sup>                                         |
|                                                                | <ul> <li>Vorherige Cuff-</li> </ul>                                    |
|                                                                | Druck-Einstellung                                                      |
| Automatisches                                                  | Der höchste Wert von:                                                  |
| Recruitment im<br>Modus INTELLi-<br>VENT-ASV                   | • Aut. Recruitment-                                                    |
|                                                                | druck + 5 mbar <sup>75</sup>                                           |
|                                                                | Vorherige Cuff-                                                        |
|                                                                | Druck-Einstellung                                                      |

<sup>&</sup>lt;sup>74</sup> Beim Durchführen eines Hold-Manövers beträgt der maximal zulässige Druck 55 mbar.

<sup>&</sup>lt;sup>75</sup> Der maximal zulässige Druck wird in der IntelliCuff-Konfiguration festgelegt.

## 12.2.5 Durchführen eines Hold-Manövers

Ein Hold-Manöver erhöht vorübergehend den Cuff-Druck um einen vorgegebenen Betrag und für einen festgelegten Zeitraum, um den Atemweg vollständig zu verschließen und Aspiration zu vermeiden.

Standardmäßig ist das Hold-Manöver 5 Minuten lang aktiv. Dabei wird ein Druck von 5 mbar über dem aktuell eingestellten Druck verabreicht. Diese Einstellung wird in der IntelliCuff-Konfiguration festgelegt.

Detaillierte Informationen dazu finden Sie in der Gebrauchsanweisung für IntelliCuff.

#### So führen Sie ein Hold-Manöver über das Beatmungsgerät aus:

 Berühren Sie im Fenster System > IntelliCuff die Schaltfläche Hold.

Der Druck wird auf den voreingestellten Wert erhöht, der im Parameter Hold-Druck angezeigt wird. Auf der Leiste für den Hold-Timer im Fenster wird die Gesamtzeit des Hold-Manövers angezeigt und eine Fortschrittsanzeige zählt die verbleibende Zeit herunter.

Das Hold-Manöver wird für die festgelegte Dauer fortgesetzt, auch wenn das Fenster System > IntelliCuff geschlossen wird. Nach Abschluss des Hold-Manövers kehrt der IntelliCuff zum zuvor eingestellten Modus (Auto oder Manuell) zurück.

Abbildung 12-9. IntelliCuff-Hold-Manöver

#### So brechen Sie ein laufendes Hold-Manöver über das Beatmungsgerät ab:

 Berühren Sie im Fenster System > IntelliCuff die Option Auto oder Manuell, um zum normalen Betrieb zurückzukehren.

#### Am Ende der konfigurierten Zeit

- gibt der IntelliCuff einen Piepton aus,
- wird die Schaltfläche **Hold** am Beatmungsgerät ausgegraut und die Hold-Leiste gelöscht und
- wird der Druck auf den Zieldruck vor dem Hold-Manöver zurückgesetzt.

## 12.2.6 Ablassen der Luft aus dem Cuff

Bevor Sie den IntelliCuff oder das Beatmungsgerät ausschalten, müssen Sie zunächst die Luft aus dem Cuff ablassen. Nachdem die Luft abgelassen wurde, können Sie das Gerät ausschalten.

#### So lassen Sie die Luft über das Beatmungsgerät aus dem Cuff ab:

- Berühren Sie im Fenster System > IntelliCuff die Option Druck abl. (Abbildung 12-6).
- 2. Wenn Sie aufgefordert werden, das Ablassen der Luft zu bestätigen, berühren Sie Ja.

Der Druck wird aus dem Cuff abgelassen. Wenn die Luft vollständig aus dem Cuff abgelassen wurde, ist der Wert für PCuff "0".

Informationen zum Ausschalten des Intelli-Cuff finden Sie in Abschnitt 12.2.2.

#### 12.2.7 Informationen zu IntelliCuffbezogenen Alarmen

Aktive IntelliCuff-bezogene Alarme, die mit dem integrierten Cuff-Druck-Kontroller in Verbindung stehen, werden an den folgenden Positionen angezeigt:

- Alarmmeldung auf dem Hauptbildschirm des Beatmungsgerätes
- Das IntelliCuff-Symbol ändert die Farbe (Tabelle 12-7).

Abbildung 12-10. Anzeigen für IntelliCuff-bezogene Alarme am Beatmungsgerät (Alarm mit mittlerer Priorität wird angezeigt)

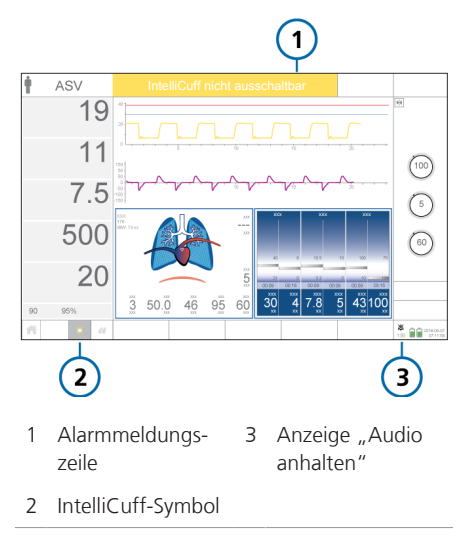

#### So pausieren Sie die Wiedergabe des akustischen IntelliCuff-Alarms:

 Berühren Sie die Taste (Audio anhalten) am Beatmungsgerät (Abbildung 10-2).

In Tabelle 12-10 werden die am Beatmungsgerät angezeigten IntelliCuff-bezogenen Alarme aufgeführt. Tabelle 12-10. IntelliCuff-Alarme

| Alarmtext am Beat- | Beschreibung/Maßnahmen |
|--------------------|------------------------|
| mungsgerät         |                        |

Detaillierte Informationen zu den einzelnen Alarmen sowie zu den Maßnahmen zu deren Behebung finden Sie in der Gebrauchsanweisung für IntelliCuff.

| Leckage in Cuff                                               | Der Cuff verliert Druck oder ist nicht korrekt angeschlossen.                                                                                                    |  |  |
|---------------------------------------------------------------|----------------------------------------------------------------------------------------------------|--|--|
| Hohe Priorität.                                               | Maßnahmen                                                                                                    |  |  |
|                                                               | <ul> <li>Überprüfen Sie die Cuff-Anschlüsse am Beatmungsgerät.</li> </ul>                                                                                                    |  |  |
|                                                               | <ul> <li>Überprüfen Sie den Cuff-Druck-Schlauch, den ET-Tubus und alle<br/>Cuff-Anschlüsse.</li> </ul>                                                                                  |  |  |
|                                                               | • Tauschen Sie den ET-Tubus ggf. aus.                                                                                                    |  |  |
|                                                               | <ul> <li>Lassen Sie das Beatmungsgerät warten, um den IntelliCuff zu entfer-<br/>nen und auszutauschen.</li> </ul>                                                                      |  |  |
| Prüfe IntelliCuff<br>Hohe, mittlere und<br>piedrige Priorität | Wenn sich der Alarm auf andere Probleme als die in dieser Liste aufge-<br>führten IntelliCuff-Alarme bezieht, wird am Beatmungsgerät die Alarm-<br>meldung Prüfe IntelliCuff angezeigt. |  |  |
| nicange montat.                                               | Maßnahmen                                                                                                    |  |  |
|                                                               | <ul> <li>Überprüfen Sie den IntelliCuff-Betrieb, den Alarmstatus und alle<br/>Anschlüsse.</li> </ul>                                                                                    |  |  |
|                                                               | <ul> <li>Lassen Sie das Beatmungsgerät warten, um den IntelliCuff zu entfer-<br/>nen und auszutauschen.</li> </ul>                                                                      |  |  |
| Luft aus Cuff                                                 | Die Luft ist seit über 1 Minute aus dem Cuff abgelassen.                                                                                                    |  |  |
| abgelassen                                                    | Maßnahmen                                                                                                    |  |  |
| Mittlere Priorität.                                           | Führen Sie nach Bedarf eine der folgenden Aktionen aus:                                                                                                    |  |  |
|                                                               | • Trennen Sie den Cuff und schalten Sie den IntelliCuff aus.                                                                                                    |  |  |
|                                                               | <ul> <li>Blasen Sie den Cuff wieder auf, indem Sie den Modus Auto oder<br/>Manuell im Fenster System &gt; IntelliCuff auswählen.</li> </ul>                                             |  |  |
| Cuff-Druck zu hoch<br>Mittlere Priorität.                     | Der Druck liegt seit 2 oder mehr Sekunden über dem eingestellten Cuff-<br>Druck und kann nicht gesenkt werden.                                                                          |  |  |
|                                                               | Maßnahmen                                                                                                    |  |  |
|                                                               | Überprüfen Sie die Cuff-Anschlüsse am Beatmungsgerät.                                                                                                    |  |  |
|                                                               | <ul> <li>Überprüfen Sie den Cuff-Druck-Schlauch, den ET-Tubus und alle<br/>Cuff-Anschlüsse.</li> </ul>                                                                                  |  |  |
|                                                               |                                                                                                    |  |  |
|                                                               | Tauschen Sie den ET-Tubus ggf. aus.                                                                                                    |  |  |

| Alarmtext am Beat-<br>mungsgerät     | Beschreibung/Maßnahmen                                                                                                    |
|--------------------------------------|----------------------------------------------------------------------------------------------------|
| IntelliCuff nicht<br>ausschaltbar    | Der Cuff ist noch aufgeblasen, während Sie versuchen, den IntelliCuff auszuschalten.                                                                                                |
| Mittlere Priorität.                  | Maßnahmen                                                                                                    |
|                                      | Lassen Sie die Luft aus dem Ballon ab oder trennen Sie den Cuff vom ET-Tubus, bevor Sie den IntelliCuff ausschalten.                                                                |
| Prüfe IntelliCuff-                   | Eine der folgenden Situationen ist aufgetreten:                                                                                                    |
| Status<br><i>Mittlere Priorität.</i> | • Sie haben einen mit einem Druck von 5 mbar oder darüber aufgebla-<br>senen Cuff angeschlossen, aber den IntelliCuff nicht eingeschaltet.                                          |
|                                      | Zum Beispiel wird der Patient beatmet und Sie haben den IntelliCuff<br>an einem trachealen Cuff sowie am Beatmungsgerät angeschlossen,<br>aber den IntelliCuff nicht eingeschaltet. |
|                                      | <ul> <li>Sie versuchen, das Beatmungsgerät auszuschalten, während der<br/>IntelliCuff in Betrieb ist.</li> </ul>                                                                    |
|                                      | Wenn dieser Alarm ausgelöst wird, schaltet sich der IntelliCuff automa-<br>tisch ein und arbeitet mit den Standardeinstellungen im Modus Manuell.                                   |
|                                      | Maßnahmen                                                                                                    |
|                                      | Wenn der IntelliCuff in Betrieb bleiben soll:                                                                                                    |
|                                      | <ul> <li>Bestätigen Sie den Alarm, indem Sie das Fenster Alarme &gt; Alarm</li> <li>Log aufrufen und dann wieder verlassen.</li> </ul>                                              |
|                                      | <ul> <li>Passen Sie den IntelliCuff-Modus und die Einstellungen nach<br/>Bedarf an.</li> </ul>                                                                                      |
|                                      | Wenn Sie das Beatmungsgerät ausschalten möchten:                                                                                                    |
|                                      | <ul> <li>Lassen Sie die Luft aus dem Cuff ab oder trennen Sie den Cuff-<br/>Druck-Schlauch.</li> </ul>                                                                              |
|                                      | – Schalten Sie den IntelliCuff aus.                                                                                                    |
|                                      | - Regeln Sie den Cuff-Druck ggf. manuell.                                                                                                    |

| Alarmtext am Beat-<br>mungsgerät                                  | Beschreibung/Maßnahmen                                                                                                    |
|-------------------------------------------------------------------|----------------------------------------------------------------------------------------------------|
| Prüfe IntelliCuff-<br>Kommunikation<br><i>Niedrige Priorität.</i> | <ul> <li>Das Beatmungsgerät hat seit über 3 Sekunden kein Signal vom Intelli-<br/>Cuff erhalten. Der IntelliCuff ist weiterhin in Betrieb und der Cuff-Druck<br/>wird erhalten, aber das Fenster IntelliCuff steht nicht zur Verfügung.</li> <li>Beachten Sie, dass die IntelliCuff-Informationen im Fenster "System" &gt;<br/>"Info 2" auf dem Beatmungsgerät fehlen und die Schaltfläche für den<br/>schnellen Zugriff auf den IntelliCuff ausgegraut ist.</li> <li>Maßnahmen</li> <li>Trennen Sie das IntelliCuff-Datenkabel und schließen Sie es wieder<br/>an.</li> <li>Halten Sie den Cuff-Druck gemäß den Richtlinien Ihres Krankenhau-<br/>ses manuell aufrecht.</li> <li>Öffnen Sie das Alarm Log, indem Sie die Meldungszeile oder das<br/>i-Symbol (sofern angezeigt) berühren, um den Alarm zurückzusetzen.</li> <li>Lassen Sie das Beatmungsgerät warten, um den IntelliCuff zu entfer-</li> </ul> |
|                                                                   | nen und auszutauschen.                                                                                                    |

#### 12.2.8 Informationen zu IntelliCuffbezogenen Parametern

Die folgenden Kontroll- und Monitoring-Parameter werden verwendet, wenn der IntelliCuff in Betrieb ist.

| Tabelle | 12-11. | IntelliCuff-bezogene | Parameter |
|---------|--------|----------------------|-----------|
|---------|--------|----------------------|-----------|

| Parameter Beschreibung |                                                                                                   |                      | <ul> <li>Hauptmonitoring-Parame-<br/>ter (MMP), optional</li> </ul>                             |
|------------------------|---------------------------------------------------------------------------------------------------|----------------------|-------------------------------------------------------------------------------------------------|
| IntelliCuff            | Zeigt die aktuelle Software-<br>version an.                                                       |                      | Sekundärer Monitoring-<br>Parameter (SMP), optional                                             |
|                        | Wird im Fenster System ><br>Info 2 angezeigt.                                                     | Ppeak<br>(mbar)      | Spitzendruck im Atemweg<br>des Patienten. Informatio-<br>nen dazu finden Sie in<br>Tabelle 8-5. |
| Cuff-Druck<br>(mbar)   | Parameter im Modus Manu-<br>ell, mit dem der Cuff-Druck                                           | (                    |                                                                                                 |
|                        | eingestellt wird.                                                                                 |                      | Angezeigt in:                                                                                   |
|                        | Zeigt wanrend eines Hold-<br>Manövers die Hold-Druck-                                             |                      | Fenster IntelliCuff                                                                             |
|                        | Einstellung an.                                                                                   |                      | Fenster Monitoring                                                                              |
| Min. Druck<br>(mbar)   | Parameter im Modus Auto,                                                                          |                      | Hauptmonitoring-Parame-<br>ter (MMP), optional                                                  |
|                        | Druck eingestellt wird.                                                                           |                      | <ul> <li>Sekundärer Monitoring-<br/>Parameter (SMP), optional</li> </ul>                        |
| Max. Druck<br>(mbar)   | Parameter im Modus Auto,<br>mit dem der maximale Cuff-<br>Druck eingestellt wird.                 | Rel. Druck<br>(mbar) | Parameter im Modus Auto,<br>mit dem der relative Druck                                          |
| MVLeckage<br>(l/min)   | Überwachte gesamte Minu-<br>tenvolumenleckage. Siehe<br>Tabelle 8-5                               |                      | Druck über <b>Ppeak</b> , um den<br>gewünschten Cuff-Druck zu<br>erreichen.                     |
|                        | Angezeigt in:                                                                                     | VLeckage             | Überwachte Leckage in                                                                           |
|                        | Fenster IntelliCuff                                                                               | (%)                  | Prozent. Siehe Tabelle 8-5                                                                      |
|                        | Fenster Monitoring                                                                                |                      | Angezeigt in:                                                                                   |
|                        | Hauptmonitoring-Parame-                                                                           |                      | Fenster IntelliCuff                                                                             |
|                        | ter (MMP), optional <ul> <li>Sekundärer Monitoring-</li> <li>Parameter (SMP), optional</li> </ul> |                      | • Fenster Monitoring                                                                            |
|                        |                                                                                                   |                      | Hauptmonitoring-Parame-<br>ter (MMP), optional                                                  |
|                        |                                                                                                   |                      | <ul> <li>Sekundärer Monitoring-<br/>Parameter (SMP), optional</li> </ul>                        |

Überwachter Cuff-Druck.

Angezeigt in:

• Fenster IntelliCuff

• Fenster Monitoring • Grafik Dynam.Lunge

PCuff (mbar)

#### 12.2.9 Einstellungen für "Letzt. Patient" mit dem IntelliCuff

Bei Verwendung der Auswahl Letzt. Patient sind die folgenden IntelliCuff-Einstellungen wirksam:

- Wenn das Gerät eingeschaltet war, bleibt es eingeschaltet.
- Der zuletzt ausgewählte IntelliCuff-Modus (Auto oder Manuell)
- Die zuletzt ausgewählten Druckeinstellungen

# Wartung

| 13.1 | Überblick                                 | .304 |
|------|-------------------------------------------|------|
| 13.2 | Reinigung, Desinfektion und Sterilisation | .304 |
| 13.3 | Vorbeugende Wartungsarbeiten              | .309 |
| 13.4 | Durchführen von Wartungsaufgaben          | .311 |
| 13.5 | Verpackung und Transport                  | .313 |
|      |                                           |      |

#### 13.1 Überblick

Lesen Sie die Sicherheitsinformationen in Kapitel 1, bevor Sie fortfahren.

Dieses Kapitel enthält Informationen zu den Verfahren und zum Zeitplan für die Wartung des Beatmungsgerätes sowie Anweisungen für die Reinigung und Desinfektion.

Alle Verfahren, die in diesem Kapitel beschrieben sind, müssen vom Bediener durchgeführt werden.

Informationen zu zusätzlichen Wartungsmaßnahmen erhalten Sie von Ihrem Servicebeauftragten von Hamilton Medical. Alle Dokumente, auf die in diesem Kapitel verwiesen wird, sind auf der Website MyHamilton verfügbar: https:// www.hamilton-medical.com/MyHamilton

# 13.2 Reinigung, Desinfektion und Sterilisation

Die Komponenten des Beatmungsgerätes müssen regelmäßig mithilfe der für die jeweiligen Komponenten spezifischen Reinigungsmethoden und -lösungen gereinigt und desinfiziert werden.

Es ist wichtig, dass Sie bei der Reinigung und Desinfektion des Beatmungsgerätes und seiner Komponenten die geeigneten Methoden und Materialien wählen, um nicht nur eine Beschädigung der Ausrüstung zu verhindern, sondern auch eine Kreuzkontamination zu vermeiden.

Die Informationen zur Reinigung und Desinfektion sind folgendermaßen aufbereitet:

 In Tabelle 13-1 werden die zutreffenden Komponenten des Beatmungsgerätes aufgeführt. Außerdem ist neben anderen relevanten Informationen darin angegeben, welche Reinigungs- und Desinfektionsmethoden verwendet werden können und wie häufig die Komponente zu reinigen/ desinfizieren ist.

- Tabelle 13-2 stellt Informationen zur Reinigung und Desinfektion von mit dem Beatmungsgerät kompatiblen externen Geräten und Sensoren bereit.
- In Tabelle 13-3 werden die unterstützten Reinigungs- und Desinfektionsmittel sowie die für das Beatmungsgerät zu verwendenden Konzentrationen aufgeführt.
- Tabelle 13-4 enthält die unterstützten Reinigungs- und Desinfektionsmittel für die CO2-Sensoren.

Beachten Sie beim Umgang mit den Komponenten des Beatmungsgerätes, den Reinigungsmethoden und den Reinigungsmitteln folgende Punkte:

- Führen Sie *nur* Dekontaminierungsverfahren aus, die explizit von Hamilton Medical oder den Herstellern der jeweiligen Komponenten genannt werden.
- Wir stellen zwar Richtlinien für die zu verwendenden Mittel und Konzentrationen bereit, bei spezifischen Fragen zur Verwendung eines bestimmten Reinigungs- oder Desinfektionsmittels sollten Sie sich jedoch an den jeweiligen Hersteller wenden.
- Stellen Sie nach der Reinigung und Dekontaminierung der Komponenten sicher, dass Sie die in Kapitel 5 beschriebenen erforderlichen Tests und Kalibrationen durchführen.

| Komponente                                                                                                    | Häufigkeit                                                                     | Reinigungs-/Desin-<br>fektionsmethode                                                                                                    | Hinweise                                                                                                    |  |  |
|----------------------------------------------------------------------------------------------------|--------------------------------------------------------------------------------|----------------------------------------------------------------------------------------------------|----------------------------------------------------------------------------------------------------|--|--|
| Die zulässigen Reinigung                                                                                                    | Die zulässigen Reinigungs- und Desinfektionsmittel finden Sie in Tabelle 13-3. |                                                                                                    |                                                                                                    |  |  |
| Oberflächen des Beat-<br>mungsgerätes, ein-<br>schließlich:<br>• Gehäuse<br>• Netzkabel<br>• Gasschläuche<br>• Befestigungssys-<br>teme                     | Nach jedem Einsatz<br>bei einem Patienten<br>oder nach Bedarf.                 | Wischen Sie die Kom-<br>ponenten mit einem<br>Tuch ab, das mit einer<br>zugelassenen und<br>genehmigten Reini-<br>gungs-/Desinfektions-<br>lösung befeuchtet<br>wurde.                                                  | Reinigen Sie nicht das<br>Innere des Beat-<br>mungsgerätes, um<br>Schäden an internen<br>Komponenten zu ver-<br>meiden.                                                                                                    |  |  |
| Touchscreen                                                                                                    | Nach jedem Einsatz<br>bei einem Patienten<br>oder nach Bedarf.                 | Wischen Sie die Kom-<br>ponenten mit einem<br>Tuch ab, das mit einer<br>zugelassenen und<br>genehmigten Reini-<br>gungs-/Desinfektions-<br>lösung oder einem<br>Glasreiniger ohne<br>Scheuermittel<br>befeuchtet wurde. | <ul> <li>Sperren Sie den<br/>Touchscreen vor<br/>dem Reinigen.<br/>Informationen dazu<br/>finden Sie in<br/>Abschnitt 10.8.</li> <li>Verwenden Sie<br/>keine auf Essigsäure<br/>basierenden Lösun-<br/>gen.</li> <li>Verwenden Sie<br/>keine Tücher mit<br/>rauer Oberfläche.</li> </ul> |  |  |
| <ul><li>Zubehör zum Fahrge-<br/>stell, einschließlich:</li><li>Fahrgestell</li><li>Korb</li><li>Halterungssystem<br/>für Sauerstofffla-<br/>schen</li></ul> | Nach jedem Einsatz<br>bei einem Patienten<br>oder nach Bedarf.                 | Wischen Sie die Kom-<br>ponenten mit einem<br>Tuch ab, das mit einer<br>zugelassenen und<br>genehmigten Reini-<br>gungs-/Desinfektions-<br>lösung befeuchtet<br>wurde.                                                  |                                                                                                    |  |  |
| Autoklavierbares<br>Exspirationsventil                                                                                                    | Nach jedem Einsatz<br>bei einem Patienten<br>oder nach Bedarf.                 | Reinigen und sterilisie-<br>ren Sie es gemäß den<br>Anweisungen in der<br>Aufbereitungsvor-<br>schrift zum Exspira-<br>tionsventil<br>(PN 624591).                                                                      | Weitere Informatio-<br>nen zum Zusammen-<br>bauen, Installieren<br>und Zerlegen des<br>Exspirationsventils<br>finden Sie in<br>Abschnitt 3.4.2.                                                                                                    |  |  |

Tabelle 13-1. Reinigungs- und Desinfektionsmethoden für das Beatmungsgerät

| Komponente   | Häufigkeit                                                     | Reinigungs-/Desin-<br>fektionsmethode                                                                                                    | Hinweise                                                                                                    |
|--------------|----------------------------------------------------------------|----------------------------------------------------------------------------------------------------|----------------------------------------------------------------------------------------------------|
| CO2-Sensoren | Nach jedem Einsatz<br>bei einem Patienten<br>oder nach Bedarf. | Wischen Sie die Kom-<br>ponenten mit einem<br>Tuch ab, das mit einer<br>zugelassenen und<br>genehmigten Reini-<br>gungs-/Desinfektions-<br>lösung befeuchtet<br>wurde (Tabelle 13-4).<br>Trocknen Sie sie ab,<br>bevor Sie sie verwen-<br>den. | <ul> <li>Stellen Sie sicher,<br/>dass das Modul/der<br/>Sensor vor dem Rei-<br/>nigen getrennt<br/>wurde und auf<br/>Raumtemperatur<br/>abgekühlt ist.</li> <li>Tauchen Sie das<br/>Modul/den Sensor<br/>nicht in Flüssigkei-<br/>ten ein.</li> </ul> |

Tabelle 13-2. Reinigungs- und Desinfektionsmethoden für externe Geräte

| Gerät                              | Häufigkeit                                                     | Hinweise                                                                                                    |
|------------------------------------|----------------------------------------------------------------|----------------------------------------------------------------------------------------------------|
| IntelliCuff                        | Nach jedem Einsatz<br>bei einem Patienten<br>oder nach Bedarf. | Informationen dazu finden Sie in der Gebrauchsanweisung für IntelliCuff.                                                                  |
| HAMILTON-H900<br>Befeuchter        | Nach jedem Einsatz<br>bei einem Patienten<br>oder nach Bedarf. | Informationen dazu finden Sie in der<br>Gebrauchsanweisung zum HAMILTON-H900.                                                             |
| Befeuchter von Dritt-<br>anbietern | Nach jedem Einsatz<br>bei einem Patienten<br>oder nach Bedarf. | Informationen dazu finden Sie in der <i>Gebrauchsanweisung</i> zum Befeuchter.                                                            |
| SpO2-Sensoren                      | Nach jedem Einsatz<br>bei einem Patienten<br>oder nach Bedarf. | Informationen dazu finden Sie in der<br>Gebrauchsanweisung für Pulsoximetrie und in<br>der Gebrauchsanweisung des Sensorherstel-<br>lers. |
| Aerogen-Vernebler                  | Nach jedem Einsatz<br>bei einem Patienten<br>oder nach Bedarf. | Informationen dazu finden Sie in der<br>Gebrauchsanweisung für Aerogen Solo/Pro.                                                          |

| Reinigungs-/Desinfektionsmittel                         | Konzentration    |  |
|---------------------------------------------------------|------------------|--|
| Von der EPA zugelassene Reinigungs-/Desinfektionsmittel |                  |  |
| Sani-Cloth Active Desinfektionstücher                   | Nicht zutreffend |  |
| Zugelassene Reinigungs-/Desinfektionsmittel             |                  |  |
| Mikrobac Tissues Desinfektionstücher                    | Nicht zutreffend |  |
| mikrozid sensitive wipes                                | Nicht zutreffend |  |
| mikrozid AF liquid                                      | Gebrauchsfertig  |  |
| Bacillol 30 Foam                                        | Gebrauchsfertig  |  |
| Ethanol                                                 |                  |  |
| Incidin Foam                                            | Gebrauchsfertig  |  |
| Incidin Pro                                             | 0,25 % bis 4 %   |  |
| Incidin Rapid                                           | 0,25 % bis 2 %   |  |
| Isopropylalkohol                                        |                  |  |
| Mikrobac forte                                          | 0,25 % bis 4 %   |  |
| perform                                                 | 3 %              |  |
| terralin protect                                        | 2 %              |  |

Tabelle 13-3. Reinigungs-/Desinfektionsmittel für das Beatmungsgerät

| Reinigungs-/Desinfektionsmittel                         | LoFlo (Nebenstrom) | CAPNOSTAT 5<br>(Hauptstrom) |  |  |
|---------------------------------------------------------|--------------------|-----------------------------|--|--|
| Von der EPA zugelassene Reinigungs-/Desinfektionsmittel |                    |                             |  |  |
| Steris Coverage Spray                                   | Х                  | Х                           |  |  |
| PDI Sani Cloth Bleach                                   |                    | Х                           |  |  |
| PDI Sani Cloth AF                                       |                    | Х                           |  |  |
| Zugelassene Reinigungs-/Desinfektionsmittel             |                    |                             |  |  |
| Ammoniak                                                | Х                  |                             |  |  |
| 2 %ige Glutaraldehydlösung                              | Х                  |                             |  |  |
| Isopropylalkohol 70 %                                   | Х                  | Х                           |  |  |
| 10 %ige wässrige Lösung von Chlorbleiche                | Х                  | Х                           |  |  |
| Clinell Wipes                                           |                    | Х                           |  |  |
| Speedy Clean                                            |                    | Х                           |  |  |
| Tuffie                                                  |                    | Х                           |  |  |
| Tuffie 5                                                |                    | Х                           |  |  |
| WIP Anios                                               |                    | Х                           |  |  |

#### Tabelle 13-4. Reinigungs-/Desinfektionsmittel für CO2-Sensoren

#### 13.3 Vorbeugende Wartungsarbeiten

Führen Sie am Beatmungsgerät die vorbeugenden Wartungsarbeiten aus, die im Wartungsplan in Tabelle 13-5 aufgeführt sind. Im Fenster **System > Info** wird angezeigt, wie lange das Beatmungsgerät bereits in Betrieb ist.

|               | DI (     |             |                  |
|---------------|----------|-------------|------------------|
| Tabelle 13-5. | Plan fur | vorbeugende | Wartungsarbeiten |

| Intervall                                                                                           | Komponente/Zubehör                                                                                                    | Vorgehensweise                                                                                                    |
|----------------------------------------------------------------------------------------------------|----------------------------------------------------------------------------------------------------|----------------------------------------------------------------------------------------------------|
| Bei Patientenwechsel<br>und entsprechend<br>den Verfahren und<br>Praktiken Ihres Kran-<br>kenhauses | Beatmungsschlauchsystem<br>(einschließlich Maske, Inspira-<br>tions- oder Exspirationsfilter,<br>Flow-Sensor, Verneblergefäß,<br>Exspirationsventil) | Tauschen Sie die Komponenten gegen<br>sterilisierte Teile oder neue Einwegteile<br>aus und führen Sie die Überprüfungen<br>vor Inbetriebnahme durch<br>(Abschnitt 5.4). |
|                                                                                                    | Gesamtes Beatmungsgerät                                                                                                    | Führen Sie die Überprüfungen vor<br>Inbetriebnahme durch (Abschnitt 5.4).                                                                                               |
| Monatlich (bzw. bei<br>Bedarf häufiger)                                                             | Lüfterfilter (Rückwand und auf<br>der Unterseite des Gerätes),<br>Lufteinlassfilter (weiße Filter<br>außen am HEPA-Filter)                           | Überprüfen Sie, ob sich Staub oder<br>Fussel angesammelt haben. Tauschen<br>Sie sie bei Bedarf aus. Informationen<br>dazu finden Sie in Abschnitt 13.4.1.               |
| Alle 6 Monate                                                                                       | Batterien                                                                                                    | Laden Sie die Batterien auf, indem Sie<br>das Beatmungsgerät mindestens<br>4 Stunden an einer Hauptstromquelle<br>angeschlossen lassen.                                 |
| Jährlich oder nach<br>Bedarf                                                                        | Galvanischer O2-Sensor                                                                                                    | Tauschen Sie ihn aus, wenn er<br>erschöpft ist. Informationen dazu<br>finden Sie in Abschnitt 13.4.3.                                                                   |
|                                                                                                    | HEPA-Filter am Lufteinlass                                                                                                    | Tauschen Sie ihn aus. Informationen<br>dazu finden Sie in Abschnitt 13.4.1.                                                                                             |
|                                                                                                    | Beatmungsgerät                                                                                                    | Führen Sie die vorbeugenden<br>Wartungsarbeiten durch. <sup>76</sup>                                                                                                    |
|                                                                                                    | CO2-Sensor                                                                                                    | Wenn die CO2-Option installiert ist,<br>führen Sie eine CO2-Genauigkeitsprü-<br>fung durch. <sup>76</sup>                                                               |

<sup>&</sup>lt;sup>76</sup> Muss von durch Hamilton Medical autorisiertes Servicepersonal gemäß den Anweisungen im Wartungshandbuch durchgeführt werden.

| Intervall         | Komponente/Zubehör                  | Vorgehensweise                                                       |
|-------------------|-------------------------------------|----------------------------------------------------------------------|
| Jährliche Wartung | IntelliCuff-Anschluss <sup>77</sup> | Führen Sie die vorbeugenden<br>Wartungsarbeiten durch. <sup>76</sup> |

Informationen zum HAMILTON-H900 Befeuchter finden Sie im Wartungshandbuch zum HAMILTON-H900.

<sup>&</sup>lt;sup>77</sup> Der IntelliCuff selbst ist wartungsfrei bzw. sollte gemäß den Richtlinien Ihres Krankenhauses gewartet werden. Der Anschluss muss jährlich gewartet werden.

# 13.4 Durchführen von Wartungsaufgaben

In den folgenden Abschnitten wird die Vorgehensweise beim Reinigen und Austauschen von Filtern, Batterien und eines galvanischen O2-Sensors beschrieben.

#### 13.4.1 Warten der Filter

#### Austauschen der Luft- und HEPA-Filter

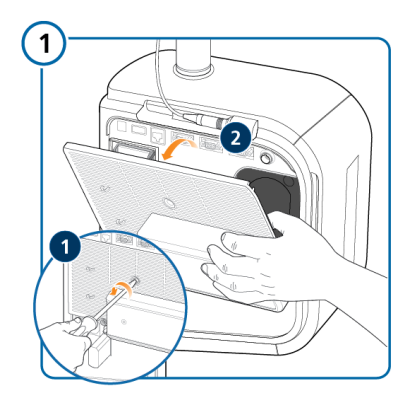

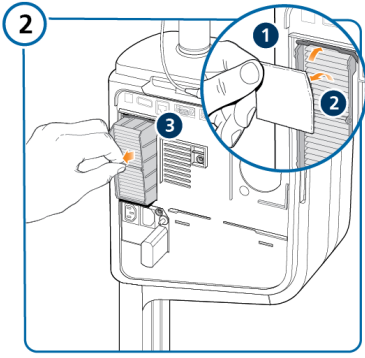

Filterclip lösen (1). Luftfilter entfernen und austauschen (2). HEPA-Filter entfernen und austauschen (3).

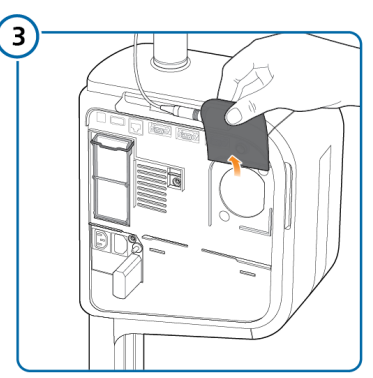

Lüfterfilter entfernen und austauschen.

#### Austausch des Staubfilters auf der Unterseite

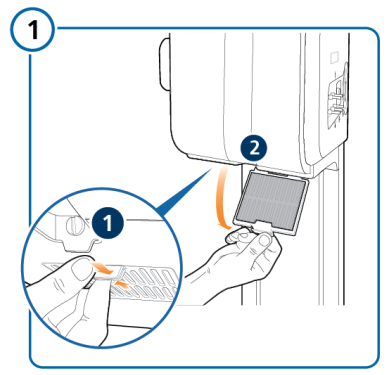

Die Spange zusammendrücken (1) und die Abdeckung nach unten abziehen (2).

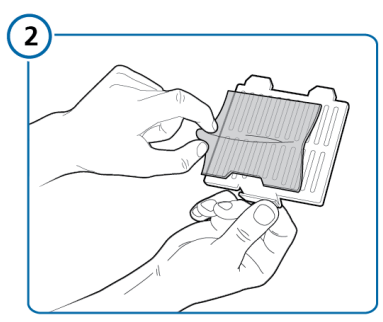

Den Filter entfernen und austauschen.

#### 13.4.2 Entfernen der seitlichen Abdeckung

Das Entfernen der seitlichen Abdeckung ermöglicht den Zugang zum O2-Sensor und zu den Batterien des Beatmungsgerätes.

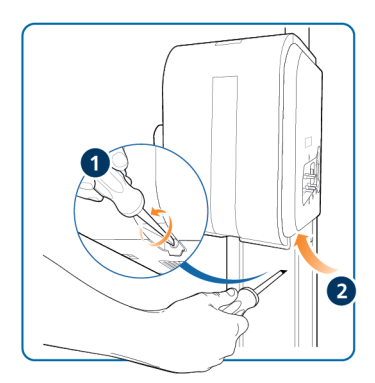

## 13.4.3 Austauschen des galvanischen O2-Sensors

Lesen Sie die Sicherheitsinformationen in Kapitel 1, bevor Sie fortfahren.

Entfernen Sie zunächst die seitliche Abdeckung (Abschnitt 13.4.2).

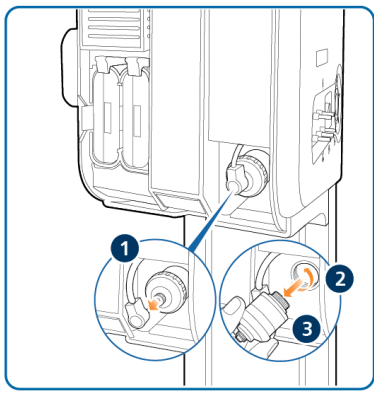

Verbindungskabel entfernen (1). Sensor gegen den Uhrzeigersinn losschrauben (2) und entfernen (3).

Führen Sie die Schritte in umgekehrter Reihenfolge aus, um den Sensor wieder einzusetzen.

## 13.4.4 Aufladen und Lagern von Batterien

Damit die Batterieladung erhalten bleibt und die Lebensdauer der Batterie möglichst lang ist, sollte das Beatmungsgerät an die Hauptstromquelle angeschlossen bleiben.

Lassen Sie die Batterie je nach Lagerungsbedingungen alle sechs Monate aufladen. Detaillierte Informationen dazu finden Sie in Abschnitt 16.4.

#### 13.4.5 Austauschen von Batterien

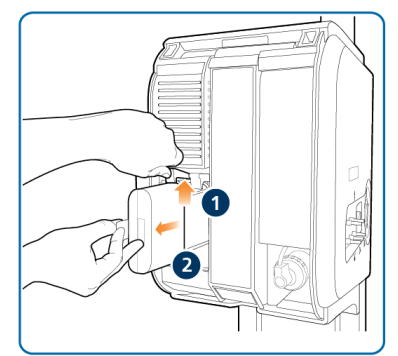

Halteclip nach oben drücken (1). Batterie austauschen (2).

#### 13.5 Verpackung und Transport

#### 

Informieren Sie Hamilton Medical, wenn Sie ein kontaminiertes (nicht sterilisiertes und nicht desinfiziertes) Gerät zur Wartung einsenden.

Verwenden Sie die Originalverpackung, wenn Sie das Beatmungsgerät versenden müssen. Nehmen Sie bitte Kontakt mit Ihrem Ansprechpartner bei Hamilton Medical auf, falls diese Verpackung nicht mehr vorhanden ist. Wir stellen Ihnen gerne eine neue Verpackung zur Verfügung.

# Konfiguration

| 14.1  | Überblick                                   | .316 |
|-------|---------------------------------------------|------|
| 14.2  | Aufrufen des Konfigurationsmodus            | .316 |
| 14.3  | Konfigurieren der allgemeinen Einstellungen | .316 |
| 14.4  | Auswählen von Modusoptionen                 | .318 |
| 14.5  | Konfigurieren von MMP und SMP               | .319 |
| 14.6  | Definieren von schnellen Setups             | .320 |
| 14.7  | Aktivieren des Aerogen-Verneblers           | .322 |
| 14.8  | Aktivieren der SpO2- und CO2-Messung        | .322 |
| 14.9  | Kopieren von Konfigurationseinstellungen    | .322 |
| 14.10 | Konfigurieren von Geräteoptionen            | .322 |

#### 14.1 Überblick

Bei der Konfiguration können Sie unter anderem die Standardsprache, die Standardparameter für die Hauptmonitoring-Anzeige, die Starteinstellungen für einen neuen Patienten und die Maßeinheiten einrichten.

#### 14.2 Aufrufen des Konfigurationsmodus

Sie können auf alle Einstellungen im Modus Konfiguration zugreifen, wenn sich das Beatmungsgerät im Standby-Modus befindet. Für den Zugriff ist ein Konfigurationscode erforderlich; wenden Sie sich an Ihren Administrator.

#### So rufen Sie den Konfigurationsmodus auf:

- 1. Berühren Sie **Tools** > **Konfiguration**.
- Geben Sie über das Tastenfeld auf dem Bildschirm den Konfigurationscode ein. Berühren Sie dann die Schaltfläche Enter.

Die Schaltfläche Konfiguration wird aktiviert.

3. Berühren Sie Konfiguration.

Das Fenster Konfiguration wird mit geöffnetem Fenster Sprache angezeigt.

Sie können jetzt Einstellungen vornehmen und Optionen hinzufügen.

#### 14.3 Konfigurieren der allgemeinen Einstellungen

Sie können einige allgemeine Standardeinstellungen für das Beatmungsgerät konfigurieren, unter anderem die Sprache, die Maßeinheiten, die zu verwendende Datenschnittstelle und die minimale Lautstärke für Alarme.

#### 14.3.1 Auswählen der Standardsprache

## So wählen Sie die Sprache für die Benutzeroberfläche aus:

 Berühren Sie Allgemein > Sprache und wählen Sie die gewünschte Sprache aus.

#### 14.3.2 Auswählen der Maßeinheiten

#### So wählen Sie die Maßeinheiten aus:

 Berühren Sie Allgemein > Einheiten und wählen Sie eine Maßeinheit für Druck, Längenangaben und CO2 aus.

#### 14.3.3 Aktivieren der Datenschnittstelle

Sie können über die Datenschnittstelle externe Geräte an das Beatmungsgerät anschließen. Eine Liste der Kommunikationsprotokolle finden Sie in Tabelle 2-2.

Weitere Einzelheiten zu Einrichtung und Konfiguration finden Sie im *Benutzerhandbuch zur Datenschnittstelle*, das auf der Website **MyHamilton** zur Verfügung steht.

#### So wählen Sie die Datenschnittstelle aus:

 Berühren Sie Allgemein > Erweitert und wählen Sie das gewünschte Kommunikationsprotokoll für den gewünschten COM-Anschluss aus.

Der **COM3**-Anschluss ist für den HAMILTON-H900 Befeuchter vorkonfiguriert; diese Konfiguration kann nicht geändert werden.

Für den Datenaustausch mit einem verteilten Alarmsystem (VAS) wählen Sie das Protokoll Hamilton Block (ACK) für den gewünschten COM-Anschluss aus.

#### 14.3.4 Einstellen der minimalen Alarmlautstärke (Lautstärke)

Sie können eine minimale Alarmlautstärke (Lautstärke) für das Beatmungsgerät festlegen. Sobald ein Wert festgelegt wurde, kann der Bediener des Beatmungsgerätes keine Alarmlautstärke wählen, die unter dieser Einstellung hier in der Konfiguration liegt.

### So stellen Sie die minimale Alarmlautstärke ein:

- 1. Berühren Sie Allgemein > Erweitert.
- Berühren Sie die Schaltfläche Min. Lautst. und wählen Sie die minimale Alarmlautstärke, die am Gerät zulässig ist.

Die Einstellung wird auf das Beatmungsgerät angewendet. Beachten Sie Folgendes: Wenn die neue minimale Einstellung über der aktuell eingestellten Alarmlautstärke liegt, wird die Alarmlautstärke auf die neue minimale Lautstärke zurückgesetzt.

Zur Überprüfung der Einstellung prüfen Sie den Wert für Lautstärke im Fenster System > Einstell.

#### 14.3.5 Einstellen der Empfindlichkeit für den Alarm "Prüfe Flow-Sensor auf Wasser"

#### Gilt ausschließlich für neonatale Patienten.

Unter bestimmten Umständen kann sich Wasser im Flow-Sensor ansammeln, was zu hohe Volumenmesswerte zur Folge haben kann.

Sie können einstellen, wie empfindlich der Alarmtrigger auf Wasser im Flow-Sensor reagiert. Der Begriff *Empfindlichkeit* bezieht sich auf die Abweichung vom trockenen Wert, die der Flow-Sensor toleriert, bevor das Beatmungsgerät den Alarm Prüfe Flow-Sensor auf Wasser ausgibt. Standardmäßig ist die Empfindlichkeit auf 12 % eingestellt. Sie können den Alarm auch ausschalten.

#### So stellen Sie die Empfindlichkeit für den Flow-Sensor ein:

- Berühren Sie Allgemein > Erweitert in der Konfiguration.
- Aktivieren Sie den Parameter Empfindl. FS-Alarm und stellen Sie den gewünschten Wert ein.

Durch Erhöhen des Werts wird die Empfindlichkeit herabgesetzt bzw. durch Verringern des Werts erhöht.

#### 14.3.6 Manuelles Einstellen der Alarmgrenzwerte für "Sauerst."

Standardmäßig werden die oberen/unteren Alarmgrenzwerte für Sauerst. automatisch auf die aktuelle Einstellung für Sauerst. ± 5 % festgelegt und können nicht angepasst werden.

## So aktivieren Sie die manuelle Anpassung der Alarmgrenzwerte für "Sauerst.":

- 1. Berühren Sie Allgemein > Erweitert.
- 2. Berühren Sie das Kontrollkästchen Sauerst.-Alarmgrenzwerte manuell einstellen.

Die Alarmgrenzwerte für Sauerst. werden im Fenster Alarme > Grenzen 2 aktiviert und können manuell eingestellt werden.

#### 14.3.7 Einstellen des maximal verfügbaren Flows im Modus HiFlowO2 für Neonaten

Sie können den maximalen Flow festlegen, der im Modus HiFlowO2 für neonatale Patienten eingestellt werden kann. Sobald ein Wert festgelegt wurde, kann der Bediener des Beatmungsgerätes keine Flow-Einstellung wählen, die über dem hier in der Konfiguration eingestellten Wert liegt.

#### So legen Sie den maximal verfügbaren Flow im Modus HiFlowO2 für Neonaten fest:

- 1. Berühren Sie Allgemein > Erweitert.
- Berühren Sie die Schaltfläche HiFlowO2-Begrenzung und wählen Sie die maximale Einstellung, die am Gerät zulässig ist.

#### 14.4 Auswählen von Modusoptionen

Sie können folgende Einstellungen vornehmen:

- Mandatorische Atemrhythmusphilosophie f
  ür die Modi PCV+, APVcmv, (S)CMV, SIMV, PSIMV+, APVsimv und NIV-ST.
- Namenskonvention für volumenkontrollierte, druckadaptive Modi
- ASV-Version
- Den Parameter TI max für bestimmte invasive Modi aktivieren

## 14.4.1 Einstellen der Optionen für die Atemrhythmusphilosophie

Das Beatmungsgerät regelt den Atemrhythmus mandatorischer Atemhübe über die Kombination von Inspirationszeit (TI) und Frequenz.

Für die Modi PCV+, APVcmv, (S)CMV, SIMV, PSIMV+, APVsimv und NIV-ST können Sie auch festlegen, dass das Beatmungsgerät eine der folgenden Kombinationen für die Regelung des Atemrhythmus verwendet:

- I:E/Plateau
- TI/Plateau
- Peakflow/Tip<sup>78</sup>

#### So ändern Sie die Auswahl für den Atemrhythmus:

 Berühren Sie im Fenster Modi > Allgemein > Philosophie die gewünschte Option für die Atemrhythmusphilosophie.

<sup>&</sup>lt;sup>78</sup> Nur in den Modi (S)CMV und SIMV; alle anderen Modi verwenden TI.

#### 14.4.2 Auswählen der Modusnamenskonvention

Sie können die Namenskonvention für adaptive Modi auswählen:

- APVcmv/APVsimv
- (S)CMV+ / SIMV+

Standardmäßig werden die Namen APVcmv/APVsimv verwendet.

#### So wählen Sie die Modusnamenskonvention aus:

 Wählen Sie im Fenster Modi > Allgemein > Philosophie die gewünschte Option.

#### 14.4.3 Auswählen der ASV-Version

Standardmäßig verwendet das Gerät die ASV-Version 1.1. Detaillierte Informationen zu den unterschiedlichen ASV-Versionen finden Sie in Abschnitt 7.5.1.1.

#### So wählen Sie die ASV-Version aus:

 Wählen Sie im Fenster Modi > Allgemein > Philosophie die gewünschte Version.

## 14.4.4 Aktivieren von "TI max" für invasive Modi

In der Konfiguration können Sie die Parametereinstellung TI max nach Bedarf für erwachsene/pädiatrische Patienten in den folgenden Modi aktivieren bzw. deaktivieren: APVsimv, PSIMV+, DuoPAP und SPONT

#### So aktivieren/deaktivieren Sie den Parameter "TI max":

- Öffnen Sie das Fenster Modi > Allgemein > Philosophie.
- Berühren Sie das Kontrollkästchen In invasiven Modi verfügbar, um die Einstellung zu aktivieren bzw. zu deaktivieren.

Ein Häkchen zeigt an, dass TI max aktiviert ist.

## 14.5 Konfigurieren von MMP und SMP

Sie können angeben, welche MMP auf dem Beatmungsgerät und welche Parameter im Bereich **Monitoring** (Abschnitt 8.2.2) als SMP angezeigt werden sollen.

Die Reihenfolge der Listeneinträge im Fenster Konfiguration entspricht der Darstellung der MMP auf dem Hauptbildschirm.

Ppeak muss immer als MMP angezeigt werden. Sie können aber auswählen, an welcher Position der Parameter angezeigt wird. Standardmäßig erscheint er als oberster Eintrag.

#### So wählen Sie die MMP für die Anzeige:

- Berühren Sie Grafiken > MMP in der Konfiguration.
- Wählen Sie in jeder Auswahlliste den gewünschten Parameter aus, der an dieser Stelle in der MMP-Liste auf dem Hauptbildschirm angezeigt werden soll.

## So wählen Sie die SMP für die Anzeige im Bereich "Monitoring" aus:

- Berühren Sie Grafiken > SMP in der Konfiguration.
- 2. Wählen Sie in jeder Auswahlliste den Parameter aus, der im Bereich Monitoring angezeigt werden soll.

#### 14.6 Definieren von schnellen Setups

Ein schnelles Setup umfasst eine Reihe von Einstellungen, die Sie festlegen, einschließlich Patientenmerkmalen, Modusauswahl und Parametereinstellungen, Einstellungen für Alarmgrenzwerte, Verneblereinstellungen<sup>79</sup> und Grenzwerte für Entwöhnungsbereiche.

Die in einem schnellen Setup gespeicherten Einstellungen werden automatisch angewendet, wenn das Setup im Fenster Standby ausgewählt wird.

Sie können für jede Patientengruppe bis zu drei schnelle Setups konfigurieren und ein Standard-Setup festlegen, das beim Einschalten des Beatmungsgerätes standardmäßig ausgewählt wird.

#### 14.6.1 Konfigurieren individueller Setup-Einstellungen

#### So konfigurieren Sie ein schnelles Setup:

1. Konfigurieren Sie das Beatmungsgerät im Standby-Modus mit den Parametern, die Sie als schnelles Setup speichern möchten.

Wählen Sie:

– Patientengruppe und Geschlecht/ Größe (Erw./Päd.) oder Gewicht (Neonaten)

- Beatmungsmodus

- Einstellungen der Modusparameter
- Alarmgrenzwerte
- Befeuchtereinstellungen
- Automatische IntelliCuff-Einstellungen (Auto)

– Einstellung für Verneblertyp, Dauer und Synchronisation

- Berühren Sie die Schaltfläche Beatmung starten und wählen Sie das gewünschte Grafiklayout sowie die anzuzeigenden Grafiken aus. Informationen dazu finden Sie in Abschnitt 8.3.
- 3. Kehren Sie in den Standby-Modus zurück.
- 4. Rufen Sie den Konfigurationsmodus auf.
- Berühren Sie im Fenster Konfiguration Setups und dann die Schaltfläche (1, 2 oder 3 bzw. Ihre benutzerdefinierten Bezeichnungen) zum Konfigurieren des Setups.

Das Fenster Allgemein für die Setup-Konfiguration wird angezeigt. Beachten Sie, dass die Schaltflächen im linken Bereich sich nun ändern, um den Zugriff auf die Setup-Optionen bereitzustellen.

6. Berühren Sie **Setup umbenennen** und geben Sie dem Setup einen aussagekräftigen Namen.

Sie müssen einen Namen festlegen, da dieser als Bezeichnung der Schaltfläche für das schnelle Setup im Standby-Modus und in diesem Konfigurationsfenster angezeigt wird.

<sup>&</sup>lt;sup>79</sup> Nur für erwachsene/pädiatrische Patienten.

7. Wählen Sie die Konfigurationseinstellungen aus, die Sie diesem Setup hinzufügen möchten, indem Sie die betreffende Schaltfläche berühren:

– Um die in Schritt 1 gewählten Einstellungen für das Beatmungsgerät anzuwenden, berühren Sie **Akt. Einstellungen verwenden**.

 Um die Werkseinstellungen anzuwenden, berühren Sie Werkseinstell. verwenden.

 Berühren Sie Modusparam. > Parameter, um die Einstellungen für die Patientenparameter zu überprüfen.

Einige Parameter werden nicht angezeigt, da sie auf dem Gewicht basieren:

– Die folgenden Parameter werden basierend auf dem idealen Körpergewicht (IBW) festgelegt (Erw./Päd.): Vt, Frequenz, T tief, T hoch und TI.

– Die folgenden Parameter werden basierend auf dem Körpergewicht festgelegt (Neonaten): Vt, Frequenz, T tief, T hoch, TI und TI max.

 Berühren Sie Vt/IBW (Erw./Päd.) oder Vt/Gewicht (Neonaten), um das Tidalvolumen für das IBW bzw. das Gewicht festzulegen.

Das Beatmungsgerät verwendet die Einstellung für Vt/IBW oder Vt/Gewicht zu Folgendem:

– Ermittlung des zunächst verabreichten Vt in volumenkontrollierten Modi

– Festlegung der anfänglichen oberen und unteren Alarmgrenzwerte für Vt und ExspMinVol

10. Prüfen Sie die Alarmeinstellungen im Fenster Alarme. 11. Stellen Sie die Patientenparameter im Fenster Beatm.Status manuell ein.

Im Fenster Beatm.Status können Sie die Wertebereiche für den Entwöhnungsbereich, die in der Grafik Beatm.Status angezeigt werden, gemäß den Richtlinien Ihrer Einrichtung konfigurieren.

12. Wählen Sie die Schaltfläche **Zurück**, um zum Fenster **Std.-Setup** zurückzukehren.

Die Konfiguration des schnellen Setups ist abgeschlossen.

#### 14.6.2 Auswählen eines standardmäßigen schnellen Setups

In Standard-Setups sind Gruppen von Einstellungen zusammengefasst, die automatisch beim Einschalten des Beatmungsgerätes geladen werden.

Wenn Sie einen oder mehrere **schnelle Setups** konfiguriert haben, wählen Sie das schnelle Setup aus, das standardmäßig verwendet werden soll.

#### So legen Sie ein schnelles Setup als Standard-Setup fest.

 Berühren Sie Setups in der Konfiguration und wählen Sie das Setup aus, das Sie als Standard-Setup verwenden möchten.

#### 14.7 Aktivieren des Aerogen-Verneblers

Um einen Aerogen-Vernebler mit dem Beatmungsgerät zu verwenden, müssen Sie zunächst die Aerogen-Hardwareverbindung aktivieren. Detaillierte Informationen dazu finden Sie in Abschnitt 14.10.2.

# 14.8 Aktivieren der SpO2- und CO2-Messung

Um die **SpO2**- und/oder **CO2**-Messung am Beatmungsgerät zu aktivieren, müssen Sie die zugehörige Hardwareoption in der **Konfiguration** aktivieren. Informationen dazu finden Sie in Abschnitt 14.10.2.

Sie müssen auch den jeweiligen Sensor im Fenster **System** aktivieren. Informationen dazu finden Sie in Abschnitt 4.6.

#### 14.9 Kopieren von Konfigurationseinstellungen

Lesen Sie die Sicherheitsinformationen in Kapitel 1, bevor Sie fortfahren.

Sie können die Konfigurationseinstellungen auf ein USB-Laufwerk kopieren und die Einstellungen so schnell auf andere Geräte des Typs HAMILTON-C6 übertragen. Detaillierte Informationen zu den Konfigurationseinstellungen, den zugehörigen Bereichen und Standardeinstellungen finden Sie in Tabelle 16.8.

Wenn Sie das USB-Laufwerk entfernen, bevor die Dateien erfolgreich übertragen wurden, müssen Sie nochmal von Neuem beginnen und den Export wiederholen.

#### So kopieren Sie Konfigurationseinstellungen mit einem Laufwerk:

- Stecken Sie das USB-Laufwerk in den USB-Anschluss seitlich am Monitor des Beatmungsgerätes ein. Siehe Abbildung 2-5.
- 2. Berühren Sie in der Konfiguration die Schaltfläche Transfer.
- 3. Berühren Sie im Fenster Transfer die Option Import oder Export.

– Das Gerät beginnt mit der Übertragung der Dateien. Nachdem die Dateien erfolgreich übertragen wurden, wird eine Meldung angezeigt.

– Exportierte Dateien werden im Ordner import-export config auf dem USB-Laufwerk gespeichert.

– Importierte Konfigurationsdateien werden sofort auf dem Beatmungsgerät angewendet.

Wenn Sie das USB-Laufwerk entfernen, bevor die Dateien erfolgreich übertragen wurden, müssen Sie nochmal von Neuem beginnen und den Vorgang wiederholen.

# 14.10 Konfigurieren von Geräteoptionen

Sie müssen installierte Hardwareoptionen (z. B. CO2 und SpO2) aktivieren sowie Softwareoptionen hinzufügen und aktivieren, bevor Sie sie verwenden können.

#### 14.10.1 Hinzufügen von Softwareoptionen

Softwareoptionen werden mithilfe von Lizenzschlüsseln hinzugefügt.

Testversionen von Softwareprodukten sind möglicherweise verfügbar. Testoptionen sind nur zeitlich begrenzt verfügbar und werden automatisch nach 30 Tagen deaktiviert.

Legen Sie alle erforderlichen Schlüssel bereit, bevor Sie fortfahren.

#### So fügen Sie eine Softwareoption hinzu:

- 1. Berühren Sie in der Konfiguration die Schaltfläche **Optionen**.
- 2. Berühren Sie im Fenster Optionen die Registerkarte **SW-Optionen**.
- 3. Berühren Sie die Schaltfläche **Optionen hinzufügen**.
- 4. Geben Sie den Aktivierungscode wie angegeben in das Feld ein und berühren Sie die Schaltfläche **Enter**.

Wenn die Meldung *Optionscode ungültig!* angezeigt wird, geben Sie den Code erneut ein.

Die Meldung *Option gültig* zeigt an, dass der Code korrekt ist und die Option hinzugefügt wurde.

- Wiederholen Sie diesen Vorgang, bis Sie alle gewünschten Softwareoptionen hinzugefügt haben.
- 6. Schließen Sie das Fenster durch Berühren der Schaltfläche **X**.
- 7. Starten Sie das Beatmungsgerät neu, um die Optionen zu aktivieren.

Wenn Sie das Beatmungsgerät neu gestartet haben, sind die hinzugefügten Optionen verfügbar.

#### 14.10.2 Aktivieren von Hardwareoptionen

Datenschnittstellenboard-bezogene Funktionen(CO2, SpO2, Aerogen) müssen auf zwei Ebenen aktiviert werden:

- Die Hardware selbst muss in der Konfiguration aktiviert werden, um dem Bediener die Funktionalität zur Verfügung zu stellen, die in diesem Abschnitt beschrieben wird.
- Sensoren, die an die Hardware angeschlossen werden, müssen vom Bediener im Fenster **System** nach Bedarf einzeln aktiviert werden. Informationen dazu finden Sie in Kapitel 4.

#### So aktivieren Sie Hardwareoptionen in der Konfiguration:

- 1. Berühren Sie Optionen.
- Berühren Sie im Fenster Optionen die Registerkarte HW-Optionen.
   Im Fenster wird die Hardware aufgeführt, die noch aktiviert werden muss.
- 3. Markieren Sie das Kontrollkästchen für die zu aktivierenden Optionen.

Ein grünes Häkchen zeigt an, dass die Option aktiviert ist.

Nach Verlassen des Fensters Konfiguration ist die aktivierte Hardware verfügbar.

Für SpO2- und CO2-Sensoren ist ein zusätzlicher Schritt erforderlich. Sie müssen auch im Fenster **System > Sensoren** aktiviert werden.

Wenn "Aerogen" aktiviert ist, steht die Schaltfläche **Aerogen** im Fenster **System > Vernebler** zur Verfügung. Sie haben die Wahl zwischen der Aerogen-Verneblung und pneumatischer Verneblung.

#### 14.10.3 Entfernen von Optionen

Beachten Sie Folgendes:

- Testoptionen werden automatisch am Ende des Testzeitraums entfernt.
- Durch die Auswahl von **Opt. löschen** werden *alle* Optionen entfernt, die nicht für Testzwecke vorgesehen sind.
- Die Patientengruppen am Beatmungsgerät, Erw./Päd. und Neonaten, werden ebenfalls als Optionen behandelt. Wenn Sie die Optionen löschen, werden die Patientengruppen und die zugehörigen Beatmungsmodi entfernt. Sie müssen sie erneut hinzufügen, bevor Sie das Beatmungsgerät bei einem Patienten einsetzen.

#### So entfernen Sie Softwareoptionen:

Sie können alle Softwareoptionen, die nicht für Testzwecke vorgesehen sind, vom Beatmungsgerät entfernen.

1. Berühren Sie im Fenster SW-Optionen die Schaltfläche **Opt. löschen**.

Sie werden aufgefordert, den Löschvorgang für alle Optionen zu bestätigen, die nicht für Testzwecke vorgesehen sind. Beachten Sie die vorherigen Hinweise.

2. Berühren Sie **Opt. löschen**, um die Optionen zu entfernen.

Berühren Sie **Abbrechen**, wenn die Optionen installiert bleiben sollen.

- Starten Sie das Beatmungsgerät neu. Durch den Neustart des Beatmungsgerätes werden alle im Fenster aufgeführten Optionen (einschließlich der Patientengruppen) gelöscht.
- 4. Um die Patientengruppen und alle anderen gewünschten Optionen wieder hinzuzufügen, rufen Sie den Konfigurationsmodus erneut auf.
- Fügen Sie Softwareoptionen (einschlie
  ßlich Patientengruppen) nach Bedarf hinzu.

#### 14.10.3.1 Deaktivieren von Hardwareoptionen

#### So deaktivieren Sie Hardwareoptionen:

 Deaktivieren Sie im Fenster HW-Optionen die Kontrollkästchen, um die Hardware zu deaktivieren.
## Komponenten und Zubehörteile

### 15.1 Überblick

In diesem Kapitel sind die für das Beatmungsgerät HAMILTON-C6 verfügbaren Komponenten aufgelistet. Beachten Sie, dass nicht alle Komponenten für alle Märkte verfügbar sind. Informationen zu zusätzlichen Komponenten sowie Zubehörteilen und Bestellinformationen finden Sie im elektronischen Katalog auf der Website von Hamilton Medical bzw. erhalten Sie von Ihrem Ansprechpartner bei Hamilton Medical.

Abbildung 15-1. Komponenten und Zubehörteile für das Beatmungsgerät

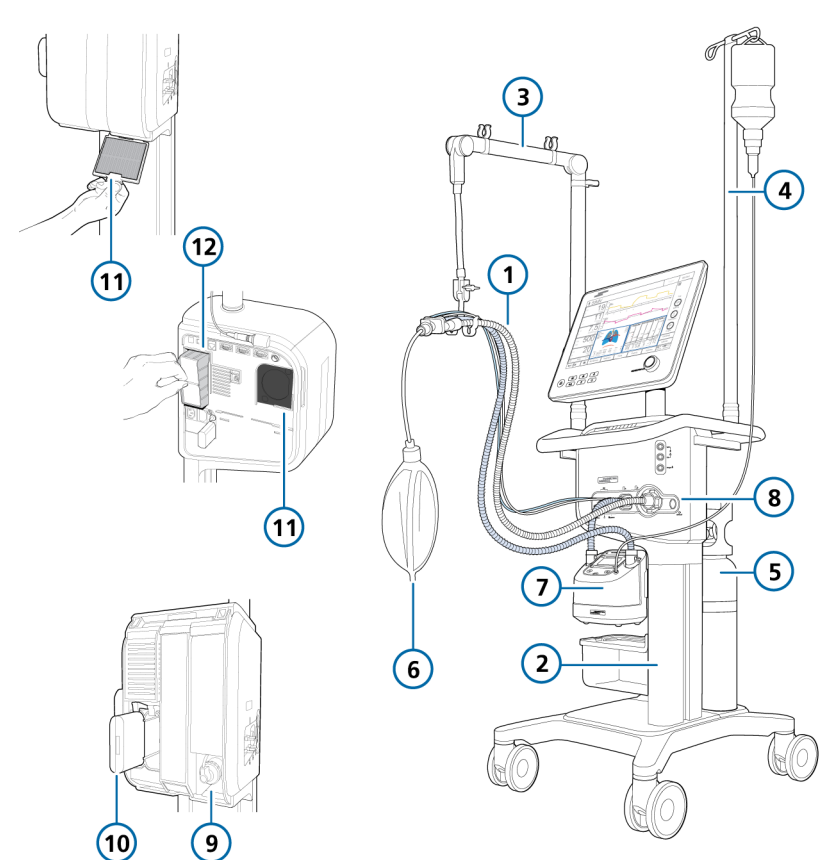

| ArtNr.<br>(siehe<br>Abb. 15-1) | Beschreibung                                                                                                    | PN     |  |  |
|--------------------------------|----------------------------------------------------------------------------------------------------|--------|--|--|
| 1                              | HAMILTON-H900 Beatmungsschlauchset, Erwachsene/Pädiatrie                                                                                            |        |  |  |
|                                | Beatmungsschlauchset BC8022, zwei Schenkel, Einmalgebrauch, vormontiert, 15er-Packung                                                               | 260161 |  |  |
|                                | Beatmungsschlauchset BC8022-A, zwei Schenkel, autoklavier-<br>bar, vormontiert, Einzelpackung                                                       | 260188 |  |  |
|                                | Beatmungsschlauchset BC4022, ein Schenkel, Einmalgebrauch, vormontiert, 15er-Packung                                                                | 260186 |  |  |
|                                | HAMILTON-H900 Beatmungsschlauchset, Neonaten                                                                                                    |        |  |  |
|                                | Beatmungsschlauchset BC8010, zwei Schenkel, Einmalgebrauch, vormontiert, 15er-Packung                                                               | 260185 |  |  |
|                                | Beatmungsschlauchset BC4010, ein Schenkel, Einmalgebrauch, vormontiert, 15er-Packung                                                                | 260187 |  |  |
| 1                              | Beatmungsschlauchset, koaxial, Einmalgebrauch, Erwachsene/<br>Pädiatrie                                                                             |        |  |  |
|                                | Länge: 1,80 m, 20er-Packung                                                                                                    | 260206 |  |  |
|                                | Vormontiert, mit Flow-Sensor, Länge: 1,80 m, 20er-Packung                                                                                           | 260207 |  |  |
|                                | Länge: 2,40 m, 10er-Packung                                                                                                    | 260239 |  |  |
|                                | Vormontiert, mit Flow-Sensor, Länge: 2,40 m, 10er-Packung                                                                                           | 260240 |  |  |
|                                | Vormontiert, mit Exspirationsventil und Flow-Sensor, Länge:<br>1,80 m, 20er-Packung                                                                 | 260257 |  |  |
| 1                              | Beatmungsschlauchsets, zwei Schenkel, Einmalgebrauch, Neonaten                                                                                      |        |  |  |
|                                | Mit Y-Stück, Flow-Sensor, Adapter für die Flow-Sensor-Kalibra-<br>tion und Druckmessleitung mit T-Stück-Anschlüssen, Länge:<br>1,50 m, 20er-Packung | 260180 |  |  |

Tabelle 15-1. Komponenten und Zubehörteile für das Beatmungsgerät

| ArtNr.<br>(siehe<br>Abb. 15-1) | Beschreibung                                                                                                   | PN       |  |  |
|--------------------------------|----------------------------------------------------------------------------------------------------|----------|--|--|
| 1                              | Flow-Sensoren, Erwachsene/Pädiatrie                                                                            |          |  |  |
|                                | Flow-Sensor, Einmalgebrauch, Erwachsene/Pädiatrie, 1,88 m,<br>10er-Packung                                     | 281637   |  |  |
|                                | Flow-Sensor, Einmalgebrauch, Erwachsene/Pädiatrie, 2,60 m, 10er-Packung                                        | 282049   |  |  |
|                                | Flow-Sensor, autoklavierbar, Erwachsene/Pädiatrie, 1,88 m,<br>Einzelpackung                                    | 950185   |  |  |
|                                | Adapter für die Flow-Sensor-Kalibration, Einmalgebrauch,<br>Erwachsene/Pädiatrie, 10er-Packung                 | 279937   |  |  |
|                                | Adapter für die Flow-Sensor-Kalibration, autoklavierbar,<br>Erwachsene/Pädiatrie, 10er-Packung                 | 282323   |  |  |
| 1                              | Flow-Sensoren, Neonaten                                                                                        |          |  |  |
|                                | Flow-Sensor, Einmalgebrauch, Neonaten, 1,60 m, 10er-Packung                                                    | 260177   |  |  |
|                                | Flow-Sensor, Einmalgebrauch, Neonaten, 1,88 m, 10er-Packung                                                    | 155500   |  |  |
|                                | Flow-Sensor, Einmalgebrauch, Neonaten, 3,10 m, 10er-Packung                                                    | 260179   |  |  |
|                                | Adapter für die Flow-Sensor-Kalibration, Einmalgebrauch,<br>Neonaten, 10er-Packung                             | 279964   |  |  |
| 8                              | Exspirationsventil                                                                                             |          |  |  |
|                                | Exspirationsventil, autoklavierbar, Einzelpackung                                                              | 160245   |  |  |
|                                | Membran, Exspirationsventil, autoklavierbar, 5er-Packung                                                       | 160500   |  |  |
|                                | Exspirationsventil, Einmalgebrauch, 10er-Packung                                                               | 160176   |  |  |
| nicht                          | Nasenkanülen, Erwachsene <sup>80</sup>                                                                         |          |  |  |
| abgebildet                     | In2Flow Nasenkanüle, Größe S, AD22 mit AD15-Adapter, max.<br>Flowrate: 60 l/min, Einmalgebrauch, 20er-Packung  | 10076606 |  |  |
|                                | In2Flow Nasenkanüle, Größe M, AD22 mit AD15-Adapter, max.<br>Flowrate: 80 l/min, Einmalgebrauch, 20er-Packung  | 10076605 |  |  |
|                                | In2Flow Nasenkanüle, Größe L, AD22 mit AD15-Adapter, max.<br>Flowrate: 100 l/min, Einmalgebrauch, 20er-Packung | 10076604 |  |  |

<sup>&</sup>lt;sup>80</sup> Nicht für alle Märkte verfügbar. Informationen zu weiteren Optionen finden Sie im elektronischen Katalog von Hamilton Medical.

| ArtNr.<br>(siehe<br>Abb. 15-1) | Beschreibung                                                                                                 | PN       |  |  |
|--------------------------------|----------------------------------------------------------------------------------------------------|----------|--|--|
| nicht<br>abgebildet            | Nasenkanülen, Pädiatrie/Neonaten                                                                             |          |  |  |
|                                | Nuflow Nasenkanülenset, Größe S, mit AD15-Adapter, max.<br>Flowrate: 10 l/min, Einmalgebrauch, 10er-Packung  | 10072354 |  |  |
|                                | Nuflow Nasenkanülenset, Größe M, mit AD15-Adapter, max.<br>Flowrate: 14 l/min, Einmalgebrauch, 10er-Packung  | 10072355 |  |  |
|                                | Nuflow Nasenkanülenset, Größe L, mit AD15-Adapter, max.<br>Flowrate: 23 l/min, Einmalgebrauch, 10er-Packung  | 10072356 |  |  |
|                                | Nuflow Nasenkanülenset, Größe XL, mit AD15-Adapter, max.<br>Flowrate: 27 l/min, Einmalgebrauch, 10er-Packung | 10072357 |  |  |
| nicht                          | Masken und Zubehör, Erwachsene/Pädiatrie                                                                     |          |  |  |
| abgebildet                     | Informationen dazu finden Sie im elektronischen Katalog von Hamilton Medical.                                |          |  |  |
| nicht                          | Masken und Zubehör, Neonaten                                                                                 |          |  |  |
| abgebildet                     | Starterkit für nCPAP-PS, groß (10 Sets, bestehend aus Maske,<br>Prongs und Hauben)                           | 281975   |  |  |
|                                | Starterkit für nCPAP-PS, klein (1 Set, bestehend aus Maske,<br>Prongs und Hauben)                            | 282330   |  |  |
| nicht<br>abgebildet            | Hauptstrom-CO2-Messung                                                                                       |          |  |  |
|                                | CO2-Sensor HAMILTON CAPNOSTAT-5                                                                              | 281718   |  |  |
|                                | Hauptstrom-CO2-Atemwegsadapter, Einmalgebrauch, Erwach-<br>sene/Pädiatrie, 10er-Packung                      | 281719   |  |  |
|                                | Hauptstrom-CO2-Atemwegsadapter, Einmalgebrauch,<br>Neonaten, 10er-Packung                                    | 281720   |  |  |
|                                | Hauptstrom-CO2-Atemwegsadapter, wiederverwendbar,<br>Erwachsene/Pädiatrie, Einzelpackung                     | 281721   |  |  |
|                                | Hauptstrom-CO2-Atemwegsadapter, wiederverwendbar,<br>Neonaten, Einzelpackung                                 | 281722   |  |  |
|                                | AD15/ID15-Adapter, Einmalgebrauch, Neonaten, 25er-Packung                                                    | 281803   |  |  |

| ArtNr.<br>(siehe<br>Abb. 15-1) | Beschreibung                                                                                                    | PN     |  |  |
|--------------------------------|----------------------------------------------------------------------------------------------------|--------|--|--|
| nicht                          | Nebenstrom-CO2-Messung                                                                                            |        |  |  |
| abgebildet                     | Nebenstrom-CO2-Sensor HAMILTON LoFlo                                                                              | 281928 |  |  |
|                                | Nebenstrom-CO2-Adapter, Einmalgebrauch, Erwachsene/<br>Pädiatrie, 10er-Packung                                    | 281929 |  |  |
|                                | Nebenstrom-CO2-Adapter, Einmalgebrauch, Erwachsene/Pädia-<br>trie, 10er-Packung                                   | 281931 |  |  |
|                                | Nebenstrom-CO2-Adapter, Einmalgebrauch, Neonaten/Pädiatrie, 10er-Packung                                          | 281930 |  |  |
|                                | Nebenstrom-CO2-Adapter, Einmalgebrauch, Neonaten, 10er-<br>Packung                                                | 281932 |  |  |
| 7                              | Befeuchter                                                                                                    |        |  |  |
|                                | HAMILTON-H900 Befeuchter                                                                                          |        |  |  |
|                                | Informationen dazu finden Sie im elektronischen Katalog von Hamilton Medical.                                     |        |  |  |
|                                | HAMILTON-H900 Integrationskit für den HAMILTON-C6                                                                 | 160783 |  |  |
| nicht                          | IntelliCuff                                                                                                    |        |  |  |
| abgebildet                     | IntelliCuff Cuff-Druck-Kontroller                                                                                 |        |  |  |
|                                | Informationen dazu finden Sie im elektronischen Katalog von Hamilton Medical.                                     |        |  |  |
|                                | IntelliCuff Integrationskit für den HAMILTON-C6                                                                   | 160784 |  |  |
| 2                              | Fahrgestell                                                                                                    |        |  |  |
|                                | Fahrgestellhalter für Befeuchter                                                                                  | 160969 |  |  |
|                                | Korb                                                                                                    | 160177 |  |  |
|                                | Zusätzliche Standardschiene                                                                                       | 160178 |  |  |
| 3                              | Haltearm für Patientenschläuche, zur Verwendung mit einer         1601           Schnellverriegelung         1601 |        |  |  |
| 4                              | Wasserflaschenhalter mit Schnellverriegelung (max. 1 kg pro         160162           Seite)         160162        |        |  |  |
| 5                              | Halter für Sauerstoffflaschen (zwei Flaschen)                                                                     | 160971 |  |  |
| nicht<br>abgebildet            | Dockingsystem für Patientenbett 10072473                                                                          |        |  |  |

| ArtNr.<br>(siehe<br>Abb. 15-1) | Beschreibung                                                                                                    | PN       |  |  |
|--------------------------------|----------------------------------------------------------------------------------------------------|----------|--|--|
| 6                              | Testlunge                                                                                                    |          |  |  |
|                                | IntelliLung, maximal 1 Liter                                                                                                 | 281869   |  |  |
|                                | Testlunge mit Endotrachealtubus, Erwachsene, 2 Liter, mit AD15-Stecker                                                       | 151815   |  |  |
|                                | Testlunge mit Endotrachealtubus, 0,5 Liter, mit AD15/AD22-<br>Stecker (Pädiatrie)                                            | 151816   |  |  |
|                                | Testlunge, Neonaten, AD15                                                                                                    | R53353   |  |  |
|                                | Passiver Lungensimulator mit zwei unabhängigen Kompartimen-<br>ten zur Simulation von Neonaten.                              |          |  |  |
| 12                             | Filter                                                                                                    |          |  |  |
|                                | Filterset<br>Enthält 5 Sets. Jedes Set umfasst 2 Staubfilter für den Lufteinlass<br>und einen Lüfterfilter für jeden Lüfter. | 160735   |  |  |
| 11                             | Filter, Lufteinlass (HEPA) 16021                                                                                             |          |  |  |
| nicht                          | Patientenfilter                                                                                                    |          |  |  |
| abgebildet                     | HME-Filter (HMEF), Einmalgebrauch, Erwachsene/Pädiatrie                                                                      | 279963   |  |  |
|                                | HME-Filter (HMEF), Einmalgebrauch, Erwachsene/Pädiatrie                                                                      | 279974   |  |  |
|                                | Exspirationsbakterienfilter                                                                                                  | 279204   |  |  |
|                                | Inspirationsbakterienfilter                                                                                                  | 279211   |  |  |
| nicht                          | Netzkabel                                                                                                    |          |  |  |
| abgebildet                     | Netzkabel mit US-amerikanischem Stecker, 2,5 m                                                                               | 355190   |  |  |
|                                | Netzkabel mit britischem Winkelstecker, 2,5 m                                                                                | 355191   |  |  |
|                                | Netzkabel mit kontinentaleuropäischem Stecker, 2,5 m                                                                         | 355192   |  |  |
|                                | Netzkabel mit Stecker für die Schweiz, 2,5 m                                                                                 | 355181   |  |  |
|                                | Netzkabel mit Stecker für die Schweiz und Potenzialausgleichs-<br>kabel (POAG, EU), 3,0 m                                    | 10100402 |  |  |
| 9                              | Sauerstoffsensor                                                                                                    |          |  |  |
|                                | Galvanischer O2-Sensor, bleifrei                                                                                             | 10110473 |  |  |
|                                | Galvanischer O2-Sensor                                                                                                    | 396200   |  |  |
|                                | Kit für den paramagnetischen O2-Sensor                                                                                       | 160169   |  |  |

| ArtNr.<br>(siehe<br>Abb. 15-1) | Beschreibung                                                                                                    | PN        |  |  |
|--------------------------------|----------------------------------------------------------------------------------------------------|-----------|--|--|
| nicht                          | Datenschnittstelle                                                                                                    |           |  |  |
| abgebildet                     | Erweitertes Datenschnittstellenboard, CO2, SpO2, Aerogen                                                                                    | 160184    |  |  |
|                                | Erweitertes Datenschnittstellenboard, CO2, SpO2                                                                                             | 160185    |  |  |
|                                | Kabel, Schwesternruf                                                                                                    | 160166    |  |  |
| 10                             | Batterie                                                                                                    |           |  |  |
|                                | Lithium-Ionen-Batterie                                                                                                    | MSP369130 |  |  |
| nicht<br>abgebildet            | Hochdrucksauerstoff-Anschluss                                                                                                    |           |  |  |
|                                | DISS – Durchmesserindex-Sicherheitsnorm<br>(Diameter Index Safety Standard)                                                                 | 160470    |  |  |
|                                | NIST – nicht austauschbares Schraubgewinde<br>(Non-Interchangeable Screw Thread)                                                            | 160471    |  |  |
| nicht<br>abgebildet            | <b>SpO2-Sensoren und Zubehör (Masimo und Nihon Kohden)</b><br>Informationen dazu finden Sie im elektronischen Katalog von Hamilton Medical. |           |  |  |
| nicht<br>abgebildet            | Aerogen-Vernebler, pneumatischer Vernebler und Zubehör<br>Informationen dazu finden Sie im elektronischen Katalog von Hamilton Medical.     |           |  |  |
| nicht<br>abgebildet            | Werkzeuge und Testausrüstung<br>Informationen dazu finden Sie im elektronischen Katalog von Hamilton Medical.                               |           |  |  |
|                                | Hardware- und Befestigungsoptionen für das Beatmungsgerät<br>Informationen dazu finden Sie im elektronischen Katalog von Hamilton Med       |           |  |  |

| ArtNr.<br>(siehe<br>Abb. 15-1) | Beschreibung                 | PN       |  |
|--------------------------------|------------------------------|----------|--|
|                                | Sprachenkit                  |          |  |
|                                | Englisch                     | 160773   |  |
|                                | US-Englisch                  | 10112611 |  |
|                                | Deutsch                      | 160774   |  |
|                                | Spanisch                     | 160775   |  |
|                                | Französisch                  | 160776   |  |
|                                | Russisch                     | 160777   |  |
|                                | Chinesisch                   | 160778   |  |
|                                | Portugiesisch                | 160779   |  |
|                                | Italienisch                  | 160780   |  |
|                                | Garantieverlängerung         |          |  |
|                                | Garantieverlängerung 1 Jahr  | 700111   |  |
|                                | Garantieverlängerung 2 Jahre | 700112   |  |
|                                | Garantieverlängerung 3 Jahre | 700113   |  |
|                                | Garantieverlängerung 8 Jahre | 700118   |  |

# Spezifikationen

| Maße und Gewichte                                 | 336               |
|---------------------------------------------------|-------------------|
| Standortanforderungen                             | 338               |
| Pneumatische Spezifikationen                      | 339               |
| Elektrische Spezifikationen                       | 340               |
| Parametereinstellungen                            | 342               |
| Überwachte Parameter                              | 349               |
| Alarme                                            | 357               |
| Konfiguration                                     |                   |
| Technische Daten zum Modus ASV                    | 363               |
| Beatmungsschlauchsystem – Spezifikationen         | 365               |
| Technische Leistungsdaten                         | 367               |
| Funktionsbeschreibung des Beatmungssystems        | 374               |
| Symbole auf den Geräteaufklebern und Verpackungen | 378               |
| Normen und Zulassungen                            |                   |
| Entsorgung und Herstellungsjahr                   |                   |
| Garantie                                          |                   |
|                                                   | Maße und Gewichte |

#### 16.1 Maße und Gewichte

Tabelle 16-1. Maße und Gewichte

| Abmessung | Spezifikationen                                                                                                    |
|-----------|----------------------------------------------------------------------------------------------------|
| Gewicht   | Monitor ohne Regalmontage-<br>halterung: 7,8 kg                                                                     |
|           | Monitor (Bedieneinheit) mit<br>Regalmontagehalterung:<br>10,0 kg                                                    |
|           | Beatmungseinheit mit Regal-<br>montagehalterung: 10,5 kg                                                            |
|           | 46 kg mit Fahrgestell, Monitor<br>und Beatmungseinheit                                                              |
|           | Auf dem Fahrgestell kann eine<br>maximale sichere Arbeitslast<br>von 80 kg untergebracht wer-<br>den. <sup>81</sup> |
| Маве      | Siehe folgende Abbildungen.                                                                                         |

Abbildung 16-1. HAMILTON-C6 – Maße

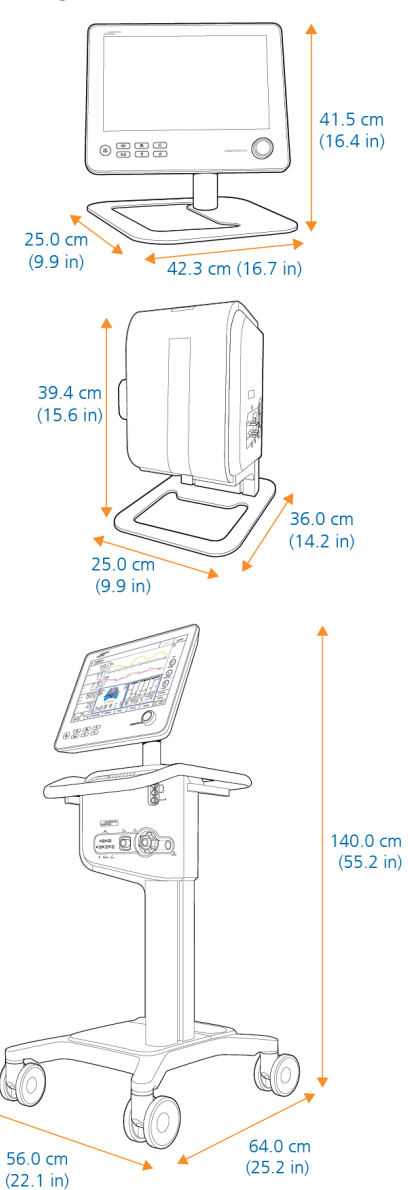

<sup>&</sup>lt;sup>81</sup> Die maximale sichere Arbeitslast gilt für feststehende Fahrgestelle, auf denen die Last angemessen verteilt ist.

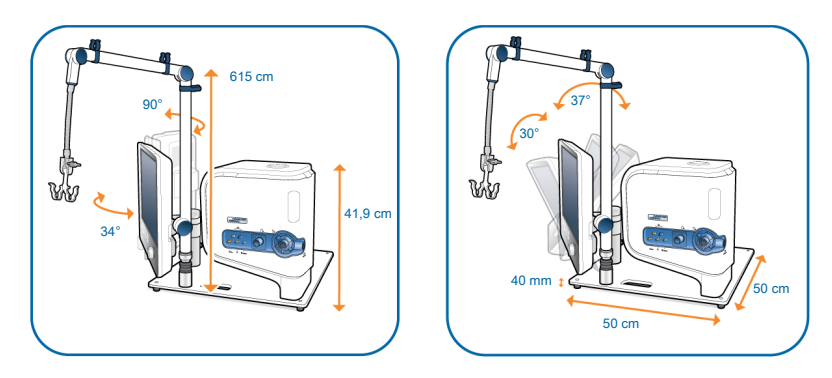

Abbildung 16-2. HAMILTON-C6, Abmessungen für die kombinierte Regalmontage

Abbildung 16-3. HAMILTON-C6, kombinierte Regalmontage, Neigungs- und Schwenkbereiche

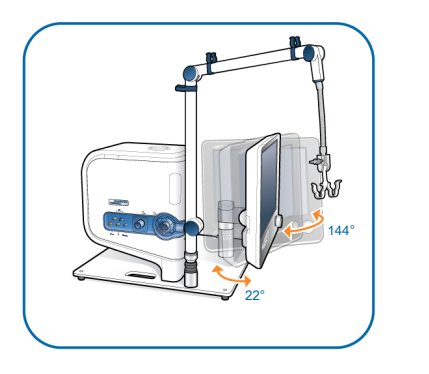

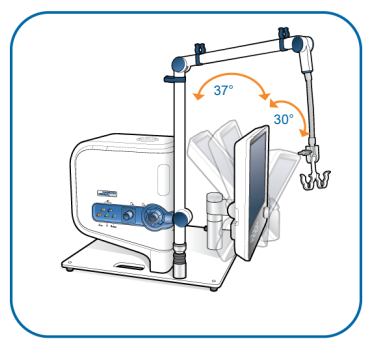

#### 16.2 Standortanforderungen

| Tabelle 16-2. Standortanforderunge |
|------------------------------------|
|------------------------------------|

| Umgebung                       |                                                  | Spezifikationen                                                                                                    |
|--------------------------------|--------------------------------------------------|----------------------------------------------------------------------------------------------------|
| Temperatur                     | Betrieb:82                                       | 5 °C bis 40 °C                                                                                                    |
|                                | Versand/Lagerung:                                | -20 °C bis 60 °C, in der Originalverpackung                                                                                                    |
| Höhe über NN                   |                                                  | -650 bis 4000 m                                                                                                    |
|                                |                                                  | Beachten Sie, dass in größeren Höhen die Leistung<br>des Beatmungsgerätes eingeschränkt sein kann. Der<br>Alarm Eingeschr. Leistung durch zu große Höhe wird<br>ausgegeben und eine Meldung wird auf dem Bild-<br>schirm angezeigt. Informationen dazu finden Sie in<br>Tabelle 9-2. |
| Luftdruck                      | Betrieb <sup>82</sup> , Versand<br>und Lagerung: | 620 bis 1100 hPa                                                                                                    |
| Relative Luftfeuch-<br>tigkeit | Betrieb <sup>82</sup> , Versand<br>und Lagerung: | 10 % bis 95 %, nicht kondensierend                                                                                                    |
| Wasserschutz                   |                                                  | IP22                                                                                                    |
| Spazifikationan zu a           | tornon Coräton und C                             | ansaran findan Sia in dar Cahraushsanwaisung das                                                                                                    |

Spezifikationen zu externen Geräten und Sensoren finden Sie in der Gebrauchsanweisung des jeweiligen Herstellers.

Spezifikationen zum Hauptstrom- und Nebenstrom-CO2-Sensor finden Sie in Abschnitt 16.11.

<sup>&</sup>lt;sup>82</sup> Die angegebenen Betriebsbedingungen gelten für den Betrieb des Beatmungsgerätes innerhalb der im Abschnitt "Vorgesehener Verwendungszweck" angegebenen Beschränkungen.

#### 16.3 Pneumatische Spezifikationen

| Komponente                                                       | Spezifikationen                                                                                                    |                                                                                     |
|------------------------------------------------------------------|----------------------------------------------------------------------------------------------------|-------------------------------------------------------------------------------------|
| Hochdrucksauer-<br>stoff-Anschluss <sup>83</sup>                 | Druck:                                                                                                    | 2,8 bis 6 bar/41 bis 87 psi                                                         |
|                                                                  | Flow:                                                                                                    | Maximal 200 l/min                                                                   |
|                                                                  | Anschluss:                                                                                                    | DISS (CGA 1240) oder NIST                                                           |
| Luftzufuhr                                                       | Integrierte Turbine                                                                                                    |                                                                                     |
| Gasmischsystem                                                   | Abgegebener<br>Flow:                                                                                                    | <ul> <li>&gt; 260 l/min ± 10 % gegen Umgebungsdruck (auf<br/>Meereshöhe)</li> </ul> |
|                                                                  |                                                                                                    | • Maximal 150 l/min mit 100 % Sauerstoff                                            |
|                                                                  | Abgegebener<br>Druck:                                                                                                    | 0 bis 100 mbar                                                                      |
|                                                                  | Flowgenauigkeit:                                                                                                    | ± 10 % oder ± 300 ml/min (je nachdem, welcher<br>Wert höher ist)                    |
| Inspiratorischer<br>Auslass (Anschluss<br><i>zum Patienten</i> ) | Anschluss:                                                                                                    | ISO ID15/AD22 konisch                                                               |
| Exspiratorischer<br>Auslass (Anschluss<br><i>vom Patienten</i> ) | Anschluss (am<br>Exspirationsventil):                                                                                               | ISO ID15/AD22 konisch                                                               |
| IntelliCuff-<br>Anschluss                                        | Spezieller Anschluss für IntelliCuff. Detaillierte Informationen dazu finden Sie in der <i>Gebrauchsanweisung für IntelliCuff</i> . |                                                                                     |

Tabelle 16-3. Pneumatische Spezifikationen

<sup>83</sup> Messungen werden in STPD (Standardtemperatur und -druck, trocken) angegeben.

## 16.4 Elektrische Spezifikationen

Tabelle 16-4. Elektrische Spezifikationen

| Element                         | Spezifikationen                                                                                                    |                                                                                                    |  |  |  |
|---------------------------------|----------------------------------------------------------------------------------------------------|----------------------------------------------------------------------------------------------------|--|--|--|
| Eingangsstrom                   | 100 bis 240 V AC, 50                                                                                                  | D/60 Hz                                                                                                    |  |  |  |
| Leistungsaufnahme               | Normal 60 VA, max. 210 VA (510 VA mit Befeuchter)                                                                     |                                                                                                    |  |  |  |
| HAMILTON-H900<br>Stromanschluss | Die Strombuchse an<br>HAMILTON-C6 ist nu                                                                              | der Haupteinheit des Beatmungsgerätes<br>r für den HAMILTON-H900 Befeuchter vorgesehen.                                                                                                    |  |  |  |
| Batterie                        | Hamilton Medical stellt eine Batterie mit hoher Kapazität bereit. Eine optio-<br>nale zweite Batterie ist erhältlich. |                                                                                                    |  |  |  |
|                                 | Elektrische<br>Spezifikationen:                                                                                       | 14,4 V, 5,0 Ah, 72 Wh, normal 48 W, max. 288 W                                                                                                    |  |  |  |
|                                 | Тур:                                                                                                    | Lithium-Ionen, nur Originalersatzteile von Hamilton<br>Medical                                                                                                    |  |  |  |
|                                 | Aufladezeit:                                                                                                    | Lassen Sie eine Batterie mindestens 2,5 Stunden bzw.<br>zwei Batterien 5 Stunden lang vollständig aufladen.                                                                                                    |  |  |  |
|                                 |                                                                                                    | Bei Temperaturen über 43 °C verdoppelt sich die Auf-<br>ladezeit (mindestens 5 Stunden zum Laden einer Bat-<br>terie, 10 Stunden zum Laden von zwei Batterien).                                                                           |  |  |  |
|                                 | Lagerung:                                                                                                    | -20 °C bis 50 °C, $\leq$ 95 % relative Luftfeuchtigkeit.<br>Der Lagerraum muss frei von Vibrationen, Staub,<br>direkter Sonneneinstrahlung, Feuchtigkeit und<br>aggressiven Gasen sein. Die Umgebungstemperatur<br>sollte < 21 °C liegen. |  |  |  |
|                                 |                                                                                                    | Temperaturen von über 45 °C können zu einer Beein-<br>trächtigung der Batterieleistung und -lebensdauer<br>führen.                                                                                                    |  |  |  |

| Element  | Spezifikationen              |                                                                                                    |
|----------|------------------------------|----------------------------------------------------------------------------------------------------|
| Batterie | Maximale Betriebs-<br>dauer: | Normalerweise 1,5 Stunden mit einer Batterie,<br>3 Stunden mit zwei Batterien                                                                                                    |
|          |                              | Die Betriebsdauer wird mit einer voll aufgeladenen<br>Batterie ermittelt, wobei die Turbine, aber kein<br>Datenschnittstellenboard zum Einsatz kommt und die<br>folgenden Einstellungen verwendet werden: Modus =<br>PCV+, Frequenz = 10 bpm, ΔPkontrol = 10 mbar, I:E<br>= 1:4, PEEP = 5 mbar, Flowtrigger = 5 l/min, Sauerst.<br>= 40 %, Hintergrundbeleuchtung = 10 %.                                                                                                  |
|          |                              | Diese Betriebsdauer gilt für neue, vollständig aufgela-<br>dene Lithium-lonen-Batterien, die keinen extremen<br>Temperaturen ausgesetzt wurden. Die tatsächliche<br>Betriebsdauer hängt vom Alter und der Art der Ver-<br>wendung und Wiederaufladung der Batterie ab. Um<br>die Lebensdauer der Batterien zu maximieren, sollten<br>diese stets vollständig aufgeladen sein; auch sollte die<br>Anzahl der vollständigen Entladungen möglichst<br>gering gehalten werden. |

#### 16.5 Parametereinstellungen

Tabelle 16-5. Parametereinstellungen – Bereiche und Genauigkeit

| Parameter<br>oder Einstel-<br>lung | Bereich:   | Bereich:                          | Standard-<br>einstellung: | Standard-<br>einstellung: | Genauig-<br>keit <sup>84</sup>                                         |
|------------------------------------|------------|-----------------------------------|---------------------------|---------------------------|------------------------------------------------------------------------|
| (Einheit)                          | Erw./Päd.  | Neonaten                          | Erw./Päd.                 | Neonaten                  |                                                                        |
| %MinVol <sup>85</sup><br>(%)       | 25 bis 350 |                                   | 100                       |                           |                                                                        |
| ∆Pinsp <sup>86</sup><br>(mbar)     | 3 bis 100  | 3 bis 60<br>nCPAP-PS: 0<br>bis 60 | 15                        | 15                        | ± 5 % oder<br>± 1 mbar, je<br>nachdem,<br>welcher<br>Wert höher<br>ist |
| ΔPkontrol <sup>87</sup><br>(mbar)  | 5 bis 100  | 3 bis 60                          | 15                        | 15                        | ± 5 % oder<br>± 1 mbar, je<br>nachdem,<br>welcher<br>Wert höher<br>ist |
| ΔPsupport <sup>88</sup><br>(mbar)  | 0 bis 100  | 0 bis 60                          | 15                        | 15                        | ± 5 % oder<br>± 1 mbar, je<br>nachdem,<br>welcher<br>Wert höher<br>ist |
| Anstiegzeit<br>(mbar/s)            | 2 bis 5    | 2 bis 5                           | 3                         | 3                         |                                                                        |
| Apnoe-<br>Backup                   | Ein, Aus   | Ein, Aus                          | Ein                       | Ein                       |                                                                        |

<sup>&</sup>lt;sup>84</sup> Die angegebene Genauigkeit enthält den Toleranzbereich für die jeweilige Messung.

<sup>&</sup>lt;sup>85</sup> Nur im Modus ASV.

<sup>86</sup> Inspirationsdruck, zusätzlich zu PEEP/CPAP

<sup>87</sup> Kontrolldruck, zusätzlich zu PEEP/CPAP.

<sup>88</sup> Druckunterstützung, zusätzlich zu PEEP/CPAP.

<sup>&</sup>lt;sup>89</sup> Die Druckrampe ist auf ein Drittel (1/3) von TI begrenzt. Durch die Anpassung von TI kann die Einstellung für "Druckrampe" überschrieben werden.

| Parameter<br>oder Einstel-<br>lung    | Bereich:                                                                         | Bereich:                                                     | Standard-<br>einstellung:                | Standard-<br>einstellung:                | Genauig-<br>keit <sup>84</sup>                                           |
|---------------------------------------|----------------------------------------------------------------------------------|--------------------------------------------------------------|------------------------------------------|------------------------------------------|--------------------------------------------------------------------------|
| (Einheit)                             | Erw./Päd.                                                                        | Neonaten                                                     | Erw./Päd.                                | Neonaten                                 |                                                                          |
| Druck-<br>rampe <sup>89</sup><br>(ms) | 0 bis 2000<br>ASV, NIV, NIV-<br>ST, SPONT,<br>SIMV: max. =<br>200                | 0 bis 600<br>NIV, NIV-ST,<br>SPONT, nCPAP-<br>PS: max. = 200 | 70                                       | 50                                       | ± 10 ms                                                                  |
| End PEEP<br>(mbar)                    | 0 bis 35                                                                         | 0 bis 35                                                     | Starteinstel-<br>lung = PEEP             | Starteinstel-<br>lung = PEEP             |                                                                          |
| ETS <sup>90, 91</sup><br>(%)          | 5 bis 80                                                                         | 5 bis 80                                                     | 25<br>In nichtinva-<br>siven Modi:<br>25 | 25<br>In nichtinva-<br>siven Modi:<br>25 |                                                                          |
| Exsp. Tem-<br>peratur-<br>erhöhung    | Ein, Aus                                                                         | Ein, Aus                                                     | Aus                                      | Aus                                      |                                                                          |
| Flow <sup>92</sup><br>(l/min)         | 2 bis 100                                                                        | 2 bis 30                                                     | 15                                       | 2                                        | ± 10 % oder<br>± 1 l/min, je<br>nachdem,<br>welcher<br>Wert höher<br>ist |
| FlowPat-<br>tern <sup>93</sup>        | Rechteckig,<br>50 % dezele-<br>rierend, sinus-<br>förmig, 100 %<br>dezelerierend |                                                              | 50 % deze-<br>lerierend                  |                                          |                                                                          |

<sup>92</sup> Nur für die HiFlowO2-Therapie.

<sup>&</sup>lt;sup>90</sup> Exspiratorische Triggersensitivität in % des inspiratorischen Peakflows.

<sup>&</sup>lt;sup>91</sup> In einem nichtinvasiven Modus wählt das Gerät den ETS-Wert, der im vorherigen Modus verwendet wurde (falls vorhanden). Falls der vorherige Modus keine ETS-Einstellung verwendet hat, legt das Gerät den ETS-Wert auf die Standardwerte fest.

<sup>&</sup>lt;sup>93</sup> Der Parameter hängt von der ausgewählten Atemrhythmusphilosophie für die Beatmung ab, die in der Konfiguration eingestellt wird.

| Parameter<br>oder Einstel-<br>lung<br>(Einheit) | Bereich:<br>Erw./Päd.                                                            | Bereich:<br>Neonaten                                                                                                    | Standard-<br>einstellung:<br>Erw./Päd.                                                                                                    | Standard-<br>einstellung:<br>Neonaten                                                                                                    | Genauig-<br>keit <sup>84</sup>                                         |
|-------------------------------------------------|----------------------------------------------------------------------------------|----------------------------------------------------------------------------------------------------|----------------------------------------------------------------------------------------------------|----------------------------------------------------------------------------------------------------|------------------------------------------------------------------------|
| Frequenz <sup>94</sup><br>(bpm)                 | 1 bis 80<br>APVcmv,<br>PCV+, (S)CMV:<br>4 bis 80<br>PSIMV+, NIV-<br>ST: 5 bis 80 | 1 bis 150<br>PSIMV+,<br>nCPAP-PS: 5<br>bis 150<br>APVcmv,<br>PCV+, PSIMV<br>+PSync, NIV-<br>ST, Apnoe-<br>Backup-Modus:<br>10 bis 150 | 35 (3,0 bis<br>5,9 IBW)<br>30 (6,0 bis<br>8,9 IBW)<br>25 (9,0 bis<br>19,9 IBW)<br>20 (20 bis 30<br>IBW)<br>17 (31 bis 39<br>IBW)<br>15 (40 bis 59<br>IBW)<br>12 (60 bis<br>139 IBW) | 60 (0,2 bis<br>1,25 kg)<br>45 (1,26 bis<br>2,99 kg)<br>35 (3,0 bis<br>5,9 kg)<br>30 (6,0 bis<br>8,9 kg)<br>25 (9,0 bis<br>19,9 kg)<br>20 (20 bis 30<br>kg) | ± 1                                                                    |
| Geschlecht                                      | Männlich,<br>Weiblich                                                            |                                                                                                    | Männlich                                                                                                    |                                                                                                    |                                                                        |
| Gewicht<br>(kg)                                 |                                                                                  | 0,2 bis 30                                                                                                    |                                                                                                    | 2,0                                                                                                    |                                                                        |
| Größe<br>(cm)<br>(Zoll)                         | 30 bis 250<br>12 bis 98                                                          |                                                                                                    | 174<br>69                                                                                                    |                                                                                                    |                                                                        |
| I:E <sup>95</sup>                               | 1:9 bis 4:1                                                                      | 1:9 bis 4:1                                                                                                    | 1:4                                                                                                    | 1:3                                                                                                    |                                                                        |
| IBW <sup>96</sup><br>(kg)                       | 3 bis 139                                                                        |                                                                                                    | 70                                                                                                    |                                                                                                    |                                                                        |
| P hoch<br>(mbar)<br><i>in APRV</i>              | 0 bis 100                                                                        | 0 bis 60                                                                                                    | 20<br>Starteinstel-<br>lung = PEEP<br>+ 15                                                                                                    | 20<br>Starteinstel-<br>lung = PEEP<br>+ 15                                                                                                    | ± 5 % oder<br>± 1 mbar, je<br>nachdem,<br>welcher<br>Wert höher<br>ist |

<sup>&</sup>lt;sup>94</sup> Die Starteinstellung wird aus der Einstellung für das IBW (Erwachsene/Pädiatrie) bzw. für das Körpergewicht (Neonaten) abgeleitet. Gilt nicht für den Modus ASV.

<sup>&</sup>lt;sup>95</sup> In den Modi PCV+, (S)CMV, SIMV und APVcmv kann der mandatorische Atemrhythmus über die Verwendung einer Kombination der Inspirationszeit (TI) und der Frequenz oder durch das I:E-Verhältnis gesteuert werden. Die Methode wird in der Konfiguration festgelegt. Alle anderen Modi werden über die Kombination von Inspirationszeit (TI) und Frequenz geregelt.

<sup>&</sup>lt;sup>96</sup> IBW wird basierend auf Größe und Geschlecht berechnet und für erwachsene/pädiatrische Patienten verwendet. Das tatsächliche Körpergewicht wird für Neonaten verwendet.

| Parameter<br>oder Einstel-<br>lung<br>(Einheit) | Bereich:<br>Erw./Päd. | Bereich:<br>Neonaten | Standard-<br>einstellung:<br>Erw./Päd. | Standard-<br>einstellung:<br>Neonaten | Genauig-<br>keit <sup>84</sup>                                         |
|-------------------------------------------------|-----------------------|----------------------|----------------------------------------|---------------------------------------|------------------------------------------------------------------------|
| P hoch<br>(mbar)<br><i>in DuoPAP</i>            | 0 bis 100             | 0 bis 60             | 20                                     | 20                                    | ± 5 % oder<br>± 1 mbar, je<br>nachdem,<br>welcher<br>Wert höher<br>ist |
| P Start<br>(mbar)                               | 0 bis 35              | 0 bis 35             | Starteinstel-<br>lung = PEEP           | Starteinstel-<br>lung = PEEP          |                                                                        |
| P tief<br>(mbar)<br><i>in APRV</i>              | 0 bis 50              | 0 bis 25             | 5                                      | 5                                     | ± 5 % oder<br>± 1 mbar, je<br>nachdem,<br>welcher<br>Wert höher<br>ist |
| P top<br>(mbar)                                 | 25 bis 60             | 25 bis 60            | 35                                     | 35                                    |                                                                        |
| Peakflow <sup>97</sup><br>(l/min)               | 1 bis 195             |                      | 60                                     |                                       |                                                                        |
| PEEP/CPAP<br>(mbar)                             | 0 bis 50              | 0 bis 25             | 5                                      | 5                                     | ± 5 % oder<br>± 1 mbar, je<br>nachdem,<br>welcher<br>Wert höher<br>ist |
| Plateau <sup>98</sup><br>(%)                    | 0 bis 70              |                      | 0                                      |                                       |                                                                        |
| Plimit<br>(mbar)                                | 5 bis 100             | 5 bis 60             | 30                                     | 30                                    | ± 5 % oder<br>± 1 mbar, je<br>nachdem,<br>welcher<br>Wert höher<br>ist |

Änderungen an der Begrenzung basieren auf dem FlowPattern und Vt.
 Begrenzt auf 25 % von TI.

| Parameter<br>oder Einstel-<br>lung<br>(Einheit)      | Bereich:<br>Erw./Päd.                                      | Bereich:<br>Neonaten                                       | Standard-<br>einstellung:<br>Erw./Päd. | Standard-<br>einstellung:<br>Neonaten  | Genauig-<br>keit <sup>84</sup>                                     |
|------------------------------------------------------|------------------------------------------------------------|------------------------------------------------------------|----------------------------------------|----------------------------------------|--------------------------------------------------------------------|
| Sauerst.<br>(%)                                      | 21 bis 100                                                 | 21 bis 100                                                 | 50                                     | 50                                     | ± (Volumen-<br>fraktion von<br>2,5 % +<br>2,5 % des<br>Gasniveaus) |
| Seufzer <sup>99</sup>                                | Ein, Aus                                                   |                                                            | Aus                                    |                                        |                                                                    |
| T hoch <sup>94</sup><br>(s)<br>in DuoPAP<br>und APRV | 0,1 bis 40                                                 | 0,1 bis 40                                                 | Basierend<br>auf Frequenz<br>(IBW)     | Basierend<br>auf Frequenz<br>(Gewicht) | ± 0,01                                                             |
| T tief<br>(s)<br><i>in APRV</i>                      | 0,2 bis 40                                                 | 0,2 bis 40                                                 | Basierend<br>auf Frequenz<br>(IBW)     | Basierend<br>auf Frequenz<br>(Gewicht) | ± 0,01                                                             |
| T pause<br>(s)                                       | 0 bis 30                                                   | 0 bis 30                                                   | 0                                      | 0                                      |                                                                    |
| TGradi-<br>ent <sup>100</sup><br>(°C)                | -2 bis 3                                                   | -2 bis 3                                                   | 2                                      | 3                                      | 0,5                                                                |
| Tempera-<br>tur <sup>101</sup><br>(°C)               | INV: 35 bis 41<br>NIV: 30 bis 35<br>HiFlowO2: 33<br>bis 37 | INV: 35 bis 41<br>NIV: 30 bis 35<br>HiFlowO2: 33<br>bis 37 | INV: 37<br>NIV: 31<br>HiFlowO2:<br>35  | INV: 37<br>NIV: 31<br>HiFlowO2:<br>35  | INV: 0,5<br>NIV: 0,5<br>HiFlowO2: 2                                |
| TI max <sup>102</sup><br>(s)                         | 0,5 bis 3                                                  | 0,25 bis 3                                                 | 1,5                                    | 1,0 (≤ 10 kg)<br>1,5 (> 10 kg)         | ± 0,1                                                              |
| TI <sup>95, 94, 103</sup><br>(s)                     | 0,1 bis 12                                                 | 0,1 bis 12                                                 | Basierend<br>auf Frequenz<br>(IBW)     | Basierend<br>auf Frequenz<br>(Gewicht) | ± 0,01                                                             |
| Tip <sup>104</sup><br>(s)                            | 0 bis 8                                                    |                                                            | 0                                      |                                        |                                                                    |

<sup>&</sup>lt;sup>99</sup> Die Seufzer-Funktion ist in den Modi DuoPAP, APRV und HiFlowO2 und beim Einsatz bei Neonaten deaktiviert.

<sup>100 &</sup>quot;T.-Gradient" ist immer auf 2 °C eingestellt, wenn der Befeuchter auf den Modus HiFlow umgestellt wird.

<sup>&</sup>lt;sup>101</sup> Wenn der Befeucher im Modus HiFlow arbeitet, kann der Parameter "Temperatur" *nicht* auf einen Wert über 39 °C eingestellt werden. Wird der Parameter am Beatmungsgerät auf über 39 °C eingestellt, wird die Einstellung automatisch auf 39 °C abgerundet.

<sup>&</sup>lt;sup>102</sup> Maximale Inspirationszeit für spontane Atemzüge während der nichtinvasiven Beatmung.

<sup>&</sup>lt;sup>103</sup> Inspirationszeit; dient mit der Einstellung "Frequenz" zum Festlegen der Atemzykluszeit.

<sup>&</sup>lt;sup>104</sup> Gilt nur, wenn die Option für die Atemrhythmusphilosophie "Peakflow – Tip" ausgewählt ist.

| Parameter<br>oder Einstel-<br>lung<br>(Einheit)       | Bereich:<br>Erw./Päd.                                              | Bereich:<br>Neonaten                                   | Standard-<br>einstellung:<br>Erw./Päd. | Standard-<br>einstellung:<br>Neonaten | Genauig-<br>keit <sup>84</sup> |
|-------------------------------------------------------|--------------------------------------------------------------------|--------------------------------------------------------|----------------------------------------|---------------------------------------|--------------------------------|
| TRC: Exspira-<br>tion                                 | Ein, Aus                                                           | Ein, Aus                                               | Ein                                    | Ein                                   |                                |
| TRC: Tubus-<br>ID<br>(mm)                             | 3 bis 10                                                           | 2,5 bis 5                                              | 7                                      | 3,5                                   |                                |
| TRC: Tubus-<br>typ                                    | ET-Tubus,<br>T-Kanüle,<br>TRC aus                                  | ET-Tubus,<br>T-Kanüle,<br>TRC aus                      | TRC aus                                | TRC aus                               |                                |
| TRC-Kom-<br>pensations-<br>wert <sup>105</sup><br>(%) | 0 bis 100                                                          | 0 bis 100                                              | 100                                    | 100                                   |                                |
| Trigger,<br>Druck<br>(mbar)                           | -0,1 bis -15<br>APVcmv,<br>(S)CMV, PCV+:<br>-0,1 bis -15,0/<br>Aus | -0,1 bis -15<br>APVcmv,<br>PCV+: -0,1 bis<br>-15,0/Aus | -2                                     | -1                                    | ± 10 %                         |
| Trigger,<br>Exspiration                               | ETS, Intelli-<br>Sync+ <sup>106</sup>                              | ETS                                                    | ETS                                    | ETS                                   |                                |
| Trigger,<br>Flow <sup>107</sup><br>(l/min)            | 0,5 bis 20<br>APVcmv,<br>(S)CMV, PCV+:<br>1 bis 20/Aus             | 0,1 bis 5<br>APVcmv,<br>PCV+: 0,1 bis<br>5,0/Aus       | 5                                      | 0,5                                   | ± 10 %                         |
| Trigger,<br>Inspiration                               | Flowtrigger,<br>Drucktrigger,<br>IntelliSync+ <sup>106</sup>       | Flowtrigger,<br>Drucktrigger                           | Flowtrigger                            | Flowtrigger                           |                                |
| Vernebler:<br>Dauer<br>(min)                          | 5 bis 40                                                           | 5 bis 40                                               | 30                                     | 30                                    |                                |
| Vernebler:<br>Synchronisa-<br>tion                    | Inspiration,<br>Exspiration,<br>Insp. u. Exsp.                     | Inspiration,<br>Exspiration,<br>Insp. u. Exsp.         | Inspiration                            | Inspiration                           |                                |

<sup>&</sup>lt;sup>105</sup> Auf 0 % einstellen, um "Ptrachea" ohne Kompensation anzuzeigen.

 <sup>&</sup>lt;sup>106</sup> Nicht für alle Märkte verfügbar.
 <sup>107</sup> Beim Flowtrigger werden Leckagen kompensiert.

| Parameter<br>oder Einstel-<br>lung<br>(Einheit)                   | Bereich:    | Bereich:  | Standard-<br>einstellung:<br>Frw./Päd. | Standard-<br>einstellung:<br>Neonaten | Genauig-<br>keit <sup>84</sup>                                                                                                    |
|-------------------------------------------------------------------|-------------|-----------|----------------------------------------|---------------------------------------|----------------------------------------------------------------------------------------------------|
| Vt/IBW <sup>108</sup><br>Vt/<br>Gewicht <sup>108</sup><br>(ml/kg) | 5 bis 12    | 5 bis 12  | 8                                      | 5                                     |                                                                                                    |
| Vt <sup>94</sup><br>(ml)                                          | 20 bis 2000 | 2 bis 300 | Basierend<br>auf IBW                   | Basierend<br>auf Gewicht              | Erw./Päd.:<br>± 10 % oder<br>± 10 ml, je<br>nachdem,<br>welcher<br>Wert höher<br>ist<br>Neonaten:<br>± 10 % oder<br>± 2 ml, je<br>nachdem,<br>welcher<br>Wert höher<br>ist |

<sup>&</sup>lt;sup>108</sup> Wird in der Konfiguration eingestellt. IBW wird basierend auf Größe und Geschlecht berechnet und für erwachsene/pädiatrische Patienten verwendet. Das tatsächliche Körpergewicht wird für Neonaten verwendet.

#### 16.6 Überwachte Parameter

Tabelle 16-6 enthält Einzelheiten zu den überwachten Parametern.

In den Tabellen 16-7 und 16-8 werden die Bereiche der Echtzeitkurven und -Loops aufgeführt.

Druck-, Flow- und Volumenmessungen basieren auf Werten, die der Flow-Sensor erfasst hat. Sie werden bei Standardbedingungen (Körpertemperatur/norm. Druck/100 % Feuchte (BTPS)) angegeben. Die auf dem Beatmungsgerät angezeigten überwachten Parameter werden bei Bedarf auf die nächste ganze Zahl gerundet.

Die auf dem Beatmungsgerät angezeigten Kurven werden nicht gefiltert und stellen die tatsächlichen überwachten Werte dar.

| Parameter (Einheiten)               | Bereich:<br>Erw./Päd. | Bereich:<br>Neonaten | Genauigkeit <sup>109</sup>   |
|-------------------------------------|-----------------------|----------------------|------------------------------|
| Druck                               | ·                     | ,<br>                |                              |
| AutoPEEP<br>(mbar)                  | 0 bis 80              | 0 bis 80             | ± 2 mbar + 4 % des Ist-Werts |
| Distensionsdruck, $\Delta P$ (mbar) | 0 bis 100             | 0 bis 100            | ± 2 mbar + 4 % des Ist-Werts |
| PEEP/CPAP<br>(mbar)                 | 0 bis 100             | 0 bis 100            | ± 2 mbar + 4 % des Ist-Werts |
| ∆Pinsp <sup>110</sup><br>(mbar)     | 0 bis 50              |                      | ± 2 mbar + 4 % des Ist-Werts |
| Pmittel<br>(mbar)                   | 0 bis 120             | 0 bis 120            | ± 2 mbar + 4 % des Ist-Werts |
| Ppeak<br>(mbar)                     | 0 bis 120             | 0 bis 120            | ± 2 mbar + 4 % des Ist-Werts |
| Pplateau<br>(mbar)                  | 0 bis 120             | 0 bis 120            | ± 2 mbar + 4 % des Ist-Werts |
| Pes max<br>(mbar)                   | 0 bis 120             | 0 bis 120            | ± 2 mbar + 4 % des Ist-Werts |
| Pes Plateau<br>(mbar)               | 0 bis 120             | 0 bis 120            | ± 2 mbar + 4 % des Ist-Werts |

Tabelle 16-6. Überwachte Parameter – Bereiche und Genauigkeit

<sup>&</sup>lt;sup>109</sup> Die angegebene Genauigkeit enthält den Toleranzbereich für die jeweilige Messung, ausgenommen sind Messwerte, die von externen Sensoren angezeigt werden (CO2). Weitere Einzelheiten finden Sie in Abschnitt 16.11.1. <sup>101</sup> Inspirationsdruck der in der Gerfülke Rootten Statue" angezeigt wird.

<sup>&</sup>lt;sup>110</sup> Inspirationsdruck, der in der Grafik "Beatm.Status" angezeigt wird.

| Parameter (Einheiten)                                             | Bereich:<br>Erw./Päd. | Bereich:<br>Neonaten | Genauigkeit <sup>109</sup>                                                                                                    |
|-------------------------------------------------------------------|-----------------------|----------------------|----------------------------------------------------------------------------------------------------|
| Pes min<br>(mbar)                                                 | -120 bis 120          | -120 bis 120         | ± 2 mbar + 4 % des lst-Werts                                                                                                    |
| Pprox <sup>111</sup>                                              | 0 bis 100             | 0 bis 80             | ± 2 mbar + 4 % des lst-Werts                                                                                                    |
| Ptrans E<br>(mbar)                                                | -120 bis 120          | -120 bis 120         | ± 2 mbar + 4 % des Ist-Werts                                                                                                    |
| Ptrans l<br>(mbar)                                                | -120 bis 120          | -120 bis 120         | ± 2 mbar + 4 % des Ist-Werts                                                                                                    |
| Flow                                                              | 1                     | 1                    | ·                                                                                                    |
| InspFlow (Peak)<br>(l/min)                                        | 0 bis 260             | 0 bis 260            | Erw./Päd.:<br>± 10 % oder ± 20 ml/s, je<br>nachdem, welcher Wert<br>höher ist                                                                                |
|                                                                   |                       |                      | Neonaten:<br>± 10 % oder ± 20 ml/s, je<br>nachdem, welcher Wert<br>höher ist                                                                                 |
| ExspFlow (Peak) <sup>112</sup><br>(l/min)                         | 0 bis 260             | 0 bis 260            | Erw./Päd.:<br>± 10 % oder ± 20 ml/s, je<br>nachdem, welcher Wert<br>höher ist<br>Neonaten:<br>± 10 % oder ± 2 ml/s, je<br>nachdem, welcher Wert<br>höher ist |
| Flow <sup>111</sup><br>(I/min)<br><i>in HiFlowO2</i>              | 2 bis 105             | 2 bis 30             |                                                                                                    |
| Volumen                                                           |                       |                      |                                                                                                    |
| ExspMinVol <sup>113</sup><br>MinVol NIV <sup>114</sup><br>(I/min) | 0 bis 99,9            | 0 bis 99,9           | ± 10 % oder ± 0,3 l/min, je<br>nachdem, welcher Wert<br>höher ist                                                                                            |

<sup>&</sup>lt;sup>111</sup> Nur im Modus HiFlowO2.

<sup>&</sup>lt;sup>112</sup> Im Modus HiFlowO2 nicht verfügbar.

<sup>&</sup>lt;sup>113</sup> Nur für invasive Modi.

<sup>&</sup>lt;sup>114</sup> NIV wird bei nichtinvasiven Modi verwendet.

| Parameter (Einheiten)                                           | Bereich:<br>Erw./Päd. | Bereich:<br>Neonaten | Genauigkeit <sup>109</sup>                                                                                                    |
|-----------------------------------------------------------------|-----------------------|----------------------|----------------------------------------------------------------------------------------------------|
| MVSpont <sup>113</sup><br>MVSpont NIV <sup>114</sup><br>(I/min) | 0 bis 99,9            | 0 bis 99,9           | ± 10 % oder ± 0,3 l/min, je<br>nachdem, welcher Wert<br>höher ist                                                                                       |
| VTE <sup>113</sup><br>VTE NIV <sup>114</sup><br>(ml)            | 0 bis 9000            | 0 bis 9000           | Erw./Päd.:<br>± 10 % oder ± 10 ml, je<br>nachdem, welcher Wert<br>höher ist<br>Neonaten:<br>± 10 % oder ± 2 ml, je nach-<br>dem, welcher Wert höher ist |
| VTESpont<br>(ml)                                                | 0 bis 9000            | 0 bis 9000           | ± 10 % oder ± 10 ml, je<br>nachdem, welcher Wert<br>höher ist                                                                                           |
| VTI<br>(ml)                                                     | 0 bis 9000            | 0 bis 9000           | Erw./Päd.:<br>± 10 % oder ± 10 ml, je<br>nachdem, welcher Wert<br>höher ist<br>Neonaten:<br>± 10 % oder ± 2 ml, je nach-<br>dem, welcher Wert höher ist |
| Vt/IBW<br>(ml/kg)                                               | 2 bis 20              |                      |                                                                                                    |
| Vt/Gewicht<br>(ml/kg)                                           |                       | 2 bis 20             |                                                                                                    |
| VLeckage<br>(%)                                                 | 0 bis 100             | 0 bis 100            | ± 10 % (VLeckage > 100 ml<br>und < 2000 ml)                                                                                                    |
| MVLeckage<br>(l/min)                                            | 0 bis 99,9            | 0 bis 99,9           | ± 10 % oder ± 0,3 l/min, je<br>nachdem, welcher Wert<br>höher ist                                                                                       |
| Zeit                                                            |                       |                      |                                                                                                    |
| I:E                                                             | 9,9:1 bis 1:99        | 9,9:1 bis 1:99       |                                                                                                    |
| fKontrol<br>(bpm)                                               | 0 bis 999             | 0 bis 999            | ± 1 bpm                                                                                                    |
| fSpont<br>(bpm)                                                 | 0 bis 999             | 0 bis 999            | ± 1 bpm                                                                                                    |

| Parameter (Einheiten) | Bereich:<br>Erw./Päd. | Bereich:<br>Neonaten | Genauigkeit <sup>109</sup> |
|-----------------------|-----------------------|----------------------|----------------------------|
| fTotal<br>(bpm)       | 0 bis 999             | 0 bis 999            | ± 1 bpm                    |
| TI<br>(s)             | 0 bis 60              | 0 bis 60             | ± 100 ms                   |
| TE<br>(s)             | 0 bis 60              | 0 bis 60             | ± 100 ms                   |
| Plateau<br>(s)        | 0 bis 60              | 0 bis 60             |                            |

#### Andere, berechnete und angezeigte Parameter

| Cstat<br>(ml/mbar)                        | 0 bis 300  | 0 bis 300  |                                                              |
|-------------------------------------------|------------|------------|--------------------------------------------------------------|
| Sauerst.<br>(%)                           | 18 bis 105 | 18 bis 105 | ± (Volumenfraktion von<br>2,5 % + 2,5 % des Gas-<br>niveaus) |
| P0.1<br>(mbar)                            | -99 bis 0  | -99 bis 0  |                                                              |
| Pes P0.1<br>(mbar)                        | -99 bis 0  | -99 bis 0  |                                                              |
| PTP<br>(mbar*s)                           | 0 bis 99   | 0 bis 99   |                                                              |
| Pes PTP<br>(mbar*s)                       | 0 bis 99   | 0 bis 99   |                                                              |
| RCexsp <sup>115</sup><br>(s)              | 0 bis 99,9 | 0 bis 99,9 |                                                              |
| Rinsp<br>(mbar/(l/s))                     | 0 bis 999  | 0 bis 999  |                                                              |
| RSB<br>(1/(l*min))                        | 0 bis 400  | 0 bis 400  |                                                              |
| Beatmungs-Timer<br>(Tage/Stunden/Minuten) | 0 bis 999  | 0 bis 999  |                                                              |

 <sup>&</sup>lt;sup>115</sup> Methode der kleinsten Quadrate.
 <sup>116</sup> Nur verfügbar, wenn das CO2-Datenschnittstellenboard installiert und der CO2-Sensor aktiviert ist.

| Parameter (Einheiten)               | Bereich:<br>Erw./Päd. | Bereich:<br>Neonaten | Genauigkeit <sup>109</sup>                                        |
|-------------------------------------|-----------------------|----------------------|-------------------------------------------------------------------|
| CO2-bezogen <sup>116</sup>          |                       |                      |                                                                   |
| FetCO2<br>(%)                       | 0 bis 20              | 0 bis 20             | CO2 (BTPS):<br>0 bis 40 mmHg: ± 2 mmHg                            |
| PetCO2<br>(mmHg)                    | 0 bis 150             | 0 bis 150            | 41 bis 70 mmHg: ± 5 % des<br>Messwerts                            |
|                                     |                       |                      | 71 bis 100 mmHg: ± 8 % des<br>Messwerts                           |
|                                     |                       |                      | 101 bis 150 mmHg: ± 10 %<br>des Messwerts                         |
|                                     |                       |                      | Für Nebenstrom-CO2-Sensor<br>über 80 bpm: ± 12 % des<br>Messwerts |
| SlopeCO2 <sup>117</sup><br>(%CO2/l) | 0 bis 99,9            | 0 bis 99,9           |                                                                   |
| VTalv <sup>117</sup><br>(ml)        | 0 bis 9999            | 0 bis 9999           |                                                                   |
| VTalv/min <sup>117</sup><br>(l/min) | 0 bis 20              | 0 bis 20             |                                                                   |
| V'CO2 <sup>117</sup><br>(ml/min)    | 50 bis 9999           | 50 bis 9999          |                                                                   |
| Vds <sup>117</sup><br>(ml)          | 0 bis 999             | 0 bis 999            |                                                                   |
| Vds/VTE <sup>117</sup><br>(%)       | 0 bis 100             | 0 bis 100            |                                                                   |
| VeCO2 <sup>117</sup><br>(ml)        | 0 bis 999             | 0 bis 999            |                                                                   |
| ViCO2<br>(ml)                       | 0 bis 999             | 0 bis 999            |                                                                   |

<sup>&</sup>lt;sup>117</sup> Nur für Hauptstrom-CO2.

Hamilton Medical | Bedienungshandbuch zum HAMILTON-C6

| Parameter (Einheiten)                      | Bereich:<br>Erw./Päd. | Bereich:<br>Neonaten | Genauigkeit <sup>109</sup> |
|--------------------------------------------|-----------------------|----------------------|----------------------------|
| P/V Tool Pro-bezogen                       |                       |                      |                            |
| Druck an den Cursorn<br>(mbar)             | 0 bis 99              | 0 bis 99             |                            |
| Volumen an den Cursorn<br>(ml)             | 0 bis 9999            | 0 bis 9999           |                            |
| Volumendifferenz an den<br>Cursorn<br>(ml) | 0 bis 9999            | 0 bis 9999           |                            |
| Flow an den Cursorn<br>(I/min)             | -300 bis 300          | -300 bis 300         |                            |
| Compliance an den<br>Cursorn<br>(ml/mbar)  | 0 bis 999             | 0 bis 999            |                            |
| P top<br>(mbar)                            | 0 bis 99              | 0 bis 99             |                            |
| T total<br>(s)                             | 0 bis 99              | 0 bis 99             |                            |
| Unterer Inflektionspunkt<br>(mbar)         | 0 bis 99              | 0 bis 99             |                            |
| Oberer Inflektionspunkt<br>(mbar)          | 0 bis 99              | 0 bis 99             |                            |
| Derecruitmentpunkt<br>(mbar)               | 0 bis 99              | 0 bis 99             |                            |
| Vpeep<br>(ml)                              | 0 bis 9999            | 0 bis 9999           |                            |
| Befeuchterbezogen                          |                       |                      |                            |
| T Befeuchter <sup>118</sup><br>(°C)        | 0 bis 99,9            | 0 bis 99,9           |                            |
| T Y-Stück <sup>118</sup><br>(°C)           | 0 bis 99,9            | 0 bis 99,9           |                            |
| IntelliCuff-bezogen                        |                       |                      |                            |
| PCuff<br>(mbar)                            | -100 bis 150          | -100 bis 150         |                            |

<sup>&</sup>lt;sup>118</sup> Wird bei Anschluss eines HAMILTON-H900 Befeuchters aktiviert.

#### Tabelle 16-7. Echtzeitkurven

Dorom

| rarameter                                                                                                    |              |                                                                                                    |  |  |
|----------------------------------------------------------------------------------------------------|--------------|----------------------------------------------------------------------------------------------------|--|--|
| Bei allen Kurven wird die Zeit in Sekunden auf der X-Achse abgebildet.<br>Kurven über den gesamten Bildschirm: 11, 22, 33, 66; Kurven über den halben Bildschirm: 5,5,<br>11, 22, 33 |              |                                                                                                    |  |  |
| Volumen <sup>119</sup> (V)<br>(ml)/Zeit (s)                                                                                                    | 0 bis 3200   | 0 bis 5, 0 bis 10, 0 bis 25, 0 bis 50 ( <i>Stan-dardeinstellung Neonaten</i> ), 0 bis 100, 0 bis 200, 0 bis 400, 0 bis 800 ( <i>Standardeinstel-lung Erw./Päd.</i> ), 0 bis 1600, 0 bis 3200                                                                                                    |  |  |
| Flow <sup>119</sup><br>(l/min)/Zeit (s)                                                                                                    | -300 bis 300 | $\pm$ 2,5, $\pm$ 5, $\pm$ 10 (Standardeinstellung Neo-<br>naten), $\pm$ 15, $\pm$ 25, $\pm$ 45, $\pm$ 75 (Standard-<br>einstellung Erw./Päd.), $\pm$ 150, $\pm$ 300                                                                                                    |  |  |
| Atemwegsdruck (Paw)<br>(mbar)/Zeit (s)                                                                                                    | -10 bis 120  | -5 bis 20, -5 bis 40 ( <i>Standardeinstellung</i> ),<br>-5 bis 80, -5 bis 120                                                                                                    |  |  |
| FCO2 <sup>120</sup><br>(%)/Zeit (s)                                                                                                    | 0 bis 20     | 0 bis 6 ( <i>Standardeinstellung</i> ), 0 bis 10                                                                                                    |  |  |
| PCO2 <sup>120</sup><br>(mmHg)/Zeit (s)                                                                                                    | 0 bis 150    | 0 bis 60 ( <i>Standardeinstellung</i> ), 0 bis 100                                                                                                    |  |  |
| Ptrachea <sup>121</sup><br>(mbar)/Zeit (s)                                                                                                    | -120 bis 120 | -5 bis 20, -5 bis 40, -5 bis 80, -5 bis 120                                                                                                    |  |  |
| Pes in Echtzeit<br>(mbar)                                                                                                    | -30 bis 120  | -5 bis 20, -5 bis 40 ( <i>Standardeinstellung</i> ),<br>-5 bis 80, -5 bis 120, -20 bis 20, -20 bis 40<br>( <i>Standardeinstellung</i> ), -20 bis 80, -20 bis<br>120, -40 bis 20, -40 bis 40 ( <i>Standard-</i><br><i>einstellung</i> ), -40 bis 80, -40 bis 120, -80<br>bis 20, -80 bis 40 ( <i>Standardeinstellung</i> ),<br>-80 bis 80, -80 bis 120, -120 bis 20, -120<br>bis 40 ( <i>Standardeinstellung</i> ), -120 bis 80,<br>-120 bis 120 |  |  |
| Ptranspulm in Echtzeit<br>(mbar)                                                                                                    | -120 bis 120 | -5 bis 20, -5 bis 40 ( <i>Standardeinstellung</i> ),<br>-5 bis 80, -5 bis 120, -20 bis 20, -20 bis 40<br>( <i>Standardeinstellung</i> ), -20 bis 80, -20 bis<br>120, -40 bis 20, -40 bis 40 ( <i>Standard-</i><br><i>einstellung</i> ), -40 bis 80, -40 bis 120, -80<br>bis 20, -80 bis 40 ( <i>Standardeinstellung</i> ),<br>-80 bis 80, -80 bis 120, -120 bis 20, -120<br>bis 40 ( <i>Standardeinstellung</i> ), -120 bis 80,<br>-120 bis 120 |  |  |

<sup>119</sup> Automatisch skaliert. Leckagen werden nicht kompensiert.

<sup>120</sup> Bei der CO2-Option verfügbar.

<sup>&</sup>lt;sup>121</sup> Automatisch skaliert. Wird mit der Druck-/Zeit-Kurve im selben Fenster angezeigt (andersfarbige Kurve). Nur wenn TRC aktiviert ist.

#### Tabelle 16-8. Grafiken und Loops in Echtzeit

| Parameter                                                       | Skala der X-Achse | Skala der Y-Achse                                                                                                    |
|-----------------------------------------------------------------|-------------------|----------------------------------------------------------------------------------------------------|
| ASV-Grafiken                                                    |                   |                                                                                                    |
| ASV-Zielgrafiken:<br>Vt/Frequenz<br>X-Achse: bpm<br>Y-Achse: ml | 0 bis 60          | 0 bis 5, 0 bis 10, 0 bis 25, 0 bis 50, 0 bis<br>100, 0 bis 200, 0 bis 400, 0 bis 800 ( <i>Stan-<br/>dardeinstellung</i> ), 0 bis 1600, 0 bis 3200 |
| Loops                                                           |                   |                                                                                                    |
| Druck/Volumen<br>X-Achse: mbar<br>Y-Achse: ml                   | -10 bis 120       | 0 bis 3200                                                                                                    |
| Volumen/Flow<br>X-Achse: ml<br>Y-Achse: I/min                   | 0 bis 3200        | -300 bis 300                                                                                                    |
| Druck/Flow<br>X-Achse: mbar<br>Y-Achse: l/min                   | -10 bis 120       | -300 bis 300                                                                                                    |
| Volumen/PCO2 <sup>122</sup><br>X-Achse: ml<br>Y-Achse: mmHg     | 0 bis 3200        | 0 bis 100                                                                                                    |
| Volumen/FCO2 <sup>122</sup><br>X-Achse: ml<br>Y-Achse: %        | 0 bis 3200        | 0 bis 10                                                                                                    |
| Pes/Volumen<br>X-Achse: mbar<br>Y-Achse: ml                     | -30 bis 120       | 0 bis 3200                                                                                                    |
| Ptranspulm/Volumen<br>X-Achse: mbar<br>Y-Achse: ml              | -120 bis 120      | 0 bis 3200                                                                                                    |

<sup>&</sup>lt;sup>122</sup> Bei der CO2-Option verfügbar.

#### 16.7 Alarme

Tabelle 16-9. Priorität, Bereich, Standardeinstellungen und Auflösung für einstellbare Alarme

| Alarm<br>(Einheiten)                                  | Priorität                                                  | Bereich:                                         | Bereich:                                  | Standard-<br>einstel-<br>lung:                                       | Standard-<br>einstel-<br>lung:                                       | Auflösung                                                                                                    |
|-------------------------------------------------------|------------------------------------------------------------|--------------------------------------------------|-------------------------------------------|----------------------------------------------------------------------|----------------------------------------------------------------------|----------------------------------------------------------------------------------------------------|
|                                                       |                                                            | Erw./Päd.                                        |                                           | Erw./Päd.                                                            |                                                                      |                                                                                                    |
| Apnoezeit<br>(s)                                      | Hoch                                                       | 15 bis 60                                        | 5 bis 60<br>nCPAP-PS:<br>5 bis 60/<br>Aus | 20                                                                   | 5                                                                    | <i>Erw./Päd.:</i><br>5<br><i>Neonaten:</i><br>1 (< 15)<br>5 (≥ 15)                                                                           |
| Druck (zu<br>hoch)<br>(Pmax) <sup>123</sup><br>(mbar) | Hoch                                                       | 15 bis 110                                       | 15 bis 110                                | 40                                                                   | 40                                                                   | 1                                                                                                    |
| Druck (zu<br>tief)<br>(mbar)                          | Hoch                                                       | 4 bis 100                                        | 4 bis 60<br>nCPAP-PS:<br>2 bis 60         | PEEP                                                                 | PEEP<br>nCPAP-PS:<br>5                                               | 1                                                                                                    |
| Druck-<br>begrenzung<br>(mbar)                        | Mittel,<br>niedrig<br>nach<br>Alarm-<br>unter-<br>drückung | 5 bis 100                                        | 5 bis 100                                 | Pmax -10                                                             | Pmax -10                                                             | 1                                                                                                    |
| ExspMinVol<br>(zu hoch) <sup>124</sup><br>(l/min)     | Hoch                                                       | 0,1 bis 50<br>NIV, NIV-<br>ST: 0,1 bis<br>50/Aus | 0,03 bis<br>10/Aus                        | Basierend<br>auf Fre-<br>quenz und<br>Vt<br>1,5 * Fre-<br>quenz * Vt | Basierend<br>auf Fre-<br>quenz und<br>Vt<br>1,5 * Fre-<br>quenz * Vt | $\begin{array}{l} \textit{Erw./Päd.:}\\ 0,1 (< 1)\\ 0,5 (\geq 1)\\ 1 (\geq 10)\\ \textit{Neonaten:}\\ 0,01 (< 1)\\ 0,1 (\geq 1) \end{array}$ |

<sup>&</sup>lt;sup>123</sup> Kann auch über den Parameter "Plimit" angepasst werden. Die Druckbegrenzung ist stets 10 mbar unter dem oberen Grenzwert für "Druck".

<sup>&</sup>lt;sup>124</sup> Die Starteinstellung wird aus der Einstellung für das IBW (Erwachsene/Pädiatrie) bzw. für das Körpergewicht (Neonaten) abgeleitet. Gilt nicht für den Modus ASV.

| Alarm<br>(Einheiten)                                 | Priorität | Bereich:<br>Erw./Päd.                            | Bereich:<br>Neo.   | Standard-<br>einstel-<br>lung:<br>Erw./Päd.                          | Standard-<br>einstel-<br>lung:<br>Neo.                               | Auflösung                                                                                                    |
|------------------------------------------------------|-----------|--------------------------------------------------|--------------------|----------------------------------------------------------------------|----------------------------------------------------------------------|----------------------------------------------------------------------------------------------------|
| ExspMinVol<br>(zu tief) <sup>124</sup><br>(l/min)    | Hoch      | 0,1 bis 50<br>NIV, NIV-<br>ST: Aus/0,1<br>bis 50 | Aus/0,01<br>bis 10 | Basierend<br>auf Fre-<br>quenz und<br>Vt<br>0,6 * Fre-<br>quenz * Vt | Basierend<br>auf Fre-<br>quenz und<br>Vt<br>0,6 * Fre-<br>quenz * Vt | $\begin{array}{l} \textit{Erw./Päd.:}\\ 0,1 (< 1)\\ 0,5 (\geq 1)\\ 2 (\geq 10)\\ \textit{Neonaten:}\\ 0,01 (< 1)\\ 0,1 (\geq 1) \end{array}$ |
| fTotal (zu<br>hoch)<br>(bpm)                         | Mittel    | 0 bis 99                                         | 2 bis 210          | 40                                                                   | 70                                                                   | 1                                                                                                    |
| fTotal (zu<br>tief)<br>(bpm)                         | Mittel    | 0 bis 99                                         | 0 bis 200          | 0                                                                    | 0                                                                    | 1                                                                                                    |
| PetCO2 (zu<br>hoch) <sup>125</sup><br>(mmHg)         | Mittel    | 11 bis 100                                       | 1 bis 100          | 60                                                                   | 60                                                                   | 1                                                                                                    |
| PetCO2 (zu<br>tief) <sup>125</sup><br>(mmHg)         | Mittel    | Aus/10 bis<br>99                                 | Aus/10 bis<br>99   | 30                                                                   | 30                                                                   | 1                                                                                                    |
| Sauerstoff<br>(zu<br>hoch) <sup>126,127</sup><br>(%) | Hoch      | 18 bis 105                                       | 18 bis 105         | 55 oder<br>+5 % der<br>aktuellen<br>Einstellung                      | 55 oder<br>+5 % der<br>aktuellen<br>Einstellung                      | 1                                                                                                    |
| Sauerstoff<br>(zu tief) <sup>126,127</sup><br>(%)    | Hoch      | 18 bis 97                                        | 18 bis 97          | 45 oder<br>-5 % der<br>aktuellen<br>Einstellung                      | 45 oder<br>-5 % der<br>aktuellen<br>Einstellung                      | 1                                                                                                    |

<sup>&</sup>lt;sup>125</sup> CO2-Option erforderlich.

<sup>&</sup>lt;sup>126</sup> Nur aktiv, wenn das O2-Monitoring aktiviert ist.

<sup>&</sup>lt;sup>127</sup> Die oberen und unteren Alarmgrenzwerte für "Sauerst." werden automatisch in Abhängigkeit von der aktuellen Sauerstoffeinstellung eingestellt: O2-Einstellung + 5 (oberer Grenzwert für "Sauerst.") und O2-Einstellung – 5 (unterer Grenzwert für "Sauerst."). Beispielsweise wird bei einer Einstellung für "Sauerst." von 70 % der obere Grenzwert für "Sauerst." auf 75 und der untere Grenzwert auf 65 festgelegt.

| Alarm<br>(Einheiten)                   | Priorität | Bereich:<br>Erw./Päd. | Bereich:           | Standard-<br>einstel-<br>lung:<br>Erw./Päd. | Standard-<br>einstel-<br>lung:<br>Neo.   | Auflösung                                                                                                    |
|----------------------------------------|-----------|-----------------------|--------------------|---------------------------------------------|------------------------------------------|----------------------------------------------------------------------------------------------------|
| Vt (zu<br>hoch) <sup>128</sup><br>(ml) | Mittel    | 10 bis<br>3000/Aus    | 0,1 bis<br>300/Aus | Vt basiert<br>auf IBW<br>1,5 * Vt           | Vt basiert<br>auf<br>Gewicht<br>1,5 * Vt | <i>Erw./Päd.</i> :<br>5 (< 100)<br>10 (< 500)<br>50 (≥ 500)<br><i>Neonaten</i> :<br>0,1 (< 10)<br>1 (≥ 10)<br>5 (≥ 100)                                           |
| Vt (zu tief) <sup>128</sup><br>(ml)    | Mittel    | Aus/10 bis<br>3000    | Aus/0,1<br>bis 300 | Vt basiert<br>auf IBW<br>0,5 * Vt           | Vt basiert<br>auf<br>Gewicht<br>0,5 * Vt | $\begin{array}{l} Erw./P\ddot{a}d.:\\ 5\ (<\ 100)\\ 10\ (<\ 500)\\ 50\ (\ge\ 500)\\ \hline Neonaten:\\ 0,1\ (<\ 10)\\ 2\ (\ge\ 10)\\ 6\ (\ge\ 100)\\ \end{array}$ |

<sup>&</sup>lt;sup>128</sup> Im Modus ASV gilt dieser Alarm nur für spontane Atemzüge.

## 16.8 Konfiguration

| Parameter   | Konfigurationsbereich                                                                                                    | Standardeinstellung                                                                   |  |
|-------------|----------------------------------------------------------------------------------------------------|---------------------------------------------------------------------------------------|--|
| Allgemein   |                                                                                                    |                                                                                       |  |
| Sprache     | English, US English, Chinese, Croatian, Czech,<br>Danish, Dutch, Finnish, French, German, Greek,<br>Hungarian, Indonesian, Italian, Japanese, Korean,<br>Norwegian, Polish, Portuguese, Romanian, Rus-<br>sian, Serbian, Slovak, Spanish, Swedish, Turkish,<br>Ukrainian | English                                                                               |  |
| Einheiten   | Druck: hPa, mbar, cmH2O<br>CO2: mmHg, Torr, kPa<br>Länge: cm, Zoll                                                                                                    | mbar<br>mmHg<br>cm                                                                    |  |
| Erweitert   | Kommunikationsprotokoll:<br>Hamilton, GALILEO compatible, Hamilton P2,<br>Philips VueLink Open, DrägerTestProtocol, Hamil-<br>ton Block, Hamilton Block (ACK), HAMILTON-<br>H900                                                                                         | COM1: GALILEO<br>compatible<br>COM2: GALILEO<br>compatible<br>COM3: HAMILTON-<br>H900 |  |
|             | Min. Lautst.                                                                                                    | 1                                                                                     |  |
|             | Empfindl. FS-Alarm: 5 bis 15 %, Aus                                                                                                    | 12 %                                                                                  |  |
|             | HiFlowO2-Begrenzung <sup>129</sup> : 2 bis 30 l/min                                                                                                    | 15 l/min                                                                              |  |
| Modi        |                                                                                                    |                                                                                       |  |
| Philosophie | Philosophie für die Inspirationszeit: I:E/Plateau, Tl/<br>Plateau, Peakflow/Tip                                                                                                    | I:E/Plateau                                                                           |  |
|             | Bezeichnung des Modus: APVcmv/APVsimv oder<br>(S)CMV+/SIMV+                                                                                                    | APVcmv/APVsimv                                                                        |  |
|             | ASV: ASV, ASV 1.1                                                                                                    | ASV 1.1                                                                               |  |
|             | TI max in invasiven Modi verfügbar                                                                                                    | Deaktiviert                                                                           |  |

Tabelle 16-10. Konfiguration – Spezifikationen

<sup>&</sup>lt;sup>129</sup> Gilt nur für die Patientengruppe Neonaten.
| Parameter                                          | Konfigurationsbereich                                                                                                    | Standardeinstellung                                    |
|----------------------------------------------------|----------------------------------------------------------------------------------------------------|--------------------------------------------------------|
| Grafiken                                           |                                                                                                    |                                                        |
| Hauptmonitoring-<br>Parameter (MMP) <sup>130</sup> | MMP 1 bis 5:<br>Pmittel, PEEP/CPAP, Ppeak, ExspMinVol, VTI, VTE,<br>VLeckage, fTotal, fSpont, Sauerst., Cstat, Rinsp,<br>Distensionsdruck, I:E, TI, TE, MVSpont, AutoPEEP,<br>PO.1, PTP, RCexsp, Pplateau, VTESpont,<br>MVLeckage, InspFlow, ExspFlow, Vt/IBW, Vt/<br>Gewicht, PCuff (IntelliCuff), T Befeuchter und<br>T Y-Stück (HAMILTON-H900), PEEP (Pes), Ppeak<br>(Pes), Pplateau (Pes), Pmin (Pes), PO.1 (Pes), PTP<br>(Pes), Ptrans I (Pes), Ptrans E (Pes) | Ppeak <sup>131</sup> , ExspMinVol,<br>VTE, fTotal, I:E |
| Einstell.                                          | Informationen zu allen Modus-, Parameter- und Ala<br>Sie in den entsprechenden Tabellen in diesem Kapi                                                                                                    | armeinstellungen finden<br>tel.                        |
| Setups                                             | Diese Informationen gelten für die Standardkonfigurationen für das<br>schnelle Setup bei Erwachsenen. Sie können auch Standardeinstellungen<br>für Neonaten festlegen.                                                                                                    |                                                        |
| Modusparam.                                        | Vt/IBW (Erw./Päd.): 5 bis 12 ml/kg                                                                                                    | Erw./Päd.: 8 ml/kg                                     |
|                                                    | Vt/Gewicht (Neonaten): 5 bis 12 ml/kg                                                                                                    | Neonaten: 5 ml/kg                                      |
| Beatm.Status                                       |                                                                                                    |                                                        |
| Sauerst. <sup>132</sup><br>(%)                     | 22 bis 80                                                                                                    | 40                                                     |
| PEEP <sup>133</sup><br>(mbar)                      | 1 bis 20                                                                                                    | 8                                                      |
| ΔPinsp<br>(mbar)                                   | 1 bis 50                                                                                                    | 10                                                     |
| %MinVol zu hoch<br>(%)                             | 100 bis 250                                                                                                    | 150                                                    |
| %MinVol zu tief<br>(%)                             | 25 bis 99                                                                                                    | 50                                                     |
| RSB zu hoch<br>(1/(l*min))                         | 50 bis 150                                                                                                    | 100                                                    |

<sup>&</sup>lt;sup>130</sup> Weitere Parameter sind verfügbar, wenn die Optionen "CO2" oder "SpO2" installiert sind.

<sup>&</sup>lt;sup>131</sup> Die Standardeinstellung ist konfigurierbar. "Ppeak" ist allerdings immer als MMP eingestellt.

<sup>132</sup> Der untere Grenzwert für "Sauerst." ist immer 21 %.

<sup>&</sup>lt;sup>133</sup> Der untere Grenzwert für "PEEP" ist immer 0 mbar.

| Parameter                     | Konfigurationsbereich | Standardeinstellung |
|-------------------------------|-----------------------|---------------------|
| RSB zu tief<br>(1/(l*min))    | 0 bis 49              | 10                  |
| %fSpont <sup>134</sup><br>(%) | 0 bis 99              | 75                  |

<sup>&</sup>lt;sup>134</sup> Der obere Grenzwert für "%fSpont" ist immer 100 %.

# 16.9 Technische Daten zum Modus ASV

Tabelle 16-11. Technische Daten zum Modus ASV

| ASV-bezogene Daten                                       | Spezifikationen                                                                                |
|----------------------------------------------------------|------------------------------------------------------------------------------------------------|
| ASV-bezogene Bedienereinstellungen                       |                                                                                                |
| %MinVol                                                  | 25 % bis 350 %                                                                                 |
| Größe                                                    | Erwachsene: 130 bis 250 cm                                                                     |
|                                                          | Pädiatrie: 30 bis 150 cm                                                                       |
| Interne Berechnungen                                     |                                                                                                |
| IBW                                                      | In kg, berechnet auf der Basis von Größe und<br>Geschlecht des Patienten (siehe Abschnitt 5.3) |
| MinVol (Zielwert)                                        | In l/min. Das Ziel-Minutenvolumen wird wie folgt berechnet:                                    |
|                                                          | IBW (in kg) x NormMinVent (in l/kg/min) x %Min-<br>Vol/100                                     |
|                                                          | wobei NormMinVent das normale Minutenvolu-<br>men aus Abbildung 7-19 ist.                      |
| fTotal                                                   | In bpm                                                                                         |
| Vds                                                      | 2,2 ml/kg IBW                                                                                  |
| Vt (Zielwert)                                            | MinVol/f (Zielwert)                                                                            |
| ASV-Monitoring                                           |                                                                                                |
| Zielwerte (numerisch)                                    | MinVol, Vt, fTotal                                                                             |
| Aktuell erreichte Werte (numerisch)                      | MinVol, Vt, fTotal, Vt = (VTI + VTE)/2                                                         |
| Patientenstatus (numerisch)                              | fSpont, fKontrol, ΔPinsp                                                                       |
| Grafische Anzeige (Kurve)                                | fTotal über Vt, Zielwert, aktueller Wert, Sicher-<br>heitsgrenzwerte                           |
| Alarme                                                   |                                                                                                |
| Alle Alarme außer den Apnoe-Alarmen arbei-<br>ten normal | Siehe Kapitel 9                                                                                |
| Spezielle                                                | Alarm ASV: Zielwerte unerreichbar                                                              |

| ASV-bezogene Daten                             | Spezifikationen                                                                                                    |
|------------------------------------------------|----------------------------------------------------------------------------------------------------|
| Leistungsspezifikationen                       |                                                                                                    |
| Reaktionszeit (90 % des stationären Zustandes) | < 1 min (typisch)                                                                                                    |
| Überschreiten/Unterschreiten                   | < 25 %                                                                                                    |
| Maximale Druckänderung pro Atemhub             | 3 mbar                                                                                                    |
| Ansprechdauer                                  | < 120 Sekunden                                                                                                    |
| Abweichung vom stationären Zustand             | < 10 %                                                                                                    |
| Lungenschutzregeln                             |                                                                                                    |
| Minimales Vt                                   | 4,4 ml/kg x IBW                                                                                                    |
| Das maximale Vt hängt ab von                   | <ul> <li>Oberer Alarmgrenzwert für "Druck"</li> <li>Volumen-Druck-Verhältnis (V/P)</li> <li>Immer &lt; 15 ml/kg x IBW<sup>135</sup></li> <li>Begrenzt auf 1,5 x oberer Grenzwert für Vt</li> </ul>                                                                                        |
| Maximale maschinelle Beatmungsfrequenz         | <ul> <li>Die maximale Frequenz im Modus ASV ist der<br/>niedrigste Wert unter den folgenden Bedingun-<br/>gen:</li> <li>60 bpm</li> <li>23 bpm * %MinVol/100 / (IBW = 30 kg)</li> <li>23 bpm * %MinVol/ (0,5 bis 100 abhängig<br/>von IBW) (IBW &lt; 30 kg)</li> <li>20/RCexsp</li> </ul> |
| Minimale Zielfrequenz                          | 5 bis 15 bpm (abhängig von IBW)                                                                                                    |
| Minimaler ΔPinsp                               | 5 mbar über PEEP/CPAP                                                                                                    |
| Maximaler ΔPinsp                               | Oberer Alarmgrenzwert für Druck – 10 mbar –<br>PEEP                                                                                                    |
| Minimale Inspirationszeit (TI)                 | 0,5 s oder "RCexsp" (der größere Wert gilt)                                                                                                    |
| Maximale Inspirationszeit (TI)                 | IBW = 30 kg: 2 Sekunden<br>IBW < 30 kg: 1,5 Sekunden                                                                                                    |
| Minimale Exspirationszeit (TE)                 | 0,5 s oder 2 x RCexsp (der größere Wert gilt)                                                                                                    |
| Maximale Exspirationszeit (TE)                 | 12 Sekunden                                                                                                    |
| Bereich für I:E                                | 1:4 bis 1:1                                                                                                    |

<sup>&</sup>lt;sup>135</sup> Gilt nur für ASV 1.1.

# 16.10 Beatmungsschlauchsystem – Spezifikationen

Tabelle 16-12. Beatmungsschlauchsystem – Spezifikationen

| Parameter                 | Spezifikation                                             |                                                                                    |
|---------------------------|-----------------------------------------------------------|------------------------------------------------------------------------------------|
| Resistance <sup>136</sup> | Schlauchsystem für<br>Erwachsene (ID22, Flow<br>30 l/min) | Inspirationsschenkel: < 0,06 mbar/l/min<br>Exspirationsschenkel: ≤ 0,06 mbar/l/min |
|                           | Schlauchsystem für Pädia-<br>trie (ID15, Flow 15 l/min)   | Inspirationsschenkel: < 0,12 mbar/l/min<br>Exspirationsschenkel: < 0,12 mbar/l/min |
|                           | Koaxiales Schlauchsystem<br>(ID15, Flow 30 l/min)         | Inspirationsschenkel: < 0,06 mbar/l/min<br>Exspirationsschenkel: < 0,06 mbar/l/min |
|                           | Schlauchsystem für<br>Neonaten (ID12, Flow<br>2,5 I/min)  | Inspirationsschenkel: < 0,74 mbar/l/min<br>Exspirationsschenkel: < 0,74 mbar/l/min |
| Compliance <sup>136</sup> | Schlauchsystem für<br>Erwachsene (ID22)                   | ~ 2 ml/mbar                                                                        |
|                           | Schlauchsystem für<br>Pädiatrie (ID15)                    | ~ 1,5 ml/mbar                                                                      |
|                           | Koaxiales Schlauchsystem<br>(ID15)                        | ~ 2,5 ml/mbar                                                                      |
|                           | Schlauchsystem für<br>Neonaten (ID12)                     | ~ 0,8 ml/mbar                                                                      |
| Volumen <sup>136</sup>    | Schlauchsystem für<br>Erwachsene (ID22)                   | ~ 127 ml                                                                           |
|                           | Schlauchsystem für<br>Pädiatrie (ID15)                    | ~ 75 ml                                                                            |
|                           | Koaxiales Schlauchsystem<br>(ID15)                        | ~ 150 ml                                                                           |
|                           | Schlauchsystem für<br>Neonaten (ID12)                     | ~ 45 ml                                                                            |

<sup>&</sup>lt;sup>136</sup> Gemäß der Testkonfiguration umfasst der Inspirationsschenkel folgende Komponenten: Raumluftventil, Flow-Sensor, Inspirationsfilter, Inspirationsschläuche und Befeuchter. Die Schlauchheizung gehört nicht zum System. Zum Exspirationsschenkel gehören Exspirationsschläuche, Wasserfalle, Exspirationsventil und Flow-Sensor.

| Parameter           | Spezifikation        |                                                                                                |
|---------------------|----------------------|------------------------------------------------------------------------------------------------|
| Bakterienfilter     | Partikelgröße        | Rückhaltung von Partikeln mit 0,3 mm<br>(Mikrometer) mit einer Filterleistung von<br>> 99,99 % |
|                     | Resistance           | < 1,3 mbar bei 20 l/min                                                                        |
| Flow-Sensor-Totraum | Erwachsene/Pädiatrie | < 9 ml (Einmalgebrauch)                                                                        |
|                     |                      | < 11 ml (wiederverwendbar)                                                                     |
|                     | Neonaten             | < 1,3 ml                                                                                       |

# 16.11 Technische Leistungsdaten

Tabelle 16-13. Technische Leistungsdaten

| Beschreibung                                                                                  | Spezifikation                                                                           |
|-----------------------------------------------------------------------------------------------|-----------------------------------------------------------------------------------------|
| Idealgewicht des<br>Patienten (IBW,<br>wird anhand der<br>Einstellung für<br>Größe ermittelt) | 3 bis 139 kg <sup>137</sup>                                                             |
| Gewicht (wird für<br>neonatale<br>Patienten<br>verwendet)                                     | 0,2 bis 30 kg                                                                           |
| Inspirationsdruck                                                                             | 0 bis 100 mbar                                                                          |
| Maximaler<br>Grenzdruck                                                                       | 110 mbar                                                                                |
| Maximaler<br>Betriebsdruck                                                                    | 115 mbar (gesamter Inspirationsdruck). Wird durch die Druckbegrenzung sichergestellt    |
| Maximaler inspi-<br>ratorischer Flow                                                          | 260 l/min                                                                               |
| Tidalvolumen/<br>Ziel-Tidalvolumen                                                            | Erw./Päd.: 20 bis 2000 ml<br>Neonaten: 2 bis 300 ml                                     |
| Minutenvolumen-<br>kapazität                                                                  | Bis zu 60 l/min                                                                         |
| Inspirationszeit<br>(spontane<br>Atemzüge)                                                    | 0,25 bis 3 Sekunden                                                                     |
| Minimale Exspira-<br>tionszeit                                                                | 20 % der Zyklusdauer; 0,2 bis 0,8 Sekunden                                              |
| Automatischer<br>exspiratorischer<br>Basisflow                                                | Fest eingestellt auf 6 l/min                                                            |
| Mittel der inspira-<br>torischen Trigge-<br>rung                                              | Parameter "Flowtrigger", Parameter "P trigger" oder optionaler Parameter "IntelliSync+" |

<sup>137</sup> Das tatsächliche Gewicht kann weit darüber liegen (z. B. 300 kg)

| Beschreibung                               | Spezifikation                                                                                               |                                                                                                    |  |
|--------------------------------------------|----------------------------------------------------------------------------------------------------|----------------------------------------------------------------------------------------------------|--|
| Genauigkeit des<br>Sauerstoff-<br>mischers | ± (Volumenfraktion von 2,5 % + 2,5 % des lst-Werts)                                                         |                                                                                                    |  |
| O2-Eingangsflow                            | 80 l/min (bei 2,8 bar/280 kPa/41 psi Eingangsdruck)                                                         |                                                                                                    |  |
| Messgeräte                                 | ·                                                                                                    |                                                                                                    |  |
| Kontinuierliche<br>Sauerstoffmes-          | Die verabreichte Sauerstoffkonzentration wird kontinuierlich gemessen,<br>wenn ein O2-Sensor aktiviert ist. |                                                                                                    |  |
| sung                                       | Sensortyp: Galvanischer bleifreier O2-Sensor                                                                |                                                                                                    |  |
|                                            | Messposition:                                                                                               | Inspirationspneumatik                                                                                                   |  |
|                                            | Messung, verabreichte<br>Sauerstoffkonzentration,<br>Bereich:                                               | 18 % bis 105 %                                                                                                    |  |
|                                            | Reaktionszeit:                                                                                              | < 45 Sekunden zum Erreichen von 90 % der<br>Sauerstoffkonzentration am Ende                                             |  |
|                                            | Initialisierungszeit (Warte-<br>zeit vom Einschalten des<br>Gerätes bis zur Betriebs-<br>leistung):         | < 40 Sekunden                                                                                                    |  |
|                                            | Abweichung:                                                                                                 | < 1,5 % bei 60 % Sauerstoff über 6 Stunden                                                                              |  |
|                                            | Lagerungstemperatur:                                                                                        | Um die Haltbarkeit von ungenutzten galvani-<br>schen O2-Sensoren zu maximieren, lagern Sie<br>sie bei -20 °C bis 50 °C. |  |

| Beschreibung                     | Spezifikation                                                                                       |                                                                                                    |  |
|----------------------------------|----------------------------------------------------------------------------------------------------|----------------------------------------------------------------------------------------------------|--|
| Kontinuierliche                  | Sensortyp: Galvanischer O2-Sensor                                                                   |                                                                                                    |  |
| Sauerstoffmes-<br>sung           | Messposition:                                                                                       | Inspirationspneumatik                                                                                                    |  |
|                                  | Messung, verabreichte<br>Sauerstoffkonzentration,<br>Bereich:                                       | 18 % bis 105 %                                                                                                    |  |
|                                  | Reaktionszeit:                                                                                      | < 45 Sekunden zum Erreichen von 90 % der<br>Sauerstoffkonzentration am Ende                                                                         |  |
|                                  | Initialisierungszeit (Warte-<br>zeit vom Einschalten des<br>Gerätes bis zur Betriebs-<br>leistung): | < 40 Sekunden                                                                                                    |  |
|                                  | Abweichung:                                                                                         | ≤ 2,5 % bei 60 % Sauerstoff über 6 Stunden                                                                                                    |  |
|                                  | Lagerungstemperatur:                                                                                | Um die Haltbarkeit von ungenutzten galvani-<br>schen O2-Sensoren zu maximieren, lagern Sie<br>sie bei 5 °C bis 15 °C.                               |  |
| Kontinuierliche                  | Sensortyp: Paramagnetischer O2-Sensor                                                               |                                                                                                    |  |
| Sauerstoffmes-<br>sung           | Messposition:                                                                                       | Inspirationspneumatik                                                                                                    |  |
| sung                             | Messung, verabreichte<br>Sauerstoffkonzentration,<br>Bereich:                                       | 18 % bis 105 %                                                                                                    |  |
|                                  | Reaktionszeit:                                                                                      | < 45 Sekunden zum Erreichen von 90 % der<br>Sauerstoffkonzentration am Ende                                                                         |  |
|                                  | Initialisierungszeit (Warte-<br>zeit vom Einschalten des<br>Gerätes bis zur Betriebs-<br>leistung): | < 40 Sekunden                                                                                                    |  |
|                                  | Abweichung:                                                                                         | ≤ 2,5 % bei 60 % Sauerstoff über 6 Stunden                                                                                                    |  |
|                                  | Lagerungstemperatur:                                                                                | Um die Haltbarkeit von ungenutzten paramag-<br>netischen O2-Sensoren zu maximieren, lagern<br>Sie sie bei 5 °C bis 15 °C in einem Kühl-<br>schrank. |  |
| Druck- und Volu-<br>menmessungen | Тур:                                                                                                | Differential-Druckaufnehmer mit variabler Öff-<br>nung                                                                                              |  |
|                                  | Messposition:                                                                                       | Y-Stück des Patienten                                                                                                    |  |
|                                  | Messungen:                                                                                          | Siehe Tabelle 16-6                                                                                                    |  |

| Beschreibung | Spezifikation                                                                                          |                                                                                                    |
|--------------|----------------------------------------------------------------------------------------------------|----------------------------------------------------------------------------------------------------|
| CO2-Messung  | Es werden zwei Typen von CO2-Sensoren unterstützt: CAPNOSTAT-5<br>(Hauptstrom) und LoFlo (Seitenstrom) |                                                                                                    |
|              | Typ: CAPNOSTAT 5                                                                                       |                                                                                                    |
|              | Messposition:                                                                                          | Hauptstrom                                                                                                    |
|              | Funktionsprinzip:                                                                                      | Nichtdispersive Infrarot-(NDIR)-Technologie                                                                                                    |
|              | Messungen:                                                                                             | Siehe Tabelle 16-6                                                                                                    |
|              | Anstiegzeit:                                                                                           | < 60 ms                                                                                                    |
|              | Initialisierungszeit:                                                                                  | Kapnogramm wird in < 15 Sekunden bei einer<br>Umgebungstemperatur von 25 °C angezeigt,<br>alle Spezifikationen innerhalb von 2 Minuten                                               |
|              | Probenentnahmefrequenz:                                                                                | 100 Hz                                                                                                    |
|              | CO2-Berechnungs-<br>methode:                                                                           | BTPS                                                                                                    |
|              | CO2-Stabilität <sup>138</sup> :                                                                        | Kurzfristige Abweichung: ≤ 0,8 mmHg über<br>4 Stunden                                                                                                    |
|              |                                                                                                    | Langfristige Abweichung: Einhaltung der<br>Genauigkeitsspezifikation über 120 Stunden                                                                                                |
|              | CO2-Rauschen (rms):                                                                                    | ≤ 0,25 mmHg bei 7,5 % CO2                                                                                                    |
|              | Betriebsbedingungen:                                                                                   | Temperatur: 0 °C bis 45 °C<br>Luftfeuchtigkeit: 10 % bis 90 %, relative Luft-<br>feuchtigkeit, nicht kondensierend<br>Druck (barometrisch + Atemwegsdruck):<br>400 mmHg bis 850 mmHg |
|              | Lagerungsbedingungen:                                                                                  | Temperatur: -40 °C bis 70 °C<br>Luftfeuchtigkeit: < 90 %, relative Luftfeuchtig-<br>keit, nicht kondensierend<br>Druck (Luftdruck): 375 mmHg bis 795 mmHg                            |

<sup>&</sup>lt;sup>138</sup> Weder Feuchtigkeit (nicht kondensierend) noch zyklische Drücke wirken sich auf die angegebene Genauigkeit des Gerätes aus.

#### Beschreibung Spez

CO2-Messung

| Typ: LoFlo                      |                                                                                                    |
|---------------------------------|----------------------------------------------------------------------------------------------------|
| Messposition:                   | Nebenstrom                                                                                                    |
| Funktionsprinzip:               | Nichtdispersive Infrarot-(NDIR)-Technologie                                                                                                    |
| Messungen:                      | Siehe Tabelle 16-6                                                                                                    |
| Anstiegzeit:                    | 200 ms für Adapterkits am Atemweg<br>Zusätzliche 30 ms für Kanülen zur Probenent-<br>nahme im Nebenstrom.<br>Zusätzliche 80 ms für Verlängerungsleitung<br>und Entfeuchtungsschlauch. |
| Initialisierungszeit:           | Kapnogramm wird in < 20 Sekunden bei einer<br>Umgebungstemperatur von 25 °C angezeigt,<br>alle Spezifikationen innerhalb von 2 Minuten                                                |
| Probenentnahmefrequenz:         | 100 Hz                                                                                                    |
| Gasprobenentnahmerate:          | 50 ml/min ± 10 ml/min                                                                                                    |
| CO2-Berechnungs-<br>methode:    | Ist-Wert, berichtigt um Temperatur und Druck<br>in der Probezelle                                                                                                    |
| CO2-Stabilität <sup>138</sup> : | Kurzfristige Abweichung: ≤ 0,8 mmHg über<br>4 Stunden<br>Langfristige Abweichung: Einhaltung der<br>Genauigkeitsspezifikation über 120 Stunden                                        |
| CO2-Rauschen (rms):             | ≤ 0,25 mmHg bei 5 % CO2                                                                                                    |
| Messposition:                   | Innerhalb des Beatmungsgerätes                                                                                                    |
| Messungen:                      | Siehe Tabelle 16-6                                                                                                    |
| Betriebsbedingungen:            | Temperatur: 0 °C bis 40 °C<br>Luftfeuchtigkeit: 10 % bis 90 %, relative Luft-<br>feuchtigkeit, nicht kondensierend<br>Druck (barometrisch + Atemwegsdruck):<br>400 mmHg bis 800 mmHg  |
| Lagerungsbedingungen:           | Temperatur: -40 °C bis 70 °C<br>Luftfeuchtigkeit: 10 % bis 90 %, relative Luft-<br>feuchtigkeit, nicht kondensierend<br>Druck (Luftdruck): 400 mmHg bis 800 mmHg                      |

| Beschreibung                                                      | Spezifikation                                                                                                    |
|-------------------------------------------------------------------|----------------------------------------------------------------------------------------------------|
| Tests und Spezial-<br>funktionen                                  | Dichtheitstest, Nullkalibration von Flow-Sensor/O2-Sensor/O2-Sensor, O2-<br>Anreicherung, manueller Atemhub, inspiratorisches Hold-Manöver, Verneb-<br>lung, Leckagekompensation, Datenschnittstelle, Kompensation von Beat-<br>mungsschlauchsystem-Resistance und -Compliance, Pes-Messung |
| Bildschirm                                                        | Anzeige von Einstellungen, Alarmen und Monitoring-Daten:                                                                                                    |
|                                                                   | Typ: TFT-Fardbildschirm<br>Größe: 1920 x 1200 Pixel, Diagonale 17 Zoll (431,8 mm)                                                                                                    |
| Helligkeitseinstel-<br>lung für den Bild-<br>schirm               | Die Helligkeit kann zwischen 10 % und 100 % eingestellt werden.<br>Standardeinstellung für Tag = 80 %; Nacht = 40 %.                                                                                                    |
| Alarmlautstärke<br>(Lautstärke <sup>139</sup> )                   | Der Bereich liegt zwischen 1 bis 10.<br>Erw./Päd.: 5 (Standardeinstellung)<br>Neonaten: 3 (Standardeinstellung)                                                                                                    |
| A-bewertete<br>Schallleistung<br>(L <sub>w</sub> ) <sup>140</sup> | $45 \text{ dB(A)} \pm 3 \text{ dB(A)}$                                                                                                    |
| A-bewerteter<br>Schalldruck (L <sub>p</sub> ) <sup>140</sup>      | $37 \text{ dB}(A) \pm 3 \text{ dB}(A)$                                                                                                    |

# 16.11.1 Genauigkeitstest

Parameter- und Messgenauigkeit des Beatmungsgerätes werden mit einem IMT FlowAnalyser geprüft. Die Toleranzbereiche für die vom FlowAnalyser gemessenen Daten sind im Folgenden angegeben. Sie sind jeweils in den in diesem Handbuch bereitgestellten Informationen zur Genauigkeit enthalten. Tabelle 16-14. Toleranzbereiche für Genauigkeitstests

| Parametertyp | Toleranzbereich für die<br>Messung                                  |
|--------------|---------------------------------------------------------------------|
| Volumen      | ≤ 50 ml: ± 1 %<br>> 50 ml: ± 1,75 %                                 |
| Druck        | ± 0,5 % oder ± 0,1 mbar, je<br>nachdem, welcher Wert<br>höher ist   |
| Flow         | ± 1,75 % oder ± 0,5 l/min,<br>je nachdem, welcher Wert<br>höher ist |
| 02           | ±1%                                                                 |

<sup>&</sup>lt;sup>139</sup> Lautstärke in 1 Meter Abstand vom Beatmungsgerät. Einstellung von 1 = 57 dB(A) und 10 = 80 dB(A), mit einer Genauigkeit von  $\pm$  6 dB(A).

<sup>140</sup> Gemäß ISO 80601-2-12.

### 16.11.2 Grundlegende Leistungsmerkmale

Tabelle 16-15. Grundlegende Leistungsmerkmale

| Komponente                                                              | Anforderung                                                                                                    |
|-------------------------------------------------------------------------|----------------------------------------------------------------------------------------------------|
| Ausfall der<br>Gaszufuhr                                                | Ein Ausfall der Gaszufuhr<br>muss erkannt und der Bedie-<br>ner muss informiert werden.                                                                                                    |
| Auf den<br>Sauerstoffge-<br>halt bezoge-<br>ner Alarmzu-<br>stand       | Wenn der Sauerstoffgehalt<br>höher oder niedriger als der<br>festgelegte Alarmgrenzwert<br>ist oder der O2-Sensor aus-<br>fällt, muss dies erkannt und<br>der Bediener über einen<br>Alarm informiert werden. |
| Auf den CO2-<br>Gehalt bezo-<br>gener Alarm-<br>zustand <sup>141</sup>  | Wenn der CO2-Gehalt<br>höher oder niedriger als der<br>festgelegte Alarmgrenzwert<br>ist oder der CO2-Sensor aus-<br>fällt, muss dies erkannt und<br>der Bediener über einen<br>Alarm informiert werden.      |
| Auf den<br>SpO2-Gehalt<br>bezogener<br>Alarmzu-<br>stand <sup>141</sup> | Wenn der SpO2-Gehalt<br>höher oder niedriger als der<br>festgelegte Alarmgrenzwert<br>ist oder der SpO2-Sensor<br>ausfällt, muss dies erkannt<br>und der Bediener über einen<br>Alarm informiert werden.      |
| Druck                                                                   | Der Atemwegsdruck muss<br>überwacht werden. Wenn er<br>höher oder niedriger als der<br>festgelegte Alarmgrenzwert<br>ist, muss dies erkannt und<br>der Bediener über einen<br>Alarm informiert werden.        |

| Komponente                                          | Anforderung                                                                                                    |
|-----------------------------------------------------|----------------------------------------------------------------------------------------------------|
| Volumen                                             | Das verabreichte und ausge-<br>atmete Volumen muss über-<br>wacht werden. Wenn es<br>höher oder niedriger als der<br>festgelegte Alarmgrenzwert<br>ist, muss dies erkannt und<br>der Bediener über einen<br>Alarm informiert werden. |
| Ausfall der<br>Stromversor-<br>gung                 | Ein Ausfall der Stromversor-<br>gung muss erkannt und der<br>Bediener muss informiert<br>werden.                                                                                                    |
| Interne<br>Stromversor-<br>gung nahezu<br>erschöpft | Die verbliebene Batterieka-<br>pazität muss überwacht und<br>ihre Qualität muss angezeigt<br>werden. Mindestens<br>5 Minuten vor der vollstän-<br>digen Entladung muss ein                                                           |

Alarm ausgegeben werden.

<sup>&</sup>lt;sup>141</sup> Wenn die Option installiert ist.

# 16.12 Funktionsbeschreibung des Beatmungssystems

Der HAMILTON-C6 ist ein elektronisch gesteuertes, pneumatisches Beatmungssystem mit einem integrierten Luftverdichtungssystem. Er wird mit Wechselstrom betrieben und verfügt über eine Reservebatterie für den unterbrechungsfreien Betrieb bei Stromausfällen oder Spannungsschwankungen, was zudem den Patiententransport innerhalb des Krankenhauses erleichtert.

Der Bediener kann mithilfe eines Touchscreens, über Tasten und mit einem Einstellknopf Werte oder Parameter in das mikroprozessorgesteuerte System des HAMILTON-C6 eingeben. Mit diesen Eingaben wird das pneumatische System des HAMILTON-C6 angewiesen, den Patienten mit einem präzise kontrollierten Gasgemisch zu beatmen. Das Beatmungsgerät sammelt Messwerte des proximalen Flow-Sensors und anderer Sensoren innerhalb des Beatmungsgerätes. Auf Grundlage dieser Monitoring-Daten passt das Beatmungsgerät die Gasabgabe an den Patienten an. Die überwachten Daten können ebenfalls auf der grafischen Benutzeroberfläche angezeigt werden.

Das mikroprozessorgesteuerte System des Beatmungsgerätes kontrolliert die Gaszufuhr und überwacht den Patienten. Die Gasabgabe sowie die Überwachungsfunktionen werden mehrfach von einem Alarmkontrollsystem überprüft. Durch diese Mehrfachüberprüfung kann die Gefahr von Softwareausfällen verringert werden. Ein vollständiges System optischer und akustischer Alarme hilft bei der Sicherstellung der Patientensicherheit. Klinische Alarme können auf anormale physiologische Zustände hindeuten. Technische Alarme, die ggf. von den fortlaufend durchgeführten Selbsttests des Beatmungsgerätes ausgelöst werden, können auf Hardware- oder Softwareausfälle hinweisen. Bei bestimmten technischen Alarmen sorgt eine spezielle Sicherheitsbeatmung dafür, dass eine Beatmung mit Basis-Minutenvolumen aufrechterhalten wird, während der Bediener Abhilfemaßnahmen ergreifen kann.

Ist der Zustand so gravierend, dass die sichere Beatmung gefährdet sein könnte, wechselt der HAMILTON-C6 in den Ambient-Modus. Dabei werden der Inspirationskanal und das Exspirationsventil geöffnet, sodass der Patient Raumluft durch den Inspirationskanal einatmen und durch das Exspirationsventil ausatmen kann.

Der HAMILTON-C6 verfügt über mehrere Funktionen, um sicherzustellen, dass ein sicherer Patientendruck bzw. sichere Beatmungsdrücke aufrechterhalten werden. Der maximale Arbeitsdruck wird durch den Alarmgrenzwert für zu hohen Druck gesteuert. Wenn der eingestellte obere Alarmgrenzwert für den Druck erreicht ist, schaltet das Beatmungsgerät auf Exspiration. Das Beatmungsgerät kann maximal einen Druck von 100 mbar abgeben.

# 16.12.1 Gaszufuhr und -abgabe

Der HAMILTON-C6 verwendet Raumluft und Hochdrucksauerstoff (Abbildung 16-4). Luft tritt durch einen Frischgaseinlass ein und wird zusammen mit dem Sauerstoff in der Turbine verdichtet. Sauerstoff tritt durch einen Hochdruckeinlass<sup>142</sup> ein.

Abbildung 16-4. Gasabgabe im HAMILTON-C6

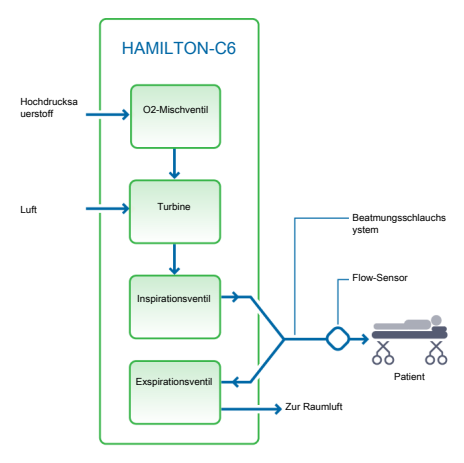

Im Beatmungsgerät wird das Gas dem pneumatischen System des Beatmungsgerätes zugeführt. Wenn Hochdrucksauerstoff zugeführt wird, erzeugt ein Mischventil die vom Bediener eingestellte Konzentration.

Gas wird über das Inspirationsventil an den Patienten abgegeben. Der Mikroprozessor steuert gemäß den Bedienereinstellungen die Öffnung des Inspirationsventils und die Länge des Öffnungsintervalls. Das Beatmungsgerät beatmet den Patienten durch den Inspirationsschenkel des Schlauchsystems, der einen oder mehrere der folgenden Komponenten umfassen kann: Inspirationsfilter, flexible Schläuche, Befeuchtersystem, Wasserfallen, Y-Stück und Flow-Sensor. Ein interner pneumatischer Vernebler speist den Verneblungs-Flow.

Das vom Patienten ausgeatmete Gasgemisch wird durch den Exspirationsschenkel des Beatmungsschlauchsystems geleitet, zu dem eine oder mehrere der folgenden Komponenten gehören: flexible Schläuche, Flow-Sensor, Y-Stück und Exspirationsventil. Das Gasgemisch wird so durch den Exspirationsventilkörper abgeführt, dass das ausgeatmete Gas nicht mit den internen Komponenten des Beatmungsgerätes in Kontakt kommt. Das Exspirationsventil ist beheizt, um eine mögliche Kondensation im Exspirationsschenkel zu reduzieren.

Die vom Flow-Sensor durchgeführten Messungen werden zur Bestimmung von Patientendruck, Flow und Volumen verwendet.

Das Beatmungsgerät überwacht die Sauerstoffkonzentration des an den Patienten zu verabreichenden Gases mit einem (im Beatmungsgerät enthaltenen) galvanischen oder einem paramagnetischen O2-Sensor.

Der galvanische O2-Sensor erzeugt eine Spannung, die zum Sauerstoffpartialdruck im verabreichten Gas proportional ist.

<sup>142</sup> Hochdrucksauerstoff: Der maximal zulässige Druck beträgt 600 kPa.

Der paramagnetische O2-Sensor misst den Sauerstoffgehalt basierend auf der magnetischen Volumensuszeptibilität des abgegebenen Gases. Der paramagnetische O2-Sensor ist wartungsfrei.

Die Steuerung der Turbine und des Exspirationsventils wird so koordiniert, dass der Systemdruck stabil bleibt.

# 16.12.2 Gas-Monitoring mit dem Flow-Sensor

Mit dem Flow-Sensor von Hamilton Medical misst der HAMILTON-C6 präzise Flow, Volumen und Druck im Atemweg des Patienten. Dieser proximale Flow-Sensor misst selbst schwache Atembemühungen des Patienten und überträgt diese an das Beatmungsgerät. Dank seines hochsensiblen Flowtriggers und der kurzen Reaktionszeit hilft das Beatmungsgerät, die Atemarbeit des Patienten zu minimieren.

Der Flow-Sensor enthält im äußeren Gehäuse eine dünne Membran und verfügt an beiden Seiten über einen Druckanschluss. Dank ihrer variablen Öffnung gestattet die Membran den Fluss in beide Richtungen.

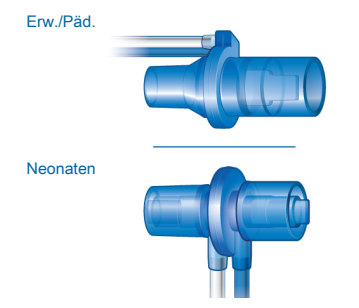

Die Querschnittsfläche der Öffnung hängt von der Flowrate ab. Nimmt der Flow zu, vergrößert sich die Öffnung zunehmend, sodass der Druck im Bereich der Öffnung abfällt. Dieser Druckunterschied wird von einem Hochpräzisions-Differentialdrucksensor im Inneren des Beatmungsgerätes gemessen. Die Druckunterschiede sind vom Flow abhängig. (Das Verhältnis wird bei der Kalibration des Flow-Sensors ermittelt.) Der Patientenflow wird anhand des Druckabfalls bestimmt. Das Beatmungsgerät berechnet das Volumen anhand der Flowmessungen.

Der Flow-Sensor arbeitet selbst bei Sekreten, Feuchtigkeit und vernebelten Medikamenten äußerst exakt. Das Beatmungsgerät spült die Schläuche des Sensorensystems mit Gasgemischen (Spülflow), um eine Blockierung zu vermeiden.

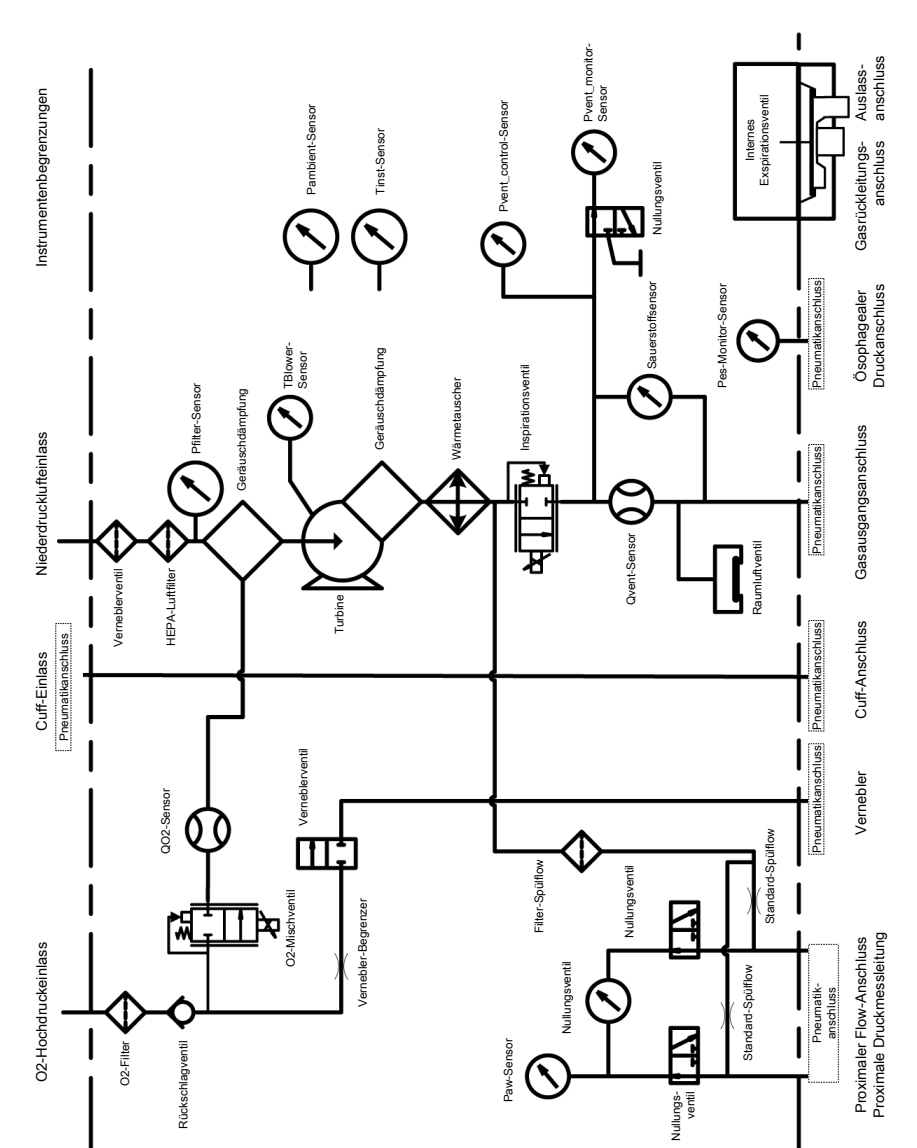

## 16.12.3 Pneumatikdiagramm

# 16.13 Symbole auf den Geräteaufklebern und Verpackungen

Tabelle 16-16. Symbole auf dem Gerät, den Geräteaufklebern und der Verpackung

| Symbol              | Definition                                                                                                    | CE0197     | CE-Konformitätskennzeichen:<br>Genehmigungsplakette, mit                                                                             |
|---------------------|----------------------------------------------------------------------------------------------------|------------|----------------------------------------------------------------------------------------------------|
| U                   | Taste "Hauptschalter/Standby"                                                                                                    |            | der bestätigt wird, dass das<br>Gerät der EU-Richtlinie 93/42/<br>EWG – über Medizinprodukte                                         |
|                     | Patientin                                                                                                    |            | – entspricht.                                                                                                    |
|                     |                                                                                                    |            | Das TÜV-NRTL-Zeichen mit den Zusätzen "C" und "US"                                                                                   |
| İ                   | Patient                                                                                                    | C NRTL US  | besagt, dass das Produkt den<br>Sicherheitsanforderungen der<br>kanadischen sowie der US-<br>amerikanischen Behörden ent-<br>coricht |
|                     | Neonataler Patient                                                                                                    | <b>\</b>   |                                                                                                    |
| <b>O</b>            |                                                                                                    | X          | nie 2002/96/EG oder WEEE<br>(Elektro- und Elektronik-Alt-                                                                            |
| <i>\</i> } <b>↓</b> | Inspirationsanschluss <i>zum</i>                                                                                                    |            | geräte).                                                                                                    |
| $\bigcirc$          | Exercited conservations and conservations and con | SN         | Seriennummer                                                                                                    |
| + تر (              | Patienten                                                                                                    | <b>↑</b> ↑ | Oben bei Transport und Lage-                                                                                                    |
| $\bigwedge$         | Alarm aus                                                                                                    |            | rung                                                                                                    |
| 4-4                 |                                                                                                    |            | Vorsicht bei Transport und                                                                                                    |
|                     | Hersteller                                                                                                    | Ţ          | Lagerung, zerbrechlich                                                                                                    |
| $\sim$              | Herstellungsdatum                                                                                                    | Ť          | Vor Nässe schützen bei Trans-<br>port und Lagerung                                                                                   |
|                     | Ausführlichere Informationen<br>können Sie dem Bedienungs-<br>handbuch entnehmen.                                                                                                    | X          | Zulässiger Temperaturbereich<br>bei Transport und Lagerung                                                                           |

- -

Vorsichtssymbol. Anwendungsteile sind nicht defibrilla-

tionsgeschützt.

| Symbol | Definition                                                                                                    |
|--------|----------------------------------------------------------------------------------------------------|
|        | Zulässige Luftfeuchtigkeit bei<br>Transport und Lagerung                                                                                                    |
| Ĵ.     | Zulässiger Luftdruck bei Trans-<br>port und Lagerung                                                                                                    |
|        | Zulässige Stapelhöhe bei<br>Transport und Lagerung                                                                                                    |
| KA)    | Recyclebares Material                                                                                                    |
|        | Gewicht                                                                                                    |
| 2      | Einmalgebrauch                                                                                                    |
|        | Autoklavierbar.<br>Autoklavierbare Komponenten<br>können in einem Autoklaven<br>(z. B. mit Dampfsterilisation)<br>problemlos verwendet werden.<br>Diese Komponenten halten |

Temperaturen bis zu ca. 134 °C stand. Die vom Hersteller mitgelieferte Aufbereitungsvorschrift beschreibt, wie autoklavierbare Komponenten korrekt aufbereitet werden.

Komponenten, die Hamilton Medical als autoklavierbar definiert, können problemlos mit Dampfsterilisation autoklaviert werden.

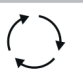

#### Wiederverwendbar.

Eine wiederverwendbare Komponente ist ein Medizinprodukt (oder ein Teil davon), das erneut eingesetzt werden kann, nachdem es vor der Verwendung an einem anderen Patienten angemessen aufbereitet wurde. Die vom Hersteller mitgelieferte Aufbereitungsvorschrift beschreibt, wie wiederverwendbare Komponenten korrekt aufbereitet werden

Komponenten, die Hamilton Medical als wiederverwendbar definiert, können nicht mit Dampfsterilisation autoklaviert werden

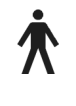

Anwendungsteil vom Typ B (Klassifizierung der elektrischen medizintechnischen Geräte, Typ B gemäß IEC 60601-1)

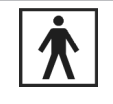

Anwendungsteil vom Typ BF (Klassifizierung der elektrischen medizintechnischen Geräte, Typ BF gemäß IEC 60601-1)

| ÷† <b>İ</b> | Für die Patientengruppe "Neo-<br>naten" |
|-------------|-----------------------------------------|
| ÷ŤÎ         | Für die Patientengruppe<br>"Pädiatrie"  |
| ֠           | Für die Patientengruppe                 |

"Erwachsene"

| Symbol             | Definition                                                                                                    |
|--------------------|----------------------------------------------------------------------------------------------------|
| ÷Ť                 | Für die Patientengruppen<br>"Neonaten/Pädiatrie"                                                                                                    |
| ÷††                | Für die Patientengruppen<br>"Pädiatrie/Erwachsene"                                                                                                    |
| ÷ŤŤ                | Für alle Patientengruppen                                                                                                    |
| $\bigtriangledown$ | Klemme für den Anschluss<br>einer Potenzialausgleichslei-<br>tung.                                                                                                    |
| IP22               | Geschützt gegen Tropfwasser<br>bei einer maximalen Geräte-<br>neigung von 15 Grad und<br>gegen Stoffpartikel ab einer<br>Größe von 12,5 mm.                               |
| MR                 | In der MR-Umgebung stellen<br>sich durch den HAMILTON-C6<br>unzulässige Gefahren für den<br>Patienten, das medizinische<br>Fachpersonal und andere<br>anwesende Personen. |
| •                  | RoHS für China                                                                                                    |

# 16.13.1 Symbole am Fahrgestell

Tabelle 16-17. Fahrgestell für den HAMILTON-C6 – Warnhinweise

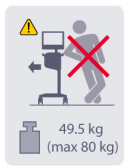

Nicht gegen das Fahrgestell lehnen.

#### Gewicht

Die maximale sichere Arbeitslast gilt für feststehende Fahrgestelle, auf denen die Last angemessen verteilt ist.

# 16.14 Normen und Zulassungen

Der HAMILTON-C6 wurde in Übereinstimmung mit den geltenden internationalen Normen und FDA-Bestimmungen entwickelt.

Das Beatmungsgerät wird gemäß einem zertifizierten Qualitätssicherungssystem nach EN ISO 13485 und EN ISO 9001, EU-Richtlinie 93/42/EWG, Anhang II, Artikel 3 hergestellt.

Das Beatmungsgerät entspricht den wesentlichen Anforderungen der EU-Richtlinie 93/42/EWG, Anhang I.

Der HAMILTON-C6 erfüllt die Anforderungen der Normen gemäß den in Tabelle 16-19 aufgeführten Versionen.

Das Beatmungsgerät entspricht den Anforderungen der relevanten Abschnitte folgender Normen, die in Tabelle 16-18 aufgeführt werden.

Tabelle 16-18. Normen

IEC 60601-1 Medizinische elektrische Geräte – Teil 1: Allgemeine Festlegungen für die Sicherheit einschließlich der wesentlichen Leistungsmerkmale. Die Geräteklassifikation ist: Klasse I, Typ B-Anwendungsteil (Beatmungsschlauchsystem, VBS), Typ BF-Anwendungsteil (CO2-Sensor, einschließlich CO2-Modulanschluss. Befeuchter, Aerogen-System, Vernebler und SpO2-Sensor, einschließlich SpO2-Adapter), Dauerbetrieb

| IEC<br>60601- 1-2                | Medizinische elektrische<br>Geräte – Teil 1-2: Allge-<br>meine Festlegungen für die<br>Sicherheit einschließlich der                                                                                       | EN ISO 5359                                                 | Niederdruck-Schlauchlei-<br>tungssysteme zur Verwen-<br>dung mit medizinischen<br>Gasen                                                                              |  |  |
|----------------------------------|----------------------------------------------------------------------------------------------------|-------------------------------------------------------------|----------------------------------------------------------------------------------------------------|--|--|
|                                  | <ul> <li>wesentlichen Leistungsmerk-<br/>male.</li> <li>Ergänzungsnorm: Elektro-<br/>magnetische Störgrößen</li> <li>Anforderungen und Prü-<br/>fungen</li> </ul>                                          | EN ISO<br>80601-2-55                                        | Medizinische elektrische<br>Geräte – Teil 2-55: Beson-<br>dere Festlegungen für die<br>grundlegende Sicherheit<br>und grundlegenden Leis-<br>tungsmerkmale von Über- |  |  |
| IEC<br>60601-1-10                | Medizinische elektrische<br>Geräte – Teil 1-10: Allge-                                                                                                    |                                                             | wachungsgeraten fur Atem-<br>gase                                                                                                    |  |  |
|                                  | meine Festlegungen für die<br>Sicherheit einschließlich der<br>wesentlichen Leistungsmerk-                                                                                                    | Tabelle 16-19. Normen und Zulassungen,<br>gültige Versionen |                                                                                                    |  |  |
|                                  | male.<br>Ergänzungsnorm: Anforde-<br>rungen an die Entwicklung<br>von physiologischen<br>geschlossenen Regelkreisen                                                                                        | IEC 60601-1-2:2014                                          |                                                                                                    |  |  |
|                                  |                                                                                                    | IEC 60601-1:2005/A1:2012                                    |                                                                                                    |  |  |
|                                  |                                                                                                    | ANSI/AAMI ES60601-1:2005/(R)2012                            |                                                                                                    |  |  |
| ISO<br>80601- 2-12               | Medizinische elektrische<br>Geräte – Teil 2-12: Beson-<br>dere Festlegungen für die<br>Sicherheit einschließlich der<br>wesentlichen Leistungsmerk-<br>male von Beatmungsgeräten<br>für die Intensivpflege | CAN/CSA-C22.2 Nr. 60601-1:14                                |                                                                                                    |  |  |
|                                  |                                                                                                    | IEC 60601-1-2:2014                                          |                                                                                                    |  |  |
|                                  |                                                                                                    | ISO 80601-2-12:2011 + Korr.:2011                            |                                                                                                    |  |  |
|                                  |                                                                                                    | ISO 80601-2-55:2018                                         |                                                                                                    |  |  |
|                                  |                                                                                                    | IEC 61000-3-2:2005                                          |                                                                                                    |  |  |
| CAN/CSA-<br>C22.2 Nr.<br>60601.1 | Medizinische elektrische                                                                                                    | IEC 61000-3-3:2008                                          |                                                                                                    |  |  |
|                                  | Gerate: Allgemeine Sicher-<br>heitsanforderungen                                                                                                    | IEC 61000-4-2:2008                                          |                                                                                                    |  |  |
| ANSI/AAMI ES<br>60601-1          | Medizinische elektrische<br>Geräte – Teil 1: Allgemeine<br>Festlegungen für die Sicher-<br>heit einschließlich der                                                                                         | IEC 61000-4-3:2006+A1:2007+A2:2010                          |                                                                                                    |  |  |
|                                  |                                                                                                    | IEC 61000-4-4:2004                                          |                                                                                                    |  |  |
|                                  |                                                                                                    | IEC 61000-4-5:2005                                          |                                                                                                    |  |  |
|                                  | wesentlichen Leistungsmerk-                                                                                                    | IEC 61000-4-6:2003+A1:2004+A2:2006                          |                                                                                                    |  |  |
| EN ISO<br>5356-1                 | Anästhasia und Dastraungs                                                                                                    | IEC 61000-4-8:2009                                          |                                                                                                    |  |  |
|                                  | geräte – Konische Konnek-                                                                                                    | IEC 61000-4-11:2004                                         |                                                                                                    |  |  |
|                                  | toren – Teil 1: Männliche<br>und weibliche Konen                                                                                                    | EN ISO 5359:2008 + A1: 2011                                 |                                                                                                    |  |  |
|                                  |                                                                                                    |                                                             | EN ISO 13485:2016                                                                                                    |  |  |

IEC 60950-1:2005 + AMD1:2009 + AMD2:2013

ISO 15883-1:2006+A1:2014

ISO 15883-2:2006

ISO 15883-3: 2006

ISO 15883-4:2008

ISO 11607-1: 2006 + AMD1:2014

EN ISO 9001:2008

EN ISO 5356-1:2015

ISO 4135:2001

# 16.15 Entsorgung und Herstellungsjahr

#### Entsorgung

Das Gerät muss gemäß den Richtlinien Ihrer Einrichtung und der Richtlinie 2002/96/EG entsorgt werden.

Alle aus dem Gerät entfernten Teile sind als kontaminiert zu betrachten und stellen ein Infektionsrisiko dar.

Entsorgen Sie alle aus dem Gerät entfernten Teile gemäß den Richtlinien Ihrer Einrichtung. Befolgen Sie alle gesetzlichen Bestimmungen hinsichtlich des Umweltschutzes, insbesondere bei der Entsorgung elektronischer Geräte oder Komponenten (z. B. O2-Sensor, Batterien).

#### Herstellungsjahr

Sie können das Herstellungsjahr anhand des Aufklebers mit der Seriennummer auf der Beatmungseinheit des HAMILTON-C6 bestimmen.

# 16.16 Garantie

#### **EINGESCHRÄNKTE GARANTIE**

HIERMIT WIRD AUSDRÜCKLICH VEREIN-BART, DASS DIE HIER AUFGEFÜHRTEN GARANTIEBESTIMMUNGEN ALLE ANDE-REN VEREINBARUNGEN ÄHNLICHEN INHALTS HINFÄLLIG WERDEN LASSEN. DER KÄUFER ERKLÄRT SICH EINVERSTAN-DEN, DASS KEINE GARANTIEN – WEDER IMPLIZIT NOCH EXPLIZIT – ÜBERNOMMEN WERDEN, DIE ÜBER DIE HIER VEREINBAR-TEN GARANTIEBESTIMMUNGEN HINAUS-GEHEN. STILLSCHWEIGEND GETROFFENE GARANTIEVEREINBARUNGEN TRETEN JEDOCH WÄHREND DES DEFINIERTEN ZEITRAUMS MIT BESCHRÄNKTEN GARAN-TIELEISTUNG NICHT AUSSER KRAFT.

Hamilton Medical erklärt gegenüber dem Käufer, dass seine Produkte bei Auslieferung frei von Material- oder Produktionsfehlern sind.

Verbrauchsmaterialien sind von der Garantie ausgeschlossen. Verbrauchsmaterialien und Einmalprodukte sind entweder für den Einweggebrauch bestimmt oder haben nur eine begrenzte Lebensdauer. Sie müssen regelmäßig gemäß dem Bedienungshandbuch ausgetauscht werden, damit das Produkt voll funktionsfähig bleibt.

Hamilton Medical kann nur im Rahmen der hier aufgeführten Garantievereinbarung haftbar gemacht werden und übernimmt keine zusätzlichen Verbindlichkeiten (z. B. Beschränkungen, Verbindlichkeiten oder Haftung für Fahrlässigkeit oder Haftung im engeren Sinne).

Hamilton Medical haftet weder direkt noch pauschal für zufällig auftretende oder Folgeschäden. Diese eingeschränkten Garantiebestimmungen erlöschen in den folgenden Fällen:

- 1. Wenn das Produkt nicht von einem autorisierten Vertreter von Hamilton Medical nach den von Hamilton Medical oder einem Vertreter bereitgestellten Anweisungen installiert und angeschlossen wurde.
- Wenn ein Austausch von Komponenten und/oder Reparaturen nicht von autorisiertem oder ordnungsgemäß geschultem Personal durchgeführt wurden.
- Wenn nicht nachweisbar ist, dass der Schaden/die Reparatur innerhalb der Garantiezeit aufgetreten ist.
- Wenn die Seriennummer manipuliert, unkenntlich gemacht oder entfernt wurde oder wenn kein Kaufbeleg vorhanden ist, aus dem das Datum des Erwerbs hervorgeht.
- Wenn der Defekt als Folge von Bedienungsfehlern, Fahrlässigkeit oder Unfällen aufgetreten ist oder Reparaturen, Justierungen, Änderungen oder der Austausch von Komponenten nicht direkt von Hamilton Medical oder einem autorisierten Servicebeauftragten ausgeführt wurden.
- 6. Wenn das Produkt ohne vorherige schriftliche Genehmigung von Hamilton Medical modifiziert oder auf jegliche Art verändert wurde.
- 7. Wenn die jährliche Wartung nicht durchgeführt wird.
- 8. Wenn das Produkt auf eine Weise verwendet wird oder wurde, die nicht im Abschnitt "Vorgesehener Verwen-

dungszweck" angegeben ist (siehe "Allgemeine Warnhinweise und Hinweise").

9. Wenn das Produkt nicht von geschultem Personal bedient wurde, das unter der direkten Aufsicht eines Arztes steht. Durch Reparaturen und/ oder den Austausch von Komponenten innerhalb des eingeschränkten Garantiezeitraums wird dieser nicht verlängert. Die Garantie für reparierte und/oder ausgetauschte Komponenten gilt nicht länger als die Eingeschränkte Garantie des Gerätes.

Um eine Garantieleistung in Anspruch zu nehmen, ist es erforderlich, sofort Kontakt mit dem betreffenden Vertriebspartner von Hamilton Medical aufzunehmen und Informationen über die Art des aufgetretenen Problems, die Seriennummer und das Kaufdatum bereitzuhalten.

Mit Ausnahme der oben genannten Fälle kann Hamilton Medical nicht für Schäden, Ansprüche oder Verbindlichkeiten (einschließlich Fälle mit beschränkter Haftung, Verletzungsfolgen, Folgeschäden usw.) haftbar gemacht werden. Hamilton Medical kann auch nicht für Schäden, Ansprüche oder Verbindlichkeiten (einschließlich Fälle mit beschränkter Haftung, Verletzungsfolgen, Folgeschäden usw.) haftbar gemacht werden, die aus Bedienungsfehlern oder Nichtbeachtung von Anweisungen in diesem Handbuch resultieren.

Die allgemeinen Geschäftsbedingungen von Hamilton Medical finden Anwendung. Diese Vereinbarung unterliegt den Gesetzen und der Rechtsprechung der Schweiz und kann von allen Parteien mit Gerichtsstand Chur, Schweiz, durchgesetzt werden.

#### %MinVol

Prozentsatz des Minutenvolumens, eine Parametereinstellung in den Modi ASV und INTELLIVENT-ASV

#### (S)CMV

Synchronisierte kontrollierte mandatorische Beatmung ("Synchronized Controlled Mandatory Ventilation"), ein Beatmungsmodus

### (S)CMV+

Siehe APVcmv

### AD

Außendurchmesser

#### Alarm aus-Symbol

Wird angezeigt, wenn der zugehörige Alarmgrenzwert deaktiviert ist (auf "Aus" gesetzt wurde)

#### Alarmleuchte

Leuchte oben am Beatmungsgerät, die entsprechend dem aktiven Alarm in unterschiedlichen Farben aufleuchtet

#### Apnoe

Atemstillstand

#### APRV

Beatmung mit Atemwegsdruckentlastung ("Airway Pressure Release Ventilation"), ein Beatmungsmodus

#### **APVcmv**

Adaptive Druckbeatmung mit kontrollierter mandatorischer Beatmung ("Adaptive Pressure Ventilation with controlled mandatory ventilation"), ein Beatmungsmodus; kann auch als (S)CMV+ angezeigt werden (konfigurierbar)

#### **APVsimv**

Adaptive Druckbeatmung mit synchronisierter intermittierender mandatorischer Beatmung ("Adaptive Pressure Ventilation with synchronized intermittent mandatory ventilation"), ein Beatmungsmodus; kann auch als SIMV+ angezeigt werden (konfigurierbar)

### ASV

Modus mit adaptiver Druckunterstützung ("Adaptive Support Ventilation"); ASV justiert den Druck und die Frequenz bei jedem Atemhub unter Berücksichtigung von Veränderungen im Patientenzustand und unter Anwendung von Lungenschutzstrategien, um die Zielvorgaben zu erfüllen

#### ASV-Grafik

Eine intelligente Grafik, die die ASV-Zielwerte und die Patientendaten grafisch darstellt, im Modus ASV verfügbar

#### AutoPEEP

Unerwarteter positiver endexspiratorischer Druck, ein überwachter Parameter

#### Backup

Apnoe-Backup-Modus

#### Basisflow

Ein kontinuierlicher und gleichbleibender Gasstrom vom Inspirationsauslass zum Exspirationsauslass

#### Beatmungsschlauchsystem

Beatmungsschenkel und Komponenten, die zur Verabreichung von Atemgasen an den Patienten dienen

#### Bedieneinheit (IP) oder Einheit

Fachbegriff für den Monitor des Beatmungsgerätes

#### bpm

Atemzyklen pro Minute ("Breaths per minute")

#### BTPS

Umgebungsbedingungen: Körpertemperatur, Luftdruck auf Höhe des Meeresspiegels, Sättigung mit Wasserdampf

#### CE

Prüfzeichen, mit dem zertifiziert wird, dass die EU-Richtlinie 93/42/EWG über Medizinprodukte eingehalten wird

#### COPD

Chronische obstruktive Lungenerkrankung ("Chronic Obstructive Pulmonary Disease")

#### CPAP

Kontinuierlicher positiver Atemwegsdruck ("Continuous Positive Airway Pressure")

#### CSA

Kanadische Gesellschaft für Normierung ("Canadian Standards Association")

#### Cstat

Statische Compliance, ein überwachter Parameter

#### DISS

Durchmesserindex-Sicherheitsnorm ("Diameter Index Safety Standard"), Norm für Hochdruck-Gasanschlüsse

#### Distensionsdruck ( $\Delta P$ )

Ein berechneter Wert, der das Verhältnis von Tidalvolumen zur statischen Compliance anzeigt und den Unterschied zwischen Pplateau und Gesamt-PEEP wiedergibt; kann hilfreiche Informationen zur Optimierung der Beatmung von ARDS-Patienten bereitstellen

#### Druckrampe

P-Rampe, eine Parametereinstellung

#### Drucktrigger

Die inspiratorische Bemühung des Patienten, die das Beatmungsgerät veranlasst, einen Atemhub abzugeben, eine Parametereinstellung

#### DuoPAP

Biphasischer positiver Atemwegsdruck ("Duo Positive Airway Pressure"), ein Beatmungsmodus

#### Einstellknopf (Drücken und Drehen)

Siehe Einstellknopf

#### EMI

Elektromagnetische Störung ("Electromagnetic interference")

#### EMV

Elektromagnetische Verträglichkeit

#### EN

Europäische Norm

#### ETS

Die exspiratorische Triggersensitivität ist der Prozentsatz des inspiratorischen Peakflows, bei dem das Beatmungsgerät zwischen Inspiration und Exspiration wechselt. Wenn die ETS-Einstellung erhöht wird, führt das zu einer kürzeren Inspirationszeit. Mit der ETS-Einstellung können Sie die Inspirationszeit von druckunterstützten Atemhüben des Patienten anpassen.

#### **Event Log**

Eine Aufzeichnung von klinisch relevanten Vorgängen des Beatmungsgerätes; hierzu zählen Alarme, Änderungen an den Einstellungen, Kalibrationen, Manöver sowie Sonderfunktionen, die seit Einschalten des Beatmungsgerätes aufgetreten sind

#### ExspFlow

Exspiratorischer Peakflow, ein überwachter Parameter

#### ExspMinVol

Exspiratorisches Minutenvolumen, ein überwachter Parameter und eine Alarmeinstellung; in der Grafik "Beatm.Status" ist "ExspMinVol" der Prozentsatz des normalen Minutenvolumens basierend auf dem IBW

#### f

Atemfrequenz

#### FDA

US-amerikanische Behörde zur Überwachung von Nahrungs- und Arzneimitteln ("Food and Drug Administration")

#### FetCO2

Fraktionale, endtidale CO2-Konzentration, ein überwachter Parameter

#### **fKontrol**

Frequenz der mandatorischen Atemhübe, ein überwachter Parameter

#### Frequenz

Atemfrequenz oder Anzahl der Atemhübe pro Minute, eine Parametereinstellung

#### fSpont

Spontane Atemfrequenz, ein überwachter Parameter

#### fTotal

Gesamtatemfrequenz, ein überwachter Parameter und eine Alarmeinstellung

#### Geschlecht

Das Geschlecht des Patienten, eine Parametereinstellung

#### Grafik "Beatm.Status"

Eine intelligente Grafik, die sechs Parameter im Zusammenhang mit der Abhängigkeit des Patienten vom Beatmungsgerät darstellt, dazu gehören Oxygenierung und Patientenaktivität

#### Grafik "Dynam.Lunge"

Intelligente Grafik, die Tidalvolumen, Compliance der Lunge, Patiententriggerung und Resistance in Echtzeit grafisch darstellt

#### Größe

Größe des Patienten; eine Parametereinstellung zur Ermittlung des idealen Körpergewichts (IBW) des Patienten, das zur Berechnung der ASV- und Starteinstellungen verwendet wird

#### HEPA

Hocheffizienter Partikelfilter ("High Efficiency Particle Air Filter")

#### HiFlowO2

High-Flow Sauerstofftherapie

#### HME, HMEF

Wärme- und Feuchtigkeitstauscher ("Heat and Moisture Exchanger"; auch "künstliche Nase), Filter mit Wärme-Feuchtigkeitstauscher ("Heat and Moisture Exchanging Filter")

#### HPO

Hochdrucksauerstoff

#### I.

Inspiration

#### I:E

Verhältnis von Inspirationszeit zu Exspirationszeit, eine Einstellung, ein Timing-Parameter und ein überwachter Parameter

#### IBW

Ideales Körpergewicht, dieser Wert wird für erwachsene und pädiatrische Patienten basierend auf Geschlecht und Größe des Patienten berechnet und als Grundlage für die Grundeinstellungen verschiedener Parameter verwendet

#### ID

Innendurchmesser

#### IEC

Internationale Kommission für Elektrotechnik ("International Electrotechnical Commission")

#### InspFlow

Inspiratorischer Peakflow, ein überwachter Parameter

#### Inspirationsdruck

Der gesamte Inspirationsdruck, der während der Beatmung angewendet werden soll. In einigen Modi ist dies die Summe aus der Druckkontrolle + PEEP/CPAP

#### **Inspiratorischer Hold**

Bei einem inspiratorischen Hold-Manöver werden die Inspirationsund Exspirationsventile für kurze Zeit geschlossen. Mit diesem Manöver können Sie den echten Plateau-Atemwegsdruck berechnen.

#### IntelliCuff

Cuff-Druck-Kontroller

#### **Intelligente Grafik**

Ein Typ der Grafikanzeige am Beatmungsgerät

#### IntelliTrig

Der "Intelligente Trigger" ist eine Funktion, durch die sichergestellt wird, dass die eingestellte Triggersensitivität einen Atemhub unabhängig von der Leckage und dem Atemmuster auslösen kann

#### **INTELLIVENT-ASV**

Vollständig rückgekoppelte Closed-Loop-Beatmungslösung mit automatischer Anpassung von MinVol, PEEP und Sauerstoff entsprechend dem physiologischen Patientenzustand

#### IRV

Beatmung mit umgekehrtem Atemzeitverhältnis ("Inverse Ratio Ventilation")

#### ISO

Internationale Normierungsorganisation ("International Standards Organization")

#### Kurven

Ein spezieller Grafiktyp

#### Lautstärke

Regelt die Lautstärke für die akustischen Alarme des Beatmungsgerätes

#### Loops

Ein spezieller Grafiktyp

#### LSF

Methode der kleinsten Quadrate ("Least Squares Fitting"); ein mathematisches Verfahren zur Bestimmung der am besten passenden Kurve für eine vorgegebene Reihe von Punkten; dabei wird die Summe der Quadrate für die Abstände der Punkte zur Kurve minimiert

#### **Mandatorischer Atemhub**

Das Beatmungsgerät oder der Patient bestimmt, wann die Inspiration gestartet wird (Triggerung). Das Ende der Inspiration (Steuerung) wird vom Beatmungsgerät festgelegt.

#### **Manueller Atemhub**

Ein vom Bediener durch Drücken der Taste "Manueller Atemhub" getriggerter mandatorischer Atemhub

#### MinVol

Minutenvolumen, ein berechneter und überwachter Parameter, der im Modus ASV verwendet wird; basierend auf dem vom Bediener eingestellten %MinVol berechnet das Beatmungsgerät das Ziel-MinVol in I/min; dann misst es diesen Wert und zeigt ihn in der ASV-Grafik an

#### Monitor

Physische Hardware, die den Touchscreen und die Funktionstasten umfasst; wird auch als Bedieneinheit bezeichnet

#### **MVLeckage**

Gesamte Minutenvolumenleckage; MVLeckage ist VLeckage \* Frequenz (Atemfrequenz)

#### **MVSpont**

Spontanes exspiratorisches Minutenvolumen, ein überwachter Parameter

#### nCPAP-PS

Ein Beatmungsmodus für Neonaten, der nasalen kontinuierlichen positiven Atemwegsdruck mit Druckunterstützung ("nasal Continuous Positive Airway Pressure - Pressure Support") über ein nasales Interface (Maske oder Prongs) für Kleinkinder und Neonaten liefert

#### NIST

Nicht verwechselbares Schraubgewinde ("Non-Interchangeable Screw Thread"), Norm für Hochdruck-Gasanschlüsse

#### NIV

Nichtinvasive Beatmung ("Noninvasive Ventilation"), ein Beatmungsmodus

#### NIV-ST

Spontane/zeitgesteuerte nichtinvasive Beatmung ("Spontaneous/Timed Noninvasive Ventilation"), ein Beatmungsmodus

#### NPPV

Nichtinvasive positive Druckunterstützung ("Noninvasive Positive Pressure Ventilation")

#### P hoch

Hoher Druck in den Modi APRV und DuoPAP

#### P tief

Niedrige Druckeinstellung im Modus APRV

#### P0.1

Atemweg-Okklusionsdruck, ein überwachter Parameter

#### Parameter

Ein virtuelles Bedienelement, ein Schieberegler oder ein anderes Eingabesymbol auf dem Bildschirm, mit dem Sie den Wert für eine Einstellung festlegen können

#### Parametereinstellung, Kontrollparameter

Jede Einstellung, die das Beatmungsgerät als Eingabe für die verabreichte Beatmungstherapie verwendet. Zum Beispiel PEEP/CPAP, IBW oder Gewicht, Vt, usw. Beachten Sie, dass einige Parametereinstellungen wie IBW nicht direkt vom Benutzer angegeben werden.

#### Patientengruppe

Eine Parametereinstellung, mit der die grundlegenden Starteinstellungen für den Patienten festgelegt werden; es gibt folgende Optionen: "Erw./ Päd." (erwachsene und pädiatrische Patienten) und "Neonaten"

#### Paw

Atemwegsdruck

#### PCuff

Cuff-Druck, ein überwachter Parameter (für IntelliCuff Cuff-Druck-Kontroller)

#### PCV+

Druckkontrollierte Beatmung ("Pressure Controlled Ventilation"), ein Beatmungsmodus

#### PEEP/CPAP

PEEP ("Positive End-Expiratory Pressure"; positiver endexspiratorischer Druck) und CPAP ("Continuous Positive Airway Pressure"; kontinuierlicher positiver Atemwegsdruck), eine Parametereinstellung und ein überwachter Parameter; PEEP und CPAP sind konstante Drücke, die sowohl während der Inspirations- als auch während der Exspirationsphase verwendet werden

#### PetCO2

Partialdruck des end-tidalen CO2, ein Maß für das in der ausgeatmeten Luft enthaltene CO2

#### Plimit

Während der Beatmung maximal anzuwendender Druck, eine Parametereinstellung

#### Pmittel

Mittlerer Atemwegsdruck, ein überwachter Parameter

#### PN

Bestellnummer ("Part Number")

#### **Ppeak**

Spitzendruck im Atemweg, ein überwachter Parameter

#### Pplateau

Plateau- oder endinspiratorischer Druck

#### PSIMV+

Druckkontrollierte synchronisierte intermittierende mandatorische Beatmung ("Pressure-controlled Synchronized Intermittent Mandatory Ventilation"), ein Beatmungsmodus

#### PTP

Inspiratorisches Druck-Zeit-Produkt ("Pressure Time Product"), ein überwachter Parameter

#### RCexsp

Exspiratorische Zeitkonstante, ein überwachter Parameter

#### Reservesummer

Ein Summer, der unter bestimmten Umständen mindestens 2 Minuten lang ertönt; dient auch als Reservesystem für den Lautsprecher des Beatmungsgerätes

#### Rinsp

Inspiratorische Flow-Resistance, ein überwachter Parameter

#### RSB

Index für schnelle Flachatmung ("Rapid Shallow Breathing Index"), ein überwachter Parameter

#### Sauerst.

Sauerstoffkonzentration des abgegebenen Gasgemisches, eine Parametereinstellung und ein überwachter Parameter

#### Seufzer

Atemhübe, mit denen das Tidalvolumen in regelmäßigen Intervallen absichtlich erhöht werden soll. Wenn die Funktion aktiviert ist, wird alle 50 Atemhübe ein Seufzer-Atemhub mit zusätzlichen 10 mbar verabreicht. Beachten Sie, dass bei volumenkontrollierten Modi alle 50 Atemhübe ein Seufzer-Atemhub verabreicht wird, bei dem 150 % des eingestellten Tidalvolumens zugeführt werden.

#### SIMV

Synchronisierte intermittierende mandatorische Beatmung ("Synchronized Intermittent Mandatory Ventilation"), ein Beatmungsmodus

#### SIMV+

Siehe APVsimv

#### SlopeCO2

Anstieg des alveolären Plateaus in der PetCO2-Kurve, ein überwachter Parameter

#### SPONT

Beatmungsmodus mit Druckunterstützung für Spontanatmung, ein Beatmungsmodus

#### **Spontaner Atemzug**

Ein Atemzug, bei dem sowohl die inspiratorischen als auch die exspiratorischen Trigger vom Patienten gesteuert werden; der Patient triggert und steuert den Atemzug

#### Standby

Das Beatmungsgerät befindet sich in einem Ruhezustand; es wird keine Beatmung durchgeführt

#### STPD

Standardtemperatur und -druck, trocken; ist als trockenes Gas bei 0 °C und einem Druck von 758 mmHg (101 kPa) auf Meereshöhe definiert

#### **T Befeuchter**

Am Ausgang der Befeuchterkammer des Befeuchters gemessene Temperatur, ein überwachter Parameter (nur für HAMILTON-H900 Befeuchter)

#### T hoch

Eingestelltes Zeitintervall für das Hochdruck-Niveau in den Modi APRV und DuoPAP

#### T tief

Eingestelltes Zeitintervall für das Niederdruck-Niveau im Modus APRV

#### T Y-Stück

Am Y-Stück des Befeuchters gemessene Temperatur, ein überwachter Parameter (nur für HAMILTON-H900 Befeuchter)

#### TE

Exspirationszeit, ein überwachter Parameter

#### **Technischer Fehler**

Ein Alarmtyp, der ausgegeben wird, wenn die sichere Beatmung des Patienten durch das Beatmungsgerät möglicherweise nicht mehr gewährleistet ist

#### τI

Inspirationszeit, eine Parametereinstellung und ein überwachter Parameter

#### TI max

Maximale Inspirationszeit, eine Parametereinstellung

#### Touchscreen

Die Monitorkomponente aus Glas, die Sie berühren, um Bildschirmelemente zu bedienen

#### Trends

Ein spezieller Grafiktyp

#### Trigger

Die inspiratorischen Bemühungen des Patienten, die das Beatmungsgerät veranlassen, einen Atemhub abzugeben, eine Parametereinstellung; wird über den Flow, Druck oder Intelli-Sync+ gesteuert

#### VAS

Verteiltes Alarmsystem

#### **V'CO2**

Exspiriertes CO2-Nettovolumen, ein überwachter Parameter

#### Vds

Atemwegstotraum

#### Vds/VTE

Atemwegs-Totraumfraktion an der Atemwegsöffnung, ein überwachter Parameter

#### VeCO2

Exspiratorisches CO2-Volumen, ein überwachter Parameter

#### Ventilator Breathing System (VBS)

Ein Beatmungsschlauchsystem, das zwischen Niederdruck-Gaseinlässen, Gaseinlässen, Patientenanschluss, zusammen mit den Frischgasauslässen und dem Frischgaseinlass, falls Frischgaseinlass- oder -auslassanschlüsse vorhanden sind, angeschlossen ist, wie in ISO 4135 beschrieben

#### ViCO2

Inspiratorisches CO2-Volumen, ein überwachter Parameter

#### VLeckage

Leckageprozentsatz, ein überwachter Parameter

#### Vt

Tidalvolumen; eine Parametereinstellung, eine Alarmeinstellung und ein überwachter Parameter

#### Vt/Gewicht

Tidalvolumen, das anhand des tatsächlichen Körpergewichts berechnet und für neonatale Patienten verwendet wird, ein überwachter Parameter

#### Vt/IBW

Tidalvolumen, das anhand des idealen Körpergewichts (IBW) berechnet und für erwachsene/pädiatrische Patienten verwendet wird, ein überwachter Parameter

#### VTalv

Alveoläres Tidalvolumen, ein überwachter Parameter

#### VTalv/min

Alveoläres Minutenvolumen, ein überwachter Parameter

#### VTE

Exspiratorisches Tidalvolumen, ein überwachter Parameter; Integralwert aller negativen Flowmessungen während der Exspiration

#### VTESpont

Spontanes exspiratorisches Tidalvolumen, ein überwachter Parameter

#### VTI

Inspiratorisches Tidalvolumen, ein überwachter Parameter

#### ∆Pinsp

Inspirationsdruck; der Zieldruck (zusätzlich zu PEEP/CPAP), der während der Inspirationsphase angewendet wird. Wird vom Bediener in den Modi PSIMV+PSync und NIV-ST eingestellt; wird in der Grafik "Beatm.Status" und der ASV-Grafik angezeigt.

#### ΔPkontrol

Druckkontrolle, eine Parametereinstellung in den Modi PCV+ und PSIMV+; Druck (zusätzlich zu PEEP/ CPAP), der während der Inspirationsphase abgegeben wird

#### ΔPsupport

Druckunterstützung, eine Parametereinstellung, die für spontane Atemzüge in den Modi SPONT, APVsimv, PSIMV+PSync, DuoPAP und NIV gilt. Mit "ΔPsupport" wird der Druck (zusätzlich zu PEEP/CPAP) bezeichnet, der während der Inspirationsphase angewendet wird. Glossar

# Symbole

(S)CMV, Beatmungsmodus 135 (S)CMV+/APVcmv, Beatmungsmodus 138

# A

Absaugung, durchführen 254 Aerogen Aktivieren der Option 323 Aerogen-Vernebler Einrichten, Überblick 83 Für den Einsatz aktivieren 322 Alarm Log, Alarm 217 Alarme Aktive, anzeigen 217 Alarm Log, Informationen 217 Alarm Log, Verknüpfung 62 Anzeigen, Informationen 210, 211 Audio anhalten, aktivieren 216 Fehlerbehebung 219 Grenzwerte für "Sauerst.", manuell einstellen 318 Grenzwerte, Anzeigeort 215 Grenzwerte, einstellen 110 HAMILTON-H900 Befeuchter 286 Inaktive, anzeigen 217 Informationen 210 IntelliCuff, Informationen 297 i-Symbol (Alarm Log) 218 Lautstärke, einstellen 219 Liste 219 On-Screen Hilfe, aufrufen 218 Statusanzeige am Beatmungsgerät 50 Symbol für deaktivierten Grenzwert 215 Umgang mit 216 Unterdrücken (Audio anhalten) 216 Alarme, einstellbar Appoezeit 112 Druck 112 ExspMinVol 112 fTotal 112 Grenzwerte, einstellen 111 Informationen 111 PetCO2 112

Sauerst. 113 Vt 113 Alarmtest, Informationen 97 Ambient-Modus 160 Apnoe-Backup 107 Apnoezeit, Alarm 112 APRV, Beatmungsmodus 148 APVcmv/(S)CMV+, Beatmungsmodus 138 APVsimv/SIMV+, Beatmungsmodus 140 ASV, Beatmungsmodus 150 Arbeiten mit 165 Aufrechterhalten einer adäguaten Beatmung 167 Entwöhnung, Überblick 169 Überblick über die Funktion 170 Überwachung der Beatmung 168 ASV-Grafik Anzeigen 196 Informationen 195 Atemtypen 130 Audio anhalten (Alarmunterdrückung) Aktivieren/Abbrechen 216 Nicht betroffene Alarme 215, 247

# B

Batterien Informationen 64 Lagerung 312 Statusanzeige am Beatmungsgerät 50 Stromversorgungsstatus, Informationen 65 Verbleibende Batterieladung/Zeit, Verknüpfung 61 Beatmung Alarme, arbeiten mit 210 Ändern von Patientendaten während 250 Einstellungen, ändern 251 Kontrollparameter, definiert 114 Monitoring, Überblick 178 Neonaten, einrichten für 122 Standby-Modus, aufrufen/beenden 252 Starten/Stoppen 114 Statusanzeige am Beatmungsgerät 50 Überwachte Parameter, Liste 197 Vorbereiten für, Überblick 64

Beatmung von Neonaten Beatmungsschlauchsystem, einrichten 123 Einrichten 122 Flow-Sensor, anschließen 124 Patientendaten, eingeben 122 Schematische Darstellungen des Beatmungsschlauchsystems 54, 55, 56 Überprüfung vor Inbetriebnahme, Überblick 125 Beatmungseinstellungen Anpassung 60 Eingeben von Patientendaten 86, 122 Vorkonfigurierte Einstellungen (schnelles Setup), Informationen 87 Beatmungsgerät Ein-/Ausschalten 71, 72 Einrichten des Patienten, Überblick 86 Funktionen/Optionen, Überblick 42, 43 Hardwareoptionen, Überblick 44 Navigieren auf dem Bildschirm 59 Parameter, Verwendung 60 Reinigungsmittel für 307 Vorgesehener Verwendungszweck 20 Beatmungsmodi Ändern 98 ASV, arbeiten mit 165 Auswählen 97 Modi, Liste 132 Nichtinvasive Beatmung, arbeiten mit 161 Parametereinstellungen, anpassen 98 Überblick 130 Beatmungsmodi, Liste (S)CMV 135 Ambient-Modus 160 APRV 148 APVcmv 138 APVsimv (SIMV+) 140 ASV 150 DuoPAP 147 High-Flow Sauerstoff 157 INTELLIVENT-ASV 152 nCPAP-PS 156 NIV 154 NIV-ST 155 PCV+ 143 PSIMV+ 144 PSIMV+PSync 146 Sicherheitsbeatmung 159 SIMV 136 SPONT 149

Beatmungsparameter Parametereinstellungen 114 Spezifikationen für Kontrollparameter 342 Spezifikationen für überwachte Parameter 349 Überwacht 197 Beatmungsschlauchsysteme Auswählen von Komponenten für (Erw./ Päd.) 67 Auswählen von Komponenten für (Neonaten) 123 Exspirationsventil, installieren 67 Filter, verwenden im 68 Flow-Sensor, anschließen 69, 70 Positionieren 70, 124 Überblick über die Anschlüsse 66 Wichtige Anschlüsse am Beatmungsgerät 66 Beatmungs-Timer Informationen 207 Zurücksetzen 207 Befeuchter Anschließen 74 Einrichten, Überblick 74 Befeuchter (HAMILTON-H900) Alarme 285, 286 Anschließen am Beatmungsgerät 74 Daten, Anzeigeort 288 Ein-/Ausschalten 284 Einstellbare Parameter, Informationen 283 Einstellungen, ändern 284 Integration mit dem Beatmungsgerät, Informationen 278 Parameter am Beatmungsgerät, zugreifen auf 278 Parameter, Liste 288 Schaltfläche für den schnellen Zugriff, Informationen 280 Softwareversion, anzeigen 208 Standby-Modus, aufrufen 284 Verbindung zum Beatmungsgerät, überprüfen 280 Verknüpfung zum Fenster 62 Befeuchteralarme (HAMILTON-H900) Alarmton, pausieren (Unterdrückung) 285 Anzeigeort/Vorgehensweise 285 Fehlerbehebung 286 Liste 286 Statusanzeigen, Informationen 280
Befeuchtermodi und -parameter (HAMIL-TON-H900) Betriebsmodi des Befeuchters, Informationen 281 Exsp. Temperaturerhöhung, Parameter 283 HAMILTON-H900-Parameter 288 Invasiv, NIV, HiFlowO2 280 Parametermodi "Auto"/"Manuell" 281 T Befeuchter, Parameter 288 T Y-Stück, Parameter 288 T.-Gradient, Parameter 283 Temperatur, Parameter 283 Bereich "Monitoring" (SMP) Anzeigen 180 Für die Anzeige auswählen 320 Bildschirm Fehler, Informationen 160 Helligkeit, einstellen 262 Navigieren 59 Verknüpfungen 59 Verknüpfungen, verwenden 61

# С

CO2-Alarme 112, 357 CO2-Messung Aktivieren 80 Aktivieren der Option 323 Hauptstrom-Monitoring, Informationen 76 Nebenstrom-Monitoring, Informationen 78 Nullkalibration, durchführen 95 Überblick 76 Cstat, Parameter In der Grafik "Dynam.Lunge" 191

## D

Datenschnittstelle (COM), auswählen 316 Datentransfer, Kopieren von Konfigurationseinstellungen 322 Datum/Uhrzeit Verknüpfung zum Fenster "Einstell." 61 Datum/Uhrzeit, einstellen 261 Desinfizieren von Komponenten, Richtlinien 304 Dichtheitstest Durchführen 91 Dokumentation Handbücher für Beatmungsgerät, Liste 17 Konventionen in diesem Handbuch 18 Druck Ösophagealer, messen 196 Transpulmonaler, berechnen 196 Druckalarme 112, 357 Druck-Parametereinstellungen, arbeiten mit 99 DuoPAP, Beatmungsmodus 147

# E

Ein-/Ausschalten des Beatmungsgerätes 71, 72 Einrichten des Patienten Eingeben von Patientendaten 86, 122 Schnelle Setups, Informationen 87 Überblick 86 Einrichten für die Beatmung, Überblick 64 Event Log Anzeigen 263 Informationen 263 Kopieren 263 Exspirationsventil, installieren 67 Exspiratorischer Hold, durchführen 256

## F

Fehler bei der Bedieneinheit (Monitor). Informationen 160 Fehlerbehebung Alarme 219 Fehler bei der Flow-Sensor-Kalibration 93 Fehler bei der Nullkalibration des CO2-Sensors 96 Fehler beim Dichtheitstest 91 HAMILTON-H900 Befeuchteralarme 286 IntelliCuff-Alarme 297 O2-Sensor-Kalibration 94 Fenster "Parameter" Einstellungen für die Beatmung, anpassen 98 Öffnen 98

Fenster System Info, Geräteinfo anzeigen 208 Filter, verwenden im Beatmungsschlauchsystem 68 Flow-Sensor Anschließen 70 Anschließen (Erwachsene/Pädiatrie) 69 Anschließen (Neonaten) 124 Empfindlichkeit gegenüber Wasser (Neonaten), einstellen 317 Kalibration 92, 125 Frequenzalarme 112, 357

Funktionstasten vorne am Beatmungsgerät, Informationen 251

# G

Garantie 382 Gaszufuhr Anschließen 65 Funktionsbeschreibung 375 Geräteinformationen, anzeigen 208 Grafik "Beatm.Status" Anzeigen 195 Entwöhnungsbereich, konfigurieren 321 Informationen 194 Grafik "Dynam.Lunge" Anzeigen 193 Atemwegs-Resistance (Rinsp) 192 Compliance (Cstat) 191 Informationen 190 IntelliCuff-Daten 193 Patiententrigger 192 SpO2-Daten 193 Grafiken auf dem Bildschirm Inhalt, ändern 182 Intelligente Grafiken, Informationen 190 Layout, ändern 182 Loops 189 Optionen für Kurvenansichten 184 Trends 187 Typen 181

#### Η

Haupteinheit des Beatmungsgerätes Rückansicht 48 Vorderansicht 47 Hauptmonitoring-Parameter (MMP) Anzeigen 178 Für die Anzeige auswählen 319 Verknüpfung für Alarmgrenzwerte 61 Hauptstrom-CO2-Messung Einrichten 77 Informationen 76 HEPA-Filter Austauschen 311 High-Flow Sauerstoff 157 Schematische Darstellungen des Beatmungsschlauchsystems (Erw./Päd.) 53 Schematische Darstellungen des Beatmungsschlauchsystems (Neonaten) 55 Sicherheitsinformationen 35 Verabreichen 157 Hold Inspiratorisch, durchführen 256

#### 

Inspiratorischer Hold, durchführen 256 IntelliCuff Alarme 296 Anschließen am Patienten/Beatmungsgerät 75 Arbeiten mit, Überblick 289 Cuff-Druck, einstellen 293 Ein-/Ausschalten 291, 292 Für "Letzt. Patient" verwendete Einstellungen 301 Hold, durchführen 295 Integration mit dem Beatmungsgerät 75 Luft aus dem Cuff ablassen 296 Parameter am Beatmungsgerät, zugreifen auf 289 Parameter, Liste 300 Schaltfläche für den schnellen Zugriff, Informationen 291 Schlauch, Informationen 75 Softwareversion, anzeigen 208 Statusanzeigen, Informationen 291 Verbindung zum Beatmungsgerät, überprüfen 291 Verknüpfung zum Fenster 62 IntelliCuff-Alarme Anzeigeort/Vorgehensweise 296 Fehlerbehebung 297 Liste 297

IntelliCuff-Modi und -Parameter Cuff-Druck während eines Recruitmentmanövers 294 Cuff-Druck, Parameter 300 IntelliCuff-Parameter 300 Max. Druck. Parameter 300 Min. Druck, Parameter 300 Parameter, Liste 300 Parametermodi "Auto"/"Manuell", Informationen 292 PCuff, Parameter 193, 300 Rel. Druck, Parameter 300 Intelligente Grafiken ASV-Grafik 195 Grafik "Beatm.Status" 194 Grafik "Dynam.Lunge" 190 Informationen 190 Monitoring (SMP) 180 IntelliSync+ Informationen 105 INTELLiVENT-ASV, Beatmungsmodus 152 i-Symbol (Alarm Log), Informationen 218

### Κ

Kalibration CO2-Sensor/-Adapter 95 Fenster "Tests&Kalibr.", öffnen 89 Flow-Sensor 92, 125 O2-Sensor 94 Komponenten, Liste 326 Konfiguration Aerogen, Aktivieren der Option 323 Alarmlautstärke, minimale Einstellung 317 CO2, Aktivieren der Option 323 Datenschnittstelle (COM), auswählen 316 Empfindlichkeit des Flow-Sensors gegenüber Wasser, einstellen 317 Grenzwerte für "Sauerst.", manuell einstellen 318 Hardwareoptionen, aktivieren/deaktivieren 323, 324 Konfigurationsmodus, aufrufen 316 Kopieren von Konfigurationseinstellungen auf andere Geräte 322 Maßeinheiten, auswählen 316 MMP, für die Anzeige auswählen 319 Modusnamen, auswählen 319

Optionen für die Atemrhythmusphilosophie, auswählen 318 Schnelle Setups, definieren 320 SMP, für die Anzeige auswählen 319 Softwareoptionen, aktivieren 323 Softwareoptionen, entfernen 324 SpO2, Aktivieren der Option 323 Sprache, auswählen 316 TI max, für invasive Modi aktivieren 319 Verteiltes Alarmsystem 317 Kontrollparameter Definiert 114 Einstellungen, ändern 60, 251 Kurven Ändern der Auswahl 185 Anzeigen 184 Bildschirmoptionen 184 Druck/Zeit (Paw), Informationen 185 Einfrieren 186 Zeitskala, ändern 186

### L

Lautstärke, für Alarme einstellen 219 Leckage-Alarme 112, 357 Listeneinträge, auswählen 61 Loops Anzeigen 189 Informationen 189 Speichern 190 Luft-/Staubfilter, austauschen 311

### Μ

Manueller Atemhub, verabreichen 255 Modi Namenskonvention, auswählen 319 Verknüpfung für den Zugriff 61 Monitor des Beatmungsgerätes Rückansicht 49 Vorderansicht 46 Monitor, Neigungswinkel und Position anpassen 57

## Ν

Navigieren auf dem Bildschirm 59 nCPAP-PS, Beatmungsmodus 156 Nebenstrom-CO2-Messung Einrichten 79 Informationen 78 Nichtinvasive (NIV) Beatmung Alarme während 163 Arbeiten mit 161 Hinweise zur Verwendung 164 Kontraindikationen für den Einsatz 162 Voraussetzungen für den Einsatz 161 NIV, Beatmungsmodus 154 NIV-ST, Beatmungsmodus 155 Nullkalibration Durchführen für den CO2-Sensor/-Adapter 95

## 0

O2-Anreicherung, verabreichen 253 O2-Sensor Aktivieren 80 Kalibrieren 94 Optionen Entfernen von Software 324 Hardware, aktivieren/deaktivieren 323, 324 Überprüfen 208 Optionen für die Atemrhythmusphilosophie 130 Auswählen 318 Ösophagealer Druck Einrichten für das Monitoring 71 Messen 196

### Ρ

P/V Tool Pro Aufrufen 268 Einstellungen, anpassen 269 Informationen 266 Kontraindikationen für den Einsatz 267 Manöver, durchführen 270 Manöverdaten, Ansichten 271 Manöverdaten, überprüfen 274 Recruitmentmanöver, durchführen 275 Referenzkurven, Informationen 274 Verwenden 267 Zeitpunkt für die Verwendung 266 Parameter, Kontroll-%MinVol 115 Apnoe-Backup 115 Druckrampe 115

ETS 115 Flow 115 FlowPattern 116 Frequenz 116 Geschlecht 116 Gewicht 116 Größe 116 I:E 116 IBW 116 Phoch 116 P tief 116 Peakflow 116 PEEP/CPAP 116 Plateau 117 Plimit 117 Sauerst. 117 Seufzer 117 Thoch 117 T tief 118 TI 118 TI max 118 Tip 118 TRC-bezogen 119 Trigger, Exspiration 119 Trigger, Inspiration 120 Vt 120 Vt/kg 120 ΔPinsp 120 ΔPkontrol 120 ΔPsupport 120 Parameter, Spezifikationen für Kontrollparameter 342 Parameter, Spezifikationen für überwachte Parameter 349 Parameter, überwachte AutoPEEP 197 Beatmungszeit 205 Cstat 202 Distensionsdruck, △P 197 ExspFlow 199 ExspMinVol 199 FetCO2 205 fKontrol 201 Flow 199 fSpont 201 fTotal 201 I:E 201 InspFlow 199 MinVol NIV 199 MVLeckage 200 MVSpont 200

MVSpont NIV 200 P0.1 202 PCuff 205 PEEP/CPAP 198 Pes max 198 Pes min 198 Pes P0.1 198 Pes Plateau 198 Pes PTP 198 PetCO2 206 Pmittel 198 Ppeak 199 Pplateau 199 Pprox 199 PTP 203 Ptrans E 199 Ptrans I 199 RCexsp 204 Rinsp 204 RSB 205 Sauerst. 202 SlopeCO2 206 T Befeuchter 205 T Y-Stück 205 TE 201 TI 202 V'CO2 206 Vds 206 Vds/VTE 206 VeC 02 206 ViCO2 206 VLeckage 200 Vt/Gewicht 201 Vt/IBW 201 VTalv 207 VTalv/min 206 VTF 200 VTE NIV 200 VTESpont 200 VTI 200 ΔPinsp 198 Parameterverknüpfungen 59 Patientendaten Ändern 250 Anzeigen numerischer Daten 178 Eingeben 87 Grafisch anzeigen 181 Hauptmonitoring-Parameter (MMP) 178 Sekundäre Monitoring-Parameter (SMP), Informationen 180

Paw-Kurve (Druck/Zeit), Informationen 185
PCV+, Beatmungsmodus 143
Pes-Anschluss am Beatmungsgerät, Informationen 196
Plimit, Arbeiten mit dem Parameter 99
Prüfe Flow-Sensor auf Wasser, Alarm 239
PSIMV + PSync, Beatmungsmodus 146
PSIMV+, Beatmungsmodus 144
Pulsoximetrie, Informationen 80

### R

Regulatorische Normen, Einhaltung 23, 380 Reinigen von Komponenten und Beatmungsgerät Allgemeine Richtlinien 304 Mittel für den Touchscreen 308 Reinigungsmittel 307 Rinsp, Parameter In der Grafik "Dynam.Lunge" 192

### S

Sauerst. Alarmgrenzwerte, manuell einstellen 318 Sauerst., Parameter Alarm 114 Sauerstoffalarme 112, 357 Sauerstoffzufuhr, anschließen 65 Schaltfläche "Home", Verknüpfung 62 Schaltfläche "Setups", Konfiguration 320 Schematische Darstellungen des Beatmungsschlauchsystems (Erw./Päd.) High-Flow Sauerstoff 53 Schematische Darstellungen des Beatmungsschlauchsystems (Erwachsene/Pädiatrie) Koaxial mit HMEF 52 Zwei Schenkel mit Befeuchter 52 Schematische Darstellungen des Beatmungsschlauchsystems (Neonaten) High-Flow Sauerstoff 55 Mit Befeuchter 54 Mit HMEF 54 nCPAP-PS 56

Schnelle Setups Definieren 320 Informationen 87 Screenshot des Bildschirms, erstellen 261 Sekundäre Monitoring-Parameter (SMP) Anzeigen 180 Für die Anzeige auswählen 320 Sensoren, aktivieren 80 Sicherheitsbeatmung, Informationen 159 Sicherheitsinformationen 22 Alarme 35 Allgemeines zu Betrieb und Einrichtung 24 Apnoe-Backup 34 Beatmung von Neonaten 33 Beatmungsschlauchsysteme und Zubehör 27 Befeuchter 29 Brand/Gefahren 23 CO2-Sensoren 30 Elektrische 25 EMV 22 Fahrgestell 36 Gaszufuhr 26 High-Flow Sauerstoff 35 IntelliCuff 29 Kundendienst und Tests 39 Nichtinvasive Beatmung 35 O2-Sensor 38 P/V Tool Pro 34 Patienteneinstellungen 33 Stromzufuhr und Batterien 25 TRC 34 Überprüfungen vor Inbetriebnahme 28 Überwachung 35 USB-Anschluss 27 Verneblung 32 Vorbeugende Wartungsarbeiten 38 Wartung und Reinigung/Desinfektion 36 Wartung, Reinigung/Desinfektion 37 Sicherheitsinformationen in Bezug auf die elektromagnetische Verträglichkeit 22 SIMV, Beatmungsmodus 136 SIMV+/APVsimv, Beatmungsmodus 140 Softwareoptionen Aktivieren auf dem Beatmungsgerät 323 Entfernen 324 Softwareversion, anzeigen 208

Spezifikationen Beatmungsschlauchsystem 365 Beschreibung der Gaszufuhr/abgabe 375 Beschreibung des Gas-Monitorings 376 Einstellbare Alarme 357 Elektrische 340 Entsorgung 382 Entsorgungsjahr 382 Funktionsbeschreibung des Systems 374 Genauigkeitstest 372 Grundlegende Leistungsmerkmale 373 Konfiguration 360 Maße 336 Normen/Zulassungen 380 Pneumatikdiagramm 377 Pneumatische 339 Standort 338 Symbole auf Aufklebern 380 Technische Daten zum Modus ASV 363 Technische Leistungsdaten 367 Überwachte Parameter 349 SpO2-Messung Aktivieren 80 Aktivieren der Option 323 In der Grafik "Dynam.Lunge" angezeigte Daten 193 Informationen 80 SPONT, Beatmungsmodus 149 Sprache, einstellen 316 Standby Aufrufen/Beenden 252 Eingeben 114 Starten/Stoppen der Beatmung 114 Statusanzeigen am Beatmungsgerät 50 Aktive Beatmung 50 Alarm 50 Batterie 50 Stromversorgung 50 Stromversorgung Batterien, Informationen 64 Hauptstromversorgung, anschließen 64 Statusanzeigen am Beatmungsgerät 50 Stromversorgungsstatus, Informationen 65 Systeminformationen, anzeigen 208

## Т

Tasten vorne am Beatmungsgerät, Informationen 251 TI max. Parameter Für invasive Modi aktivieren 319 Touchscreen Reinigungsmittel für 308 Touchscreen, Aktivierung/Deaktivierung der Bildschirmsperre 260 Transport, Vorbereiten des Fahrgestells 57 Transpulmonaler Druck Berechnen 196 Einrichten 71 TRC (automatische Tubuskompensation), Informationen 108 Trends Anzeigen 188 Einfrieren 186 Informationen 187 Trigger, Exspiration Auswählen 104 Auswählen des Typs 102 ETS (E) 104 Informationen 104 IntelliSync+ (I) 104 Trigger, Exspiration, definiert 119 Trigger, Inspiration Auswählen 102 Auswählen des Typs 102 Druck (P) 102 Flow (F) 102 Informationen 102 IntelliSync+ (I) 102 Trigger, Inspiration, definiert 120

#### U

Überprüfung vor Inbetriebnahme Dichtheitstest, durchführen 91 Durchführen 89, 125 Fenster "Tests&Kalibr.", öffnen 89 Flow-Sensor-Kalibration, durchführen 92, 125 Testen der Alarme 97 Test-Setup für das Beatmungsschlauchsystem (Erwachsene/Pädiatrie) 90 Test-Setup für das Beatmungsschlauchsystem (Neonaten) 125 Überblick 88, 90, 125 Übertragen von Konfigurationseinstellungen 322 Überwachte Parameter Definiert 197 Spezifikationen für 349 Überwachung der Beatmung Hauptmonitoring-Parameter (MMP) 178 Informationen 178 Parameterwerte, grafisch anzeigen 181 Parameterwerte, numerische anzeigen 178 Sekundäre Monitoring-Parameter (SMP), Informationen 180 Uhrzeit/Datum, einstellen 261 USB-Anschluss, Position am Gerät 49

### V

Verknüpfungen, verwenden 61 Vernebler Aerogen, Überblick über die Einrichtung 83 Konfigurieren 322 Pneumatisch, Informationen 259 Pneumatisch, Überblick über die Einrichtung 82 Pneumatischer, einrichten 82 Starten/Stoppen 259, 260 Überblick 81 Verteiltes Alarmsystem (VAS) 245 Volumenalarme 112, 357 Vorbereiten für die Beatmung, Überblick 64 Vorkonfigurierte Einstellungen (schnelle Setups), Informationen 87

#### W

Wartung Batterie, Lagerung 312 HEPA-Filter, austauschen 311 Luft-/Staubfilter, austauschen 311 Vorbeugende 309 Website Hamilton Medical College 18 Website MyHamilton 18

# Ζ

Zeitskala für Kurven, ändern 186 Zubehör, Liste 326

Weitere Informationen und kostenlose Softwaresimulation:

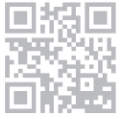

www.hamilton-c6.com

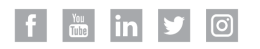

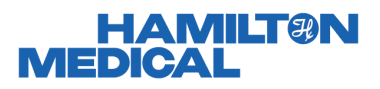

Hamilton Medical AG Via Crusch 8, 7402 Bonaduz, Switzerland **2** +41 (0)58 610 10 20 info@hamilton-medical.com www.hamilton-medical.com

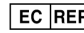

EC REP medin Medical Innovations GmbH Adam-Geisler-Strasse 1 DE - 82140 Olching